## 气相色谱质谱仪 GCMS-QP2010 Plus

# 系统用户手册 (适用于 GCMSsolution 版本 2.5)

使用产品前请仔细阅读本说明书。请妥善保管本说明书以备今后 参考。

# SHIMADZU CORPORATION

ANALYTICAL & MEASURING INSTRUMENTS DIVISION

© 岛津公司 2001-2007。保留所有权利。未经岛津公司书面许可,不得以任何形式复制本出版物的全部或部分。

使用前,务必阅读和理解本操作手册。妥善保存本操作手册。

本出版物的内容可能会有改变,恕不另行通知,供应商也不承担任何义务。

尽管在本出版物制作过程中非常小心,但如发现本出版物任何差错或遗漏,岛津将尽快修正,但不一定在 发现后立即修正。请通知我们任何差错或遗漏,在此深表谢意。

Microsoft<sup>®</sup> Windows<sup>®</sup> 是微软公司的注册商标。

Microsoft<sup>®</sup> Windows<sup>®</sup>2000 和 Windows<sup>®</sup>XP 是微软公司的商标。

Adobe<sup>®</sup>、 Acrobat<sup>®</sup> 和 Distiller<sup>®</sup> 是 Adobe Systems Incorporated 的注册商标。

Acrobat Reader™ 和 Acrobat PDFWriter™ 是 Adobe Systems Incorporated 的商标。

# 保证信息

谢谢您购买 GCMS-QP2010 Plus。 岛津公司对本产品提供了以下保证。

- 1. 保证期限 自首次使用日 (仅限国内使用)算起一年时间,或机械泵或涡轮分子泵维修或检修结 束后算起6个月时间。
- 2. 条款 保修期内,如果仪器出现品质故障,厂商将提供免费的更换部件、免费维修。
- 3. 不在担保之列的项目

保证书的内容不包括下述因素所引发的故障:

- a) 使用不当;
- b) 由岛津公司技术支持部门之外的其他公司所做的维修或改动;
- c) 外部因素;
- d) 苛刻条件下的操作,如:具有高温、高湿度、腐蚀性气体及振动等影响因素的环境;
- e) 火灾、地震或其它自然力;
- f) 初次安装后进行迁移或运输;
- g) 保证书不包括消耗品或消耗性部件的更换。

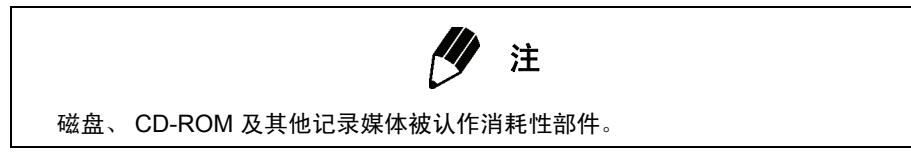

© 2001-2007 岛津公司

## 更换部件的可用性

本产品停产后,提供为期七 (7) 年的部件更换服务。此后,可能终止提供此类部件。 请注意,岛津公司并不生产仪器的某些部件。关于这些部件,在收到产品停产通知后,我们将对上述期限内 的部件用量进行估算,并保证一定的库存量。然而,由于估算不当或部件供应商的控制,那些非岛津公司制 造的部件在本品停产后的 7 年时间内可能不再供应。

## 安全操作注意事项

气相色谱质谱仪是一种用于定性和定量分析的分析仪器。

注意以下各点,促进仪器的安全操作。

- 1. 仅使用本仪器进行特定类型的分析。
- 2. 执行本操作手册中规定的步骤。
- 3. 严格遵守所有警告和注意事项。
- 4. 未经岛津公司授权代表书面许可,不得拆装或改装本仪器。
- 5. 有关维修或维护事宜,请联系岛津公司代表。

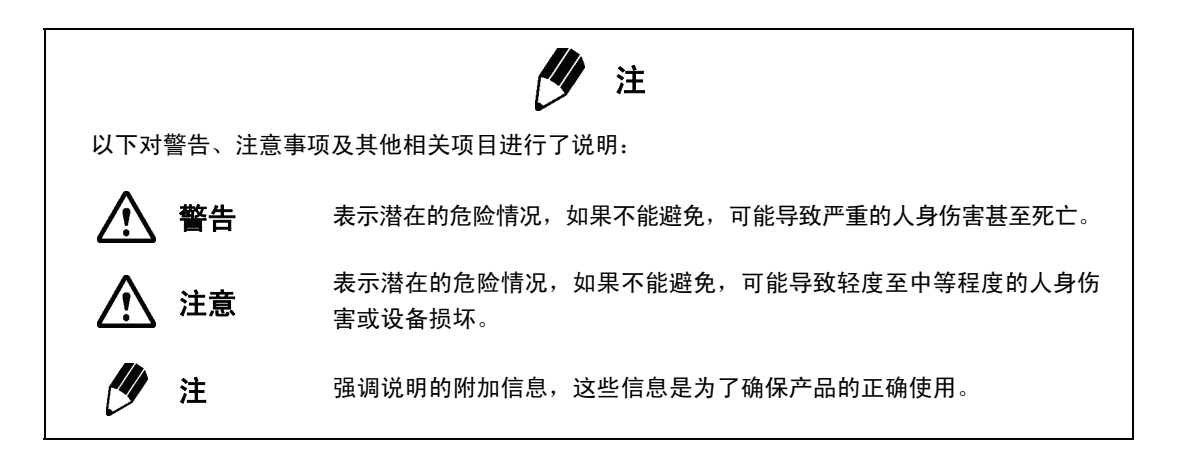

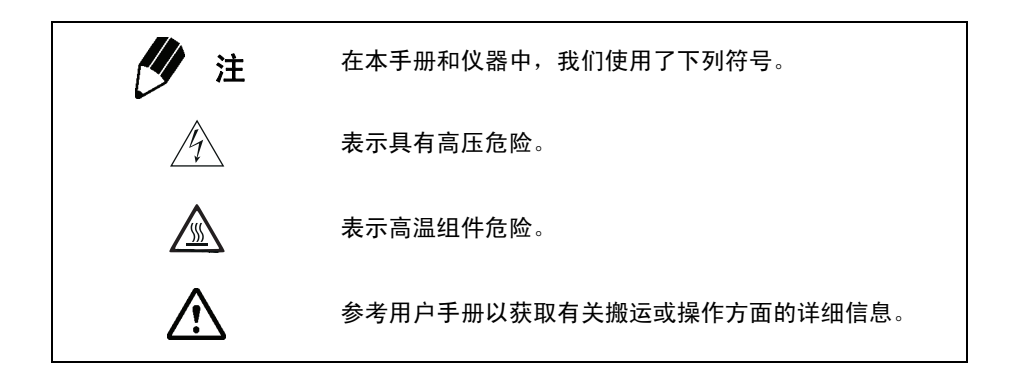

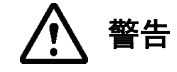

擅自对设备进行维修有危险。如果需要服务或修理,请联系受过特殊培训的 岛津公司工程师。

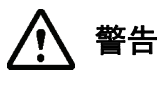

不要擅自拆卸或改动仪器,否则将引发安全危险。

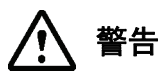

请阅读本手册以了解如何安全维护和操作仪器,并遵守所有规定的流程。 不按规定操作将会发生危险。

# 安装现场注意事项

警告 1

气相色谱质谱仪所使用的溶剂可燃而且有毒。仪器要安装在通风良好的室内。 否则,溶剂挥发出来的蒸气可能会引发中毒、或者燃烧并引发火灾。 不要在含有可燃气体的地方使用此仪器,否则,仪器可能会引燃可燃气体并 引发火灾。

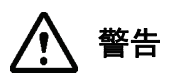

不要将可燃物放在仪器后面的柱箱排风口附近,否则,它们可能会燃烧并引发 火灾。

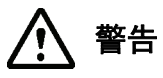

实验台或者用于安放仪器的其他表面应该保持水平、稳定而且具有足够的强 度来支持仪器的重量。否则,仪器可能会倾倒或者从表面掉落。

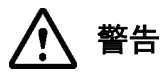

不要将仪器安装在腐蚀性气体或者过多灰尘的地方。否则,会影响仪器性能 并导致使用寿命缩短。

## 安装注意事项

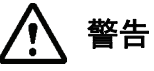

仪器的安装和设置必须由岛津公司工程师进行。为了避免不必要的伤害, 如果仪器安装完毕需要移动,请与岛津公司代表联系。

#### 电源

电源要求

对于 100 V - 115 V 型号 单相交流电,频率 50 - 60 Hz

| GC:               | 1800 VA    |
|-------------------|------------|
| MS:               | 1000 VA    |
| 计算机 (包括 CRT 显示器): | 参见计算机使用手册。 |
| 打印机:              | 参见打印机使用手册。 |

对于 220 V - 240 V 型号

单相交流电,频率 50 - 60 Hz

| GC:               | 2600 VA    |
|-------------------|------------|
| MS:               | 1000 VA    |
| 计算机 (包括 CRT 显示器): | 参见计算机使用手册。 |
| 打印机:              | 参见打印机使用手册。 |

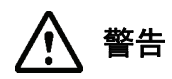

本仪器一定要使用带有断路器的专用电源。不要与其他仪器共用一个电源。 不要使用随仪器自带电源线之外的电源线,否则将会引发火灾或导致触电。 • 请注意,额外的选件将会增加所需的电流量。

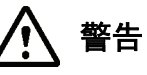

仪器要接地。在发生意外或电路短路时,接地能够有效地防止触电。接地极 应该在 100 Ω 或以下。

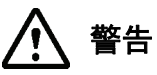

不要在电缆上放重物,避免让热的物品靠近电缆。不要过度弯折或者拉伸电 缆。一旦电缆被损坏,将引发火灾或者导致触电。如果电缆被损坏,请与岛 津公司联系。

周围环境

温度: 18-28°C,并且应保持温度恒定 (规格担保范围); 15-35°C (运行担保范围) 湿度: 40-70% (避免冷凝)

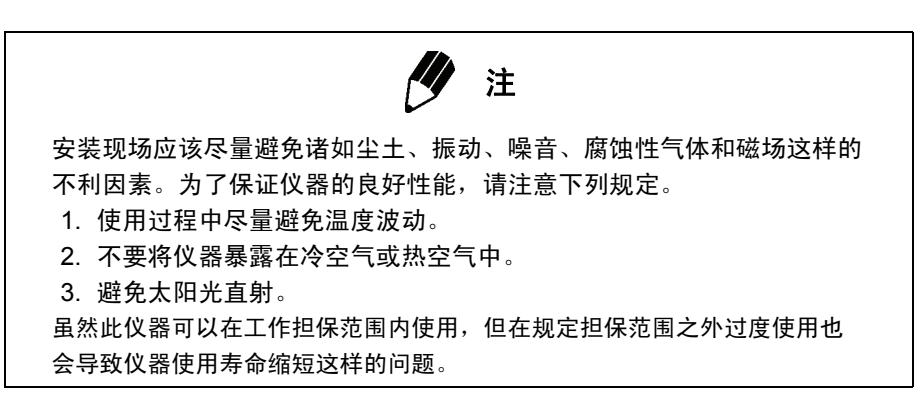

#### 气体

载气:氦气 供应压力:300-980 kPa 纯度:99.995%或更高

- GC 压力和流速设定范围随供应压力而变化。通常,供应压力必须达到 700 800 kPa。
- 某些可选附件可能需要上述规定气体之外的其他气体。更多信息,请参考随附件所带的用户手册。
- 某些应用 (比如农用化学品分析)可能需要更高纯度 (99.999 99.9999 %) 的氦气。

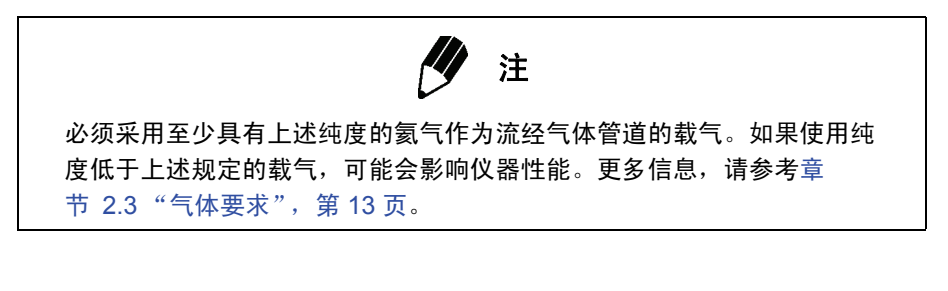

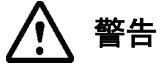

只能使用氦气作为载气。 使用其他气体可能会引发危险。

## 高压气注意事项

警告 使用高压气瓶供应载气。操作气瓶时,须严格遵守以下建议。 1. 将气瓶安置在仪器安装地点以外的通风区域内。避免太阳光直射。使 用管线把气体从气瓶输送到仪器。关于可燃性气体的使用,必需严格 遵守相关法规。 2. 气瓶温度绝不能超过 40°C。气瓶附近两 米之内不能有明火。 3. 选择通风条件好的地点安装仪器,将气体泄漏检测纳入年检程序。当 使用高度可燃的气体 (例如,乙炔和氢气)或者具有潜在可燃性的气 体 (例如氧气和一氧化氮)时,仪器5米以内不能吸烟,也不允许存 在明火。安装并维护有效的灭火器。 4. 用锁链或其他方式固定气瓶,防止滑落。 5. 气体使用结束,须立即关闭主要的气瓶阀门。 6. 每隔3个月,至少对压力计进行一次检查,以确定其是否能正常工作。 7. 提供警告标志 (胶接铝牌),提示氢气的使用。有关详细信息,请向 岛津公司授权代表咨询。免费提供必须安装的警告标志。 经法律授准,方可使用 300 m<sup>3</sup> 或更大容量的气瓶。 详细信息,请查阅相关法规。

# 操作注意事项

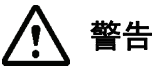

对溶剂进行处理时,始终要戴护目镜。如果溶剂进入眼睛,可能会导致失明。 一旦溶剂进入眼睛,请立即用大量清水冲洗,并寻求医护治疗。

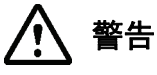

注射样品时一定要戴护目镜,以防止与注射器有关的机械伤害或溶剂溅入眼 睛等危险。进样口通常都有几百千帕的压力来保证载气进入色谱柱。因此, 将液体样品注入注射器时,活塞可能从注射器管上脱落,或者,液体会发生 反向运动,造成样品喷射。而且,当注入大量样品液体时,进样隔垫会以更 快的速度坏掉,样品可能从进样口射出。

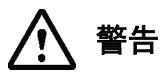

不要将溶剂放在靠近计算机、打印机或其他仪器的地方,否则,可能造成火 灾或仪器损坏。

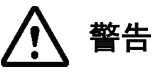

不要在靠近仪器的地方使用易燃喷雾剂(发胶、杀虫喷雾剂等等),以防止 这些喷雾剂发生燃烧并引起火灾。

## 有关仪器检查、维护、调整和转移的注意事项

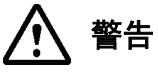

为了防止造成人员伤害或者仪器损坏,请不要对仪器进行拆卸或者改动,或 者擅自进行维修。

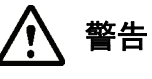

如果电缆变脏,将插头从插座拔下,然后用干布擦去灰尘。如果灰尘积累过 厚,可能会造成火灾。

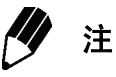

清洁仪器表面时,用柔软的布片蘸水或中性清洁剂进行清洁。然后用干净 布片擦干。

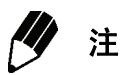

建议对机械泵和涡轮分子泵定期进行维护。有关维护时间间隔,请参考各 自的使用手册。

# 警告标签

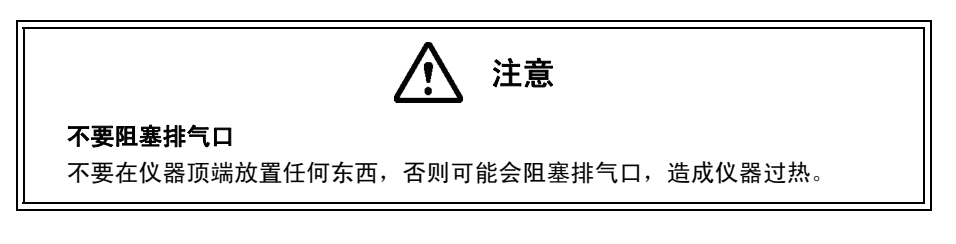

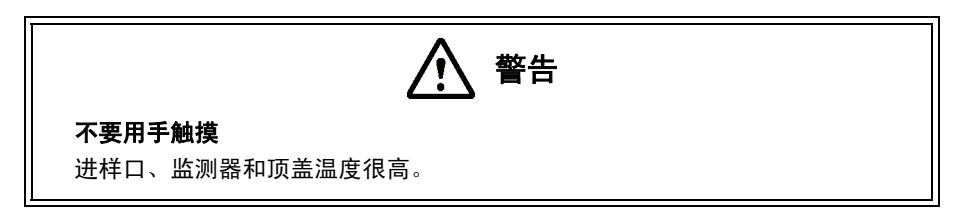

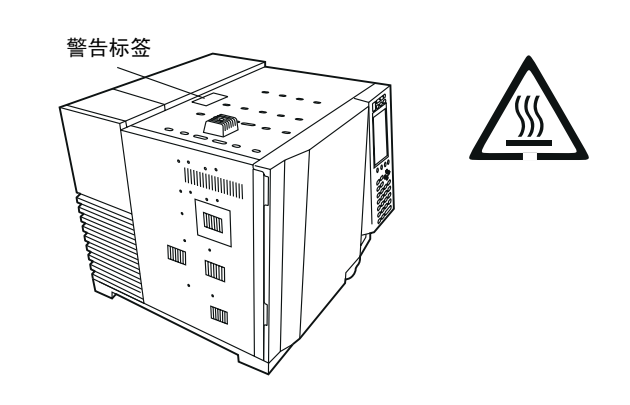

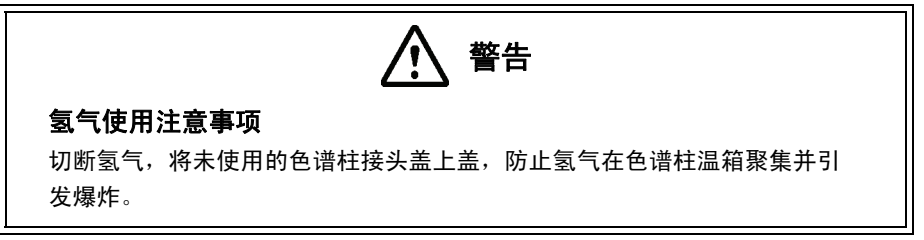

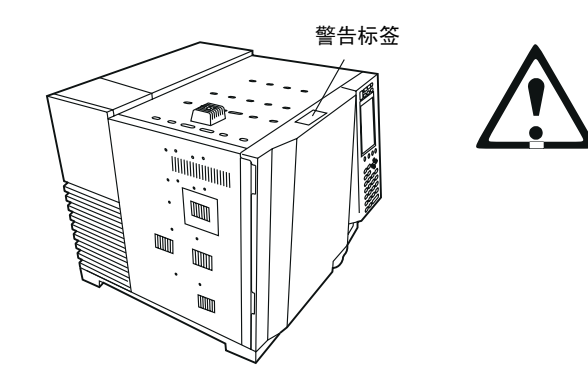

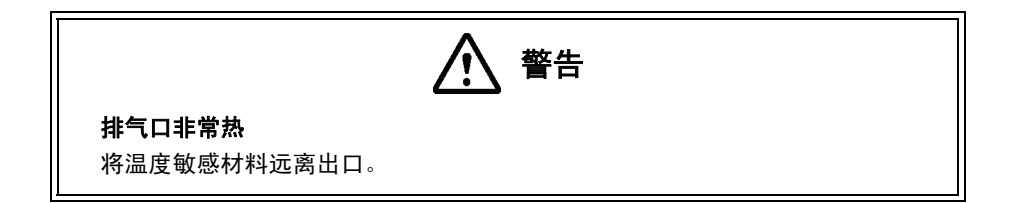

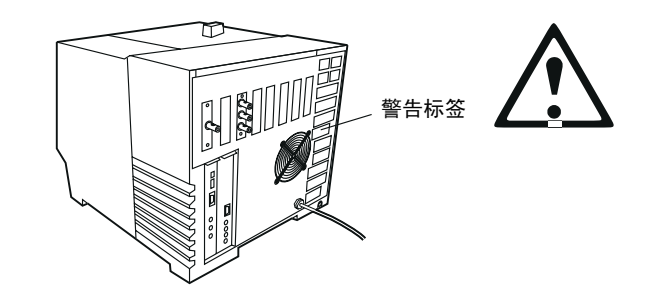

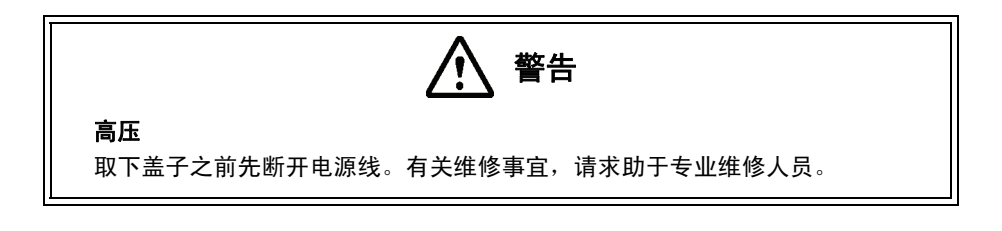

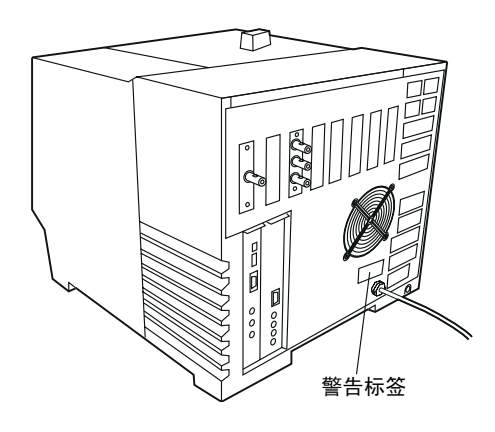

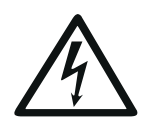

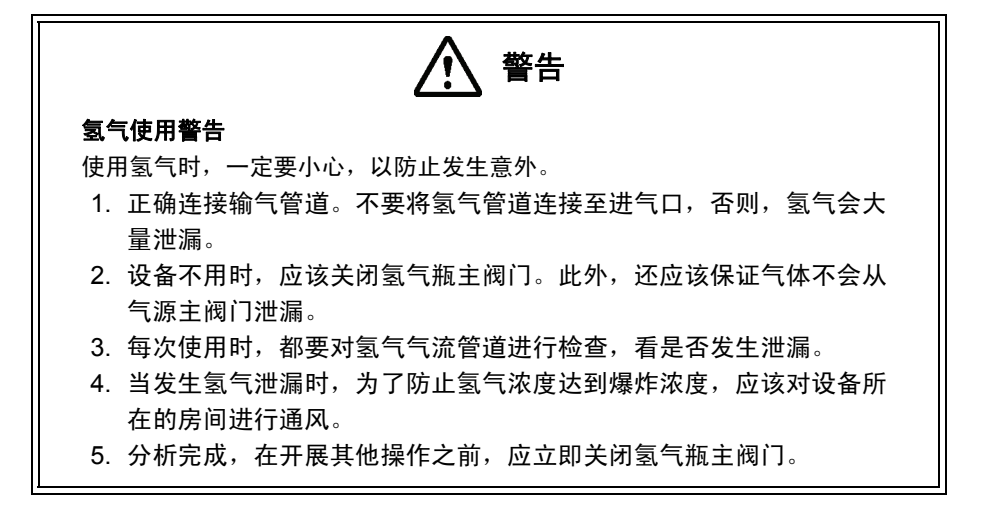

注意

#### 连接气体管道时的注意事项

当压力超过规定值时,会损坏压力调节器。

不要超过 800 kPa 的最大气源压力或操作手册中规定的最大压力。

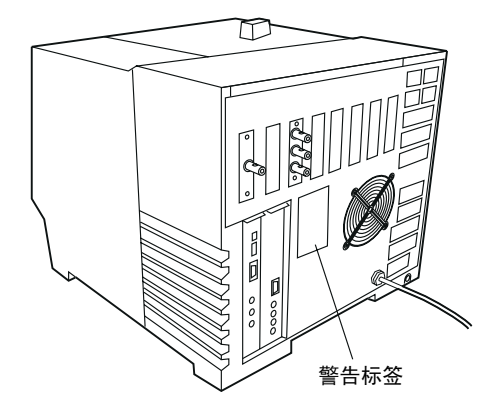

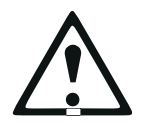

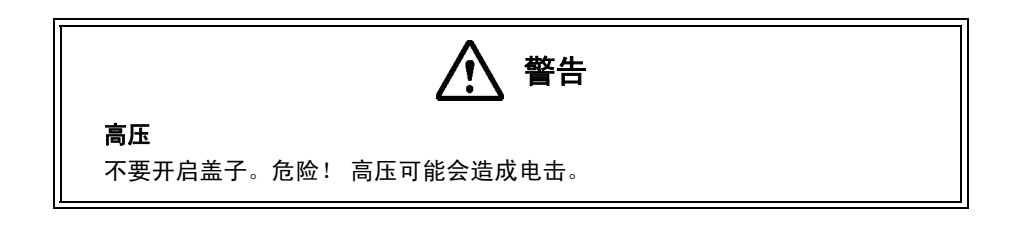

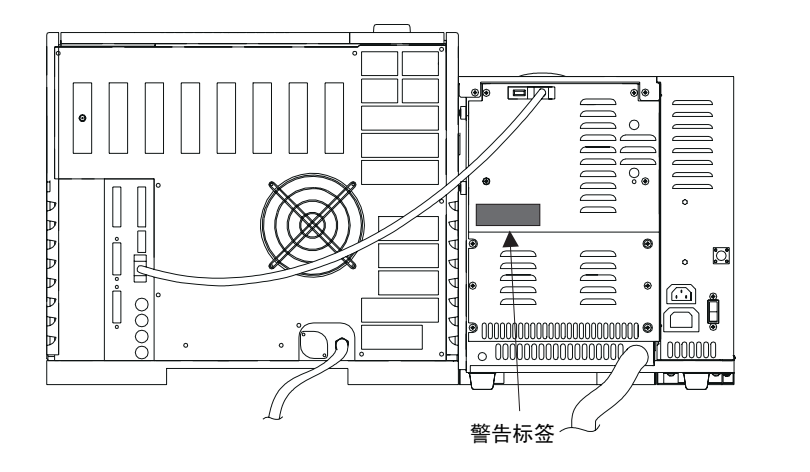

# 应急处理

一旦出现紧急情况,如气相色谱质谱仪出现故障,请采用以下措施应急。 重新使用仪器之前,应该采取充分的预防措施,并且,在必要的情况下,联系岛津公司代表。 发生紧急情况时 ...

- 1. 关闭气相色谱和质谱仪。
- 2. 关闭所有附件。
- 3. 关闭所有载气和气体管道阀门。
- 4. 切断电源。
  - 如果电源线连接在配电板上,关闭配电板。
  - 如果电源线连在插座上,将电源线从插座上拔下。

# 环境措施

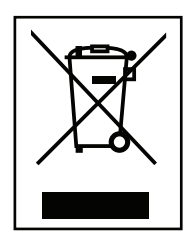

致欧盟所有岛津设备用户:

带有这种标志的设备均出售于 2005 年 8 月 13 日或之后,这就意味着,这些设备均不得 作为普通家庭垃圾处理。注意,本设备仅供业内/专业人员使用。

WEEE 标记

#### 设备达到使用期限后,请联系岛津公司技术部门。他们会就设备收回事宜向您提供建议。

与您携手,我们将共同致力于防治电子废品及电器设备的污染,通过回收和循环利用,保护自然资源。 有关详细信息,请联系岛津公司技术部门。

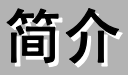

感谢您购买 GCMS-QP2010 Plus 仪器。请在使用仪器之前仔细阅读此用户手册,以便使仪器发挥最佳性能并充分利用仪器的功能。

本操作手册要求用户必须学会使用 Windows 。有很多与 Windows 相关的功能和术语,如果需要,请参阅 《Windows 用户手册》。没有使用过 Windows 的用户,请在使用本操作手册前详细阅读 《Windows 用户 手册》。

#### 使用本手册

使用前,务必阅读和理解本操作手册。将本手册保存在随时可供翻阅的地方。

窗口和对话框名称都采用斜体。

菜单名称和命令,以及辅助栏图标名称都以黑体显示。

菜单顺序按照菜单名称 (或项目名称)排列,后面跟一个 ">",然后是项目名称 (或子菜单名称),如下 面的例子所示:

#### 主菜单项目 > 子菜单项目 > 所选菜单项目

开始 > 设置 > 控制面板

文件 > 打印

当菜单顺序通向某个带有标签的对话框时,供选择的标签以同样的方式显示:

#### 方法 > 设置参数 > 一般标签

有关本指南和操作指南等的 PDF 版本应该放在您电脑的 "GCMSsolution\Manual" 文件夹中。必要时请参考这些文件。

| 前言 i                                     |     |
|------------------------------------------|-----|
| 保证信息                                     |     |
| 更换部件的可用性                                 |     |
| 安全操作注意事项                                 |     |
| 安装现场注意事项                                 |     |
| 安装注意事项                                   |     |
| 电源 VI                                    |     |
|                                          |     |
| □□□□□□□□□□□□□□□□□□□□□□□□□□□□□□□□□□□□     |     |
|                                          |     |
| 有关仪器检查、维护、调整和转移的注意事项 xi                  |     |
| 警告标签                                     |     |
| 应急处理                                     |     |
| 环境措施 xvii                                |     |
| 简介Xviii                                  |     |
| (史用本手册)XVIII<br>ロヨ                       |     |
| 日來 · · · · · · · · · · · · · · · · · · · |     |
| 1 概述 1                                   |     |
| 1 1 CCMS_OP2010 Plus 1                   |     |
|                                          |     |
| 1.2 特性                                   |     |
| 1.3 部件名称                                 |     |
| 1.3.1 GC/MS 分析系统                         |     |
| 1.3.2 GCMS-QP2010 Plus 离子源               |     |
| 1.3.3 机械泵                                |     |
| 1.4 标准附件                                 |     |
| 1.5 软件概述                                 |     |
| 1.6 软件操作流程图                              |     |
|                                          |     |
| 2 基本操作                                   |     |
| 21 简介 11                                 |     |
| 22 GC 基本知识 12                            |     |
| 2.2 00 至本和然                              |     |
| 2.2.1 仅命参姒                               |     |
| 2.2.2 近杆口呒哟                              |     |
|                                          |     |
| 2.4 仪器启动与天闭                              |     |
| 2.4.1 启动仪器                               |     |
| 2.4.2 关闭仪器                               |     |
| 2.5 日常启动与关闭                              |     |
| 2.5.1 日常关机                               |     |
| 2.5.2 日常启动                               |     |
| 2.6 色谱柱更换                                |     |
| 2.6.1 关闭真空系统                             |     |
| 2.6.2 更换色谱柱                              |     |
| 2.7 系统配置                                 |     |
| 2.7.1 系统配置                               |     |
| 2.8 系统检查与调谐                              |     |
| 281 系统检查 41                              |     |
| 2.8.2 调谐                                 |     |
| 2.8.3 高质量数的调整                            |     |
| 2.9 一般操作                                 |     |
| GCMS-OP2010 Plus                         | viv |

|   |                                       | 2.9.1 管理文件                                                                                                    | 60                                                                                                    |
|---|---------------------------------------|----------------------------------------------------------------------------------------------------|----------------------------------------------------------------------------------------------------|
|   |                                       | 2.9.2 打开和保存文件                                                                                                    | 63                                                                                                    |
|   |                                       | 2.9.3 使用帮助                                                                                                    | 65                                                                                                    |
|   |                                       | 2.9.4 系统管理概念                                                                                                    | 67                                                                                                    |
|   |                                       | 2.9.5 系统管理                                                                                                    | 70                                                                                                    |
|   |                                       | 2.9.6 模板                                                                                                    | 80                                                                                                    |
| 3 | 数捷                                    | 张集                                                                                                    | 83                                                                                                    |
|   | 3.1                                   | 概述                                                                                                    | 83                                                                                                    |
|   | -                                     | 311 "采集方法建立"窗口                                                                                                    | 83                                                                                                    |
|   |                                       | 3.1.2 "数据采集"窗口                                                                                                    | 84                                                                                                    |
|   |                                       | 3.1.3 助手栏                                                                                                    | 85                                                                                                    |
|   |                                       | 3.1.4 数据采集整个流程                                                                                                    | 86                                                                                                    |
|   | 3.2                                   | 方法建立参数                                                                                                    | 88                                                                                                    |
|   | •                                     | 3.2.1 位哭参数                                                                                                    | 88                                                                                                    |
|   |                                       | 3.2.7 次船乡级                                                                                                    | 89                                                                                                    |
|   |                                       | 323 GC 参数 (GC 标答)                                                                                                    | 91                                                                                                    |
|   |                                       | 324 MS 参数(MS 标签)                                                                                                    | 95                                                                                                    |
|   | 33                                    | 单次运行设置                                                                                                    | 102                                                                                                    |
|   | 0.0                                   | 331 "样品登录"对话框                                                                                                    | 102                                                                                                    |
|   | 34                                    | 5.5.1 仟山豆求 万山栏                                                                                                    | 102                                                                                                    |
|   | 0.4                                   | メロイネ・・・・・・・・・・・・・・・・・・・・・・・・・・・・・・・・・・・・                                                                                                    | 100                                                                                                    |
|   |                                       | 3.4.1 行机                                                                                                    | 105                                                                                                    |
|   |                                       | 3.4.2 开始                                                                                                    | 105                                                                                                    |
|   |                                       | 3.4.3 _ 奴函刀们                                                                                                    | 100                                                                                                    |
|   | 35                                    | 0.9.4                                                                                                    | 100                                                                                                    |
|   | 0.0                                   |                                                                                                    | 107                                                                                                    |
|   |                                       |                                                                                                    | 107                                                                                                    |
|   |                                       | 3.5.1 仅 希 监 视 备                                                                                                    | 107                                                                                                    |
| 4 | 定性                                    | 3.5.1 仅器监视器                                                                                                    | 107<br>109                                                                                                    |
| 4 | 定性                                    | 3.5.1 仪器监视器                                                                                                    | 107<br><b>109</b><br>100                                                                                                    |
| 4 | <b>定性</b><br>4.1                      | 3.5.1 仪器监视器                                                                                                    | 107<br><b>109</b><br>109                                                                                                    |
| 4 | <b>定性</b><br>4.1                      | <ul> <li>3.5.1 仪器监视器</li> <li><b>法分析</b></li> <li>概述</li> <li>4.1.1 "定性数据分析"窗口</li> </ul>                                                                                                    | 107<br><b>109</b><br>109<br>109                                                                                                    |
| 4 | <b>定性</b><br>4.1                      | <ul> <li>3.5.1 仪器监视器</li> <li>4.1.1 "定性数据分析"窗口</li> <li>4.1.2 定性分析步骤</li> </ul>                                                                                                    | 107<br><b>109</b><br>109<br>109<br>110                                                                                                    |
| 4 | <b>定性</b><br>4.1<br>4.2               | <ul> <li>3.5.1 仪器监视器</li> <li>4.1.1 "定性数据分析"窗口</li></ul>                                                                                                    | 107<br><b>109</b><br>109<br>109<br>110<br>112                                                                                                    |
| 4 | <b>定性</b><br>4.1<br>4.2               | 3.5.1 仅番监视器       1 <b>法分析</b> 1         概述       1         4.1.1 "定性数据分析"窗口       1         4.1.2 定性分析步骤       1         显示质谱       1         4.2.1 显示质谱       1                                                                                                    | 107<br><b>109</b><br>109<br>109<br>110<br>112<br>112                                                                                                   |
| 4 | <b>定性</b><br>4.1<br>4.2               | 3.5.1 仪器监视器       1 <b>住分析</b> 1         概述       1         4.1.1 "定性数据分析"窗口       1         4.1.2 定性分析步骤       1         显示质谱       1         4.2.1 显示质谱       1         4.2.2 谱图平均与背景处理       1                                                                                                    | 107<br><b>109</b><br>109<br>110<br>112<br>112<br>112                                                                                                   |
| 4 | <b>定性</b><br>4.1<br>4.2               | 3.5.1 仪器监视器       1         使分析       1         概述       1         4.1.1 "定性数据分析"窗口       1         4.1.2 定性分析步骤       1         显示质谱       1         4.2.1 显示质谱       1         4.2.2 谱图平均与背景处理       1         4.2.3 显示质谱计算结果       1                                                                                                    | 107<br>109<br>109<br>110<br>112<br>112<br>112<br>113                                                                                                   |
| 4 | <b>定性</b><br>4.1<br>4.2<br>4.3        | 3.5.1 仪器监视器 <b>住分析</b> 概述         4.1.1 "定性数据分析"窗口         4.1.2 定性分析步骤         显示质谱         4.2.1 显示质谱         4.2.2 谱图平均与背景处理         4.2.3 显示质谱计算结果         峰积分                                                                                                    | 107<br><b>109</b><br>109<br>110<br>112<br>112<br>112<br>113<br>114                                                                                     |
| 4 | <b>定性</b><br>4.1<br>4.2<br>4.3        | 3.5.1 仪器监视器 <b>住分析</b> 概述         4.1.1 "定性数据分析"窗口         4.1.2 定性分析步骤         显示质谱         4.2.1 显示质谱         4.2.2 谱图平均与背景处理         4.2.3 显示质谱计算结果         峰积分         4.3.1 手动峰积分                                                                                                    | 107<br><b>109</b><br>109<br>110<br>112<br>112<br>113<br>114<br>116<br>116                                                                              |
| 4 | 定性<br>4.1<br>4.2<br>4.3               | 3.5.1 仪器监视器       1         使分析       1         概述       1         4.1.1 "定性数据分析"窗口       1         4.1.2 定性分析步骤       1         显示质谱       1         4.2.1 显示质谱       1         4.2.2 谱图平均与背景处理       1         4.2.3 显示质谱计算结果       1         峰积分       1         4.3.1 手动峰积分       1         4.3.2 自动峰积分       1                                                                                      | 107<br><b>109</b><br>109<br>110<br>112<br>112<br>113<br>114<br>116<br>116                                                                              |
| 4 | 定性<br>4.1<br>4.2<br>4.3               | 3.5.1 仪器监视器 <b>住分析</b> 概述         4.1.1 "定性数据分析"窗口         4.1.2 定性分析步骤         显示质谱         4.2.1 显示质谱         4.2.2 谱图平均与背景处理         4.2.3 显示质谱计算结果         峰积分         4.3.1 手动峰积分         4.3.2 自动峰积分         4.3.3 处理                                                                                                    | 107<br><b>109</b><br>109<br>110<br>112<br>112<br>113<br>114<br>116<br>116<br>118                                                                       |
| 4 | 定性<br>4.1<br>4.2<br>4.3               | 3.5.1 仪器监视器 <b>住分析</b> 概述         4.1.1 "定性数据分析"窗口         4.1.2 定性分析步骤         显示质谱         4.2.1 显示质谱         4.2.1 显示质谱         4.2.2 谱图平均与背景处理         4.2.3 显示质谱计算结果         峰积分         4.3.1 手动峰积分         4.3.2 自动峰积分         4.3.3 处理         4.3.4 通过批处理进行峰积分                                                                                                    | 107<br><b>109</b><br>109<br>110<br>112<br>112<br>112<br>113<br>114<br>116<br>116<br>118<br>125<br>127                                                  |
| 4 | 定性<br>4.1<br>4.2<br>4.3               | 3.5.1 仪器监视器         #         #         #         4.1.1 "定性数据分析"窗口.         4.1.2 定性分析步骤         显示质谱         4.2.1 显示质谱         4.2.2 谱图平均与背景处理         4.2.3 显示质谱计算结果         峰积分         4.3.1 手动峰积分         4.3.3 处理         4.3.4 通过批处理进行峰积分         相似度检索                                                                                                    | 107<br><b>109</b><br>109<br>110<br>112<br>112<br>113<br>114<br>116<br>116<br>116<br>118<br>125<br>127<br>128                                           |
| 4 | 定性<br>4.1<br>4.2<br>4.3               | 3.5.1 仪畚监视畚         御述         4.1.1 "定性数据分析"窗口         4.1.2 定性分析步骤         显示质谱         4.2.1 显示质谱         4.2.2 谱图平均与背景处理         4.2.3 显示质谱计算结果         峰积分         4.3.1 手动峰积分         4.3.2 自动峰积分         4.3.3 处理         4.3.4 通过批处理进行峰积分         相似度检索         4.4.1 所显示质谱图的相似度检索                                                                                                    | 107<br><b>109</b><br>109<br>110<br>112<br>112<br>113<br>114<br>116<br>116<br>118<br>125<br>127<br>128                                                  |
| 4 | 定性<br>4.1<br>4.2<br>4.3<br>4.4        | 3.5.1 仪器监视器         #         #         #         4.1.1 "定性数据分析"窗口.         4.1.2 定性分析步骤         显示质谱         4.2.1 显示质谱         4.2.1 显示质谱         4.2.2 谱图平均与背景处理         4.2.3 显示质谱计算结果         峰积分         4.3.1 手动峰积分         4.3.2 自动峰积分         4.3.3 处理         4.3.4 通过批处理进行峰积分         4.4.1 所显示质谱图的相似度检索         4.4.2 差减质谱图的相似度检索                                                            | 107<br><b>109</b><br>109<br>110<br>112<br>112<br>112<br>113<br>114<br>116<br>116<br>118<br>125<br>127<br>128<br>128<br>130                             |
| 4 | 定性<br>4.1<br>4.2<br>4.3               | 3.5.1 仪器监视器         #         #         #         4.1.1 "定性数据分析"窗口.         4.1.2 定性分析步骤         显示质谱         4.2.1 显示质谱         4.2.1 显示质谱         4.2.2 谱图平均与背景处理         4.2.3 显示质谱计算结果         峰积分         4.3.1 手动峰积分         4.3.2 自动峰积分         4.3.3 处理         4.3.4 通过批处理进行峰积分         相似度检索         4.4.1 所显示质谱图的相似度检索         4.4.3 指定谱库质谱                                                   | 107<br><b>109</b><br>109<br>110<br>112<br>112<br>112<br>113<br>114<br>116<br>118<br>125<br>127<br>128<br>128<br>130<br>131                             |
| 4 | 定性<br>4.1<br>4.2<br>4.3<br>4.4        | 3.5.1 仪器监视器         概述         4.1.1 "定性数据分析"窗口                                                                                                    | 107<br><b>109</b><br>109<br>110<br>112<br>112<br>113<br>114<br>116<br>118<br>125<br>127<br>128<br>128<br>130<br>131<br>132                             |
| 4 | 定性<br>4.1<br>4.2<br>4.3<br>4.4        | 3.5.1 仪盈监视器         #分析         概述         4.1.1 "定性数据分析"窗口         4.1.2 定性分析步骤         显示质谱         4.2.1 显示质谱         4.2.2 谱图平均与背景处理         4.2.3 显示质谱计算结果         峰积分         4.3.1 手动峰积分         4.3.2 自动峰积分         4.3.3 处理         4.3.4 通过批处理进行峰积分         相似度检索         4.4.1 所显示质谱图的相似度检索         4.4.3 指定谱库质谱         打印结果         4.5.1 色谱图和质谱                                            | 107<br><b>109</b><br>109<br>110<br>112<br>112<br>113<br>114<br>116<br>116<br>118<br>125<br>127<br>128<br>128<br>130<br>131<br>132                      |
| 4 | 定性<br>4.1<br>4.2<br>4.3<br>4.4<br>4.5 | 3.5.1 仪器监视器         #状述         4.1.1 "定性数据分析"窗口.         4.1.1 "定性数据分析"窗口.         4.1.2 定性分析步骤         显示质谱         4.2.1 显示质谱         4.2.1 显示质谱         4.2.2 谱图平均与背景处理         4.2.3 显示质谱计算结果         峰积分         4.3.1 手动峰积分         4.3.2 自动峰积分         4.3.3 处理         4.3.4 通过批处理进行峰积分         4.4.1 所显示质谱图的相似度检索         4.4.3 指定谱库质谱         打印结果         4.5.1 色谱图和质谱         4.5.2 相似度检索结果 | 107<br><b>109</b><br>109<br>110<br>112<br>112<br>112<br>112<br>112<br>114<br>116<br>116<br>118<br>125<br>127<br>128<br>128<br>130<br>131<br>132<br>132 |

| 5 | 定量    | └分析                                                           | 135 |
|---|-------|---------------------------------------------------------------|-----|
|   | 5.1   | 概述                                                            | 135 |
|   |       | 5.1.1 "再解析"窗口                                                 | 135 |
|   |       | 5.1.2 定量分析步骤                                                  | 139 |
|   | 5.2   | 组分表                                                           | 141 |
|   | 5.3   | 创建校准曲线                                                        | 147 |
|   | 5.4   | 进行定量并确认结果                                                     | 149 |
|   | 5.5   | 相似度检索                                                         | 153 |
|   |       | 5.5.1 化合物的相似度检索                                               | 153 |
|   |       | 5.5.2 执行差减结果相似度检索                                             | 155 |
|   |       | 5.5.3 指定谱库质谱                                                  | 156 |
|   | 5.6   | 分析未知峰                                                         | 157 |
|   | 5.7   | 分组                                                            | 158 |
|   | 5.8   | 打印结果                                                          | 160 |
|   |       | 5.8.1 校准曲线                                                    | 160 |
|   |       | 5.8.2 定制报告                                                    | 160 |
| 6 | 4L -H | • 古 古 w 招 任                                                   | 400 |
| U | 生风    |                                                               | 163 |
|   | 6.1   | 创建报告格式                                                        | 163 |
|   |       | 6.1.1 "报告"窗口                                                  | 163 |
|   |       | 6.1.2 报告上具在                                                   | 164 |
|   | 62    | 0.1.3                                                         | 107 |
|   | 0.2   |                                                               | 171 |
|   |       | <ul> <li>6.2.1 引力报告指式文件</li> <li>6.2.2 将数据导入报告格式文件</li> </ul> | 171 |
|   |       | 6.2.3 打印报告                                                    | 171 |
| _ |       |                                                               |     |
| 1 | 连续    | 分析                                                            | 173 |
|   | 7.1   | 概述                                                            | 173 |
|   |       | 7.1.1 自动数据采集与数据分析                                             | 173 |
|   |       | 7.1.2 自动再解析                                                   | 174 |
|   | 7.2   | 自动数据采集与数据分析                                                   | 175 |
|   |       | 7.2.1 创建批处理表                                                  | 175 |
|   |       | 7.2.2 执行连续分析                                                  | 188 |
|   | 7.3   | 目动冉解析                                                         | 189 |
|   |       | 7.3.1 创建批处理表                                                  | 189 |
|   |       | 7.3.2 执行连续再解析                                                 | 191 |
| 8 | 定量    | 器                                                             | 193 |
| - | 8.1   | 概述                                                            | 193 |
|   | ••••  | 811 定量浏览器窗口                                                   | 193 |
|   | 8.2   | 在定量浏览器窗口中的主要操作                                                | 194 |
|   | -     | 8.2.1 显示多重数据的定量结果列表                                           | 194 |
|   |       | 8.2.2 同时执行多重数据的峰积分 / 定量                                       | 196 |
|   |       | 8.2.3 输出定量结果列表作为汇总报告                                          | 196 |
|   | 8.3   | 检查校准曲线                                                        | 197 |
|   | 8.4   | 手动峰积分和手动峰识别                                                   | 198 |
|   | 8.5   | 保存定量浏览器窗口的布局                                                  | 199 |

| 9   | 数据   | 浏览器                                                       | 201 |
|-----|------|-----------------------------------------------------------|-----|
|     | 9.1  | 概述                                                        | 201 |
|     |      | 9.1.1 数据浏览器窗口                                             | 201 |
|     |      | 9.1.2 打开数据文件                                              | 202 |
|     |      | 9.1.3 改变单元格布局                                             | 203 |
|     | 9.2  | 对色谱图单元格的操作                                                | 204 |
|     |      | 9.2.1 设置显示的色谱图                                            | 204 |
|     |      | 9.2.2 处理其它单元格                                             | 204 |
|     |      | 9.2.3 更改显示范围                                              | 205 |
|     |      | 9.2.4 打印单元格图像                                             | 206 |
|     | 9.3  | 对质谱单元格的操作                                                 | 207 |
|     |      | 9.3.1 显示指定保留时间内的质谱                                        | 207 |
|     |      | 9.3.2 差减质谱质谱                                              | 207 |
|     |      | 9.3.3 执行质谱相似度检索                                           | 207 |
|     |      | 9.3.4 处理其它单元格                                             | 209 |
|     |      | 9.3.5 更改显示范围                                              | 209 |
|     | ~ .  | 9.3.6 打印里元格图像                                             | 210 |
|     | 9.4  | 保仔数据浏览器窗口的布局                                              | 211 |
| 10  | 维护   | I                                                         | 213 |
| - • | 10 1 | 注音重顶                                                      | 213 |
|     | 10.1 | 在总事次                                                      | 210 |
|     | 10.2 |                                                           | 214 |
|     | 10.2 | 10.2.1 史探灯 丝的步骤                                           | 215 |
|     | 10.5 |                                                           | 210 |
|     |      | 10.3.1 拆卸离于源盒和推斥极电极                                       | 217 |
|     |      | 10.3.2 里新钮装岗于源显和推斥极电极                                     | 219 |
|     |      | 10.3.3 肩凸齿丁源盖型推序做电饭 · · · · · · · · · · · · · · · · · · · | 221 |
|     | 10 4 | 直空泵维护                                                     | 221 |
|     |      | <u> </u>                                                  | 222 |
|     |      | 10.4 2 涡轮分子泵维护                                            | 222 |
|     | 10.5 | 清洁风扇                                                      | 225 |
|     |      | 10.5.1 清洁风扇                                               | 225 |
|     | 10.6 | 检查泄漏                                                      | 226 |
|     | 10.0 | 10.6.1.GC 裁气洲漏检查                                          | 226 |
|     |      | 10.6.2 MS 直空泄漏检查                                          | 220 |
|     |      | 10.6.3 利用峰监测检查直空泄漏                                        | 231 |
|     |      | 10.6.4 利用石油醚检查真空                                          | 233 |
|     | 10.7 | 软件安装                                                      | 234 |
|     |      | 10.7.1 安装前                                                | 234 |
|     |      | 10.7.2 GCMSsolution 安装                                    | 234 |
|     |      | 10.7.3 卸载 GCMSsolution                                    | 240 |
|     |      | 10.7.4 DAO 安装                                             | 243 |
|     | 10.8 | 计算机接口卡安装                                                  | 247 |
|     |      | 10.8.1 安装计算机接口卡                                           | 247 |
|     |      | 10.8.2 计算机接口卡驱动程序安装 (Windows 2000)                        | 248 |
|     |      | 10.8.3 计算机接口卡驱动程序安装 (WindowsXP)                           | 250 |
|     |      | 10.8.4 安装 MS 驱动程序 (Windows 2000)                          | 252 |
|     |      | 10.8.5 安装 MS 驱动程序 (Windows XP)                            | 257 |

| 11           | 故障         | 处理                                                                                                    | 261 |
|--------------|------------|----------------------------------------------------------------------------------------------------|-----|
|              | 11.1       | 操作问题和补救措施                                                                                                    | 261 |
|              |            | 11 1 1 通过 MS 上的 I FD 指示灯指示的错误状态                                                                                                    | 261 |
|              |            | 11.1.2 GCMS colution 软件户动错误                                                                                                    | 267 |
|              |            | 11.1.2 GOMOSOIDION 软件///初辑读                                                                                                    | 202 |
|              |            | 11.1.3 兵工示讥曰 幼 伯 め 伯 め 伯 皮                                                                                                    | 203 |
|              |            | 11.1.4 MG 灯丝打开相庆                                                                                                    | 204 |
|              | 11 2       |                                                                                                    | 200 |
|              | 11.2       |                                                                                                    | 200 |
|              |            | 11.2.1                                                                                                    | 268 |
|              |            | 11.2.2 保护切能                                                                                                    | 268 |
| R41-         | ⊒ ∧        | 修办理和传递场作                                                                                                    | 260 |
| 613 2        | ж <b>л</b> |                                                                                                    | 203 |
|              | A. I       | (K) が (C) が (C) (C) (C) (C) (C) (C) (C) (C) (C) (C) | 209 |
|              |            | Δ12 條密                                                                                                    | 209 |
|              |            | A.1.3 斜率                                                                                                    | 272 |
|              |            | A.1.4 漂移                                                                                                    | 274 |
|              |            | A.1.5 处理共流出峰                                                                                                    | 276 |
|              |            | A.1.6 T.DBL                                                                                                    | 278 |
|              |            | A.1.7 峰处理时间                                                                                                    | 280 |
|              |            | A.1.8 使用时间程序的峰处理                                                                                                    | 281 |
|              |            | A.1.9 取小山积 / 尚度                                                                                                    | 282 |
|              | Δ2         | A.1.10 千/f                                                                                                    | 202 |
|              | / \.2      | A.2.1 质谱背景修正 (减除)                                                                                                    | 283 |
|              |            | A.2.2 质谱平均                                                                                                    | 283 |
|              |            | A.2.3 在自动处理期间执行质谱操作和相似度检索                                                                                                    | 284 |
|              | A.3        | 相似度检索参数和功能                                                                                                    | 285 |
|              |            | A.3.1 相似度检索计算                                                                                                    | 285 |
|              |            | A.3.2 顶检索切能                                                                                                    | 286 |
|              |            | A.3.3 怕限度悭系参致 ····································                                                                                                    | 200 |
|              | Δ4         |                                                                                                    | 288 |
|              | /          | A.4.1 ID 号                                                                                                    | 288 |
|              |            | A.4.2 峰识别                                                                                                    | 288 |
|              |            | A.4.3 定量计算方法                                                                                                    | 294 |
|              |            | A.4.4 校准                                                                                                    | 296 |
|              | A.5        |                                                                                                    | 300 |
|              |            | A.5.1 峰处埕                                                                                                    | 300 |
|              |            | Λ.3.2 μ <sup>+</sup> μ λη <sup>-1</sup>                                                                                                    | 504 |
| 附            | 录B         | PDF 输出                                                                                                    | 305 |
| 110          | B 1        | 世界 PDF 輸出                                                                                                    | 305 |
|              | 2.1        | B.1.1 准备 PDF 输出                                                                                                    | 305 |
|              |            | B.1.2 安装 PostScript 打印机驱动程序                                                                                                    | 306 |
|              |            | B.1.3 [PDF Export] 标签                                                                                                    | 320 |
| <b>ب</b> لام | = ~        |                                                                                                    |     |
| <b>भ</b> ग र | 束し         | 2011年1月11日1日1日1日1日1日1日1日1日1日1日1日1日1日1日1日1日                                                                                                    | 523 |
|              | C.1        | 性能                                                                                                    | 323 |
|              | 0.2        | ψ件                                                                                                    | 324 |
|              | 0.3        | 上1F 知 · · · · · · · · · · · · · · · · · ·                                                                                                    | 325 |
|              |            | C.3.2 软件                                                                                                    | 325 |
|              | C.4        | 安装要求                                                                                                    | 327 |
|              |            | C.4.1 安装示例                                                                                                    | 328 |

| 附录 D | 消耗性部件与维护部件列表      | 329 |
|------|-------------------|-----|
| D.1  | 消耗性部件列表           | 329 |
| D.2  | 维护部件列表            | 330 |
| 附录 E | 技术注意事项            | 335 |
| E.1  | 真空特性              | 335 |
| E.2  | 检测器放大倍数           | 336 |
| E.3  | 离子化电压 / 发射电流和灯丝寿命 | 337 |
| 附录 F | GCMS 术语词汇表        | 339 |
| F.1  | 缩写                | 339 |
| F.2  | 词汇表               | 340 |
|      | 索引                | I   |

索引

### ▶ 1 概述 1.1 GCMS-QP2010 Plus

此章节是关于 GCMS-QP2010 Plus 的概述。

GCMS-QP2010 Plus 仪器是一款用于高精度 GC/MS 分析的台式气相色谱 / 质谱仪。该仪器 能够通过质谱测量进行定性分析或检测未知物质,并通过选择离子监测 (SIM) 测量对痕量成 分进行定量。

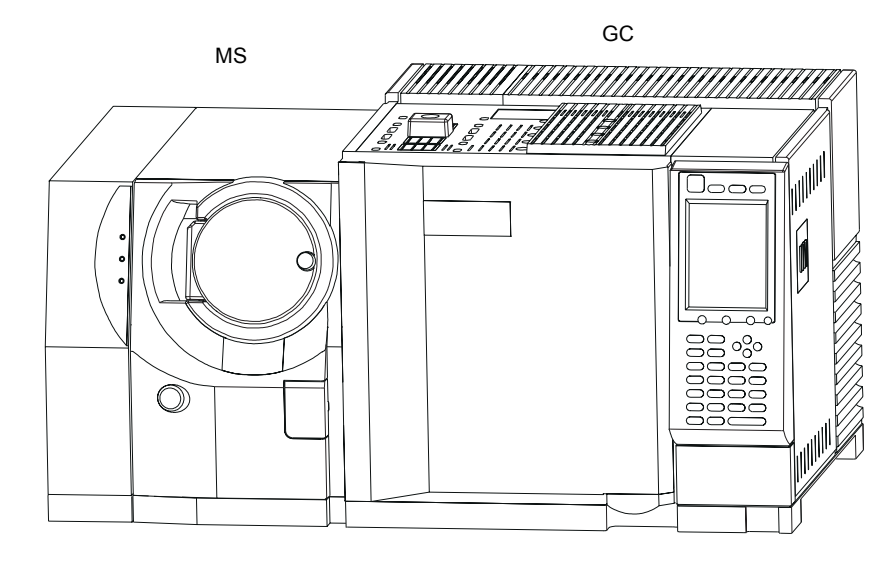

图 1.1 GCMS-QP2010 Plus

标准型号的产品包含下列组件:

- GC-2010 高性能气相色谱仪
- 由带有机械泵的涡轮分子泵组成的真空差动泵
- 用于对真空室压力进行监控的真空计
- 直接耦合的 GC/MS 接口
- 带有独立温度控制的电子轰击 (EI) 离子源
- 电子能量 / 电流可变的双灯丝离子源
- 带有预杆的四极质量过滤器
- 带有转换打拿极的电子倍增检测器
- 电源和仪器控制电路

GCMSsolution Ver. 2.5 软件用于控制 GCMS-QP2010 Plus 并进行数据采集和再解析。该 软件包括下列功能:

- 对 GCMS-QP2010 Plus 以及外围设备 (例如,自动进样器)进行控制并通过自动 调谐来自动调整仪器
- 用于对数据进行高质量精确管理的 QA/QC 功能
- 建立分析方法
- Scan 与 SIM 数据采集
- 定性处理,包括对质谱图进行显示和处理以及谱库检索
- 定量处理,包括生成组分表、校准曲线和浓度计算
- 定制报告
- 通过批处理方式进行连续数据采集 / 分析

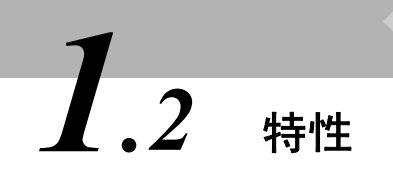

▶ 1 概述

#### 本章是对 GCMS-QP2010 Plus 功能和性能特性的说明。

#### 高灵敏度

四极杆离子聚焦 GC/MS 系统在同类产品中具有最高的灵敏度,极大地拓宽了 GC/MS 的应用范围。

#### 高质量范围

该仪器能够实现高质量范围分析,最高可达 m/z 1090,极大地拓宽了 GC/MS 应用范围。

#### 紧凑

GCMS-QP2010 Plus 只需很小的空间,即使在安装了自动进样器选件时也是一样。

#### 直观操作

由于 GCMSsolution 软件比较直观,即使 GC/MS 新手也能对数据进行采集和分析,并且在 熟悉的 Windows 环境下生成报告。 QA/QC 功能能够对仪器状态和数据精度进行管理。

#### 多重组分分析

GCMS-QP2010 Plus 灵敏度非常高,能够对更多组分进行 SIM 测量。可同时对最多 64 条 通道的离子进行监测。由于时间划分设置可以分配给 128 个组,每个组最多可以有 64 条通 道,因此可以对更多组分进行高灵敏度分析。

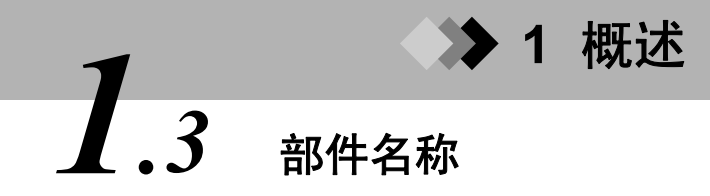

本仪器由气相色谱仪 (GC)、质谱仪 (MS)、机械泵、包括监视器和打印机在内的个人计算机 系统 (PC) 以及其他选件构成。对 GC-2010 气相色谱仪来说,请参考单独的 GC-2010 用户 手册。

#### 1.3.1 GC/MS 分析系统

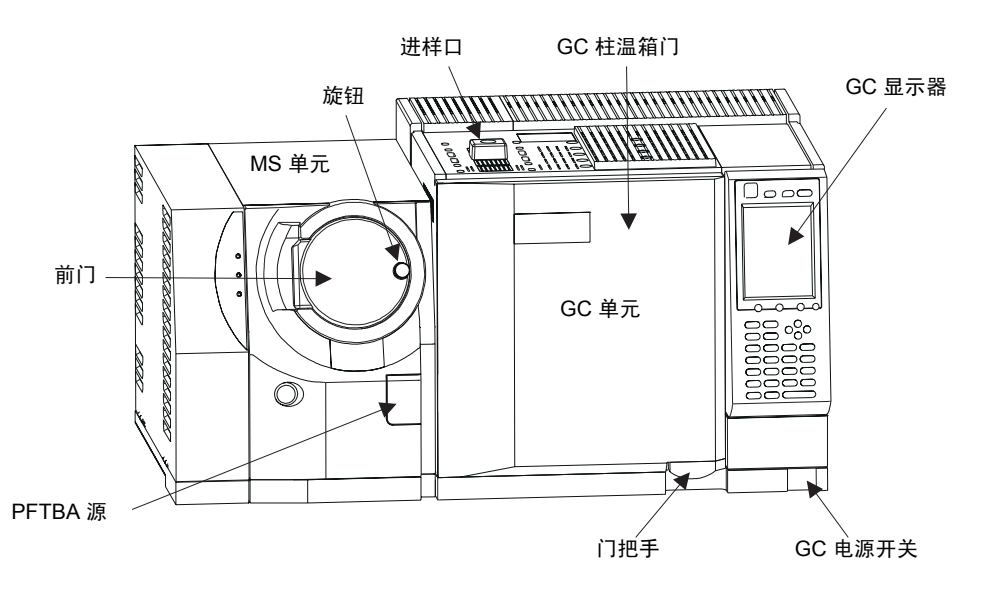

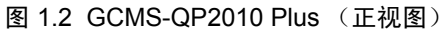

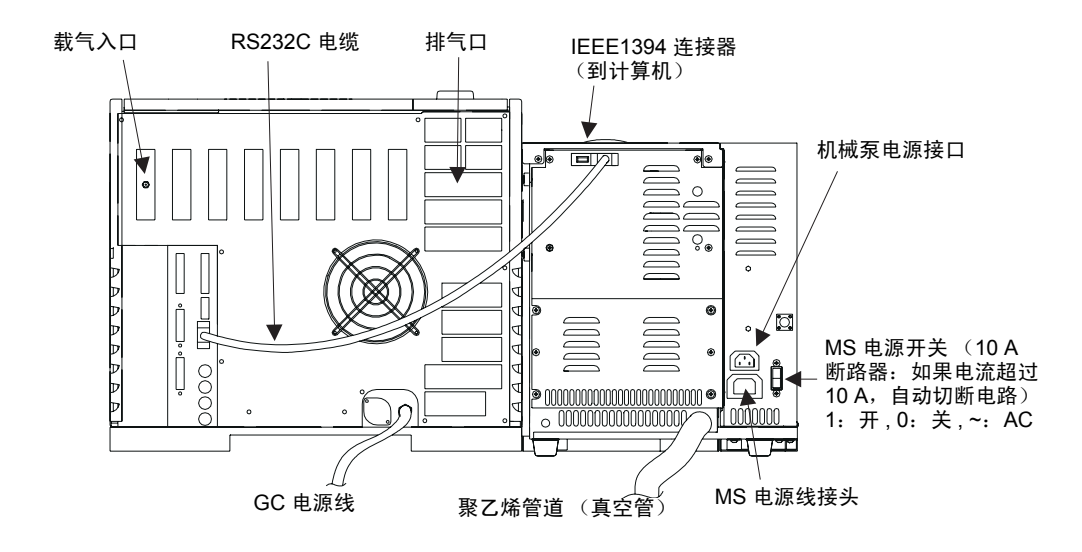

图 1.3 GCMS-QP2010 Plus (后视图)

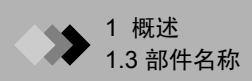

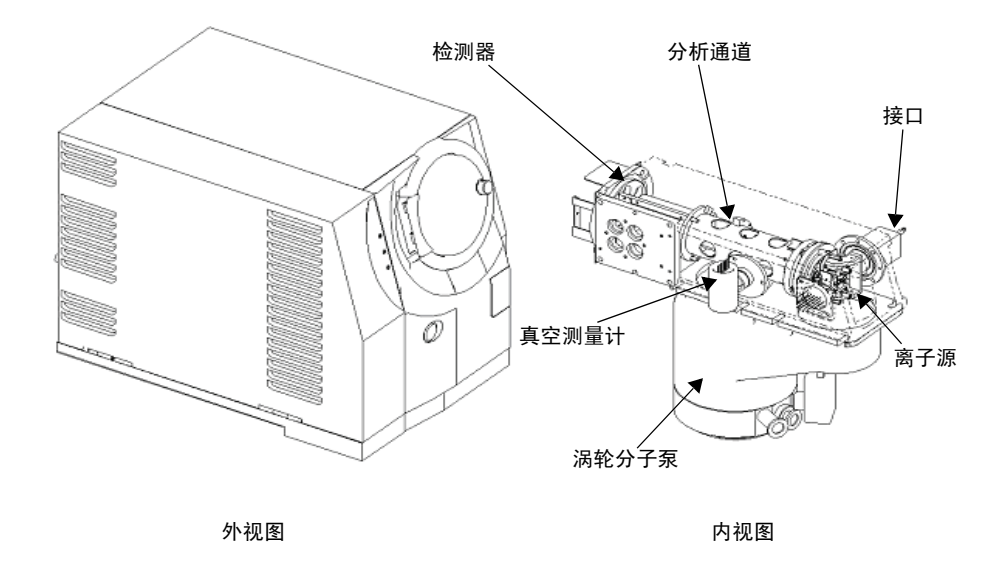

图 1.4 质谱仪

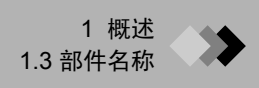

#### 1.3.2 GCMS-QP2010 Plus 离子源

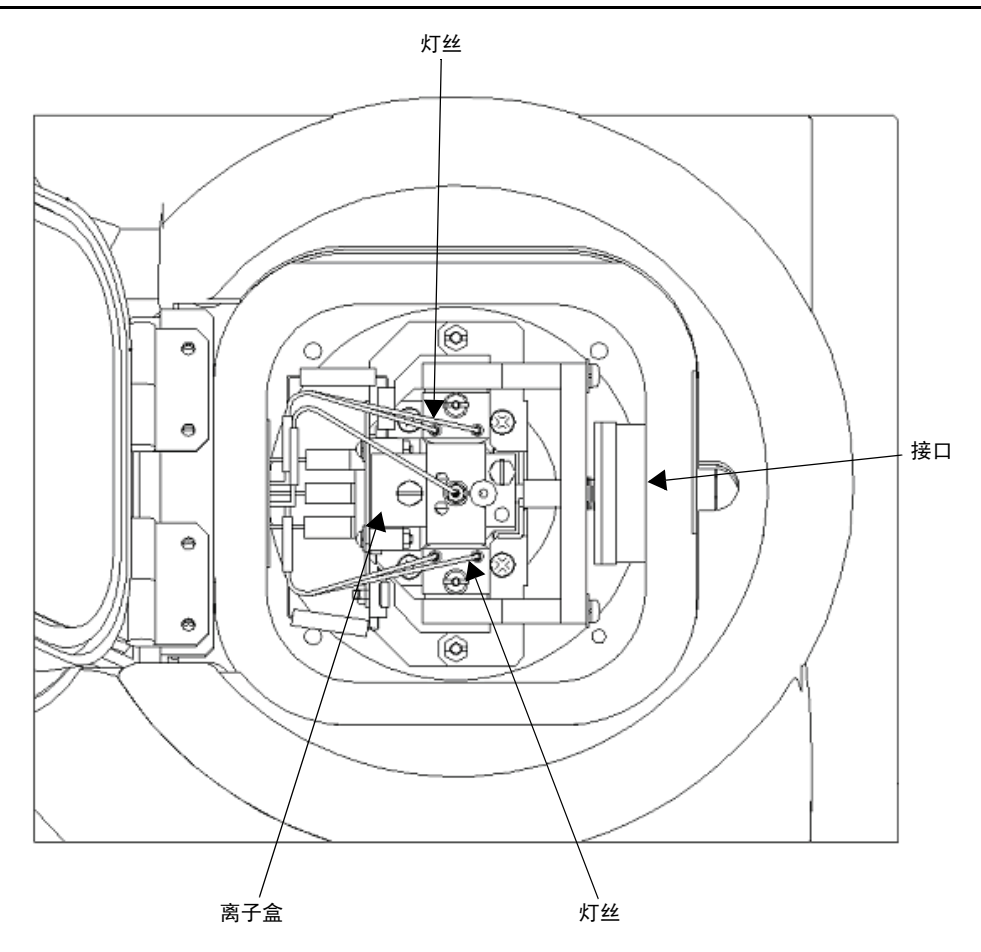

图 1.5 离子源

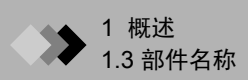

#### 1.3.3 机械泵

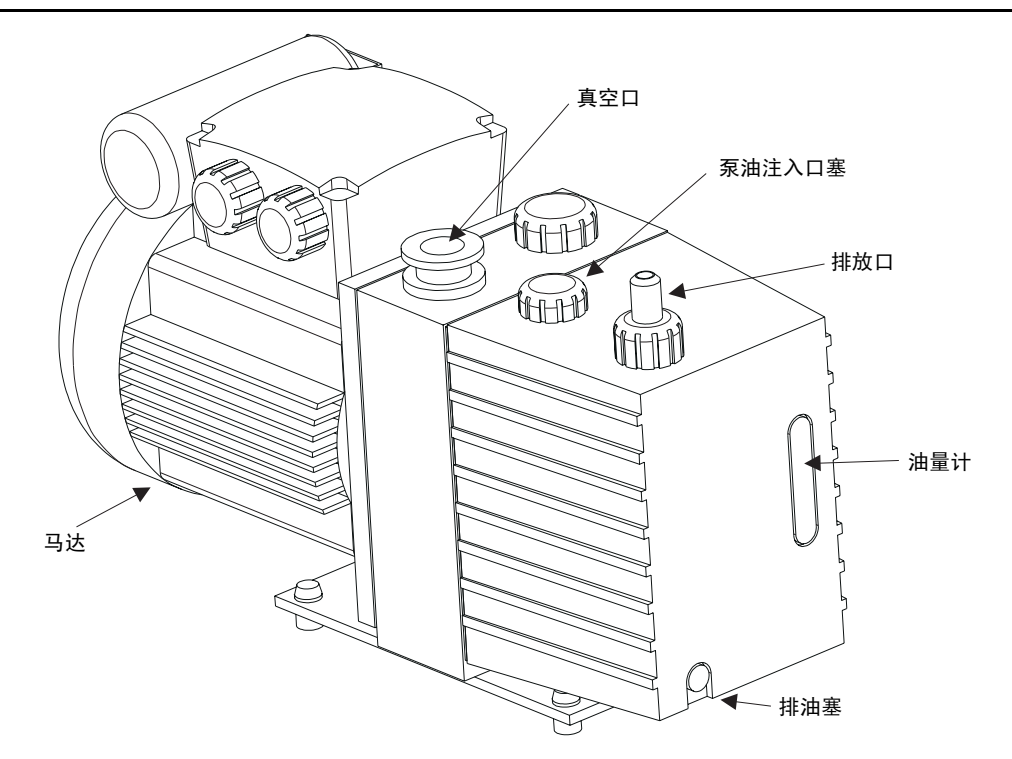

图 1.6 机械泵

# **1** 概述 **1** 概述

本章是对仪器标准附件的说明。有关 GC-2010 气相色谱仪所含附件,请参考 GC-2010 用户 手册。

| 部件名称                 | 部件编号         | 数量 |
|----------------------|--------------|----|
| 螺母, SSNE16/012 (5 颗) | 670-11009    | 1  |
| 垫圈, GVF-004 (10 个)   | 670-15003-03 | 1  |
| 垫圈, GVF-005 (10 个)   | 670-15003-04 | 1  |
| 镊子,AA                | 086-16101    | 1  |
| Phillips 2 号螺丝刀      | 086-11002    | 1  |
| 离子源固定夹具              | 225-10194-91 | 1  |
| 隔垫 (10 片)            | 225-10164-91 | 1  |
| 扳手 (5/16 -1/4)       | 086-03410    | 1  |
| 3 号六角型扳手             | 086-03804    | 1  |
| 5 号六角形扳手             | 086-03806    | 1  |
| 一字 100 螺丝刀           | 086-10403    | 1  |
| 4 号螺丝刀               | 086-12011    | 1  |
| 六角形 1.5 螺丝刀          | 086-10513    | 1  |
| 色谱柱安装夹具 (到接口)        | 225-11657-08 | 1  |
| 色谱柱安装夹具 (到注射器)       | 225-11657-09 | 1  |
| 平行销                  | 026-11007-02 | 1  |
| 电缆, IEEE1394         | 225-19050    | 1  |
| 电缆, RS232C           | 225-19051    | 1  |
| 密封垫圈                 | 221-48990    | 1  |
| 机壳                   | 670-12546    | 1  |
| 接口罩                  | 225-11674    | 1  |
| 聚乙烯管                 | 016-31331    | 1  |
| 软管夹                  | 037-61019    | 2  |

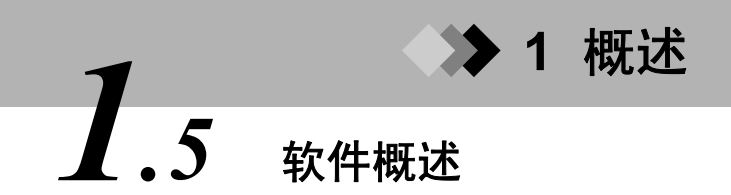

本章节是有关 GCMSsolution 的概述。

GCMSsolution 是一个用来控制 GCMS-QP2010 Plus、自动进样器和其他外围设备的 Windows 软件。它提供数据采集、定性分析、定量分析和报告创建功能。

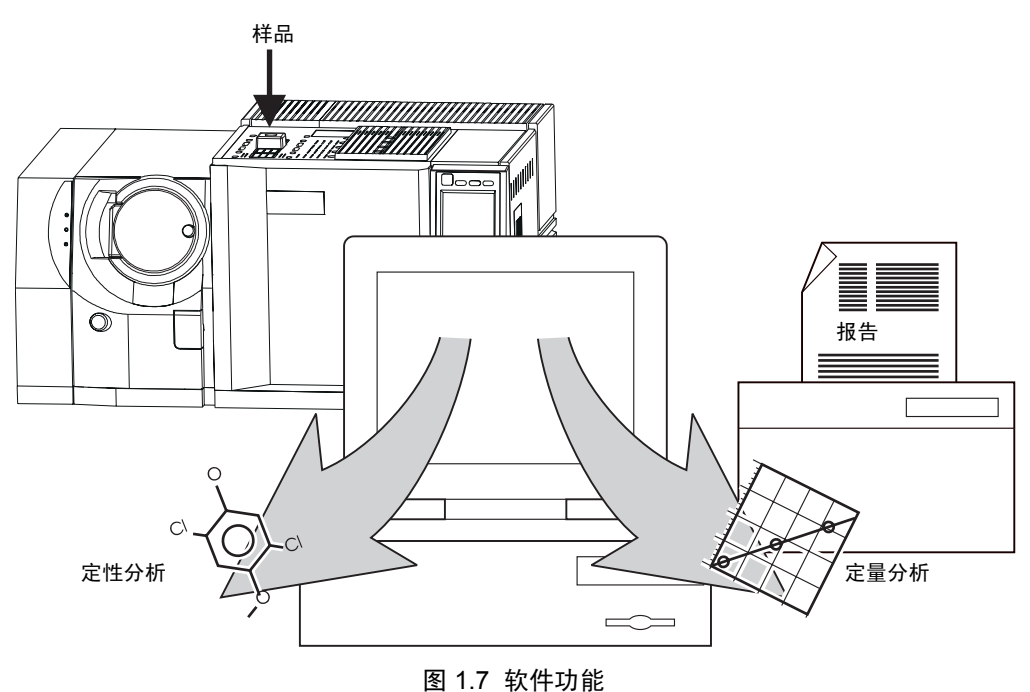

该程序使用对 Windows 2000 和 Windows NT 4.0 操作系统通用的命令。使用前,应仔细阅 读相关操作系统的用户手册。在对 Windows 操作 (例如,打开和保存文件)有一个基本的 了解之后方可阅读本手册。

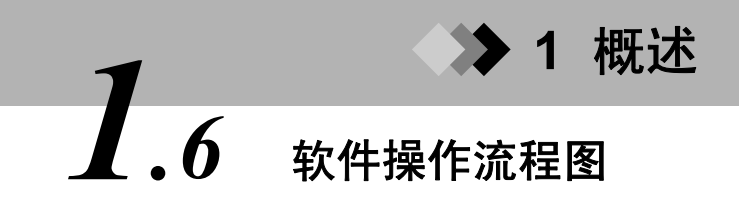

此流程图对 GCMSsolution 的基本操作顺序做了说明。我们对相应流程说明所在的章节都做 了适当说明和列示。

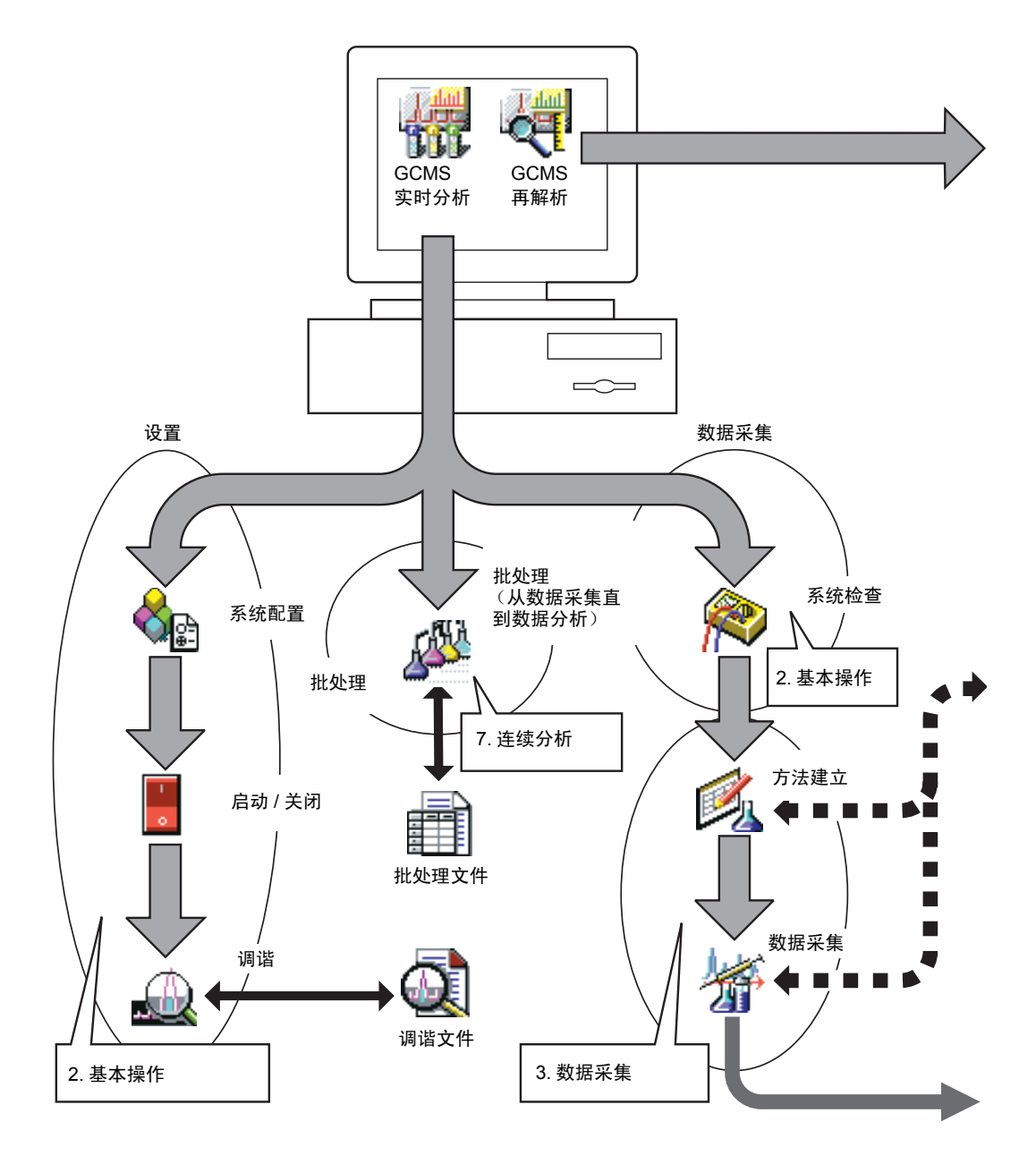

图 1.8 软件操作流程图 (第1部分)

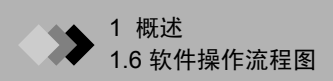

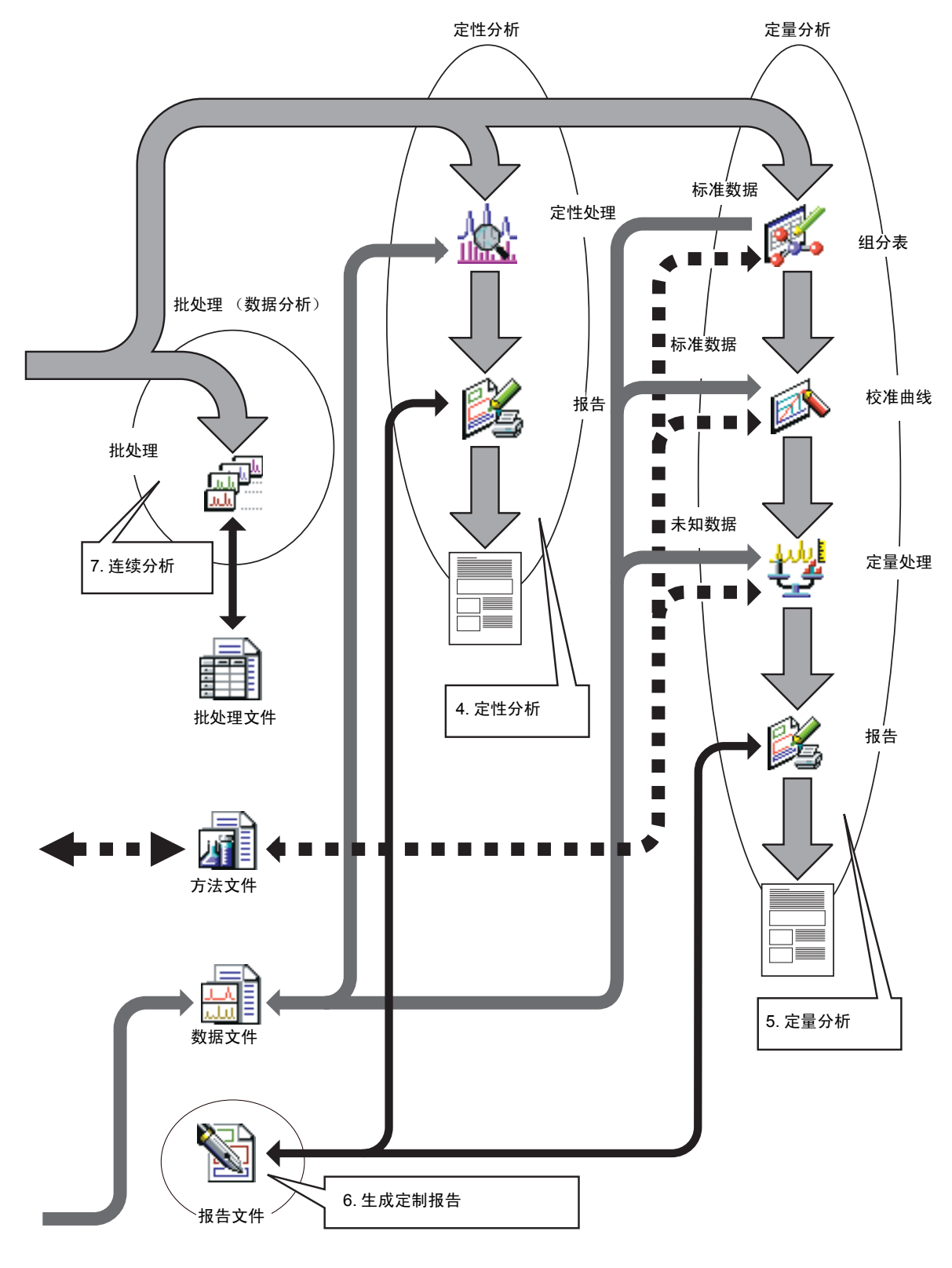

图 1.9 软件操作流程图 (第2部分)
## ▶ 2 基本操作 2.1 简介

本章节是对 GCMSsolution 基本操作步骤的说明:

- GC 基本知识
- 气体要求
- 仪器启动与关闭
- 日常启动与关闭
- 色谱柱更换
- 系统配置
- 系统检查与调谐
- 一般操作

了解这些主题对 GCMS-QP2010 Plus 仪器和 GCMSsolution 软件的操作至关重要。

# 2 基本操作 2.2 GC 基本知识

有关 GC-2010 气相色谱仪的特定信息,请参阅随其提供的用户手册 (P/N 221-40406)。请注 意,GC-2010 标准操作步骤可能与下列所述操作步骤不同。

### 2.2.1 仪器参数

GCMS-QP2010 Plus 仪器参数,包括 GC 温度和压力参数,可以从计算机上进行设置。参数保存在一个名为"方法文件"的文件中。方法文件可以保存在硬盘上并将保存的参数加载 至软件。有关方法文件的更多信息,请参阅章节 2.9.1 "管理文件",第 60 页。

GC-2010 参数可以直接从小键盘或者计算机上的方法文件进行设置。

### 2.2.2 进样口说明

使用 GC/MS 系统,必须防止空气发生泄漏进入载气。 保证载气的纯度可以:

1. 防止毛细管柱老化。

2. 延长 MS 灯丝和离子源的寿命。

3. 减小分析仪的背景噪音。

如下图所示,为了防止空气发生泄漏进入载气,GCMS-QP2010 Plus 通过金 (Au) 垫圈对标 准进样口进行密封。

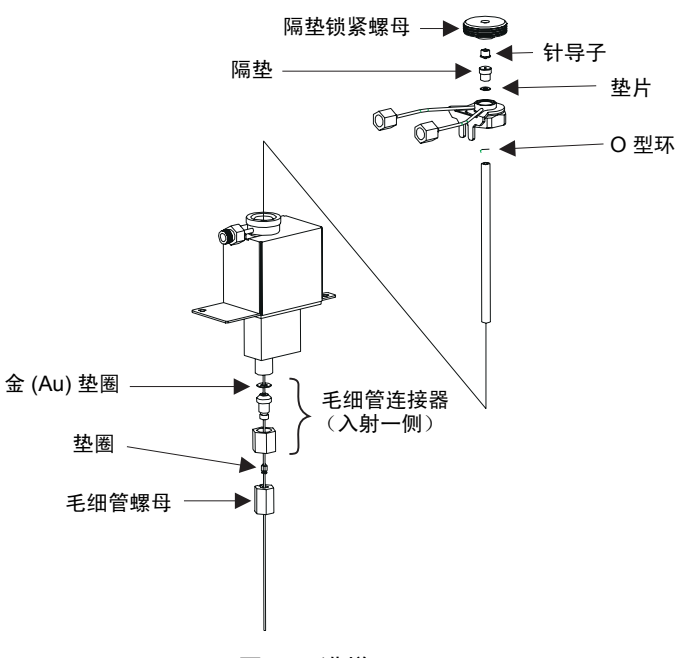

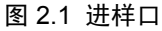

## ▶ 2 基本操作

## 2.3 气体要求

本章节是对系统所使用的载气的说明。为了增强安全性并保持仪器性能,必须遵守下列规范。

载气:氦气

供应压力: 300-980 kPa

纯度: 99.995 % 或更高

- GC 压力和流速设定范围随供应压力而变化。通常,供应压力必须达到 700 800 kPa。
- 某些可选附件可能需要上述规定气体之外的其他气体。更多信息,请参考随附件所带的 用户手册。
- 某些应用 (比如农用化学品分析)可能需要更高纯度 (99.999 99.9999 %) 的氦气。

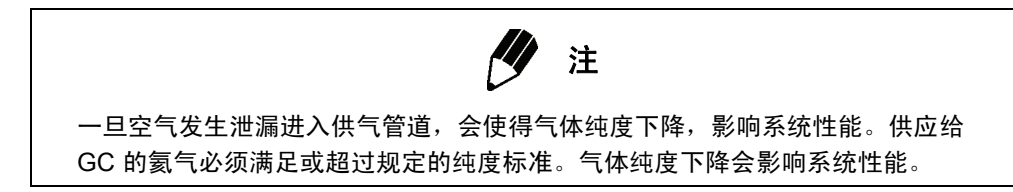

# 2 基本操作 2.4 (V器启动与关闭)

本章详细说明如何启动和关闭安装好的仪器。

### 2.4.1 启动仪器

- **1.** 打开载气。
- (1) 在确定载气是否是纯度不低于 99.995 % 的氦气后,一定要保证载气管道按照下图所 示正确连接。
- (2) 打开载气气瓶的主阀门。
- (3) 确保气体压力,或者 GC 载气入口压力为 300 980 kPa (约 3 9.8 kgf/cm<sup>2</sup>)。

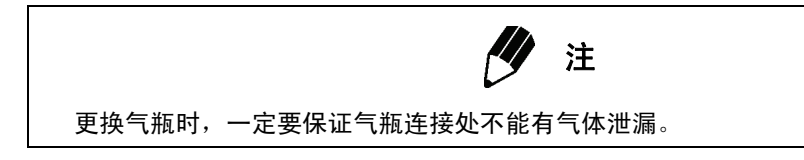

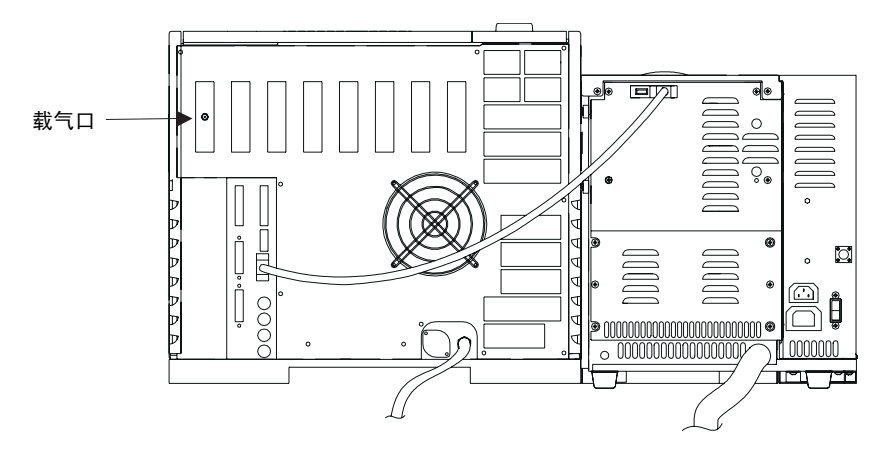

图 2.2 载气入口

2. 按照下列步骤检查进样口玻璃衬管,确定玻璃衬管是否适合该应用。

(1) 拿住隔垫螺母, 取下进样口的玻璃衬管螺母。将隔垫螺母垂直向上提起并取下。

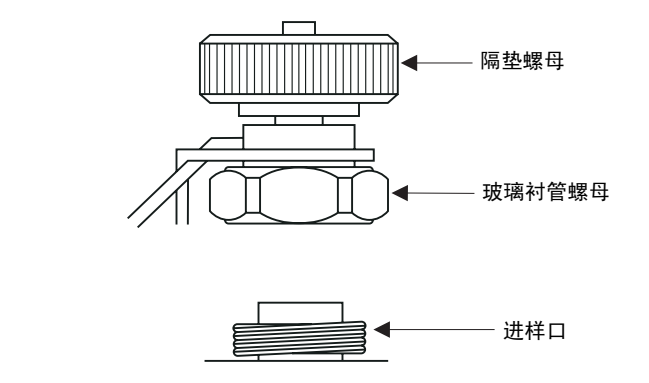

图 2.3 进样口螺母组件

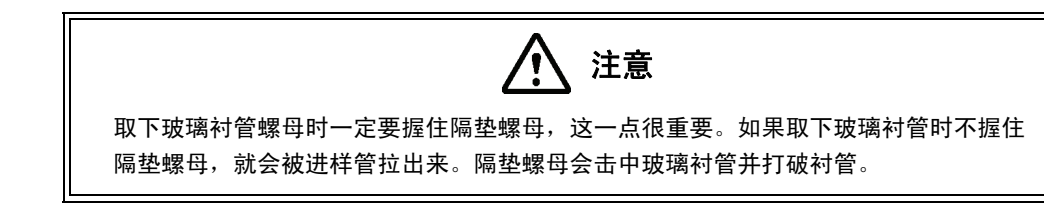

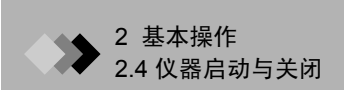

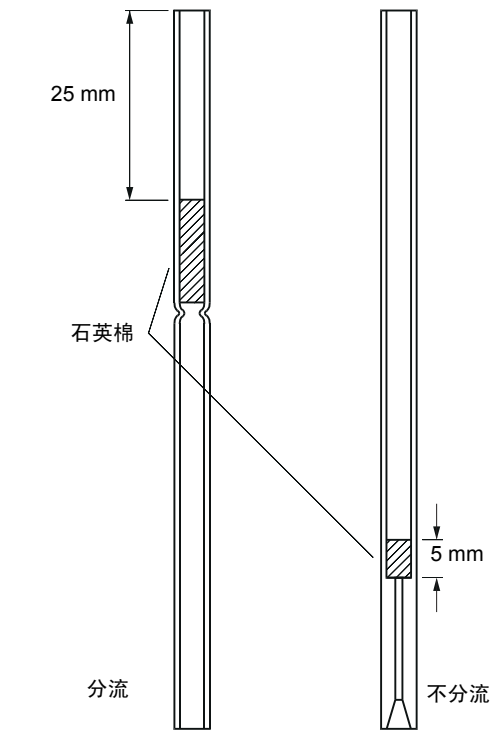

(2) 用镊子取下玻璃衬管并判断其是否适合应用。请参考下图。检查石英棉,看其是否干 净以及位置是否正确。

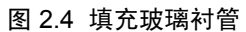

(3) 如果石英棉被污染,将其取下擦干净或者进行更换。在指定位置填充适量干净的石英 棉。对分流进样来说,大约是 10 mg,对不分流进样来说,大约是 2 mg。

- (4) 按照下述方法安装玻璃衬管和石墨垫圈。参考上部进样口总成图。
  - a)如下图所示,将O型环临时滑动到玻璃衬管上,使其距离顶端约4mm。将玻璃 衬管插入进样口,一直到达底部。位置摆放正确时, O型环距离衬管顶端约  $3 \ mm_{\circ}$
  - b)将进样口螺母组件放在玻璃衬管顶端。
  - c)利用随设备所带的六角扳手正确拧紧螺母。

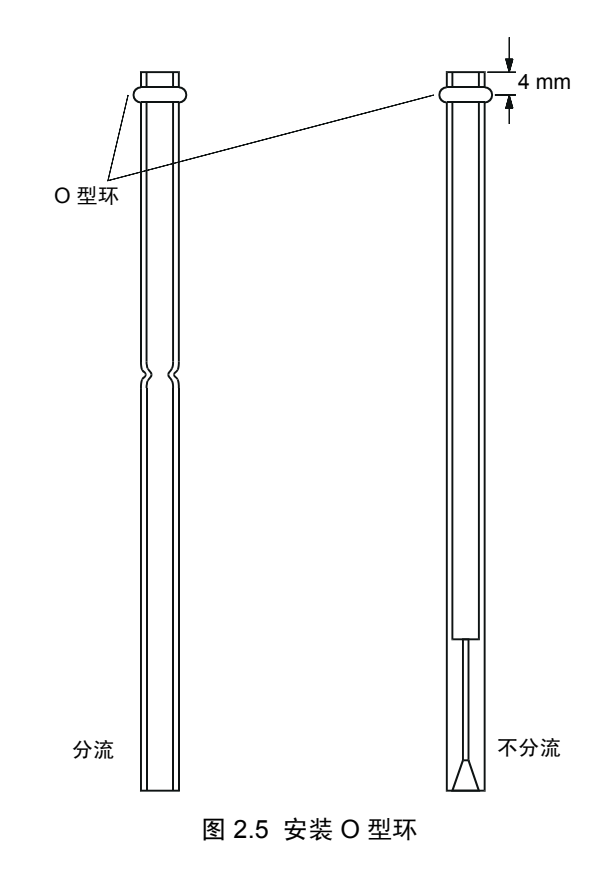

3. 安装色谱柱支架和毛细管柱。

#### 安装色谱柱吊架

按照下列步骤将色谱柱吊架安装至连接孔:

(1) 挤压吊架顶端的接头,以便吊架末端能够插入连接孔。标准色谱柱安装位置位于吊架 背面。连接两个色谱柱时,一个安装在前面,一个安装在后面。

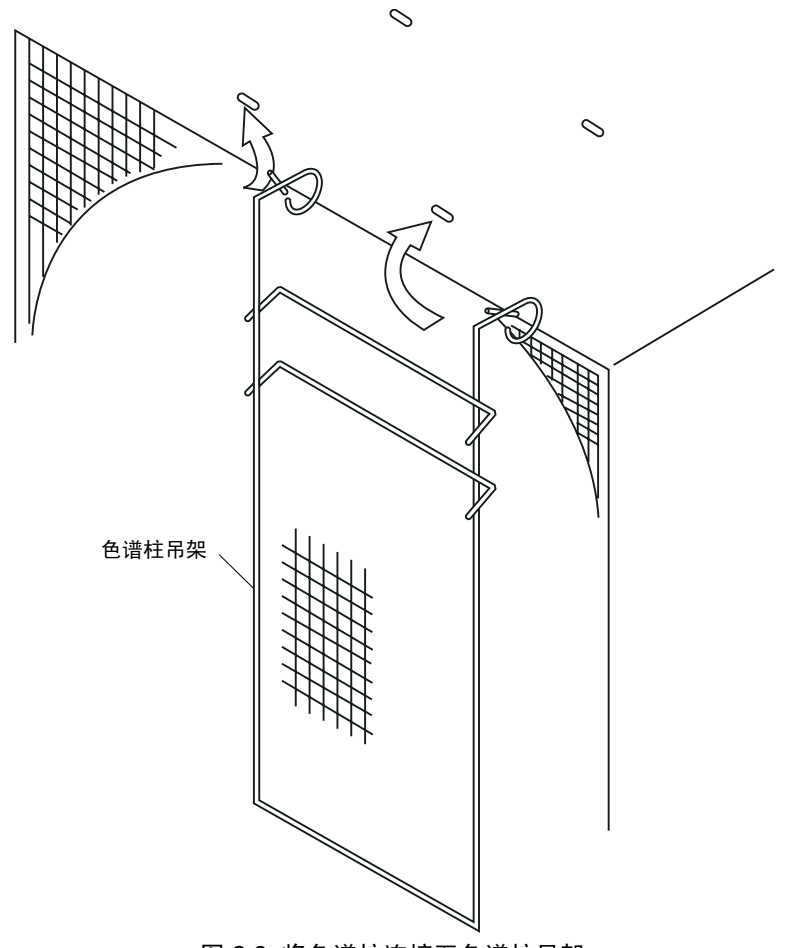

图 2.6 将色谱柱连接至色谱柱吊架

#### 将毛细管柱连接至进样口

- (1) 将毛细管柱推过聚胺酯垫圈和螺母。请参阅图 2.7 "使用色谱柱安装夹具"。
- (2) 将毛细管柱末端插入色谱柱安装夹具 (P/N 225-11657-09) 内,保持毛细管柱从夹具末端伸出约1cm长;如图2.7 "使用色谱柱安装夹具"所示,拧紧螺母将其固定。将 毛细管柱末端伸出来的部分切掉。

- (3) 如图 2.8 "用胶带标记色谱柱"所示,用胶带在拧紧的螺母下方对毛细管柱做标记。
- (4) 将毛细管柱从夹具上取下,不要去掉胶带,用丙酮擦拭毛细管柱。将色谱柱插入进样 口,用手拧紧螺母对其进行固定。如果垫圈是新的,用扳手将螺母再拧一整圈。如果 垫圈以前曾使用过,用扳手将螺母转动 20 到 40 度将其拧紧。
- (5) 将用来对色谱柱做标记的胶带去掉。

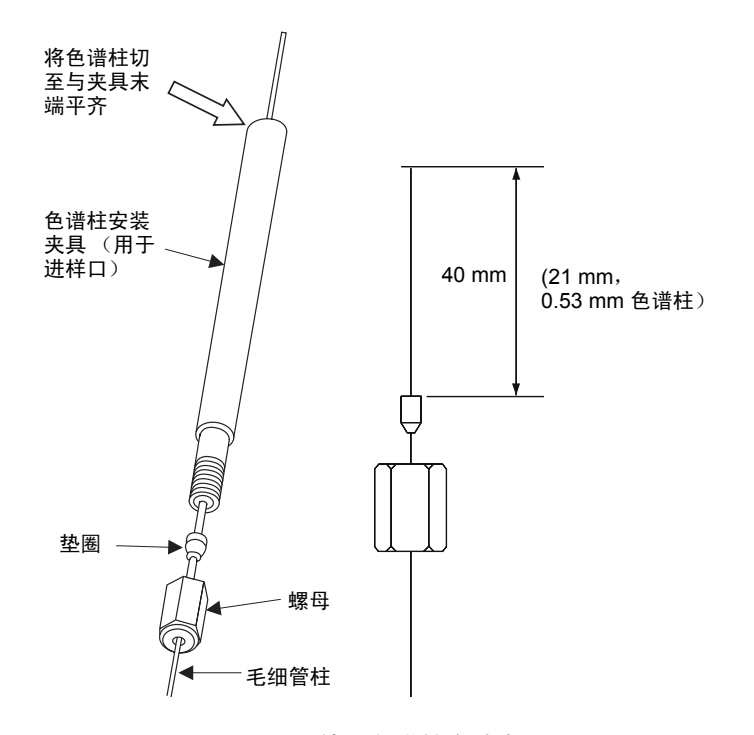

图 2.7 使用色谱柱安装夹具

| 部件名称    | 部件编号                          |
|---------|-------------------------------|
| 聚胺酯垫圈   | 670-15003-03 (用于 0.25 mm 色谱柱) |
|         | 670-15003-04 (用于 0.32 mm 色谱柱) |
|         | 670-15003-07 (用于 0.53 mm 色谱柱) |
| 色谱柱安装夹具 | 225-11657-09                  |
| 螺母      | 670-11009                     |
| 毛细管柱切刀  | 221-50595-91 (选件)             |

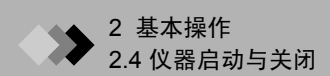

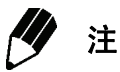

石墨垫圈被夹具压紧,因此贴到色谱柱上;而聚胺酯垫圈不会被压紧,可以在色谱 柱上滑动。为了保证色谱柱正确定位,要用胶带在聚胺酯垫圈和螺母下方对色谱柱 做标记。安装完毕,一定要将胶带去掉。

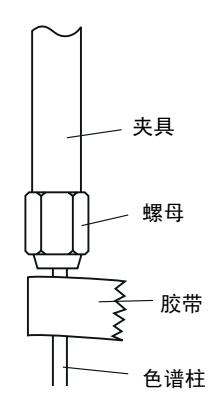

图 2.8 用胶带标记色谱柱

#### 将毛细管柱连接至 MS

- (1) 将毛细管柱推过聚胺酯垫圈和螺母。请参阅图 2.9 "使用色谱柱安装夹具"。
- (2) 将毛细管柱末端插入色谱柱安装夹具 (P/N 225-11657-08) 内,保持毛细管柱从夹具末端伸出约1cm长;如图 2.10 "将毛细管柱连接至 MS"所示,拧紧螺母将其固定。 拧紧螺母,将其固定。将毛细管柱末端伸出来的部分切掉。
- (3) 如图 2.8 "用胶带标记色谱柱"所示,用胶带在拧紧的螺母下方对毛细管柱做标记。
- (4) 将毛细管柱从夹具上取下,不要去掉胶带,用丙酮擦拭毛细管柱。将色谱柱插入 MS 接口,用手拧紧螺母对其进行固定。如果垫圈是新的,用扳手将螺母再拧一整圈。如 果垫圈以前曾使用过,用扳手将螺母转动 20 到 40 度将其拧紧。
- (5) 将用来对色谱柱做标记的胶带去掉。

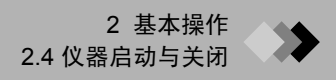

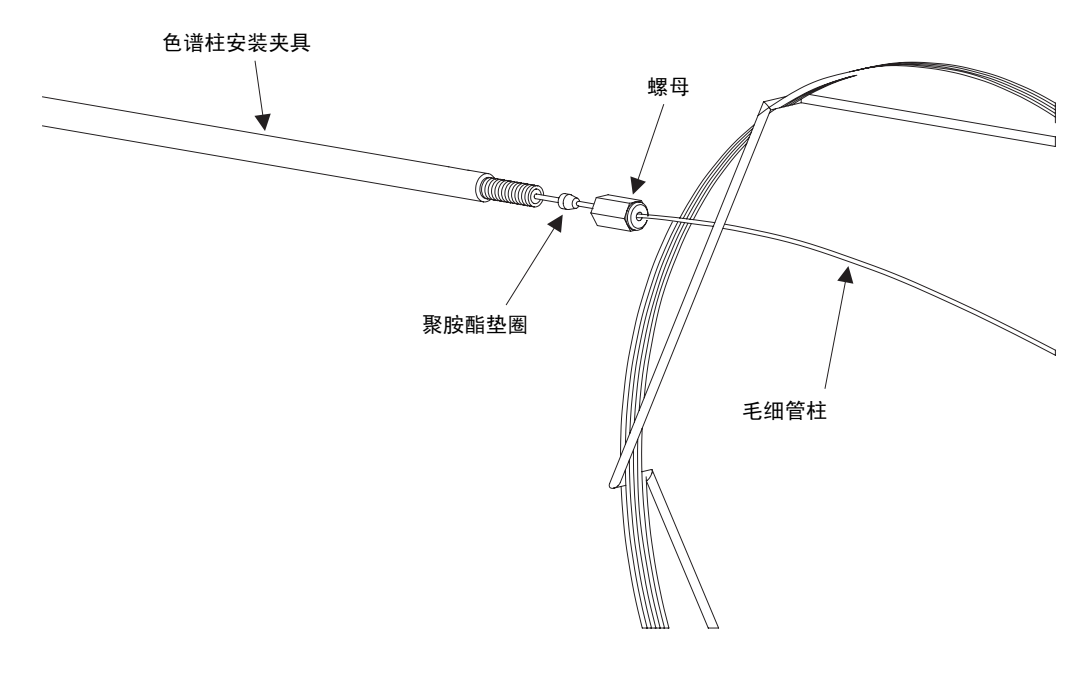

图 2.9 使用色谱柱安装夹具

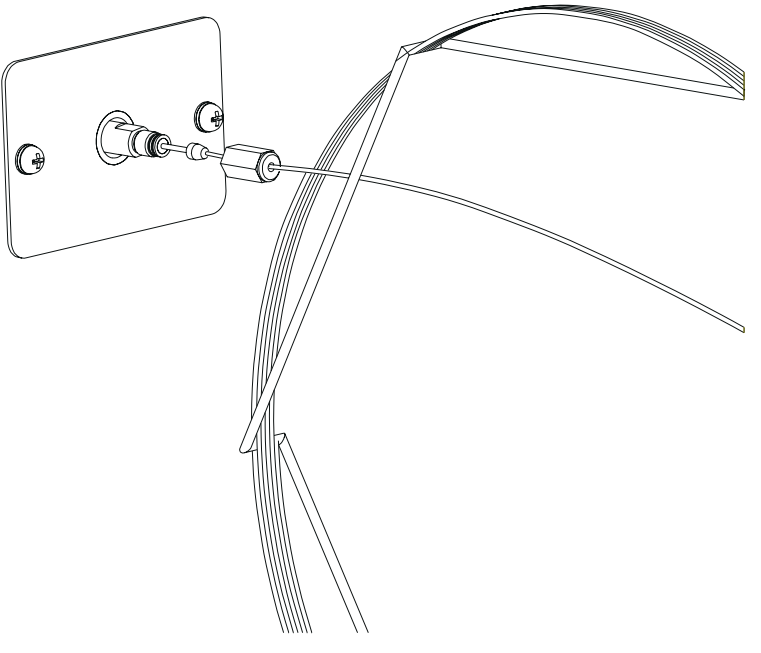

图 2.10 将毛细管柱连接至 MS

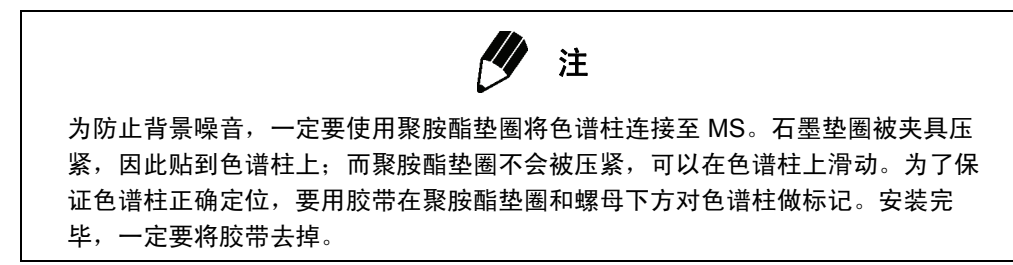

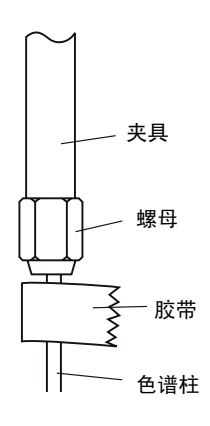

图 2.11 用胶带标记色谱柱

- **4.** 打开仪器。
- (1) 确保控制仪器电源的断路器打开,然后打开 GC。
- (2) 打开计算机、监视器和打印机,并启动 Windows。
- (3) 打开 MS。 MS 左上角的电源指示灯会亮起。

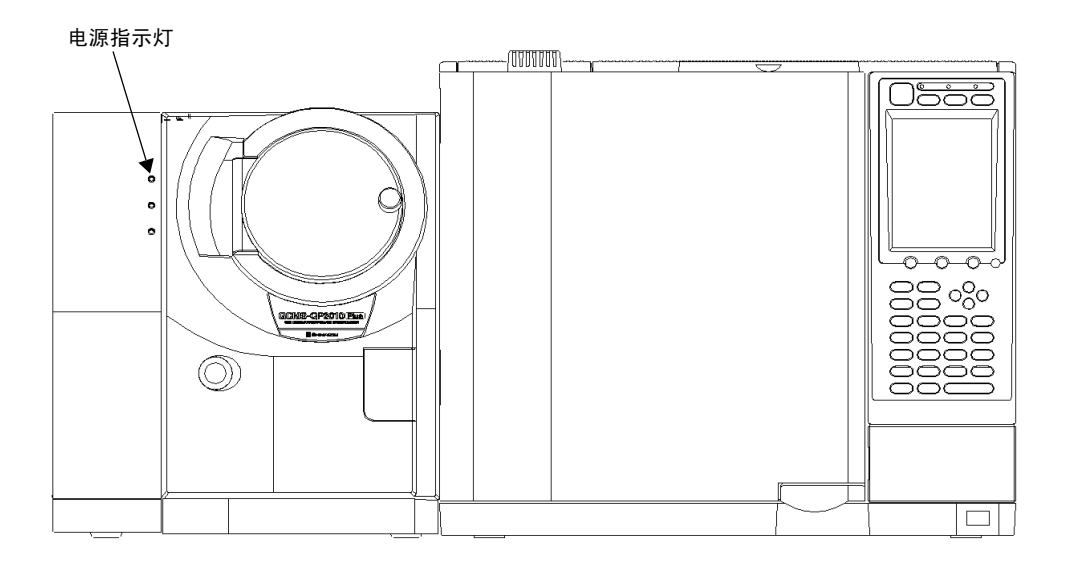

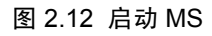

- 5. 启动 GCMSsolution。
- (1) 双击 GCMS Real Time Analysis 图标。屏幕出现 "登录"对话框。

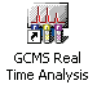

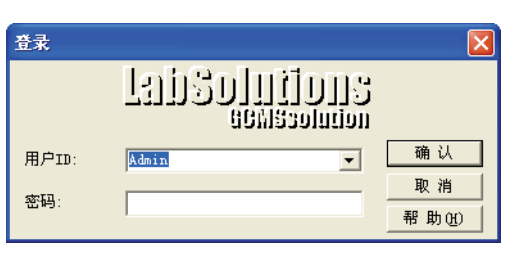

"登录"对话框 图 2.13

- (2) 输入您的用户名和密码。第一次使用软件时,使用缺省用户名 "Admin",密码栏空 白。
  - 输入所需的信息后,单击**确认**按钮。

GCMSsolution 软件启动,屏幕出现 "GCMS 实时分析" 窗口。

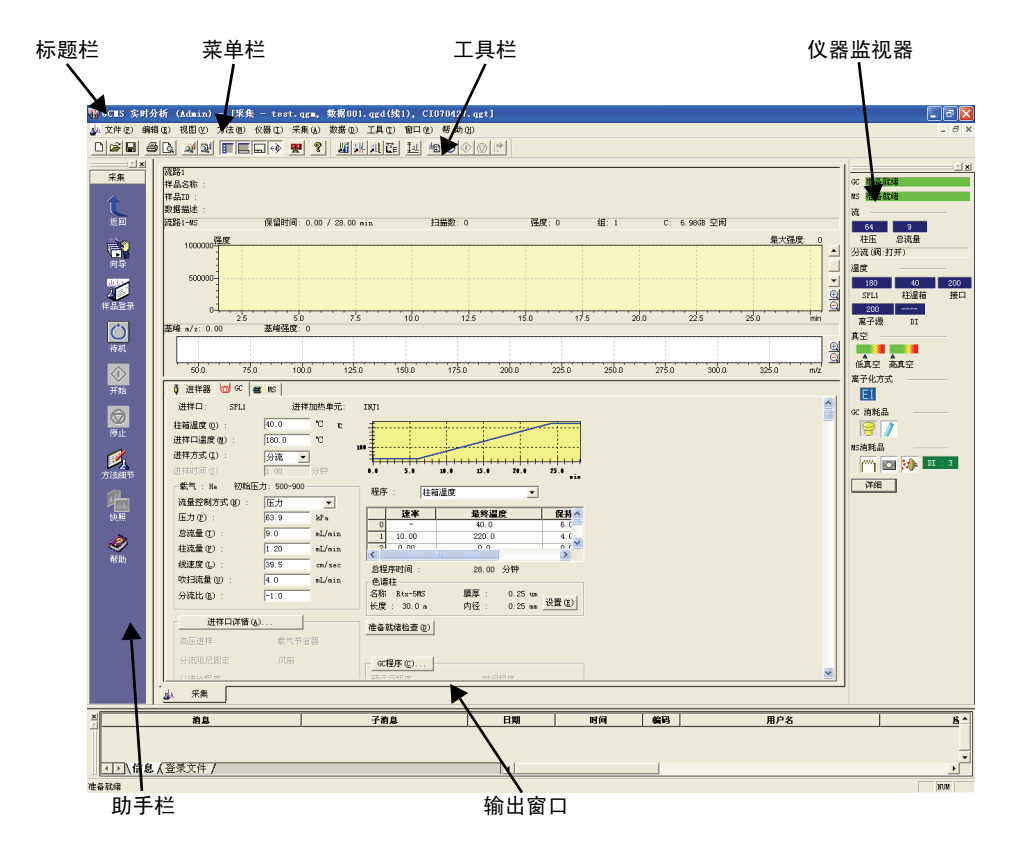

图 2.14 "GCMS 实时分析"窗口

### **6.** 启动真空系统。

如果仪器关闭很长时间而且周围温度比较低,机械泵油会变得非常粘稠。当油的粘度过 高且机械泵工作时,机械泵马达会承受过多负荷。主电源断路器(位于仪器背后,参见 章节 1.3.1 "GC/MS 分析系统",第 3 页)会切断仪器电源,关闭仪器。

⚠ 注意

仪器关闭并在寒冷环境下时,要升高周围温度,当机械泵温度至少达到最低温度要求 (18°C) 后,再启动仪器。

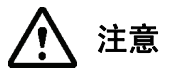

启动真空系统之前,检查 MS 前面板门上的旋钮是否拧紧。

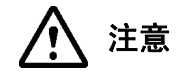

启动真空系统后,不要拧紧 MS 前面板门上的旋钮。否则,关闭仪器后,不可能再松开 旋钮。

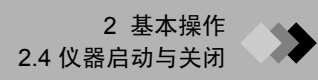

(1) 单击助手栏中的真空控制图标。屏幕出现"真空控制"对话框。

| 真空控制                 | ? 🛛   |
|----------------------|-------|
| 自动启动 (1) 自动关机 (1) 取消 | 关闭©   |
| 🔽 真空重启方式 🕐           |       |
|                      | 高級 >> |

图 2.15 "真空控制"对话框

#### (2) 单击**自动启动**按钮。

"启动"指示灯闪烁,屏幕显示进程栏,真空系统启动顺序开始启动。如进程栏所提 示的那样,各个组件按顺序启动,当真空系统可以工作时,屏幕显示"已完成"。

| 真空控制                  | ? 🔀   |
|-----------------------|-------|
| 自动启动 (U) 自动关机 (U) 取 消 | 关闭(0) |
| Ready 🥥 🔽 真空重启方式 🕐    |       |
| 已完成.                  | 高級 >> |

图 2.16 真空启动完成

(3) 关闭"真空控制"对话框。

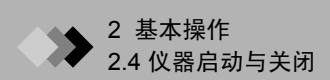

## 2.4.2 关闭仪器

- 1. 关闭真空系统。
- (1) 单击助手栏中的真空控制图标,打开"真空控制"对话框。
- (2) 单击**自动关闭**按钮。

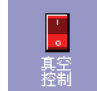

"关闭"指示灯闪烁,屏幕显示进程栏,真空系统关闭顺序开始启动。如进程栏所提示的那样,各个组件按顺序关闭,当真空系统关闭完成时,屏幕显示"已完成"。

| 真空控制                     | ? 🛛   |
|--------------------------|-------|
| 自动启动① 自动关机① 取消           | 关闭(2) |
| Not Ready 🕖 🔽 真空重启方式 (V) |       |
| 已完成.                     | 高级 >> |
|                          |       |

图 2.17 真空系统关闭完成

- (3) 关闭"真空控制"对话框。
- 2. 退出 GCMSsolution。
- (1) 选择"文件"菜单中的"退出"。屏幕显示确认消息,提示是否退出程序。

| GC∎S 实时分析             |                    |
|-----------------------|--------------------|
| <b>1204]</b> [1204] G | CMS 实时分析 应用程序将被关闭。 |
| (  補定  )              | 取消和助               |

图 2.18 退出 GCMSsolution 确认

- (2) 单击确定按钮退出 GCMSsolution。
- 3. 关闭电源和载气。
- (1) 关闭计算机、显示器和打印机。
- (2) 关闭 GC。
- (3) 关闭 MS。
- (4) 关闭载气气瓶的主阀门。

## ▶ 2 基本操作

## 2.5 日常启动与关闭

当 GC/MS 系统每天都使用时,不要关闭 GC 和 MS 组件 (包括真空系统),使其保持工作 状态。通常,退出软件并关闭计算机。本章节是有关其他系统仍然处于运行状态时计算机和 软件的打开和关闭说明。

#### 2.5.1 日常关机

设备每天都使用时,每次使用后,真空系统应该仍然保持运行状态,而不是关闭后再重启, 这么做的目的是为了更快达到合适的分析状态。本章节是对真空系统仍然保持运行状态时的 日常关机步骤的大致说明。

**1.** 选择"工具"菜单下的"日常关机",打开"日常关机"对话框。

| 日常关机                |        |
|---------------------|--------|
| 🔃 Linel 概要          |        |
| SPL1                |        |
| ☑ 温度 ④ 25.0         | °C     |
| ▼ 压力(2): 45.6       | kPa    |
| ▼ 总流量 (0): 5.0      | mL/min |
| □ 吹扫流量关闭 (G)        |        |
| ▼ 吹扫流量 ① :  3.0     | mL/min |
| 包増柱                 |        |
| l♥ /m/æ (1) .  50.0 |        |
| □ 离子源温度(S) : 100.0  |        |
| ☐ 接口温度(I): 25.0     | °C     |
| ,                   |        |
|                     |        |
|                     |        |
|                     |        |
|                     |        |
|                     |        |
|                     |        |
|                     |        |
|                     |        |
|                     |        |
|                     |        |
| → 确认 确认             | 取消 帮助  |

图 2.19 "日常关机"对话框

- 2. 在 Line 1 和 概要 标签中为使用中的设备输入所需的设置。
- **3.** 单击**关机**按钮。"日常关机"对话框关闭。根据本窗口中所输入的参数,仪器将仍然 处于运行状态。
- 4. 退出 Windows。
- 5. 关闭计算机、显示器和打印机。

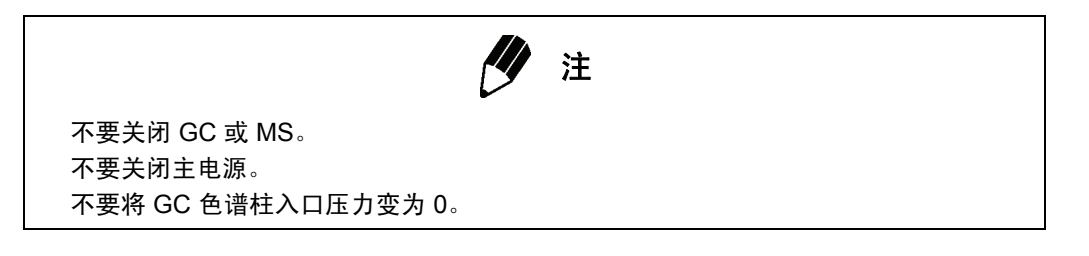

GCMS Real

Time Analysis

#### 2.5.2 日常启动

当真空系统仍然处于运行状态时,要按照下列步骤进行操作,就像执行日常关闭步骤那样。

- **1.** 打开计算机、监视器和打印机,并启动 Windows。
- **2.** 双击 GCMS Real Time Analysis 图标。屏幕出现 "登录"对话框。

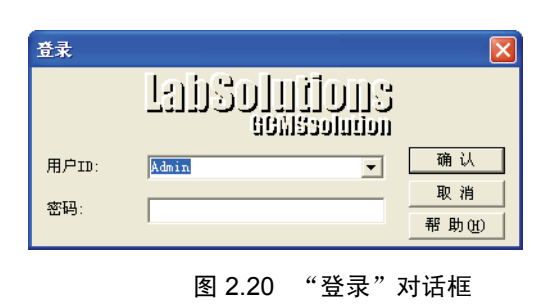

3. 输入您的用户名和密码,然后单击确认。 GCMSsolution 软件启动,屏幕出现 "GCMS 实时分析"窗口。

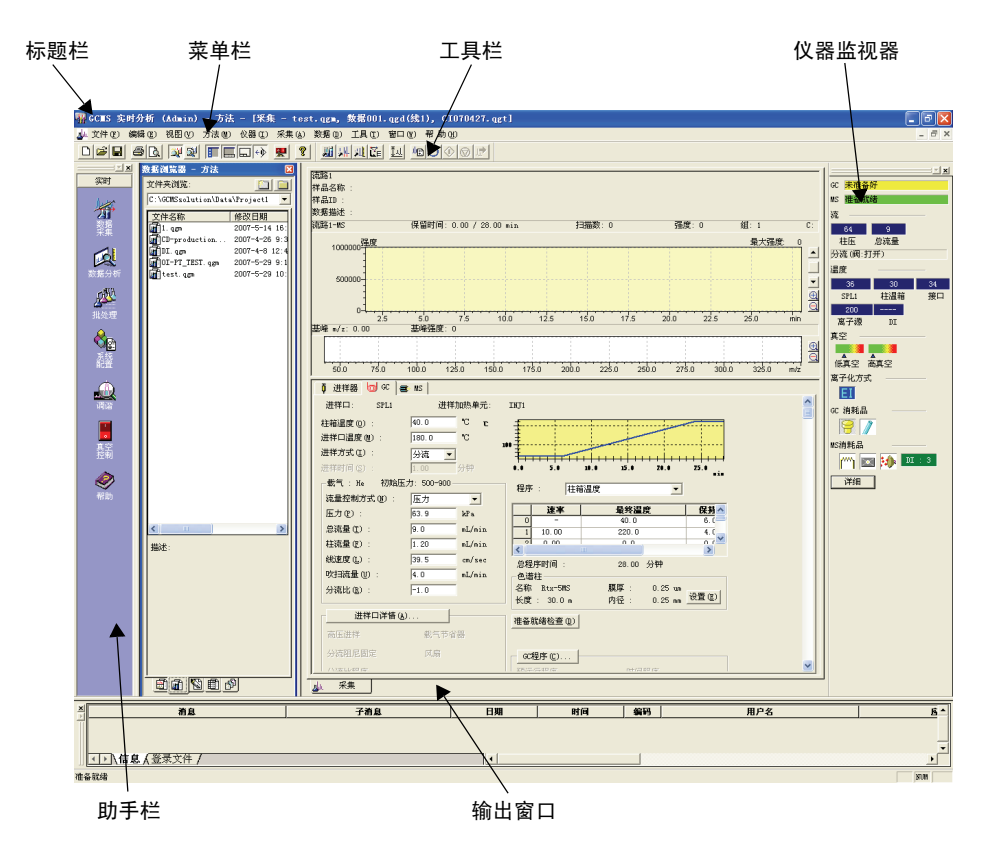

图 2.21 "GCMS 实时分析"窗口

# 2 基本操作 2.6 色谱柱更换

本章节是对色谱柱性能下降时对色谱柱进行更换或者用更适合应用的色谱柱替换原来色谱柱的说明。如果错误更换色谱柱,可能会导致真空泄漏。

### 2.6.1 关闭真空系统

1. 单击助手栏中的真空控制图标,打开"真空控制"对话框。

#### **2.** 单击自动关机按钮。

-真空 控制

"关闭"指示灯闪烁,屏幕显示进程栏,真空系统关闭顺序开始启动。如进程栏所提示的那样,各个组件按顺序关闭,当真空系统关闭完成时,屏幕显示"完成"。

| 真空控制                  | ? 🛛   |
|-----------------------|-------|
| 自动启动 (U) 自动关机 (D) 取 消 | 关闭(2) |
| Not Ready             |       |
| 已完成.                  | []    |

图 2.22 真空系统关闭完成

3. 关闭"真空控制"对话框。

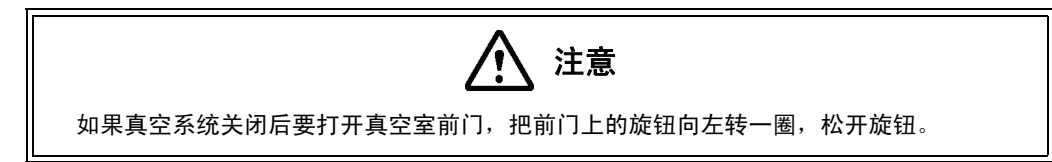

#### 2.6.2 更换色谱柱

1. 将当前安装的色谱柱取下。 松开进样口和 MS 连接上的螺母, 取下毛细管柱。如果 MS 上的聚胺酯垫圈和螺母仍 然在毛细管柱上,可以不用取下垫圈和螺母而将色谱柱储存起来。

安装毛细管柱所需的聚胺酯垫圈和螺母属于消耗性部件,应该储存足够数量的这些零 件。请参阅章节 D.1 "消耗性部件列表", 第 329 页。

2. 安装新的色谱柱。

#### 将毛细管柱连接至进样口

- (1) 将毛细管柱推过聚胺酯垫圈和螺母。请参阅图 2.23 "使用色谱柱安装夹具"。
- (2) 将毛细管柱末端插入色谱柱安装夹具 (P/N 225-11657-09) 内,保持毛细管柱从夹具末 端伸出约1cm长;如图2.23"使用色谱柱安装夹具"所示,拧紧螺母将其固定。将 毛细管柱末端伸出来的部分切掉。
- (3) 如图 2.24 "用胶带标记色谱柱"所示,用胶带在拧紧的螺母下方对毛细管柱做标记。
- (4) 将毛细管柱从夹具上取下,不要去掉胶带,用丙酮擦拭毛细管柱。将色谱柱插入进样 口,用手拧紧螺母对其进行固定。如果垫圈是新的,用扳手将螺母再拧一整圈。如果 垫圈以前曾使用过,用扳手将螺母转动 20 到 40 度将其拧紧。
- (5) 将用来对色谱柱做标记的胶带去掉。

| 部件名称    | 部件编号                          |
|---------|-------------------------------|
| 聚胺酯垫圈   | 670-15003-03 (用于 0.25 mm 色谱柱) |
|         | 670-15003-04 (用于 0.32 mm 色谱柱) |
|         | 670-15003-07 (用于 0.53 mm 色谱柱) |
| 色谱柱安装夹具 | 225-11657-09                  |
| 螺母      | 670-11009                     |
| 毛细管柱切刀  | 221-50595-91 (选件)             |
|         |                               |

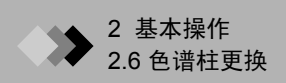

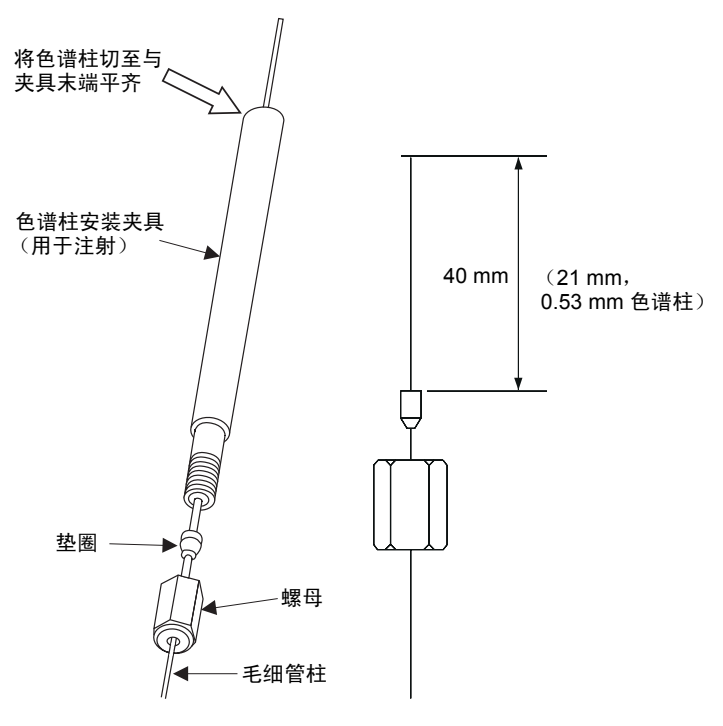

图 2.23 使用色谱柱安装夹具

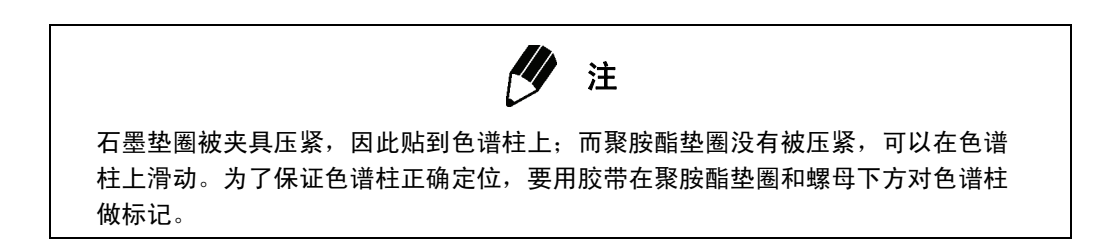

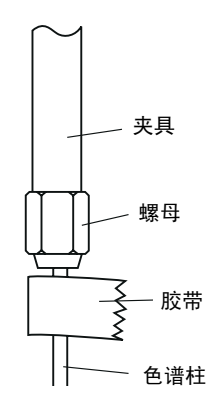

图 2.24 用胶带标记色谱柱

#### 将毛细管柱连接至 MS

- (1) 将毛细管柱推过聚胺酯垫圈和螺母。请参阅图 2.25 "使用色谱柱安装夹具"。
- (2) 将毛细管柱末端插入色谱柱安装夹具 (P/N 225-11657-08) 内,保持毛细管柱从夹具末 端伸出约1cm长;如图2.26 "将毛细管柱连接至MS"所示,拧紧螺母将其固定。 拧紧螺母,将其固定。将毛细管柱末端伸出来的部分切掉。
- (3) 如图 2.24 "用胶带标记色谱柱"所示,用胶带在拧紧的螺母下方对毛细管柱做标记。
- (4) 将毛细管柱从夹具上取下,不要去掉胶带,用丙酮擦拭毛细管柱。将色谱柱插入 MS 接口,用手拧紧螺母对其进行固定。如果垫圈是新的,用扳手将螺母再拧一整圈。如 果垫圈以前曾使用过,用扳手将螺母转动 20 到 40 度将其拧紧。
- (5) 将用来对色谱柱做标记的胶带去掉。

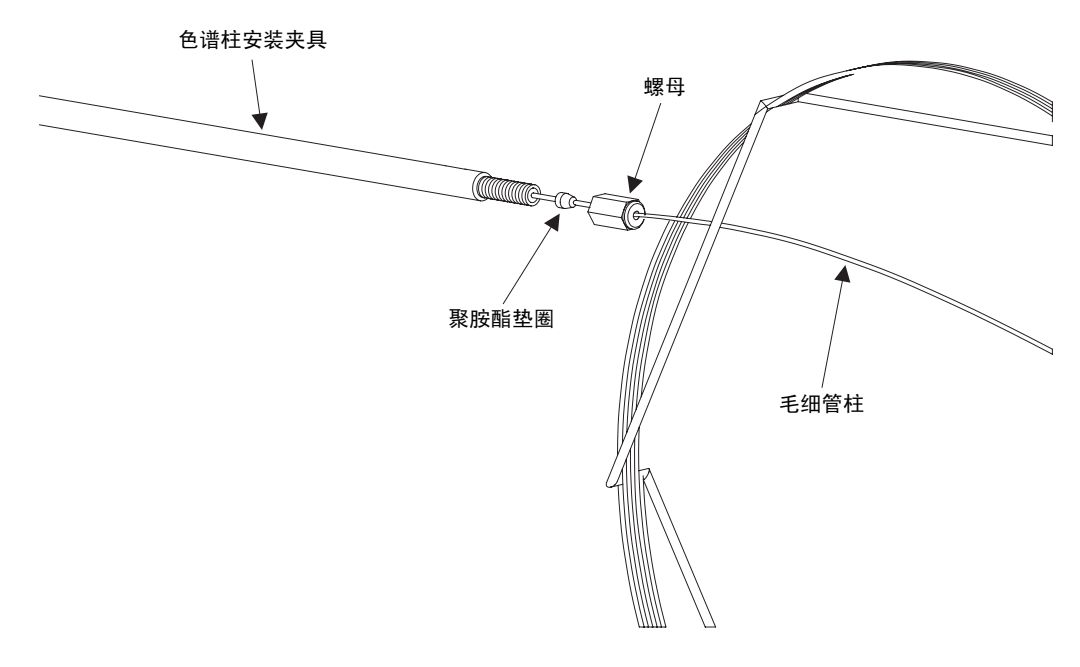

图 2.25 使用色谱柱安装夹具

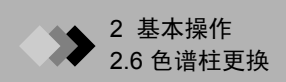

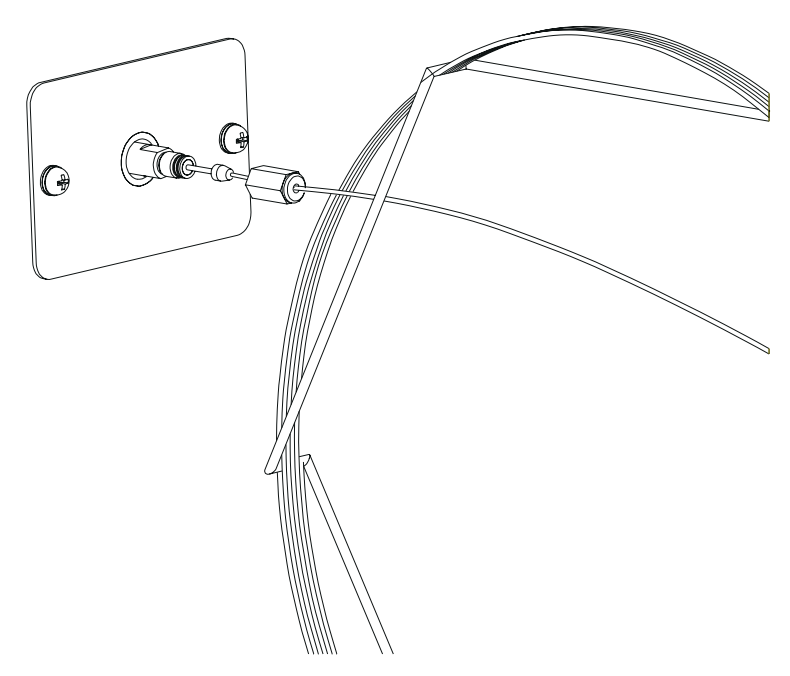

图 2.26 将毛细管柱连接至 MS

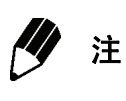

为防止背景噪音,一定要使用聚胺酯垫圈将色谱柱连接至 MS。石墨垫圈被夹具压紧,因此贴到色谱柱上,而聚胺酯垫圈没有被压紧,可以在色谱柱上滑动。为了保证色谱柱正确定位,要用胶带在聚胺酯垫圈和螺母下方对色谱柱做标记。

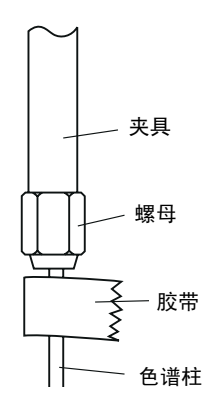

图 2.27 用胶带标记色谱柱

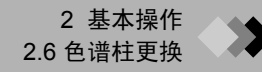

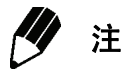

当螺母重复使用时,设备会提供一个冲头,将卡在安装螺母 (SSNE 16/012) 内的垫 圈取下。为了减少接口螺丝的磨损,螺母只能重复使用两到三次。

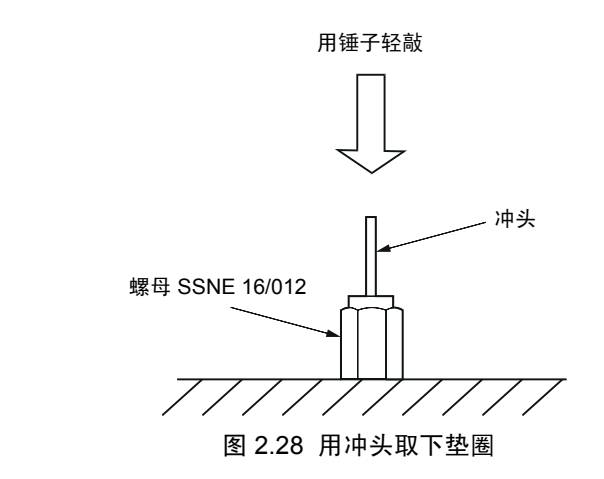

- 3. 打开仪器。
- (1) 确保控制仪器电源的断路器打开,然后打开 GC。
- (2) 打开计算机、监视器和打印机,并启动 Windows。
- (3) 打开 MS。 MS 左上角的电源指示灯会亮起。

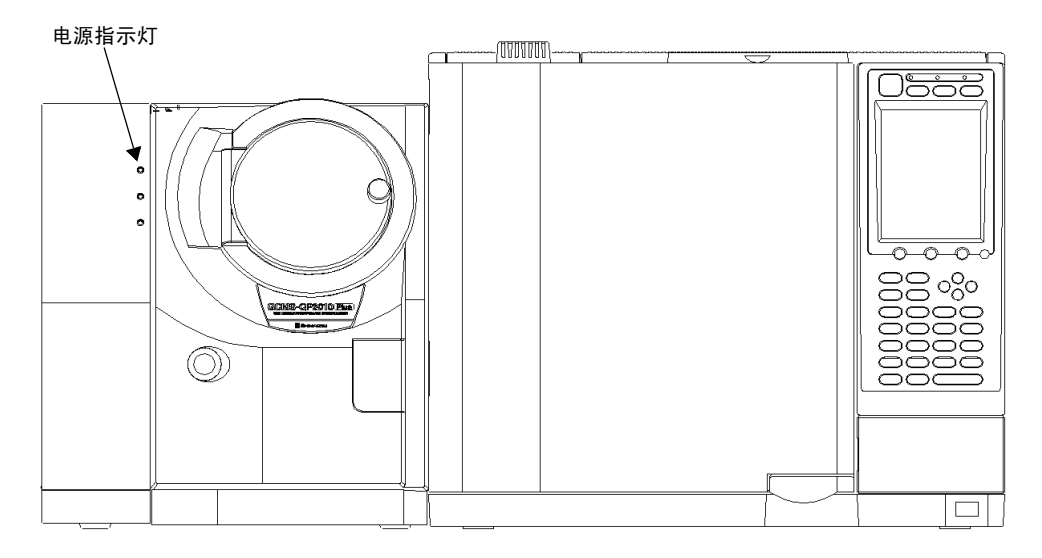

图 2.29 启动仪器

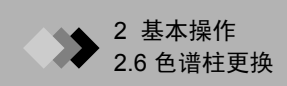

- **4.** 启动 GCMSsolution。
- (1) 双击 GCMS 实时分析图标。屏幕出现"登录"对话框。

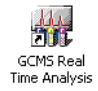

| 登录          |                            |       |
|-------------|----------------------------|-------|
|             | LabSolution<br>Consciences |       |
| 用户ID:       | Admin 💌                    | 确认    |
| <b>恋</b> 混、 |                            | 取消    |
| шжэ.        |                            | 帮助(H) |

图 2.30 "登录"对话框

(2) 输入您的用户名和密码。第一次使用软件时,使用缺省用户名 "Admin", 密码栏不 要填任何东西。 单击**确定**按钮。

GCMSsolution 软件启动,屏幕出现"GCMS 实时分析"窗口。

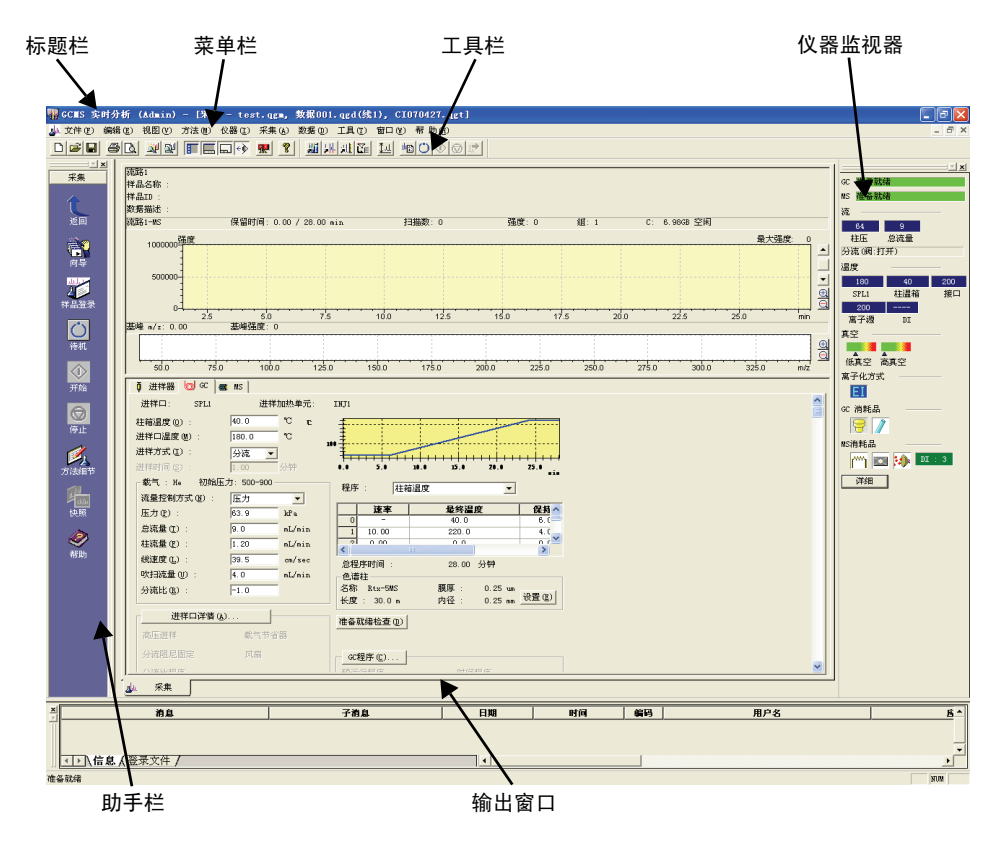

图 2.31 "GCMS 实时分析"窗口

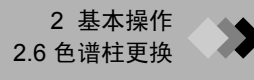

5. 启动真空系统。

ſ 、注意 如果仪器关闭很长时间而且周围温度比较低,机械泵油会变得非常粘稠。当油的粘度过 高且机械泵工作时,机械泵马达会承受过多负荷。主电源断路器 (位于仪器背后,参见 章节 1.3.1 "GC/MS 分析系统",第3页)会切断仪器电源,关闭仪器。 仪器关闭并在寒冷环境下时,要升高周围温度,并且当机械泵温度至少达到最低温度要 求 (18°C) 后, 启动仪器。

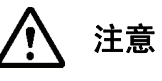

启动真空系统之前,一定要确认前门旋钮处于拧紧状态。

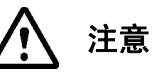

启动真空系统后,不要拧紧 MS 前面板门上的旋钮。否则,关闭仪器后,不可能再松开 旋钮。

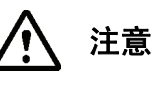

当用内径较大的色谱柱更换原来的色谱柱时,大量载气可能会流入 MS,从而阻碍真空 系统的启动。启动真空系统之前,调整载气压力,使流入色谱柱的气流低于 15 mL/min。

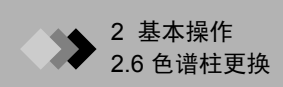

(1) 单击助手栏中的真空控制图标。屏幕出现"真空控制"对话框。

| 真空控制                         | ? 🛛   |
|------------------------------|-------|
| <b>自动启动 (1)</b> 自动关机 (1) 取 消 | 关闭(C) |
| Ready Q 其空重启方式 (V)           |       |
|                              | 高級 >> |

图 2.32 "真空控制"对话框

#### (2) 单击**自动启动**按钮。

"启动"指示灯闪烁,屏幕显示进程栏,真空系统启动顺序开始启动。如进程栏所提示的那样,各个组件按顺序启动,当真空系统可以工作时,屏幕显示"已完成"。

| 真空控制                  | ? 🛛   |
|-----------------------|-------|
| 自动启动 (U) 自动关机 (D) 取 消 | 关闭(2) |
| Ready 🥥 🔽 真空重启方式 (V)  |       |
| 已完成.                  | 高級 >> |

#### 图 2.33 真空系统启动完成

(3) 关闭"真空控制"对话框。

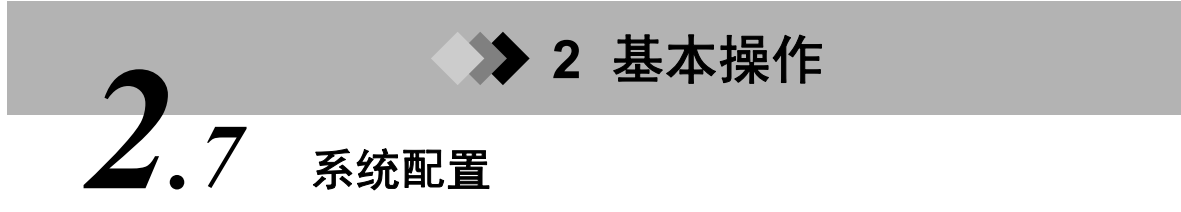

本章节是有关系统配置的说明。对自动进样器、进样口、色谱柱、检测器、辅助的温度控 制、辅助气流以及其他组件的属性做了说明。

#### 2.7.1 系统配置

1. 单击助手栏中的系统配置图标,打开"系统配置"对话框。

| 可用的组件(A)                                                                                                    | 已用于分析的组件 (U)                                                                                                    |
|----------------------------------------------------------------------------------------------------|----------------------------------------------------------------------------------------------------|
| <ul> <li>○ ◆ 仪部1</li> <li>○ 6C-2010</li> <li>● 111111</li> <li>目动进祥器</li> <li>● 一引 进祥单元</li> <li>● 色谱柱</li> <li>● ● 谱柱</li> <li>● ▲ 測器</li> <li>■ 其它</li> </ul> | <ul> <li>● (281)</li> <li>● (281)</li> <li>● (281)</li> <li>● (2010)</li> <li>● (2010)&lt;</li></ul> |

图 2.34 "系统配置"对话框

配置中可以包含的组件在左侧的"可用的组件"列表框中列了出来。此树形结构包括 各种 GC、自动进样器、进样口、检测器和辅助选件。若要查看某个特殊组件的可用 选件,单击各自图标左侧的加号 (+)。

2. 将某个组件加入配置,在"可用的组件"列表框中选择其图标并单击右箭头按钮。另 外,还可以双击该图标,或者将图标从左侧窗口拖动至右侧窗口,然后松开鼠标左键。 在右侧的"已用于分析的组件"列表框中会显示当前系统配置。

Č(B)

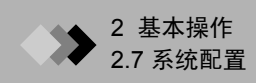

#### 可用的 GCMS 模块

| 模块               | 可选值        |
|------------------|------------|
| GC               | GC-2010    |
| 自动进样器            | AOC-20i    |
|                  | AOC-20i+s  |
|                  | AOC-20d(M) |
|                  | AOC-20d(S) |
| 进样口              | SPL        |
|                  | OCI        |
|                  | WBI        |
|                  | PTV        |
| 色谱柱              | 色谱柱        |
| 检测器              | FID        |
|                  | FPD        |
|                  | FTD        |
|                  | ECD        |
|                  | TCD        |
|                  | MS         |
| 其它单元             | 其它单元       |
| 附加加热器 *          |            |
| 附加流路 *           |            |
| *连接至主单元的单元会自动显示。 |            |

3. 双击"已用于分析的模块"列表框中列出的每个组件,打开"属性"对话框并输入 必要的参数。绝大多数参数可以采用缺省设置。对色谱柱属性来说,选择使用的色谱 柱的类型会自动输入其规格。确保 MS 离子源选择正确。按照应用和配置更改其他参 数。有关每个 GC/MS 系统组件的参数的更多信息,请咨询在线 GCMS 帮助。

若要打印配置和参数,单击"系统配置"对话框中的**打印**按钮。

**4.** 当配置中所包含的所有组件在"已用于分析的模块"列表框中都已经列出并且输入属性后,单击**设置**按钮,退出"系统配置"对话框。

# ▶ 2 基本操作

# 系统检查与调谐

本章节是对如何进行系统检查和调谐 GC/MS 系统的说明。系统检查是一项在对仪器操作进 行验证分析之前运行的诊断性检查。通过选择 "调谐"窗口中的相关项目对系统进行调谐。

#### 2.8.1 系统检查

2.8

| 196.22              |                                |                                                                             |
|---------------------|--------------------------------|-----------------------------------------------------------------------------|
| 参数                  | 描述                             | 系统检查失败时的措施                                                                  |
| 维护                  | 检查 GC/MS 消耗品已经使用了多<br>长时间或多少次。 | 更换部件并将其使用次数 (时间)<br>重置为零。                                                   |
|                     | ₽                              |                                                                             |
| GC 检查               | 检查 GC 系统状态。                    | 如果需要进行调整或者维修,请与<br>岛津公司代表讨论调整或维修事<br>宜。<br>如果必须更换某个部件,按照操作<br>建议进行更换。       |
|                     | ₽                              |                                                                             |
| MS 检查               | 对有关 MS 分析精度的各种数值进<br>行检查。      | 如果需要进行调整或者维修,请与<br>岛津公司代表讨论调整或维修事<br>宜。<br>如果必须更换或调谐某个部件,按<br>照操作建议进行更换或调谐。 |
|                     | ₽                              |                                                                             |
| 根据需求情况运<br>行自动调谐功能。 | 当系统检查失败时,执行自动调谐。               |                                                                             |
|                     | 或者                             |                                                                             |
| 运行自动调谐              | 无论系统检查结果如何都运行自动<br>调谐。         |                                                                             |
|                     | +                              |                                                                             |
| 报告输出                | 打印系统检查结果。                      |                                                                             |

#### 概试

1. 单击助手栏中的系统检查图标,打开"系统检查"对话框。

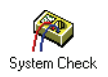

| 系统检查 调谐文件 | : C:\G    | CMSSOLUTION\SYSTEM                                                                                  | I\TUN 🔀                      |
|-----------|-----------|----------------------------------------------------------------------------------------------------|------------------------------|
| 上次运行日期    | 2007-6-20 | <u>检查</u> <u>「 維护 ①</u> <u>「 维护 ①</u> <u>「 GC 检查 (G)</u> <u>「 MS 检查 (M)</u> <u>「 当需要时运行自动调谐 (M)</u> | 运行           停止           关闭 |
|           |           | <ul><li>□ 运行自动调谐(A)</li><li>□ 报告输出(B)</li></ul>                                                     | 高级》                          |
|           |           | 已用时间: OOsec                                                                                         |                              |

图 2.35 "系统检查"对话框

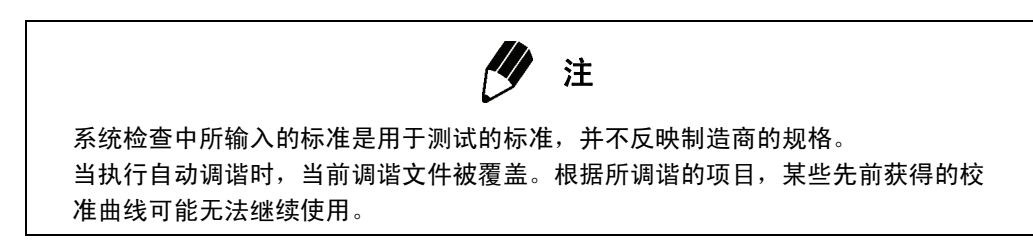

#### "系统检查"对话框

"系统检查"对话框中出现下列项目。

| 项目     | 描述                |
|--------|-------------------|
| 上次运行日期 | 显示上次执行系统检查的日期。    |
| 结果信息   | 显示通过、失败和其他信息。     |
| 已用时间   | 显示系统检查过程中已经用去的时间。 |

#### 系统检查

按照"系统检查"对话框中所选的项目执行系统检查。

| 项目                  | 描述                                               |
|---------------------|--------------------------------------------------|
| 维护                  | 检查 GC/MS 损耗件或维修部件已经使用了多长时间或多少次。                  |
| GC 检查               | 检验 GC 系统状态。                                      |
| MS 检查               | 对有关 MS 分析精度的各种数值进行检查。                            |
| 根据需求情况运行自动<br>调谐功能。 | 如果显示"信号强度不稳"、"质量轴未对准"或者"质谱图峰值半<br>宽故障"信息,运行自动调谐。 |
| 运行自动调谐              | 无论系统检查结果如何都运行自动调谐。                               |
| 报告输出                | 打印系统检查结果。                                        |

若要显示每条项目的详细设置,单击**高级 >>** 按钮。

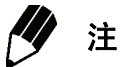

某些检查只能对 EI 离子源进行。还有一些检查只能在 MS 结束操作后才能进行。不 能执行的检查被禁止。更多信息,请参考 GCMS 帮助。

自动调谐通常利用缺省参数进行:

- "分辨率调整"选中
- "质谱图峰值半宽" = "0.6"
- "灵敏度调整"选中
- "质量数校准"选中

可以通过单击助手栏中的调谐图标改变自动调谐参数。选择高级 MS 参数标签中将 要使用的调谐文件。

根据调谐文件中所输入的参数对系统进行调谐。请注意,根据所调谐的项目,某些 先前获得的校准曲线可能无法继续使用。

#### 按钮

"系统检查"对话框中出现下列按钮。

| 按钮   | 描述                                      |
|------|-----------------------------------------|
| 运行   | 启动系统检查。                                 |
| 停止   | 停止系统检查。只有在执行系统检查时才允许执行此操作。              |
| 关闭   | 关闭 "系统检查"对话框。                           |
| 浏览结果 | 显示系统检查的结果。结果可以从 "系统检查结果"对话框中打印<br>出来。   |
| 帮助   | 打开帮助文件。                                 |
| 高级   | 显示高级参数。只有获得"改变系统检查设置"授权的用户才能访问<br>这些参数。 |

单击"运行",启动系统检查。屏幕显示系统检查用去的时间,进程栏对系统检查进度进行跟踪。

| 系统检查 调谐文件 | : C:\G    | CMSSOLUTION\SYSTEM | I\TUN 🔀 |
|-----------|-----------|--------------------|---------|
| 💫 上次运行日期  | 2007-6-20 | 检查<br>▼ 维护 ①       | 运行      |
|           |           | ▼ GC 检查(G)         | 关闭      |
|           |           | 当需要时运行自动调谐(0)      | 浏览结果    |
|           |           | ✓ 报告输出 (B)         | 高级 >>   |
|           |           | 已用时间: OOsec        |         |

图 2.36 "系统检查"对话框

如果系统检查完成并且未发现任何问题,进程栏上方显示"通过"。如果检测到问题,显示"失败"。

2. 单击高级 >> 按钮,显示 GC 和 MS 高级标签。选择 GC 标签以选择系统检查过程中 将要检查的维护项目和消耗性部件。

| 上次运行日期                                                                   | 2007-6-20                                                                                                    | 检查<br>▼ 维护 ①<br>▼ GC 检查 (©)<br>■ SE 检查 (U)<br>■ 当需要时运行自动调谐 (U)<br>■ 运行自动调谐 (L) | 运行<br>停止<br>关闭<br>浏览结果<br>高级 << |
|--------------------------------------------------------------------------|----------------------------------------------------------------------------------------------------|--------------------------------------------------------------------------------|---------------------------------|
| ic   MS  <br>「维护                                                         |                                                                                                    | ♥ 7版日報WLL 仮)<br>已用时间: OOsec                                                    | 帮助(£)<br>重置                     |
| <ul> <li>✓ LCD 背景灯(L)</li> <li>✓ 风扇马达(E)</li> </ul>                      | <ul><li>✓ 进样垫 (2)</li><li>✓ 衬管 (1)</li></ul>                                                                             | ▼ CRG 冷却剂(C)                                                                   |                                 |
| GC检查<br>▼ 热传感器 (2)<br>▼ 直流电压 (2)<br>▼ 环境 (2)<br>下 初级压力 (2)<br>▼ CFU((1)) | <ul> <li>□ 检测器 ROM (2)</li> <li>□ 检测器 ADC (4)</li> <li>□ 检测器高压 (2)</li> <li>□ 检测器点火 (6)</li> <li>□ CD 池频率 (2)</li> </ul> | <ul> <li>✓ 流量单元板ROM (M)</li> <li>✓ 流量单元板ADC (B)</li> <li>厂 流量控制 (M)</li> </ul> |                                 |

图 2.37 系统检查 GC 高级参数标签

#### GC 维护项目

| 项目      | 描述                                     |
|---------|----------------------------------------|
| LCD 背景灯 | 检查背景灯工作的时长。                            |
| 风扇马达    | 检查风扇马达持续工作的时间。                         |
| CRG 制冷剂 | 检查 CRG 制冷剂消耗计数器。                       |
| 隔垫      | 检查当前安装的隔垫已经用过的次数。更多信息,参考 GCMS 帮助。      |
| 衬管      | 检查当前安装的玻璃衬管已经用过的次数。更多信息,参考 GCMS<br>帮助。 |

**3.** 选择 MS 标签以选择系统检查过程中将要检查的维护项目和消耗性部件。

| 系统检查 调谐文件 : C:\G                                                                                                   | CMSSOLUTION\SYSTEM                                                                                   | \TUN 🔀                                                          |
|----------------------------------------------------------------------------------------------------|----------------------------------------------------------------------------------------------------|-----------------------------------------------------------------|
| 上次运行日期 2007-6-20                                                                                                   | 检查<br>▼ 维护①<br>▼ CC 检查(C)<br>下 MS 检查(D)<br>下 当需要时运行自动调谐(Q)<br>下 运行自动调谐(A)<br>▼ 报告输出(B)<br>已用时间:00sec | 运行       停止       关闭       浏览结果       高級        帮助 (2)       重置 |
| GC MS<br>维护<br>维护零件<br>「灯丝 (2)<br>「离子源 (3)<br>「检测器 (1)                                                             | 泵<br>□ 机械泵 (2)<br>□ 机械泵油 (0)                                                                         |                                                                 |
| MS检查<br>「 基线 (B)<br>「 真空泄漏 (强度28/69的比率 (2))<br>「 Br电源供应 (B)<br>「 信号强度比率 (G)<br>「 最大质量漂移 (Z)<br>「 FWHM ( <u>H</u> ) | 自动调谐时检查<br>「检测器调谐增益结果<br>①<br>「最大质量漂移 (1)<br>调谐文件                                                    |                                                                 |

图 2.38 系统检查 GC 高级参数标签

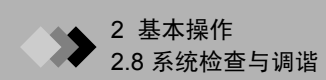

#### MS 维护项目

| 项目    | 描述                                      |
|-------|-----------------------------------------|
| 灯丝    | 检查灯丝使用的时间。更多信息,参考 GCMS 帮助。              |
| 离子源   | 检查离子源使用的时间。更多信息,参考 GCMS 帮助。             |
| 检测器   | 检查检测器已经打开使用的时间。更多信息,参考 GCMS 帮助。         |
| 涡轮分子泵 | 检查涡轮分子泵已经打开并持续运行的时间。更多信息,参考 GCMS<br>帮助。 |
| 机械泵   | 检查机械泵已经打开并持续运行的时间。更多信息,参考 GCMS 帮助。      |
| 机械泵油  | 检查机械泵油已经使用的时间。更多信息,参考 GCMS 帮助。          |
| 重置    | 打开对话框,重置维修部件的使用时间或使用的次数。                |
|       | <b>沙</b> 注                              |

只有岛津公司代表才能将涡轮分子泵的使用时间清零。

**重置**按钮打开一个对话框,通过该对话框,可以对部件的使用时间或次数进行重置。 单击**清零**按钮,将维修部件使用的时长或者次数重置为零。

**4.** 单击**重置**按钮时,屏幕出现"重置消耗性部件使用时间"对话框。每次更换消耗性部件时,都要对使用时间或次数进行重置。

| GC                    |    |    |            | -MS          |     |    |
|-----------------------|----|----|------------|--------------|-----|----|
| -SPL1 (INJ#1)<br>进祥垫: | 0  | 次数 | <b>潘</b> 除 | 灯丝 1(1) :    | 6   | 小时 |
| 玻璃衬管 :                | 32 | 次数 | <b></b>    | 灯丝 2(2):     | 9   | 小时 |
| - PTV1 (INJ#2)        |    |    |            | 离子源(S):      | 6   | 小时 |
| 进样垫:                  | 62 | 次数 | <b></b>    | 机械泵油 1 @):   | 462 | 小时 |
| 玻璃衬管:                 | 62 | 次数 | <b></b>    |              |     |    |
| (INJ#3)               |    |    |            | <u>D</u> I : | 3   | 次数 |
| 进样垫:                  | 0  | 次数 | 清除         |              |     |    |
| 玻璃衬管 : 【              | 0  | 次数 | 清除         |              |     |    |
| └<br>┌CRG 冷却剂使用时i     | a  |    |            |              |     |    |
| 柱温箱 :                 | 0  | 分钟 | 清除         |              |     |    |
| PTV1 (TNT#2)          | 0  | 分钟 | 法除         |              |     |    |

图 2.39 "重置消耗品"对话框
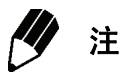

只有获得"改变系统检查设置"授权的用户才能对使用时间或次数进行重置。 • 当单击清零按钮时,数值变为0。

- 如果部件先前曾经更换过,输入相应的值。
- 当单击确定按钮时,数值被改变。
- 所显示的数值与"重置消耗品"对话框上次显示的数值相同。数值不会自动更新。

#### 重置项目

|    | 项目              | 描述                             |
|----|-----------------|--------------------------------|
| GC | 隔垫              | 单击 <b>清零</b> 按钮,将使用次数重置为 0。用户无 |
|    | 玻璃衬管            | 法定义该数字。                        |
|    | CRG 制冷剂 (色谱柱箱)  |                                |
|    | CRG 制冷剂 (INJ#2) |                                |
| MS | 1 号灯丝           | 输入相应的时间。                       |
|    | 2 号灯丝           |                                |
|    | 离子源             |                                |
|    | 1 号机械泵油         | 输入相应的时间。                       |
|    | 2 号机械泵油         | 只有在安装了第二个机械泵的情况下才显示此           |
|    |                 | 项目。输入相应的时间。                    |

# 5. 单击 GC 标签,选择 GC 检查项目。

| 维护       ▼ LCD 背景灯 (L)       ▼ 进祥垫 (L)       ▼ CRG 冷却剂 (C)         ▼ 风扇马达 (L)       ▼ 衬管 (L)         GC检查       ▼ 社代感器 (L)       ▼ 流量单元板 ROM (L)         ▼ 热传感器 (L)       □ 检测器 ROM (L)       ▼ 流量单元板 ROM (L)         ▼ 直流电压 (L)       □ 检测器 ADC (A)       ▼ 流量单元板 ROM (L)         ▼ 五流电压 (L)       □ 检测器 ADC (A)       ▼ 流量单元板 ROM (L)         ▼ 五流电压 (L)       □ 检测器 ADC (A)       ▼ 流量单元板 ROM (L) | ℃ ns                 | 2007-6-20           | <ul> <li>检查</li> <li>✓ 维护①</li> <li>✓ 维护①</li> <li>✓ ④ 检查 ④</li> <li>□ 些需要时运行自动调谐 ④</li> <li>「 运行自动调谐 ④</li> <li>✓ 报告输出 ④</li> <li>已用时间: 00sec</li> </ul> | 运行<br>停止<br>关闭<br>浏览结果<br>高级 <<<br>帮助 @)<br>重 置 |
|----------------------------------------------------------------------------------------------------|----------------------|---------------------|----------------------------------------------------------------------------------------------------|-------------------------------------------------|
| ○ LCD 常気灯(L)     ○ 法祥型(P)     ○ CRG 冷却剂(C)       ○ 风扇马达(P)     ○ 衬管(L)       ○ CR检查       ○ 热传感器(Q)     □ 检测器 ROM(P)     ○ 流量单元板ROM(Q)       ○ 直流电压(D)     □ 检测器 ADC(A)     ○ 流量单元板ROC(B)       ○ 环境(n)     □ 応制度否(D)     □ 法制度否(D)                                                                                                    | 维护                   |                     |                                                                                                    |                                                 |
| GC检查       ▼ 热传感器 (2)     □ 检测器 ROM (3)     ▼ 流量单元板 ROM (3)       ▼ 直流电压 (2)     □ 检测器 ADC (A)     ▼ 流量单元板 ADC (3)       ▼ 瓦油电压 (2)     □ 检测器 C(A)     ▼ 流量单元板 ADC (3)                                                                                                    | ICD 背景灯(L) ▼ 风扇马达(E) | ▶ 进拜型(P)<br>▶ 衬管(I) | ✔ CRG 冷却剂(C)                                                                                                    |                                                 |
| マ 热传感器 (2)     「 检测器 ROM (2)     マ 流量単元板 ROM (2)       マ 直流电压 (2)     「 检测器 ADC (A)     マ 流量単元板 ADC (B)       マ 五坑电広 (2)     「 法则器 ADC (A)     「 法量 控制 (A)                                                                                                    | - GC检查               |                     |                                                                                                    |                                                 |
| 「                                                                                                    | ☑ 热传感器 (13)          | □ 检测器 ROM (E)       | ☑ 流量单元板ROM(M)                                                                                                    |                                                 |
|                                                                                                    | ☑ 直流电压 @)            | □ 检测器 ADC (A)       | ☑ 流量单元板ADC(B)                                                                                                    |                                                 |
|                                                                                                    | ▼ 环境 (2)             | □ 检测器高压 (V)         | 流量控制(2)                                                                                                    |                                                 |
| <b>「初級压力化」</b> 「 检测器点火 (G)                                                                                                    | □ 初級压力 (2)           | □ 检测器点火 (G)         |                                                                                                    |                                                 |
| ☑ CPU( <u>U</u> ) □ ECD 池频率 (Q)                                                                                                    | 🔽 СРИ ( Ц)           | 🔲 ECD 池频率 (Q)       |                                                                                                    |                                                 |

图 2.40 系统检查高级 GC 标签

#### GC 检查项目

| 项目      | 描述                                                   |
|---------|------------------------------------------------------|
| 热传感器    | 检查温度传感器在 300 °C 或以上的温度下使用了多长时间。更多信息,请参考 GCMS 帮助。     |
| 直流电压    | 测量直流电压并检查误差是否在标准范围内。更多信息,请参考<br>GCMS 帮助。             |
| 环境      | 测量室内温度和空气压力,并检查这些数值是否在理想的工作条件<br>内。更多信息,请参考 GCMS 帮助。 |
| 初始压力    | 测量载气的初始压力并检查该数值是否高于环境设定值。更多信息,<br>请参考 GCMS 帮助。       |
| CPU     | 检查 CPU 寄存器和实时时钟。更多信息,请参考 GCMS 帮助。                    |
| 检测器 ROM | 检查每个检测器的检测器 ROM。更多信息,请参考 GCMS 帮助。                    |
| 检测器 ADC | 检查每个检测器的检测器 ADC。更多信息,请参考 GCMS 帮助。                    |

| 项目        | 描述                                                                    |
|-----------|-----------------------------------------------------------------------|
| 检测器高压     | 分别检查各个检测器的高压。只有在安装了 FID、 FTD 或 FPD 时,<br>才执行此检查。更多信息,请参考 GCMS 帮助。     |
| 检测器点火     | 检查每个检测器的点火脉冲和点火过程。只有在安装了 FID、 FTD 或<br>FPD 时,才执行此检查。更多信息,请参考 GCMS 帮助。 |
| ECD 池频率   | 测量每个检测器 ECD 的脉冲电压范围并将池的脏度和阈值进行比较。<br>更多信息,请参考 GCMS 帮助。                |
| 流量单元板 ROM | 检查每个流量控制电路 (SLOT) 的 ROM。更多信息,请参考 GCMS<br>帮助。                          |
| 流量单元板 ADC | 检查每个流量控制电路 (SLOT) 的 ADC。更多信息,请参考 GCMS<br>帮助。                          |
| 流量控制      | 检查每个流量端口的流量控制是否正确。更多信息,请参考 GCMS<br>帮助。                                |

6. 单击 MS 标签,选择 MS 检查项目。

| 系统检查 调谐文件 : C:\G                                                                            | GCMSSOLUTION\SYSTEM                                                                              | \TUN 🔀                                     |
|---------------------------------------------------------------------------------------------|--------------------------------------------------------------------------------------------------|--------------------------------------------|
| 上次运行日期     2007-6-20                                                                        | 检查<br>▼ 维护 ①<br>▼ 6C 检查 ③<br>厂 15 检查 ④<br>厂 当需要时运行自动调谐 ④<br>下 运行自动调谐 ④<br>▼ 报告输出 ④<br>已用时间:00sec | 运行       停止       关闭       浏览结果       高级 < |
| GC MS<br>推护<br>推护零件<br>マ 灯丝で)<br>マ 离子源 (S)<br>マ 检测器 ①                                       | -泵<br>                                                                                           |                                            |
| MS检查<br>「基线(E)<br>「真空泄漏(强度28/69的比率(2))<br>「配电源供应(B)<br>「信号强度比率(C)<br>「最大质量漂移(Z)<br>「FYHM(L) | 自动调谐时检查<br>「检测器调谐增益结果<br>④<br>「最大质量漂移 @<br>调谐文件                                                  |                                            |

图 2.41 系统检查 MS 高级参数标签

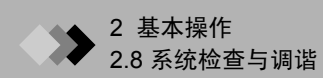

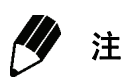

MS 标签中输入的参数相当于系统检查标准,并不反映厂商规格。

#### MS 检查项目

| 项目         | 描述                                                                                                    |
|------------|----------------------------------------------------------------------------------------------------|
| 基线         | 确定基线波动值 (RMS)。更多信息,请参考 GCMS 帮助。                                                                                 |
| 28/69 的强度比 | 对 m/z=28 (氮气)和 m/z=69 (PFTBA) 测得的比率进行评估。该比<br>率用来确定是否存在泄漏情况。更多信息,请参考 GCMS 帮助。                                   |
| RF 电源      | 确认高频电源是否工作正常。更多信息,请参考 GCMS 帮助。                                                                                  |
| 信号强度比率     | 将 PFTBA 信号强度与先前自动调谐的结果进行对比。若想使用自动<br>调谐条件下输入的调整灵敏度参数,必须选中 "调谐条件"对话框中<br>的 "质量数校准"。更多信息,请参考 GCMS 帮助。             |
| 最大质量偏移     | 确定质量轴是否发生偏移。如果在自动调谐过程中更改此参数,必须<br>选中自动调谐条件下的 "校准质量数"选项。更多信息,请参考<br>GCMS 帮助。                                     |
| FWHM       | 确定谱峰半峰宽与为 m/z = 69, 219 和 512 所输入的半峰宽值的偏移<br>量。如果在自动调谐过程中需要对此参数进行校正,必须选中自动调<br>谐条件下的"调整分辨率"选项。更多信息,请参考 GCMS 帮助。 |

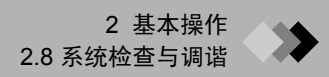

| 系统检查 调谐文件 : C:\G                                                                                                    | GCMSSOLUTION\SYSTEM                                                                                                    | \TUN 🔀                                     |
|----------------------------------------------------------------------------------------------------|----------------------------------------------------------------------------------------------------|--------------------------------------------|
| 上次运行日期 2007-6-20                                                                                                    | 检查<br>▼ 维护①<br>▼ GC 检查 (G)<br>□ IIS 检查 (D)<br>□ 当需要时运行自动调谐 (D)<br>■ 运行自动调谐 (A)<br>▼ 报告输出 (B)<br>已用时间: 00sec                                                                                       | 运行       停止       关闭       浏览结果       高級 < |
| cc       MS         维护零件          维护零件          「灯丝(E)          「素子源(S)          「本級側器(D)          MS检查          「基线(E)          「真空泄漏 强度28/69的比率(E))          「 床F电源供应(E)          「 信号强度比率(C)          「 最大质量漂移(E)          「 FWHM(E) | <ul> <li>泵</li> <li>✓ 机械泵 (2)</li> <li>✓ 机械泵油 (0)</li> <li>✓ 剤械泵油 (0)</li> <li>■ 自动调谐时检查</li> <li>□ 「 检测器调谐增益结果<br/>(C)</li> <li>□ 「 检测器调谐增益结果</li> <li>□ 「 最大质量漂移 (2)</li> <li>- 调谐文件</li> </ul> |                                            |

7. 自动调谐过程中在 MS 标签 "自动调谐检查"部分中选择想要检查的项目。

#### 图 2.42 系统检查 GC 高级参数标签

当选中"运行必要的自动调谐"或"运行自动调谐"时,系统在运行自动调谐后对 这些项目进行检查。

#### 自动调谐后检查

| 项目        | 描述                                                        |
|-----------|-----------------------------------------------------------|
| 检测器增益调谐结果 | 确定自动调谐得出的检测器电压设置。更多信息,请参考 GCMS 帮助。                        |
| 最大质量偏移    | 确定质量轴偏移。请注意,在自动调谐条件下,必须选中 "校准质量<br>数"选项。更多信息,请参考 GCMS 帮助。 |

| <i>8</i> . | 选择系统检查过程中用于自动调谐的调谐文件。            |
|------------|----------------------------------|
| υ.         | 这件示刘位旦过往TT/TT 日初间由时间相 <b>入</b> 日 |

调谐文件

| 项目 | 描述                              |
|----|---------------------------------|
| 调谐 | 调谐中所显示的文件用于在系统检查过程中对仪器进行自动调谐。若  |
|    | 要选中或改变文件,可以直接输入完整的文件路径,或者通过单击右  |
|    | 侧的浏览按钮打开"选择调谐文件"对话框。从"选择调谐文件"对  |
|    | 话框中选择相应的文件并单击确定。文件名就会显示在 "调谐"中。 |

9. 单击运行按钮运行系统检查。

10. 选择查看结果...来显示"系统检查结果"对话框。此操作显示上次系统检查的结果。

| ■ 系统检查结果 2007-5-29                                                                                   | (Admin)     | -调谐文件                              | :C:\GC                                                         | SSOLUTION\SYSTEM                                                                                  | ×        |
|----------------------------------------------------------------------------------------------------|-------------|------------------------------------|----------------------------------------------------------------|---------------------------------------------------------------------------------------------------|----------|
| 加载 打印 总的判                                                                                            | 断           |                                    |                                                                | 通过                                                                                                |          |
|                                                                                                    |             |                                    |                                                                |                                                                                                   |          |
|                                                                                                    | a la liblar | 11                                 |                                                                |                                                                                                   |          |
| 坝目                                                                                                   | 判断          | 比率                                 |                                                                |                                                                                                   | <u>^</u> |
| 《維护GC》<br>LCD 背景光<br>风扇马达<br>进祥单元进样构                                                                 | 通过<br>通过    | [<br>[                             | ] 3%<br>] 5%                                                   | 1281/46380 小时<br>2886/61320 小时                                                                    |          |
| SPL1<br>PTV1<br>进程单元对管                                                                               | 通过<br>通过    | [****<br>[******                   | ] 32%<br>] 62%                                                 | 32/100 次<br>62/100 次                                                                              | Ξ        |
| SPL1<br>PTV1<br>CRG 冷却剂使用时间                                                                          | 通过<br>通过    | [<br>[*                            | ] 6%<br>] 12%                                                  | 32/500 次<br>62/500 次                                                                              |          |
| (建护 MS)<br>灯 丝 1<br>灯 空 7-源<br>检测器<br>机械泵 1<br>机械泵 1<br>机械泵 2<br>机械泵2油                               |             | [<br>[<br>[<br>[**<br>[*<br>[<br>[ | ] 1%<br>] 1%<br>] 0%<br>] 3%<br>] 20%<br>] 16%<br>] 0%<br>] 2% | 6/1000 小时<br>9/1000 小时<br>6/1500 小时<br>152/6000 小时<br>3004/15000 小时<br>465/3000 小时<br>52/15000 小时 |          |
| <ul> <li>(GC 检查)</li> <li>熱传感器在 300℃以上</li> <li>Column Oven</li> <li>SPL1</li> <li>執任感疑絵査</li> </ul> | 通过<br>通过    |                                    | ] 0%<br>] 1%                                                   | 57/26280 小时<br>212/26280 小时                                                                       | >        |
|                                                                                                    |             |                                    | <u>[</u>                                                       | 关闭 帮助低                                                                                            | )        |

图 2.43 "系统检查结果"对话框

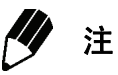

检查后,结果自动显示。可以打印当前和以前的系统检查结果。没有必要通过运行 系统检查的方法来显示或打印先前的结果。

#### 系统检查表

| 列       | 说明                            |
|---------|-------------------------------|
| 项目      | 执行的检查项目。                      |
| 判断      | 项目是否通过测试以及建议措施。               |
| 比率      | 测得的数值与标准值之间的比率。允许对系统状态进行快速检查。 |
| 实际 / 标准 | 项目实测值和标准值。                    |

#### "系统检查结果"对话框中的按钮。

| 按钮 | 描述                                                                                                    |
|----|----------------------------------------------------------------------------------------------------|
| 加载 | 打开日志文件夹中保存的以往结果。文件自动保存和命名。系统为文件分配一个 14 个字符的名称。第一个字符为系统编号。第二个字符<br>是下划线 (_)。第三到第六个字符代表年度。第七和第八个字符代表<br>月份。第九和第十个字符代表日期。第十一和十二个字符代表小时,<br>第十三和十四个字符代表分钟。因此,如果在 2000 年 1 月 1 日<br>13:00 对系统 1 行系统检查,名称就是 1_200001011300.qgc。 |
| 打印 | 打印当前显示的结果。                                                                                                    |

# 11. 单击打印按钮,打印当前显示的系统检查结果。

维护、 GS、 MS 和后期调谐检查项目及其结果都被打印出来,后面是具体的 GC 和 MS 信息。

#### 随系统检查结果打印的文本

| 文本 | 描述                      |
|----|-------------------------|
| 标题 | 打印用户姓名、日期和系统检查时间以及打印时间。 |
| 页脚 | 在中间位置打印页码和页数。           |

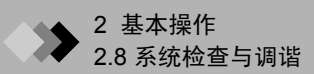

#### 2.8.2 调谐

在 "调谐"窗口,可以对控制 MS 的参数进行调整,以便获得理想的质谱峰。

有两种调谐方法:自动调谐和手动调谐。自动调谐按照自动调谐条件的规定自动调整各种仪器的控制参数。在手动调谐中,各种控制参数用于手动调整质量峰值。打开"调谐"窗口时,系统显示上次保存或用于数据采集的调谐文件。除非另有其他规定,在系统检查或数据采集过程中,使用的是"调谐"窗口中自动打开的文件。

有关创建或访问调谐文件的操作说明如下。

单击 "GCMS 实时分析"窗口中助手栏上的调谐图标。显示 "调谐"窗口。
 若要创建新的调谐文件,请从 "文件"菜单中选择 "新建调谐文件"。继续执行第2步。

对当前文件进行调谐,依次选择**文件 > 打开调谐文件**以显示"打开调谐文件"对话框。选择适当的调谐文件,然后单击**打开**。继续执行第 3 步。

 单击助手栏中的自动调谐条件图标,或者依次选择调谐>自动调谐条件, 打开"调谐信息"对话框。

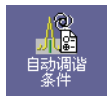

<u>æ</u>

| 调谐信息                                                 | ×                                               |
|------------------------------------------------------|-------------------------------------------------|
| 目標条件                                                 |                                                 |
| ✓ 调节分辨率 (E)<br>峰轮廓的 FWHM (P)                         | 0.60                                            |
| ☑ 调节灵敏度 (≦)<br>目标质量 (M)                              | 264                                             |
| ☑ 校准质量数 (C)                                          |                                                 |
| □ 调节质量模式 (2) □ 30 000 000000000000000000000000000000 | 。/- 强度比(%)                                      |
| ₩ 69 100.00                                          | ₩ 131 30.00                                     |
| ✓ 219     30.00     ✓ 502     4.00                   | ✓ 414         4.00           ✓ 614         0.40 |
|                                                      | 初始化 (工)                                         |
|                                                      |                                                 |
|                                                      |                                                 |
|                                                      |                                                 |
|                                                      | 确定 取消                                           |

图 2.44 "调谐信息"对话框

#### 调谐条件

选择自动调谐过程中采用哪些参数,然后输入这些参数。参数包括:调整分辨率、调整灵敏 度、校准质量数和调整质量模式。选择自动调谐过程中将要加入的参数。当调谐条件发生改 变时, MS 系统检查或自动调谐结果可能会发生变化。

| 仪器参数     | 描述                                                                                                |
|----------|---------------------------------------------------------------------------------------------------|
| 调整分辨率    | 调整分辨率,使通过标准 (PFTBA) 在半高值下获得的峰值宽度<br>接近半峰宽 (FWHM) 的输入值。                                            |
| 峰轮廓 FWHM | 0.3 - 2.0 u ("u"表示原子质量单位)<br>注: 虽然分辨率随着半峰宽的降低而升高,信号强度却呈下降<br>趋势。                                  |
| 调整灵敏度    | 通过"目标离子"调整,将特定离子的透镜系统灵敏度调至<br>最大。                                                                 |
| 校准质量数    | 由标准 (PFTBA) 生成的质谱图用于校正质量轴的偏移。                                                                     |
| 调整质量模式   | 调整透镜系统以最大化 m/z 502 峰值并对强度进行纠正,使按照<br>磁场类型中的 MS 测得的标准质谱图和主仪器质谱图之间的强度<br>模式相等。模式校准按照规定的强度比设定强度纠正参数。 |

选定合适的参数并输入必要数值后,单击确定按钮并关闭 "调谐信息"对话框。

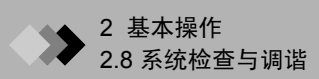

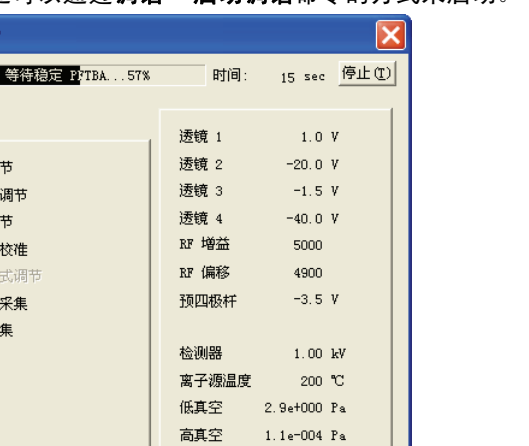

3. 单击助手栏中的启动自动调谐图标或者工具栏上的启动调谐按钮, 自动对 仪器进行调谐。自动调谐还可以通过**调谐 > 启动调谐**命令的方式来启动。

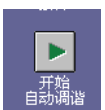

0

调谐结果

| 自动调谐               |       |          | <u> </u> |
|--------------------|-------|----------|----------|
| EI : 等待稳定 PPTBA57% | 时间:   | 15 sec   | 停止①      |
|                    | 透镜 1  | 1.0      | v        |
| 初始调节               | 透镜 2  | -20.0    | v        |
| 分辨率调节              | 透镜 3  | -1.5     | v        |
| 强度调节               | 透镜 4  | -40.0    | v        |
| 质量数校准              | RF 増益 | 5000     |          |
| 质量模式调节             | RF 偏移 | 4900     |          |
| 峰轮廓采集              | 预四极杆  | -3.5     | v        |
| 质谱采集               |       |          |          |
|                    | 检测器   | 1.00     | kV       |
|                    | 离子源温度 | 200      | °C       |
|                    | 低真空   | 2.9e+000 | Pa       |
|                    | 高真空   | 1.1e-004 | Pa       |
|                    | 灯丝    | #1       |          |

图 2.45 "自动调谐"对话框

自动调谐完成后,保存文件。第一次保存文件,依次选择**文件 > 调谐文件另存为** 或 者用新名称来保存文件。依次选择**文件 > 保存调谐文件**来覆盖已经存在的调谐文件。

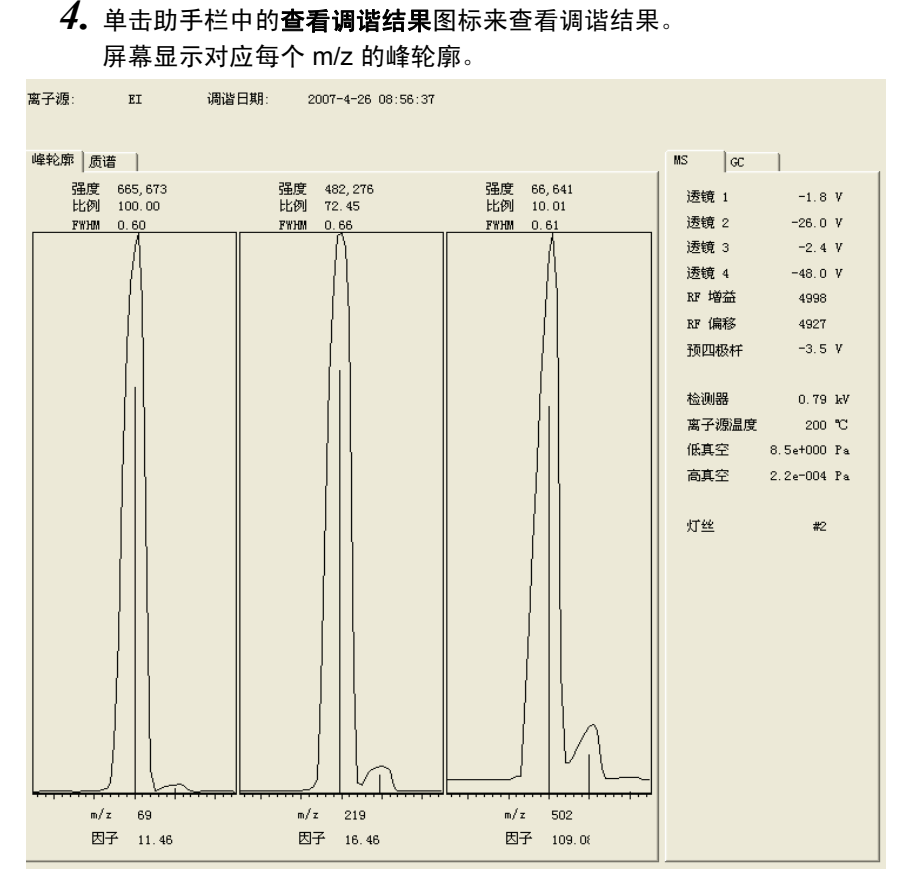

图 2.46 调谐结果 - 峰轮廓

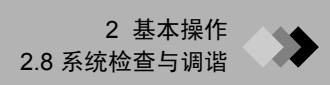

### 5. 单击工具栏上的 🥌 按钮打印调谐结果。

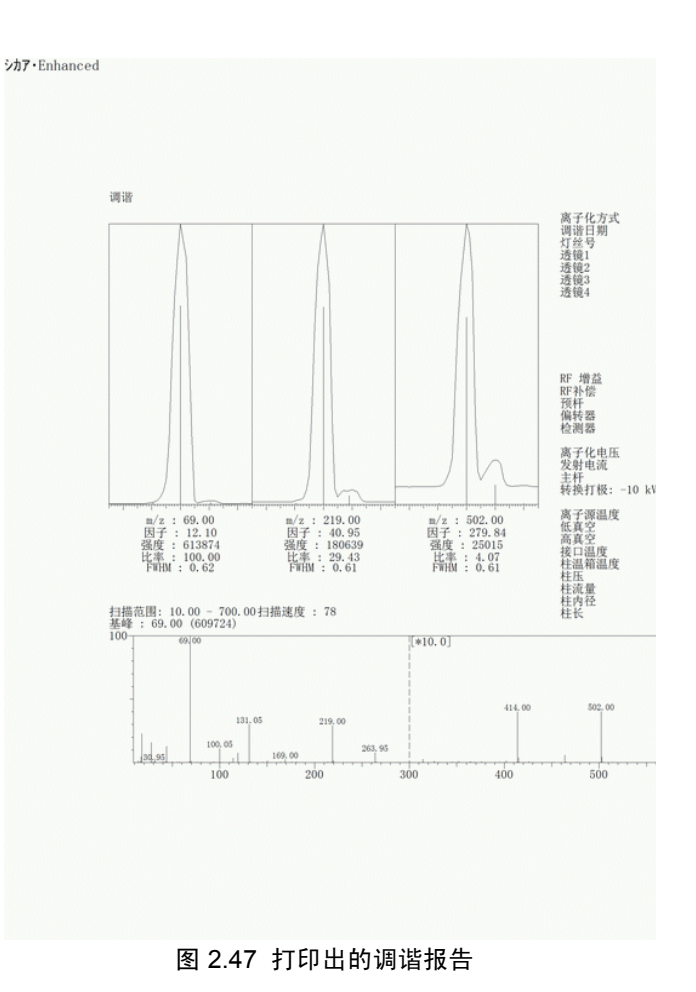

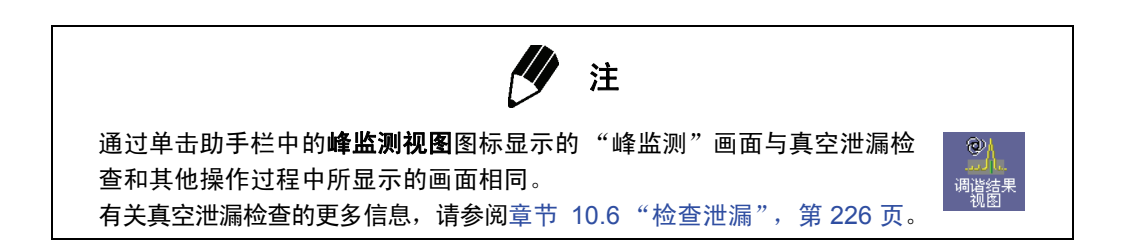

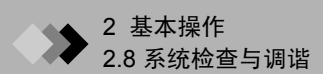

#### 2.8.3 高质量数的调整

此仪器具有可以对质量最高为 m/z 614 的分子进行质量校准的自动调谐的功能。在正常操作 范围内很少发生质量位移 (最高约 m/z 700)。 然而,在大于 m/z 700 的高质量范围内, m/z 可能会发生校准位移。

为了保证在高于 m/z 700 的范围内进行准确校准,必须通过下列流程进行手动校准。

分析条件 (色谱柱: DB-5 ms, 内径 0.25 mm, 长 30 m, 厚 0.25)

- 样品1:Tris (perfluoroheptyl) -S-triazine 1%溶液(丙酮)
- 样品 2 : Tris (perfluorononyl) -S-triazine 1 % 溶液 (丙酮)
- GC : 进样口 250 °C,色谱柱头压力 100 kPa,总流量 30 mL/min,无分流注射 (1 min.进样) COL 50 °C (1 min) \_ 5 °C /min\_100 °C (1 min)\_30 °C /min\_250 °C (10 min)
- MS : I/F 250 °C,离子源 200 °C
- 执行自动调谐命令。
   完成后,打开峰值显示器并关闭灯丝。
- **2.** 注入 1 µL 样品 1 并启动 GC。
- 3. 在从峰值显示器窗口中打开的质量校准窗口中,将指针对准 m/z 866 的最高单元。
- 4. 样品注入后 8 分钟, 打开灯丝。
- 5.10 分钟之后,可以对3分钟的峰值部分进行校准。单击居中按钮对峰值进行校准。
- 6. 接下来,注入 1 µL 样品 2,关闭灯丝,然后启动 GC。
- 7. 与样品 1 相同,在质量校准窗口中,将指针对准 m/z 1066 的最高单元, 8 分钟后打 开灯丝。然后和第 5 步一样对峰值进行校准。
- 8. 单击补充按钮,然后单击确定。
- 9. 保存调谐文件。如果出现"您是否采集并保存峰轮廓/质谱图数据?",单击**否**按钮。

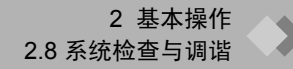

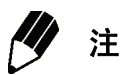

会有少量注入的三氮杂苯痕迹留在进样口、色谱柱等仪器内并阻碍校准后的分析。 在这种情况下,将色谱柱温度设定在 250 °C 并进行老化处理。虽然老化 1 小时即 可进行浓度为 1 ppm 的样品的分析,但是要进行超微量分析,建议换衬管或老化几 个小时。

# ▶ 2 基本操作

# **2.9** 一般操作

#### 2.9.1 管理文件

### *1*. 文件类型

| 类型       | 描述                                | 提取     |
|----------|-----------------------------------|--------|
| 数据文件     | 保存原始采集的数据,例如色谱和质谱,包括:             | .qgd   |
|          | • 峰值积分和浓度计算结果                     |        |
|          | • 柱箱温度状态和数据采集过程中产生的误差             |        |
|          | • 分析中所使用的方法文件的内容,包括参数设置           |        |
|          | • 报告生成时,报告格式文件的内容                 |        |
|          | • 进行批处理时,批处理文件的内容                 |        |
|          | • 分析中所使用的调谐文件的内容                  |        |
| 方法文件     | 保存与仪器、数据采集、定性、定量、数据查看和 QA/QC 有关的参 | .qgm   |
|          | 数。系统会把系统配置保存起来,这样,打开方法文件时,可以对系    |        |
|          | 统配置进行检查。方法中所使用的校准曲线也被保存。          |        |
| 报告格式文件   | 对报告中包含哪些信息和信息布局情况以及诸如页眉和页脚这样的其    | .qgr   |
|          | 他报告格式信息加以保存。                      |        |
| 批处理文件    | 保存自动数据采集和分析中所使用的批处理表格。 GCMS 实时分析  | .qgb   |
|          | 和 GCMS 后处理分析可以访问同一个文件。            |        |
| 调谐文件     | 保存用于调整仪器的调谐参数以及通过这些参数得出的调谐结果。     | .qgt   |
| 谱库文件     | 保存用于相似度检索的质谱和组分信息。谱库文件包括可选的 NIST  | .lib*1 |
|          | 商业数据库和由目标组分的质谱和组分信息建立的个人谱库。在谱库    |        |
|          | 文件中的质谱和信息中查找与质谱匹配的项目。             |        |
| 浏览文件     | 保存布局信息,比如:加载的方法 / 数据文件名、文件顺序以及统计  | *.qgq  |
|          | 计算设置。                             |        |
| 布局文件     | 保存布局、加载至每个单元的数据以及与显示相关的信息。        | *.lyt  |
| *1 谱库由多个 | 文件组成。对商业和个人谱库来说,文件的构成会多少有些不同。复制   | 谱库文件   |
| 时,一定要    | 将所有相关文件都复制。                       |        |
|          |                                   |        |

商业谱库:.lib, .c2s, .fom, .nam, .ncv, .spc, .str

个人谱库: .lib, .com, .flg, .fom, .nam, .spc

**2.** 文件管理

"数据浏览器"窗口按照类型显示各种文件,方便对文件进行管理。数据浏览器的五 个标签为:数据、方法、报告格式、批处理和所有文件。可以在不返回 Windows 桌 面的情况下从"数据浏览器"窗口中移动、复制或删除任何文件。

- (1) 打开"数据浏览器"窗口 依次选择**文件 > 数据浏览器**以打开 "数据浏览器"窗口。屏幕上出现数据浏览器时, 文件菜单中数据浏览器左侧会出现一个复选框,以便其能够被看见。依次选择**文件**> 数据浏览器,关闭"数据浏览器"窗口。
- (2) 显示文件类型 ļ 单击与相应文件类型相对应的标签。位于数据浏览器列表框下方的 标签为:数据、方法、报告格式、批处理和所有文件。所选类型的 文件被显示出来。

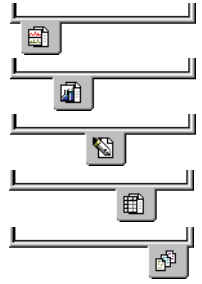

大图标(L)

小图标(S)

列表(I)

✔ 详细 (D)

(3) 更改文件显示方式 打开(0) 右键单击列表框并选择文件视图,改变文件显示方 复制(C) 移动(11).. 法。从"文件视图"的子菜单中选择文件显示方式: 粘贴P 重命名(R) 大图标、小图标、列表和详细信息。当 "数据浏览 删除(T) 器"窗口处于活动状态时,还可以通过视图 > 文件视 刷新(H) 图命令来改变文件显示方式。 文件搜索 (S). ✓ 数据预览(W) 文件属性(L).

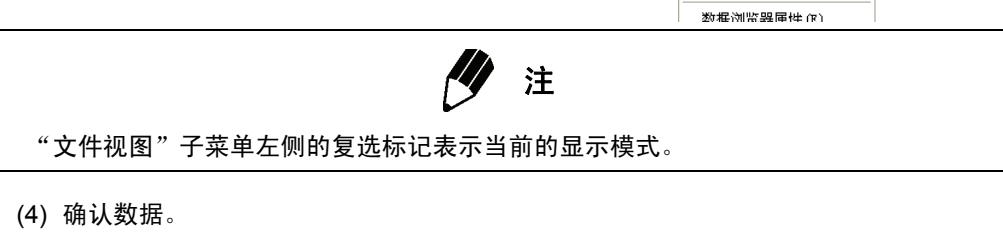

用鼠标右键单击列表框并选择**数据预览**,在列表 框下方显示数据预览。数据标签被选中时,会显 示色谱图和样品信息。如果其他标签被选中,会 显示文件注释。

|     |                           |      | 分析者:<br>分析日期:<br>采集模式: | Admin<br>2007-5-14<br>Scan |
|-----|---------------------------|------|------------------------|----------------------------|
|     |                           |      | 样品类型:                  | 未知物                        |
| ·   |                           |      | 标准:<br>样品名:<br>样品和:    | 1<br>20ppb<br>1997-0007    |
|     |                           |      | 描述:                    | 1000-780                   |
|     |                           |      | 3121112                |                            |
|     |                           |      |                        |                            |
|     |                           |      |                        |                            |
|     |                           |      |                        |                            |
| 0.5 | <del>lipit,mi,</del><br>D | 10 0 |                        |                            |

文件转换 (F).

文件视图(V)

✓ 允许固定 (D)

排列图标(L)

✔ 显示文件信息 (@).

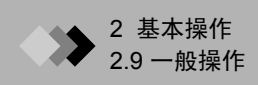

(5) 改变项目 若要改变文件目录或者项目,单击复选框中最右边的选择属性按钮。屏幕出现"项目(文件夹)选择"对话框。

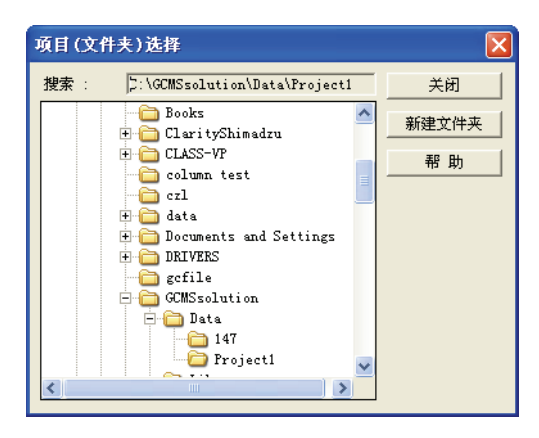

图 2.48 "项目 (文件夹)选择"对话框

当屏幕出现 "项目 (文件夹)选择"对话框时,打开的文件夹是当前选中的项目。 层次排列与 Windows 资源管理器中的顺序相同。选择目标文件夹,单击**确定**按钮。 "项目 (文件夹)选择"对话框关闭,最新选择的项目中的文件显示在列表框中。

(6) 创建新项目

单击**创建新项目**按钮,该按钮位于**选择项目**按钮左侧,打开"创建新项目 (文件夹)"对话框。

| 建新文件夹                                                  |    |    |
|--------------------------------------------------------|----|----|
| 文件夹名 (M):                                              |    |    |
| - 复制当前文件夹里选定文件到新文件夹 —<br>「 方法文件<br>「 批处理文件<br>「 报告格式文件 |    |    |
|                                                        | 确认 | 取消 |

图 2.49 "创建新项目 (文件夹)"对话框

为项目输入一个名称。从当前打开的项目中复制方法、批处理和 / 或报告格式文件, 选择相应的复选框。

输入名称并选择要复制的文件后,单击**确定**按钮。"创建新项目 (文件夹)"对话框 关闭,先前复制的文件 (如果有文件被复制的话)显示在列表框中。

#### 2.9.2 打开和保存文件

本章节是对如何打开和保存文件(比如数据或方法文件)的说明。打开和保存命令与 Windows 中所使用的命令类似。更多信息,可参考 Windows 用户手册。

**1.** 打开文件

虽然下面的步骤只对打开方法文件做了说明,然而这些操作适用于所有文件。

(1) 选择文件 > 打开或者文件 > 打开方法文件, 或者单击工具栏上的打开按钮。屏幕显示 "打开方法文件"对话框。

| 打开方法文件                                                                       | ? 🛛         |
|------------------------------------------------------------------------------|-------------|
| 查找范围 (L): 🗀 Project1                                                         | - = = = = - |
| 副1. qgm<br>ID-production. qgm<br>副DI. qgm<br>副OI-PT_TEST. qgm<br>副 test. qgm |             |
| 文件名 (2): □<br>文件卷 (2): □ □ □ □ □ □ □ □ □ □ □ □ □ □ □ □ □ □ □                 | 打开 (0)      |
| CONTRACT (V. 190110 JAZONT (V. 1991)                                         |             |

图 2.50 "打开方法文件"对话框

(2) 单击"查找范围"复选框按钮,上下滚屏,改变目录或驱 动器。单击向上一级 按钮, 打开包含当前打开的文件夹的 目录。若要打开下层目录,从列表框中选择一个文件夹并 单击 打开 按钮,或者双击该文件夹。直到目标文件所在的 文件夹出现在复选框中时,才能变更和展开目录。

| 🔄 Sample             | -        |
|----------------------|----------|
| (D:)                 | <b>^</b> |
| Retwork Neighborhood |          |
|                      | -        |

(3) 从列表框中选择想要的文件,确保文件名文本框中显示正 确的文件名。单击 打开 按钮打开所选文件。

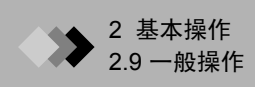

**2.** 保存新文件

虽然下面的步骤只对保存新建数据文件的方法做了说明,然而这些操作适用于所有 文件。

(1) 选择文件 > 另存数据文件为, 打开 "数据文件另存为"对话框。

| 数据文件另存为                                                                                                    |                                                                                                    |       | ? 🗙                                                                  |
|----------------------------------------------------------------------------------------------------|----------------------------------------------------------------------------------------------------|-------|----------------------------------------------------------------------|
| 保存在(I): 🔁 Project1                                                                                                    |                                                                                                    | - 🗧 🖬 | <b></b>                                                              |
| 20070515_oi-test001. qgd<br>20070515_oi-test002. qgd<br>20070515_oi-test003. qgd<br>blank01. qgd<br>blank02. qgd<br>blank03. qgd | bl ank04. qgd<br>bl ank05. qgd<br>bl ank05. qgd<br>bl ank07. qgd<br>bl ank08. qgd<br>bl ank08. qgd<br>bl ank09. qgd |       | lank10. q<br>lank11. q<br>I-1. QGD<br>I-2. QGD<br>I. qgd<br>20070515 |
| 文件名 (M): [oi-test006.ggd<br>保存类型 (D): [GCMS 数据文件                                                                                 | (*. qgd)                                                                                                    |       | 字(S)<br>Q消                                                           |

图 2.51 "数据文件另存为"对话框

(2) 单击"保存在"复选框按钮,上下滚屏,改变目录或驱动器。单击向上一级按钮,打开包含当前打开的文件夹的目录。若要打开下层目录,从列表框中选择一个文件夹并单击打开按钮,或者双击该文件夹。直到目标文件所在的文件夹出现在保存在复选框中时,才能变更和展开目录。如有必要,单击新建文件夹按钮创建一个新文件夹。

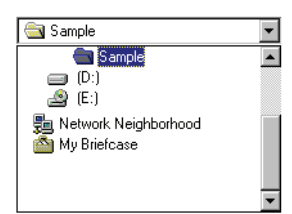

(3) 在文件名文本框中输入文件名,然后单击**保存**按钮,将文 件保存为该文件名。

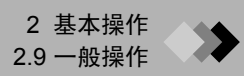

#### 2.9.3 使用帮助

#### **1.** 打开特定主题的帮助文件

若想获取有关活动窗口或对话框的信息,按 F1 键。如果可用的话, GCMS 帮助窗口 将打开与活动窗口或对话框相关的帮助主题。

| 相似度格                                    | 金索参数                                                                                                    |
|-----------------------------------------|----------------------------------------------------------------------------------------------------|
| E这个窗口中选择相似<br>"相似度检索" 选项卡<br>选择或修改后检索处理 | J度检索参数。根据"数据比较"功能,选择"谱库检索≻定量参数",显示<br>。在此窗口中,也设置用于相似度检索的保留指数许可。在这一页,也可以<br>给果的检索指数参数。                                                               |
| 着库文件名                                   | 选择用于谱库检索的质谱库。点击"浏览"图标,选择*.LIB文件。<br>最多可以选择五个文件;也可以只选择一个文件。谱库检索时,从<br>所有选择的谱库文件中检索所有的未知质谱。                                                           |
| 最小 SI                                   | 结每个选择的库文件设定最小相似度指数。用于输出参考峰的检索<br>结果。(范围:0-99) 0-99)<br>相似度(SI:相似度指数)<br>根据相似度指数,显示相似度检索结果。允许的指数范围是 0 到<br>100,同时未知质谱与峰质量数完全匹配,并且相对强度有 100 的<br>相似度。 |
| 检索深度                                    | 根据最明显峰的质量数,分开数据库中的参考质谱。通过定义要检<br>索的明显峰个数(检索范围: 0窄-5宽),可以减少检索时间。                                                                                     |

图 2.52 GCMS 帮助窗口

此外,某些窗口和对话框包含帮助按钮,单击时,直接链接至相关的帮助主题。

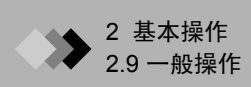

2. 通过键盘打开帮助文件 选择帮助 > 目录以打开 GCMS 帮助窗口。

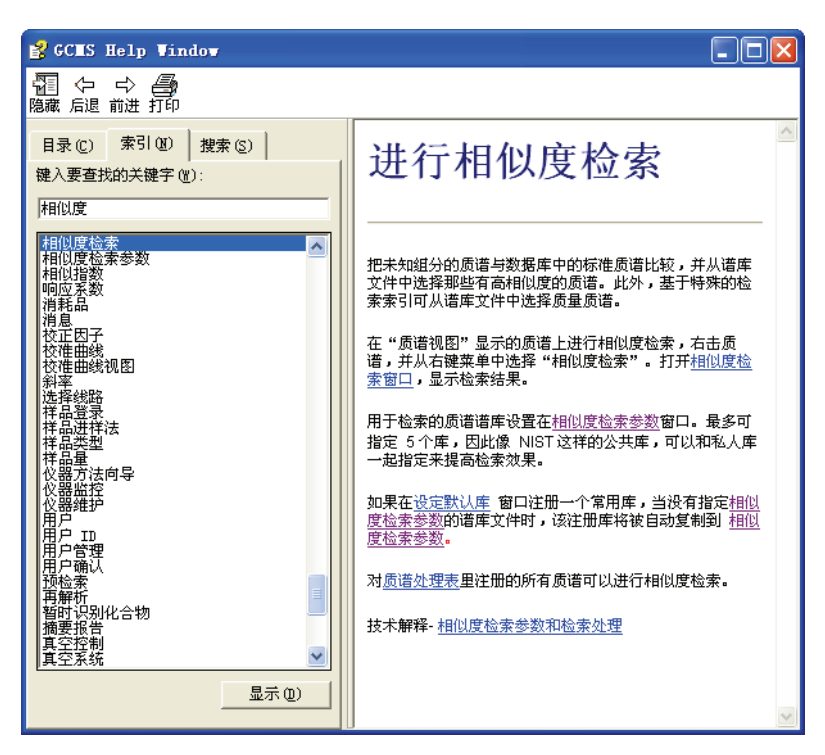

图 2.53 GCMS 帮助内容窗口

单击 GCMS 帮助窗口左侧的 "索引"标签。列表框中显示关键词索引。 滚动列表框,查找需要的主题。选择关键词,单击**显示**按钮,打开帮助主题。

| <b>沙</b> 注                                  |  |
|---------------------------------------------|--|
| 当同一关键词出现在一个以上的主题中时,系统会将找到的主题列出来。列表显示        |  |
| 在 GCMS 帮助窗口的右侧。滚动屏幕,查找所需的主题。从列表中选择主题,然后     |  |
| 单击 <b>显示</b> 按钮。                            |  |
| 已找到的主题       >>>>>>>>>>>>>>>>>>>>>>>>>>>>>> |  |
| 显示 (2) 取消                                   |  |
| 图 2.54 发现的主题列表                              |  |

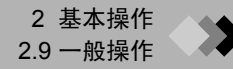

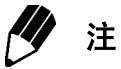

GCMS 帮助窗口可以随意移动和调整大小。要改变窗口位置,通过标题栏拖动窗 口。若要改变窗口大小,可以拖动窗口边框或者右下角。

#### 2.9.4 系统管理概念

在 GCMS-QP2010 Plus 中,系统安全以用户管理为中心。 GCMSsolution 软件允许管理员 为每个用户选择授权级别。授权级别决定用户对仪器、数据和方法的使用权限。这样做可以 防止不应该对方法进行更改的用户意外地改变权限并对系统进行保护,防止被没有权限关闭 系统的用户将系统关闭。

1. 用户和组

系统管理包括用户、组和授权系统。下图对用户、组和授权系统做了详细说明。每 个用户属于一个或多个组。每个组被指定一定级别的授权。每个授权级别包含指定 的权限。

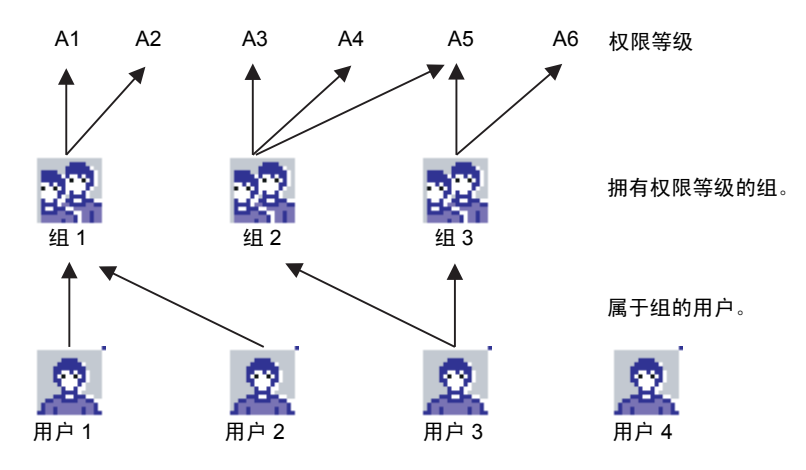

图 2.55 用户、组和权限等级

- 用户1只属于组1,可以在组1所拥有的权限1和权限2下进行操作。
- 和用户1一样,用户2只属于组1,也可以在权限1和权限2下进行操作。
- 用户3属于组2和组3,可以在两个组所拥有的所有权限3-6下进行操作。
- 用户4不属于任何组,因此,没有任何权限。

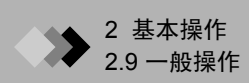

|                  | 44.7                                                                          |         | 缺省组   |     |  |
|------------------|-------------------------------------------------------------------------------|---------|-------|-----|--|
| 仪限寺级             | 油坯                                                                            | H/W 管理员 | 方法建立者 | 操作员 |  |
| 用户管理             | 添加或删除用户、设定政策和执行章节 2.9.5<br>"系统管理",第 70 页中所述功能的权限。                             |         |       |     |  |
| 编辑系统配置           | 更改系统配置和执行章节 2.7 "系统配置",<br>第 39 页中所述功能的权限。                                    | 0       | Ο     |     |  |
| 编辑方法<br>(仪器参数)   | 编辑方法文件中输入的仪器参数和执行章节 2<br>"基本操作",第 11 页中所述功能的权限。                               |         | 0     |     |  |
| 编辑方法<br>(采集显示设置) | 对方法文件中数据视图参数或者通过 <b>视图 &gt; 数</b><br><b>据视图参数</b> 访问的参数进行编辑的权限。               |         | 0     |     |  |
| 编辑方法<br>(数据处理参数) | 对方法文件中的定性和定量分析参数或者章节<br>4 "定性分析",第 109 页和章节 5 "定量分<br>析",第 135 页中所述参数进行编辑的权限。 |         | Ο     |     |  |
| 编辑报告模板           | 编辑报告格式文件并执行章节6 "生成自定义<br>报告",第163页中所述功能的权限。                                   |         | 0     |     |  |
| 编辑批处理表           | 编辑批处理表并执行章节 7 "连续分析",第<br>173 页中所述功能的权限。                                      |         | О     | 0   |  |
| 创建模板             | 为方法、批处理和报告格式文件创建模板并执<br>行章节 2.9.6 "模板",第 80 页中所述功能的<br>权限。                    |         | О     |     |  |
| 修改自动调谐设置         | 改变调谐条件和执行章节 2.8.2 "调谐",第<br>54 页中所述功能的权限。                                     | 0       |       |     |  |
| 修改系统检查设置         | 更改系统检查参数并执行章节 2.8.1 "系统检<br>查",第 41 页中所述功能的权限。                                | О       |       |     |  |
| <br>开关真空系统       | 启动和关闭仪器并执行章节 2.4 "仪器启动与<br>关闭",第 14 页中所述功能的权限。                                | 0       |       |     |  |
|                  | 按照章节 2.8 "系统检查与调谐",第 41 页<br>中的规定进行系统检查和自动调谐的权限。                              | 0       | 0     | 0   |  |

| 拉阳ケ州      |                                                                                | 缺省组     |       |     |
|-----------|--------------------------------------------------------------------------------|---------|-------|-----|
| 仪限寺纹      | 油坯                                                                             | H/W 管理员 | 方法建立者 | 操作员 |
| 运行峰监视     | 进行峰监视的权限。                                                                      | 0       |       |     |
| 运行批处理数据采集 | 按照章节 7.2 "自动数据采集与数据分析",<br>第 175 页中的规定运行自动数据采集和分析的<br>权限。                      |         | Ο     | Ο   |
| 运行单个数据采集  | 收集单个样品数据并执行章节 3.3 "单次运行<br>设置",第 102 页中所述功能的权限。                                |         | 0     |     |
| 运行后处理分析   | 对 GCMS 后处理分析中的数据进行分析并执<br>行章节 4 "定性分析",第 109 页和章节 5<br>"定量分析",第 135 页中所述功能的权限。 |         | Ο     | 0   |

**2.** 管理员

管理员是拥有执行 GCMSsolution 软件中所有功能权限的用户。软件安装后,系统管 理员可以通过用户名为 "Admin"并且拥有系统管理员特权的缺省用户来访问并设置 软件。

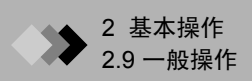

#### 2.9.5 系统管理

"系统管理"对话框能够让系统管理员执行很多功能。添加新用户时,同时为它们指定用户 名、密码和访问权限。组被添加或编辑。设定用于控制用户登录的参数。一旦发生改变或者 添加用户,系统会通过事件日志对修改情况进行记录。

1. 选择文件 > 系统管理以打开 "系统管理"对话框。

| 系统管理      |                |  |
|-----------|----------------|--|
| 密码 用户   组 | 事件日志 策略1  策略 2 |  |
| 用户名(U):   | Admin          |  |
| 旧密码(E):   |                |  |
| 新密码 (M):  |                |  |
| 确认新密码(C): |                |  |
|           |                |  |
|           |                |  |
|           |                |  |
|           |                |  |
|           |                |  |
|           |                |  |
|           |                |  |
|           |                |  |
|           |                |  |
|           |                |  |
|           |                |  |
|           |                |  |

图 2.56 "系统管理"对话框

 通过密码标签可以更改在系统中注册的用户的密码。如果尚未给某个用户指定密码, 标签上的所有字段都被停用。

| 参数    | 描述                         |
|-------|----------------------------|
| 用户名   | 显示当前登录的用户的名称。              |
| 旧密码   | 输入当前所使用的密码。                |
| 新密码   | 输入一个新密码。                   |
| 确认新密码 | 输入与新密码完全相同的密码,目的是确认密码输入正确。 |

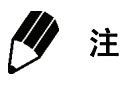

如果用户没有通过密码登录,则用户标签被用来输入密码。更多信息,见下一节, 其中对用户标签做了详细说明。

| 3. | 用户 | ,标签显示系统中 | ,所有已注册 | <del>]</del> 的用户。选择一 | -个用户名和 | 你可以显示用 | 户在"分 | 分配的 |
|----|----|----------|--------|----------------------|--------|--------|------|-----|
|    | 组" | 中属于哪个组。  | 添加用户,  | 单击 <b>添加</b> 按钮。     | 屏幕出现   | "添加用户" | 对话框。 |     |

| 漆加用户                             |    |                |                     |              | × |
|----------------------------------|----|----------------|---------------------|--------------|---|
| 用户ID(I):<br>用户名(II):<br>描述(S):   |    |                | (当登录系统<br>(鉴别用户)    | 时输入)         |   |
| □ 使用密码 @<br>密码 (@):<br>确认密码 (C): |    |                |                     |              |   |
| ☐ 管理员 (▲) 组 组列表 (G)              |    |                | 已选择的组 ①             | ))           |   |
| H/W 管理员<br>方法开发者<br>操作者          |    | 添加 >><br><< 删除 |                     |              |   |
| 仪器<br>仪器列表 (工)                   |    | 添加 >>          | ○ 一 二 选择的 ( 次 器 1 ) | ( <u>T</u> ) |   |
|                                  | 确认 | 取消             | 帮助供                 |              |   |

图 2.57 "添加用户"对话框

为每个用户输入下列信息。

| 属性    | 描述                                                              |
|-------|-----------------------------------------------------------------|
| 用户 ID | 为新用户键入用户 ID。此用户 ID 用于登录。                                        |
| 用户名   | 为新用户输入用户名。                                                      |
| 描述    | 输入对该用户的描述,例如,全名。                                                |
| 使用密码  | 复选此处,让用户在登录时输入密码。复选时,密码和确认<br>密码字段被激活。                          |
| 密码    | 如果使用密码被复选选中,输入一个用户登录时输入的密码。                                     |
| 确认密码  | 再次输入密码,确认密码是否输入正确。                                              |
| 管理员   | 复选此处将用户变为管理员。                                                   |
| 组列表   | 选择用户将要属于的组(一个或多个)并单击 <b>添加</b> 按钮,或<br>者双击该组。该组被移动至"已选择的组"列表框内。 |
| 已选择的组 | 显示用户所属的组。若要将用户从组中删除,选择该组并单<br>击 <b>删除</b> 按钮,或者双击该组。            |

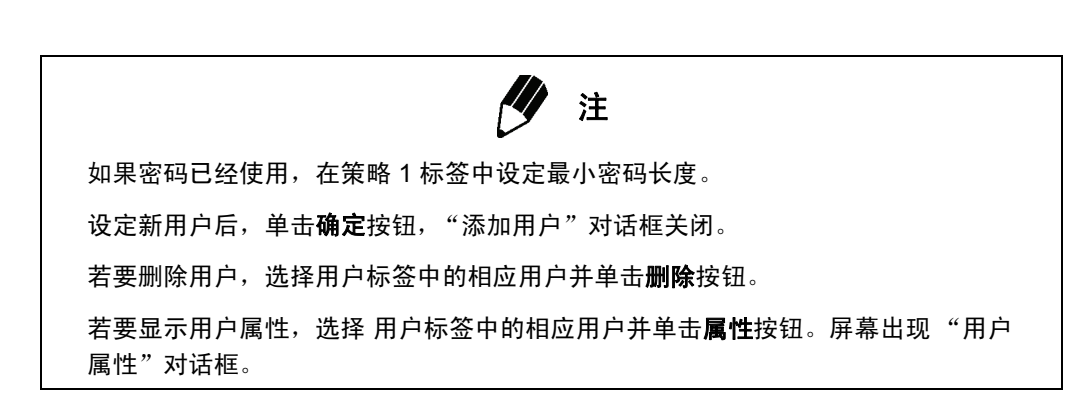

| 用户属性 - Admin   |       |            |  |
|----------------|-------|------------|--|
| 用户ID(L): Admin |       | (当登录系统时输入) |  |
| 用户名 (U): Admin |       | (鉴别用户)     |  |
| 描述 (2):        |       |            |  |
| □ 使用密码 (2)     |       |            |  |
| 密码(2):         |       |            |  |
| 确认密码(C):       |       |            |  |
| ▶ 管理员 (4)      |       |            |  |
| 组              |       |            |  |
| 组列表 (G)        | _     | 已选择的组 (1)  |  |
| 方法开发者          | 添加 >> |            |  |
| 採作者            | 《册除   |            |  |
| 1              |       |            |  |
| (2)器           |       |            |  |
| (火器列表 (I)      | _     | 已选择的仪器(1)  |  |
| 12,331         | 添加 >> |            |  |
|                | << 删除 |            |  |
| 1              |       | 1          |  |
|                |       |            |  |
| 确 认            |       | 帮助(H)      |  |

图 2.58 "用户属性"对话框

★ 2 基本操作 2.9 一般操作

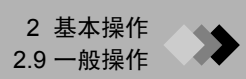

#### 显示有关每位用户的下列属性。

| 属性    | 描述                                                                  |
|-------|---------------------------------------------------------------------|
| 用户 ID | 显示所选用户的用户 ID。此字段无法更改。                                               |
| 用户名   | 显示所选用户的用户名。                                                         |
| 描述    | 显示所选用户的描述。                                                          |
| 使用密码  | 复选此处,让用户在登录时输入密码。复选时,密码和确认<br>密码字段被激活。如果该标签已经被复选,则输入的密码当<br>前正在使用中。 |
| 密码    | 如果使用密码被复选选中,输入一个用户登录时输入的密码。                                         |
| 确认密码  | 再次输入密码,确认密码是否输入正确。                                                  |
| 管理员   | 复选此处将用户变为管理员。如果已经被复选,则用户当前<br>拥有系统管理员的特权。                           |
| 组列表   | 选择用户将要属于的组 (一个或多个)并单击 <b>添加</b> 按钮,或<br>者双击该组。该组被移动至 "已选择的组"列表框内。   |
| 已选择的组 | 显示用户所属的组。若要将用户从组中删除,选择该组并单<br>击 <b>删除</b> 按钮,或者双击该组。                |

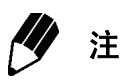

如果密码已经使用,在策略1标签中设定最小密码长度。 用户属性编辑完毕之后,单击确定按钮,"用户属性"对话框关闭。

- **4.** 组标签显示所有已输入的组。选中一个组,显示该组被授予的权限。若要创建一个新组,单击**添加**按钮。屏幕出现"添加组"对话框。

图 2.59 "添加组"对话框

为每个新组输入下列信息。

| 属性    | 描述                                                                         |
|-------|----------------------------------------------------------------------------|
| 组名    | 为新组输入一个名称。                                                                 |
| 描述    | 为新组输入简要的说明。                                                                |
| 权限列表  | 选择该组将要被授权拥有的权限 (一项或多项)并单击 <b>添加</b><br>按钮,或者双击该权限。该权限被移动至 "选择的权限"列<br>表框内。 |
| 选择的权限 | 显示该组所拥有的权限。若要删除某项权限,选中该权限并<br>单击 <b>删除</b> 按钮,或者双击该权限。                     |

设定组之后,单击确定按钮,"添加组"对话框关闭。

若要删除组,在组标签中选择相应的组并单击删除按钮。

若要显示组的属性,在组标签中选择相应的组并单击属性按钮。屏幕出现"组属性"对话框。

| 组属性 - モノ♥ 管理员                                                                                                    | 2                                                                               |
|----------------------------------------------------------------------------------------------------|---------------------------------------------------------------------------------|
| 组名 (G): <mark>时/W 管理</mark><br>描述 (D): 仪器配置,                                                                                   | <b>员</b>                                                                        |
| 权限列表                                                                                                    | 选择的权限(2)                                                                        |
| 系統管理<br>編輯方法(梁集显示设置)<br>編輯方法(梁集显示设置)<br>編輯指告格式(梁基处理参数)<br>編輯批告格式<br>編輯批处理表<br>包建很板<br>包建很板<br>包括"批处理数据采集<br>执行一単次数据采集<br>进行再解析 | 编程系统配置<br>修改目动调谐设置<br>修改目动调谐设置<br>形式系统检查设置<br>开广关,真空系统<br>执行系统检查和自动调谐<br>这行峰监视器 |
| 确认                                                                                                    | 取消 帮助(出)                                                                        |

图 2.60 "组属性"对话框

显示下列有关每个组的属性。

| 属性    | 描述                                                                         |
|-------|----------------------------------------------------------------------------|
| 组名    | 显示所选组的名称。                                                                  |
| 描述    | 显示有关已选择组的简要说明。                                                             |
| 权限列表  | 选择该组将要被授权拥有的权限 (一项或多项)并单击 <b>添加</b><br>按钮,或者双击该权限。该权限被移动至 "选择的权限"列<br>表框内。 |
| 选择的权限 | 显示该组所拥有的权限。若要删除某项权限,选中该权限并<br>单击 <b>删除</b> 按钮,或者双击该权限。                     |

编辑完组的属性之后,单击确定按钮,"组属性"对话框关闭。

5. 事件日志标签显示用户管理中所做的一切变更和活动的历史记录。若要将日志用于其他应用或 GCMSsolution 功能,单击另存为文本按钮将其保存为文本文件。屏幕出现 "转换事件日志"对话框。

| 转换事件日志                     |                  |   |     | ? 🔀   |
|----------------------------|------------------|---|-----|-------|
| 保存在 (I):                   | C System         | - | ← 🗈 | ₫     |
| Tune1                      |                  |   |     |       |
| 文件名 (ऒ):<br>(@ 友 ★ ᡨ (m)): |                  |   |     | 保存(5) |
| はお光空しに                     | 1024 X1+ (*.028) |   | •   |       |

图 2.61 "转换事件日志"对话框

选择一个目录,输入文件名,单击**保存**按钮,将文件保存。更多信息,请参考章 节 2.9.2 "打开和保存文件",第 63 页。

若要删除事件日志,单击**清除全部事件**按钮。屏幕出现确认消息。单击**是**按钮清除 日志。

通过策略1标签输入一般用户管理参数。
 只有经过系统管理员授权的用户才能执行此页上的设置操作。

| 系统管理          |                       |
|---------------|-----------------------|
| 密码 月户 組 十事    | F件日志 策略1 策略 2         |
| 用户管理          |                       |
| □ 正常登录 (1)    |                       |
| □ 多用户 (凹)     | □ 用 Windows 用户名登录 (W) |
| 密码最小长度(M):    | 1                     |
| 密码有效 (V):     | □                     |
| 登录尝试限度(A):    | 0 如设为 0 则无限度          |
| 登录失败延迟(E):    | 0 分钟                  |
| □ 所有用户必须使用密码( | <u>P</u> )            |
|               |                       |
|               |                       |
|               |                       |
|               |                       |
|               |                       |
|               |                       |
|               |                       |
|               | 確定 取消 帮助              |

图 2.62 系统管理策略 1 标签

| 参数                  | 描述   |                                                                                                    | 默认  |
|---------------------|------|----------------------------------------------------------------------------------------------------|-----|
| 正常登录                | 复选   | 登录时必须输入用户名。                                                                                           |     |
|                     | 未复选  | "登录"对话框包含一个复选框,其中列出了所有已输入的用户,用<br>户名可以选择。默认情况下,显示上次登录的用户名。                                            | 未复选 |
| 多用户                 | 未复选  | 每次只能有一个用户登录。登录后, GCMSsolution 应用启动而不显<br>示 "登录"对话框。                                                   | 未复选 |
|                     | 复选   | 多个用户可以同时登录进 GCMSsolution 软件。每次启动<br>GCMSsolution 应用,都会显示 "登录"对话框。                                     |     |
| 用 Windows 用<br>户名登录 |      | 只有在单用户模式下可用。 GCMSsolution 启动时会搜索 Windows<br>的登录用户名,如果为 GCMSsolution 注册了同样的用户名,用户<br>登录时,系统将跳过"登录"对话框。 | 未复选 |
| 密码                  | 最小长度 | 为密码选择最少字符数。有效范围是 1-8 个字符。 1                                                                           |     |
|                     | 有效   | 选择密码被接受的时间长度。超过这一时间,必须更改密码。当选<br>择 0 时,密码没有时间限制。                                                      | 0   |
| 尝试登录限制              |      | 当登录失败次数超过限制次数时,屏幕会出现提示,而且在登录锁<br>定期规定的时间内禁止登录。当选择 0 时,尝试登录没有限制。                                       | 0   |
| 登录失败延迟              |      | 在规定时间内禁止登录。                                                                                           | 0   |
| 所有用户必须使<br>用密码      |      | 要求当用户下次打开"用户属性"列表框时,没有密码的用户必须<br>设一个密码。                                                               | 未复选 |

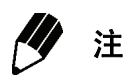

如果超过密码的有效期,系统会显示提示信息,要求用户更改密码。单击**确定**按 钮,显示更改密码对话框。

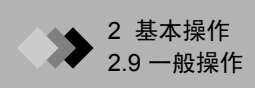

7. 策略 2 标签用于附加的用户管理设置。
 只有经过系统管理员授权的用户才能执行此页上的设置操作。

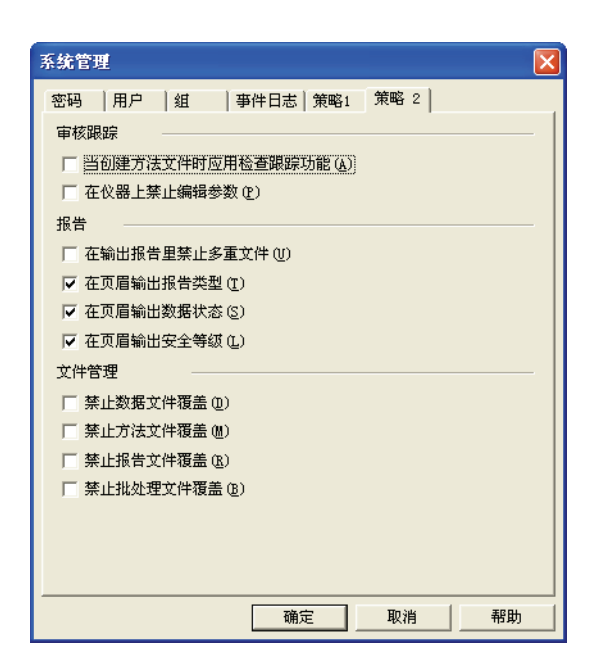

图 2.63 系统管理策略 2 标签

|      | 设置项目                 | 描述                                                                      | 默认  |
|------|----------------------|-------------------------------------------------------------------------|-----|
| 审查追踪 | 在创建方法文件时运用审查跟<br>踪功能 | 这么做,在创建新方法时会强制采用审查跟踪设置。<br>通过选择模板的方式创建新方法时也是一样。                         | 未复选 |
|      | 禁止对仪器参数进行编辑          | 防止用户更改方法文件中的仪器参数。参数可以在监<br>控工具栏中更改。                                     | 未复选 |
| 报告   | 禁止在输出报告中有多个文件        | 防止加载和打印报告属性文件标签中个别项目的文件。                                                | 未复选 |
|      | 在页眉输出报告类型            | 在页眉中打印报告输出的应用类型。                                                        | 未复选 |
|      | 在页眉输出数据状态            | 在页眉中打印数据状态。                                                             | 未复选 |
|      | 在页眉输出安全等级            | 在页眉中打印安全等级。                                                             | 未复选 |
| 文件管理 | 禁止数据文件覆盖             | 在单次运行和批量运行分析中,当保存至当前的数据<br>文件时,文件名必须更改。在 GCMS 后处理分析画<br>面中,当前数据文件不能被覆盖。 | 未复选 |
|      | 禁止方法文件覆盖             | 在 GCMS 分析和 GCMS 后分析数据采集画面和校准<br>曲线画面中,当前的方法文件不能被覆盖。                     | 未复选 |
|      | 禁止报告文件覆盖             | 在所有应用的报告生成画面中,当前报告文件不能被<br>覆盖。                                          | 未复选 |
|      | 禁止批处理文件覆盖            | 在所有应用的批处理表画面中,当前批处理文件不能<br>被覆盖。                                         | 未复选 |

少 注

这些设置都保存在系统文件夹(在标准安装情况下,一般位于 C:\GCMSsolution 内)的"SysAdmin.mdb"数据库内。此外,个别用户的屏幕颜色设置等信息保存 在同一文件夹下的 "SysAdmin.upf"内。 出于安全考虑,为了防止意外事故或者失误,建议对这些文件进行备份。

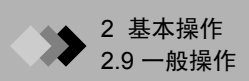

#### 2.9.6 模板

如果方法、批处理或报告格式文件预计将拥有类似的参数,可以创建有关各个类型文件的模板以节省时间并避免参数设置中的错误。

1. 创建模板

虽然下列步骤只对如何创建方法文件模板做了说明,然而此操作同样适用于批处理和 报告格式模板。

(1) 输入模板中将要包含的方法参数。选择**文件 > 另存方法为模板**。屏幕出现 "另存为 模板"对话框。

| 另存为模板     | X        |
|-----------|----------|
| DEFAULT   |          |
|           |          |
|           |          |
|           |          |
| <         |          |
| 新建模板 (图): |          |
| 确 认       | 取消 帮助(出) |

图 2.64 "保存为模板"对话框

(2) 在新模板文本框中为模板输入一个名称,单击确定按钮。如果这个名称的模板不存 在,模板就会被保存。如果这个名称的模板已经存在,屏幕会出现覆盖当前文件的确 认信息。单击确定,覆盖该文件并保存模板。

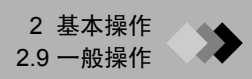

2. 从模板中生成新文件

虽然下列步骤只对如何从模板中创建新的方法文件做了说明,然而此操作同样适用于 批处理和报告格式文件。

(1) 依次选择文件 > 新建方法文件, 打开"新文件"对话框。

| 新文件 🛛 🗙                                    |  |  |
|--------------------------------------------|--|--|
| ○ 新文件 (2)                                  |  |  |
| 使用新模板 (U)                                  |  |  |
| Salibration Curve                          |  |  |
| 🔊 Chromatogram-Spectrum                    |  |  |
| 🔊 DEFAULT                                  |  |  |
| MSSpectrum (10 Compounds)                  |  |  |
| 🔊 Quantitation (10 Compounds)              |  |  |
| Quantitation (21 Compounds)                |  |  |
| 🔊 Quantitation (Chromato & CalCurve) 🛛 🛛 🕙 |  |  |
|                                            |  |  |
| 注释:                                        |  |  |
|                                            |  |  |
|                                            |  |  |
|                                            |  |  |
|                                            |  |  |
|                                            |  |  |
|                                            |  |  |
|                                            |  |  |
|                                            |  |  |

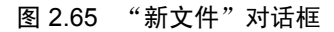

(2) 选择使用模板单选按钮,从列表框中选择将要使用的模板。单击确定按钮。屏幕显示 按照模板内容生成的新文件。

| 设置选项                                            | $\mathbf{X}$         |
|-------------------------------------------------|----------------------|
| 新文件 🛛 🗌 进行分析   保护                               | 自动拷贝   应用程序   PDF 输出 |
| 方法文件<br>「                                       | 选择(3)                |
| 批处理文<br>← 在新建文件上提示<br>← 新文件<br>← 新文件<br>← 来自模板: | 选择 (e)               |
| 报告格式文件<br>○ 在新建文件上提示<br>○ 新文件<br>○ 新文件          | <b>林省</b>            |
| 交件夹: C:\GCMSsolution\Te                         | mplate 改变 (C)        |
|                                                 |                      |

图 2.66 "设置选项"对话框

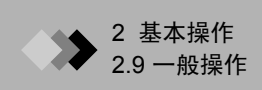

(3) 单击**从模板创建**选项按钮,从列表框中列出的模板中选择相应的模板,单击**确定**。 模板内容出现在新创建的文件中并出现编辑画面。

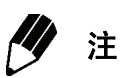

如果新文件不应该包含模板内容的话,则应该选择"新文件"单选按钮。
## 3.1 概述

本章节是对有关数据采集的窗口和功能的说明。

▶ 3 数据采集

#### 3.1.1 "采集方法建立"窗口

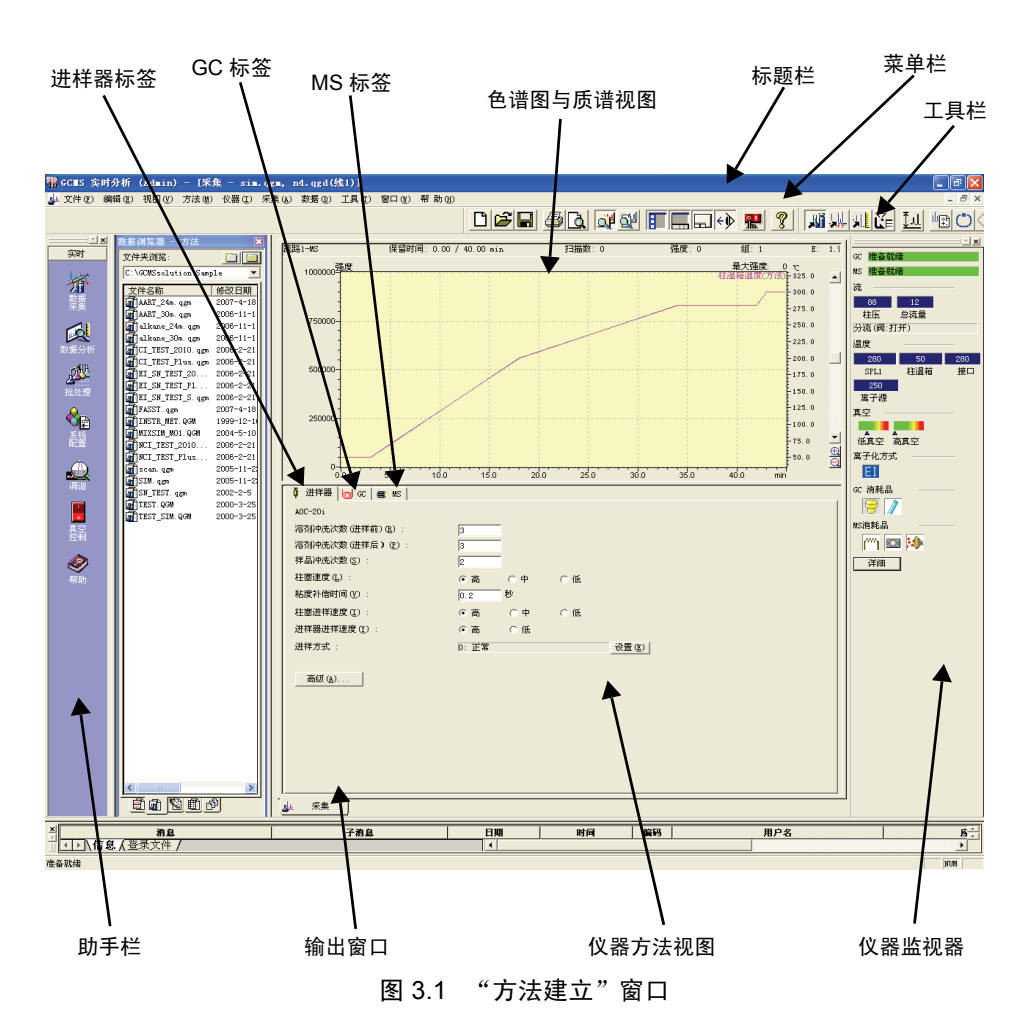

当方法 > 仪器参数被选中时,屏幕显示此画面布局。也可以通过单击助手栏中的方法建立图 标或者数据采集参数工具栏按钮。当 "实时分析"窗口关闭时,系统为每个用户都保存此画 面布局。

画面中的项目在下表中做了说明。

### "采集方法建立"窗口

| 标题栏        | 显示当前工作中的应用名称、进程名或者方法文件名。                              |
|------------|-------------------------------------------------------|
| 菜单栏        | 显示所显窗口中的各种命令菜单。                                       |
| 工具栏        | 显示所显示窗口的各种命令工具按钮。                                     |
| 助手栏        | 列出一般操作程序的相应命令图标。通常,通过单击这些图标<br>可以选择各自的操作。             |
| 色谱图 / 质谱视图 | 显示数据采集过程中从检测器传来的实时数据。                                 |
| 仪器方法视图     | 对仪器的每个单元都设定了数据采集过程中将要使用的参数。<br>若想修改参数设置,单击与该单元相对应的标签。 |
| 仪器监视器      | 实时显示各种仪器参数。用于确定仪器是否可以立即用于分析。                          |

## 3.1.2 "数据采集"窗口

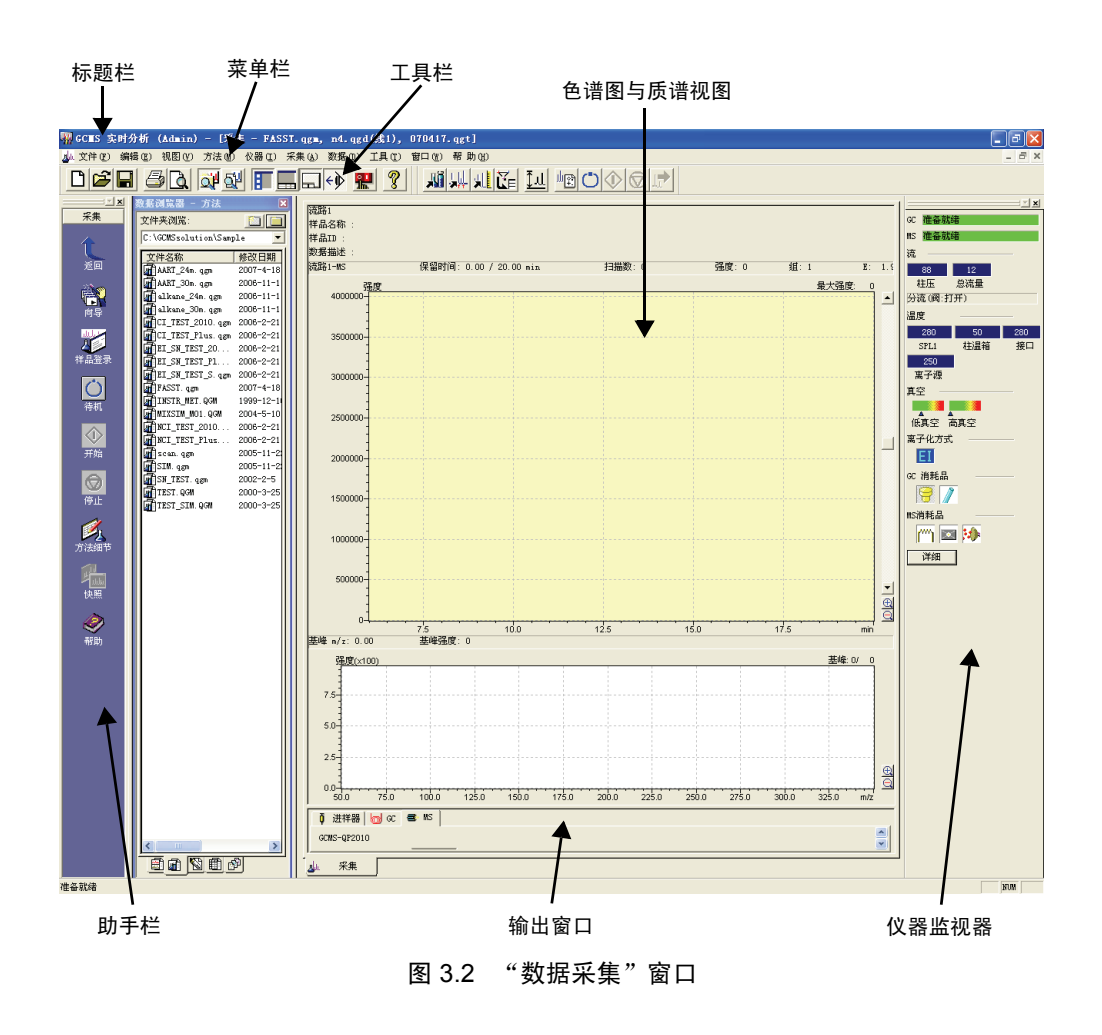

当从助手栏中选择数据采集,或者从方法菜单或者工具栏中选择仪器参数时,屏幕显示此布 局。当仪器参数菜单项旁边未显示复选标记并且数据采集参数工具栏按钮没有被逆选时,方 法建立模式被激活。当"实时分析"窗口关闭时,系统为每个用户都保存此画面布局。

| 标题栏        | 显示当前所使用的应用名称、进程名或者方法文件名。     |
|------------|------------------------------|
| 菜单栏        | 显示所显窗口中的各种命令菜单。              |
| 工具栏        | 显示所显示窗口的各种命令工具按钮。            |
| 助手栏        | 列出一般操作程序的相应命令图标。通常,通过单击这些图标  |
|            | 可以选择各自的操作。                   |
| 色谱图 / 质谱视图 | 显示数据采集过程中从检测器传来的实时数据。        |
| 仪器监视器      | 实时显示各种仪器参数。用于确定仪器是否可以立即用于分析。 |
|            |                              |

#### 3.1.3 助手栏

这部分内容是对数据采集过程中"采集助手栏"中所显示的各种图标的说明。

| 反回               | 顶点     | 返回实时助手栏。                                                             |
|------------------|--------|----------------------------------------------------------------------|
| 向导               | 仪器方法向导 | 为分析用的 GC、 MS 和自动进样器设置仪器参数。                                           |
| <u>此</u><br>样品登录 | 注册样品   | 用于单次运行中向通过数据采集获得的数据文件分配文件名,选择瓶号并确定是否打印报告。                            |
| ()               | 待机     | 将仪器参数视图中的参数集下载至仪器并将仪器置于准备就绪模<br>式,以便启动数据采集。                          |
| <b>小</b><br>开始   | 开始     | 启动数据采集。显示保留时间并实时显示色谱或质谱图。                                            |
| <b>⊚</b><br>停止   | 停止     | MS 操作被挂起。 GC 温度提升程序和 GC 时间程序继续运行。<br>如果按下 CG 仪器上的 STOP 按钮, GC 操作将停止。 |
| <b>」</b><br>方法细节 | 方法细节   | 显示方法细节。可以选择开 / 关。                                                    |
| 此<br>此<br>快照     | 快照     | 显示 GCMS 再解析,并且能够对从数据采集开始到单击 <b>快照</b> 按<br>钮这段时间的 MS 数据进行检验。         |
| <b>《</b><br>帮助   | 指南     | 对数据采集流程进行说明。                                                         |

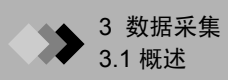

## 3.1.4 数据采集整个流程

数据采集流程执行如下。

| 建立方法          | 在方法建立过程中,设定 GC、 MS 和自动进样器的仪器参数。如果方法以前曾经建立过,则方法文件的内容被复选,参见章节 3.2 "方法建立参数",第 88 页。                                                     |
|---------------|----------------------------------------------------------------------------------------------------|
|               | ↓                                                                                                    |
| 注册样品          | 为单个样品输入样品名称、样品 ID、数据文件名和其他信息。参见章<br>节 3.3 "单次运行设置",第 102 页。                                                                          |
|               | <b>↓</b>                                                                                                    |
| 注射样品并采集<br>数据 | 系统已经做好数据采集准备,样品被手动或自动输入。参见章节 3.4<br>"数据采集",第 105页。在数据采集过程中,可以对采集到的数据进<br>行分析。参见章节 3.4.3 "数据分析",第 106页。                               |
|               | ↓                                                                                                    |
| 分析            | 采集到的数据被保存,分析完成。有关随后的数据处理,参见章节4<br>"定性分析",第109页、章节5 "定量分析",第135页和章节6<br>"生成自定义报告",第163页。从数据采集到分析的所有任务也可以<br>自动执行。请参阅章节7 "连续分析",第173页。 |

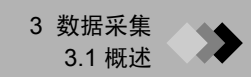

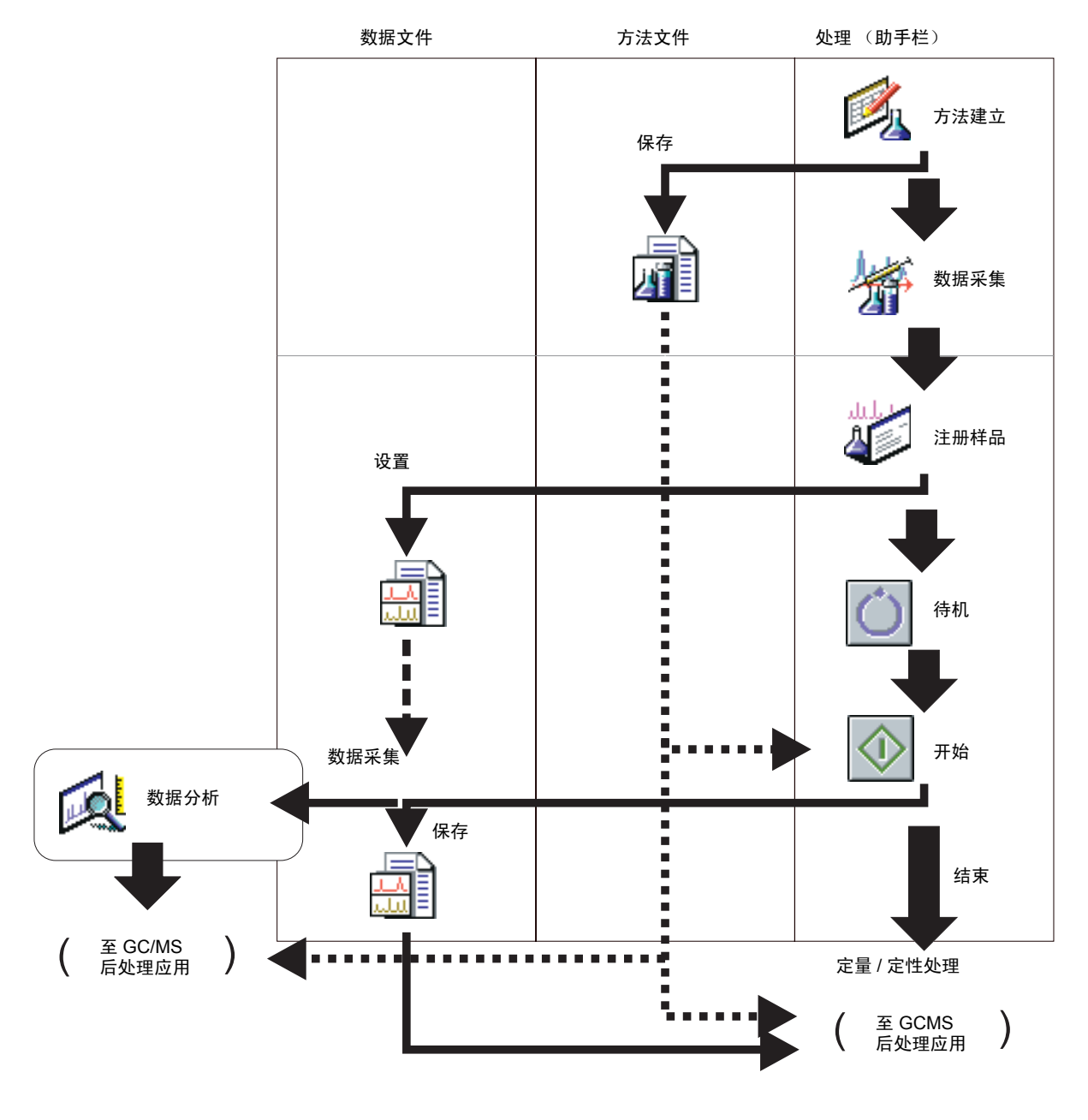

图 3.3 数据采集流程

## ▶ 3 数据采集

## **3.2** 方法建立参数

这部分内容是对如何利用 "采集"窗口中的参数建立方法的说明。当某个方法被保存为方法 文件时,可以通过同样的方法获得一致的分析结果。

建立方法之前,通过 GCMS 实时分析应用对系统进行配置。可以在**仪器参数**中或者通过**方** 法向导来建立方法。

### 3.2.1 仪器参数

单击助手栏中的方法向导打开方法向导窗口。

- (1) 进样器 当在系统配置中选择 AOC 时,显示进样器。有关参数和设置,参见章节 3.2.2 "进 样器 (自动进样器)标签",第 89 页。单击下一步按钮继续。
- (2) GC 参数 (1)
   当在系统配置中选择 GC 时,显示 GC 参数 (1)。有关参数和设置,参见章节 3.2.3
   "GC 参数 (GC 标签)",第 91 页。单击下一步按钮继续。
- (3) GC 参数 (2)
   当在系统配置中选择 GC 时,显示 GC 参数 (2)。有关参数和设置,参见章节 3.2.3
   "GC 参数 (GC 标签)",第 91 页。单击下一步按钮继续。
- (4) MS 参数 (1)
   当在系统配置中选择 MS 时,显示 GC 参数 (1)。有关参数和设置,参见章节 3.2.4
   "MS 参数 (MS 标签)",第 95 页。单击下一步按钮继续。
- (5) MS 参数 (2) 当在系统配置中选择 MS 时,显示 GC 参数 (2)。有关参数和设置,参见章节 3.2.4 "MS 参数 (MS 标签)",第 95 页。设置完成,单击确定按钮。"仪器方法向导" 窗口关闭,方法文件创建成功。如果需要额外的设置,在"仪器参数"窗口中编辑 GC 和 MS 标签。

#### 进样器(自动进样器)标签 3.2.2

选择视图 > 仪器参数 > 进样器标签。屏幕上显示进样器标签。

| ↓ 进祥器<br>40C-20; |         |            |
|------------------|---------|------------|
| 溶剂冲洗次数(进样前)(E):  | 3       |            |
| 溶剂冲洗次数(进样后)(2):  | 3       |            |
| 样晶冲洗次数 (S) :     | 2       |            |
| 柱塞速度(L):         | ⑥高 〇中   | <b>C</b> 低 |
| 粘度补偿时间 (2) :     | 0.2 秒   |            |
| 柱塞进祥速度(L):       | ⑥高 〇中   | <b>C</b> 低 |
| 进样器进样速度(1):      | ◎ 商 ○ 低 |            |
| 进样方式:            | 0: 正常   | 设置 (2)     |
| 高级(4)            |         |            |

图 3.4 仪器参数进样器标签

可以通过缺省值进行数据采集和分析。当需要更为详细的设置时,可参考下表。

| 参数       | 描述                           | 单位 | 范围       | 默认  |
|----------|------------------------------|----|----------|-----|
| 用溶剂冲洗的次数 | 规定注射器在进样之前用溶剂冲洗的次数。          |    | 0 - 99   | 0   |
| (前处理)    | 当选择 "溶剂冲洗"作为进样模式时,此设置不可用。    |    |          |     |
| 用溶剂冲洗的次数 | 规定在注入气相色谱仪之后用溶剂冲洗注射器的次数。当要注  |    | 0 - 99   | 1   |
| (后处理)    | 射不同类型的样品或者同一样品被注射多次时,要改变此设置。 |    |          |     |
| 用样品冲洗的次数 | 规定注射器在进样之前用样品冲洗的次数。当要注射不同类型  |    | 0 - 99   | 2   |
|          | 的样品或者同一样品被注射多次时,要改变此设置。      |    |          |     |
| 活塞速度     | 吸入样品时,规定活塞的速度。               |    | 高、中、低    | 高   |
| (吸入)     | 此速度适用于样品冲洗和样品注射时的样品吸入过程。对泵吸  |    |          |     |
|          | 和溶剂冲洗而言,吸入速度始终都采用高速。         |    |          |     |
| 粘度补偿 时间  | 规定吸入和注射之间的等待时间。低粘度液体通过活塞被同步  | 秒  | 0 - 99.9 | 0.2 |
|          | 吸入注射器。如果使用的液体粘度比较高,就需要规定较长的  |    |          |     |
|          | 等待时间。                        |    |          |     |

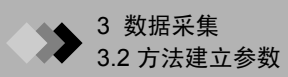

| 参数      | 描述                                                                                                    | 单位                           | 范围                            | 默认   |
|---------|----------------------------------------------------------------------------------------------------|------------------------------|-------------------------------|------|
| 活塞速度    | 选择样品注射过程中的活塞速度。此速度不是注射器向进样端                                                                                     |                              | 高、中、低                         | 高    |
| (注射)    | 口下降的速度。                                                                                                    |                              |                               |      |
| 注射器注入速度 | 选择注射器向进样口下降的速度。                                                                                                 |                              | 高,低                           | 高    |
| 进样方式    | 为进样选择正常或 "溶剂冲洗"模式中的一种。按下 <b>设置</b> 按<br>钮改变进样模式。                                                                |                              |                               | 0    |
| 高级      | 允许进行更为详细的设置。                                                                                                    |                              |                               |      |
| 进样方式    | 设置进样方式。通过单击 <b>设置</b> 按钮打开 "进样方式"窗口<br>进行设置。从下列 5 个选项中选择。                                                       | 0 - 4<br>3: 当配备<br>AOC-20s 时 | 0                             |      |
|         | 0: 正常进样 (仅限样品)                                                                                                  |                              | AOC-20s 时                     |      |
|         | 1: 样品 + 空气 + 溶剂                                                                                                 |                              | 可以远拴。<br>₄·□ 右                |      |
|         | 2: 样品 + 溶剂                                                                                                    |                              | 4. 八有記留<br>AOC-20s 时<br>方可选择。 |      |
|         | 3: 样品 + 空气 + 标准 + 空气 + 溶剂                                                                                       |                              |                               |      |
|         | 4: 样品 + 标准 + 溶剂                                                                                                 |                              |                               |      |
|         | 当选择正常进样(即,溶剂冲洗方式)之外的其他进样方式时,<br>种选项中的一种来设置溶剂冲洗次数。<br>与进样前的样品冲洗次数相同<br>与进样后的溶剂冲洗次数相同<br>设置后,单击 <b>确定</b> 按钮完成设置。 | 在样品                          | 品进样之前选择                       | ¥下列两 |

| 进样方式                   | ×                 |
|------------------------|-------------------|
| ○ <u>D: 正常(図)</u>      | Sample            |
| ○ 1: 样品 + 空气 + 溶剂 ⑤)   | Sample or Solvent |
| C 2: 祥品 + 溶剂 @)        | Sample Solvent    |
|                        |                   |
|                        |                   |
| 在溶剂中洗模式里"溶剂中洗次数(进样前)": |                   |
| 「与溶剂中洗次数(进样后)相同(2)     |                   |
| € 与样品冲洗次数相同 00         |                   |
| 确认 取消                  | 帮助(组)             |

图 3.5 "进样方式"对话框

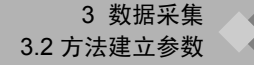

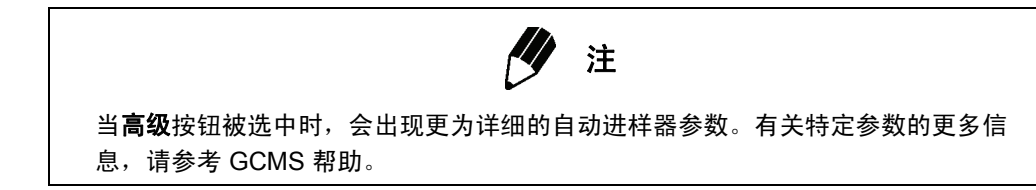

#### 3.2.3 GC 参数 (GC 标签)

这部分内容是对如何设置气相色谱仪参数的说明。 选择视图 > 仪器参数 > GC 标签。屏幕显示 GC 标签。

| 🏮 进样器 🚾 GC 🕴                               | 🗃 MS        |                                     |
|--------------------------------------------|-------------|-------------------------------------|
| 进样口: SPL1                                  | 进祥加热单元:     | INJ1                                |
| 柱箱温度 @) :                                  | 50.0 °C c   |                                     |
| 进样口温度(M):                                  | 280.0 °C    | 200                                 |
| 进样方式(L):                                   | 不分流 💌       |                                     |
| 进样时间 (S) :                                 | 1.00 分钟     | 0 10 Z0 30 40 <u>min</u>            |
| 「載气 : He 初始」                               | 玉力: 500-900 | 程序:                                 |
| 流量控制方式(M):                                 | 线速度    ▼    |                                     |
| 压力(2):                                     | 88.2 kPa    |                                     |
| 总流量 ( <u>T</u> ) :                         | 12.0 mL/min |                                     |
| 柱流量 (E) :                                  | 1.50 mL/min |                                     |
| 线速度(L):                                    | 44.4 cm/sec | 总程序时间: 45.00 分钟                     |
| 吹扫流量(11):                                  | 3.0 mL/min  | 色谱柱                                 |
| 分流比(B):                                    | 5.0         | 名称 Rtx=5MS 腹厚: 0.25 um 设置(R)        |
| 2011年1月1日1日1日1日1日1日1日1日1日1日1日1日1日1日1日1日1日1 | w 1         | ■ TK度 . 30.0 m 内住 . 0.25 mm <u></u> |
|                                            | <u>A</u> )  | 准备就绪检查 ①)                           |
| 高压进样                                       | 载气节省器       |                                     |
| 分流阻尼固定                                     | 风扇          | GC程序(C)                             |
| 分流比程序                                      |             | 预运行程序时间程序                           |
| <u> </u>                                   |             |                                     |

图 3.6 仪器参数 GC 标签

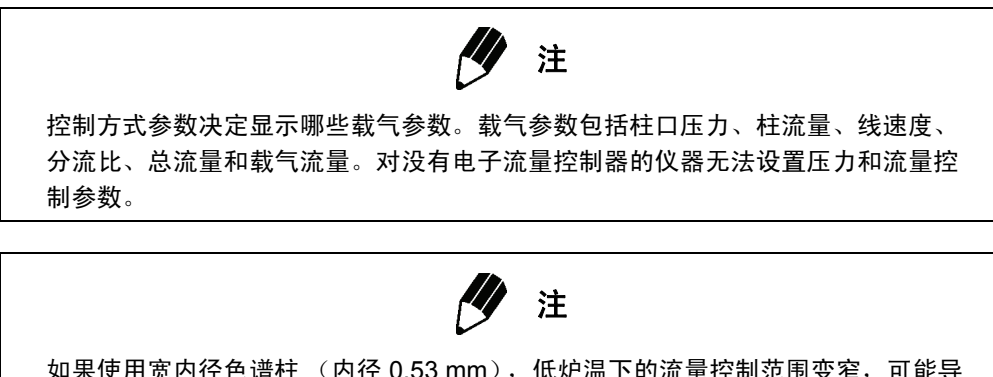

如果使用宽内径色谱柱 (内径 0.53 mm), 低炉温下的流量控制范围变窄, 可能导 致 GC 流量控制错误。按照下列指导原则设置流量时一定要小心。

| <b>柱箱温度 (℃</b> ) | 流量设置范围 (mL / min) |
|------------------|-------------------|
| 50               | 10 - 15           |
| 100              | 7 - 15            |
| 150              | 6 - 15            |
| 200              | 4 - 15            |

## 控制范围 (采用满容量进样,色谱柱内径 0.53 mm,长 30 m)

根据流量不同,即使在更高温度下正常运行,柱箱温度降低时,也会产生误差。

| 参数     | 描述                                                                                                    | 单位                  | 范围               | 默认           |
|--------|----------------------------------------------------------------------------------------------------|---------------------|------------------|--------------|
| 柱箱温度   | 指定柱箱温度。                                                                                                    | °C                  | -99 - *          | 50           |
| 进样口温度  | 指定进样口温度。                                                                                                    | °C                  | -99 - *          | 25           |
| 进样方式   | 选择进样方式。对 OCI/WBI 来说,此参数不显示。                                                                                                    |                     | 分流 / 不分流 /<br>直接 | 分流           |
| 采样时间   | 如果选择不分流作为控制方式,采样时间参数规定<br>样品进样时间和分流路径打开时间二者之间的时间<br>间隔。                                                                                                    | min.                | 0 - 9999.99      | 1            |
| 流量控制方式 | 选择载气流量控制方式。当进样方式为分流或不分<br>流时,流量可以选择。                                                                                                    |                     | 流量 / 线速度<br>/ 压力 | 分流方式<br>下不可用 |
| 压力     | 当进样方式选择直接并且在流量控制方式中选择流<br>量时,此参数被禁用。                                                                                                    | kPa                 | 0 - 970          | 100 kPa      |
|        |                                                                                                    | kgf/cm <sup>2</sup> | 0 - 9.89         |              |
|        |                                                                                                    | psi                 | 0 - 140.7        |              |
| 总流量    | 总流量 = 柱流量 + 分流流量 + 吹扫流量。在程序<br>升温气相色谱仪中,此数值保持恒定不变。当进样<br>方式选择直接并且在流量控制方式中选择线速度或<br>压力时,此参数被禁用。                                                                                  | mL/min              | 0 - 1200         | 50           |
| 柱流量    | 显示色谱柱内的体积流量。柱流量由柱前压自动计<br>算出来。<br>当系统配置窗口中的方式设定为"Dual TMP"<br>时,建议柱流量参数设置为 15 mL/min 或更低。对<br>Single TMP 型号来说,我们还建议将此参数设置<br>为 2 mL/min 或更低。这是因为,当超过这些值<br>时,真空度不足,对离子生成会有不利影响。 | mL/min              |                  |              |

| 参数           | 描述                                                                                                    | 单位     | 范围                      | 默认 |
|--------------|----------------------------------------------------------------------------------------------------|--------|-------------------------|----|
| 线速度          | 显示线速度。线速度由柱前压自动计算出来。                                                                                                    | cm/sec |                         |    |
| 吹扫流量         | 指定吹扫流量。在没有 Purge APC 的情况下,被<br>禁用。                                                                                                    | mL/min | 0.0 - 1200              |    |
| 分流比          | 确定分流比或柱流量与分流流量的比率。当分流比<br>设定时,系统根据计算所得的载气流量设置总流<br>量,这样就能根据柱箱温度确定所需的分流比。无<br>论炉子温度是多少,将分流比设为 -1.0 来确定总<br>流量。当进样方式参数中选择直接时,此参数被禁<br>用。 |        | -1,<br>0 - 120000       | -1 |
| 进样口详情        | 打开 "进样口详细设置"窗口。当对细节内容设<br>置完毕时,字符显示为黑体。对 WBI 来说,此参<br>数禁用。                                                                             |        |                         |    |
| 程序           | 允许输入时间程序步骤。可以从下拉列表中选择将<br>要编程的项目 (柱箱温度、压力和 / 或流量)。                                                                                     |        | 柱箱温度、流<br>量、压力、吹<br>扫流量 |    |
| 速度           | 温度、压力和流速程序增加或降低的比率,以增量<br>单位表示。                                                                                                    |        |                         |    |
| 温度 / 压力 / 流量 | 程序中的温度、压力或流量值。                                                                                                    |        |                         |    |
| 保持时间         | 程序中温度、压力或流量保持的时间。                                                                                                    | min.   | 0 - 9999.99             |    |
| 色谱柱          | 显示系统配置中设定的与色谱柱相关的参数。若要<br>改变这些参数,单击色谱柱中的设置按钮。                                                                                          |        |                         |    |
| 就绪后自动零修正     | 当仪器准备好可以使用时,自动进行零修正。用于<br>除 MS 之外的检测器。                                                                                                 |        |                         |    |
| CRG(柱温箱)     | 使用柱箱 CRG。当 GC2010 系统配置窗口中的<br>CRG (柱温箱)选项被复选时,显示此参数。                                                                                   |        |                         |    |
| CRG (INJ)    | 利用 CRG 来冷却进样口。当 GC2010 系统配置窗口<br>中的 CRG (INJ#2)选项被复选时,显示此参数。                                                                           |        |                         |    |
| * 有关上限,请参考 G | GCMS 帮助。                                                                                                    |        |                         |    |

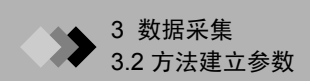

| GC 程序            |       |            |           |    |    |        |    |     |          | X   |
|------------------|-------|------------|-----------|----|----|--------|----|-----|----------|-----|
| 预运行程序            | (P) : |            |           |    |    |        |    | [   | 确认       |     |
|                  | 时间    | -          | <b></b> ៥ |    |    | EVENT= | ^  |     | Tin Sale |     |
| 2 0              | . 00  |            |           |    |    |        | ~  |     | 取消       |     |
| <                |       |            |           |    |    |        | >  | 力口者 | 戡色谱 (L). |     |
| 时间程序 ①           | ):    |            |           |    |    |        |    |     | 帮助(出)    | 1   |
|                  | 时间    | -          | 设备        |    |    | EVENT= | ^  |     |          |     |
| 2 0              | .00   |            |           |    |    |        | ~  |     |          |     |
| <                |       |            |           |    |    |        | >  |     |          |     |
| 数据文件:            | 保留    | 習时间 : 75.0 | 946 min   |    |    |        |    |     |          |     |
| 1.0 <u>(x1</u> ) | 00)   |            |           |    |    |        |    | 最   | 大强度:     |     |
| 0.9              |       |            |           |    |    |        |    |     |          |     |
|                  |       |            |           |    |    |        |    |     |          |     |
| 0.01             |       |            |           |    |    |        |    |     |          |     |
| 0.7              |       |            |           |    |    |        |    |     |          |     |
| 0.6              |       |            |           |    |    |        |    |     |          |     |
| 0.5              |       |            |           |    |    |        |    |     |          |     |
| 0.4              |       |            |           |    |    |        |    |     |          |     |
| 0.3              |       |            |           |    |    |        |    |     |          |     |
| 0.2              |       |            |           |    |    |        |    |     |          |     |
| 0.1              |       |            |           |    |    |        |    |     |          |     |
| 0.01             |       |            |           |    |    |        |    |     |          | E O |
| 0.07             | 10    | 20         | 30        | 40 | 50 | 60     | 70 | 80  |          | 100 |

数据采集过程中,如果想更改由时间控制的 GC 参数,建立一个时间程序。单击 GC 程序按钮,打开 "GC 程序"对话框。

图 3.7 "GC 程序"对话框

预运行程序是一个在分析之前对各设备的操作进行控制的一个时间程序。

运行时间程序是一个在分析过程中对各设备的操作进行控制的一个时间程序。

| 参数       | 描述                                   | 单位   | 范围      |
|----------|--------------------------------------|------|---------|
| 时间 (min) | 输入保留时间,在该时间执行命令。                     | min. | 0 - 655 |
| 设备       | 从复选框列表中选择将要使用的单元。设备在仪器配置<br>菜单中做了定义。 |      |         |
| 事件       | 选择适当的命令。<br>更多信息,请参考 GCMS 帮助。        |      |         |
| 设置       | 输入有关所选设备和事件的值。更多信息,请参考<br>GCMS 帮助。   |      |         |

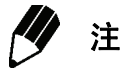

当点击 "GC 程序"对话框中的加载色谱按钮时,打开 "打开 GCMS 数据文件" 对话框,可以从当前数据文件中读取 TIC。在选中一个时间 (分钟)字段的同时单 击色谱图,将该保留时间输入所选的时间(分钟)字段。

#### 3.2.4 MS 参数 (MS 标签)

这部分内容是对 MS 参数的说明。依次选择方法 > 仪器参数 > MS 标签来查看 MS 参数。

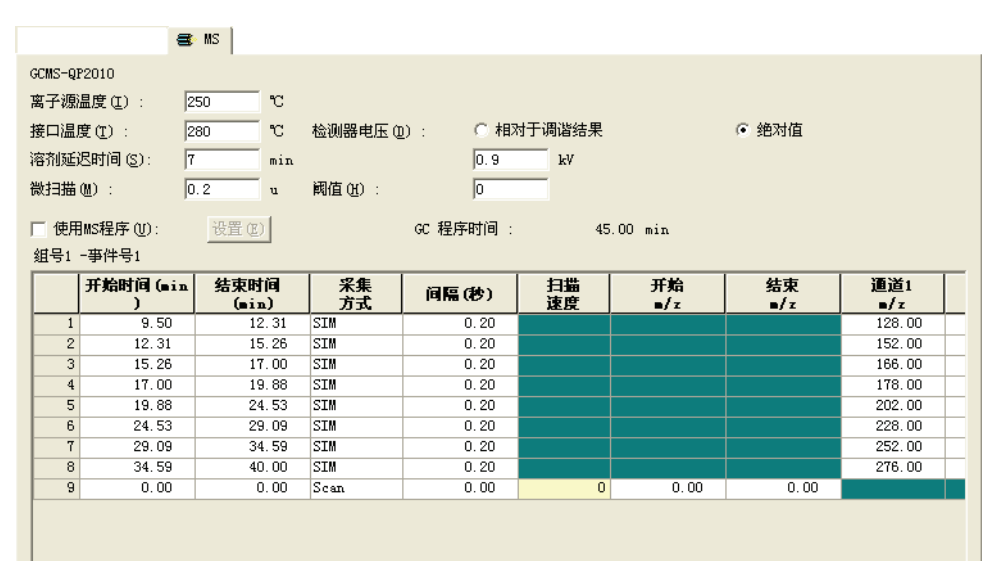

图 3.8 仪器参数 MS 标签

可以通过缺省值进行数据采集和分析。当需要更为详细的设置时,可参考下表。

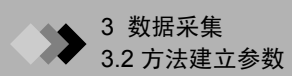

| 参数         | 描述                                                                                                    | 单位   | 范围                                      | 默认            |
|------------|----------------------------------------------------------------------------------------------------|------|-----------------------------------------|---------------|
| 离子源温度      | 输入离子源温度。                                                                                                    | °C   | 100 - 300                               | 来自系统配置<br>的数值 |
| 接口温度       | GC 连接时,连接至 MS 的 GC 加热端口温度可以定<br>义。 GC 未连接时,接口温度看起来是灰色的。                                                                                                    | °C   | 0 - *                                   | 25            |
| 溶剂切除时<br>间 | 样品注入后,设定一旦溶剂洗提就打开灯丝的时间。<br>正常情况下,样品注射进去时,大量溶剂进入分析系<br>统。这样会导致离子源内的真空急剧下降,对灯丝和<br>其他组分造成不利影响。为了防止这种现象发生,当<br>溶剂经过分析系统时,要关闭灯丝。<br><i>注</i> :当利用在溶剂之前洗提的峰对样品进行分析时,<br>采用 MS 程序来关闭和打开灯丝。                                                        | min. | 0.00 ~ GROUP1<br>的开始时间                  | 2.00          |
| 检测器电压      | 设置检测器电压。<br>选择单选按钮,决定将编辑列表框中的设置作为绝对<br>值还是作为相对值处理。当把"绝对"改为"相对"<br>时,增益设为0。<br>绝对:当直接设置电压时使用。<br>相对于调谐结果:当根据将要使用的调谐文件中的电<br>压设置绝对值时使用。可以使用正号(+)和负号(-)。<br><i>注意:</i> 请注意,当电压设为高值时,将会检测出更多<br>的离子,检测器可能会被损坏。然而,随着仪器的老<br>化和灵敏度的下降,检测器电压可逐渐升高。 | kV   | 绝对: 0.50 - 3.00<br>相对: -<br>2.50 - 2.50 | 相对 0          |

| 参数                  | 描述                                                                                                    | 单位 | 范围          | 默认   |  |  |
|---------------------|----------------------------------------------------------------------------------------------------|----|-------------|------|--|--|
| 阈值                  | 设置噪音阈值水平。低于此数值的离子信号将作为噪<br>音处理并从数据中删除。当在 "采集模式"中选择<br>"Scan"时,此参数可以设置。                                                                                                    | 计数 | 0 - 9999    | 1000 |  |  |
| 使用 MS 程序            | 规定是否使用 MS 程序。复选时, <b>设置</b> 按钮被激活。                                                                                                    |    |             |      |  |  |
| 微扫描峰宽               | 执行微扫描测量时设置扫描宽度。设置范围是 (0.00<br>到 1.00)。设为 "0"时,不执行微扫描。<br>关于微扫描测量:在 SIM 分析中,采集数据时, MS<br>控制固定在设定的 m/z 值上。微扫描是一种测量方法,<br>通过 MS 在一分钟以上的时间范围内进行扫描来采集<br>数据。采用此方法可以提高分析数据的可再现性。 | u  | 0.00 - 1.00 | 0    |  |  |
| * 有关上限,请参考 GCMS 帮助。 |                                                                                                    |    |             |      |  |  |

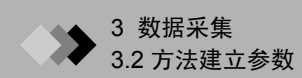

根据采集模式为 "Scan"或 "SIM"的不同,下类参数会不同。

#### 扫描参数

|   | 开始时间 (min<br>) | 结束时间<br>(min) | 采集<br>方式 | 间隔(秒) | 扫描<br>速度 | 开始<br>■/z |
|---|----------------|---------------|----------|-------|----------|-----------|
| 1 | 5.00           | 10.00         | Scan     | 0.60  | 256      | 100.00    |
| 2 | 0.00           | 0.00          | Scan     | 0.00  | 0        | 0.00      |

图 3.9 扫描参数

| 参数     | 描述                                                                                 | 单位 |
|--------|------------------------------------------------------------------------------------|----|
| 开始时间   | 设置数据采集开始时间。                                                                        | 分钟 |
| 结束时间   | 设置数据采集结束时间。                                                                        | 分钟 |
| 采集方式   | 选择扫描。                                                                              |    |
| 事件时间   | 选择单次扫描的时间间隔。                                                                       | 秒  |
| 开始 m/z | 设置开始质量范围 m/z。                                                                      | u  |
| 结束 m/z | 设置结束质量范围 m/z。                                                                      | u  |
| 扫描速度   | 设置在规定 m/z 范围内的扫描速度。此速度将根据测量 m/z 范<br>围和间隔从可能的设置中自动选择并显示。较小的数值(较慢<br>的扫描)能减少数据中的噪声。 |    |

SIM 参数

|   |   | 开始时间 (min<br>) | 结束时间<br>(min) | 采集<br>方式 | 间隔(秒) | 扫描<br>速度 | 开始<br>■/z | 结束<br>■/z | 通道1<br>■/z |  |
|---|---|----------------|---------------|----------|-------|----------|-----------|-----------|------------|--|
| Γ | 1 | 9.50           | 12.31         | SIM      | 0.20  |          |           |           | 128.00     |  |
|   | 2 | 12.31          | 15.26         | SIM      | 0.20  |          |           |           | 152.00     |  |

图 3.10 SIM 参数

| 参数                 | 描述           | 单位 |
|--------------------|--------------|----|
| 开始时间               | 设置数据采集开始时间   | 分钟 |
| 结束时间               | 设置数据采集结束时间   | 分钟 |
| 采集方式               | 选择 SIM。      |    |
| 事件时间               | 选择单次扫描的时间间隔。 | 秒  |
| Ch1-m/z - Ch64-m/z | 为每条通道设置 m/z。 | u  |

#### FASST (快速自动 Scan/SIM 类型)参数

|   | 开始时间<br>(min) | 结束时间<br>(min) | 采集<br>方式 | 间隔(秒) | 扫描<br>速度 | 开始<br>■/z | 结束<br>■/z | 通道1<br>■/z | 通道2<br>■/ z | 通道3<br>●/z | 通道4<br>●/ z |
|---|---------------|---------------|----------|-------|----------|-----------|-----------|------------|-------------|------------|-------------|
| 1 | 6.00          | 8.17          | Scan     | 0.30  | 1111     | 50.00     | 350.00    |            |             |            |             |
|   | 6.00          | 8.17          | SIM      | 0.20  |          |           |           | 185.00     | 109.00      | 0.00       | 0.00        |
| 2 | 8.17          | 10.57         | Scan     | 0.30  | 1111     | 50.00     | 350.00    |            |             |            |             |

图 3.11 如果 "Scan" 和 "SIM" 都被选中。

如果相邻两行的开始时间和结束时间都分别设成同一时间,则根据两行的时间间隔逐行采集 数据。在这种情况下,第一行称作事件 1,第二行称作事件 2。 组号显示在表的左侧一列。如果为一个组设置两个事件,则只在事件1一行显示组号。每一 行的事件号和组号以"组号一事件号"的方式显示在表的左上方。 每个组的最大事件数为 2。将事件 1 的采集模式设为 "Scan", 事件 2 的采集模式设为 "SIM"。

有关详细内容,参见 FASST 测量操作手册。

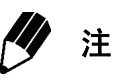

最多可以设置 128 个组。

然而,对 2.40 版以前的 GCMSsolution 来说,如果打开的方法文件中含有 65 个以 上的组,则文件可能会运行不正常。如果一个数据文件含有 65 个以上的组,在显示 该文件的仪器参数时可能会运行不正常。系统将无法显示第 65 个组以后的色谱。

在数据采集过程中改变 MS 参数,应该使用时间程序。选择"使用 MS 程序"复选框,然后 单击设置按钮打开 "MS 程序"对话框。

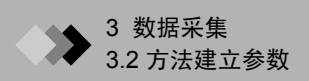

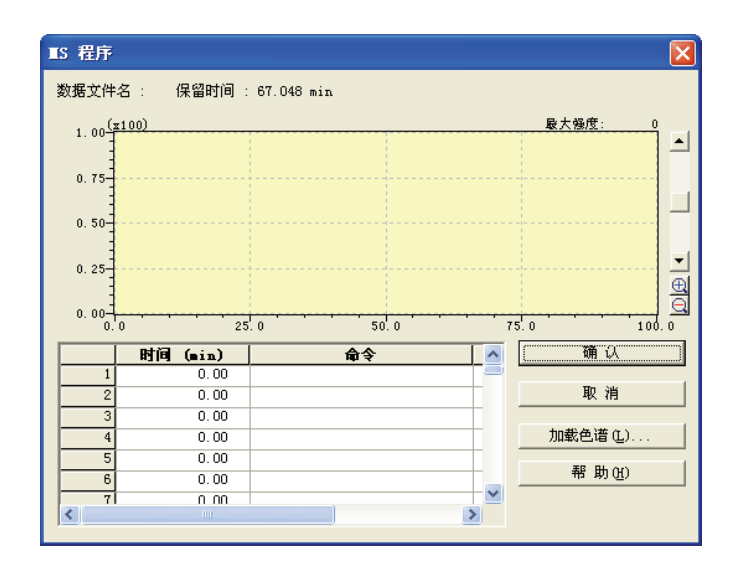

图 3.12 "MS 程序"对话框

按照下列说明向 MS 程序中输入参数。

| 参数       |                         | 描述                                 | 单位 | 范围          |
|----------|-------------------------|------------------------------------|----|-------------|
| 时间 (min) | 指定执行命令的保留               | 时间。                                | 分钟 |             |
| 命令       | 选择数据采集过程中:<br>个复选框。从复选框 | 执行的命令。单击目标单元格,该单元格会变成一<br>中选择一个命令。 |    |             |
|          | 检测器电压 =                 | 在指定时间改变检测器电压。                      | kV | 0.50 - 3.00 |
|          | 灯丝开                     | 在指定时间打开灯丝。                         |    | 没有数值。       |
|          | 灯丝关                     | 在指定时间关闭灯丝。                         |    | 没有数值。       |
|          | PFTBA 开                 | 在指定时间打开标准 (PFTBA) 电磁阀。             |    | 没有数值。       |
|          | PFTBA 关                 | 在指定时间关闭标准 (PFTBA) 电磁阀。             |    | 没有数值。       |
|          | 反应气1开                   | 打开反应气1电磁阀。                         |    | 没有数值。       |
|          | 反应气 1 关                 | 关闭反应气1电磁阀。                         |    | 没有数值。       |
|          | 反应气 2 开                 | 打开反应气 2 电磁阀。                       |    | 没有数值。       |
|          | 反应气 2 关                 | 关闭反应气2电磁阀。                         |    | 没有数值。       |
| 数值       | 为需要数值的命令参               | 数指定一个数值。                           |    |             |

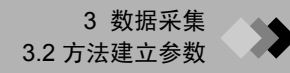

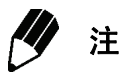

当"MS程序"对话框的**加载色谱**按钮被选中时,"打开 GCMS 数据文件"对话框 打开,可以从当前数据文件中读取 TIC。在选中一个时间 (分钟)字段的同时单击 色谱,将该保留时间输入所选的时间 (分钟)字段。

## 3 数据采集 3.3 <sup>単次运行设置</sup>

这部分内容是有关单次运行参数 (包括: 样品名、样品 ID、数据文件名和进样器参数 (如 果使用的话))的设置说明。

4 样品登录

## 3.3.1 "样品登录"对话框

| 选择数据采集助手栏中的 <b>样品</b>                | <b>登录</b> 图标。 "样品登录"对话框打开。 |
|--------------------------------------|----------------------------|
| 样品登录 - C:\GCⅢS                       | Ssolution\Sample\FASST.qgm |
| 流路1                                  |                            |
| 采集信息<br>样品名 (5):                     |                            |
| 1年前11日1日):<br>数据文件(10):<br>王廷教祝(20): | <b>_</b>                   |
| ☆据描述 ©):                             |                            |
| 送祥器<br>祥品瓶号 (火) :                    |                            |
| 进样体积(D):<br>多次进样次数(M):               | 7<br>1 正 注射器容量 : 10 亚<br>1 |
| 调谐文件 ①:                              |                            |
|                                      | 高級 >>   确定 取消 帮助           |

图 3.13 "样品登录"对话框

| 样品名     | 指定样品名。名称用来识别数据文件并且输出在报告中。                                                  |
|---------|----------------------------------------------------------------------------|
| 样品 ID 号 | 指定样品 ID 号或者批号。设置此项目很有用,因为它可被用作数据文件的<br>查找参数。可以在数据采集过程中对其进行更改。最多可输入 31 个字符。 |
| 数据文件    | 为保存所采集的数据指定文件名。<br>系统会自动加上文件扩展名。当只输入文件名时,文件路径与数据采集时所<br>打开的方法文件的路径相同。      |
| 基线数据    | 为微分色谱图 (基线色谱图)指定一个数据文件名。只有在使用 GC 检测器时才使用此字段。                               |
| 数据描述    | 指定将被记录在数据文件中的注释。                                                           |

i⊇ |

当单击文本区域右侧的**文件夹**按钮时,系统会打开"选择数据文件"对话框。选择数据保存路径并输入文件名。

| 选择数据文件             |                   | ? 🛛                 |
|--------------------|-------------------|---------------------|
| 查找范围 (I): 🔂 Sample |                   | ▼ ← 🗈 💣 💷 -         |
| 🚞 新建文件夹            | 📰 ba. qgd         | MIXSIM_DO2. QGD     |
| AART_24m. qgd      | 🗃 DEMO_SC. QGD    | 🗃 pest_std_001. qgd |
| AART_30m. qgd      | 🗃 DEMO_SI1. QGD   | 🗃 pest_std_002. qgd |
| 🗃 alkane_24m. qgd  | 🗃 DEMO_SI2. QGD   | 🗃 pest_std_003. qgd |
| 📰 alkane_30m. qgd  | 🗃 FASST. qgd      | pest_unknown_001.   |
| 🛅 bal. qgd         | 🗃 MIXSIM_DO1. QGD | 📰 scan_03sec. qgd   |
| (<)                |                   | >                   |
| 文件名 (M):           |                   | 打开①                 |
| 文件类型(I): GCMS 数据:  | 艾件 (*.qgd)        | ▼ 取消                |

图 3.14 "选择数据文件"对话框

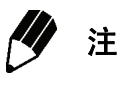

如果"样品登录"对话框多次用于对样品进行分析,或者,如果所输入的文件名与现有文件名相同,要确认分析开始时是否覆盖文件。可以通过为文件名加一个数字并利用批处理表中的自动增加功能避免覆盖数据。在开始进行数据采集之前检查一下,看是否存在文件名重复的现象。

#### 进样器参数 (参见图 3.13 "样品登录"对话框)

| 瓶号      | 指定瓶子在自动进样器中所占据的位置。                                                                                                    |
|---------|----------------------------------------------------------------------------------------------------|
| 进样体积    | 指定注射的样品量。此体积是在 "多重进样 次数"中设置的进样次数。                                                                                                    |
| 多次进样 次数 | 规定样品注射的次数。                                                                                                    |
| 调谐文件    | 如果"调谐文件"字段保持空白,则系统采用上次数据采集过程中使用的<br>或者上次调谐所保存的调谐文件。当只输入文件名时,文件路径为<br>GCMSsolution\System\Tune#。(#为系统编号;GCMSsolution 是安装过<br>程中指定的文件夹。)                                    |
| 注射器容量   | 检验系统配置中规定的注射器容量。注意,无法从 "样品登录"对话框中<br>编辑此参数。                                                                                                    |
| 报告      | 数据采集完成后选择打印报告。输入用于打印报告的报告格式文件全名,<br>或者单击 <b>文件夹</b> 按钮通过浏览的方式查找文件。屏幕显示"选择报告格式<br>文件"对话框。选择文件,单击 <b>打开</b> 按钮。现在,完整路径显示在"报<br>告"文本框中。当只输入文件名时,文件路径与数据采集时所打开的方法<br>文件的路径相同。 |

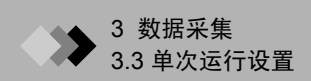

当单击"报告"文本区域右侧的**文件夹**按钮时,系统打开"选择报告格式文件"对话框。打开文件保存的目录,选择文件名。

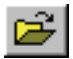

| 选择报告格式文件                       | ? 🛛                      |
|--------------------------------|--------------------------|
| 查找范围 (I): 📔 Sample             | ▼ ← 🗈 💣 Ⅲ•               |
| ●新建文件夹                         | Quantitation (10 Compour |
| ③Calibration Curve.qgr         | Quantitation (21 Compour |
| ③Chromatogram-Spectrum.qgr     | Quantitation (Chromato é |
| ③MSSpectrum (10 Compounds).qgr | Quantitative Result (Gra |
| ⑤nida.qgr                      | Quantitative Result (Tal |
| ③pest.QGR                      | Similarity Search Result |
| 文件名 (8):                       | 打开 @)                    |
| 文件类型 (1): GCMS 报告格式文件 (*. ggr) | ▼ 取消                     |

图 3.15 "选择报告格式文件"对话框

有关样品登录高级参数的说明,请参考 GCMS 帮助。

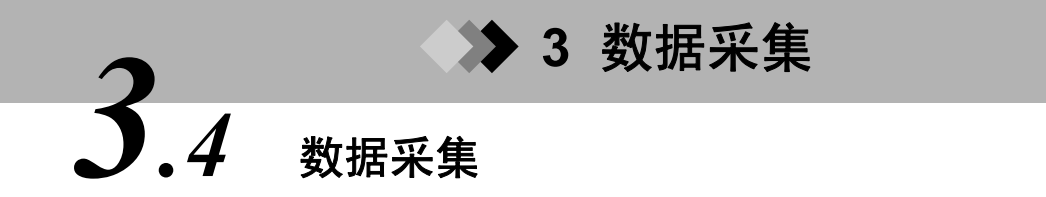

这部分内容是有关仪器准备和数据采集的说明。采集过程中,系统显示实时数据:采集完成 时,保存为数据文件。

#### 待机 3.4.1

在待机时间内,方法被下载至仪器,仪器已经做好分析准备。

选择数据采集助手栏上的待机图标。

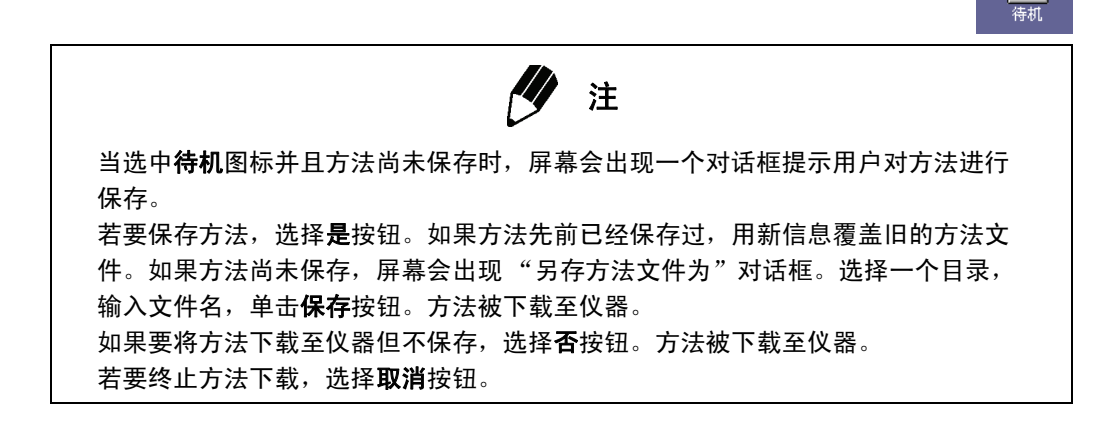

#### 3.4.2 开始

选择数据采集助手栏上的开始图标。采集和分析按照所选方法中的规定完成。 屏幕显示实时质谱图和色谱图。

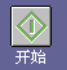

Ó

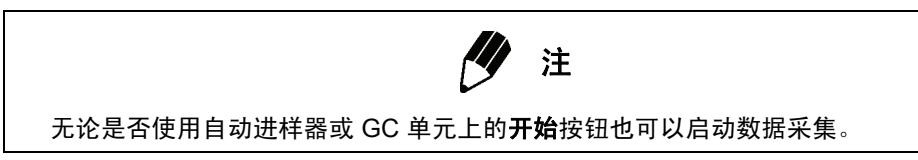

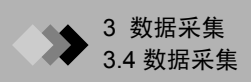

## 3.4.3 数据分析

数据采集过程中,采集到的数据被写入数据文件。如果通过选择数据采集助手栏 上的**快照**图标启动 GCMS 再解析应用程序,采集到的数据就会显示出来。

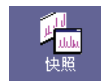

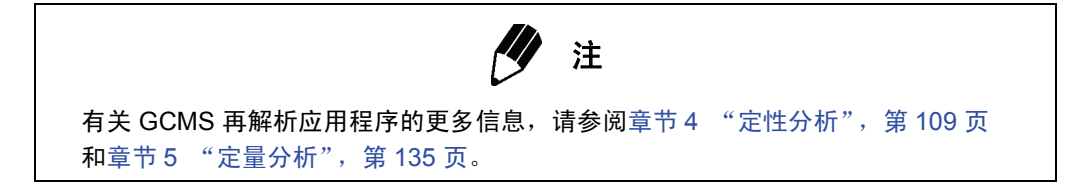

## 3.4.4 停止

数据采集和分析在运行过程中可以被停止。选择数据采集助手栏上的停止图标。

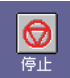

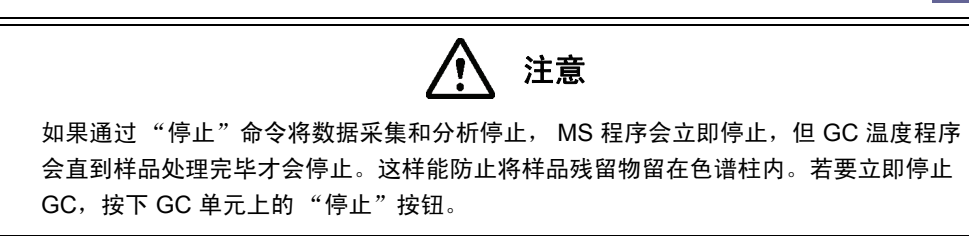

# 3 数据采集 3.5 (V器监视器)

在这部分内容中,对监视仪器当前状态的流程做了说明。单击仪器监视器部分的"详细"按 钮为消耗性部件设定数值并初始化使用时间。

## 3.5.1 仪器监视器

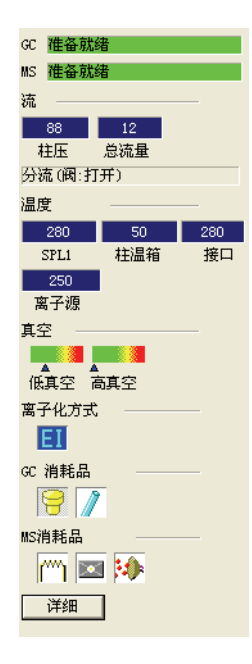

图 3.16 仪器监视器

| 项目             | 描述                                                              |
|----------------|-----------------------------------------------------------------|
| GC、MS、HS       | 根据 GC、 MS、 HS 当前状态的不同,显示为不同的颜色。更多信<br>息,请参考 GCMS 帮助。            |
| 单元             | 选择流路 1 或流路 2 单选按钮,显示与该单元相对应的信息。只有两<br>条流路连接在一起时,才会显示这些按钮。       |
| 真空             | 以图表的方式表示真空。三角形指示器根据实际值的不同而移动。<br>当系统配置窗口中的离子真空计被设为 "无"时,不显示高真空。 |
| GC 消耗品、 MS 消耗品 | 图标的背景色发生改变表示需要维护或更换。                                            |
| 其他参数           | 设置其他参数,单击 <b>详细信息</b> 按钮打开 "仪器监视器详情"窗口。有关每个参数,请参考 GCMS 帮助。      |

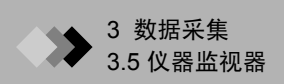

本页空白。

## ≫ 4 定性分析 **4**.1 概述

这部分内容对如何通过 GCMS 再解析应用程序对先前采集的数据进行定性分析并打印报告 做了说明。

#### 4.1.1 "定性数据分析"窗口

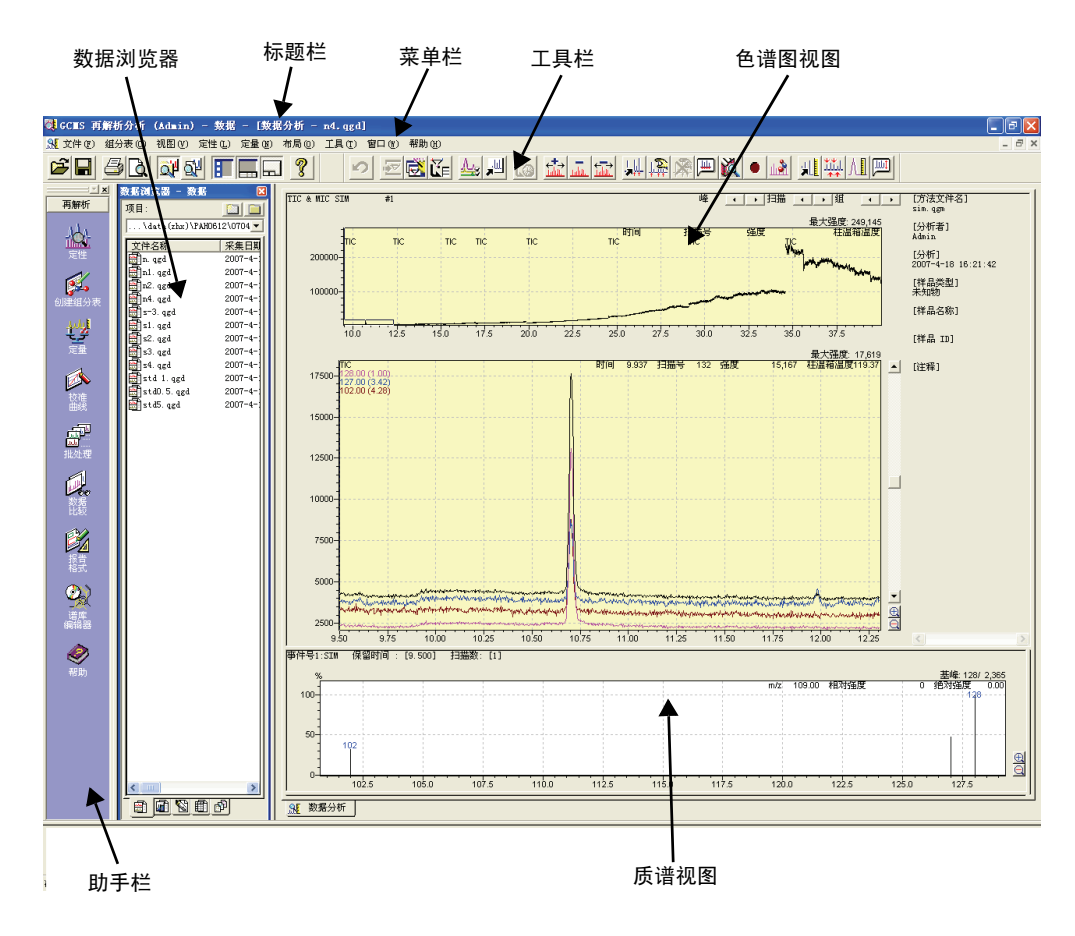

图 4.1 "定性数据分析" 窗口

| 标题栏   | 显示应用程序名称、用户、活动窗口和文件。                                                                |
|-------|-------------------------------------------------------------------------------------|
| 菜单栏   | 显示活动窗口中当前可用的菜单。                                                                     |
| 工具栏   | 显示活动窗口中当前可用的命令按钮。                                                                   |
| 助手栏   | 显示适合特定功能或窗口的命令图标。要打开窗口或激活命令,请单击相应<br>的图标。                                           |
| 数据浏览器 | 按照类型 (包括 "数据"、"方法"、"报告格式"、"批处理"和 "所有文件")显示所有文件。双击文件图标或者将其拖动至相应的位置就可以轻松<br>打开数据用于分析。 |
| 色谱图视图 | 从当前数据文件中显示色谱图。所有采集的数据显示在上方的 TIC 窗口中。<br>TIC、 MIC 和 MC 显示在下方的 MC 窗口中。                |
| 质谱视图  | 显示当前保留时间的质谱。                                                                        |

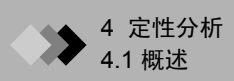

## 4.1.2 定性分析步骤

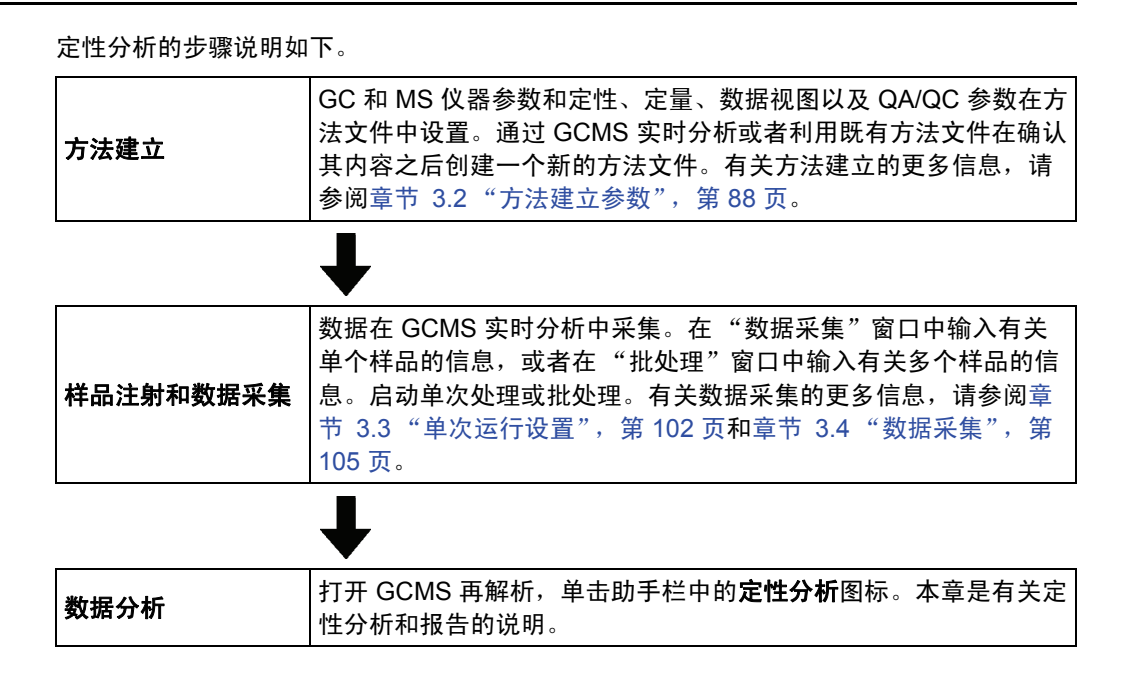

**1.** 查看采集到的数据

打开 GCMS 再解析,单击助手栏中的**定性分析**图标。 "数据分析"窗口以定性分析模式出现。

单击数据浏览器的**数据**标签并双击相关的数据文件。 采集到的数据显示在色谱图视图中。

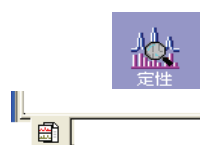

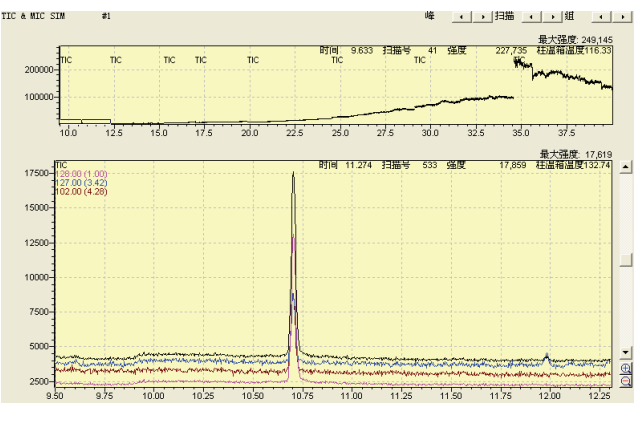

图 4.2 色谱图视图

**2.** 峰积分

在质谱可被选中用于相似度检索之前必须对峰进行积分。可以通过手动或自动方式对 峰进行积分。请参阅章节 4.3 "峰积分",第 116 页。

3. 相似度检索

相似度检索尝试将来自积分峰的质谱与属于谱库文件中已知组分的质谱进行匹配。在 列表中显示有关每个质谱具有不同相似度的候选化合物。选择一个候选化合物,通过 在已知化合物和样品质谱之间进行比较确定样品组分。请参阅章节4.4 "相似度检 索",第 128 页。

4. 打印定性分析报告

通过相似度检索将目标组分与来自谱库里的待匹配项目进行比较;可以打印检索出来的待匹配项目三种类型的报告。请参阅章节4.5 "打印结果",第 132 页。

# **4** 定性分析 **4**.2 显示质谱

这部分内容对如何在色谱图的任意保留时间显示质谱的说明。

## 4.2.1 显示质谱

- **1.** 若要显示有关特定保留时间的质谱,双击色谱图上的相应位置。质谱显示在"质谱视图"中。
- 2. 若要显示与化合物表中注册的化合物相关的质谱,在表中选择相应的行。如果已经进行过定量分析并且化合物已经被识别,质谱通过"定性参数"对话框"质谱处理"标签中设置的峰保留时间生成。然后质谱显示在"质谱视图"中。
- 3. 若要显示在质谱处理表中注册的质谱,在表中选择相应的行。质谱显示在质谱视图中。
- **4.** 若要从定性峰积分数据中显示质谱,选择定性峰表中相应的行。质谱图按照"定性参数"对话框质谱处理标签中设置的峰保留时间生成。然后质谱显示在质谱视图中。

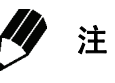

如果保留时间在 FASST 测量间隔时间内,将显示扫描质谱。

## 4.2.2 谱图平均与背景处理

- 若想获得干净的质谱,需要对大量质谱进行平均。首先,单击视图>质谱计算>平均,打开色谱图视图中的"平均"功能,或者用鼠标右键单击色谱图并选择质谱计算>平均。通过平均模式下的色谱图视图,将鼠标从开始保留时间拖动至结束保留时间设置想要平均的范围。平均后的质谱显示在质谱视图中。围绕峰顶进行平均通常是最有效的。
- 若要扣除背景质谱,首先显示原始或平均后的质谱。然后,通过选择视图>质谱计算> 差减打开色谱图视图中的差减功能,或者用鼠标右键单击色谱图并选择质谱计算>差 减。通过差减模式中的色谱视图,确定代表背景的保留时间并双击。质谱视图中所显 示的色谱图是原始或平均质谱与背景质谱之差。

平均背景质谱也可以差减。首先,显示原始或平均质谱。然后,通过选择**视图 > 质谱** 计算 > 差减平均质谱打开色谱图视图中的差减平均质谱功能,或者用鼠标右键单击色 谱图并选择质谱计算 > 差减平均质谱。通过平均差减模式中的色谱图视图,确定代表 背景的一系列保留时间并将鼠标从开始保留时间拖动至结束保留时间来设定范围。这 段时间范围的质谱被平均,然后作为背景从质谱视图当前所显示的质谱中被差减掉。 围绕峰开始和结束的范围通常被用作背景。

3. 若要重复差减背景质谱,选择视图 > 质谱计算 > 差减命令。通过差减模式中的色谱图视图,在按住 [Shift] 键的同时确定代表背景的保留时间并双击。然后,在不清除先前结果的情况下显示差减结果。或者从菜单中选择质谱计算 > 差减平均质谱命令,确定代表背景的保留时间范围,将鼠标从开始保存时间拖动至结束保存时间来设定范围。平均质谱从通过拖动鼠标定义的范围中差减掉而不清除先前的结果。

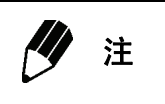

如果质谱平均在 FASST 测量时间间隔中进行,则使用扫描质谱。 如果将要差减的质谱通过 FASST 获得,扫描质谱被用于差减。

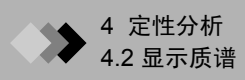

|          |                             | <b>沙</b> 注                                                                                      |
|----------|-----------------------------|-------------------------------------------------------------------------------------------------|
| 工具<br>使用 | 栏包括 <b>平均质</b> 谱<br>工具栏上的下列 | 皆, <b>差减质谱</b> 和 <b>平均与差减质谱</b> 按钮,便于访问质谱计算功能。<br>问三个质谱计算按钮。                                    |
| tite     | 平均质谱按钮                      | 单击按钮并将鼠标从开始保留时间拖动至结束保留时间设置想要平均<br>的范围。平均后的质谱显示在质谱视图中。                                           |
| ulu.     | 差减质谱按钮                      | 单击按钮,确定代表背景的保留时间并双击。质谱视图中所显示的色<br>谱图是原始或平均质谱与背景质谱之差。                                            |
| চাল      | 平均与差减质<br>谱按钮               | 单击按钮,确定代表背景的一系列保留时间,<br>将鼠标从开始保留时间拖动至结束保留时间来设定范围。这段时间范<br>围的质谱被平均,然后作为背景从质谱视图当前所显示的质谱中被差<br>减掉。 |

## 4.2.3 显示质谱计算结果

用于计算结果性质谱的保留时间范围显示在质谱视图顶端。有关时间范围显示方式 的简单举例,见下表。

| [10.000]                                    | 10.000 分钟保留时间下的质谱。                                                                                     |
|---------------------------------------------|----------------------------------------------------------------------------------------------------|
| [10.000 -> 10.100]                          | 保留时间范围在 10.000 分钟到 10.100 分钟的平均质谱结果。                                                                   |
| [10.000] - [10.500]                         | 当 10.500 分钟保留时间下的质谱从 10.000 分钟保留时间下的质谱<br>中差减后的结果质谱。                                                   |
| [10.000 -> 10.100] -<br>[10.500]            | 10.500 分钟保留时间下的质谱从保留时间范围在 10.000 分钟到<br>10.100 分钟之间的平均质谱差减后的结果质谱。                                      |
| [10.000 -> 10.100] -<br>[10.500 -> 11.000]  | 保留时间范围从 10.500 分钟到 11.000 分钟的平均质谱作为背景从<br>保留时间范围在 10.000 分钟到 10.100 分钟的平均质谱中差减掉之<br>后的结果质谱。            |
| [10.000 -> 10.100] -<br>[10.500] - [10.040] | 记录 10.500 分钟保留时间下的质谱从保留时间范围在 10.000 分钟<br>到 10.100 分钟之间的质谱差减掉之后以及将 10.040 分钟保留时间<br>下的质谱从中进一步差减后的结果质谱。 |

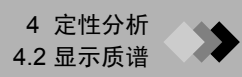

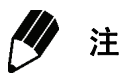

若要保存结果质谱图供未来参考,选择**定性 > 注册至质谱处理表**将其注册至质谱处 理表,或者鼠标右键单击质谱并从弹出菜单中选择**注册至质谱处理表**。选择**定性 >** 显示定性表以查看质谱处理表。选择相应的行可以显示保存在表内的质谱。

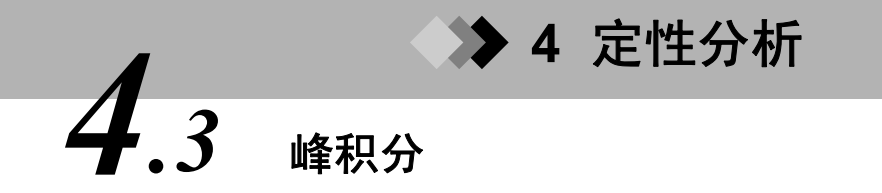

这部分内容是对如何在采集到的数据中对色谱图进行积分的说明。可以通过手动或自动方式 对峰进行积分。

## 4.3.1 手动峰积分

- 1. 单击 TIC/MIC 手动峰积分 工具栏按钮,或者执行定性 > 手动峰积分命令。
- 指针移动到色谱图上时,显示为一条垂直线。将鼠标从想要对其进行积分的色谱图峰的起点拖动至终点。

E.

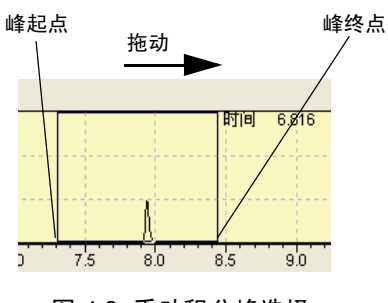

图 4.3 手动积分峰选择

屏幕出现"选择基线"对话框。

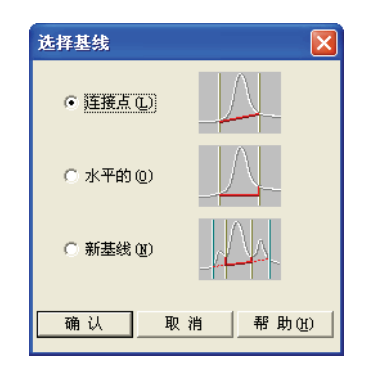

图 4.4 "选择基线"对话框

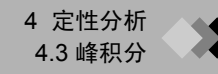

| <b>沙</b> 注                                                                                                    |
|----------------------------------------------------------------------------------------------------|
| 选择 <b>工具 &gt; 选项</b> 命令,屏幕出现 "选择基线"标签。                                                                                                    |
| · · · · · · · · · · · · · · · · · · ·                                                                                                    |
| ▲ LL LA AND LA LA LA AND LA LA AND LA LA AND LA LA AND LA AND |
| <ul> <li>(必须重新启动应用才能使新设置有效.)</li> <li>手动积分的基线</li> <li>() 在手动积分上显示提示(5)</li> </ul>                                                                                                    |
| • 使用以下设置 (P)                                                                                                    |
| ☞ 连接点 Q                                                                                                    |
| ○水平的 00                                                                                                    |
| ○ 新基线 铤                                                                                                    |
|                                                                                                    |
| 对峰进行手动处理时,如果选择 "在手动积分上显示提示"按钮,屏幕会显示 "选<br>择基线"窗口。如果选择 "使用后面的设置"按钮,则按照后面三个选项中的选择<br>来画基线而不显示 "诜择基线"窗口。                                                                                                    |

- **3.** 从连接点、水平的和新基线中选择如何画基线。单击确定按钮。
  - **连接点** 采用色谱图中的开始和结束时间点作为基线的起点和终点。基线起点和 终点必须与色谱图重合。
  - 从所选的色谱图起点和终点之间强度最低的点开始水平地画基线。至少要保证 起点或终点必须与色谱图重合。
  - 选择新基线并单击确定按钮后,再次利用拖动功能单独从峰确定基线。峰的开始和结束时间从第一次拖动中被确定下来。关闭"选择基线"对话框后,基线起点和终点从第二个拖动确定下来。

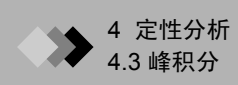

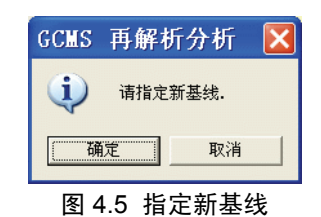

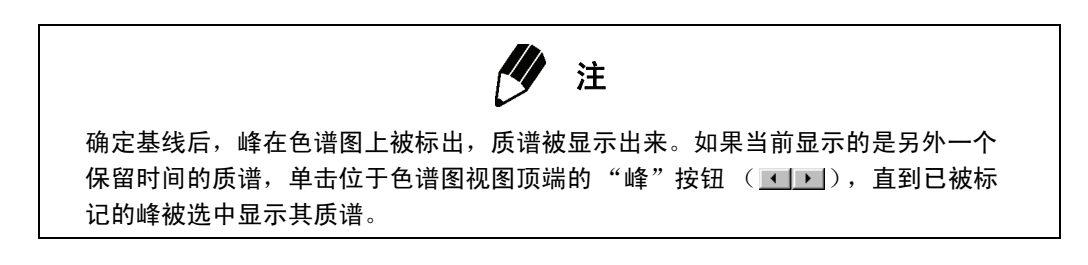

## 4.3.2 自动峰积分

1. 选择定性 > 定性参数。屏幕出现"定性参数"对话框。

| 定性参数                               |
|------------------------------------|
| 峰积分   质谱处理   相似度检索   保留指数   色谱柱性能  |
| 积分 平滑                              |
| 方法 标准 💌                            |
| ○ 自动 峰面积) ○ 自动 峰高) ④ 詳細            |
| 単数 (P): 5                          |
| 新率 (S): 1000 /min 平滑半峰宽 (D): 0 sec |
| 半峰宽 (图): 3 sec                     |
| 漂移 @): 0 /min                      |
| 变参时间 (I): 0 min Program            |
| 最小峰面积/峰高 0                         |
| 基线 (3) ④ 峰面积   〇 峰高                |
|                                    |
|                                    |
|                                    |
|                                    |
|                                    |
| 确定 取消 帮助                           |

图 4.6 定性参数 峰积分标签
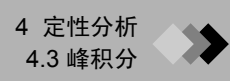

2. 在定性参数峰积分标签中输入峰积分参数。

### 峰积分参数

按照峰积分参数的规定进行峰积分。只有执行定性峰积分时,才显示**程序**按钮。用于 定性峰积分的时间程序从组分表中的程序单元中设置。

| 参数 | 描述                                                                                                    | 单位                | 范围        |
|----|----------------------------------------------------------------------------------------------------|-------------------|-----------|
| 积分 | 从 "自动 (面积)"、"自动 (高度)" 或 "详细"中选择对峰进行<br>积分的方式。                                                                                                    |                   |           |
|    | 自动 (面积): 斜率会自动调整,直到获得输入的峰号。如果在调整<br>斜率后没有获得峰号,则采用面积最大的峰作为峰号参数。对来自<br>"定性峰表"的最后斜率进行确认。                                                                                                    |                   |           |
|    | 自动 (高度): 斜率会自动调整,直到获得输入的峰号为止。如果在<br>调整斜率后没有获得峰号,则采用最高的峰作为峰号参数。对来自<br>"定性峰表"的最后斜率进行确认。<br>详细:按照斜率、宽度、漂移和 T.DBL 参数对峰进行积分。                                                                                                    |                   |           |
| 峰号 | 如果选择"自动(面积)"或"自动(高度)"作为积分方法,就会<br>设定斜率调整过程中的目标峰号。根据色谱图的不同,可能不会直接<br>找到此参数。如果无法获得峰号,系统会将具有最大面积的峰或者最<br>高的峰包含进来,直到满足参数为止。<br>如果选择"详细"作为积分方法,此参数被禁用。                                                                                   |                   |           |
| 斜率 | 此参数决定峰检测的灵敏度。<br>用于寻找峰起点和终点的斜率用于计算峰的切线。当斜率达到设定值<br>时,峰的起点被确定。当负的斜率达到设定值时,峰的终点被确定。<br>起点和终点从宽度参数的四分之一值计算。<br>斜率参数高,灵敏度就低。斜率参数低,灵敏度就高,但同样能检测<br>到宽峰。<br>斜率参数注意事项<br>斜率参数按照 T.DBL 参数规定的时间间隔改变。<br>为了防止基线被检测为峰,对于基线漂移大的分析,斜率必须大于漂<br>移。 | min <sup>-1</sup> | 0 - 4E+11 |

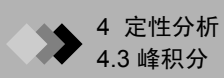

| 参数           | 描述                                                                                                    | 单位                | 范围           |
|--------------|----------------------------------------------------------------------------------------------------|-------------------|--------------|
| 漂移           | 此参数用于确定基线。通常,该数值设为 0,基线会自动得到纠正。<br>如果自动基线纠正错误,输入能够获得正确基线的数值。漂移必须大<br>于用来确定基线的斜率。<br>根据分离方法是否提供完全或者不完全分离,漂移参数会导致不同的<br>结果。                                                                                                    | min <sup>-1</sup> | –1E+7 - 1E+7 |
| T.DBL        | 此参数是斜率和峰宽自动变化的时间间隔。<br>为了防止斜率和峰宽自动改变,输入一个大于最终分析时间的数值。<br>当峰宽随时间而增加时,例如进行 GC 等温分析时,斜率和宽度参数<br>必须要随时间而改变。当 T.DBL 是 0 时,随着峰变宽,斜率和宽度参<br>数自动发生改变。如果自动确定的时间间隔错误,输入一个由下列公<br>式确定的 T.DBL 参数。在每个 T.DBL 时间间隔,宽度加倍,斜率减<br>半。<br>T.DBL (min) = (峰宽/半高峰宽) x (峰保留时间) x 2<br>T.DBL 参数注意事项<br>峰宽和斜率参数按照 T.DBL 参数决定的时间间隔改变。 | min.              | 0 - 10000    |
| 峰宽           | 此参数是检测到的最窄的峰的半高宽度。<br>峰宽参数是用来区别噪声和峰的标准。由于噪声比峰窄,如果峰宽按<br>照半高最窄的峰来设定,比这个宽度更窄的峰就可以作为噪声被区别<br>出来并去掉。如果此数值设定错误,峰积分就会出现错误。<br>此宽度参数不能大于色谱图中最窄的峰的半高宽度。<br>宽度参数注意事项<br>宽度参数按照 T.DBL 参数规定的时间间隔改变。<br>包括时间程序在内,每个色谱图的 T.DBL 参数最多可自动改变 15<br>次。对 MS 定量分析来说,宽度参数最多只能改变两次。                                               | 秒                 | 0.04 - 200   |
| 最小面积 /<br>峰高 | 低于这个设定的峰面积 / 高的峰不作为峰而被识别,也不会处理或在<br>报告中输出。                                                                                                    |                   |              |
| 基数           | 此操作用于设置最小面积 / 高度中使用面积还是高度。<br>注: 定量标签中的设置决定定量计算采用峰面积还是峰高。                                                                                                    |                   |              |

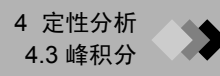

| 参数   | 描述                                       | 单位 | 范围      |
|------|------------------------------------------|----|---------|
| 平滑   | 从"无"、"标准"和"Savitzky-Golay"中选择平滑方法。       |    |         |
|      | 无:不执行平滑。                                 |    |         |
|      | 标准:像在 CLASS-5000 软件中那样,利用移动平均法执行平滑。      |    |         |
|      | Savitzky-Golay: 利用 Savitzky-Golay 法执行平滑。 |    |         |
| 平滑次数 | 如果采用标准平滑方法,此参数指的是执行平滑的次数。如果第一次           |    | 0 - 99  |
|      | 移动平均影响比较小,对平滑次数参数进行设置。通过多次平滑,提           |    |         |
|      | 高移动平均效果。当平滑次数为 0 时,不执行平滑。                |    |         |
|      | 如果平滑方法选择 "无"或者 "Savitzky-Golay",此参数被禁用。  |    |         |
| 平滑宽度 | 如果选择标准平滑方法,此参数指的是移动平均的平均宽度,单位为秒。         | 秒  | 0 - 200 |
|      | 如果选择 Savitzky-Golay 作为平滑方法,此参数指的是平滑的点数。  |    |         |
|      | 只有奇数点有效。即使输入的是偶数,也只对奇数点进行平滑。             | 点  | 3 - 25  |
|      | 如果平滑方法选择"无",此参数被禁用。                      |    |         |

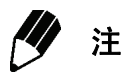

**更多信息,参见**附录A "峰处理和质谱操作",第 269 页、章节 A.1 "积分和峰处 理参数",第 269 页和章节 A.5 "故障处理",第 300 页。

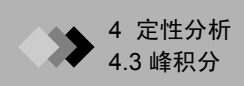

## 峰积分时间程序

单击程序按钮后,屏幕显示"峰积分时间程序"对话框。

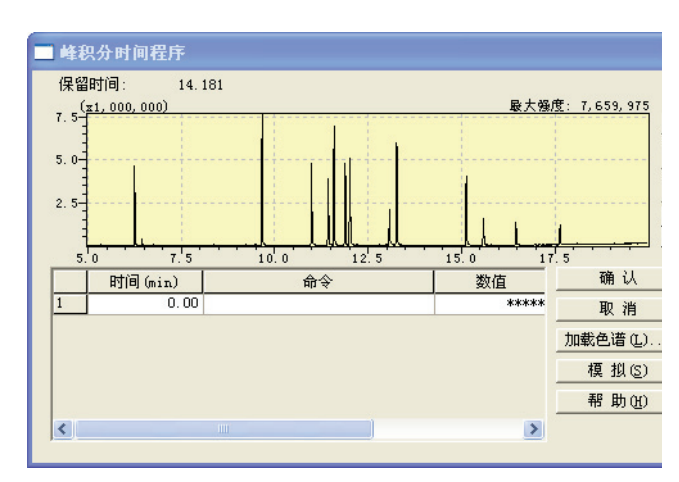

图 4.7 "峰积分时间程序"对话框

如果通过默认方法参数无法对峰进行最佳处理,利用此对话框创建一个时间程序,让峰积分参数随时间而改变。

roara

峰积分启动时,定性分析继续对**峰积分标签**中输入的参数进行处理。时间程序按照设 定的时间改变参数。峰处理继续对改变后的参数进行处理。

利用先前取得的色谱图简化时间程序的建立。选择**加载色谱**按钮,然后选择相应的数 据文件。

单击"时间"一列,然后单击所需时间的色谱。保留时间被自动输入表中。从下拉列 表中选择一条命令,然后为命令(后面有个"="号)输入数值。

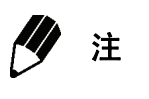

对 FASST 测量时间间隔来说,显示的是"扫描 TIC"。

| 命令              | 描述                                                              | 单位 | 范围         |
|-----------------|-----------------------------------------------------------------|----|------------|
| 积分开 / 关         | 发生在积分关和开之间的峰被认为是不必要的,因此也不对其进行积<br>分。                            |    | 开/关        |
| 拖尾开 / 关 /<br>自动 | 此程序自动进行拖尾处理。在指定的拖尾开和拖尾关时间之间强制执行<br>拖尾处理。对拖尾自动来说,拖尾处理从指定的时间自动执行。 |    | 开 / 关 / 自动 |

| 命令          | 描述                                                                                                    | 单位                | 范围           |
|-------------|----------------------------------------------------------------------------------------------------|-------------------|--------------|
| 水平基线开 / 关   | 对水平基线开和水平基线关之间的峰基线进行处理,使之变为水平。                                                                                                    |                   | 开/关          |
| 峰检测 / 顶 / 尾 | 两个或多个峰被强行作为一个峰处理。                                                                                                    |                   | 检测 / 顶 / 尾   |
| 前探峰开 / 关    | 对前探峰开到前探峰关这段时间进行前处理。                                                                                                    |                   | 开/关          |
| 峰宽 =        | 改变峰宽峰积分参数。<br>注意事项<br>当使用 T.DBL 时,峰宽值随时间而改变。有关更多信息,可参考峰积分<br>参数表中的 T.DBL 参数。通常,当 T.DBL 命令被禁用 (T.DBL 值大于<br>分析结束时间)时,峰宽命令只能用于时间程序。<br>程序对结合"峰宽="命令使用有效 T.DBL 值按照下列方法进行处理:<br>当为 T.DBL 设定一个由用户指定的值时:最初,峰宽值等于分析开始时<br>的峰宽值。通过 T.DBL 计算当前峰宽值。然后,每次达到 T.DBL 时间,<br>峰宽值加倍。<br>当 T.DBL 设为 0 (自动 T.DBL):峰宽值在程序设定的时间发生改变。<br>然后,峰宽值根据峰的宽度加倍。每次分析 (包括利用 T.DBL 进行的 | 秒                 | 0.04 - 200   |
| 斜率 =        | 改变斜率峰积分参数。<br>注意事项<br>采用 T.DBL 时,斜率值随时间而改变。有关进一步信息,参见"峰积<br>分参数表"中的 T.DBL 参数。通常,当 T.DBL 命令被禁用 (T.DBL 值<br>大于分析结束时间)时,斜率命令只能用于时间程序。<br>程序对结合"斜率="命令使用有效 T.DBL 值按照下列方法进行处理:<br>当为 T.DBL 设定一个由用户指定的值时:最初,斜率参数等于分析开始<br>时的斜率值。通过 T.DBL 计算当前斜率值。然后,每次达到 T.DBL 时<br>间,斜率值减半。<br>当 T.DBL 设为 0 (自动 T.DBL):斜率值在程序设定的时间发生改变。<br>然后,斜率值根据峰的宽度减半。                   | min <sup>-1</sup> | 0.0 - 4E+11  |
| 漂移 =        | 改变漂移峰积分参数。                                                                                                    | min <sup>-1</sup> | -1E+7 - 1E+7 |

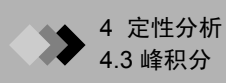

| 命令     | 描述                                     | 单位 | 范围            |
|--------|----------------------------------------|----|---------------|
| T.DBL= | 设定 T.DBL 峰积分参数。                        | 分钟 | 0.0 - 10000.0 |
|        | 注意事项                                   |    |               |
|        | T.DBL 随时间改变峰积分的斜率和峰宽参数值。通常,不要将此命令与     |    |               |
|        | 时间程序中改变斜率或宽度参数的峰宽或斜率命令一起使用。            |    |               |
|        | 通过用户指定的 T.DBL 进行处理:最初,T.DBL 参数等于分析开始时的 |    |               |
|        | T.DBL 值;利用此数值计算当前峰宽和斜率值。然后,峰宽和斜率值在     |    |               |
|        | 指定时间发生改变 (峰宽加倍、斜率减半)。                  |    |               |
|        | 自动处理 (T.DBL 设为 0): 峰处理参数中的斜率和峰宽值与开始时的  |    |               |
|        | 数值发生改变; T.DBL 处理自动进行。                  |    |               |

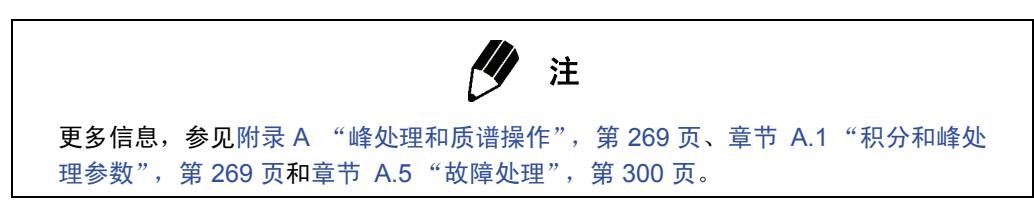

在峰积分表内输入每个参数后,单击确定按钮。
 峰标记和基线被添加到色谱图视图中显示的色谱图,并且对峰进行积分。

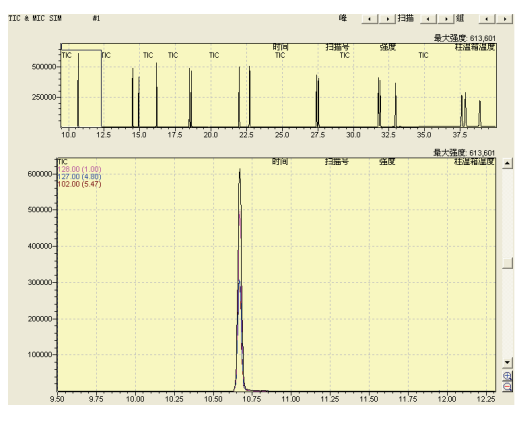

图 4.8 色谱图视图

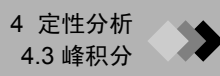

## 4.3.3 处理

处理中有 "移动检测点"和 "分峰"。可以在色谱图视图、数据分析窗口中的定量视图、校 准窗口中的单 / 多色谱图显示视图或者定量浏览器窗口中的色谱图视图 (单)中执行这些操 作。

**1.** 移动检测点

此操作允许移动指针来规定峰的起点和终点。

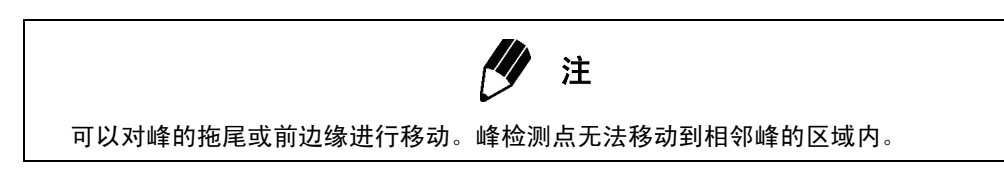

- (1) 如果鼠标指针移动到靠近检测点的地方,指针变成三角形。
- (2) 将指针从先前的检测点拖动至新检测点。鼠标指针移动的同时,指针变成垂直线。

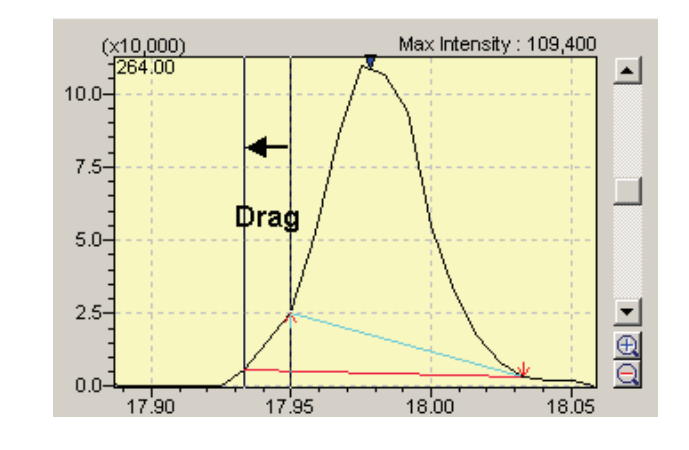

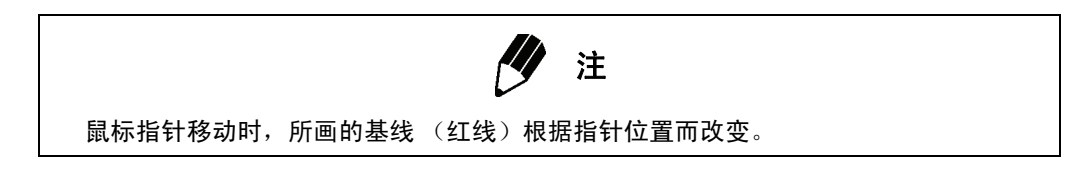

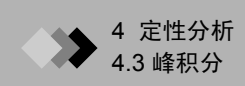

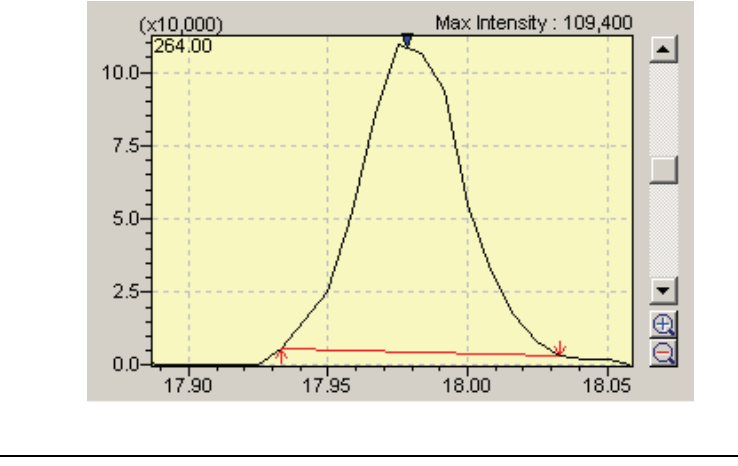

(3) 当检测点移动到新位置时,执行数据处理,标记、基线、面积、高度和浓度都得到 更新。

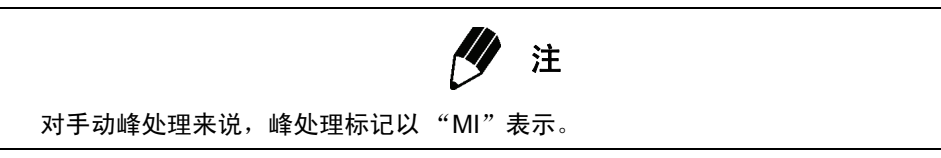

**2.** 分割峰

如果选择此命令, 色谱图区域将变成 "分割峰"模式, 可以在指定的保留时间将峰分 流。若要取消此模式, 再次选择此命令即可。

- (1) 从菜单 (鼠标右键单击色谱图,显示菜单)中选择 "分割峰"命令时,色谱图上的 鼠标指针变成十字线。
- (2) 在峰的分割点上点一下。在该点画一条垂直的边界线。

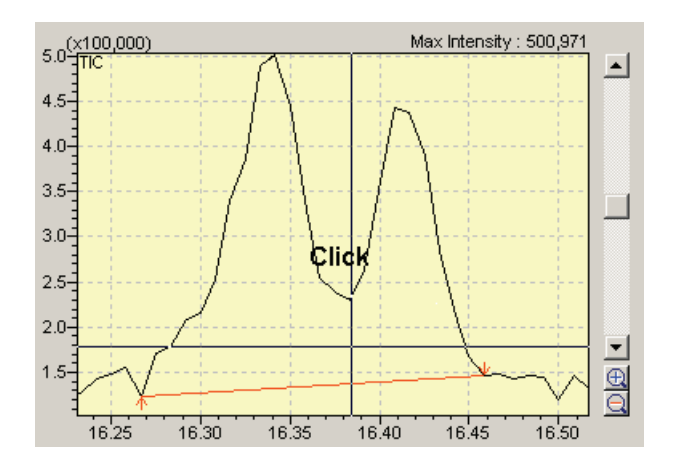

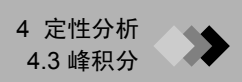

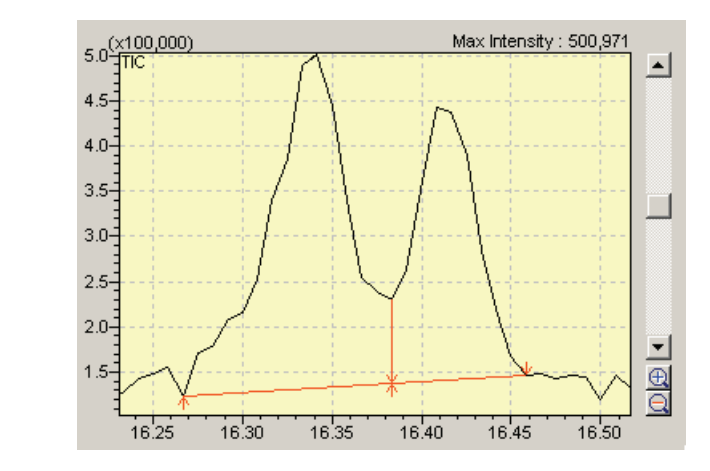

对两个峰进行峰处理。每个峰的标记、基线、面积、高度和浓度都被更新。

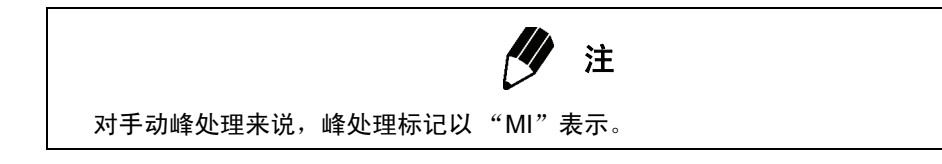

# 4.3.4 通过批处理进行峰积分

有关批处理过程中对峰进行积分的信息,参见章节7 "连续分析",第 173 页。

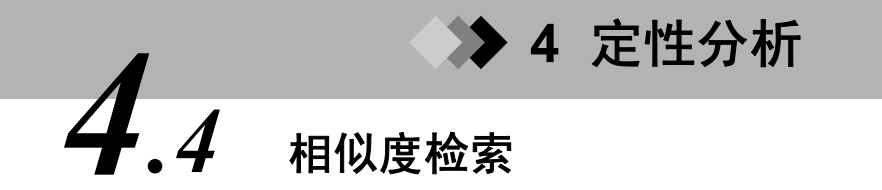

这部分内容是对如何将质谱视图中显示的质谱与谱库文件中的类似质谱进行比较的说明。它 还对备选质谱和目标质谱之间的对比以及组分的识别做了说明。

# 4.4.1 所显示质谱图的相似度检索

↓ 单击色谱图视图顶端的"峰"按钮 ( , ),选择一个通过相似度检索来识别的峰。
 所选的峰的质谱或者目标质谱显示在质谱视图中。

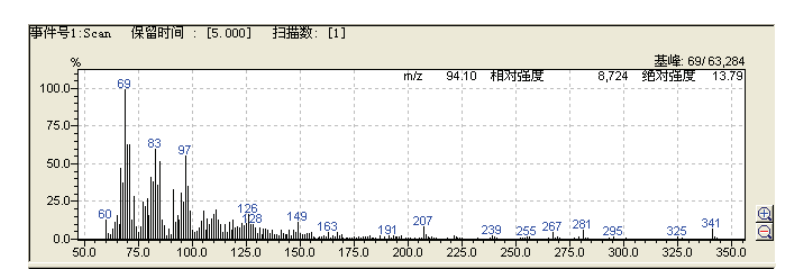

图 4.9 质谱视图

X.

2. 单击相似度检索结果工具栏按钮,打开"相似度检索结果"窗口。

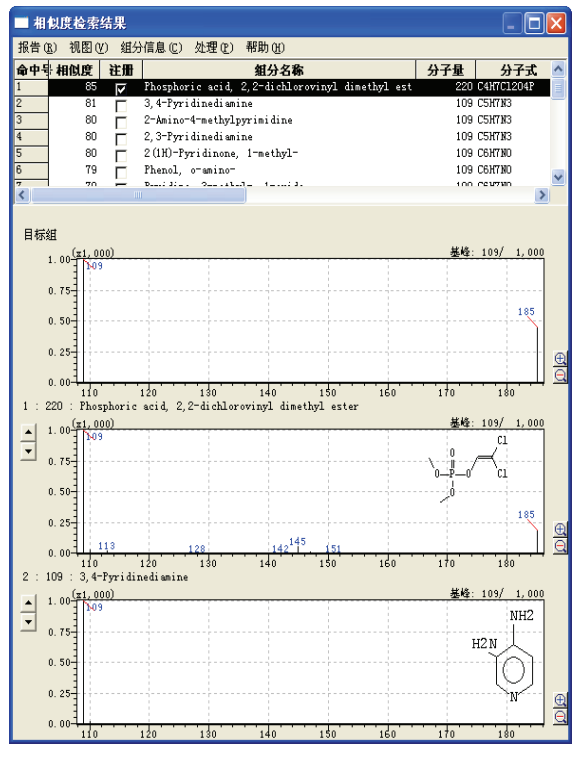

图 4.10 "相似度检索结果"窗口

随后,组分在"相似度检索结果"窗口中列出,首先列出的是相似度最高的组分。此 列表可以利用中间质谱左侧的 (-) 按钮自下而上滚动。中间质谱变成列表中当前所选 组分的质谱。

最顶端的质谱是目标质谱,第二个质谱是来自谱库的备选组分质谱。窗口下部的信息 根据视图菜单中当前所选的显示选项不同而变化。如果"比较"被选中,下部会包含 第二个备选质谱,该质谱与第二个质谱来自同一个谱库。如果"信息"被选中,有关 备选质谱的组分信息被显示出来。如果 "差减"被选中,下部显示从目标质谱中去掉 备选质谱之后得出的结果质谱。

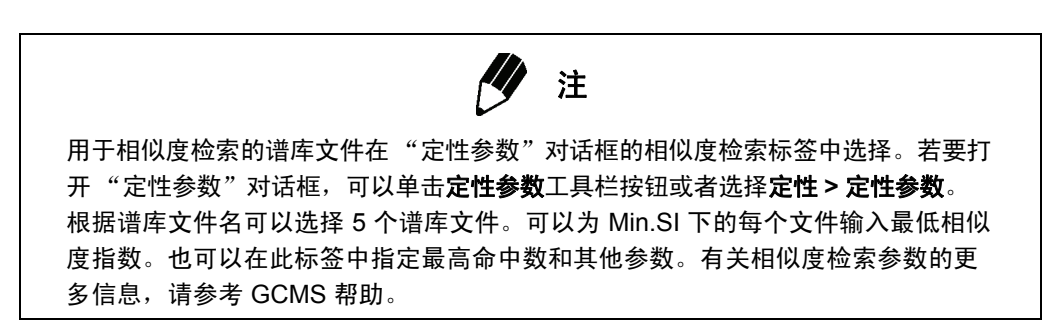

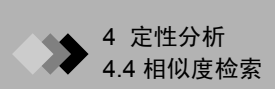

# 4.4.2 差减质谱图的相似度检索

如果您以前知道目标质谱由多种组分的质谱构成,去掉相似度检索找到的质谱然后再次执行 相似度检索,就能获得更为精确的检索结果。

1. 选择处理 > 对差检结果相似度检索命令。

2. 系统打开一个新的相似度检索窗口,同时显示被差减的质谱和检索结果。

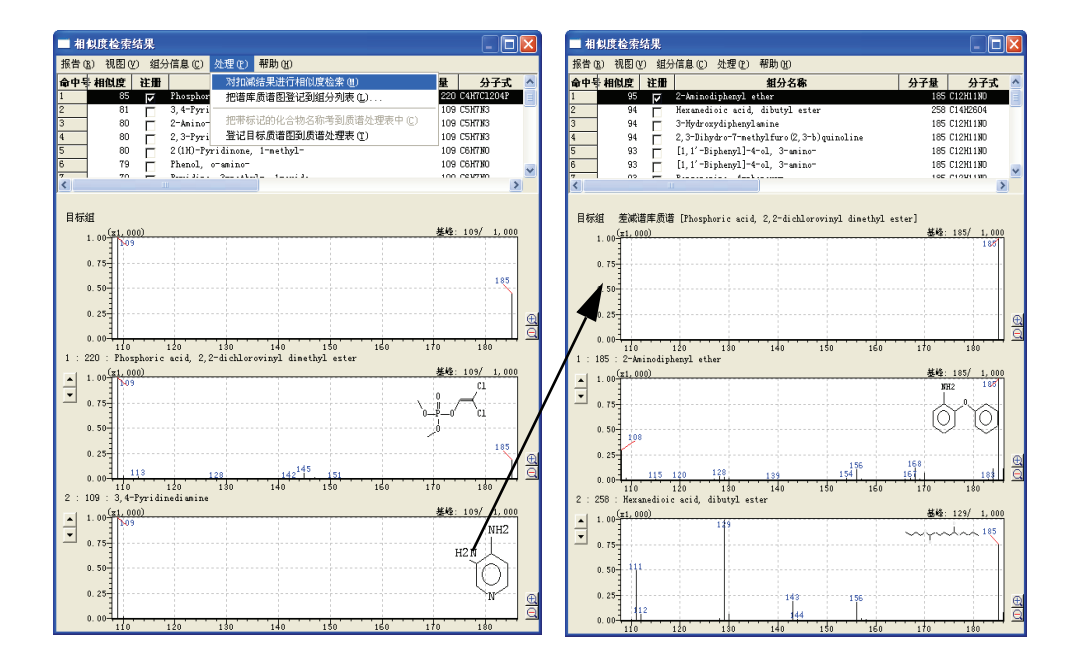

3. 您还可以为差减结果再次执行相似度检索。(最多连续两次)

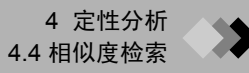

# 4.4.3 指定谱库质谱

您可以将谱库质谱添加至相似度检索窗口命中列表的末尾。

通过这么做,您可以显示质谱的相似度检索结果和相似度指数,然后执行差减结果相似度 检索。

**1.**选择处理 > 将谱库质谱注册至命令列表命令。

2. "指定谱库质谱"窗口打开。

输入谱库文件名和您想要添加至命中列表的质谱的序列号。

| 指定谱库      |                       | X  |
|-----------|-----------------------|----|
| 谱库文件名(L): | 2-Aminodiphenyl ether |    |
| 系列号 (S) : | 95                    |    |
|           | 确认 取 消                | 帮助 |

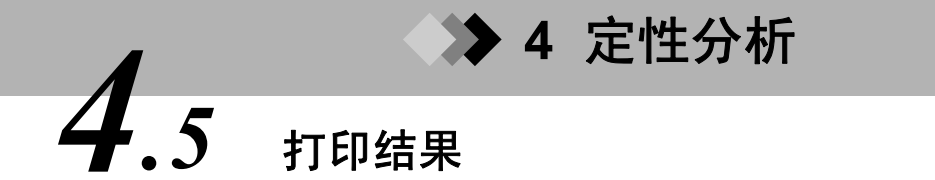

这部分内容是对如何打印默认定性分析报告的说明。

# 4.5.1 色谱图和质谱

若要打印定性分析中所显示的色谱图和质谱报告,请依次选择**文件 > 打印图像 >** 打印或者单击**打印**工具栏按钮。依次选择**文件 > 打印图像 > 预览**,或者单击**打印** 预览工具栏按钮,在打印之前通过屏幕查看报告。系统采用默认的报告格式来打 印色谱图和质谱。若要编辑默认的图像报告格式,依次选择**文件 > 打印图像 > 编辑格式**。

## 打印图像报告

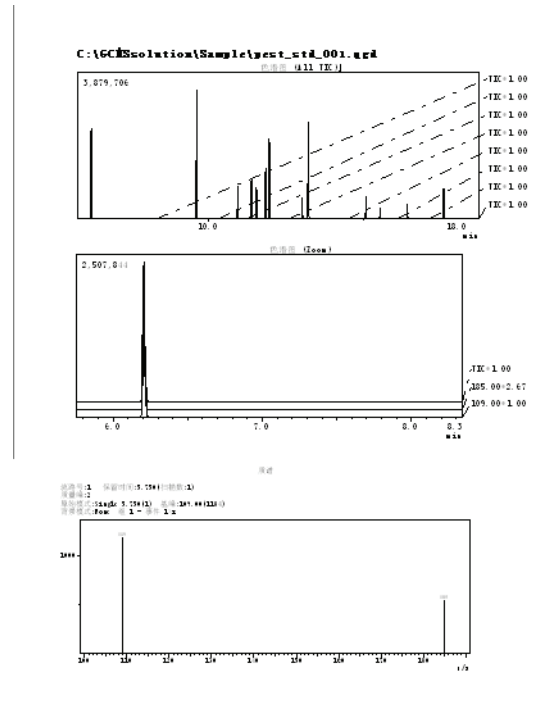

图 4.11 打印出的报告

## 4.5.2 相似度检索结果

利用 "相似度检索结果"窗口中的 "报告"菜单打印下述三种默认的报告。

| 菜单命令 | 描述                                           |
|------|----------------------------------------------|
| 检索结果 | 打印目标质谱和当前显示的备选组分质谱。                          |
| 比较   | 打印目标质谱、当前显示的备选组分质谱和将备选质谱从目标质谱中去掉<br>之后的结果质谱。 |
| 比较信息 | 打印组分信息、质量表、结构式和谱库中有关备选组分的其他数据。               |

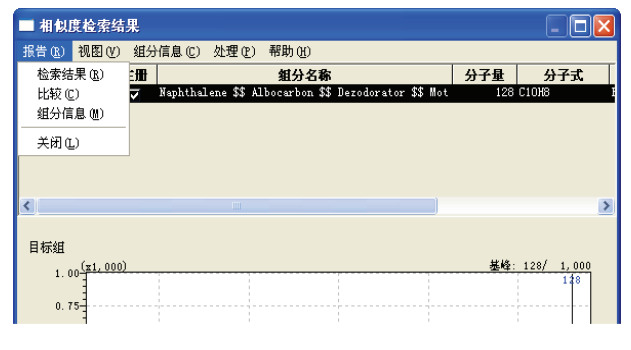

### 图 4.12 相似度检索结果报告选择

# 4.5.3 定制报告

从打开的数据文件中打印定制报告,选择**文件 > 报告**。屏幕显示"报告"窗口。您可以创 建一个新的报告格式并选择当前打开的数据文件作为每个项目的数据文件,也可以打开一个 现有的报告格式文件并选择当前打开的数据文件作为每个项目的数据文件。打印该报告。有 关建立定制报告格式的信息,参见章节6 "生成自定义报告",第 163 页。

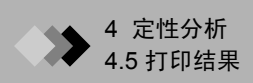

本页空白。

# ▶ 5 定量分析 5.1 概述

这部分内容是对通过 GCMS 再解析应用程序对所取得的数据进行处理的说明。它还对组分 识别、校准曲线生成、浓度计算和报告打印做了说明。

#### 5.1.1 "再解析"窗口

## 1. "数据分析"窗口

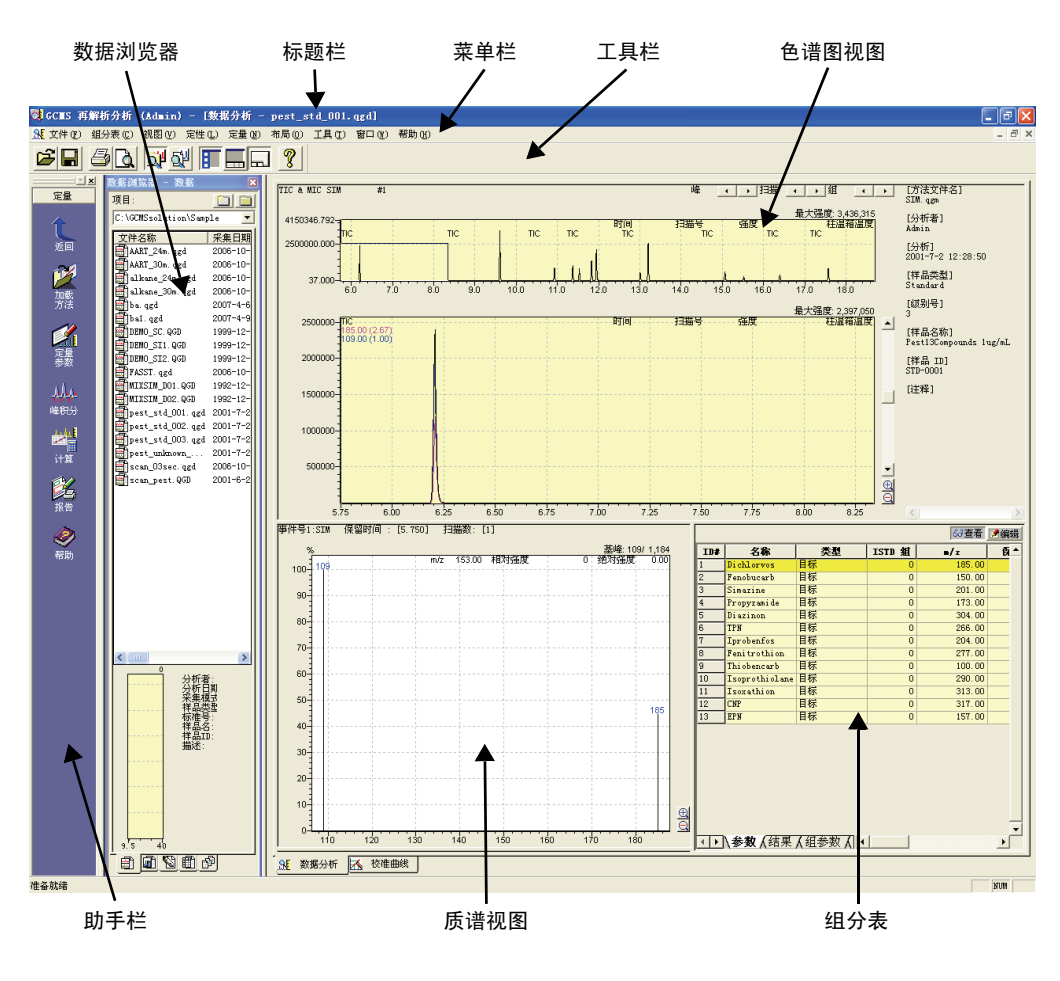

图 5.1 "数据分析" 窗口

画面中的项目在下表中做了说明。

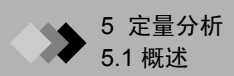

| 标题栏   | 显示应用名称,用户,活动窗口和文件。                                                                                                    |
|-------|----------------------------------------------------------------------------------------------------|
| 菜单栏   | 显示活动窗口中当前可用的菜单。                                                                                                    |
| 工具栏   | 显示活动窗口中当前可用的命令按钮。                                                                                                    |
| 助手栏   | 显示适合特定功能或窗口的命令图标。要打开窗口或激活命令 <i>,</i> 单击相<br>应的图标。                                                                                |
| 数据浏览器 | 按照类型,包括:数据、方法、报告格式、批处理和所有文件,显示所<br>有文件。双击文件图标或者将其拖动至相应的位置就可以轻松打开数据<br>用于分析。                                                      |
| 色谱图视图 | 从打开的数据文件中显示色谱图。                                                                                                    |
| 质谱视图  | 显示有关保留时间或组分表中选定组分的质谱。                                                                                                    |
| 组分表   | 显示下表:<br>• 组分表:包括有关组分识别,校准曲线生成以及浓度计算的参数。<br>• 组分结果表:显示组分识别和浓度计算结果。<br>• 分组表:包含该组有关校准曲线生成和浓度计算的参数。<br>• 分组结果表:显示安装分组表中的参数得出的分组结果。 |

2. "校准曲线"窗口

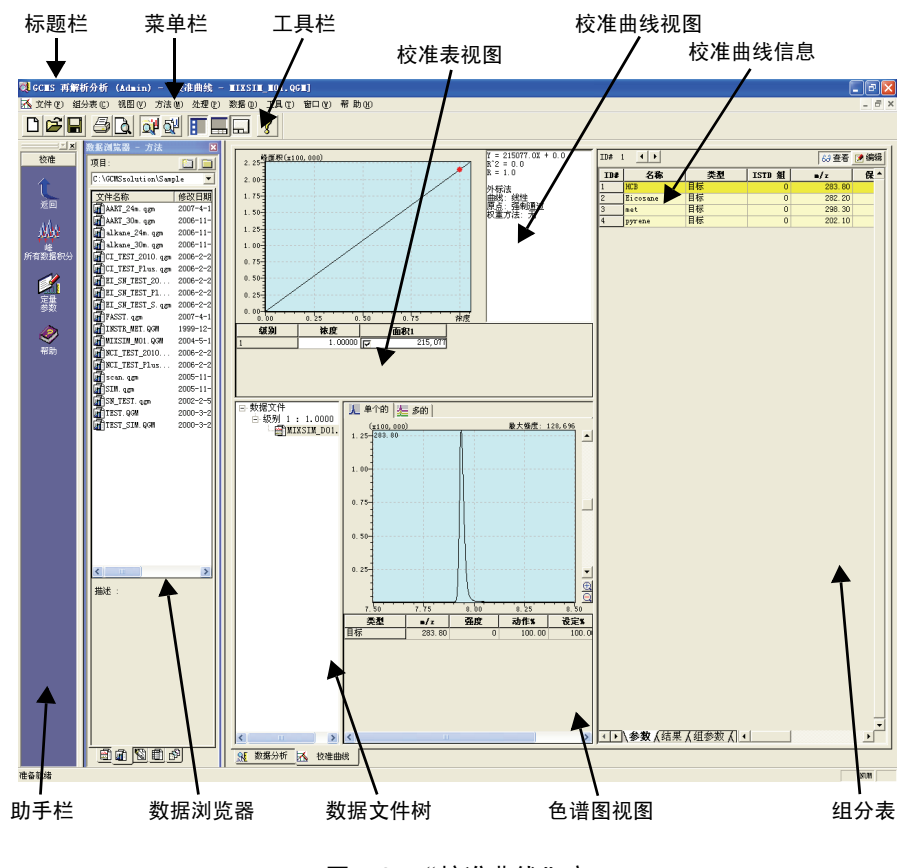

图 5.2 "校准曲线" 窗口

| 标题栏    | 显示应用名称、用户、活动窗口和文件。                                                                                                    |
|--------|----------------------------------------------------------------------------------------------------|
| 菜单栏    | 显示活动窗口中当前可用的菜单。                                                                                                    |
| 工具栏    | 显示活动窗口中当前可用的命令按钮。                                                                                                    |
| 助手栏    | 显示适合特定功能或窗口的命令图标。打开窗口或激活命令,请单击相应的<br>图标。                                                                                         |
| 数据浏览器  | 按照类型 (包括"数据"、"方法"、"报告格式"、"批处理"和"所有文件")显示所有文件。双击文件图标就可轻松打开方法文件用于生成校准曲线,还可以把数据文件拖动至数据文件树用于分析。                                      |
| 校准曲线视图 | 显示有关组分表或结果表中所选组分的校准曲线。                                                                                                    |
| 校准曲线信息 | 显示所显校准曲线的类型和统计计算结果。                                                                                                    |
| 校准表视图  | 显示当前所显校准曲线中每个层次的浓度、响应因子或面积 / 高度。                                                                                                 |
| 数据文件树  | 显示每个层次上可被访问用来生成校准曲线的数据文件。所选的数据文件是<br>当前所显组分和定量结果表所属的数据文件。                                                                        |
| 色谱图视图  | 显示有关组分表或量化结果表中所选组分的色谱图。                                                                                                    |
| 组分表    | 显示下表:<br>• 组分表:包括有关组分识别,校准曲线生成以及浓度计算的参数。<br>• 组分结果表:显示组分识别和浓度计算结果。<br>• 分组表:包含该组有关校准曲线生成和浓度计算的参数。<br>• 分组结果表:显示安装分组表中的参数得出的分组结果。 |

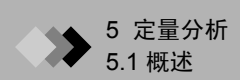

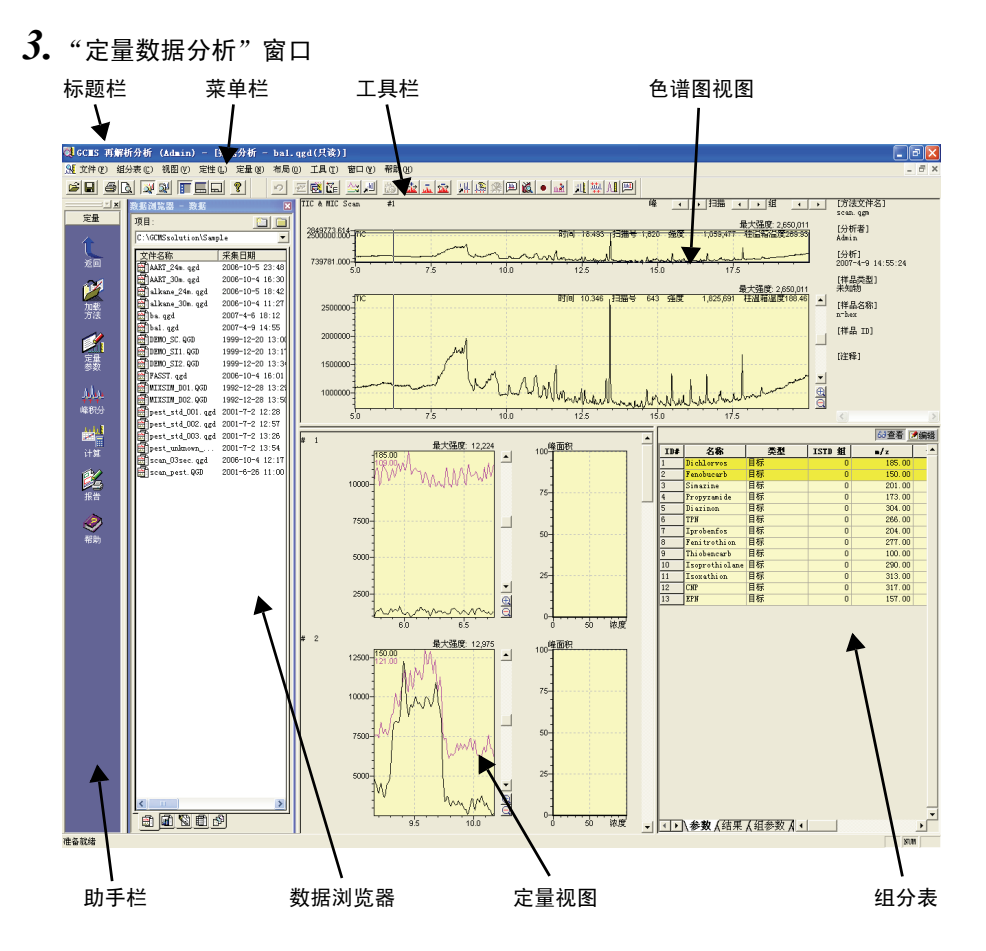

图 5.3 "定量数据分析"窗口

| 标题栏   | 显示应用名称、用户、活动窗口和文件。                                                                                                    |
|-------|----------------------------------------------------------------------------------------------------|
| 菜单栏   | 显示活动窗口中当前可用的菜单。                                                                                                    |
| 工具栏   | 显示活动窗口中当前可用的命令按钮。                                                                                                    |
| 助手栏   | 显示适合特定功能或窗口的命令图标。打开窗口或激活命令,请单击相应的图标。                                                                                             |
| 数据浏览器 | 按照类型 (包括 "数据"、"方法"、"报告格式"、"批处理"和 "所有文件")显示所有文件。双击文件图标或者将其拖动至相应的位置就可以轻松打<br>开数据用于分析。                                              |
| 色谱图视图 | 从打开的数据文件中显示色谱图。                                                                                                    |
| 定量视图  | 显示有关组分表或量化结果表中所选组分的校准曲线和色谱图。每次最多显示<br>5 个组分的数据。                                                                                  |
| 组分表   | 显示下表:<br>• 组分表:包括有关组分识别,校准曲线生成以及浓度计算的参数。<br>• 组分结果表:显示组分识别和浓度计算结果。<br>• 分组表:包含该组有关校准曲线生成和浓度计算的参数。<br>• 分组结果表:显示安装分组表中的参数得出的分组结果。 |

#### 定量分析步骤 5.1.2

| 定重分析的步骤说明如下。 |                                                                                                    |
|--------------|----------------------------------------------------------------------------------------------------|
| 方法建立         | 方法文件包含有关 GC 和 MS 仪器参数和定性、定量、数据视图<br>及 QA/QC 参数。通过 GCMS 实时分析或者利用既有方法文件<br>在确认其内容之后创建一个新的方法文件。有关方法建立的更多<br>信息,请参阅章节 3.2 "方法建立参数",第 88 页。                |
|              | ₽                                                                                                    |
| 标准注射与数据采集    | 数据在 GCMS 实时分析中采集。在"数据采集"窗口中输入有<br>关单个标准的信息,或者在"批处理表"窗口中输入有关多个<br>标准的信息。启动单次处理或批处理。有关数据采集的更多信<br>息,请参阅章节 3.3"单次运行设置",第 102 页和章节 3.4<br>"数据采集",第 105 页。 |
|              | ₽                                                                                                    |
| 组分表创建        | 打开 GCMS 再解析,单击助手栏中的 <b>定量分析</b> 图标。打开最近<br>取得的数据文件 (一个或多个)并对数据进行分析。确定标准<br>组分,并按本章说明创建组分表。请参阅章节 5.2 "组分表",<br>第 141 页。                                |
|              | ₽                                                                                                    |
| 校准曲线生成       | 从组分表生成校准曲线。请参阅章节 5.3 "创建校准曲线",第<br>147 页。                                                                                                    |
|              | ₽                                                                                                    |
| 未知样品注射与数据采集  | 通过 GCMS 实时分析获取未知样品的数据并进行浓度计算。请<br>参阅章节 3 "数据采集",第 83 页。                                                                                               |
|              | ↓                                                                                                    |
| 定量计算与定量结果检验  | 通过定量计算对组分进行识别并确认浓度计算结果。请参阅章节<br>5.4 "进行定量并确认结果",第 149 页。                                                                                              |
|              | +                                                                                                    |
| 相似度检索        | 谱库中色谱图与组分表中发现的组分色谱图高度相似的组分按照<br>相似度由高到低按顺序列出,并对质谱进行比较。请参阅章节<br>5.5 "相似度检索",第 153 页。                                                                   |

会早八托的华涵说明如下

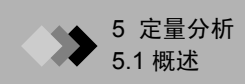

## 定量分析处理

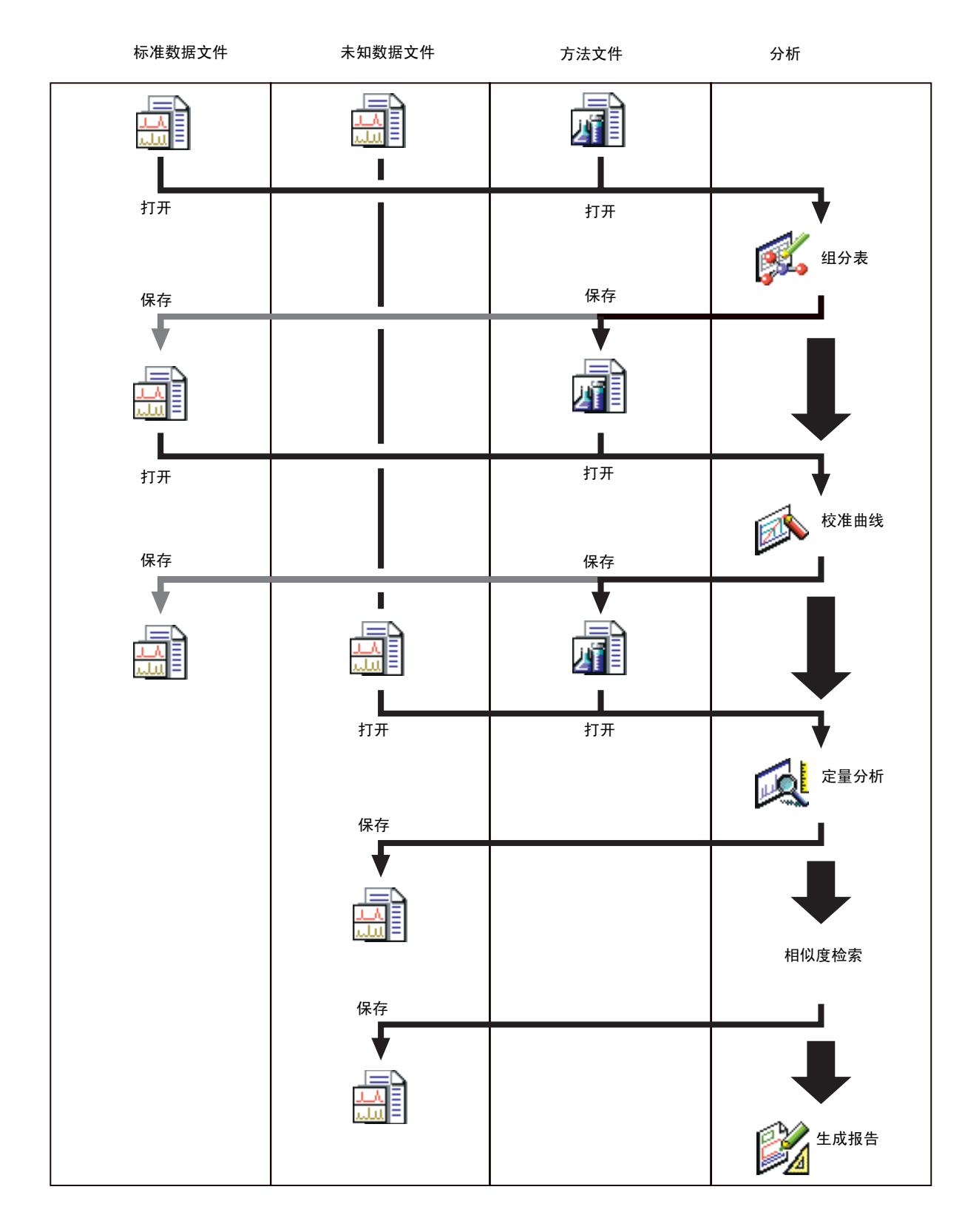

图 5.4 定量分析处理

# ◆ 5 定量分析

# 5.2 组分表

这部分内容是对峰积分、定量和修正曲线生成必须要用到的组分表的创建方法的说明。可以 直接向组分表输入信息,或者在组分表向导的帮助下创建流程。

- I. 打开采集到的数据。 启动 GCMS 再解析,单击助手栏中的**创建组分表**图标。"数据分析"窗口以 组分表的形式显示。
- 2. 单击 "数据浏览器数据"标签并双击该标准的数据文件图标。数 据显示在色谱图视图中。
- 3. 单击助手栏中的向导(新)图标。组分表进入编辑模式,屏幕显示组分表向导。

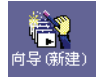

| 组分表向导 1/7 |                                                                              | X |
|-----------|------------------------------------------------------------------------------|---|
|           | 此向导自动从质谱处理表里登记的质谱创建组分表。以前的组分表将<br>被删除。                                       |   |
|           | <ul> <li>使用当前质谱处理表</li> <li>C TIC 积分</li> <li>积分参数</li> <li>质谱图格式</li> </ul> |   |
|           |                                                                              |   |
|           | < 上一步 (b) 下一步 (b) > 取消 帮助                                                    |   |

图 5.5 组分表向导画面 1/7

**4.** 完成组分表向导 1/7 画面。

选择使用当前质谱处理表或者 TIC 积分单选按钮。

若要在选择"使用当前质谱处理表"之间检查质谱处理 表内容,单击**取消**按钮并临时关闭向导。选择**定性>显 示定性表**或者单击助手栏中的**定性表**图标以打开"定性 表"窗口。检验质谱处理标签上的质谱处理表。单击助 手栏中的向导 (新)图标以重新打开组分表向导。

| 定性(L) |             |   |
|-------|-------------|---|
| 定性参   | ·<br>数(Q)   |   |
| 峰积分   | )<br>(P)    | • |
| 对TIC( | (所有组)积分(1)  |   |
| 积分全   | 部显示的色谱图 (0) |   |
| 显示定   | 全量表 (H)     |   |
| 显示柱   | 性能表 @)      |   |
| 当前质   | i谱相似度检索 (S) |   |
| 注册当   | 前质谱到谱库 (B)  |   |
| 注册当   | 前质谱到谱库 (C)  |   |
| 手动峰   | (釈分 00)     | ۲ |
| 取消手   | 动峰积分 (A)    |   |
| 分割峰   | F (K)       |   |
| 索引检   | ì索(I)       |   |

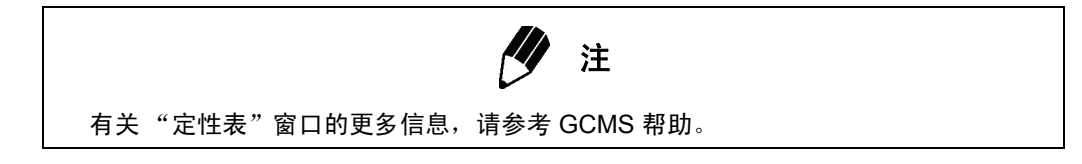

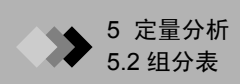

当 "TIC 积分"被选中时, **积分参数**和**质谱图格式**按钮被激活。单击**积分参数**按钮, 对 "定性参数"对话框 "峰积分"标签的内容进行检验。单击**质谱图格式**按钮,对 "定性参数"对话框 "质谱处理"标签的内容进行检验。

| 定性参数                                                                                                    | 定性参数                                                                                                    | X |
|----------------------------------------------------------------------------------------------------|----------------------------------------------------------------------------------------------------|---|
| 峰积分<br>积分                                                                                                    | 双准处理           平滑           方法         标准                                                                                                    |   |
| ● 自动(峰面积)       ● 自动(峰面积)       ● 詳細         「「「」」」」       ● 「」」」       ● 「」」」         第室(5):       10000       /min         半峰宽(1):       3       sec         濃春(1):       0       /min         受参时(可(1):       0       min         最小峰面积/峰高       0       ●         基线(1):       ● 体面积       ● 体面积 | 平治(太数 (2): 0<br>平治+峰宽 (2): 0 sec<br>Program<br>中のgram<br>平均点数 (2): 3<br>常是思语<br>思想方式 (2): 「小嶋計算 ・<br>平均点数 (2): 「<br>市・ 「 nin - 」 nin - 「 nin - 」 nin - 平均点数 (2): 「<br>一<br>一<br>一<br>一<br>一<br>一<br>一<br>一<br>一 |   |
|                                                                                                    | 确定 取消 帮助                                                                                                    |   |

图 5.6 峰积分与质谱图格式参数

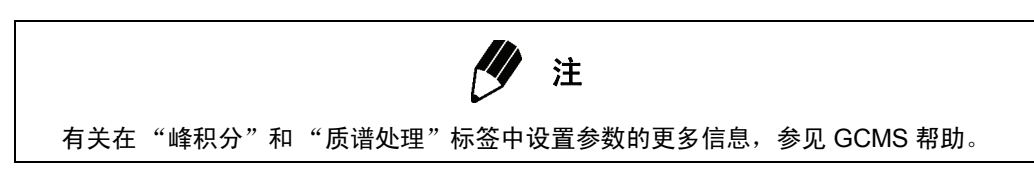

单击**下一步**按钮,进入组分表向导 2/7 画面。

| 组分表向导 2/7      | ×                         |
|----------------|---------------------------|
| 当前质谱处理表注册了8个峰。 |                           |
| 色谱图的处理峰度)      | 3                         |
|                |                           |
|                |                           |
|                | < 上一步 (B) 下一步 (B) > 取消 帮助 |

图 5.7 组分表向导 2/7 画面

**5.** 完成组分表向导 2/7 画面。 当前质谱处理表中注册的峰数作为此文本框的值被显示。

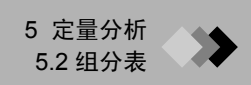

|--|

| 1 |          |        | 1600    | 必要的修                              |
|---|----------|--------|---------|-----------------------------------|
|   | <b>T</b> | 6.207  | 113237  | 07.3cd.n.et •                     |
| 2 | <b>v</b> | 9.607  | 159550: |                                   |
| 3 | <b>N</b> | 10.927 | 40234   | ( <u>≖100,000) 基峰:109/841,483</u> |
| 4 | <b>N</b> | 11.370 | 44293'  | 109                               |
| 5 | <b>N</b> | 11.530 | 37612'  | 7. 5                              |
| 6 | <b>N</b> | 11.830 | 63605!  |                                   |
| 7 | <b>N</b> | 11.947 | 102492: | 5 al                              |
| 8 | N        | 13.203 | 120677  |                                   |
| < |          |        | 2       | 2. 5                              |
|   |          |        |         | 123.0 130.0 113.0                 |
|   |          |        |         |                                   |

图 5.8 组分表向导 3/7 画面

**6.** 完成组分表向导 3/7 画面。

组分表由质谱处理表内的峰构成。如果本来不应该加入组分表的峰被选中,单击复选 框解除对它们的选择.突出显示某行会显示有关被选组分的质谱。

单击**下一步**按钮,进入组分表向导 4/7 画面。

| 定量方法 (Q): | 单位 W): ug/L<br>浓度格式 (E)<br>○ 十进制<br>○ 科学计算法<br>5<br>分组 (G):<br>浓度求和 |
|-----------|---------------------------------------------------------------------|
|-----------|---------------------------------------------------------------------|

图 5.9 组分表向导 4/7 画面

完成组分表向导 4/7 画面。
 输入定量方法、校准曲线和浓度参数。

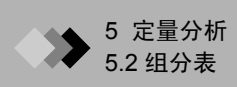

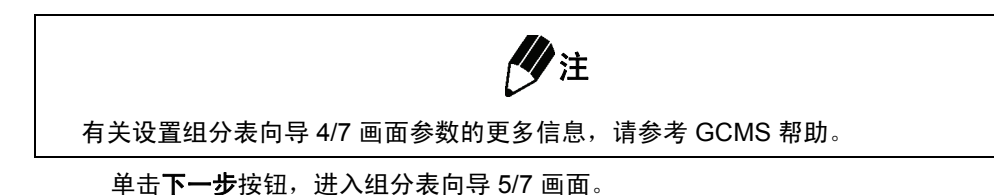

组分表向导 5/7 × 在每一个级别中输入标样的浓度,使用内标法时设定内标量。如果不使用参考离子,在参考离子 栏中输入零。 离子设置 目标离子 (I): 浓度 级别(S):  $\bigcirc \ {\rm TIC} \ \bigcirc \ {\rm MIC} \ \bigcirc \ {\rm MC}$ 级别 \* 休度 参考离子 (<u>R</u>): 1 2 2 3 3 质量数的小数位数 (D): 内标(L) 无 • 10 默认离子允差(<u>A</u>): 70 % <上一步®)下一步®)> 取消 帮助

图 5.10 组分表向导 5/7 画面

8. 完成组分表向导 5/7 画面。

输入校准曲线每个层次的浓度、峰识别中将要使用的参考离子的数量以及质量的十进 制格式。如果在组分表向导 4/7 中选择 "内标法"作为定量方法,也要输入内标的数 量。

单击下一步按钮,进入组分表向导 6/7 画面。

| 組分表向导 6/7 図<br>□□#: 1 → 如需要,编辑全部区域。要改变类型,把光标放到类型<br>型栏并从下拉表里选择新的类型。 |      |     |   |      |     |     |  |
|---------------------------------------------------------------------|------|-----|---|------|-----|-----|--|
| 保留索引(2):                                                            | 0    | _   |   | 类型   | n/z | 相 🔺 |  |
| ₩4- <b>#</b> el.(m.).                                               | 日标   | -   | 1 | 目标离子 | 109 |     |  |
| 突型 (I):                                                             | THIN |     | 2 | 参考离子 | 185 |     |  |
| - 組分名称 (M)                                                          |      |     | 3 | 参考离子 | 0   |     |  |
| ④ 保留时间:6.2                                                          | 207  |     | 4 | 未使用  | 0   |     |  |
|                                                                     |      |     | 5 | 未使用  | 0   |     |  |
| ○ 改宜名称                                                              |      |     | 6 | 未使用  | 0   |     |  |
| 保留时间:6.20                                                           | 7    | >>1 | 7 | 未使用  | 0   |     |  |
| Distance in the second                                              | _    |     | 8 | 未使用  | 0   | ~   |  |
|                                                                     |      |     | < |      |     | >   |  |
|                                                                     |      |     |   |      |     |     |  |
| < 上一步 (£) 下一步 (£) > 取消 帮助                                           |      |     |   |      |     |     |  |

图 5.11 组分表向导 6/7 画面

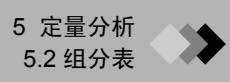

9. 完成组分向导 6/7 画面。

对每个组分 ID 的信息进行编辑。若要改变组分,可直接输入 ID 号或者使用 ID 号文本框右侧的旋转控制箭头。与所选 ID 相关的质谱显示在质谱视图中。

在"类型"复选框中为组分类型选择"参考"或者"目标"。

指定一个组分名称。当组分表向导 1/7 中的 "使用当前质谱处理表"被选中并且在表 中指定组分名称时,组分名称就会被显示出来。第一个单选选项取决于组分在 "质谱 处理表"中的输入方法。如果对质谱处理表执行相似度检索,谱库中第一个命中组分 的名称就是第一个名称选项。如果不执行相似度检索,第一个名称选项是 "RT:" 后面跟着保留时间。当 "设置名称"选项被选中时,可以向文本框中输入名称。

在屏幕右侧的表内,"目标离子"和"参考离子"按顺序从具有最大相对强度的离子 列出来。

若要改变"类型"列中的单元格,单击该单元格。该单元格变成一个复选框;选择 "目标离子"、"参考离子"或"未使用"。如果更改目标或参考离子,首先将"目 标离子"或"参考离子"改为"未使用",然后将其他离子改为"目标离子"或 "参考离子"。

若要更改 m/z,单击相应的单元格。单击单元格中出现的按钮,显示质谱。确定从中 获取 m/z 的质谱位置,双击该位置。 m/z 被选中,参考离子比率被重新计算。

| 组分表向导 7/7 |                                                               | X |
|-----------|---------------------------------------------------------------|---|
|           | 完成用8 ID=00建组分表。 在数据分析窗口核实该表。<br>要拷贝新组分表到原始方法文件,从文件菜单选择"另存方法"。 |   |
|           | < 上一步 (B) 完成 取消 帮助                                            |   |

单击**下一步**按钮,进入组分表向导 7/7 画面。

图 5.12 组分表向导 7/7 画面

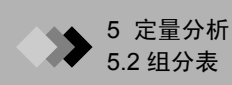

10. 完成组分表向导 7/7 画面。

当确定要创建含有所需组分数量 (在组分表向导 3/7 画面中指定的组分数量)的组分 表时,单击**完成**按钮。组分表将显示在组分表视图的参数标签中。

**11.** 设置定量参数。

组分表创建后,对定量参数做必要的修改。选择**定量 > 定量参数**或者单击**定量参数**工 具栏按钮。屏幕出现"定量参数"对话框。

| 定量参数                              |                      |
|-----------------------------------|----------------------|
| 峰积分 识别   定量   组分表检索               |                      |
| 积分                                | 平滑                   |
| ○ 自动 峰面积) ○ 自动 峰高) ⓒ 詳細           |                      |
| 峰数 (2): 5                         | 半道次数 (1): 1          |
| 斜率 (S): 10 /min                   | 平滑半峰宽 (0):  1 sec    |
| 半峰宽 (近): 3 sec                    | 处理时间                 |
| 漂移①: 0 /min                       | ● 标准保留时间 +-: 0.5 min |
| 变参时间 (T): 0 min                   | ○ 识别半峰宽: 2 倍率        |
| 最小峰面积/峰高  0<br>基线(B) ・・峰面积 ・ C 峰高 |                      |
|                                   | 确定 取消 帮助             |

图 5.13 "定量参数"对话框

当确认参数无误后,对方法和数据文件进行保存。

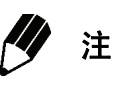

定量参数时间程序从峰积分标签中访问。对定量参数而言,峰积分的时间程序从组 分表的"程序"列访问。

# ▶ 5 定量分析

# 创建校准曲线

5.3

这部分内容是对利用组分表中的数据创建校准曲线的说明。

- 1. 单击助手栏中的校准曲线图标,打开"校准曲线"窗口。
- 单击数据浏览器的"方法"标签,双击用于创建校准曲线的方法 文件。利用方法文件保存的组分表被显示出来。

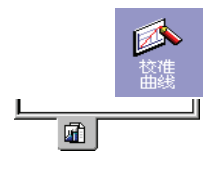

| ID# | 名称             | 类型 | ISTD 粗 |
|-----|----------------|----|--------|
| 1   | Dichlorvos     | 目标 | 0      |
| 2   | Fenobucarb     | 目标 | 0      |
| 3   | Simazine       | 目标 | 0      |
| 4   | Propyzamide    | 目标 | 0      |
| 5   | Diazinon       | 目标 | 0      |
| 6   | TPN            | 目标 | 0      |
| 7   | Iprobenfos     | 目标 | 0      |
| 8   | Fenitrothion   | 目标 | 0      |
| 9   | Thiobencarb    | 目标 | 0      |
| 10  | Isoprothiolane | 目标 | 0      |
| 11  | Isoxathion     | 目标 | 0      |
| 12  | CNP            | 目标 | 0      |
| 13  | EPN            | 目标 | 0      |

图 5.14 组分表

**3.** 单击数据浏览器的"数据"标签,选择用于创建校准曲线的数据 文件,将其从数据浏览器拖动至数据文件树。

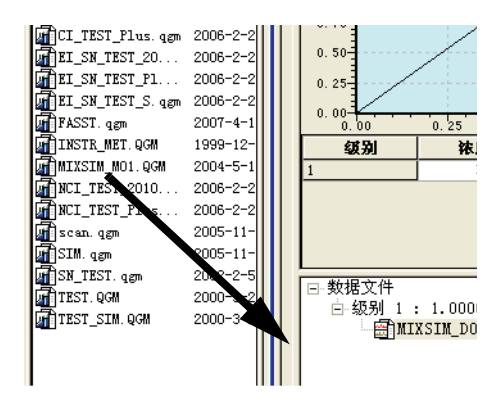

图 5.15 拖动数据文件图标至数据文件树

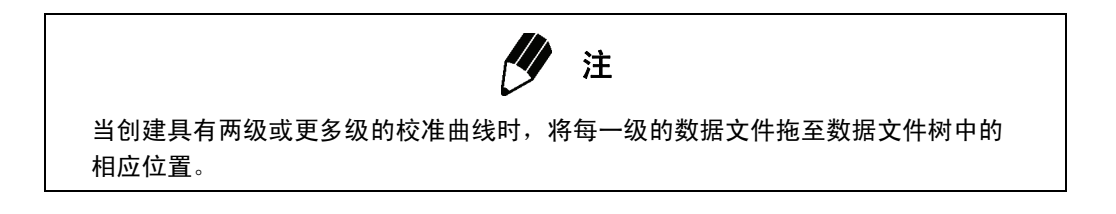

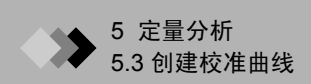

**4.** 单击助手栏中的**对所有数据进行峰积分**图标。 校准曲线生成并且显示在校准曲线视图中。

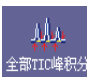

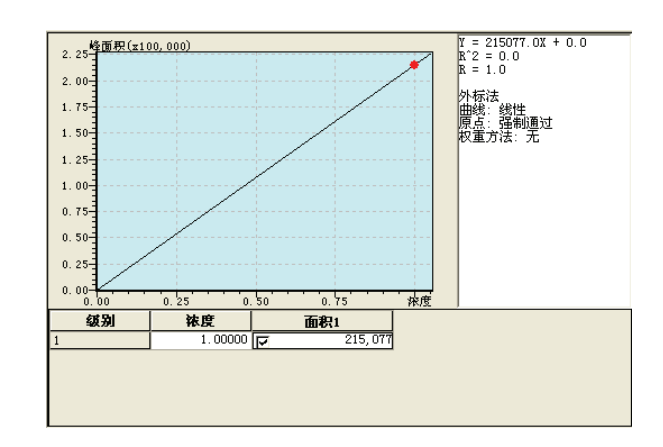

图 5.16 校准曲线视图

保存方法文件。

# ▶ 5 定量分析

# **5.4** 进行定量并确认结果

这部分内容是对如何进行定量处理计算并查看结果的说明。同时也对组分表和校准曲线做了 讨论。

- 1. 单击助手栏中的定量图标,打开"定量数据分析"窗口。
- 2. 打开将要对其执行定量分析的数据文件。

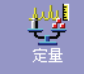

🖻 [

单击数据浏览器中的"数据"标签,双击数据文件图标打开文件。 数据显示在各自的视图中。

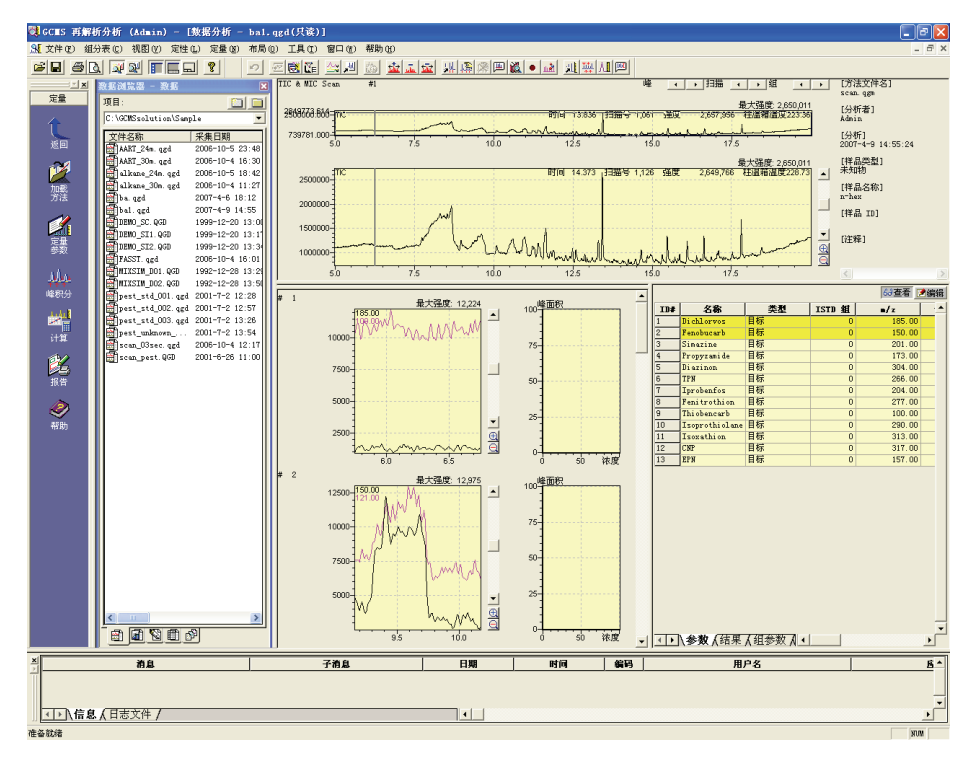

## 图 5.17 "定量数据分析"窗口

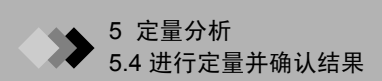

?× 加载方法 查找范围(L): 🛅 Sample • + 🗈 💣 🎟-MIXSIM\_M01.QGM MIXSIM\_M01.QGM MCI\_TEST\_2010.qgm MCI\_TEST\_Plus.qgm miscan.qgm MISIM.qgm MISIM.qgm MISN\_TEST.qgm CI\_TEST\_Plus. qgm EI\_SN\_TEST\_2010. qgm 新建文件夹 🚮 AART\_24m. qgm 🚮 AART\_30m. qgm đ EI\_SN\_TEST\_Plus.qgm EI\_SN\_TEST\_S. qgm alkane\_24m.qgm đ alkane\_30m. qgm FASST. qgm TINSTR\_MET. QGM FASST. qgm 🚮 alkane\_30m. qgm 🚮 CI\_TEST\_2010. qgm < > 文件名 (M): scan. ggm 打开(0) 文件类型 (I): GCMS 方法文件 (\*. ggm) -取消 图 5.18 "加载方法"对话框

3. 单击助手栏中的加载方法图标,打开"加载方法"对话框。

4. 选择将要用来保存校准曲线的方法文件,单击打开按钮。校准曲线和组分表被显示出来。

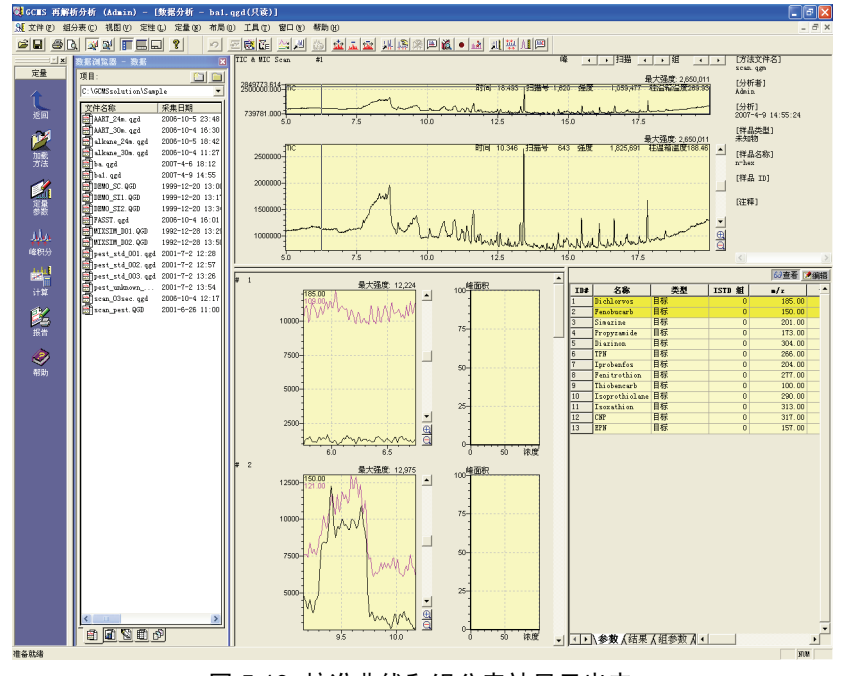

图 5.19 校准曲线和组分表被显示出来

- 5. 单击对所有 ID 进行定量工具栏按钮或者选择定量 > 计算。定量后,结果可以 查看。
- ٨**I**

6. 单击组分表的"结果"标签,显示定量结果。

λ结果 /

下表是对结果表中所包含的信息的说明。

# 结果表

| ID# | 名称                                    | 类型 | ISTD 組 | •/z    | 保留时间   | 保留指数 |
|-----|---------------------------------------|----|--------|--------|--------|------|
| 1   | Dichlorvos                            | 目标 | 0      | 185.00 | 6, 250 | 0    |
| 2   | Fenobucarb                            | 目标 | 0      | 150.00 | 9.667  | 0    |
| 3   | Simazine                              | 目标 | 0      | 201.00 | 10.992 | 0    |
| 4   | Propyzamide                           | 目标 | 0      | 173.00 | 11.433 | 0    |
| 5   | Diazinon                              | 目标 | 0      | 304.00 | 11.592 | 0    |
| 6   | TPN                                   | 目标 | 0      | 266.00 | 11.892 | 0    |
| 7   | Iprobenfos                            | 目标 | 0      | 204.00 | 12.017 | 0    |
| 8   | Fenitrothion                          | 目标 | 0      | 277.00 | 13.075 | 0    |
| 9   | Thiobencarb                           | 目标 | 0      | 100.00 | 13.267 | 0    |
| 10  | Isoprothiolane                        | 目标 | 0      | 290.00 | 15.133 | 0    |
|     | · · · · · · · · · · · · · · · · · · · |    | -      |        |        | -    |

图 5.20 结果表

| 色谱柱  | 描述                                                                                                    |
|------|----------------------------------------------------------------------------------------------------|
| ID#  | 显示组分 ID 号。                                                                                                    |
| 名称   | 显示组分名称。                                                                                                    |
| 浓度   | 显示计算出的浓度。                                                                                                    |
| 保留时间 | 显示已识别的峰的保留时间。                                                                                                    |
| 类型   | 显示组分表中输入的类型。如果峰尚未识别,则显示"未知"。                                                                                                    |
| m/z  | 显示组分表中输入的 m/z 值。                                                                                                    |
| 面积   | 显示已识别的峰的面积。                                                                                                    |
| 峰高   | 显示已识别的峰的高度。                                                                                                    |
| 单位   | 显示组分表中所选的单位。                                                                                                    |
| 回收率  | 显示计算出的百分比回收率。百分比回收率通过对加料样品的定量进行计算。<br>回收率计算公式:<br>(百分比回收率)=(计算所得的已加料样品浓度-计算所得的未加料样品浓度)/<br>(添加量)x100<br>创建批处理表时,未加料和已加料的样品总是顺序输入,未加料的样品在已加料<br>的样品之前。输入未加料的样品信息,并设置批处理表中的样品类型。给加料的<br>样品设定信息并设定样品类型。 |
| 方式   | 如果已经执行峰积分,显示峰积分模式。<br>• 自动:表示自动峰积分和识别已经执行。<br>• 手动积分:表示手动峰积分或识别已经执行。                                                                                                    |
| 检索   | 表明是否对识别的质谱执行过相似度检索。若要显示检索结果,双击单元格或者<br>从单击鼠标右键弹出的菜单中选择 "显示组分表检索结果"。                                                                                                    |
| SI   | 当选中定性参数模式匹配而且在组分表中注册标准质谱图时,相似度计算结果被显示出来。在 FASST 测量时间间隔内对扫描质谱执行相似度计算。                                                                                                    |

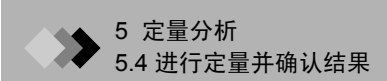

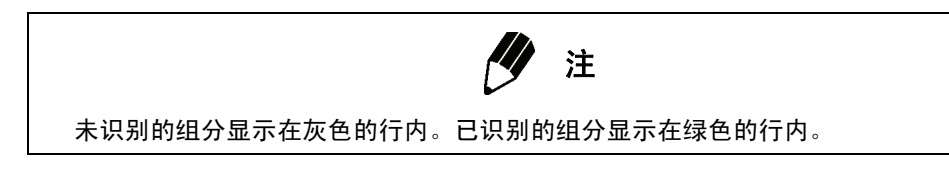

# ◆ 5 定量分析

# **5.5** 相似度检索

这部分内容是关于谱库中与组分表内的组分质谱高度相似的质谱的列表和显示方式的说明。 来自谱库的质谱或者备选质谱按照与组分表中的组分或者目标组分的相似度按顺序显示。它 还对备选和目标质谱之间的对比做了说明。

# 5.5.1 化合物的相似度检索

- 以定量或组分表的模式打开"数据分析"窗口。单击数据浏览器
   的数据标签并双击相关的数据文件图标。组分表被显示出来,如果
   色谱图和校准曲线可用的话,也被显示出来。
- 从定量菜单中选择 [组分表相似度检索]命令。屏幕 显示"定量参数"对话框的组分表检索标签。

| 2.示 正里参数 对话性的组分衣他条怀金。                                                                             | 定量参数 (P)                                                                                                    |
|---------------------------------------------------------------------------------------------------|----------------------------------------------------------------------------------------------------|
| 定量参数                                                                                              | 峰积分全部ID色谱图 @)<br>计算 @)                                                                                                  |
| 组分表检索<br>搜索<br>「 [目标 ①]<br>「 内标和参考 ①<br>「 未知 ⑪)<br>相似度检索参数与定性参数一样。 加果设置它们,请<br>在定性参数窗口的相似度检索条里设置。 | 显示峰表 ①<br>显示参考离子比率 (2)<br>显示校准曲线信息 ②<br>显示组分表检索结果 ③<br>收集未识别的峰 ① →<br>组分表相似度检索 ③<br>QA/QC<br>手动峰积分 ④<br>分割峰 ④<br>于动识别 ④ |
| 确定 取消 帮助                                                                                          |                                                                                                    |

图 5.21 定量参数组分表检索标签

**3.** 从"目标"、"ISTD 和参考"和"未知"中选择加入到相似度检索的组分类型。每次检索可以加入不止一个类型。

做好选择后,单确定按钮,执行相似度检索。

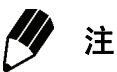

如通过 FASST 获得相似度检索目标组分,则检索采用 [扫描质谱]进行。

🗄 [

定量 (1)

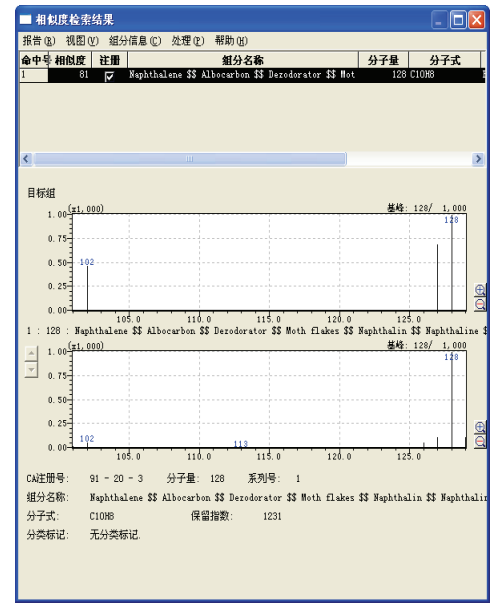

**4.** 若要查看检索结果,双击目标组分所在的行或者从单击鼠标右键弹出的菜单中选择**显 示组分表检索结果**。屏幕出现"相似度检索结果"窗口。

图 5.22 "相似度检索结果"窗口

随后,组分在"相似度检索结果"窗口中列出,首先列出的是相似度最高的组分。此 列表可以利用中间质谱左侧的一按钮进行滚动显示。中间质谱变成列表中当前所选组 分的质谱。

最顶端的质谱是目标质谱,第二个质谱是来自谱库的备选组分 质谱。窗口下部的信息根据视图菜单中当前所选的显示选项不 同而变化。如果"比较"被选中,下部会包含一个备选质谱, 该质谱与第二个质谱来自同一个谱库。如果"信息"被选中, 有关备选质谱的组分信息被显示出来。如果"差减"被选中, 下部显示从目标质谱中去掉备选质谱之后得出的结果质谱。

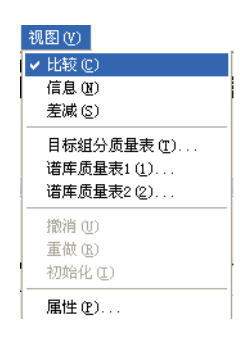

| CA注册号: | 91 - 20 - 3      | 分子量:       | 128     | 系列号:        | 1         |        |      |            |      |
|--------|------------------|------------|---------|-------------|-----------|--------|------|------------|------|
| 组分名称:  | Naphthalene \$\$ | Albocarbor | ι\$\$ I | )ezodorator | \$\$ Moth | flakes | \$\$ | Naphthalin | \$\$ |
| 分子式:   | С10Н8            | 保留         | 指数:     | 1231        |           |        |      |            |      |
| 分类标记:  | 无分类标记.           |            |         |             |           |        |      |            |      |
|        |                  |            |         |             |           |        |      |            |      |

图 5.23 视图菜单中所选的信息
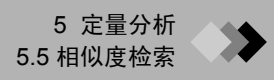

| 差减结果                |       |       |       |       |          |       |
|---------------------|-------|-------|-------|-------|----------|-------|
| $1.0^{(\pm 1,000)}$ |       |       |       |       | 基峰: 127/ | 586   |
|                     |       |       |       |       | 12       | r - 1 |
| 0. 5                |       |       |       |       |          |       |
| 0.0 1103            |       |       | 13    |       |          |       |
| -0.5                |       |       |       |       |          | 6     |
| -1 0                |       |       |       |       |          | (     |
|                     | 105.0 | 110.0 | 115.0 | 120.0 | 125.0    |       |

| 图 5.24 | 视图菜单中选中 | "差减 |
|--------|---------|-----|
|--------|---------|-----|

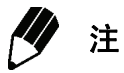

用于相似度检索的谱库文件在[定性参数]的相似度检索标签中选择。若要打开 "定性参数"对话框,可以单击定性参数工具栏按钮或者选择定性 > 定性参数。

| 定性参数                               |                                                                           |
|------------------------------------|---------------------------------------------------------------------------|
| 峰积分 质谱处理 相似度检索 保留指                 | 3数 │色谱柱性能│                                                                |
| 谱库文件名 (L):                         | 最小SI(S):                                                                  |
| :\GCMSsolution\Library\NIST107.LIB | 8 0 检索深度 @): 1                                                            |
|                                    | 0 最大命中数 (@): 25 📑                                                         |
|                                    |                                                                           |
|                                    | D D D C C C C D C C C D C C C C D C C C C C C C C C C C C C C C C C C C C |
|                                    |                                                                           |
| 后检索(P)、 「 匹配大小写(C)                 |                                                                           |
|                                    |                                                                           |
| #2                                 |                                                                           |
| <b>素引</b><br>1 无设置                 | 参数                                                                        |
| ▲ <b>素引</b><br>1 无设置               | 参数                                                                        |
| <b>秦引</b><br>1 无设置                 | 参数                                                                        |
| ▲ <b>案引</b><br>1 无设置<br><          | 参数<br>                                                                    |
| ★引<br>1 无设置<br><                   | 参数<br>                                                                    |
| <mark>療引</mark><br>1 无设置<br>< ■    | <u>参数</u>                                                                 |

图 5.25 谱库文件选择

可以在谱库文件名下选择 5 个谱库文件。可以为 Min.SI 下的每个文件输入最低相似 度级别。也可以在此标签中指定最高命中数和其他参数。有关相似度检索参数的更多 信息,请参考附录 A "峰处理和质谱操作",第 269 页和 GCMS 帮助。

#### 5.5.2 执行差减结果相似度检索

如果您以前知道目标质谱由多种组分的质谱构成,去掉相似度检索找到的质谱然后再次执行 相似度检索,就能获得更为精确的检索结果。

- **1.**选择处理 > 差减结果相似度检索命令。
- 2. 系统打开一个新的相似度检索窗口,同时显示差减后的质谱和检索结果。

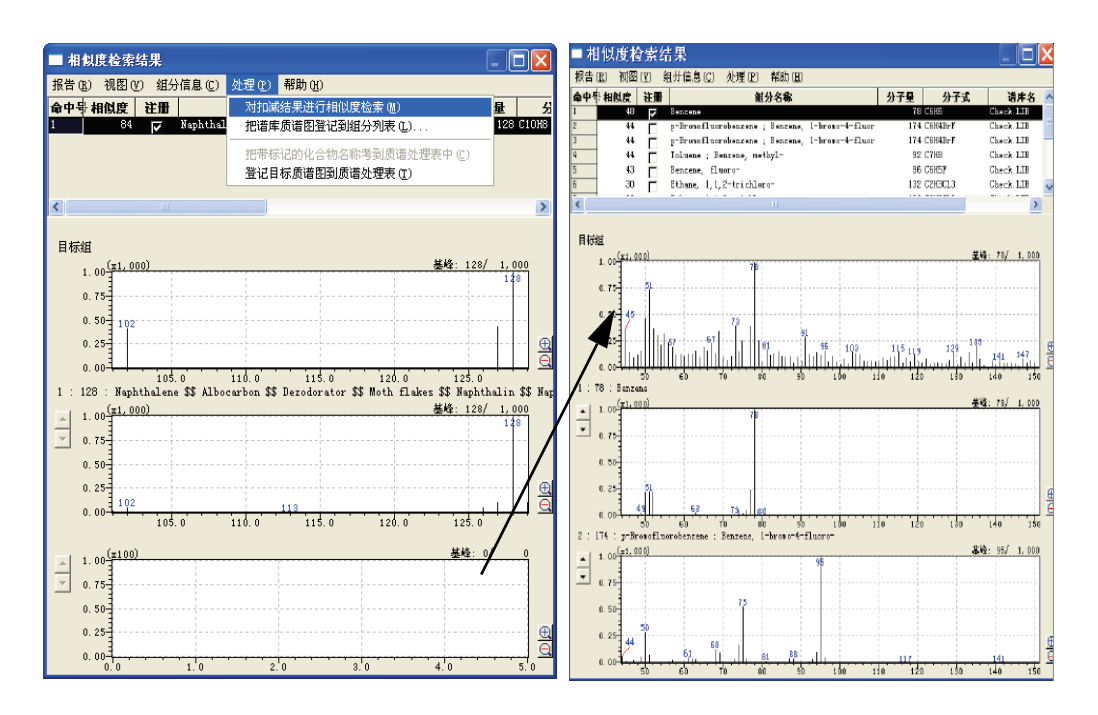

3. 您还可以为差减结果再次执行相似度检索。(最多连续两次)

## 5.5.3 指定谱库质谱

您可以将谱库质谱添加至相似度检索窗口命中列表的末尾。 通过这么做,您可以显示质谱的相似度检索结果和相似度指数,然后执行差减结果相似度检索。

- **1.**选择处理 > 将谱库质谱注册至命令列表命令。
- 2."指定谱库质谱"窗口打开。

输入谱库文件名和您想要添加至命中列表的质谱的序列号。

| 指定谱库              |                                     |    |
|-------------------|-------------------------------------|----|
| 谱库文件名 (L) :       | C:\GCMSsolution\ChackData\Check.lib |    |
| 系列号( <u>S</u> ) : | L                                   |    |
|                   | 确认 取 消                              | 帮助 |

# ▶ 5 定量分析

# 5.6 分析未知峰

这部分内容是关于对组分表中不是目标组分的组分质谱进行分析的方法说明。它主要用来分 析杂质和其他未知组分。

I。以定量或组分表的模式打开"数据分析"窗口。单击数据浏览器 的数据标签并双击相关的数据文件图标。

组分表被显示出来,如果色谱图和校准曲线可用的话,也被显示出来。

- 2. 从"定量"菜单的"收集未识别的峰"中选择 "TIC"或"MIC"。未识别的峰被积分并在结 果表中列出。
- 定量 (M) 定量参数(P)... 峰积分全部ID色谱图(E) 计算(C) 显示峰表 (I)... 显示参考离子比率 (F)... 显示校准曲线信息(C).. 显示组分表检索结果(B).. 收集未识别的峰(1) • 组分表相似度检索 (S)... MIC QA/QC. 手动峰积分(2) 分割峰(K) 相似度检索结果 (昔 ① 祝田 ① 紹分信息 ② 先煙 ② 帮助 ② 中号 相似度 | 注册 | 組分名称 分子量
- 3. 从定量菜单中选择 [组分表相似度检索]命 令。屏幕显示定量参数组分表检索标签。

| 定量参数                                           |
|------------------------------------------------|
| 组分表检索                                          |
|                                                |
| 「 <b>旧标</b> ①                                  |
| □ 内标和参考 (I)                                    |
| □ 未知(!)                                        |
| 相似度检索参数与定性参数一样。 如果设置它们,请<br>在定性参数窗口的相似度检索多用设置。 |
|                                                |
|                                                |
|                                                |
|                                                |
| 确定 取消 帮助                                       |

图 5.26 定量参数组分表检索标签

- 4. 选择"未知"作为待检索的组分类型并单击确定按钮。执行相似度检索。
- 5. 若要查看检索结果,双击目标组分所在的行或者从单击鼠标右键弹出的菜单中选择显 **示组分表检索结果**。屏幕出现"相似度检索结果"窗口。

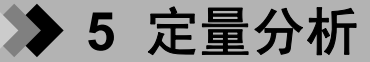

**5.**7 分组

这部分内容是对具有类似特征的组分进行分组并对各个组的浓度进行计算的方法说明。

- 1. 单击助手栏上的校准曲线图标。画面显示为"校准曲线"模式。
- 加载方法文件。单击数据浏览器中的"方法"标签,双击将要加载的方法文件图标。

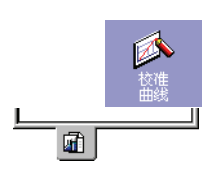

被加载的方法文件中注册的组分表显示出来。

| ID# 1 |          |    |        | 68 查看  | 📝 编辑 |
|-------|----------|----|--------|--------|------|
| ID#   | 名称       | 类型 | ISTD 粗 | n/z    | 保▲   |
| 1     | HCB      | 目标 | 0      | 283.80 |      |
| 2     | Eicosane | 目标 | 0      | 282.20 |      |
| 3     | met      | 目标 | 0      | 298.30 |      |
| 4     | pyrene   | 目标 | 0      | 202.10 |      |
|       |          |    |        |        |      |
|       |          |    |        |        |      |
|       |          |    |        |        |      |
|       |          |    |        |        |      |

图 5.27 组分表

- **3.** 双击数据浏览器中的"数据"标签,将校准曲线的数据文件从数 据浏览器拖至数据文件树。
- **4.** 单击"组分"表中的编辑按钮,改成"编辑"模式。在"组分"表中创建一 ≥编辑 个组。
- 5. 单击"组参数"标签。

λ组参数/

输入组名、组类型、浓度等信息。对校准曲线来说,应该从下列选项中选择分组类型: 默认:"定量"参数中选择的分组方法

**组校准**:将分组后的组分的峰面积和峰高组合起来,利用校准曲线对各自的组进行定量。 浓度总和:为每个组分画一条校准曲线,对每个组分进行定量并将组分浓度结合起来。

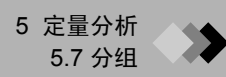

63查看

▲▲▲ 全部TIC峰积分

6. 单击"参数"标签。为"组分"表中所选的每个组分设置组号。

7. 单击视图按钮并切换至"视图"模式。

8. 单击助手栏上的对所有数据进行峰积分图标。校准曲线被显示。

9. 组定量结果显示在"组分"表的"组结果"标签上。

| ID# | 名称         | 峰面积       | 保留时间   | 类型 | Ŀ |
|-----|------------|-----------|--------|----|---|
|     | Dichlorvos | 100.00000 | 6.211  | 目标 | 1 |
| -   | Fenobucarb | 100.00000 | 9.607  | 目标 | 1 |
| 5   | Simazine   | 100.00000 | 10.927 | 目标 |   |
|     |            |           |        |    | _ |
|     |            |           |        |    |   |

图 5.28 组分表

# ◆ 5 定量分析

# **5.8** 打印结果

这部分内容是对如何打印默认定量分析报告的说明。

#### 5.8.1 校准曲线

显示"校准曲线"窗口并打开相应的方法文件。检查数据文件树中所列数据文件是否正确。若要打印校准曲线报告,选择文件>打印图像>打印或者单击打印工具栏按钮。依次选择文件>打印图像>预览,或者单击打印预览工具栏按钮,在打印之前通过屏幕查看报告。系统采用默认的报告格式来打印校准曲线。若要编辑默认图像的报告格式,选择文件>打印图像>编辑格式。

#### 打印图像报告

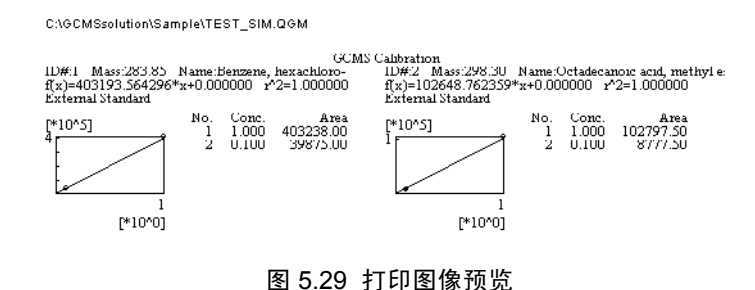

#### 5.8.2 定制报告

从 "数据分析"窗口中打开的文件中打印定制报告,选择**文件 > 报告**。屏幕显示 "数据报 告"窗口。您可以创建一个新的报告格式并选择当前打开的数据文件作为每个项目的数据文 件,也可以打开一个现有的报告格式文件并选择当前打开的数据文件作为每个项目的数据文 件。打印该报告。有关建立定制报告格式的信息,参见章节6 "生成自定义报告",第 163 页。

有关从报告格式模板中生成报告的步骤说明如下。

- I. 在 "数据分析" 窗口中打开将要用于报告的数据文件。选择文件 > 报告来显示 "报告" 窗口。
- 选择文件 > 新建格式文件, 打开"新文件"对话框。检查使用模板单选按钮是否被选中。选择"工具"菜单中的"选项",在出现的"设置选项"窗口"新文件"标签上选择"新建文件提示",才能打开"新文件"对话框。

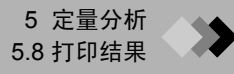

| MSSpec<br>Simils                                     | trum (10 Cor<br>rity Search                  | npounds)<br>Result                        |      |  |
|------------------------------------------------------|----------------------------------------------|-------------------------------------------|------|--|
| Chromatogram-Spectrum<br>Quantitative Result (Table) |                                              |                                           |      |  |
| ¶©Quanti<br>¶©Quanti<br>¶©Quanti                     | tative Resul<br>tation (21 (<br>tation (Chr. | lt (Graph)<br>Compounds)<br>omato & Calfu | rva) |  |
| < C                                                  | cacron (Chr)                                 |                                           | 146) |  |
|                                                      |                                              |                                           |      |  |
| 主释:                                                  |                                              |                                           |      |  |

图 5.30 "新文件"对话框

- **3.** 从列表中选择一个报告格式模板,单击确定按钮。"数据报告"窗口中显示包括来自 打开的数据文件的数据在内的格式报告。
- 4. 若要打印报告,使用**文件 > 打印**命令,或者单击**打印**工具栏按钮。有关通过"定量 结果 (图)"模板生成的报告详细说明如下。

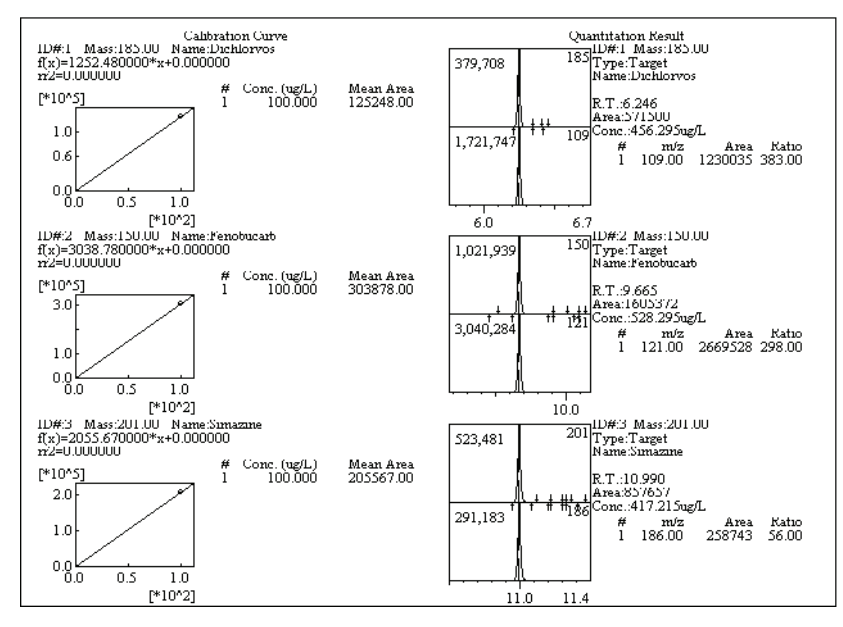

图 5.31 通过"定量结果(图)"生成的报告模板

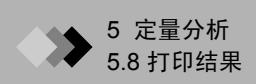

本页空白。

## ▶ 6 生成自定义报告 **6**.1 创建报告格式

这部分内容是有关创建定制报告格式的说明。此格式可以后用于数据打印。

#### 6.1.1 "报告"窗口

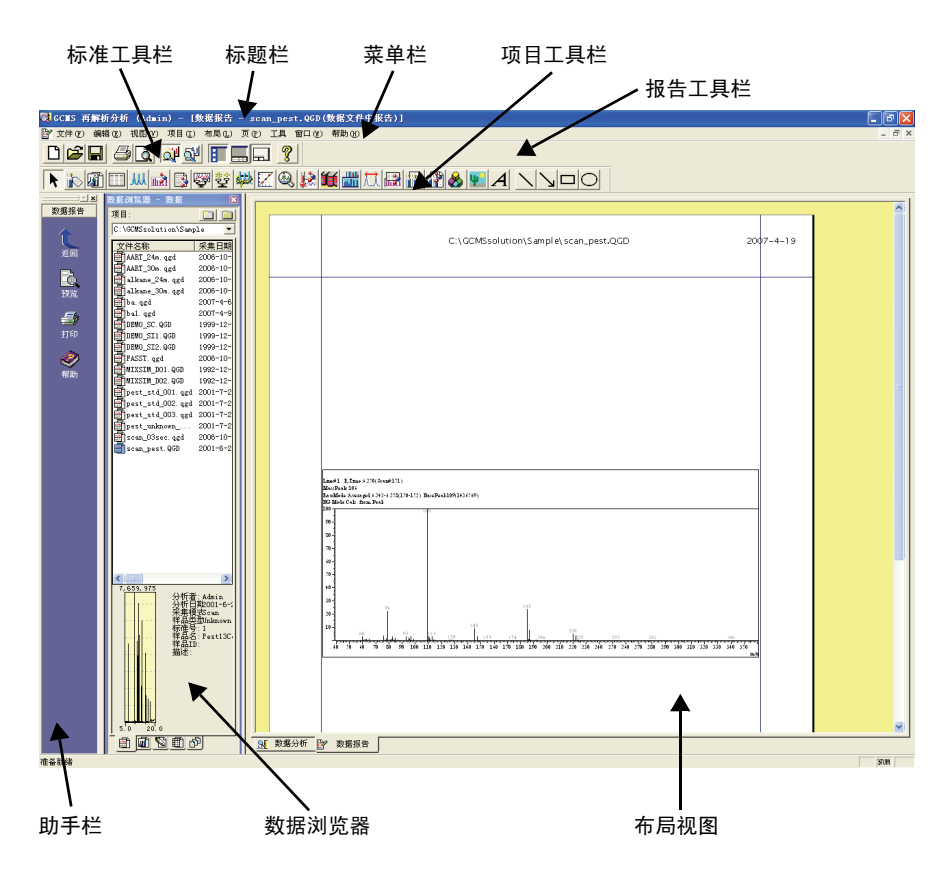

图 6.1 "报告" 窗口

| 标题栏   | 显示应用程序名称,用户,活动窗口和文件。                                                                        |
|-------|---------------------------------------------------------------------------------------------|
| 菜单栏   | 显示活动窗口中当前可用的菜单。                                                                             |
| 工具栏   | 显示活动窗口中当前可用的命令按钮。                                                                           |
| 助手栏   | 显示适合特定功能或窗口的命令图标。要打开窗口或激活命令。请单击相应的<br>图标。                                                   |
| 数据浏览器 | 按照类型,包括:数据、方法、报告格式、批处理和所有文件,显示所有文件。双击文件图标可以打开报告"格式"文件。可以通过将数据文件拖至相关项目的方法轻松将数据文件分配给报告中的某个项目。 |
| 布局视图  | 显示报告页面当前项目的布局。页面中包括哪些项目,项目的位置以及它们的<br>属性都可以在此页面中设置。                                         |

#### 报告工具栏 6.1.2

| 按钮                                            | 名称                 | 功能                                                     |
|-----------------------------------------------|--------------------|--------------------------------------------------------|
| R.                                            | 指示器                | 移动页面上的项目和调整项目尺寸。                                       |
|                                               | 样品信息               | 插入有关所输入的样品信息,例如用户名,样品名,样品类型和瓶<br>号,以及"样品信息属性"中规定的其他信息。 |
| <b>a</b>                                      | 方法内容               | 插入"方法属性"中规定的仪器参数和数据处理参数。                               |
|                                               | 峰表                 | 插入"峰报告属性"中规定的峰表。                                       |
| JUL .                                         | 色谱图                | 插入"色谱图属性"中规定的色谱图。                                      |
| 11.<br>Maria                                  | 质谱图                | 插入 "质谱图属性"中规定的质谱图和任何附加信息。                              |
|                                               | 质量表                | 插入"质量表属性"中规定的质量表。                                      |
| i μ                                           | 定量图                | 插入色谱图和参考离子表,以及敕 渴粜詳中规定的其他信息。                           |
| <mark>먚</mark>                                | 定量表                | 插入"定量结果表属性"中规定的定量结果表。                                  |
| 财政                                            | 组结果                | 插入将出现在报告中的数据文件的组结果。                                    |
| X                                             | 校准曲线               | 插入校准曲线和表,以及"校准属性"中规定的其他信息。                             |
| Q                                             | 调谐                 | 插入调谐条件和结果,以及"调谐属性"中规定的其他信息。                            |
|                                               | 状态日志               | 插入"状态日志报告属性"中规定的 MS 状态日志。                              |
| ١ <u>ــــــــــــــــــــــــــــــــــــ</u> | 谱库检索               | 插入"谱库属性"中规定的有关目标和备选组分的信息。                              |
|                                               | 质谱对比               | 插入"质谱对比属性"中规定的对比结果。                                    |
| <del>tt</del>                                 | 色谱柱性能              | 插入"色谱柱性能报告属性"中规定的表。                                    |
|                                               | 质谱检查               | 插入将出现在报告中的数据文件的质谱检查结果。                                 |
|                                               | <b>汇总表</b><br>(浓度) | 显示多种数据的浓度列表。                                           |
|                                               | 汇总表<br>(组分)        | 显示每个组分多种数据(浓度、面积、高度等等)的定量结果。                           |

**1** 计每十月

| 按钮              | 名称  | 功能                          |
|-----------------|-----|-----------------------------|
| &               | 配置  | 插入"配置控制属性"中规定的有关系统配置的信息。    |
| Ψ               | 图画  | 插入 "图画属性"中规定的任何图画文件,例如公司标志。 |
| A               | 文本  | 插入"文本属性"中规定的文本。             |
| $\overline{\ }$ | 线   | 画一条可以根据其"形状属性"做进一步规定的线。     |
| $\searrow$      | 箭头  | 画一个箭头。                      |
|                 | 长方形 | 画一个可以根据其"形状属性"做进一步规定的长方形。   |
| $\bigcirc$      | 椭圆  | 画一个可以根据其"形状属性"做进一步规定的椭圆。    |

## **2.** 格式工具

| 按钮       | 名称   | 功能                                             |
|----------|------|------------------------------------------------|
|          | 左对齐  | 将所选对象沿最左侧边缘对齐。                                 |
| →미       | 右对齐  | 将所选对象沿最右侧边缘对齐。                                 |
| ₽₽       | 顶对齐  | 将所选对象沿最顶端边缘对齐。                                 |
| **       | 底对齐  | 将所选对象沿最底端边缘对齐。                                 |
| 100% 💌   | 缩放   | 按照显示的百分比缩放 "布局视图"。直接输入一个百分比,或者<br>从缩放复选框中选择一个。 |
| •        | 宽度相同 | 增加所选对象的宽度,使之与最宽的项目宽度保持一致。                      |
|          | 高度相同 | 增加所选对象的高度,使之与最高的项目高度保持一致。                      |
| <b>*</b> | 统一尺寸 | 增加所选对象的尺寸,使之与最宽的项目的宽度和最高的项目的高<br>度都保持一致。       |
|          | 插入   | 向报告格式增加页。新增加的页插入在当前显示的页的后面。                    |
|          | 删除   | 删除当前显示的页。                                      |
| H        | 第一页  | 如果有多页,转到报告格式的第一页。                              |

| 按钮 | 名称   | 功能            |
|----|------|---------------|
| •  | 前一页  | 如果有多页,转到前一页。  |
| Ð  | 下一页  | 如果有多页,转到下一页。  |
| H  | 最后一页 | 如果有多页,转到最后一页。 |

3. 标准工具

| 按钮       | 名称 | 功能                                                                  |
|----------|----|---------------------------------------------------------------------|
| 9        | 打印 | 打印报告。                                                               |
| <u>a</u> | 预览 | 打开打印预览画面,以便在报告打印之前对其进行检查。                                           |
| Å        | 打开 | 打开现有的报告格式文件。                                                        |
|          | 保存 | 保存报告格式文件。此操作会覆盖现有文件:如果要将文件保存为<br>新的文件名,应选择 <b>文件 &gt; 另存格式文件为</b> 。 |

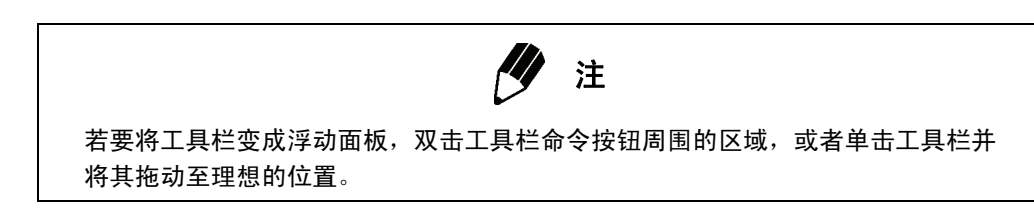

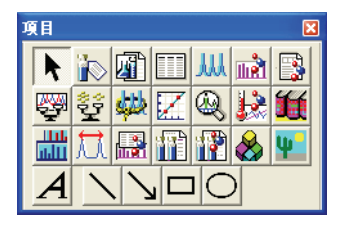

图 6.2 浮动面板

此功能可帮助您最有效地利用屏幕。当必须减少工具栏宽度时,使用此功能。若想将 面板还原至工具栏原来位置,可以双击该面板标题栏,也可以将面板拖至工具栏。

#### 创建报告格式文件 6.1.3

- 1. 单击助手栏中的报告格式图标。"报告"窗口打开并显示一个新的无标题文件。
- 2. 打开新文件后,从"文件"菜单中选择页面设置。屏幕出现"页面设置" 对话框。

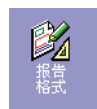

| 205 214    | Construction of the second second sec |                           |
|------------|----------------------------------------------------------------------------------------------------|---------------------------|
| 纸张         |                                                                                                    |                           |
| 大小(2):     | 4                                                                                                    | <b></b>                   |
| 来源(2): 🛛 📔 | 自动选择                                                                                                    | •                         |
| 方向         | _ 页边距 (毫米) ——                                                                                                    |                           |
| ◉ 纵向 (0)   | 左(L): 20                                                                                                    | 右(图): 10                  |
|            |                                                                                                    | <b>T</b> ( <b>m</b> ), 10 |

图 6.3 "页面设置"对话框

3. 输入下列参数。

| 组    | 参数      | 描述                        |
|------|---------|---------------------------|
| 页面   | 大小      | 选择打印所使用的纸张大小。             |
|      | 来源      | 选择纸盒或者打印机进纸方式。            |
| 方向   | 纵向或者横向  | 确定是水平(横向)还是垂直(纵向)使用打印纸。   |
| 页边距  | 左、右、上和下 | 输入距离页面左、右、上、下边缘的距离,单位为毫米。 |
| (毫米) | 打印机     | 选择默认的打印机。                 |

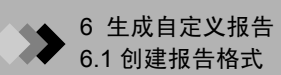

**4.** 单击工具栏项目按钮,或者从"项目"菜单中选择一个项目。将鼠标指针拖到"布局视图"中的理想位置,将项目放入报告。

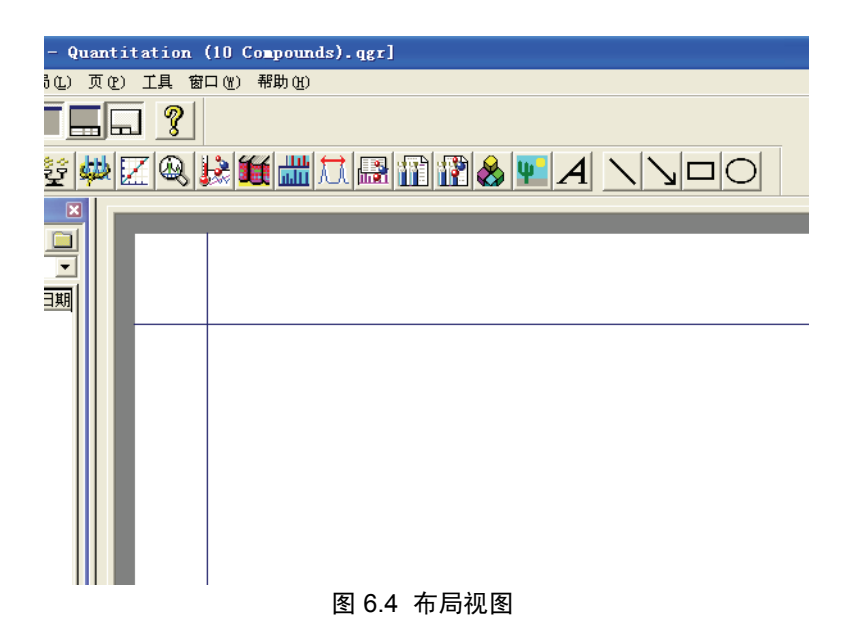

屏幕出现相关属性对话框。

| GCⅢS 定量 属性 🛛 🗙                                                                                                    |
|----------------------------------------------------------------------------------------------------|
| GCIIS 定量 鼠性       X         常规       位置       标题         「       「       市         近(1)       139.3 mm       「         一大小       定量       字体         高度(1)       76.4 mm       方         前度(1)       46.9 mm       丁         前色(2)       一       市         一       丁       ①         近       ①       丁         近       ①       ①         方       丁       ②         ①       丁       ②         一       丁       ③         ①       丁       ③         ①       丁       ③         ②       ③       ③         ①       丁       ③         ①       丁       ③         139.3 mm       丁       ○         ○       ○       ○         ○       ○       ○         16.0       丁       ○         17.0       ○       ○         18.0       ○       ○         19.0       ○       ○         19.0       ○       ○         10.0       ○       ○ |
|                                                                                                    |
| <b>确定 取消 应用 (A) 帮助</b>                                                                                                    |

图 6.5 属性对话框

设置各个属性标签的参数。虽然绝大多数参数会因项目而异,然而每个项目都有一个用来设置位置、尺寸、标题、字体和颜色的常规标签和一个用于确定源数据文件的文件标签。输入所有参数后,单击确定按钮。属性对话框关闭,输入的参数被采用。将额外的项目添加至报告并输入它们的参数。

8

**6.** 如果报告由多页构成,单击**插入**按钮,在当前所显示的页的后面增加页。

7. 选择视图 > 页眉 / 页脚。屏幕出现"页眉 / 页脚"对话框。

| 页眉/页脚   |       |        | ×  |
|---------|-------|--------|----|
| 页眉 页脚 ] |       |        |    |
| A 💡 🖹   | 1     | 2      |    |
| 左心:     | 中(2): | 右(26): |    |
|         |       |        |    |
|         |       |        |    |
|         |       |        |    |
|         |       | 取消     | 帮助 |

8. 下表内容可以在页面中左对齐、居中,或者右对齐,具体由它们所在的文本框决定。 在**页眉标签**中输入将要在报告顶端打印的信息,在**页脚标签**中输入将要在报告底端打 印的信息。

将鼠标光标放在左、中或右文本框内,单击按钮,为相关文本输入变量。

| 按钮         | 名称   | 功能                                                                      | 变量        |
|------------|------|-------------------------------------------------------------------------|-----------|
| Α          | 字体   | 单击 <b>字体</b> 按钮,打开 "字体"窗口。选择页眉或页脚的显<br>示字体,包括尺寸、格式和颜色,然后单击 "确定"。        |           |
| 2          | 版本   | 单击 <b>版本</b> 按钮,将 GCMSsolution Ver.2 加入 页眉或页脚<br>文本中。                   | \$版本\$    |
|            | 文件名  | 单击 <b>文件名</b> 按钮,将数据文件名加入到页眉或页脚文本<br>中。当为每个项目使用不同的数据时,加入相关项目的数<br>据文件名。 | \$ 文件名 \$ |
| <b>+</b>   | 报告编号 | 单击 <b>报告 #</b> 按钮,将报告编号加入页眉或页脚文本中。报告在打印时被连续编号。在"报告选项"对话框中输入第一个报告的编号。    | \$ 报告 #\$ |
| #          | 页码   | 单击 <b>页 #</b> 按钮,将页数加入到页眉或页脚文本中。                                        | \$ 页 #\$  |
|            | 日期   | 单击 <b>日期</b> 按钮,将 Windows 格式的日期加入到页眉或页<br>脚文本中。                         | \$日期\$    |
| $\bigcirc$ | 时间   | 单击 <b>时间</b> 按钮,将 Windows 格式的时间加入到页眉或页<br>脚文本中。                         | \$时间\$    |
| 2          | 用户名  | 显示用户名。                                                                  | \$ 用户 \$  |

图 6.6 "页眉 / 页脚"对话框

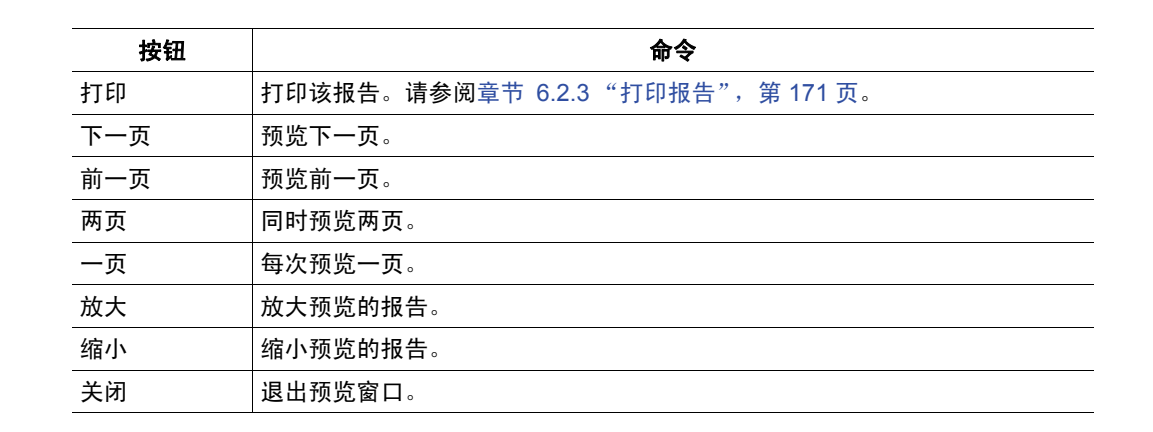

9. 为包含的所有项目设定属性并输入页眉和页脚文本后,单击预览按钮查看打印的报告。

ð,

10. 将新建格式保存为报告格式文件。

单击**保存**工具栏按钮。

第一次保存报告格式时,会出现"报告格式文件另存为"对话框。

| 报告格式文件另存为                                                                                                    | ? 🛛                                                                                                    |
|----------------------------------------------------------------------------------------------------|----------------------------------------------------------------------------------------------------|
| 保存在 Œ): 🔁 Sample                                                                                                    | • 🖿 🕂 💷 •                                                                                                    |
| →新建文件夹<br>② Calibration Curve. qgr<br>③ Chromatogram-Spectrum. qgr<br>③ MSSpectrum (10 Compounds). qgr<br>⑤ nida. qgr<br>④ pest. QGR<br>▲ ■ | Quantitation (10 Compour<br>Quantitation (21 Compour<br>Quantitation (Chromato é<br>Quantitative Result (Gre<br>Quantitative Result (Tat<br>Similarity Search Result |
| 文件名 (2): Quantitation (10 Compounds)<br>保存类型 (2): GCMS 报告格式文件 (*.qgr)                                                                       | · qgr 保存 ⑤ 取消                                                                                                    |

图 6.7 "报告格式文件另存为"对话框

选择文件将要保存的目录并输入一个文件名。单击**保存**按钮,报告格式被保存为报告格式文件 (\*.qgr)。

利用**保存**按钮,通过覆盖现有文件的方式将修改保存至报告格式文件。请参阅章 节 6.2.1 "打开报告格式文件",第 171 页。

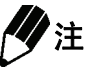

除非要用修改后的文件覆盖当前文件,否则,利用**文件 > 另存格式文件为**以新的名称保存文件。屏幕出现"另存为"话框。选择文件将要保存的目录,输入文件名, 然后单击**保存**按钮。

# ◆ 6 生成自定义报告

# **6.2** 使用报告格式文件

这部分内容是对打开现有报告格式文件、导入数据和打印报告的操作步骤的说明。

#### 6.2.1 打开报告格式文件

- 1. 单击助手栏报告格式图标。屏幕显示"报告"窗口。
- 利用文件 > 打开格式文件、打开工具栏按钮或者数据浏览器打开相应的报告格式文件。报告格式文件显示在"布局视图"中。

## 6.2.2 将数据导入报告格式文件

- **1.** 单击数据浏览器的 "数据"标签。有关当前所选项目的所有数据 文件都被列出。
- 在数据浏览器中单击相应的数据文件并将其拖至敳季质油紨中。数据文件被加载至报告,同时数据被显示出来。

也可以通过选择文件 > 加载数据文件的方式来导入数据。

## 6.2.3 打印报告

1. 单击助手栏中的打印图标,显示"打印"对话框。

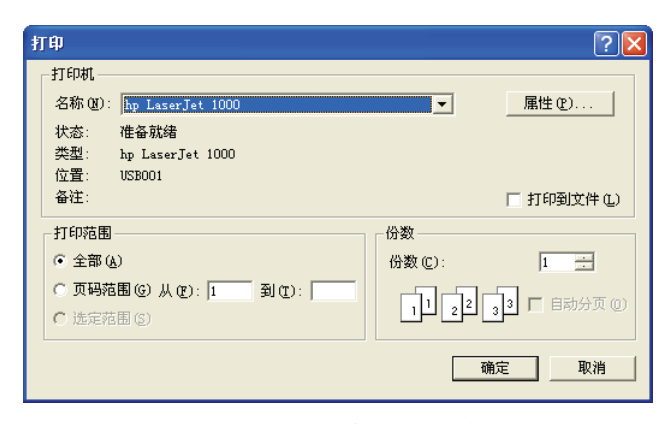

图 6.8 "打印"对话框

J

<u>-</u>

**B** 

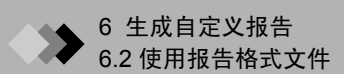

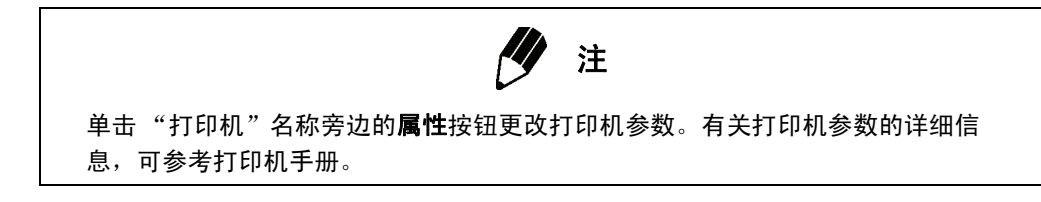

- 2. 从"全部","页面"或"所选页"中选择将要打印的页。"全部"打印报告的每一页。"页面"允许打印某个页码范围内的页。"所选页"打印在执行打印命令之前选中的报告部分。
- 3. 在副本"份数"中输入打印的副本份数。
- **4.** 单击确定按钮打印报告。

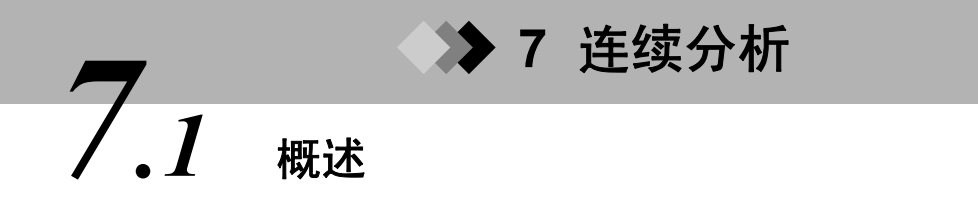

这部分内容是对两种类型自动处理的说明。其中一种方法供 GCMS 实时分析对来自多个样品的数据进行采集和分析。另外一种方法供 GCMS 再解析对来自多个数据文件的数据进行分析。对两种类型的自动化来说,首先必须创建方法文件。

## 7.1.1 自动数据采集与数据分析

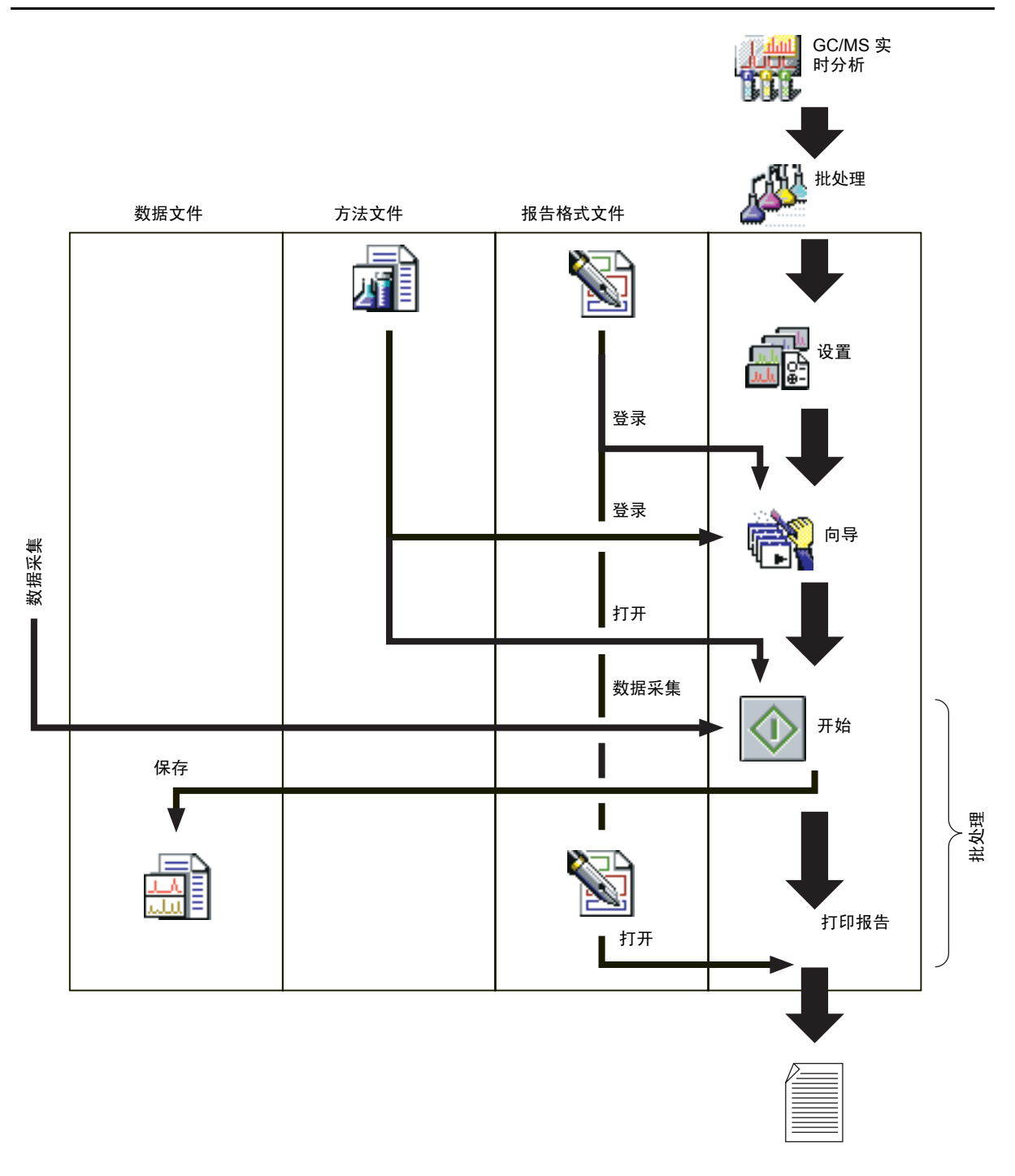

图 7.1 自动数据采集与分析

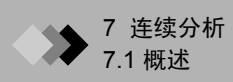

## 7.1.2 自动再解析

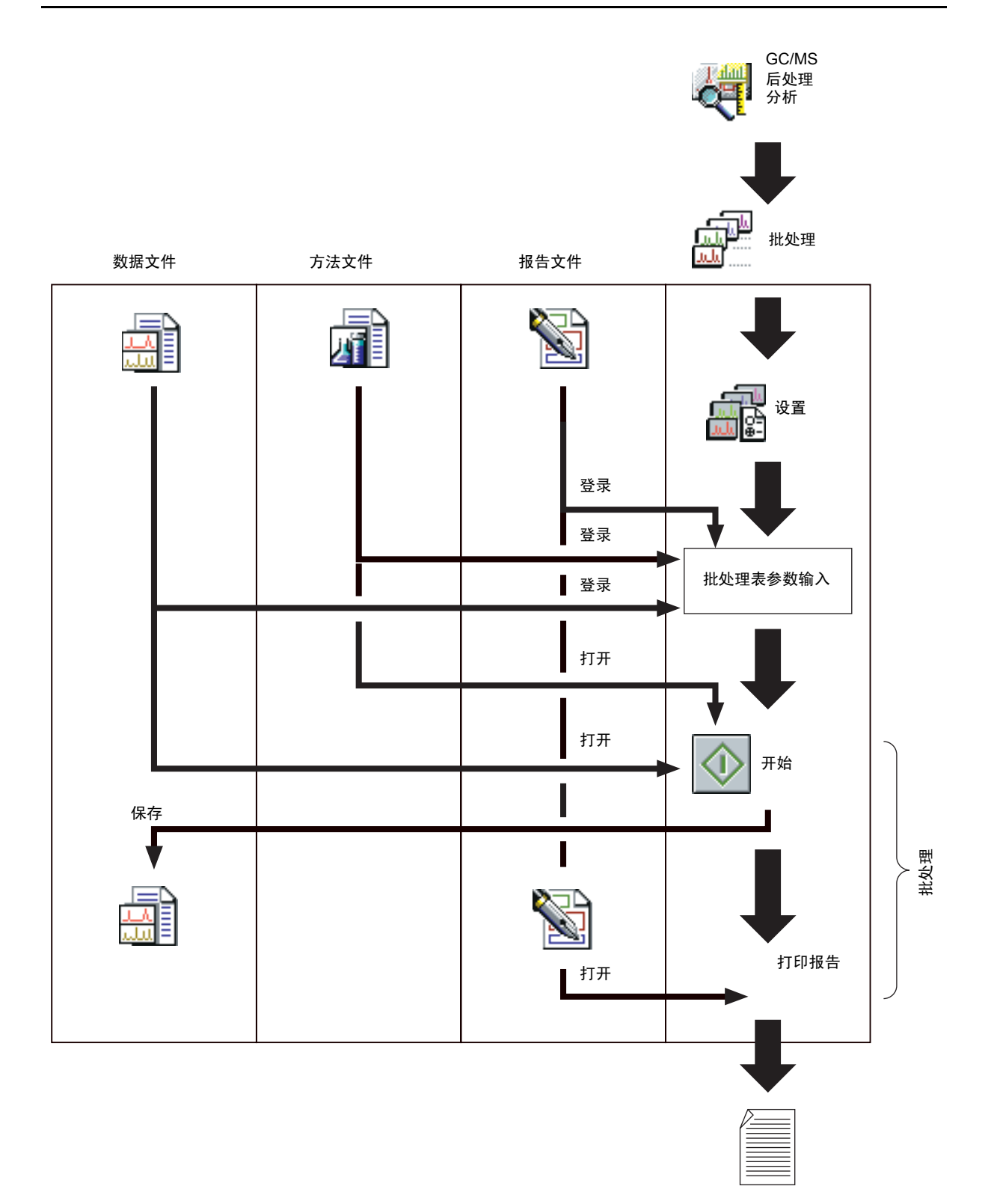

图 7.2 自动再解析

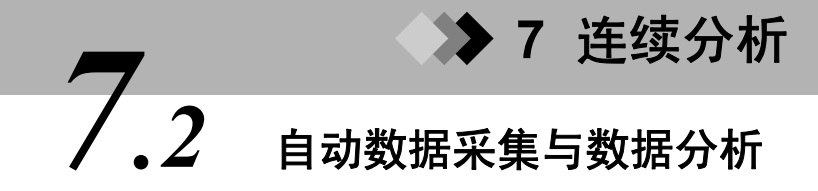

这部分内容是对利用自动进样器通过 "GCMS 实时分析"对数据进行采集和分析的说明。 有关定性和定量分析参数的信息,请参阅 第 109 页第 4 章 "定性分析"和第 135 页第 5 章 "定量分析"。

#### 7.2.1 创建批处理表

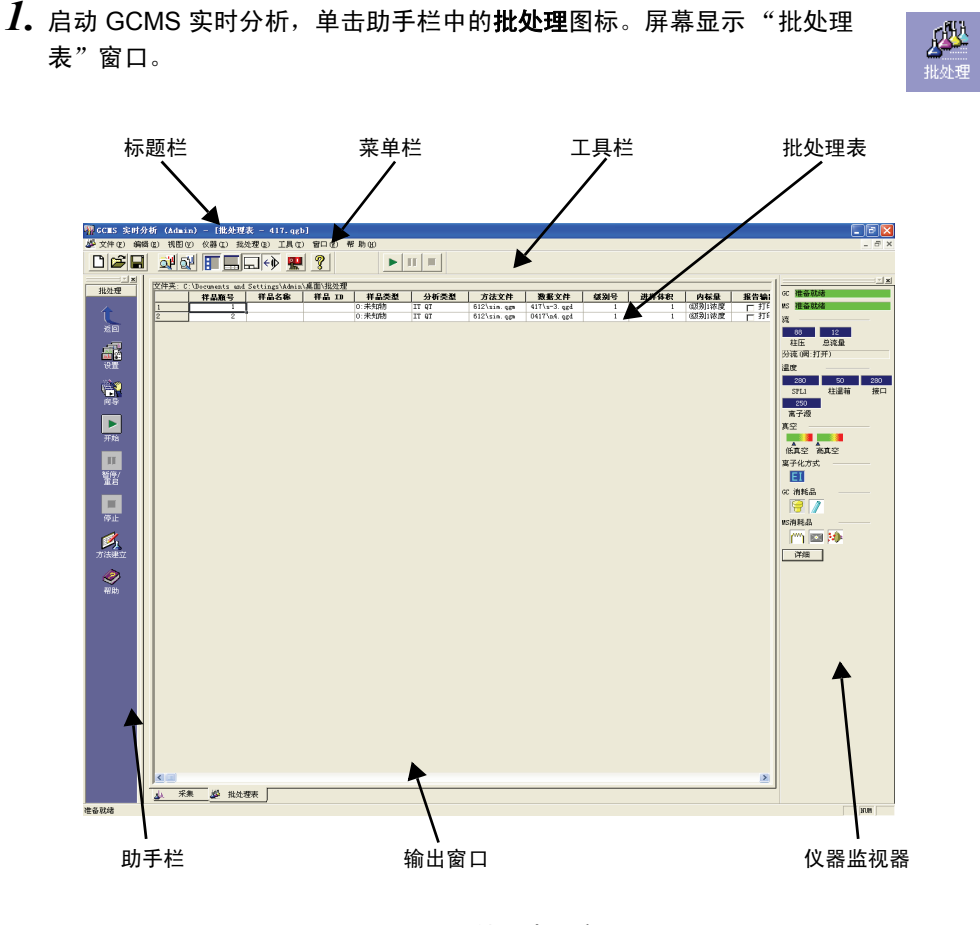

图 7.3 "批处理表" 窗口

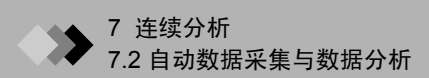

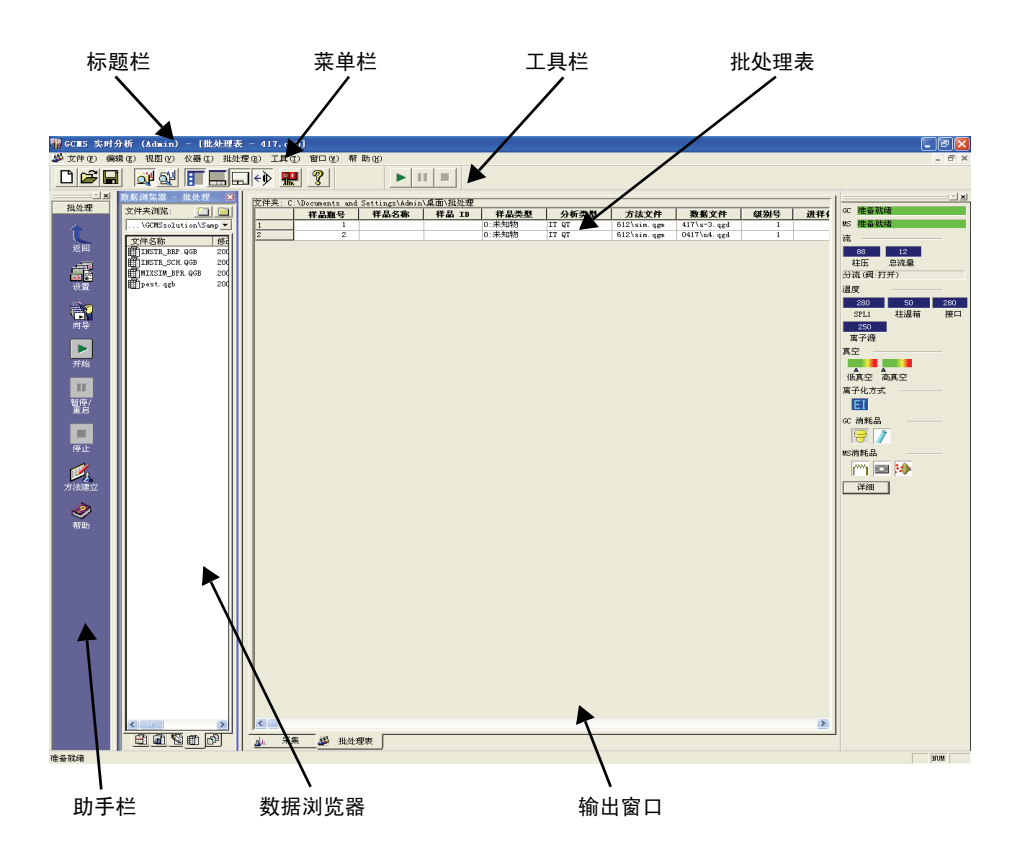

## 2. 单击助手栏中的设置图标,屏幕就会显示"设置"对话框。

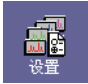

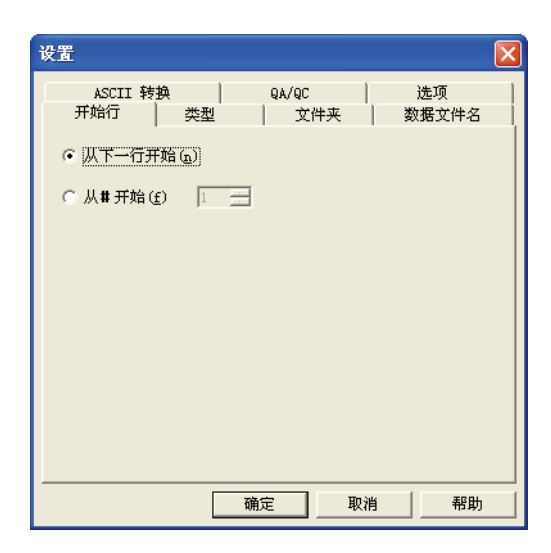

#### 图 7.4 "设置"对话框

#### 开始行标签

表明批处理由哪行开始。

| 参数     | 描述                                                                                   |
|--------|--------------------------------------------------------------------------------------|
| 从下一行开始 | 批处理从处理停止后面的行开始。如果没有为该行创建数据文件,批处理<br>将从该行开始。批处理开始前,屏幕会显示一条信息,让您确认是从下一<br>行开始还是从第一行开始。 |
| 从 # 开始 | 批处理从标明的行开始。批处理开始前,屏幕会显示一条信息,让您确认<br>是从提示的行开始还是从第一行开始。                                |

#### 类型标签

选择用于批处理数据采集和再解析的行。

| 参数       | 描述                                      |
|----------|-----------------------------------------|
| 行 1      | 选择批处理表中使用的行。                            |
| 行 2      | 只有在系统配置中多个分析行被激活的情况下才可以选择行 2 和行 1 & 2 。 |
| 行 1 和行 2 | 当选择行1&2时,两行同时被添加至批处理表(或者从批处理表中删         |
|          | 除)。通过这种方式,对所提示的每个样品的行1和行2都进行处理。         |

#### 文件夹标签

此标签决定某一类型文件的默认查找目录。举例来说,如果输入一个数据文件的文件名,但 没有输入完整路径,程序将从这个标签中指定的文件夹中获取完整路径。

| 参数      | 描述                                                                                             |
|---------|------------------------------------------------------------------------------------------------|
| 使用当前文件夹 | 此程序使用数据浏览器中当前选择的文件夹。此文件夹通常是保存批处理<br>文件的文件夹。                                                    |
| 使用指定文件夹 | 允许为数据、方法和报告格式文件输入默认的目录。若要浏览某个目录,<br>单击 "数据文件"、"方法文件"和 "报告格式文件"文本框右侧的 <b>文件</b><br><b>夹</b> 按钮。 |
| 使用相同文件夹 | 若要为数据、方法和报告格式文件使用相同的文件夹,复选"使用相同文件<br>夹"。"数据文件"文本框中所提示的文件夹被用作所有文件的默认文件夹。                        |

#### 数据文件名标签

| 参数      | 描述                                                                                                    |
|---------|----------------------------------------------------------------------------------------------------|
| 自动生成文件名 | 复选时,利用"所选项目"方框中的信息自动为文件命名。从左侧选择方<br>框中选择文件名中将要用到的项目(一个或多个),单击 <b>添加</b> 按钮来移动<br>"所选项目"方框内的项目。如果要从文件名中删除某个项目,在"所选<br>项目"中选中它,然后单击 <b>删除</b> 按钮。确定项目在文件名中出现的顺序,<br>在"所选项目"方框中选择项目,然后单击上和下按钮。名称中可能包含<br>的项目: 批处理文件名、批处理表行号、方法文件名、用户名、样品名、<br>样品 ID 和当前日期。 |
| 自动增量格式  | 从四个自动增量格式中选择一个。可供选择的选项包括: 1, 2,; 01, 02,<br>; 001, 002,; 和 0001, 0002,                                                                                                    |

#### ASCII 转换标签

复选"输出 ASCII 文件"时,批处理结果被导出至 ASCII 文件。

| 参数                 | 描述                                                                                                    |
|--------------------|----------------------------------------------------------------------------------------------------|
| 输出每一批<br>检出每 本 八 托 | 提示在对整个批次(输出每一批)或者批处理表的一行(输出每个分                                                                                                    |
| 制击母门 分机            | 机)进行处理之后定省将刑选信息制击主义争义件。                                                                                                    |
| 输出文件               | 允许将完整路径输入到"输出文件"文本框内,或者通过浏览相关路<br>径的方式选择文件名并通过单击文本框右侧的 <b>文件夹</b> 按钮输入文件名。                                                          |
| 覆盖                 | 如果相同文件名的文件已经存在,提示是否覆盖当前文本文件或者在原                                                                                                    |
| 自动增加               | 有文件名的基础上增加后缀。                                                                                                    |
| 输出项                | 从下列选项中选择加入到文本文件的项:"数据文件属性"、"组分定<br>量结果"、"组分检索结果"、"定性峰表"、"柱性能表"、"质谱处理<br>表"、"质谱检索结果"、"色谱图 (TIC)"、"色谱图 (MIC)"和"质谱<br>图"。选中的项被导出至文本文件。 |
| 分隔符                | 用于确定信息在文本文件中的分隔方法。选项包括 "制表符"、"逗<br>号"以及 "其他"。如果选择 "其他",在文本框右侧输入分隔符。                                                                 |

#### QA/QC 标签

选择"执行 QA/QC"来执行 QA/QC。

| 参数                            | 描述                                                                                             |
|-------------------------------|------------------------------------------------------------------------------------------------|
| 输出文件 (文本形式)                   | 允许将完整路径输入到"输出文件"文本框内,或者通过浏览相关路<br>径的方式选择文件名并通过单击文本框右侧的 <b>文件夹</b> 按钮输入文件名。<br>输出的文件通过制表符来确定界线。 |
| 合并文件、覆盖文件、<br>自动增加            | 表明如果已经存在同样名称的文件,是否添加至文件 (合并文件)、覆<br>盖原来文件 (覆盖文件)或者通过自动在文件名后面添加一个数字的<br>方法生成一个新文件。              |
| 输出 HTML 格式文件<br>(< 文件名 >.htm) | 复选时,除了将 QA/QC 结果输出为文本文件外,还将其导出为 HTML<br>文件。 HTML 文件与 "输出文件"文本框中的文件名相同,扩展名为<br>".htm"。          |
| 输出 CSV 格式文件<br>(< 文件名 >.csv)  | 选择是否额外输出 CSV 格式文件。CSV 文件与"输出文件"文本框中的文件名相同,扩展名为".csv"。                                          |

#### 可选项目标签

批处理表最多可包含 5 个由 "表样式"建立的 "选项"栏。如果这些 "选项"栏被 包含进来,利用 "可选项目"标签为栏分配一个标题。最多可输入 31 个字符。标题 可以作为数据文件属性或者报告样品信息的参考。

> **信** 何号

**3.** 单击助手栏中的向导图标,系统会显示"批处理表向导"。

| 批处理表向导 |                                                          |                 |         |     |
|--------|----------------------------------------------------------|-----------------|---------|-----|
|        | 批处理表                                                     |                 |         |     |
|        | ○ 新建                                                     | ◎ 附加            |         |     |
|        | 批处理类型<br>④ 流路1                                           | C 流路2           | ○ 流路1和第 | 記路2 |
| -      | 样品类型 ——                                                  |                 |         |     |
|        | <ul> <li>● 标准和未</li> <li>○ 仅标准</li> <li>○ 仅未知</li> </ul> | 知               |         |     |
|        | 方法<br>方法文件:<br>正:\data(zh                                | x)\PAHO612\sim. | qem 🖻   |     |
|        | 数据处理                                                     |                 |         |     |
|        | ☑ 定量                                                     |                 | □ 定性    |     |
|        | < 上一步 @                                                  | ) 下一步(19) >     | 取消      | 帮助  |

图 7.5 批处理表向导 - 初始画面

#### 批处理表向导 - 初始画面

| 参数   | 描述                                                                                                    |
|------|----------------------------------------------------------------------------------------------------|
| 批处理表 | 选择 <b>新建</b> ,建立一个新表。选择 <b>附加</b> ,在当前显示的批处理表最后一行添加。                                                                                                    |
| 批类型  | 选择批处理表中使用的 "分析行"。根据系统配置某些类型不能输入。<br>只能从行 1 & 2 或者行 1 或行 2 中选择。                                                                                                    |
| 样品类型 | <ul> <li>选择批中包含的样品的类型</li> <li>当标准样品和未知样品都要加入到批处理中时,选择"标准和未知"。单击下一步按钮之后,输入标准信息,然后输入未知信息。批处理表中标准的行在未知行之前。在这个方法下进行定量的数据处理时,根据标准分析结果,产生新的校准曲线。校准曲线保存在方法文件中。更新的方法用于后面的分析,根据校准曲线定量未知样品分析结果。</li> <li>选择"仅未知"仅为未知样品创建批处理表。单击下一步按钮之后,屏幕显示未知样品参数画面。在批处理表中仅创建未知样品行。</li> </ul> |

| 参数   | 描述                                                                                                    |
|------|----------------------------------------------------------------------------------------------------|
| 方法   | 允许将完整路径输入到"输出文件"文本框内,或者通过浏览相关路径的方式<br>选择文件名并通过单击文本框右侧的 <b>文件夹</b> 按钮输入文件名。如果方法文件目<br>前在"数据采集"窗口中被打开,则显示其默认的方法文件名。此处提示的方<br>法文件被默认地输入到批处理表中,但是可以在表内指定不同的文件。 |
| 数据处理 | 指定是否执行定量和/或定性分析。如果"定量"被选中,"分析类型"将包括"定量积分"和"定量计算"。如果"定性"被选中,"分析类型"将包括<br>"定性积分"、"制作质谱处理表"和"相似度检索"。                                                          |

输入所有参数后,单击**下一步**按钮。

如果选择"标准和未知"或者"仅标准"作为"样品类型","批处理表向导"将前进至 "标准样品 (1)"画面。如果选择"仅未知","批处理表向导"将前进至"未知样品 (1)" 画面。

| 批处理表向导 - 流路 | 1 标准样品 (1)                                                                                                    | × |
|-------------|----------------------------------------------------------------------------------------------------|---|
|             | 标准样品       瓶号:     1 → ~ I       校准标准号:     1 → 平均计数:       进样体积:     1 ↓       样品名:     Stendard Sample       「自动增量     样品 ID:       STD=0001     STD=0001 |   |
|             | ✓ 日本功裕重 〈 上一步 (2) 下一步 (2) 〉 取消 帮助                                                                                                    |   |

图 7.6 批处理表向导 - 标准样品 (1) 画面

#### 批处理表向导 - 标准样品 (1)

当在第一个"批处理表向导"画面中选择"标准和未知"或者"仅标准"作为"样品类型"时,显示此画面。

| 参数      | 描述                                                                                                    |
|---------|----------------------------------------------------------------------------------------------------|
| 瓶号      | 如果使用自动进样器,输入第一个标准瓶在架子上的位置编号。右侧的文<br>本框表示样品瓶最终的位置,此位置是由当前提示的校准点数量计算而来。<br>确认标准样品正确地放在自动样品盘上。<br>只有在使用自动进样器时才需要此参数。 |
| 校准点数    | 校准曲线上的点数由方法文件确定,并且显示为默认。此数值可以在 "向导"<br>中更改。改变校准点数量会导致瓶号中显示的最终样品瓶位置发生改变。                                           |
| 平均计数    | 指定每个标准瓶的进样数。标准分析的总数等于校准数乘以平均计数。                                                                                   |
| 进样体积    | 用于输入进样体积。一旦"向导"完成,批处理表每行的体积都可以更改。                                                                                 |
| 样品名     | 指定标准的样品名。此参数结合样品 ID 使用,用于将特定样品文件和标准<br>文件与其他文件区分开。此参数属于可选参数。                                                      |
| 自动增加    | 选择自动增加时,样品名以数字的形式自动增加,为后续行创建唯一的样<br>品名。                                                                           |
| 样品 ID 号 | 指定样品 ID。此参数用于区别样品,而且当利用不同方法对同一样品进行<br>分析或者当利用同一方法对几个样品进行分析时,非常有用。此参数属于<br>可选参数。                                   |
| 自动增加    | 选择自动增加时,样品 ID 以数字的形式自动增加,为后续行创建唯一的 ID。                                                                            |

输入所有参数后,单击**下一步**按钮。

批处理表向导前进至"标准样品(2)"画面。

| 批处理表向导 - 流路 | 1 标准样品 (2)               |
|-------------|--------------------------|
|             | 数据                       |
|             | 〈上一步 (2) 下一步 (2) 〉 取消 帮助 |

图 7.7 批处理表向导 - 标准样品 (2) 画面

#### 批处理表向导 - 标准样品 (2)

当在第一个"批处理表向导"画面中选择"标准和未知"或者"仅标准"作为"样品类型"时,显示此画面。

| 参数      | 描述                                                                                     |
|---------|----------------------------------------------------------------------------------------|
| 自动创建文件名 | 规定是否自动生成文件名。只有当新的批处理表被创建时才能更改此参<br>数。当添加至某个已经存在的批处理表时,系统会提示当前设置。此参数<br>被选中时,不能定义数据文件名。 |
| 数据文件名   | 指定数据文件名。选择自动增加来自动增加文件名的扩展名。每个数据文件名必须唯一。                                                |
| 报告输出    | 指定是否生成报告。如果选择此项,要指定报告格式文件。                                                             |
| 报告格式文件  | 打印报告时,此项指定报告格式文件。文件夹图标可用来查找报告格式文件。                                                     |
| 数据描述    | 允许按照需要在数据文件中输入描述信息。                                                                    |

输入所有参数后,单击**下一步**按钮。

批处理表向导前进至 "未知样品 (1)" 画面。

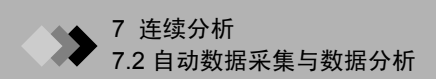

| 批处理表向导 - 流路 | 1 未知样品 (1)                                   |  |
|-------------|----------------------------------------------|--|
|             | 朱知祥品<br>瓶号: 2式 ~ 2<br>祥品计数: 1式<br>进祥体积: 1 u. |  |
|             | < 上一步 (B) 下一步 (B) > 取消                       |  |

图 7.8 批处理表向导 - 未知样品 (1) 画面

#### 批处理表向导 - 未知样品 (1)

这是在批处理表中设置未知样品的第一个向导画面。

| 参数      | 描述                                                                                                    |
|---------|----------------------------------------------------------------------------------------------------|
| 瓶号      | 如果使用自动进样器,输入第一个样品瓶的位置编号。右侧的文本框表示<br>样品瓶最终的位置,此位置是由当前显示的样品计数计算而来。确认样品<br>正确地放在自动样品盘上。<br>只有在使用自动进样器时才需要此参数。 |
| 样品计数    | 用于输入要采集数据的未知样品数。如果没有未知样品,输入 0, <b>下一步</b><br>按钮变成 <b>完成</b> 按钮,不必输入其他任何参数。                                 |
| 进样体积    | 用于输入进样体积。一旦"向导"完成,批处理表每行的体积都可以更改。                                                                          |
| 样品名     | 为未知样品指定一个样品名称。此参数结合样品 ID 使用,用于将特定样品<br>文件和标准文件与其他文件区分开。此参数属于可选参数。                                          |
| 自动增加    | 选择自动增加时,样品名以数字的形式自动增加,为后续行创建唯一的样<br>品名。                                                                    |
| 样品 ID 号 | 指定样品 ID。此参数用于区别样品,而且当利用不同方法对同一样品进行<br>分析或者当利用同一方法对几个样品进行分析时,非常有用。此参数属于<br>可选参数。                            |
| 自动增加    | 选择自动增加时,样品 ID 以数字的形式自动增加,为后续行创建唯一的样品 ID。                                                                   |

输入所有参数后,单击**下一步**按钮。

批处理表向导前进至 "未知样品 (2)" 画面。

| 批处理表向导 - 流路 | 1 未知样品 (2)                                                                             | × |
|-------------|----------------------------------------------------------------------------------------|---|
|             | 数据 「 自动创建文件名         数据文件名:         「 自动增量         ご 送送報告         報告格式文件:         数据描述 | - |
|             | < 上一步 (B) 完成 取消 帮助                                                                     |   |

图 7.9 批处理表向导 - 未知样品 (2) 画面

#### 批处理表向导 - 未知样品 (2)

如果未知样品输入批处理表向导未知样品(1)画面,则显示此画面。

| 参数      | 描述                                                                                     |
|---------|----------------------------------------------------------------------------------------|
| 自动创建文件名 | 规定是否自动生成文件名。只有当新的批处理表被创建时才能更改此参<br>数。当添加至某个已经存在的批处理表时,系统会提示当前设置。此参数<br>被选中时,不能定义数据文件名。 |
| 数据文件名   | 指定数据文件名。选择自动增加来自动增加文件名的扩展名。每个数据文<br>件名必须唯一。                                            |
| 报告输出    | 指定是否生成报告。如果选择此项,要指定报告格式文件。                                                             |
| 报告格式文件  | 打印报告时,此项指定报告格式文件。文件夹图标可用来查找报告格式文件。                                                     |
| 数据描述    | 允许按照需要在数据文件中输入描述信息。                                                                    |
|         |                                                                                        |

输入所有参数后,单击**完成**按钮。批处理表向导关闭,批处理表生成。

如果特定行的参数与"向导"中输入的参数不同,直接在批处理表中更改。

| <br>样晶名称           | 样品ID     | 样品类型           | 分析类型 | 方法文件    | 数据文件                 | 级别号 | 内标量    |
|--------------------|----------|----------------|------|---------|----------------------|-----|--------|
| <br>Pest13Compound | STD-0001 | 1:Standard:(I) | ITQT | SIM.ggm | pest std 001.ggd     | 3   | 111111 |
| <br>Pest13Compound | STD-0002 | 1:Standard     | ITQT | SIM.ggm | pest_std_002.ggd     | 2   | 111111 |
| Pest13Compound     | STD-0003 | 1:Standard     | ITQT | SIM.ggm | pest_std_003.ggd     | 1   | 111111 |
| Pest13Compound     | UNK-0004 | 0:Unknown      | ITQT | SIM.ggm | pest_unknown_001.ggd | 1   | 111111 |
|                    |          |                |      |         |                      |     |        |

图 7.10 批处理表

**4.** 可以不通过批处理表向导来创建批处理表并且在"批处理表"窗口中对当前的表进行 编辑。

如果不利用 "向导"创建一个批处理表,新创建的表最初只有一行。编辑批处理表的 最后一行时,会自动增加新的空白行。批处理表最多可包含 1000 行。

#### 弹出式菜单

鼠标右键单击兴趣单元,显示相关的弹出式菜单。在菜单中选择适当的命令。可用的 命令包括从复制、粘贴到编辑"表样式"。

| 剪切(T)      | Ctrl+X |
|------------|--------|
| 复制(C)      | Ctrl+C |
| 粘贴(E)      | Ctrl+V |
| -<br>清除(▲) |        |
| 全选(L)      |        |
| 复制行(Y)     |        |
| 増加行(B)     |        |
| 插入行(E)     |        |
| 粘贴行 (T)    |        |
| 删除行 (2)    |        |
| 输入列数据 (图)  |        |
| 浏览数据 (S)   |        |
| 编辑方法(M)    |        |
| 编辑报告格式(@)  |        |
| 向导(@)      |        |
| 设置(2)      |        |
| ±₩⇒ ~)     |        |

图 7.11 右键单击弹出菜单

#### 顺序输入

当许多行的瓶号、样品名、样品 ID 和数据文件等信息都按顺序排列时,可通过自动 增加信息的方式输入多行信息。突出显示相应的列,选择**编辑 > 输入列数据**。例如, 如果要自动填写"样品 ID"列,会显示下列对话框。

| 样品名         |                        |
|-------------|------------------------|
| 行号: 3 🕂 - 4 | <b>H</b>               |
| 样品名:        | Pest13Compounds 1ug/mL |
| ☑ 自动増量      | 重复次数: 1                |
| 确认          | 取消 帮助(H)               |

图 7.12 自动填写样品 ID 列

在所显示的"样品名"对话框中,单击**确定**按钮,在第1-30行中输入样品 ID 为 从 test001 到 test030。

#### 更改批处理表的列

若要隐藏或显示表的列,或者改变列的显示顺序,通过**编辑 > 表样式**命令或者从单击 鼠标右键弹出的菜单中选择**表样式**来打开 "表样式"对话框 。

有关批处理表的更多信息,参考 GCMS 帮助。

#### 7.2.2 执行连续分析

这部分内容是对开始和停止批处理的说明。同时也对批处理模式下助手栏中的其他批处理表 命令做了说明。

**1.**开始

单击助手栏中的**开始**图标,**开始**工具栏按钮,或者选择**批处理 > 开始**来开始 批处理。批处理首先从第一行或者"设置开始行"标签中指定的行开始。

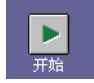

П

Pause

停止

**2.** 暂停

若要暂停批处理,单击助手栏中的**暂停/重启**图标或者**暂停/重启**工具栏按钮,或者 选择**批处理 > 暂停/重启**。连续数据采集和分析被临时暂停。可以在暂停过程中对尚 未处理的行进行编辑。不能对当前正在处理的行进行编辑。

若要继续进行处理,单击助手栏中的**暂停/重启**图标或者**暂停/重启**工具栏按钮,或者再次选择**批处理>暂停/重启**。批处理由原来暂停的行继续进行。

**3.** 停止

若要停止批处理,单击助手栏中的**停止**图标或者**停止**工具栏按钮,或者选择 **批处理 > 停止**。无论批处理当前是否正在进行还是已经暂停,都会停止。

**4.** 编辑方法

单击助手栏中的**方法建立**图标,编辑批处理表所使用的方法文件。"数据采 集"窗口打开,批处理表中所选的方法文件 (包括仪器参数)显示出来。 在批处理过程中不能对方法进行编辑。

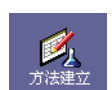

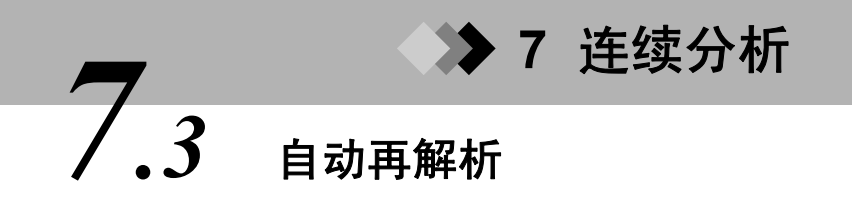

这部分内容是对 GCMS 再解析应用中数据处理方法的说明。有关定性和定量分析参数的信息,请参阅第 109 页第 4 章 "定性分析"和第 135 页第 5 章 "定量分析"。

#### 7.3.1 创建批处理表

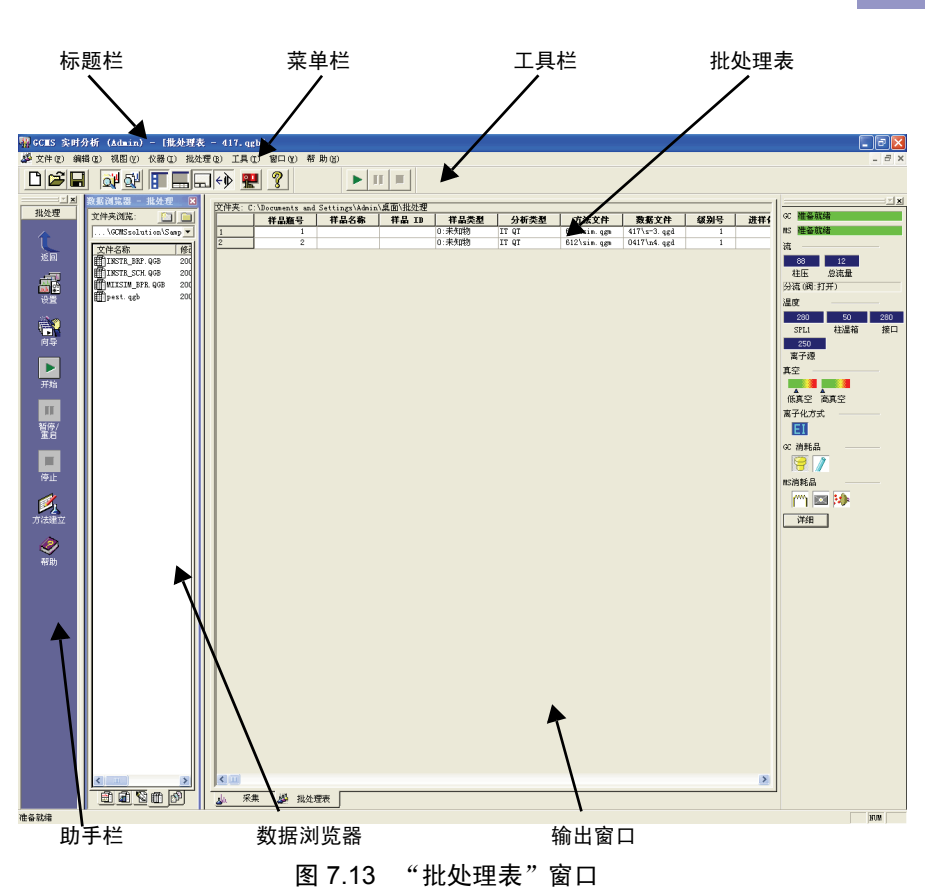

1. 打开 GCMS 再解析,单击助手栏中的批处理图标。屏幕显示"批处理表" 窗口。

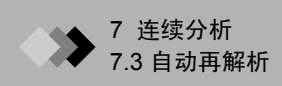

| 设置 🔀                                   |  |  |  |  |
|----------------------------------------|--|--|--|--|
| 开始行   类型   文件夹   ASCII 转换   QA/QC   选项 |  |  |  |  |
| ○ 从下一行开始(面)                            |  |  |  |  |
| ○ 从#开始(£) 1 <u>-</u>                   |  |  |  |  |
|                                        |  |  |  |  |
|                                        |  |  |  |  |
|                                        |  |  |  |  |
|                                        |  |  |  |  |
|                                        |  |  |  |  |
|                                        |  |  |  |  |
|                                        |  |  |  |  |
| ·····································  |  |  |  |  |

2. 单击助手栏中的设置图标,屏幕就会显示"设置"对话框。

图 7.14 "设置"对话框

有关"设置"对话框的更多信息,参见章节 7.2.1 "创建批处理表"第二个主题。

**3.** 可以从数据文件中自动创建批处理表。单击助手栏中的**选择数据文件**图标,屏幕会显示"选择数据文件"对话框。

| 选择数据文件                                                                                                   |                                                                                                    |                                                                | ? 🔀                                                                          |
|----------------------------------------------------------------------------------------------------|----------------------------------------------------------------------------------------------------|----------------------------------------------------------------|------------------------------------------------------------------------------|
| 查找范围 (I): 🔁 Sam                                                                                          | ple _                                                                                                    | - 🗧 🖻                                                          | •                                                                            |
| ●新建文件夹<br>新建文件夹<br>AART_24m.qgd<br>和AART_30m.qgd<br>alkane_24m.qgd<br>alkane_30m.qgd<br>和自kane_30m.qgd   | De. qgd<br>DEMO_SC. QGD<br>DEMO_SII. QGD<br>DEMO_SII. QGD<br>DEMO_SII. QGD<br>FASST. qgd<br>MIXSIM_DOI. QGD | MIXSIM_<br>pest_st<br>pest_st<br>pest_st<br>pest_st<br>scan_03 | DO2. QGD<br>d_001. qgd<br>d_002. qgd<br>d_003. qgd<br>known_001.<br>sec. qgd |
| 文件类型 (I): GCMS 娄                                                                                         | 攻据文件 (*. qgd)                                                                                               | <b>•</b>                                                       | ▲<br>确 认<br>取消                                                               |
| 已选择的数据文件 (S)<br>C:\GCMSsolution\Sam<br>C:\GCMSsolution\Sam<br>C:\GCMSsolution\Sam<br>C:\GCMSsolution\Sam | ple\alkane_24m. qgd<br>ple\ALKAT_3Om. qgd<br>ple\alkane_30m. qgd                                            |                                                                | 向上(1)<br>向下(1)                                                               |

图 7.15 "选择数据文件"对话框

选择用于数据处理的文件。一直按住 "Ctrl"或 "Shift"键,同时用鼠标单击文件, 可以选择多个文件。选中一个文件并单击下箭头按钮,在下面的文本框中显示该文 件。在底部文本框中选中一个文件并通过上或下箭头按钮来改变文件顺序。批处理表 生成,行的顺序和所选文件的顺序相同。当单击**打开**时,通过所选数据文件中的样品 信息生成批处理表。
GCMS 再解析可以打开并修改 GCMS 实时分析中创建的批处理文件,然而,有关数据采集的参数不显示,只能执行数据处理操作。

#### 7.3.2 执行连续再解析

*1*.开始

单击助手栏中的**开始**图标或者**开始**工具栏按钮,或者选择**批处理 > 开始**来 开始批处理。批处理分析首先从第一行或者 "设置开始行"标签中指定的 行开始。

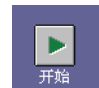

2. 停止

若要停止批处理,单击助手栏中的**停止**图标或者**停止**工具栏按钮,或者选择 **批处理 > 停止**。如果批处理当前正在进行,处理过程终止。

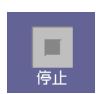

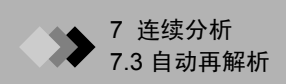

本页空白。

# ▶ 8 定量浏览器

概述

**8**.1

在"定量浏览器"中,列出了方法文件"组分表"中指定的每种组分多重数据(浓度、区 域、高度等)的定量结果。所列的定量结果将在需要时经过统计计算(平均、 %RSD、最大、 最小、标准偏差)后显示。可以打印出这些结果作为汇总报告。

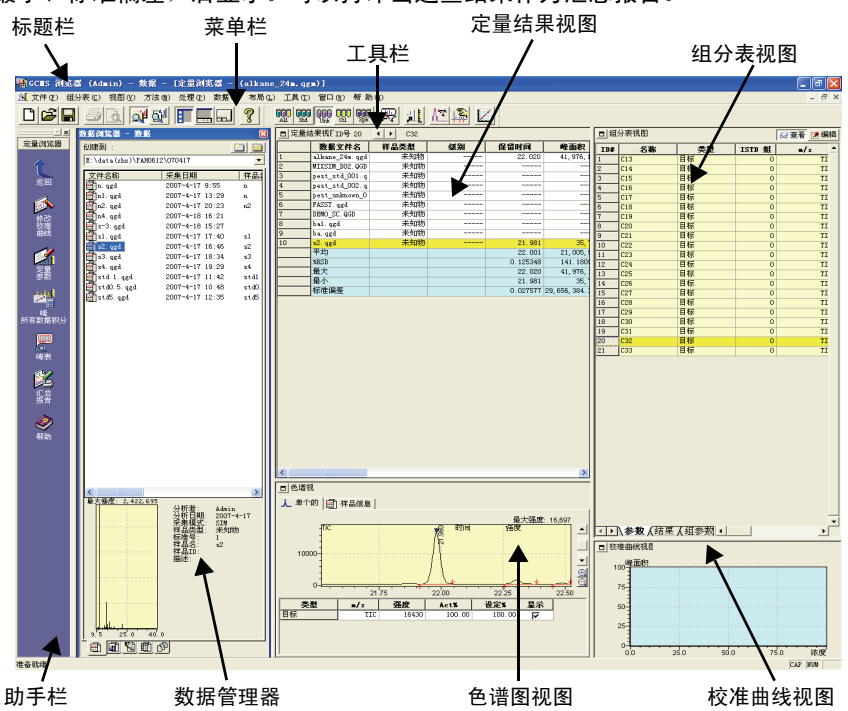

#### 定量浏览器窗口 8.1.1

| 标题栏    | 显示当前使用的应用程序名或进程名以及方法文件名。                                               |
|--------|------------------------------------------------------------------------|
| 菜单栏    | 显示所显示窗口的各种命令菜单。                                                        |
| 工具栏    | 显示所显示窗口的各种命令工具按钮。                                                      |
| 助手栏    | 列出一般操作程序的相应命令图标。                                                       |
| 数据管理器  | 通过双击文件图标可以迅速打开的数据文件或方法文件。                                              |
| 定量结果视图 | 此视图可以加载多重数据文件并以表格格式显示定量结果 (浓度、区域、<br>高度)和统计 (平均、 %RSD、最大、最小和标准偏差)。     |
| 组分表视图  | 此视图可以显示当前加载的方法文件的 "组分表"和 "分组表",以及在<br>"定量结果"视图中所选数据文件的 "识别结果"和 "分组结果"。 |
| 色谱图视图  | 在 "定量结果"视图上所选的数据文件中,将显示 "组分表"视图上所选的 ID 色谱图。                            |
| 校准曲线视图 | 在当前加载的方法文件中,显示在"组分表"视图中所选的组分的校准<br>曲线。                                 |

≫ 8 定量浏览器

## 在定量浏览器窗口中的主要操作

| 显示多重数据的定量结果<br>列表。     | 以表格格式显示峰积分和定量结果以及统计。(参数: 8.2.1 "显<br>示多重数据的定量结果列表")                                 |
|------------------------|-------------------------------------------------------------------------------------|
| 同时执行多重数据的峰积<br>分 / 定量。 | 同时对多重数据的所有组分执行峰积分 / 定量。而且改变峰积分<br>的参数或识别或修改校准曲线。(参数: 8.2.2 "同时执行多重数<br>据的峰积分 / 定量") |
| 输出定量结果列表作为汇<br>总报告。    | 输出定量结果和统计列表作为汇总报告。(参数:8.2.3 "输出定量结果列表作为汇总报告")                                       |

#### 8.2.1 显示多重数据的定量结果列表

8.2

"定量浏览器"显示根据一个组分表计算的多重数据的定量结果。组分表可通过直接指定的 方法文件加载,或通过用于定量在"定量浏览器"中加载的数据文件的方法文件加载。

- 1. 加载方法文件
- (1) 单击"数据管理器"中的"方法"标签。"数据浏览器"变成方法文件模式。

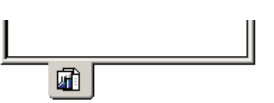

- (2) 双击要加载的方法文件图标。将自动加载包含在方法文件 中用于确定校准曲线(样品类型:标准)的所有数据文件。
- **2.** 加载数据文件
- (1) 单击"数据管理器"中的"数据"标签。"数据浏览器" 变成数据文件模式。
- (2) 双击适当的数据文件。
- **3.** 加载批处理文件
- (1) 单击"数据管理器"中的"批处理"标签。"数据浏览器"变成批处理文件模式。

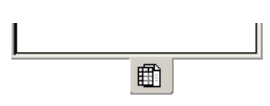

**E** 

(2) 将适当的批处理文件拖放到"定量浏览器"。"定量结果" 视图在批处理文件中搜索其样品类型是"标准"的行,并且加载找到的第一行的方法 文件和使用该方法文件的所有数据文件。如果在批处理文件中找不到这样的行,"定 量结果"视图将搜索"未知"行,并且加载找到的第一行的方法文件和使用该方法文 件的所有数据文件。

#### **4.** 切换数据类型

在 "定量结果"视图中,可以通过数据的样品类型,例如 [标准]、[未知]、[控制]和[添加]提取和显示数据。也可 以显示[所有]数据,而不考虑数据的样品类型。可以通过[ 视图]菜单上的[数据类型]或按工具栏上的按钮来切换这些 显示选项。

All Std Unk Ctl Spk

 $\blacksquare$ 

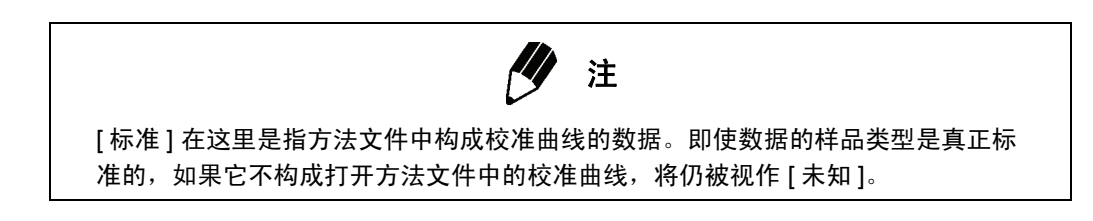

5. 切换组分以显示定量结果列表 在"定量结果"视图中,将显示"组分表"视图中各种组分的定量结果。 要进行切换,请利用"定量结果"视图上部 ID 旋转按钮选择所需的组 分,或选择"组分表"视图中的组分行。

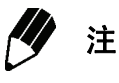

对于"定量结果"视图中的"标准"样品,可以显示"组分表"中相同级别的计 算浓度与设置浓度的差别。

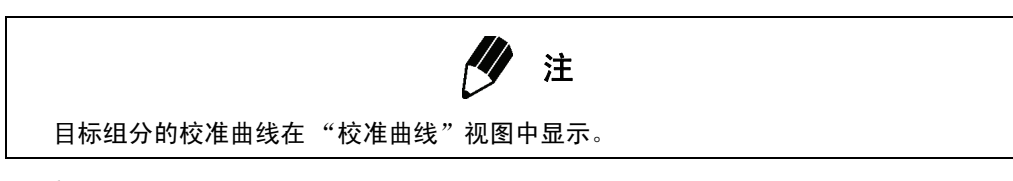

- 6. 排序"定量结果"视图中的所有行
   选择视图 > 定量结果 > 按文件名排序菜单,按照文件名对"定量结果"视图中的所有行排序。
- 7. 显示 / 隐藏 "定量结果"视图中的项目,或更改顺序
   选择视图 > 定量结果 > 表类型命令,或在 "表类型"窗口中设置参数。

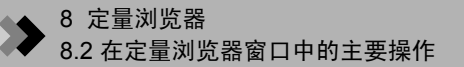

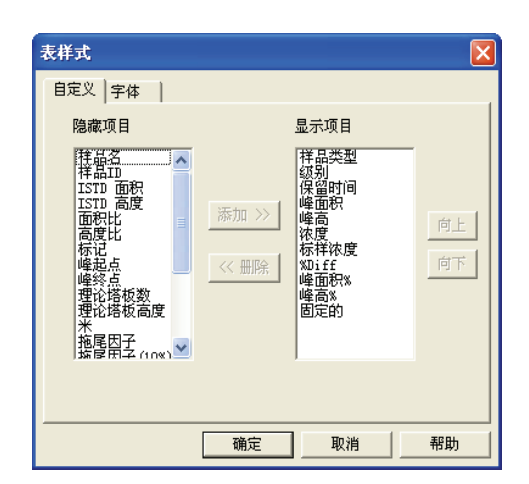

**8.** 确认统计

统计 (平均、 %RSD、最大、最小和标准偏差)是根据此视图中显示的数据进行计算 和显示。除数据文件名、样品名、样品 ID、样品类型、设置浓度、级别 #、标记和统 计外,您可以对所有单元格执行统计计算。

#### 8.2.2 同时执行多重数据的峰积分 / 定量

**1.** 如果单击助手栏中的对所有数据进行峰积分,将对所有数据文件中的所有组分 ID 执行峰积分和定量。

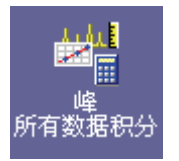

- 要只分析在 "定量结果"视图中所选的数据文件,请选择处理 > 峰积分 > 对所有 ID 进行峰积分命令。
- 3. 要只分析在"定量结果"视图中所选数据文件中显示的 ID,请选择处理 > 峰积分 > 按照 ID 进行峰积分命令。

#### 8.2.3 输出定量结果列表作为汇总报告

**1.** 单击助手栏中的**汇总报告**图标,将出现"报告编辑器"窗口。(报告格式已经加载。)

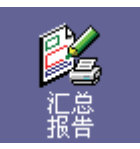

- 2. 要改变报告格式,请双击"汇总 (组分)"项目,并在"汇总 (组 报告 分)属性"窗口中进行编辑。如果选择文件 > 另存格式文件命令,所 作的更改将保存到名为"MS Report Quantitative Browser Report.qgr"的文件中,并将在下一次汇总输出时使用。
- **3.** 如果不需要更改格式,请单击助手栏中的**打印**图标。将打印出报告。

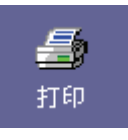

# ▶ 8 定量浏览器

### 检查校准曲线

8.3

校准曲线视图显示组分表中的"参数"或"结果"标签选择的组分之校准曲线。如果组分 表视图中显示了"组参数"或"组结果"标签,则将只显示组校准曲线。

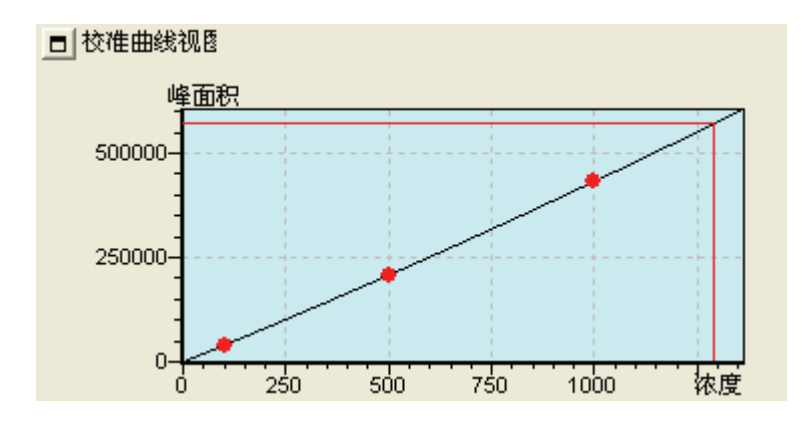

校准点和进行平均前的点在校准曲线视图中显示。同时将在校准曲线上显示参照 线,以便指示在定量结果视图中所选数据文件中识别峰面积,以及计算的浓度。利 用这些参照线可以轻松地确认与定量结果对应的校准曲线部分。

- **1.** 修改校准曲线 单击助手栏中的修改校准曲线图标,将打开"校准曲线"窗口。
  - 在"定量浏览器"窗口中加载的方法文件将自动加载。

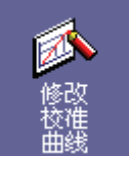

#### 参考

向校准点添加标准样品的数据文件,或从校准点删除标准样品的数据文件请参阅 "5.3 创建校准曲线"。

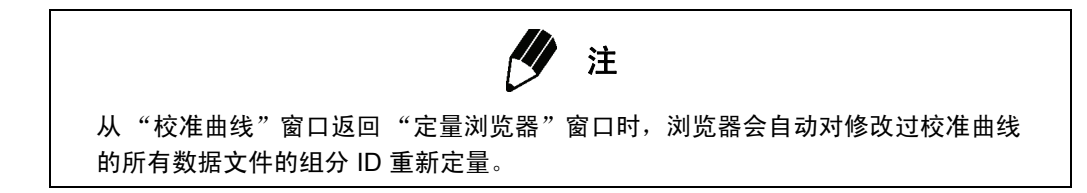

▶ 8 定量浏览器

# **8.4** 手动峰积分和手动峰识别

色谱图视图由 "单个"标签和 "样品信息"标签。这两个标签都 显示定量结果表中所选的数据文件信息。

"单个"标签中显示"组分表"中所选的组分色谱图,并且可以确认是否正确检测或正确识 别到目标峰。参照图标的色谱图(最大:5)将被目标色谱图覆盖。另外,参照图标的表格 信息将在该色谱图下面显示。对于这些色谱图,可以手动指定峰(手动峰积分),或更改要 识别的峰(手动识别)。

- 1. 手动峰积分
- (1) 选择处理 > 峰积分 > 手动峰积分命令。色谱图上的光标变成垂直线,通过用鼠标拖动 该线以选择使用峰的时间范围。将显示"基线"对话框,选择基线的样式。

**在**执行手动峰积分时,也将自动执行峰识别。

- **2.** 手动识别
- (1) 选择处理 > 手动识别命令。色谱图上的光标变成垂直线,单击保留时间中的峰区域以进行识别。峰将被识别。如果错误的峰已被识别,通过拖动色谱图中峰上显示的识别标记可以更正要识别的峰。

# ▶ 8 定量浏览器 8.5 保存定量浏览器窗口的布局

可以将在定量结果视图 / 组分表视图中加载的方法文件名、数据文件名、选择的 (突出显示的)数据文件 / 组分的信息保存成浏览文件 (扩展名: \*.qgq)。通过重新加载此浏览文件, 可以轻松地恢复这些文件的状态。

1. 选择布局 > 浏览文件另存为命令。

# 

将为每个可以登录的用户 (而不是此浏览文件)保存视图位置、大小和色彩信息等。

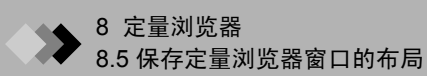

本页空白。

### ▶ 9 数据浏览器

# **9.1**概述

在 "数据浏览器"中,可以同时显示多重数据文件中的色谱图和质谱。"数据浏览器"窗口 由用于显示信息的单元格组成。每个单元格显示通过单个数据文件加载的色谱图或质谱,并 且通过增加单元格,可以同时显示最多 64 个单元格的信息 (水平和垂直方向各 8 个单元 格)。通过操作单元格 (缩放、更改保留时间等),可以对各个单元格上的色谱图或质谱同 时应用该操作。通过取消聚焦销钉,即可单独操作单元格。

#### 9.1.1 数据浏览器窗口

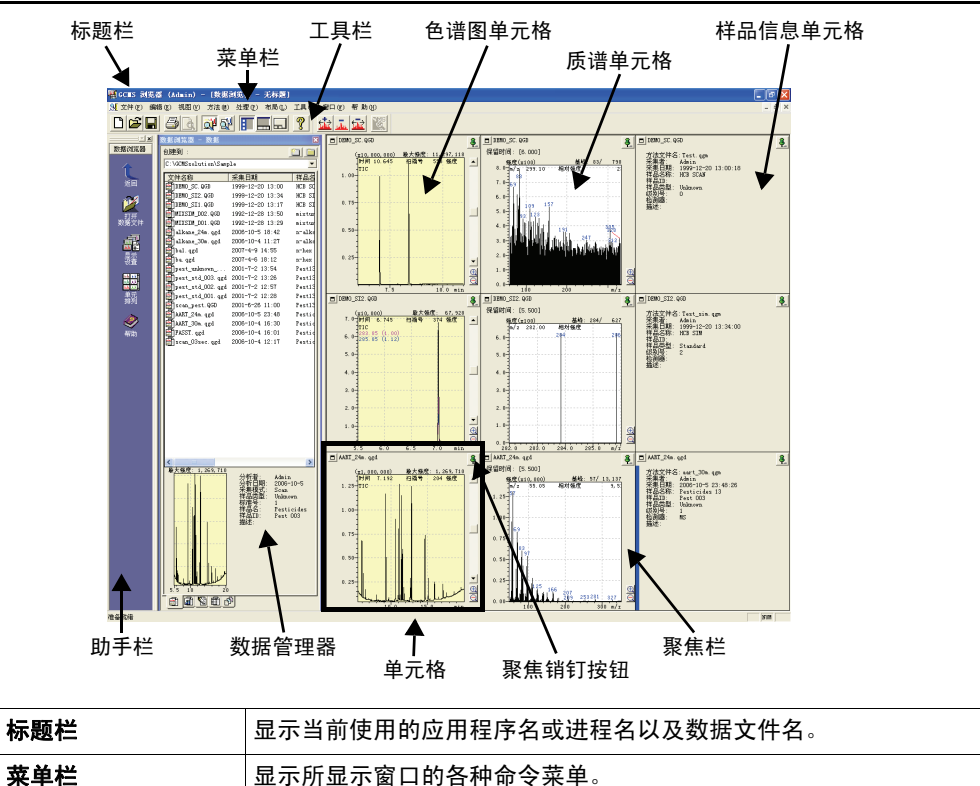

| 菜单栏     | 显示所显示窗口的各种命令菜单。                                                        |
|---------|------------------------------------------------------------------------|
| 工具栏     | 显示所显示窗口的各种命令工具按钮。                                                      |
| 助手栏     | 列出一般操作程序的相应命令图标。                                                       |
| 数据管理器   | 通过双击文件图标可以迅速打开的数据文件。                                                   |
| 色谱图单元格  | 通过指定的组和质量显示色谱图及其信息 (TIC、 MIC、 MC)。                                     |
| 质谱单元格   | 显示指定保留时间的质谱及其信息。                                                       |
| 样品信息单元格 | 显示数据文件的样品信息 (方法文件名、获取方式、获取日期等)。                                        |
| 单元格     | 一个单元格可以加载一个数据文件。在 "数据浏览器"窗口中,会同时<br>显示最多 64 个单元格的信息 (水平和垂直方向各 8 个单元格)。 |
| 聚焦销钉按钮  | 如果按下单元格的销钉 (用绿色表示),则该单元格将接收发自其它单<br>元格的信息。                             |
| 聚焦栏     | 针对聚焦单元格显示。菜单命令对具有聚焦栏的单元格有效。                                            |

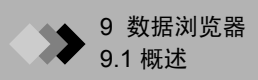

#### 9.1.2 打开数据文件

- 1. 单击"数据管理器"中的"数据"标签。
- **2.** 双击所需的数据。

将打开"选择数据类型"窗口。

| 选择数据类型              |                               |            |
|---------------------|-------------------------------|------------|
| 数据类型<br>④ 色谱图 ① 质谱图 | 目标单元<br>① 加載数据到当前单元 〇 作为新单元打开 | <br><br>帮助 |
| ○ 样品信息              | 単元位置<br>() 向右<br>() 向下        |            |

3. 选择数据类型和锁定单元格。

| 参数    | 描述                                                                                                    |
|-------|----------------------------------------------------------------------------------------------------|
| 数据类型  | 色谱图:显示色谱图及其信息。<br>质谱:显示质谱及其信息。<br>样品信息:显示样品信息。                                                                                               |
| 目标单元格 | 将数据加载到当前单元格:<br>加载到当前所选的单元格。<br>在新单元格中打开:<br>添加一个新单元格。                                                                                       |
| 单元格位置 | 向右:<br>为一栏添加一个单元格并显示。如果选择"在新单元格中打开",浏览器将添加与数据文件相同的栏数,然后将数据文件加载到第一行中。<br>向下:<br>为一行添加一个单元格并显示。如果选择"在新单元格中打开",浏览器将添加与数据文件相同的行数,然后将数据文件加载到第一栏中。 |

4. 数据文件被加载到指定的单元格中。

#### 9.1.3 改变单元格布局

指定在窗口显示的单元格数量。

 单击助手栏中的单元格排列图标。 将打开"单元格排列"窗口。

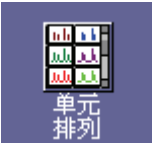

| 单元排列            |     |    |
|-----------------|-----|----|
| 创建的单元<br>行 3    | x 列 | 2  |
| ☑ 滚动模式<br>显示的单元 | ,   |    |
| 行  3            | x 列 | 2  |
| 确认              | 取消  | 帮助 |

2. 执行以下设置。

| 参数     | 描述                                                   |
|--------|------------------------------------------------------|
| 创建的单元格 | 按照在网格中指定的单元格数量划分数据浏览器。<br>行:<br>指定行数。<br>栏:<br>指定栏数。 |
| 滚动模式   | 如果选中此选项,在需要时将显示水平和垂直滚动条。                             |
| 显示的单元格 | 指定每次在数据浏览器中显示的行数和栏数。只在选择 "滚动模式"<br>时有效。              |

### ▶ 9 数据浏览器

# **9.2** 对色谱图单元格的操作

此窗口通过指定的组和质量显示色谱图 (TIC、 MIC、 MC)。显示的色谱图在碎片表中确 定。色谱图将被覆盖或以层叠方式显示。如果对多个组 (SIM 图标集)执行分析,将只显示 其中一个组的色谱图。通过"视图"菜单中的"下一个组"命令或"上一个组"命令,可 以改变要执行分析的组。

#### 9.2.1 设置显示的色谱图

色谱图单元格中显示的色谱图在 "碎片表"窗口中确定。

1. 选择视图 > 碎片表命令,将显示"MS 碎片表"。

| IS F | 計表         |              |      | X        |
|------|------------|--------------|------|----------|
| 组号   | 1          | <b>I F</b>   | <br> | U)       |
|      |            |              | 取    | 消        |
| 9    | IIC<br>IIC |              | 应用   | (A)      |
| Ö    | 无函         | · -          | 帮    | 助        |
|      | 基线移动       | ( <u>B</u> ) |      |          |
|      | 显示         | •/z          | 因数   | <u>^</u> |
| 1    | V          | 185.00       | 2.67 |          |
| 2    | V          | 109.00       | 1.00 |          |
| 3    | Г          |              |      |          |
| 4    | Г          |              |      |          |
| 5    | Г          |              |      |          |
| 6    | Г          |              |      |          |
| 7    | Г          |              |      |          |
| 8    | Г          |              |      |          |
| 9    | Г          |              |      |          |
| 10   |            |              |      | ~        |

2. 在"MS碎片表"窗口中,选择在色谱图窗口中显示TIC、MIC或"无"。另外,指定MCm/z和放大因子。在显示MIC色谱图时,需要事先设置MIC表。要编辑MIC表,请单击方法>数据加载格式命令。

#### 9.2.2 处理其它单元格

如果单击聚焦销钉按钮,该销钉将钉住 (用绿色表示),通过操作该单元格,可以 对其它用销钉钉住的单元格应用类似操作。

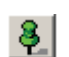

- **1.** 如果放大一个色谱图,其它色谱图单元格上的色谱图也将以相同的时间和强度范围 放大。
- 2. 如果双击色谱图,将在质谱单元格上显示对应于保留时间的质谱。

3. 如果在色谱图上执行质谱计算,也将在其它色谱图单元格上执行相同时间范围内的质 谱计算,并且计算的质谱将在已加载相同数据文件的每个质谱上显示。

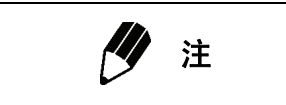

如果保留时间在 FASST 测量间隔时间内,将显示扫描质谱。

#### 9.2.3 更改显示范围

1. 要设置色谱图的显示范围,请在色谱图上拖动或单击助手栏中的显 **示设置**图标。

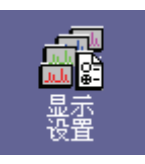

2. 如果打开"色谱图设置"窗口,请执行以下设置。

| 色普图设置                  |       |             |            |
|------------------------|-------|-------------|------------|
| - 显示模式<br>● 覆盖<br>○ 堆叠 |       |             | 确 认<br>取 消 |
| ▼ 范围设置                 |       |             | 帮助         |
| 强度:                    | 23154 | - 17155007  |            |
| 时间:                    | 6.00  | - 29.99 min |            |
|                        |       | 初始化         |            |
| □ 显示色谱图                | ]信息   |             |            |

| 参数      | 描述                                                                                          |
|---------|---------------------------------------------------------------------------------------------|
| 显示模式    | 选择"覆盖"或"层叠"。                                                                                |
| 范围设置    | 如果选中 "范围设置",将指定强度轴的范围和时间基准。如果选中<br>"OFF",将显示从分析的开始时间到当前组结束的色谱图。单击<br>"初始化"按钮以建立 X 轴和 Y 轴标准。 |
| 显示色谱图信息 | 选择是否显示色谱图信息。                                                                                |

#### 9.2.4 打印单元格图像

- **1.** 要打印报告,请选择**文件 > 为所选的单元格打印图像**命令,将显示"报告编辑器" 窗口。(报告格式已经加载。)
- 要更改报告格式,请双击项目并在属性窗口中进行编辑。如果选择文件 > 格式文件另存为命令,所做的更改将保存到名为 "Data Browser MS Chromatogram Report.qgr"的报告格式文件中,并且将用于色谱图单元格的下一次图像打印。
- 3. 如果不需要更改格式,只需单击助手栏中的打印图标。将打印出报告。

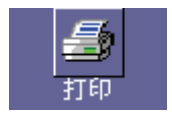

▶ 9 数据浏览器

## **9**.3 对质谱单元格的操作

此窗口显示指定保留时间内的质谱。

#### 9.3.1 显示指定保留时间内的质谱

1. 双击保留时间内的色谱图单元格。在此情况下,需要用聚焦销钉同时钉住色谱图单元 格和质谱单元格。

#### 9.3.2 差减质谱质谱

- **1.** 将聚焦销钉钉在质谱单元格上,然后单击工具栏中的**减去质谱**图标。
- 2. 将聚焦销钉钉色谱图单元格上,然后双击色谱图单元格上的色谱图以指定所 需的保留时间。将会减去质谱,并且在质谱单元格上显示结果。

#### 参考

有关质谱的平均或减去平均的质谱,请参阅 "4.2.2 谱图平均与背景处理"。

#### 执行质谱相似度检索 9.3.3

**1.** 选择处理 > 当前质谱相似度检索命令。 如果库文件名未指定用于相似度检索,请在"相似度检索"标签上的"定量参数" 中设置,并选择处理 > 当前质谱相似度检索命令。

ulu.

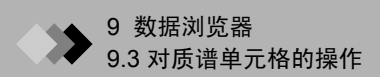

| (库艾件名 癿):                                  | 最小SI(S): | :               |          |
|--------------------------------------------|----------|-----------------|----------|
| GCMSsolution\CheckData\Check.lib           | 0        | 检索深度 (0): 1     | •        |
|                                            | 0        | 最大命中数(世): 25    | *        |
|                                            | 0        | 厂 不包括重复命中       |          |
|                                            | 0        | □ 反检索 (B)       |          |
|                                            | 10       | 1 米留指数九叶候左 4    | <u> </u> |
| やまゆ). 「 「別ナック(の)                           |          | -  0 +  0       |          |
| 益素 (ℓ): 「□ 匹配大小写 (ℓ) 素引                    |          | -  0 +  0<br>参数 |          |
| 総索 (2): 「 匹配大小写 (2)<br><b>索引</b><br>正 元设置  | ···· /*  | -  0 +  0<br>参数 |          |
| 治检索 (£): □ 匹配大小写 (£) 案31 Ⅰ 无设置             | ···· P   | -  0 +  0<br>参数 |          |
| i检索 (2): □ 匹配大小写 (2)<br><b>索引</b><br>□ 无设置 |          | -  0 +  0<br>参数 |          |

2. 将打开"相似度检索结果"窗口。

| ■ 相似度检索结果                             |                                |                                                 |
|---------------------------------------|--------------------------------|-------------------------------------------------|
| 报告(BL) 视图(V) 组分信息(C) :                | 处理(2) 帮助(2)                    |                                                 |
| 命中号 相似度   注册                          | 組分名称                           | 分子量分子                                           |
| 1 84 🔽 Naphthale                      | ne \$\$ Albocarbon \$\$ Dezodo | rator \$\$ Mot 128 C10H8                        |
|                                       |                                |                                                 |
| <                                     |                                | >                                               |
|                                       |                                |                                                 |
| 目标组                                   |                                |                                                 |
| 1.00 (x1,000)                         |                                | 基峰: 128/ 1,000                                  |
| 0. 75                                 |                                | 140                                             |
| 0. 50                                 |                                |                                                 |
| 102                                   |                                |                                                 |
| 0.00                                  |                                |                                                 |
| 105.0 1                               | 10.0 115.0 1                   | 20.0 125.0                                      |
| 1 : 120 : Naphthalene \$\$ Alboc:<br> | arbon ֆֆ Dezodorator ֆֆ Mot    | h flakes 為為 Maphthalin 為為 Map<br>基礎: 128/ 1.000 |
| 1.00                                  |                                | 128                                             |
| 0. 75                                 |                                |                                                 |
| 0. 50                                 |                                | · · · · · · · · · · · · · · · · · · ·           |
| 0. 25                                 |                                | •                                               |
| 0.00                                  | 113                            |                                                 |
| 103.0                                 |                                | 20.0 123.0                                      |
| CA注册号: 91 - 20 - 3 分                  | ▶予量: 128 糸列号: 1                |                                                 |
| 组分名称: Naphthalene \$\$ Al             | bocarbon \$\$ Dezodorator \$\$ | Moth flakes \$\$ Naphthalin \$\$                |
| 分子式: C10H8                            | 保留指数: 1231                     |                                                 |
| 分突标记: 九分类标记.                          |                                |                                                 |
|                                       |                                |                                                 |
|                                       |                                |                                                 |

#### 9.3.4 处理其它单元格

如果单击聚焦销钉按钮,该销钉将钉住 (用绿色表示),通过操作该单元格,可以 对其它用销钉钉住的单元格应用类似操作。

- 1. 如果放大一个质谱,其它质谱单元格上的质谱也将以相同的 m/z 和强度范围 放大。
- 2. 如果双击质谱,将在扫描数据色谱图单元格上显示 m/z 的质量色谱图。

#### 9.3.5 更改显示范围

要设置质谱的显示范围,请在质谱上拖动或单击助手栏中的显示设置图标。

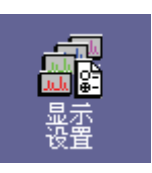

8

2. 如果打开"质谱设置"窗口,请执行以下设置。

| 质谱图设置                                 |                 |        |           |     |      |  |  |  |
|---------------------------------------|-----------------|--------|-----------|-----|------|--|--|--|
|                                       | - ▼ 范围设置<br>强度: | 0      | - 815     | _   | 确认取消 |  |  |  |
|                                       | my z.           | 100.00 | - 1331.00 | 初始化 |      |  |  |  |
| □□□□□□□□□□□□□□□□□□□□□□□□□□□□□□□□□□□□□ |                 |        |           |     |      |  |  |  |

| 参数     |                                                                                                 |  |  |
|--------|-------------------------------------------------------------------------------------------------|--|--|
| 范围设置   | 如果选中 "范围设置",将指定强度轴和 m/z 轴的范围。如果选中 "OFF",<br>将显示从开始分析 m/z 到当前组结束的质谱。单击 "初始化"按钮以建立 X<br>轴和 Y 轴标准。 |  |  |
| 显示质谱信息 | 选择是否显示质谱信息。                                                                                     |  |  |

#### 9.3.6 打印单元格图像

- **1.** 要打印报告,请选择**文件 > 为所选的单元格打印图像**命令,将显示"报告编辑器" 窗口。(报告格式已经加载。)
- 2. 要更改报告格式,请双击项目并在属性窗口中进行编辑。如果选择文件 > 格式文件另存为命令,所做的更改将保存到名为"Data Browser MS spectrum Report.qgr"的报告格式文件中,并且将用于质谱单元格的下一次图像打印。
- **3.** 如果不需要更改格式,只需单击助手栏中的**打印**图标。将打印出报告。

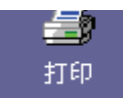

## ▶ 9 数据浏览器

# **9.4** 保存数据浏览器窗口的布局

在数据浏览器中,可以将每个单元格的信息 (例如数据文件名、数据类型、单元格位置等) 保存成布局文件 (\*.lyt)。通过打开此布局文件,您可以轻松地重新加载与每个单元格有关的 数据文件系列。

1. 选择布局 > 格式文件另存为命令。

#### 参考

对于使用"文件另存为"对话框,请参阅"2.9.2 打开和保存文件"。

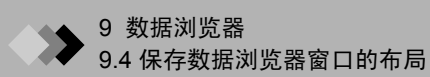

本页空白。

# ▶ 10 维护

# 注意事项

**10**.1

阅读并遵守以下 MS 维护注意事项,确保获得最优 MS 性能并防止意外事件。 在执行 GC 维护前,按照 GC 用户手册中的说明关闭所有模块,包括 MS。

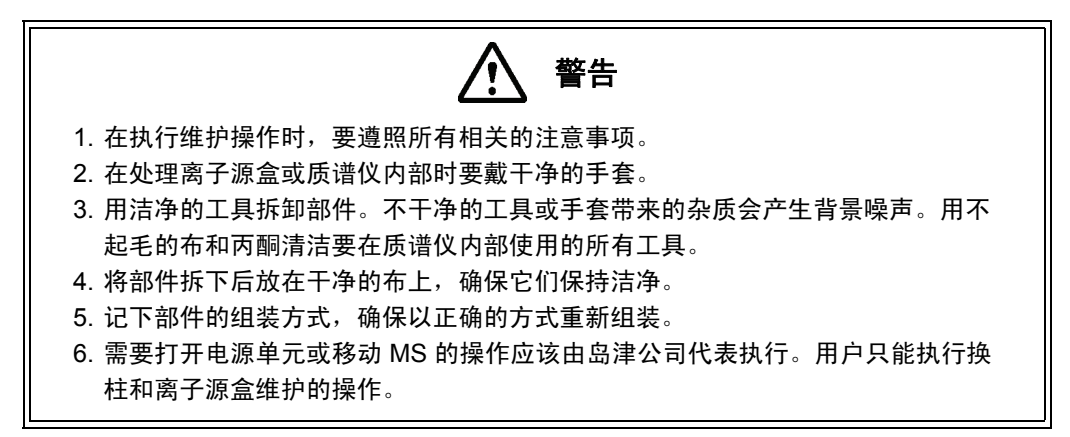

# ▶ 10 维护

# **10**.2 更换灯丝

因为过度使用或在真空度降低时,灯丝会燃尽。本节介绍如何更换灯丝。在执行此更换步骤 时,请遵照以下注意事项。

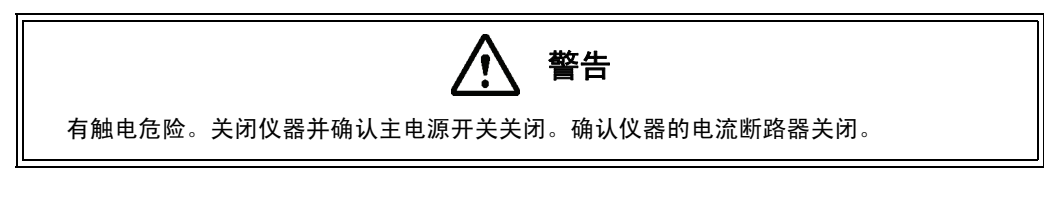

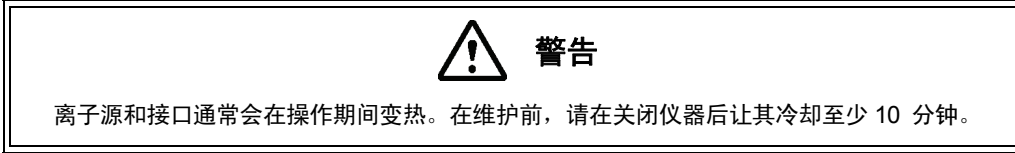

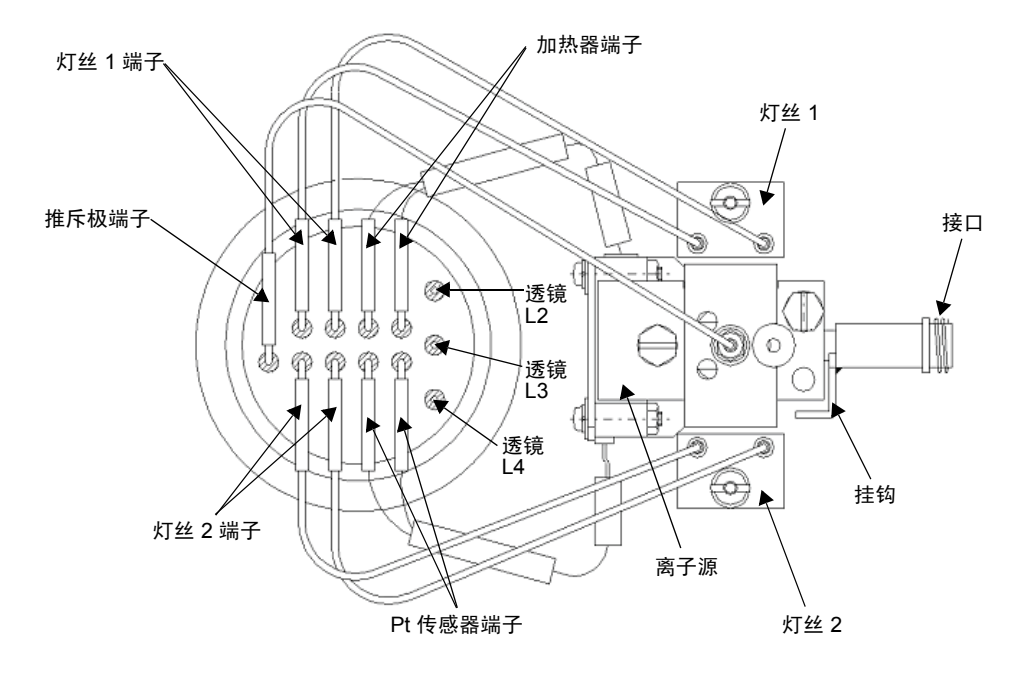

图 10.1 离子源箱图解

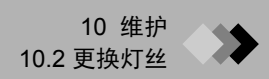

#### 10.2.1 更换灯丝的步骤

- 1. 按照第 26 页第 2.4.2 节 "关闭仪器"中的说明关闭仪器。
- 2. 确认主仪器开关关闭。
- 3. 确认仪器的电流断路器关闭。
- 4. 旋转旋钮并打开前面板。
- 5. 拉引针 (1) 上的引线端子,拆开灯丝连线。
- **6.** 松开锁紧螺母 (2) 并拉出灯丝 (3)。

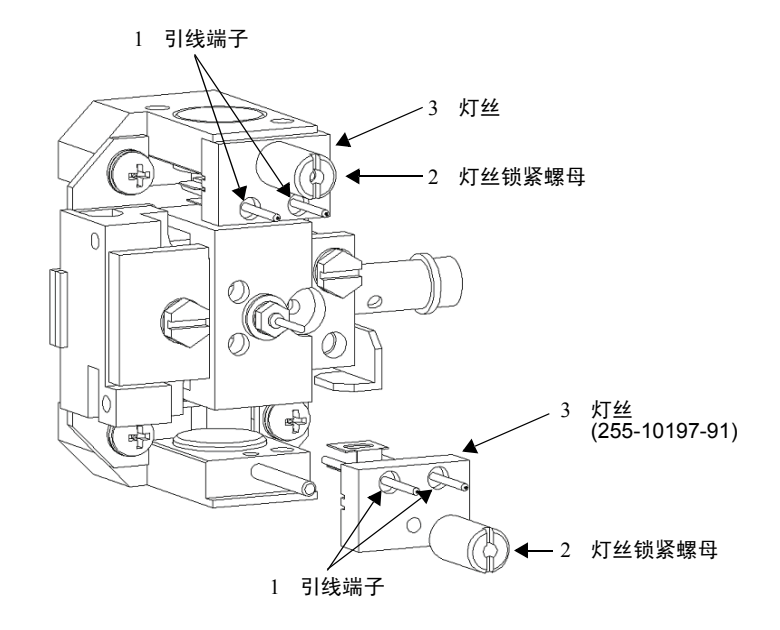

图 10.2 离子源

7. 完全插入新灯丝并拧紧螺母。

8. 将引线端子推入引针,重新连接灯丝。

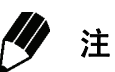

安装灯丝时的注意事项:

1. 完全插入灯丝。

2. 在安装灯丝时,不要让灯丝导线接触任何其它部位。

# ▶ 10 维护

# 清洁离子源盒和推斥极电极

**10**.3

离子源的功能是通过电子轰击样品,导致离子化并因此产生离子。因此,源部件会慢慢地被 污染。如果离子源或推斥极电极被污染,将不能有效地产生离子,导致灵敏度降低。定期拆 下离子源盒并进行清洁。

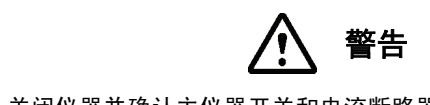

有触电危险。关闭仪器并确认主仪器开关和电流断路器关闭。

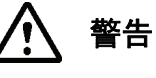

在操作用于清洁离子源盒的有机溶剂时要特别小心。使用有机溶剂的部位要适当通风。

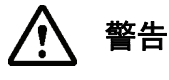

离子源和接口通常会在操作期间变热。在维护前,请在关闭仪器后让其冷却至少 10 分钟。

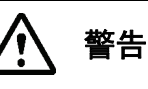

在烘干 / 烘焙后离子源盒和推斥极电极仍然很烫,小心烫伤。在维护前要确保部件已充 分冷却。

#### 10.3.1 拆卸离子源盒和推斥极电极

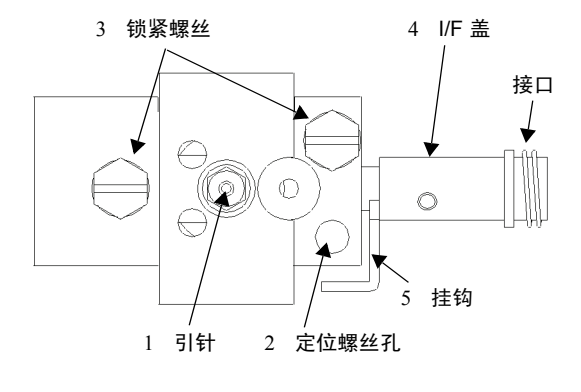

图 10.3 拆下灯丝的离子源盒图解

- 1. 按照第 26 页第 2.4.2 节 "关闭仪器"中的说明关闭仪器。
- 2. 确认主仪器开关关闭。
- 3. 确认仪器的电流断路器关闭。
- 4. 旋转旋钮并打开前面板。
- 5. 小心地用镊子从推斥极电极上拉出引线端子 (见上图)。
- 6. 拧固定 / 松开离子源盒的定位螺丝到离子源盒上的螺纹孔里。
- 7. 将支撑离子源盒的锁紧螺丝 (3) 松开半圈。

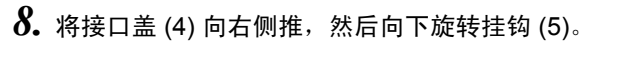

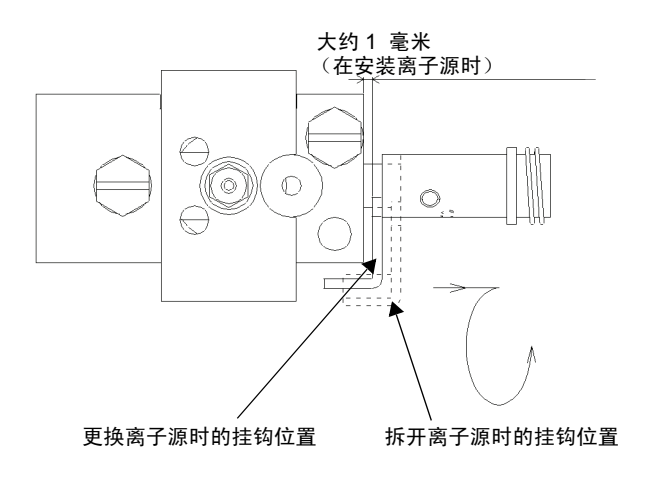

图 10.4 固定挂钩

- 9. 松开锁紧螺丝 (3) 并拆开离子源盒。
- 10. 拆开夹具,然后拆下离子源盒和推斥极。
- 11. 用扳手松开螺母,然后拆开推斥极电极。

12. 按照第 221 页第 10.3.3 节 "清洁离子源盒和推斥极电极"中的说明进行清洁。

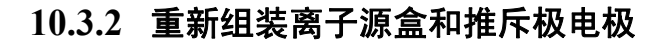

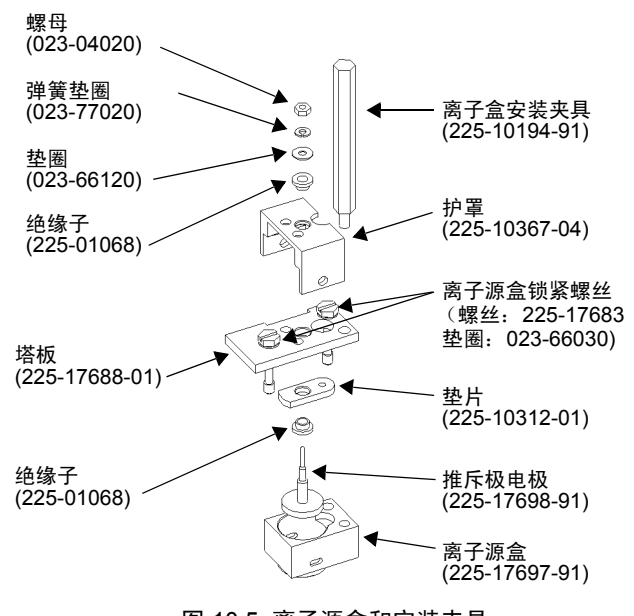

图 10.5 离子源盒和安装夹具

1. 将推斥极电极放入离子源盒并进行调整,使推斥极位于离子源盒的中央。

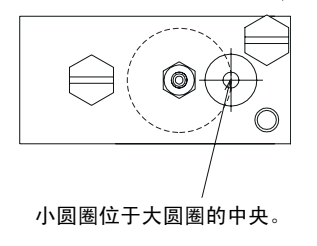

#### 图 10.6 固定推斥极电极

- 如图中所示,将此部件安装在离子源盒中。(图 10.5 "离子源盒和安装夹具")用两 颗锁紧螺丝将此部件暂时锁定到位。
- 3. 将安装夹具安装到离子源盒上。

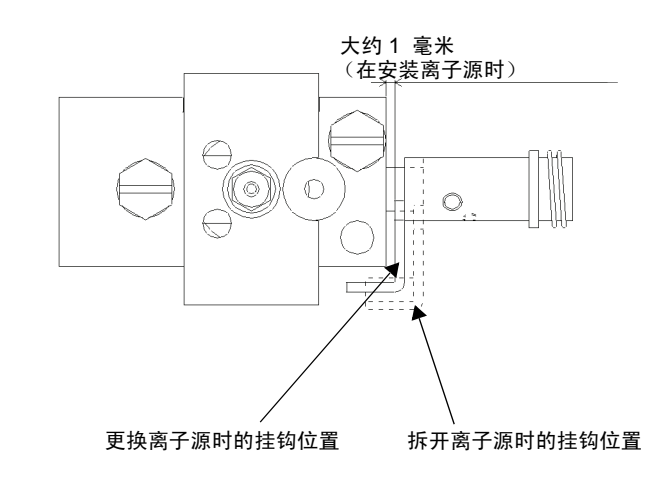

4. 拉起接口盖上的挂钩,然后将其安装到盒体上。

图 10.7 固定挂钩

5. 垂直方向调整夹具,使接口盖可以完全插入箱体。

6. 拆卸夹具并拧紧用于固定该部件的两颗锁紧螺丝。应首先拧紧左侧的螺丝。

7. 连接推斥极引线端子。

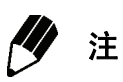

1. 确认接口末端的护盖已牢固地安装在离子源的小孔中。

- 2. 确保已连接该推斥极电极的引线端子。
- 3. 确认该离子源已直立固定。

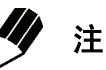

重新组装离子源盒和透镜1时要注意以下事项:

- 1. 在拧紧螺丝时不要太用力; 否则会使透镜变弯或损坏绝缘部件。
- 2. 用电路测试机确保推斥极电极和离子源盒已绝缘。
- 3. 不要清洁绝缘子部件。如果该部件被污染,可以购买新部件。

#### 10.3.3 清洁离子源盒和推斥极电极

1. 用砂纸磨光部件。请参阅第 221 页第 10.3.4 节 "必要的材料"。

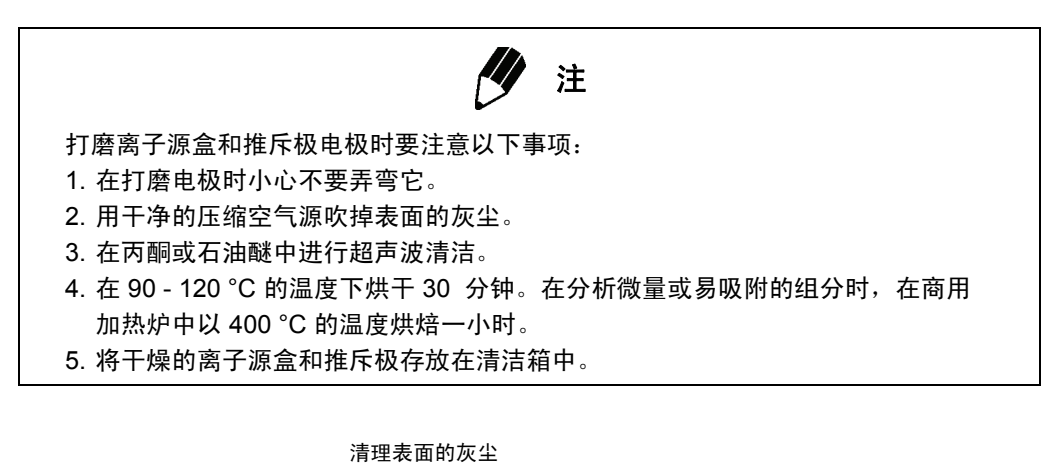

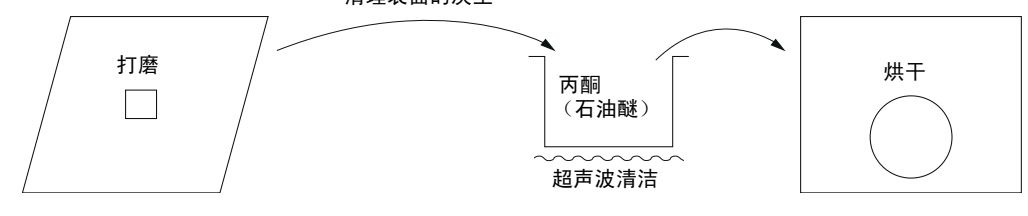

图 10.8 清洁离子源盒和推斥极电极

#### 10.3.4 必要的材料

*1.* 砂纸

- P/N 085-35124-02 (普通规格, 20张)
- P/N 085-35124-03 (精细规格, 20张)

如果部件被严重污染,先用普通规格砂纸打磨,然后用精细规格砂纸打磨。如果部件 被轻度污染,只需要用精细规格砂纸打磨。

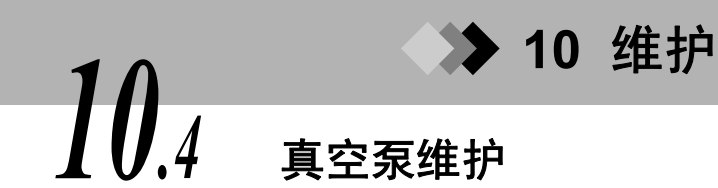

本节中说明如何更换机械泵油以及如何更换主涡轮分子泵的润滑油。机械泵油在关闭系统后 仍然很烫手。在进行维护前,请等待至少 10 分钟。

#### 10.4.1 更换机械泵油

机械泵 (型号 E2M1.5)需要每隔 3000 小时更换一次泵油。必须更换泵油以防止真空度下 降、泵油泄漏和过大的噪声。

泵油必须具有适合机械泵使用的正确特性。只能使用符合以下规格的纯正泵油:机械泵油 Ultragrade 15 1L (P/N 017-30163-11)。

#### 泵油更换步骤

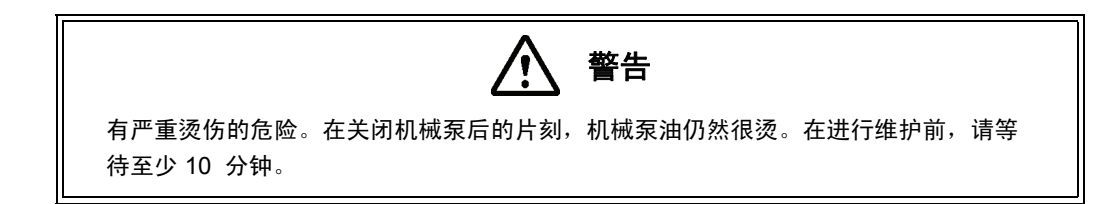

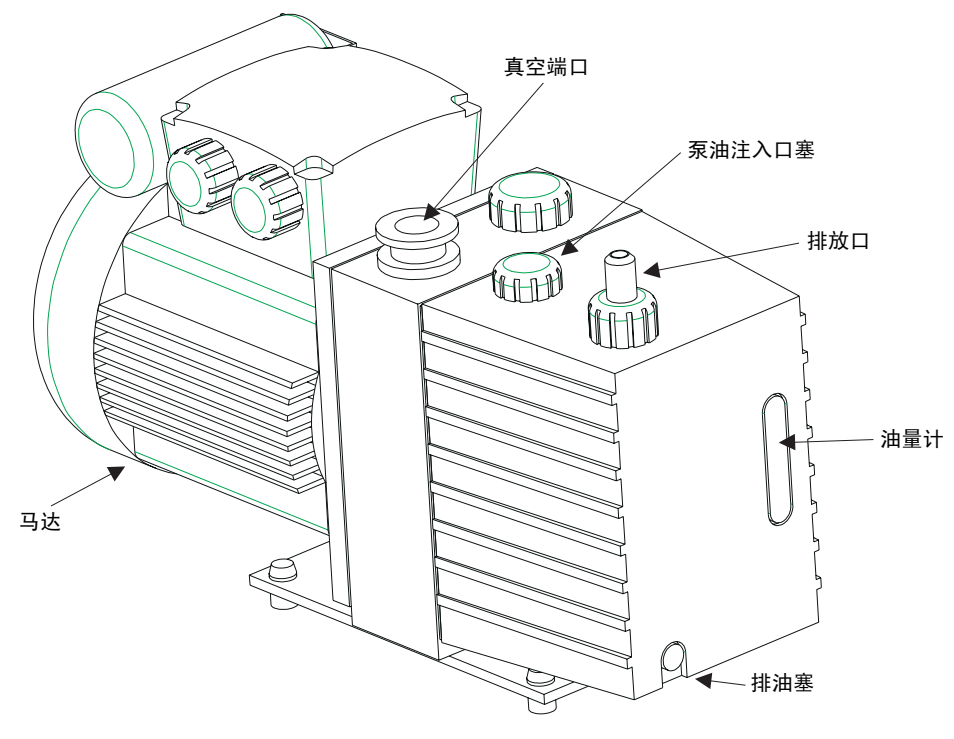

图 10.9 机械泵

- 1. 按照 2.4.2 "关闭仪器"一节中的"关闭仪器",第 26 页中的说明关闭仪器。
- 2. 等待至少 10 分钟。
- 3. 关闭机械泵马达开关。
- **4.** 用适当的容器接油,并戴上橡胶手套拔下排油塞排油。操作注意:在拔下排油塞时, 泵油将会泄出。
- 5. 在排放完泵油后,暂时装上排油塞并打开马达开关。
- 6. 单击助手栏中的真空控制图标,打开"真空控制"对话框。

| <b>真空控制</b>           | ?     |
|-----------------------|-------|
| 自动启动 (U) 自动关机 (D) 取 消 | 关闭(C) |
| Ready 🥥 🔽 真空重启方式 🕐    |       |
|                       | 高級 >> |

图 10.10 "真空控制"对话框

7. 单击窗口下部的**高级**按钮,访问手动操作系统。单击"真空系统"组中与更换机械泵 油项目相邻的机械泵**启动**按钮。

| 真空控制                          | ? 🛛                              |
|-------------------------------|----------------------------------|
| <b>自动启动 @</b> 自动关机 @) 取 消     | 关闭([)                            |
| 「 直空重启方式 W                    |                                  |
|                               |                                  |
| - 真空系统(脱杭)                    | GC系统(脱札)                         |
| ion Source Heater 〇 开 关       | GC System 〇 开 关                  |
| Turbo Molecular Pump1 0 起动 停止 | Flow Controller(Line1) ① _ 开   天 |
| Rotary Pump1 Q 起动 停止          |                                  |
| Vent Valve 🔵 关闭 打开            |                                  |
|                               |                                  |
|                               |                                  |
| 低真空: Pa 高真空:                  | Pa 💮                             |

图 10.11 "高级真空控制"对话框

8. 保持机械泵运转 5 - 10 秒钟。机械泵将通过运转排放泵内残留的泵油。
9. 单击"真空控制"对话框中的机械泵停止按钮。

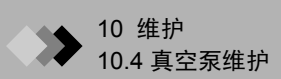

- 10. 关闭机械泵马达开关。
- 11. 拔下排油塞,排放残留的泵油。
- **12.** 塞上排油塞,然后拔下泵油注入口塞。加注新泵油,直到油量达到油量计的最高油量标记 (约 0.28 升)。
- 13. 重新装上泵油注入口塞。

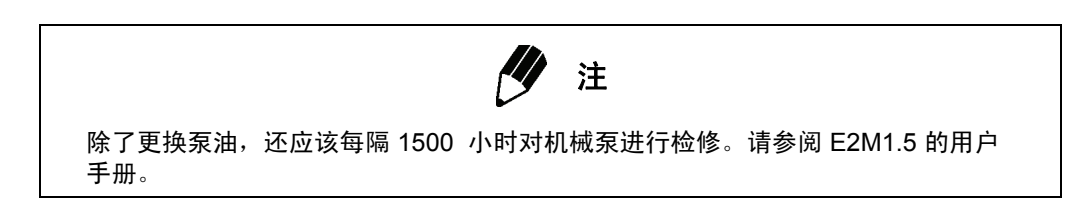

#### 10.4.2 涡轮分子泵维护

与 GCMS-QP2010 Plus 连接连续使用时,无需进行额外的维护。但是,旋转部件具有有限的工作寿命,应该每隔 3 年更换一次以防止出现意外。 如果设备不是长期使用,则应该每隔 6 个月使其运转 8 小时。如果将其闲置长达 6 个月以上时间,则可能出现故障。

# ◆ 10 维护

清洁风扇

必须定期清洁风扇和风扇网罩。

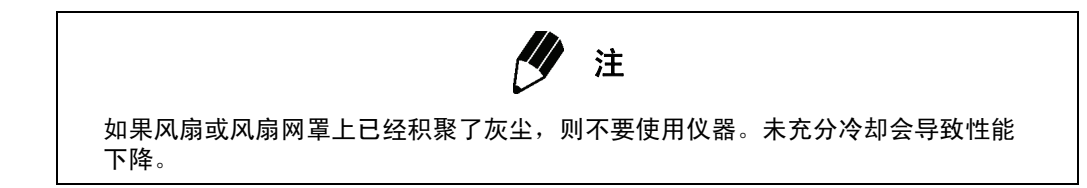

#### 10.5.1 清洁风扇

10.5

- **1.** 按照第 26 页第 2.4.2 节 "关闭仪器"中说明的步骤关闭仪器。确保所有电源开关关闭。
- 2. 从 MS 的排气口真空吸尘。
- 3. 从气相色谱 (GC) 背面的风扇和风扇网罩真空吸尘。
- 4. 从个人计算机 (PC) 系统和任何其它仪器模块 (如自动进样器)的通风孔真空吸尘。

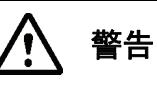

为防止在清洁风扇和风扇网罩时受到伤害或出现意外,应确保仪器关闭并且检查是否关 闭了所有的电源开关。

### ◆ 10 维护

### 检查泄漏

10.6

本节中说明如何检查仪器是否有泄漏。如果存在气体泄漏,请按照第 230 页第 10.6.2 节 "MS 真空泄漏检查"中说明的方法查找泄漏位置并采取相应的措施。

操作有气体泄漏的仪器会导致灵敏度降低、噪声增大、灯丝烧断或其它问题。务必在执行维 护后检查是否有泄漏。

GC 泄漏与 MS 泄漏有不同的症状。通常,如果有 GC 泄漏,载气将从系统往外泄漏;而如 果有 MS 泄漏,空气被吸入系统。要检查是否有 GC 泄漏,请参阅第 226 页第 10.6.1 节 "GC 载气泄漏检查"。要检查是否有 MS 泄漏,请参阅第 230 页第 10.6.2 节 "MS 真空泄 漏检查"和第 231 页第 10.6.3 节 "利用峰监测检查真空泄漏"。

#### 10.6.1 GC 载气泄漏检查

为了检查 GC 载气泄漏,进样口柱连接处安装有一个塞子 (用导线堵住的聚胺酯垫圈),并 且用堵头螺母密封分流口和排气口。如此将载气密封在进样口流路、载气流路和分流和吹扫 气流路中。通过观察密封载气压力随时间的变化来检测泄漏。通过 GC-2010 键盘和显示面 板监视气流可以发现载气压力的变化。

- I. 按照第 26 页第 2.4.2 节 "关闭仪器"中的说明关闭仪器。关闭 MS 电源,但打开 GC-2010 的电源。
- 2. 打开气相柱温箱,取出进样侧的柱。
- 3. 在进样口中的柱位置上安装塞子。
- 4. 在分流和吹扫气的入口分别安装 G 型堵头螺母。

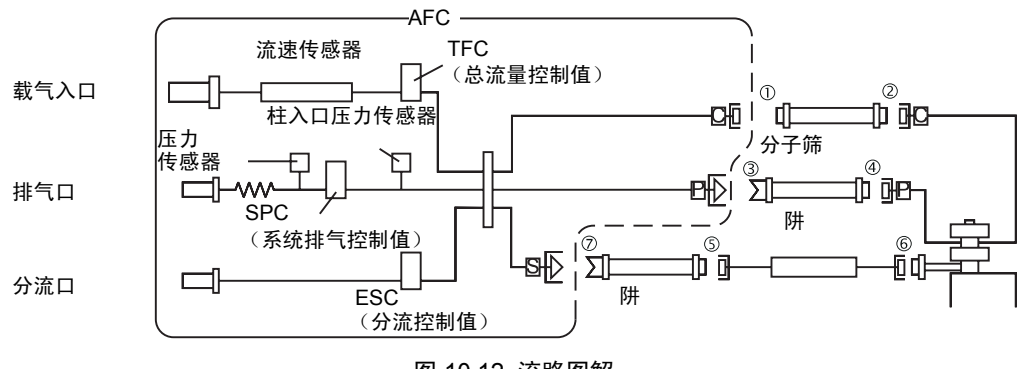

图 10.12 流路图解

- 5. 确保载气供应压力 (气缸压力)超过 350 kPa。
- 6. 在 GC-2010 "Flow key" 屏幕中,将进样模式设置成"直接",并将控制模式设置 成"压力"。
- 7. 将进样压力设置为 350 kPa, 按 ON/OFF (PF 菜单)并打开 AFC。
- 8. 等待 5 分钟,确认进样压力介于 300 到 400 kPa 之间。如果该压力超过 400 kPa, 略微松开柱螺母并让压力降低。如果该压力低于 300 kPa,略微提高进样压力。
- 9. 确认总流量低于 2 mL/min。总流量超过 2 mL/min 表示载气泄漏。
- **10.** 按 "Flow key" 屏幕中的 ON/OFF (PF 菜单) 并关闭 AF 控制。
- 11. 在关闭 AF 控制后使压力稳定。
- 12. 确认每小时压力的下降不超过 30 kPa。每小时压力下降超过 30 kPa 表示有泄漏。
- 13. 如果载气在压力下密封,可以利用气体泄漏电子检测器 (商用)在每个流路的连接处 (如 G 型螺母和进样口螺母)检查是否存在泄漏。
- 14. 如果检测到泄漏,拧紧部件或拆下部件检查故障。如果卸下 G 型螺母,请更换三个铝 垫片。

**15.** 如果在步骤 14 后因为压力下降而检测到泄漏,则要更换进样口隔垫,并且确认 O 型环正确安装在进样口的玻璃衬管上。按照步骤 8-12 中的说明反复进行压力泄漏检测。

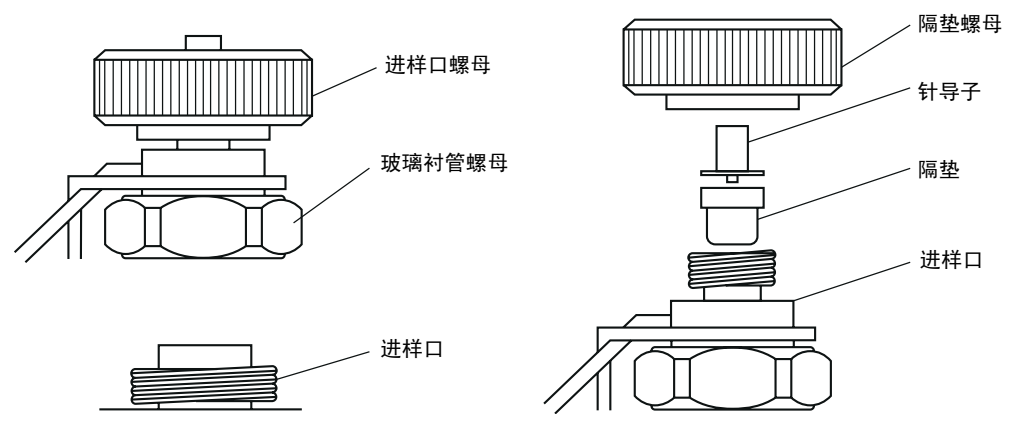

图 10.13 进样口组件顶部

- **16.** 如果在步骤 15 后检测到泄漏,则拧紧进样口组件的螺母,并且按照步骤 8 12 中的 说明反复进行压力泄漏检测。
- 17. 如果连续检测到泄漏,则该泄漏处可能位于载气、分流口或排气口的流路中。拧紧第 226 页第 10.6.1 节 "GC 载气泄漏检查"中显示的流路图解中的 (1) (7) 连接处,或 拆下部件并检查故障。如果卸下 G 型螺母,请更换三个铝垫片。
- 18. 按照步骤 8-12 中的说明反复进行压力泄漏检测。

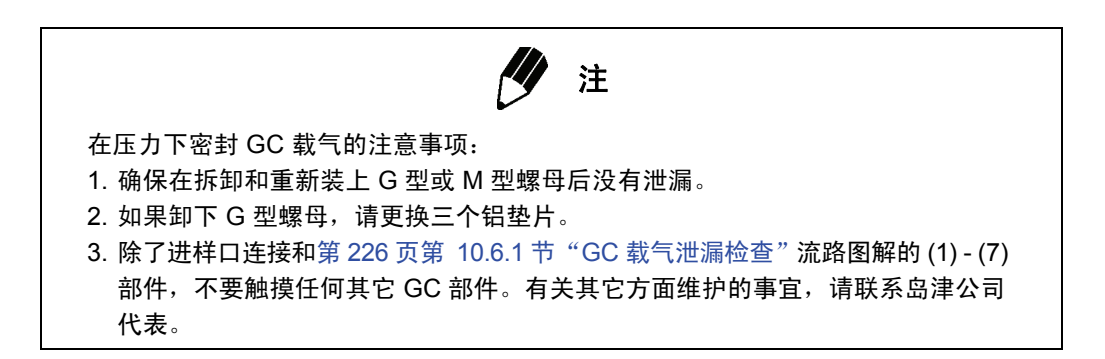

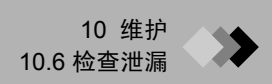

### 压力密封载气的步骤

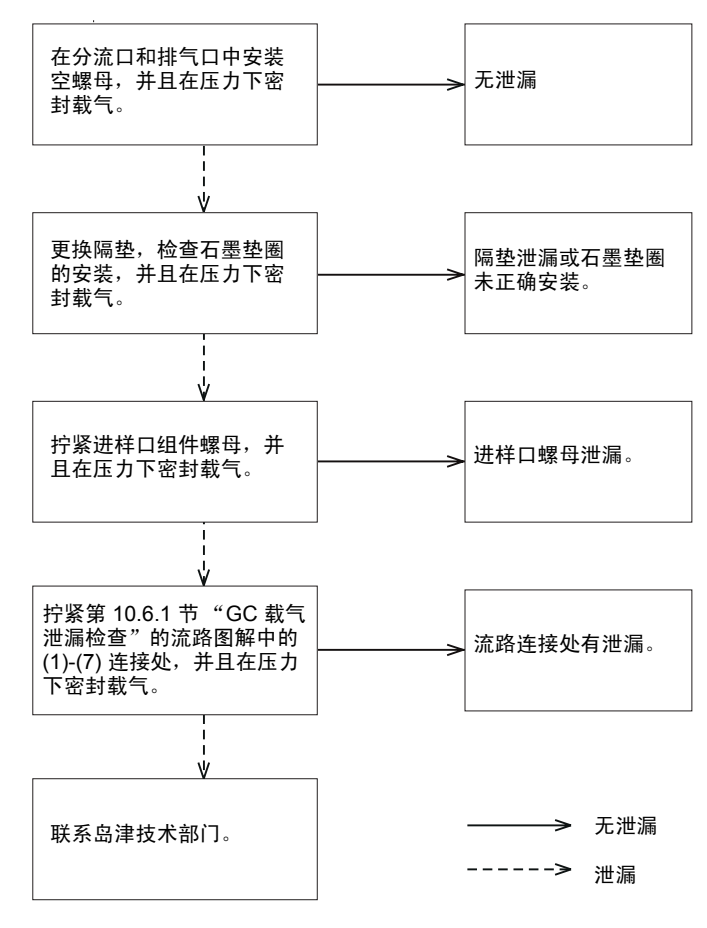

图 10.14 压力密封载气的步骤

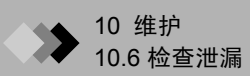

### 10.6.2 MS 真空泄漏检查

本节中说明 MS 真空泄漏检查的步骤。较大的泄漏会导致机械泵停机,较小的泄漏会导致涡 轮分子泵功能异常。

确保 O 型环正确安装在 MS 门上。 O 型环可密封两个界面的连接处,防止真空泄漏并维持 MS 中的适当真空。

如果打开 MS 门进行维护,请遵照以下注意事项以免发生泄漏。

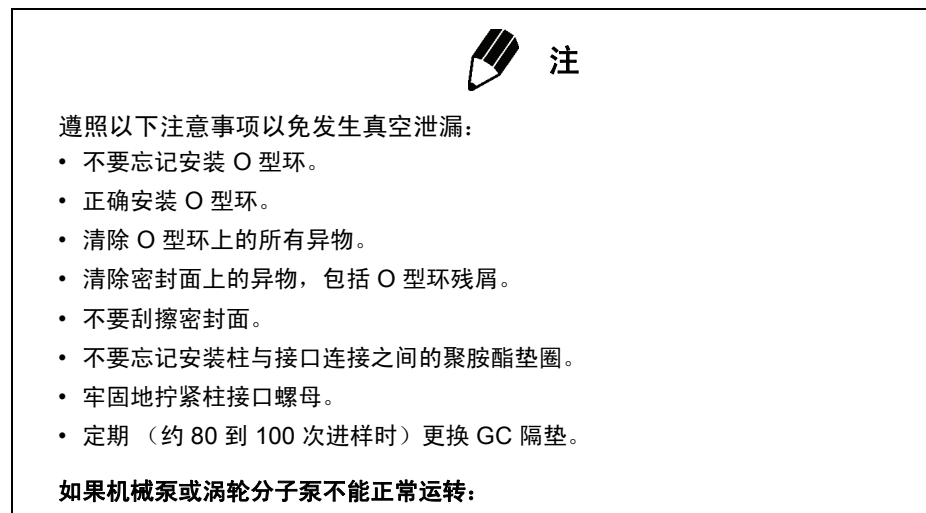

- 1. 从机械泵排气的声音几分钟后仍不减小。
- 2. 涡轮分子泵运转,但真空系统在5分钟后关闭电源。

如果在步骤 2 中出现这种情况,则表示真空泄漏。等待 MS 排气,然后按照以上注意事项检 查前门和柱与接口之间的连接,防止真空泄漏。如果发生真空泄漏的位置不是前门或柱与接 口的连接处,请联系岛津公司技术部门。

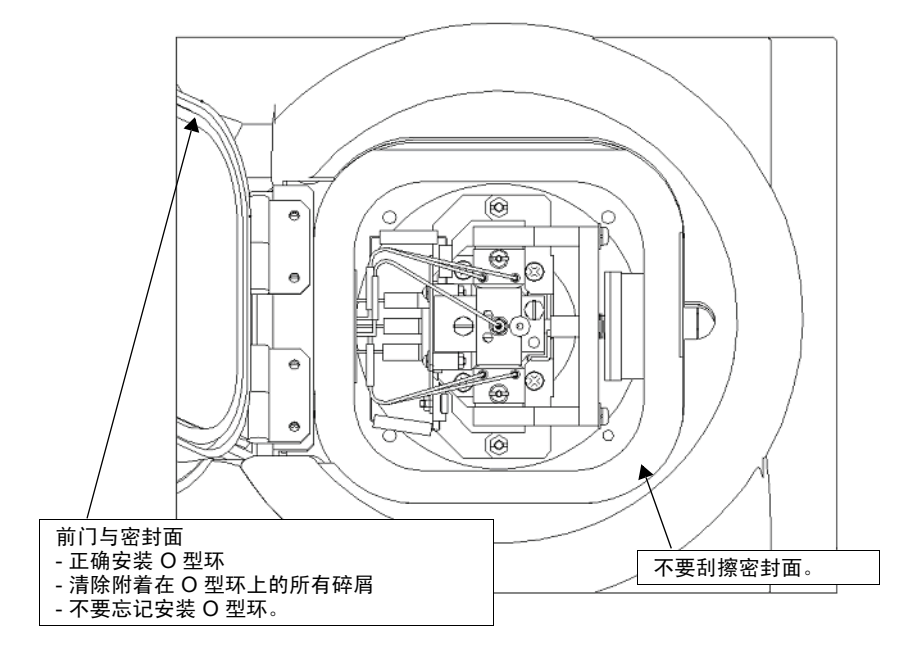

图 10.15 前门与密封面

### 10.6.3 利用峰监测检查真空泄漏

非常小的真空泄漏会使仪器的功能异常,影响仪器的性能。本节中说明了检查这些泄漏的步骤。本节中说明的操作适用于仪器和涡轮分子泵正常运转并且涡轮泵指示灯在"真空控制" 对话框中显示绿色的情况。

此方法可通过 "峰监测"窗口监测水 (m/z 18) 和氮 (m/z 28) 峰。通过比较这两个峰的高度可以检查很小的真空泄漏。

1. 单击 GCMS 实时分析助手栏中的调谐图标。将打开 "调谐"窗口。

单击助手栏中的峰监测视图图标。将打开"峰监测"窗口。

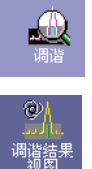

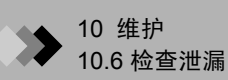

- **3.** 将要监测的图标的 m/z 设置为 18 (水) 和 28 (氮),或选择水、空气监测组。
- 4. 将检测器电压设置为约 1.00 1.50 kV,以便可以看到 m/z 18 和 m/z 28 的峰。
- 5. 打开灯丝。
- 6. 比较 m/z 18 和 m/z 28 的高度。如果 m/z 28 的高度是 m/z 18 高度的两倍以上,则表示有真空泄漏。
- 7. 如果检测到真空泄漏,请按照第 26 页第 2.4.2 节 "关闭仪器"中的说明关闭仪器。 关闭仪器主开关。
- 8. 遵照第 230 页第 10.6.2 节 "MS 真空泄漏检查"中说明的防止真空泄漏注意事项行事。

**沙**注

如果连接了可选的进样附件,即使 GC/MS 中没有泄漏,真空泄漏检查的结果也可能不符合标准。

吹扫不充分可能导致 28 m/z 与 18 m/z 的比率较高。如果出现这种情况,则增加 GC 总流量到约 200 mL/min 进行吹扫。

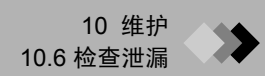

### 10.6.4 利用石油醚检查真空

注 在利用石油醚检查真空泄漏时的注意事项: 1. 只能使用石油醚。 2. 不要将石油醚溅到任何电路上。 3. 除接口与柱的接触面外,不要让石油醚接触任何其他部位。 此步骤建立在 MS 中出现真空泄漏时产生抽吸的基础上。如果出现泄漏,"峰监测"窗口中 会出现 m/z 43 峰,此时可以检测到柱与接口间接触面上的石油醚。通过监测此 m/z 43 峰的 波动可以对真空进行检查。 **1.** 单击 GCMS 分析助手栏中的调谐图标。将打开"调谐"窗口。 2. 单击助手栏中的峰监测视图图标,将打开"峰监测"窗口。 3. 在"峰监测"窗口中将要监测的图标的 m/z 设置为 43 (石油醚的碎片图 标)。将放大因子设置为 50 - 100。 4. 将检测器电压设置为 1.00 - 1.50 kV。 5. 打开灯丝。 6. 在注射器中装满石油醚。 7. 将石油醚注射到前门接触面上以及柱和接口之间。 8. 在"峰监测"窗口中观察 m/z 43 峰。如果 m/z 43 峰剧烈波动 (增大),表示有石油 醚的部位出现真空泄漏。

- 9. 重复步骤 7 和 8 中说明的步骤。如果 m/z 43 峰没有变化,则没有出现泄漏。
- **10.** 如果检测到真空泄漏,请按照第 230 页第 10.6.2 节 "MS 真空泄漏检查"中说明的 防止真空泄漏的注意事项行事。

## ▶ 10 维护

## 软件安装

本节中说明当 GCMSsolution 或其它应用程序功能异常时如何重新安装。

### 10.7.1 安装前

**10**.7

在安装软件前检查以下项目。

### 安装盘

安装程序保存在 CD-ROM 中。

此程序解压缩保存在 CD-ROM 中的程序文件,并且在安装期间将它们复制到计算机硬盘。

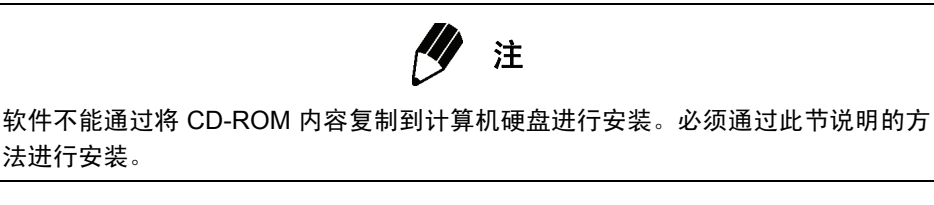

#### Windows 安装

法进行安装。

需要 Windows 2000 或 Windows XP。

在新计算机中,检查并确保计算机硬盘中已安装 Windows 并且正常运作。

需要 Internet Explorer 3.02 或更高版本。

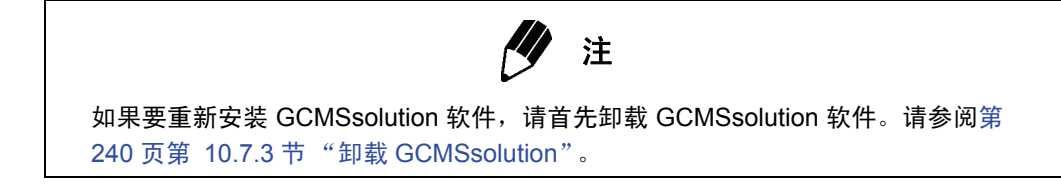

### 10.7.2 GCMSsolution 安装

Ⅰ. 启动计算机并登录 Windows。将 GCMSsolutio 安装盘插入 CD-ROM 驱动器。

如果在启动 Windows 后显示"找到新硬件向导"窗口,单击取消按钮并关闭此窗 口。这表示计算机中尚未安装 MS 的驱动程序。在安装 GCMSsolution 后安装驱动程 序。请参阅第 252 页第 10.8.4 节 "安装 MS 驱动程序 (Windows 2000)"。

GCMSsolution 安装程序自动启动,并且显示"欢迎"窗口。

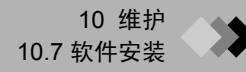

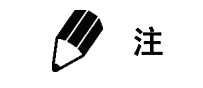

如果"欢迎"窗口未自动打开,请通过 Windows 的"开始"菜单选择"运行"。 输入 E:\ GCMSsolution\Setup.exe 作为程序名称以执行(其中 E: 是 CD-ROM 驱动器),然后单击**确定**按钮。

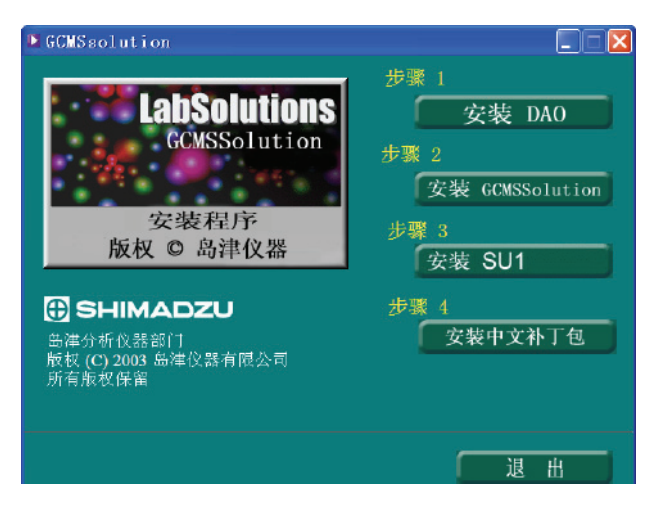

图 10.16 "欢迎" 窗口

**2.** 阅读"欢迎"窗口的内容,然后单击下一步按钮。

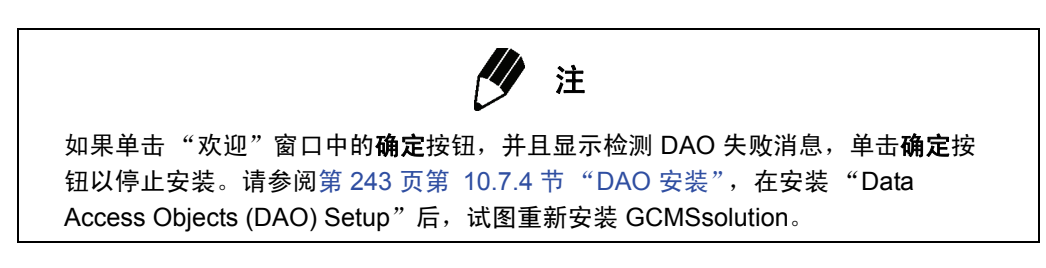

显示"检测 Internet Explorer"窗口。

| Detecting Internet Explo | rer X                                                                                                    |
|--------------------------|----------------------------------------------------------------------------------------------------|
|                          | Internet Explorer is installed.<br>You can use GCMS solution Help system with Internet Explorer 3.02<br>or later version. |
|                          | < <u>B</u> ack <u>Next&gt;</u> Cancel                                                                                     |

图 10.17 "检测 Internet Explorer" 窗口

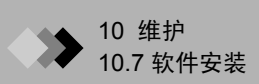

**3.** 单击"检测 Internet Explorer"窗口中的**确定**按钮。 屏幕将切换到"安装 HTML 帮助"窗口。

| Install HTML Help |                                                                                                    | × |
|-------------------|----------------------------------------------------------------------------------------------------|---|
|                   | Do you want to install HTML Help system files now ?<br>Note : In the case of older version of Internet Exploler, the<br>installation process might be failed.<br>If you get any error during the installation, run the setup program<br>again, then answer "No" to continue the installation procedure. |   |
|                   | < <u>B</u> ack <u>N</u> ext > Cancel                                                                                                    |   |

图 10.18 "安装 HTML 帮助"窗口

- **4.** 选择是并单击下一步按钮。
  - 将显示"是否使用 GC 检测器?"窗口。

| Question | ×                                   |
|----------|-------------------------------------|
| ?        | Do you want to use the GC detector? |
|          | Yes No                              |

图 10.19 "是否使用 GC 检测器?" 窗口

5. 单击是按钮后将开始安装 GCsolution。如果单击"否"按钮或安装完成时,屏幕将 返回到 GCMSsolution 安装程序画面。将显示 GCMSsolution 的"用户信息"窗口。

| Select Components |                                                                                                    |
|-------------------|----------------------------------------------------------------------------------------------------|
|                   | DAD can be installed with Jet and/or ODBCDirect components.<br>Select the components that you'd like to install<br>✓ Jet 3.5<br>☐ <u>ODBCDirect</u> |
|                   | < <u>B</u> ack <u>N</u> ext > Cancel                                                                                                    |

图 10.20 "用户信息"窗口

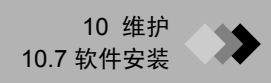

**6.** 在"用户信息"窗口中输入用户名和公司。然后单击**下一步**按钮。 显示"选择目标位置"窗口。

| Choose Destination Loca               | tion                                                                                                    | × |
|---------------------------------------|----------------------------------------------------------------------------------------------------|---|
|                                       | Setup will install GCMS solution Ver2 in the following folder.<br>To install to this folder, click Next.<br>To install to a different folder, click Browse and select another<br>folder.<br>You can choose not to install GCMS solution Ver2 by clicking<br>Cancel to exit Setup. |   |
| 25 9                                  | Destination Folder C:\GCMS solution Browse                                                                                                    |   |
| · · · · · · · · · · · · · · · · · · · | < <u>B</u> ack <u>Next&gt;</u> Cancel                                                                                                    |   |

图 10.21 "选择目标位置"窗口

7. GCMSsolution 应用程序将安装在"选择目标位置"窗口中指定的目标文件夹中。通 常已选择缺省目录。

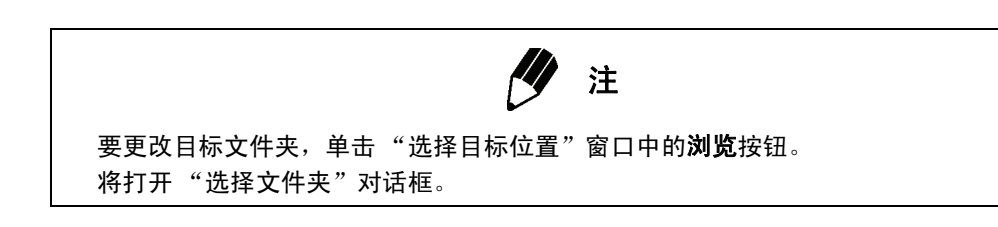

| Choose Folder                    |        |
|----------------------------------|--------|
| Please choose the installation f | older. |
| <u>P</u> ath:                    |        |
| C:\GCMSsolution                  |        |
| Directories:                     |        |
| 🗁 c:\ 🔼                          | OK     |
| GCMSSOLUTION                     | Cancel |
| CheckData                        |        |
| Data                             |        |
| 🛄 Library 🔛                      |        |
| Dri <u>v</u> es:                 |        |
| 🖃 c: IBM_PRELOAD 👻               | 网络     |
|                                  |        |
| 图 10.22 "选择文件                    | 夹"对话框  |

在 "路径" 文本框中输入完整路径,或双击 "文件夹"列表框以选择安装文件夹。 要更改驱动器,请单击"驱动器"框并选择驱动器。

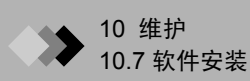

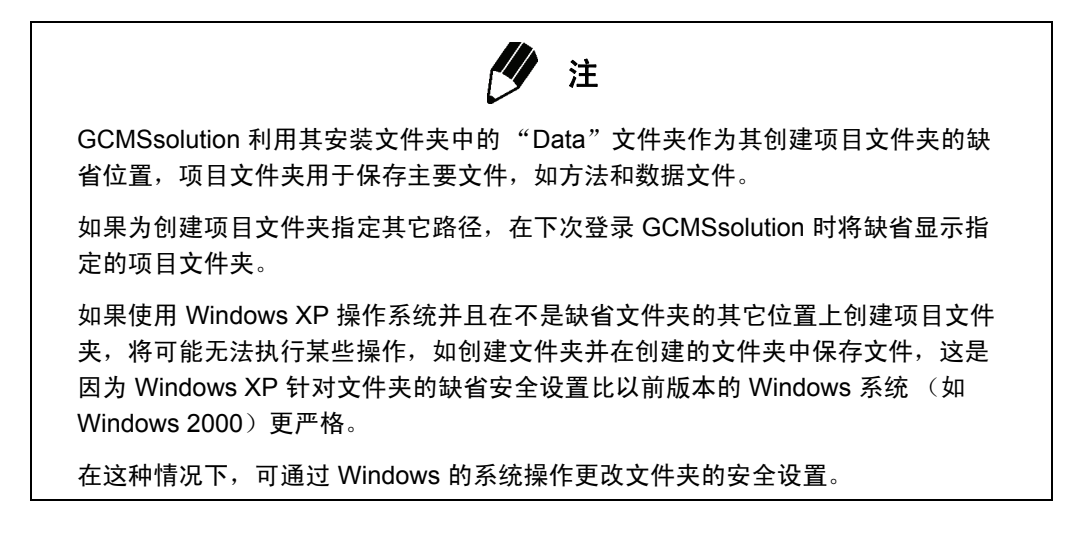

单击下一步按钮,将显示"复制程序文件"状态消息。程序文件已安装。

| Copying program files.<br>c:\gcmssolution\progra | <br>am\lha213.doc  |
|--------------------------------------------------|--------------------|
|                                                  | 4 <mark>8 %</mark> |
|                                                  | Cancel             |
| 图 10.23                                          | "复制程序文件"状态消息       |

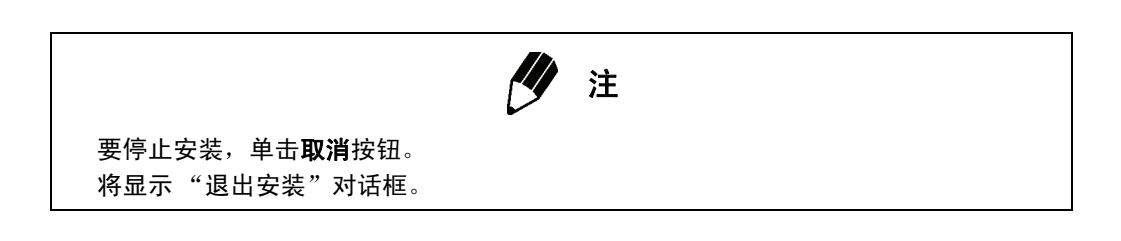

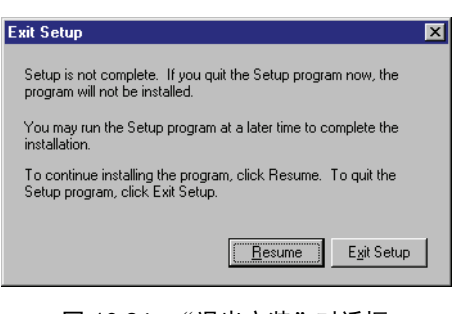

图 10.24 "退出安装"对话框

要继续安装,单击**继续**按钮。

要停止安装,单击**退出安装**按钮。安装将停止,并且退出 GCMSsolution 安装程序。

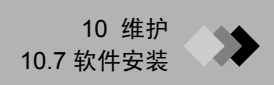

8. 当安装完成,"安装完成"窗口打开。

| Setup Complete |                                                                                       |
|----------------|---------------------------------------------------------------------------------------|
|                | Please restart GC, MS and computer after the GCMSsolution is<br>completely installed. |
|                | < <u>B</u> ack <b>Finish</b>                                                          |

图 10.25 "安装完成"窗口

9. 单击"安装完成"窗口中的完成按钮。"安装完成"窗口关闭。 GCMSsolution 安装已完成。

此时可以重新打开 GC、 MS 和所有其它附件的电源。

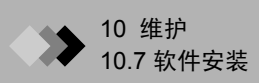

### 10.7.3 卸载 GCMSsolution

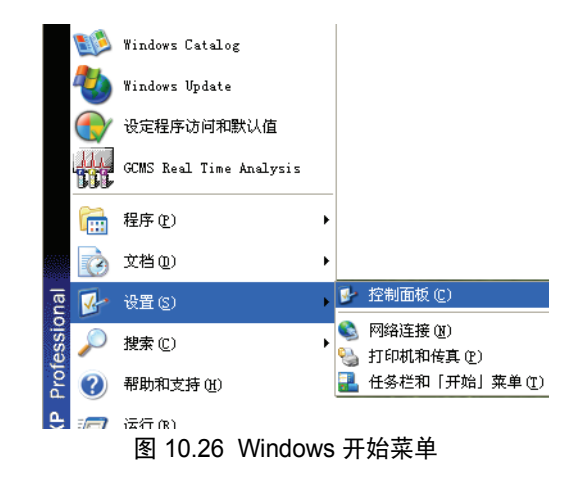

**1.** 在 Windows 开始菜单中,选择控制面板。将打开"控制面板"窗口。

| ▶ 控制面板                  |                                    |                 |                        |                 |             |          | [                |      |
|-------------------------|------------------------------------|-----------------|------------------------|-----------------|-------------|----------|------------------|------|
| 文件 (E) 编辑 (E) 查看 (E) 收藏 | (A) 工具(I)                          | 帮助(H)           |                        |                 |             |          |                  | - 1  |
| G fill - 🕑 - 🏂 🔎        | 鰊 👂 文件                             | ж 🎹 •           |                        |                 |             |          |                  |      |
| 地址 🕖 🔂 控制面板             |                                    |                 |                        |                 |             |          | ۷                | ▶ 转到 |
| 🛃 控制面板 🛛 😵              |                                    | <b>Ø</b>        | 1                      | 6               | ١           |          |                  |      |
| 诸参阅 《                   | Intel (R)<br>Extrene<br>Graphics 2 | Internet 选<br>項 | Symantec<br>LiveUpdate | Windows 防<br>火墙 | 安全中心        | 打印机和传真   | 电话和调制<br>解调器选项   |      |
| Vindows Update          | 4                                  | Ġ,              | <b>1</b>               | 1               | ١           | ß        |                  |      |
| 前期和支持                   | 电滤选项                               | 辅助功能选<br>项      | 管理工具                   | 键盘              | 区域和语言<br>选项 | 任务计划     | 任务栏和  <br>开始」 莱单 |      |
|                         | P                                  | <b>S</b>        | 0                      | Õ               | <b>D</b>    | Ń        |                  |      |
|                         | 日期和时间                              | 扫描仪和照<br>相机     | 声音和音频<br>设备            | 鼠标              | 添加或删除<br>程序 | 添加硬件     | 网络安装向<br>导       |      |
|                         |                                    | N               |                        | <b>S</b>        | <u>s</u>    | <u> </u> | ip               |      |
|                         | 网络连接                               | 文件夹选项           | 无线网络安                  | 系统              | 显示          | 用戶帐户     | 游戏控制器            |      |
|                         | 2                                  | đ               | 4                      |                 |             |          |                  |      |
|                         | 语音                                 | 字体              | 自动更新                   |                 |             |          |                  |      |
|                         |                                    |                 |                        |                 |             |          |                  |      |
|                         |                                    |                 |                        |                 |             |          |                  |      |
| 31 个对象                  |                                    |                 |                        |                 |             |          |                  |      |

图 10.27 Windows 控制面板

**2.** 双击**添加或删除程序**图标。

将打开"添加或删除程序"窗口。

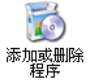

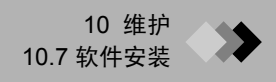

| 🐻 添加或 🖬          | 除程序                                       |            |              |                 |   |
|------------------|-------------------------------------------|------------|--------------|-----------------|---|
| 5                | 当前安装的程序:                                  | 🔲 显示更新 (2) | 排序方式 (S): 名称 |                 | * |
| 更改或<br>删除        | 💽 ACDSee 6.0 PowerPack                    |            | 大小           | 47.63MB         | ^ |
| 程序(出)            | 🚰 Adobe Acrobat 6.0 Professional          |            | 大小           | 354. OOMB       |   |
|                  | 👘 Data Access Objects (DAO) 3.5           |            |              |                 |   |
| 。<br>沃tnef       | 💼 Eclipse 4660                            |            | 大小           | 38. 78MB        |   |
| 程序创              | 🖨 GCESsolution                            |            | 大小           | <u>227.00MB</u> |   |
| 4                |                                           |            | 已使用          | <u>经常</u>       | = |
| <u> </u>         |                                           |            | 上次使用日期       | 2007-4-19       | - |
| 添加/删除<br>Windows | 要更改此程序或将它从计算机删除,单击"                       | 更改/删除"。    |              | 更改/删除           |   |
| 组件( <u>A</u> )   | S GC solution                             |            | 大小           | 78.57MB         | 1 |
|                  | 👘 hp LaserJet 1000                        |            |              |                 |   |
| い会相応             | TFD IFD                                   |            | 大小           | 18.51MB         |   |
| 访问和              | 🛃 Intel(R) Extreme Graphics 2 Driver      |            |              |                 |   |
| 款认祖 (1)          | 👘 Intel(R) PRO Network Adapters and Driv  | ers        |              |                 |   |
|                  | TIST FILE CONVERT                         |            | 大小           | 6.90MB          |   |
|                  | ॷ LiveUpdate 2.0 (Symantec Corporation)   |            | 大小           | 7.84MB          |   |
|                  | 🚝 Microsoft . NET Framework 1.1           |            |              |                 |   |
|                  | 📴 Microsoft Office Professional Edition : | 2003       | 大小           | 593. OOMB       | ~ |
|                  |                                           |            |              |                 |   |

图 10.28 "添加或删除程序"窗口

**3.** 在"当前安装的程序"选项卡底部的列表框中单击以选择"GCMSsolution Ver. 2"。 单击**更改 / 删除**按钮。

如果已经安装 GCsolution,同时也将其卸载。卸载过程与卸载 GCMSsolution 相同。

4. 将显示"确认文件删除"消息。确认要删除该程序,或单击否按钮取消操作。

| Confirm | File Deletion                                                                      | ×   |
|---------|------------------------------------------------------------------------------------|-----|
| ي ي     | Are you sure you want to completely remove 'GCMSsolution' and all of its component | ts? |
|         | <u>是①</u> 否创                                                                       |     |

图 10.29 确认文件删除消息

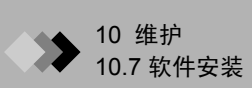

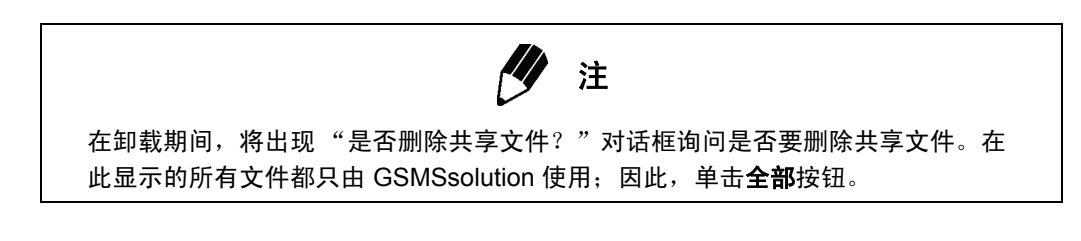

| Kemuve Shareu File:                                                                                                    | × |
|----------------------------------------------------------------------------------------------------|---|
| The system indicates that the following shared file is no longer used by any<br>programs. If any programs are still using this file and it is removed, those<br>programs may not function. Are you sure you want to remove the shared file? |   |
| Leaving this file will not harm your system. If you are not sure what to do, it is<br>suggested that you choose to not remove this shared component.                                                                                        |   |
| File name: TreeDisp2.ocx                                                                                                    | - |
| Located in: C:\Program Files\Common Files\LabSolutions\                                                                                                    |   |
| Yes To All No to All                                                                                                    |   |

图 10.30 "是否删除共享文件?"对话框

如果单击**全部**按钮,将删除由系统使用的所有共享文件。单击**是**按钮以删除当前显示 的文件。

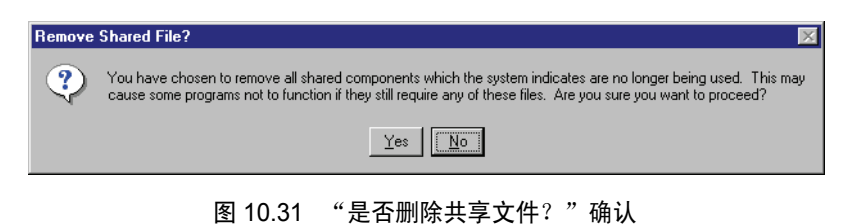

将显示 "从计算机中删除程序"对话框,并且删除 GCMSsolution 程序文件。

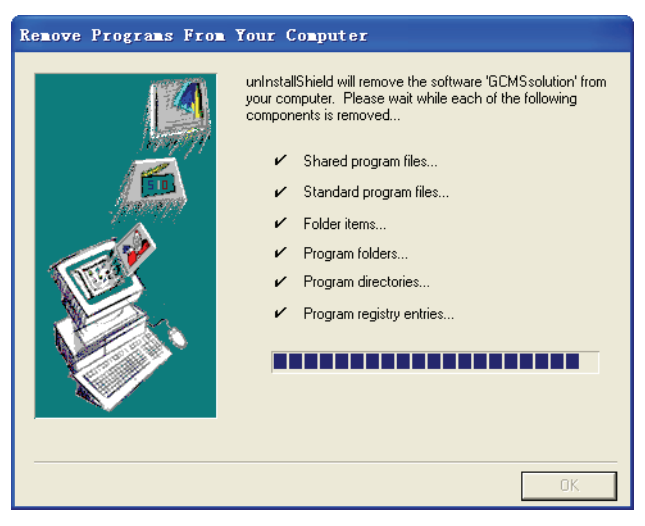

图 10.32 "从计算机中删除程序"对话框

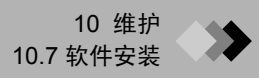

**5.** 卸载过程完成时,"从计算机中删除程序"状态框中的确定按钮将激活。单击确定按 钮完成 GCMSsolution 卸载过程。

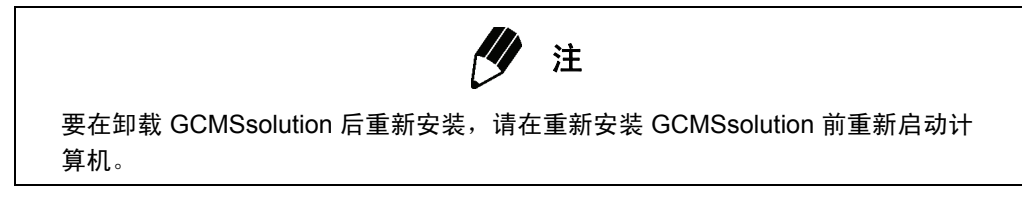

### 10.7.4 DAO 安装

**1.** 双击"控制面板"窗口中的**添加或删除程序**图标,打开"添加或删除程序"对话框。

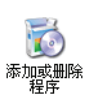

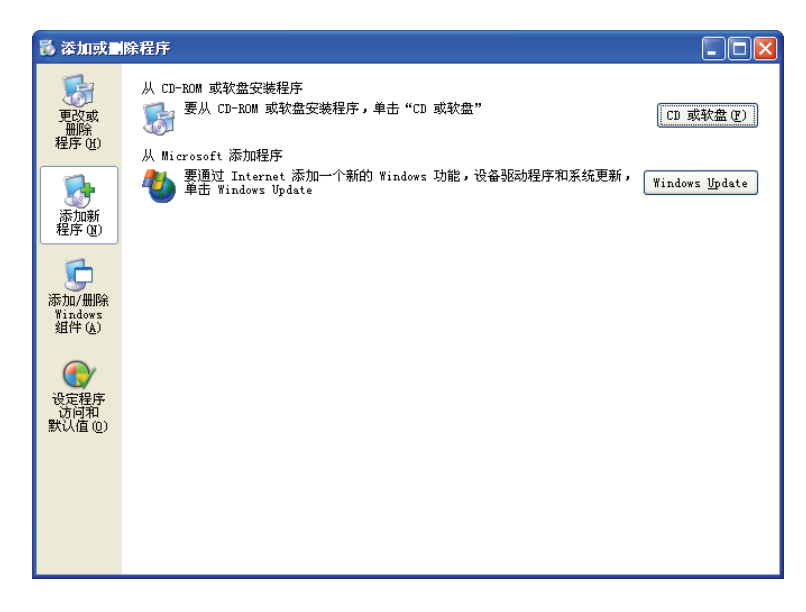

图 10.33 "添加或删除程序"窗口

2. 单击添加新程序按钮,然后单击 CD 或软盘按钮。 将显示"从软盘或光盘安装程序"窗口。

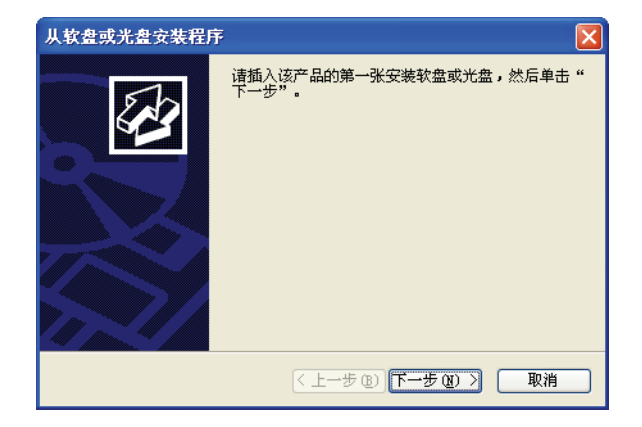

图 10.34 "从软盘或光盘安装程序"窗口

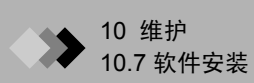

**3.** 单击"从软盘或光盘安装程序"窗口中的下一步按钮。 将显示"运行安装程序"窗口。

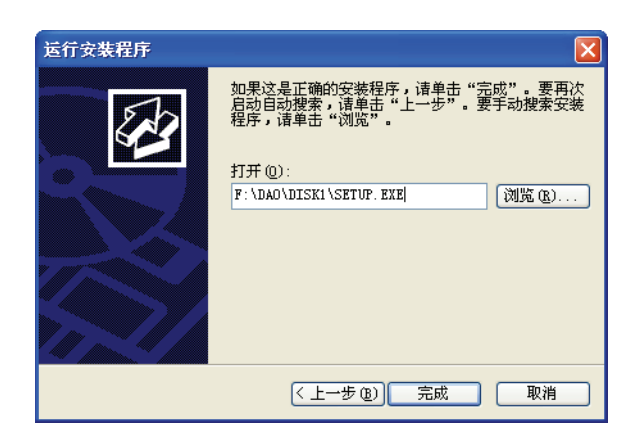

图 10.35 "运行安装程序"窗口

4. 将 GCMSsolutio 安装盘插入 CD-ROM 驱动器。如果显示 GCMSsolution 安装窗口, 单击取消按钮结束安装。在"打开"文本框中输入 DAO 安装程序的完整路径。例 如,如果 CD-ROM 驱动器是驱动器 E,则输入以下内容:

E:\ Dao\Disk1\Setup.exe

单击**完成**按钮。

将启动 "Data Access Objects (DAO) Setup"并显示 "欢迎"窗口。

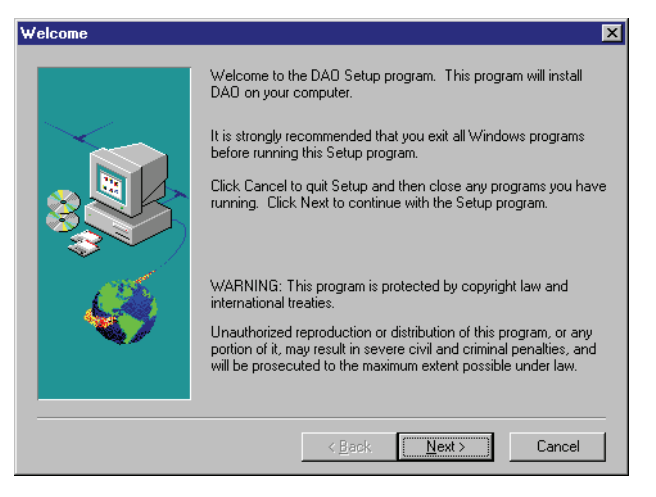

图 10.36 DAO 安装程序 "欢迎" 窗口

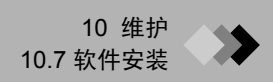

5. 阅读"欢迎"窗口中的内容,然后单击下一步按钮。 将显示"选择组件"窗口。

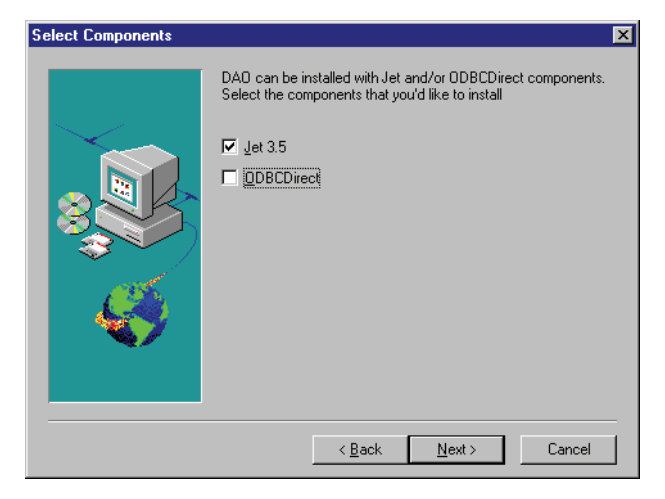

图 10.37 "选择组件" 窗口

**6.** 在"选择组件"窗口中只选中 Jet 3.5 复选框,然后单击**下一步**按钮。 将打开第二个"选择组件"窗口,可在其中选择要用于 Jet 3.5 的数据格式。

| Select Lomponents | X                                                                                                    |
|-------------------|----------------------------------------------------------------------------------------------------|
|                   | Jet contains optional components for accessing additional<br>data formats. Select the optional formats that you'd like to install<br>Excel<br>Paradox<br>XBage<br>Lotus<br>I Lext and HTML<br>Exchange |
|                   | < <u>B</u> ack <u>N</u> ext> Cancel                                                                                                    |
|                   |                                                                                                    |

图 10.38 第二个"选择组件"窗口

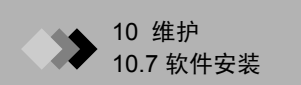

取消选中所有复选框,然后单击下一步。
 完成后即已安装 DAO,将显示"信息"消息。

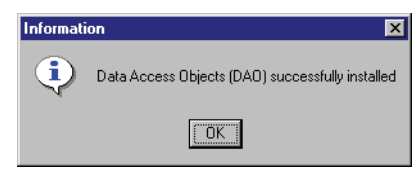

图 10.39 DAO 安装完成

8. 单击确定按钮以完成 "Data Access Objects (DAO) Setup"。

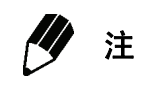

在 DAO 安装完成后开始安装 GCMSsolution。

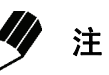

如果在安装 DAO 期间出现以下消息,则表示安装失败: "找不到 OLE automation DLL、OLEAUT32.DLL,或者因为版本太老而与 DAO3.5 不兼容。如果继续运行 DAO,将无法正常注册。是否继续?" 继续安装 DAO 直到安装完成。然后安装 GCMSsolution 以完成安装过程。 如果 GCMSsolution 安装失败,请重新安装 DAO 和 GCMSsolution。

## ▶ 10 维护

# 10.8 计算机接口卡安装

本节中说明了如何安装连接 MS 与计算机的计算机接口卡以及计算机接口卡和 MS 的驱动 程序。

### 10.8.1 安装计算机接口卡

在计算机中安装计算机接口卡的步骤如下:

- 1. 关闭计算机和外围设备(打印机等)的电源。
- 2. 拔下计算机的电源线。
- 3. 拆下计算机箱盖。请参阅计算机的使用手册。
- 4. 拆下用于安装计算机接口卡的 PCI 扩展槽的保护盖。用螺丝起子拆下扩展槽螺丝。
- 5. 将计算机接口卡插入 PCI 扩展槽,然后拧紧螺丝以固定接口卡。
- 6. 装回计算机箱盖。
- 7. 重新连接计算机电源线。

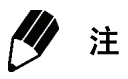

有关此步骤的详细描述,请参阅计算机附带的用户手册。

### 10.8.2 计算机接口卡驱动程序安装 (Windows 2000)

在计算机中安装接口卡后安装驱动程序。

- 1. 打开计算机。在操作系统引导过程中将自动开始安装驱动程序。
- **2.** 在开始菜单中选择设置 > 控制面板。将打开"控制面板"窗口。

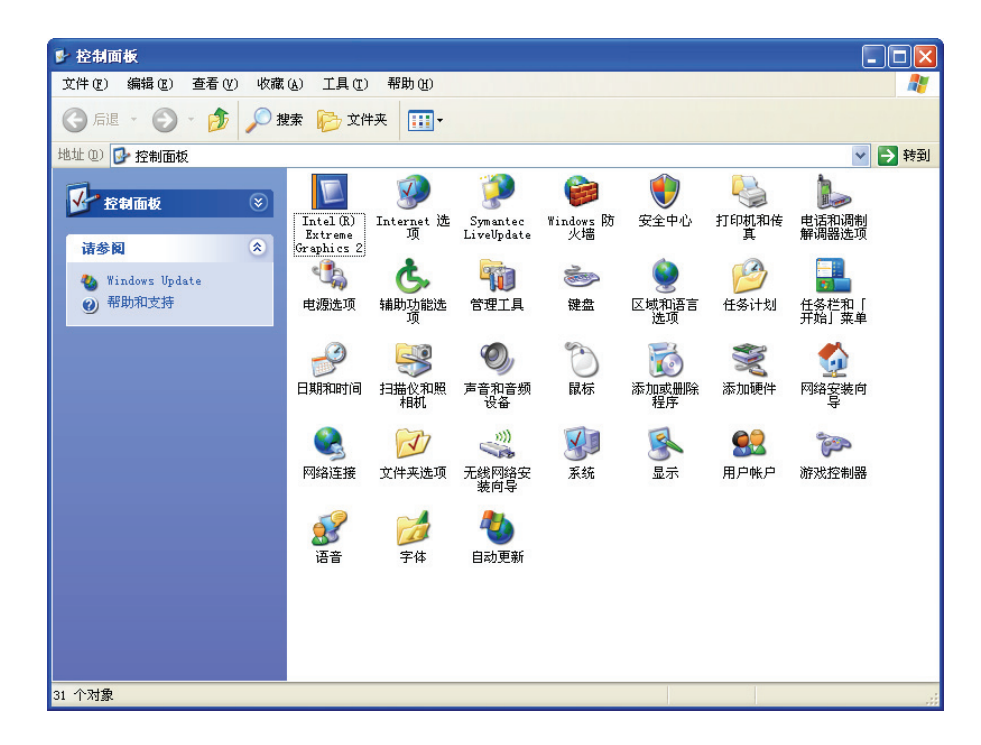

图 10.40 "控制面板" 窗口

| 系统属性 ?                                                                                                    |
|----------------------------------------------------------------------------------------------------|
| 常规 计算机名 硬件 高级 系统还原 自动更新 远程                                                                                   |
| 设备管理器<br>设备管理器列出所有安装在计算机上的硬件设备。请使<br>用设备管理器来更改设备的属性。                                                         |
| 设备管理器 (1)                                                                                                    |
| · 驱动程序<br>· 驱动程序签名使您能够确定安装的驱动程序与 Windows<br>兼容。Windows Update 允许您设置 Windows 连接到<br>Windows Update 搜索驱动程序的方式。 |
| 驱动程序签名 (S) Windows Update (W)                                                                                |
| 硬件配置文件<br>硬件配置文件向您提供建立和保存不同硬件配置的方法。                                                                          |
| 硬件配置文件 (2)                                                                                                   |
|                                                                                                    |
|                                                                                                    |
|                                                                                                    |
|                                                                                                    |

3. 双击"控制面板"中的系统图标,打开"系统属性"窗口。

图 10.41 "系统属性"窗口

显示"硬件"选项卡并单击**设备管理器**按钮。

4. 将打开"设备管理器"窗口。确认该驱动程序在"IEEE 1394 总线主控制器"下显示。

| <b>乌</b> ,设备管理器                                                                                                    |  |
|----------------------------------------------------------------------------------------------------|--|
| 文件 ② 操作 ④ 查看 ② 帮助 ④                                                                                                    |  |
|                                                                                                    |  |
| ● ● WINKP-SP2         ● ● DVD/CD-ROM 驱动器         ● ● IDE ATA/ATAFI 控制器         ● ● IDE ATA/ATAFI 控制器         ● ● IDE ATA/ATAFI 控制器         ● ● IDE ATA/ATAFI 控制器         ● ● IDE ATA/ATAFI 控制器         ● ● IDE ATA/ATAFI 控制器         ● ● IDE ATA/ATAFI 控制器         ● ● IDE ATA/ATAFI 控制器         ● ● IDE ATA/ATAFI 控制器         ● ● IDE ATA/ATAFI 控制器         ● ● M 全部         ● ● M 会話         ● ● M 会話 |  |
|                                                                                                    |  |

### 图 10.42 "设备管理器"窗口

### 10.8.3 计算机接口卡驱动程序安装 (WindowsXP)

在计算机中安装接口卡后安装驱动程序。

- 1. 打开计算机。在操作系统引导过程中将自动开始安装驱动程序。
- **2.** 在开始菜单中选择设置 > 控制面板。

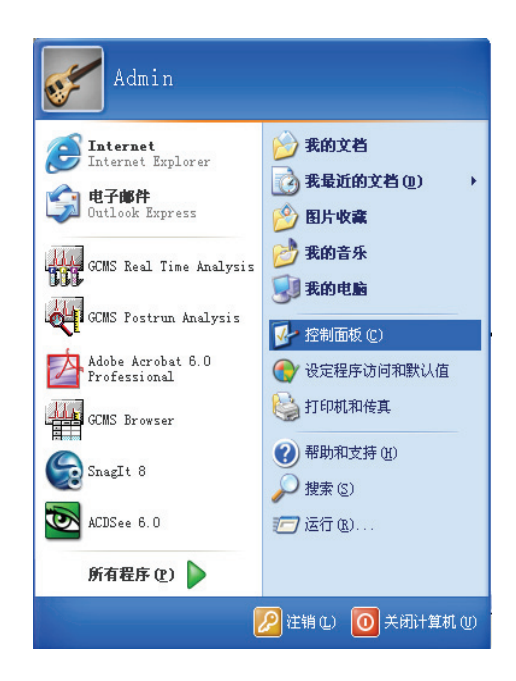

**3.** 将打开"控制面板"窗口。单击"控制面板"中的**性能与维护**图标。

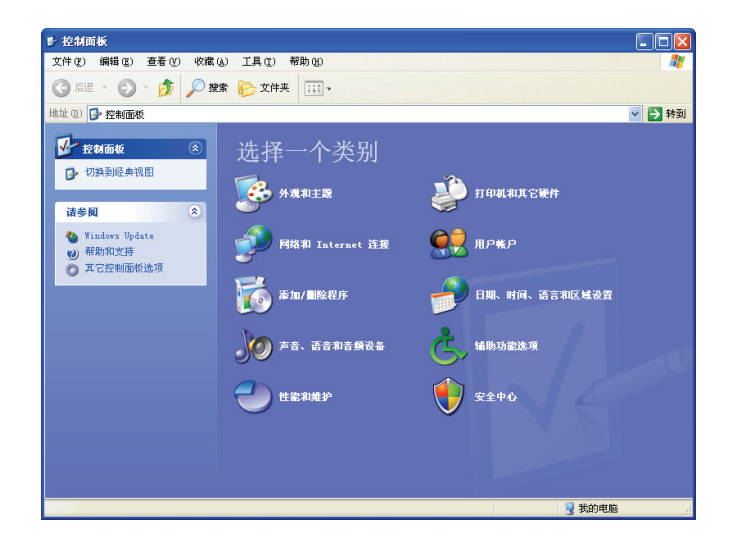

| 💕 性能和维护              |                        |
|----------------------|------------------------|
| 文件(E) 编辑(E) 查看(Y) 收藏 | ④ 工具① 帮助创              |
| 🔇 file 🔹 🕥 🛛 🏂 🔎 🕷   | 🕱 💫 文件夹 📖 -            |
| 地址 🛈 🔂 性能和维护         | 💌 🔁 🖲                  |
| 诸参阅                  | 🥹 性能和維护                |
| ☆ 文件类型 ◆ 系统还原        | 选择一个任务                 |
| 疑难解答 (ネ)             | → 查看您的电脑的基本信息          |
| ③ 启动和关机              | → 调整視気效果               |
|                      | 在您的硬盘上释放空间             |
|                      | → 备份您的数据               |
|                      | ● 重新安排您的硬盘上的项目,使程序运行更快 |
|                      | 或选择一个控制面板图标            |
|                      | 🔩 нжая 🐂 тага          |
|                      | 🔒 任务计划 羽 系统            |
|                      |                        |
|                      |                        |
|                      | 12.7 KB 😏 我的电脑         |

4. 单击"控制面板"中的系统图标,打开"系统属性"窗口。

5. 显示"硬件"选项卡并单击设备管理器按钮。

| 系统属性 ?又                                                                                          |
|--------------------------------------------------------------------------------------------------|
| 常规 计算机名 硬件 高级 系统还原 自动更新 远程                                                                       |
| 设备管理器<br>设备管理器列出所有安装在计算机上的硬件设备。请使<br>用设备管理器来更改设备的属性。                                             |
| 设备管理器 (2)                                                                                        |
| 驱动程序                                                                                             |
| 驱动程序签名使您能够确定安装的驱动程序与 Windows<br>兼容。Windows Update 允许您设置 Windows 连接到<br>Windows Update 搜索驱动程序的方式。 |
| 驱动程序签名 (S) Windows Update (W)                                                                    |
| 硬件配置文件 硬件配置文件向您提供建立和保存不同硬件配置的方法。                                                                 |
| 硬件配置文件 (2)                                                                                       |
|                                                                                                  |
|                                                                                                  |
| <b>确定 取消</b> 应用 (a)                                                                              |

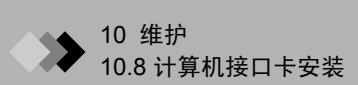

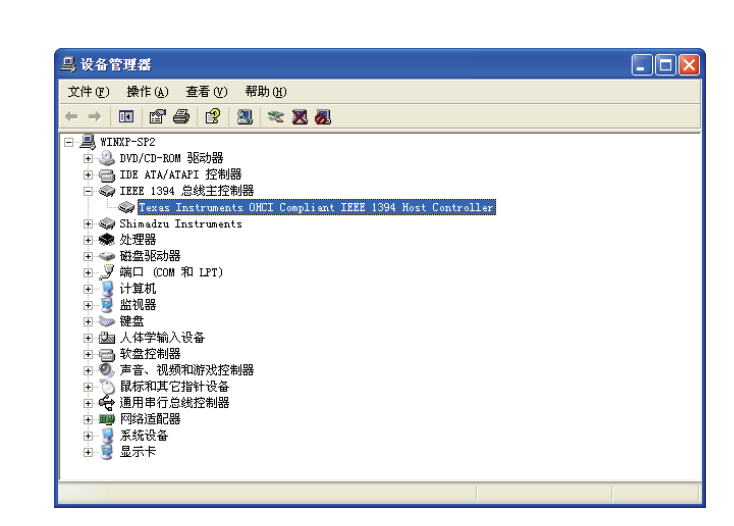

6. 将打开"设备管理器"窗口。确认该驱动程序在"IEEE 1394 总线主控制器"下显示。

### 10.8.4 安装 MS 驱动程序 (Windows 2000)

I. 在 Windows 运行期间将 MS 连接到计算机接口卡。将自动打开"找到新硬件向导"。

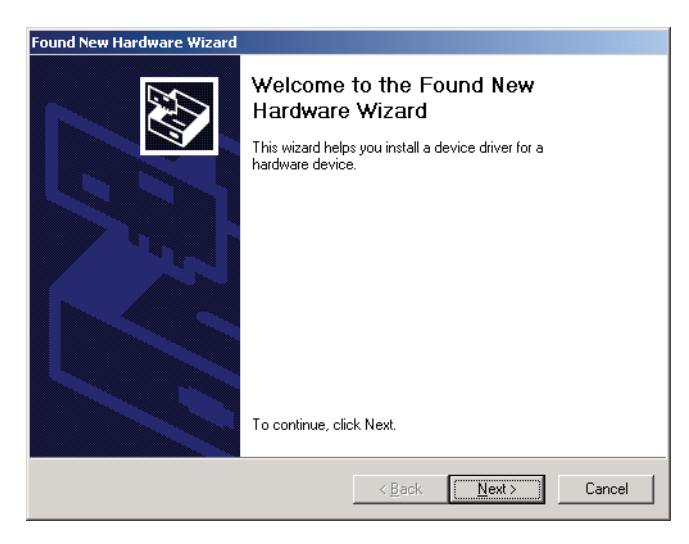

图 10.43 "找到新硬件"向导

**2.** 单击下一步按钮。屏幕将切换到"找到新硬件"向导的下一个屏幕-"安装硬件设备驱动程序"。

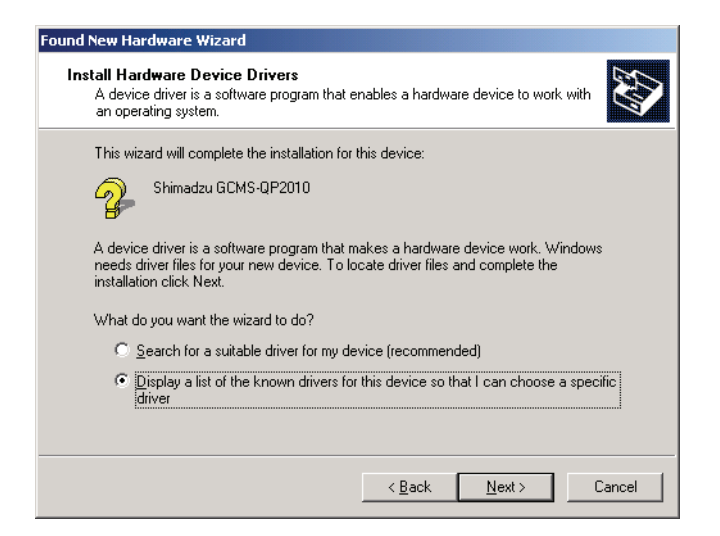

图 10.44 "安装硬件设备驱动程序"屏幕

选择 "显示该设备已知驱动程序的列表,以便我选择一个特定的驱动程序"并单击**下** 一步按钮。

3. 屏幕将切换到"找到新硬件"向导的下一个屏幕-"硬件类型"屏幕。

| ardware Type<br>What type of hardware do you want to | o install? |       |          |
|------------------------------------------------------|------------|-------|----------|
| Select a hardware type, and then click               | < Next.    |       |          |
| <u>H</u> ardware types:                              |            |       |          |
| 🔊 Infrared devices                                   |            |       | <b>_</b> |
| Memory technology driver                             |            |       |          |
| Modems                                               |            |       |          |
| Multi-port serial adapters                           |            |       |          |
| Network adapters                                     |            |       |          |
| NT Apm/Legacy Support                                |            |       |          |
| Vices 200                                            |            |       |          |
| PUMUIA adapters                                      |            |       |          |
| Ports (CUM & LPT)                                    |            |       | -        |
|                                                      |            |       |          |
|                                                      |            |       |          |
|                                                      |            |       |          |
|                                                      | < Pack     | Nevts | Cancel   |

图 10.45 "硬件类型"屏幕

选择"其它设备"并单击下一步按钮。

 Found New Hardware Wizard

 Select a Device Driver

 Which driver do you want to install for this device?

 Select the manufacturer and model of your hardware device and then click Next. If you have a disk that contains the driver you want to install, click Have Disk.

 Manufacturers:

 Manufacturers:

 [Standard Infrared Port]

 [Standard Infrared Port]

 [Standard system devices]

 Ware a disk that contains the driver you want to install, click Have Disk.

 Manufacturers:

 [Standard Infrared Port]

 [Standard Infrared Port]

 [Standard system devices]

 [Standard system devices]

 [Standard system devices]

 [Standard System Devices]

 [Standard System Devices]

 [Standard System Devices]

 [Standard System Devices]

 [Standard Devices]

 [Standard System Devices]

 [Standard Devices]

 [Standard System Devices]

4. 屏幕将切换到"找到新硬件"向导的下一个屏幕-"选择设备驱动程序"屏幕。

图 10.46 "选择设备驱动程序"屏幕

单击**从磁盘安装**按钮。

**5.** 将打开"从磁盘安装"窗口。

将 GCMSsolutio 安装盘插入 CD-ROM 驱动器。如果显示 GCMSsolution 安装窗口, 单击"取消"按钮结束安装。

| Install Fro | om Disk                                                                                 | ×            |
|-------------|-----------------------------------------------------------------------------------------|--------------|
| _           | Insert the manufacturer's installation disk into the drive selected, and then click OK. | OK<br>Cancel |
|             | Copy manufacturer's files from:                                                         | Browse       |

图 10.47 "从磁盘安装"窗口

在 "要复制的厂商文件来自"文本框中键入 E:\Driver (其中 E: 是 CD-ROM 驱动器),然后单击**确定**按钮。

### 6. 屏幕将返回到"选择设备驱动程序"屏幕。

| Sele<br>\        | <b>ct a Device Driver</b><br>Which driver do you want to install for th        | is device?                                 |                                 |                             |
|------------------|--------------------------------------------------------------------------------|--------------------------------------------|---------------------------------|-----------------------------|
| $\diamond$       | Select the manufacturer and model of<br>have a disk that contains the driver w | iyour hardware de<br>ou want to install, i | vice and then<br>click Have Dis | n click Next. If you<br>sk. |
| $\checkmark$     |                                                                                |                                            |                                 |                             |
| Mo <u>d</u> els: | :                                                                              |                                            |                                 |                             |
| %1394<br>Shima   | \$\Shimadzu&MS-ALPHA_1394%<br>dzu GCMS-QP2010                                  |                                            |                                 |                             |
|                  |                                                                                |                                            |                                 |                             |
|                  |                                                                                |                                            |                                 |                             |
|                  |                                                                                |                                            |                                 | Have Disk                   |
|                  |                                                                                |                                            |                                 |                             |
|                  |                                                                                |                                            |                                 |                             |
|                  |                                                                                |                                            | 1                               |                             |

图 10.48 "选择设备驱动程序"屏幕

选择 "Shimadzu GCMS-QP2010"并单击**下一步**按钮。如果打开 "更新驱动程序警告"窗口,单击**是**按钮。

| Update D | river Warning                                                                                                    |
|----------|----------------------------------------------------------------------------------------------------|
| ⚠        | Installing this device driver is not recommended because Windows cannot verify that it is compatible with your hardware. If the driver<br>is not compatible, your hardware will not work correctly and your computer might become unstable or stop working completely. Do<br>you want to continue installing this driver? |
|          | <u>Y</u> es                                                                                                    |
|          | 图 10.49 "更新驱动程序警告"窗口                                                                                                    |

7. 屏幕将切换到"找到新硬件"向导的下一个屏幕 - "开始设备驱动程序安装"屏幕。

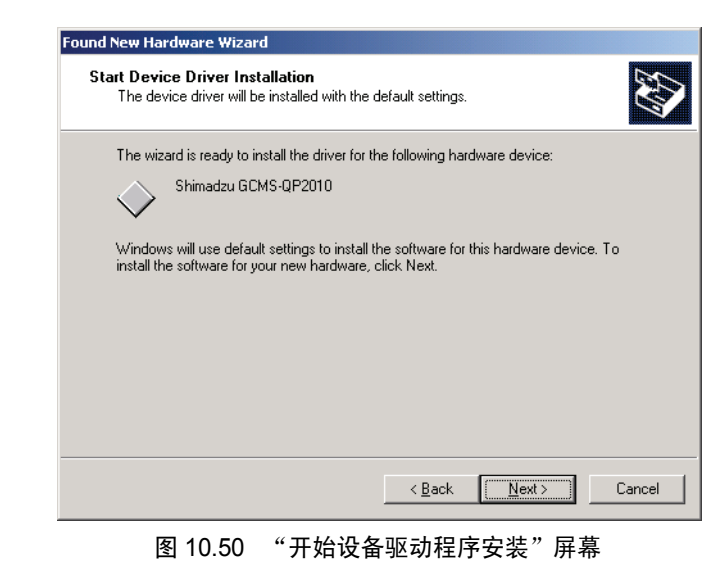

单击**下一步**按钮。

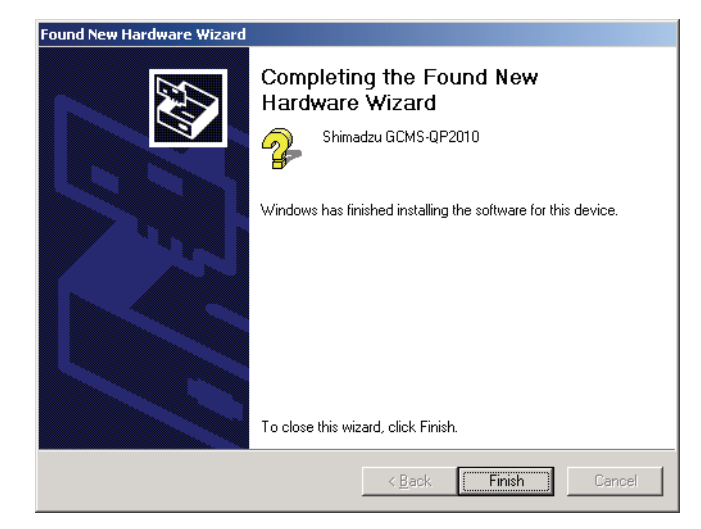

8. 屏幕将切换到"找到新硬件"向导的最后一个屏幕。 单击**完成**按钮。

图 10.51 "完成找到新硬件向导"

**9.** 打开"设备管理器"窗口并确认"Shimadzu GCMS-QP2010"显示在 Shimadzu Instruments 下面。

要显示"设备管理器"窗口,请参阅第 248 页第 10.8.2 节"计算机接口卡驱动程序 安装 (Windows 2000)"。

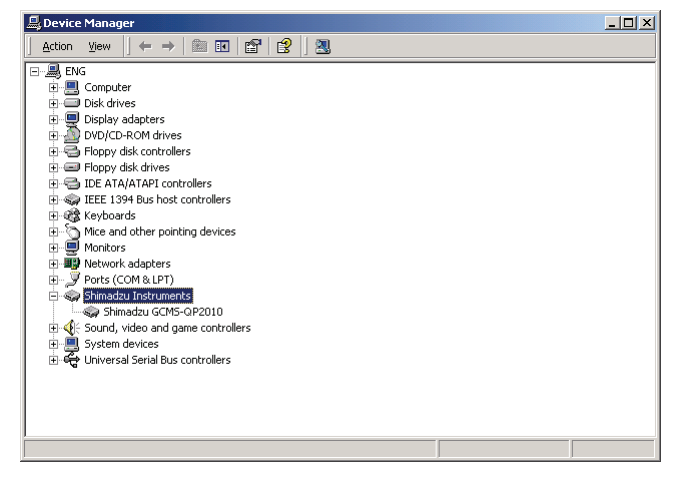

图 10.52 "设备管理器" 窗口

### 10.8.5 安装 MS 驱动程序 (Windows XP)

1. 在 Windows 运行期间将 MS 连接到计算机接口卡。将自动打开"找到新硬件向 导"。

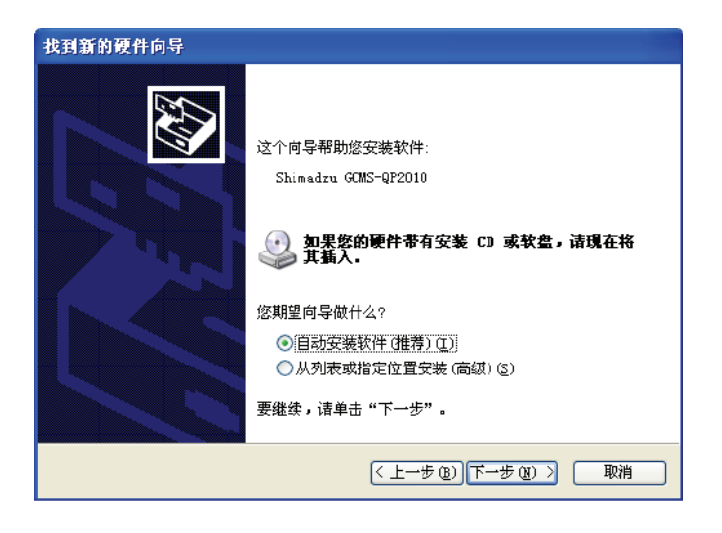

选择"从列表或指定位置安装(高级)"并单击下一步按钮。

2. 将打开"请选择搜索和安装选项"窗口。

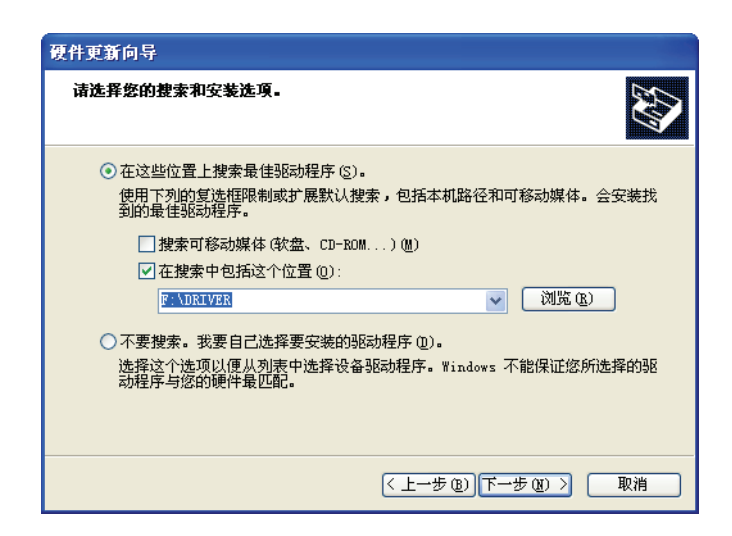

将 GCMSsolution 安装盘插入 CD-ROM 驱动器。如果显示 GCMSsolution 安装窗口, 单击"取消"按钮结束安装。

选中 "搜索时包含该位置:"复选框,在文本框中键入 E:\Driver (其中 E: 是 CD-ROM 驱动器)。

单击下一步按钮。

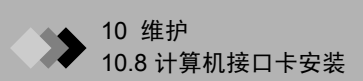

**3.** 将自动开始安装设备驱动程序。

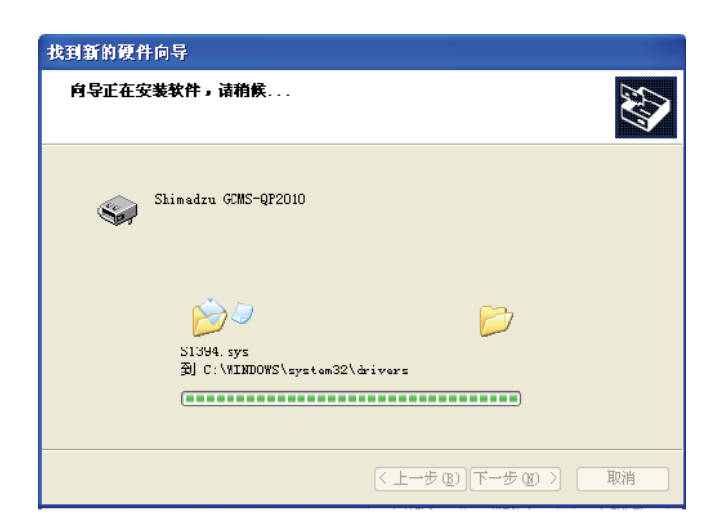

**4.** 如果显示以下窗口,请单击**完成**按钮。

| 找到新的硬件向导 |                        |
|----------|------------------------|
|          | 完成找到新硬件向导              |
|          | 该向导已经完成了下列设备的软件安装:     |
|          | Shimadzu GCMS-QP2010   |
|          | 要关闭向导,请单击"完成"。         |
|          | < 上一步 (B) <b>完成</b> 取消 |

**5.** 打开"设备管理器"窗口并确认"Shimadzu GCMS-QP2010"显示在 Shimadzu Instruments 下面。

要显示"设备管理器"窗口,请参阅"10.8.3 计算机接口卡驱动程序安装 (WindowsXP)"一节。

| 文件 (2) 操作 (4) 查看 (2) 帮助 (1)                                                                                                    |  |
|----------------------------------------------------------------------------------------------------|--|
| $\leftarrow \rightarrow \blacksquare \triangleq \textcircled{2} & \textcircled{2} & \fbox{3} & \textcircled{3}$                                                                                                    |  |
| ●       YTINF-SP2         ●       > DVD/CD-R00 B6508         ●       > DVD/CD-R00 B6508         ●       > IEEE 1394 总线主控制器         ●       > Shimadru Instruments         ●       > MESINBS         ●       > MESINBS         ●       > MESINBS         ●       > MESINBS         ●       > MESINBS         ●       > MESINBS         ●       > MESINBS         ●       > MESINBS         ●       > MESINBS         ●       > MESINBS         ●       > MESINBS         ●       > MESINBS         ●       > MESINBS         ●       > MESINBS         ●       > MESINES         ●       > MESINSS         ●       > MESINSS         ●       > MESINSS         ●       > MESINSS         ●       > MESINSS         ●       > MESINSS         ●       > MESINSS         ●       > MESINSS         ●       > MESINSS         ●       > MESINSS         ●       > MESINSS         ●       > MESINSS         ●       > ME |  |
|                                                                                                    |  |

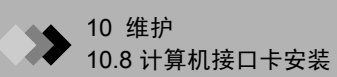

本页空白。

260 GCMS-QP2010 Plus

### ▶ 11 故障处理 **11**.1 操作问题和补救措施

本节中说明在分析期间可能出现的操作问题、导致这些问题的原因及建议采取的解决方案。 如果在采取补救措施后症状仍然存在,或如果出现新的问题,请联系岛津公司技术部门。

11.1.1 通过 MS 上的 LED 指示灯指示的错误状态

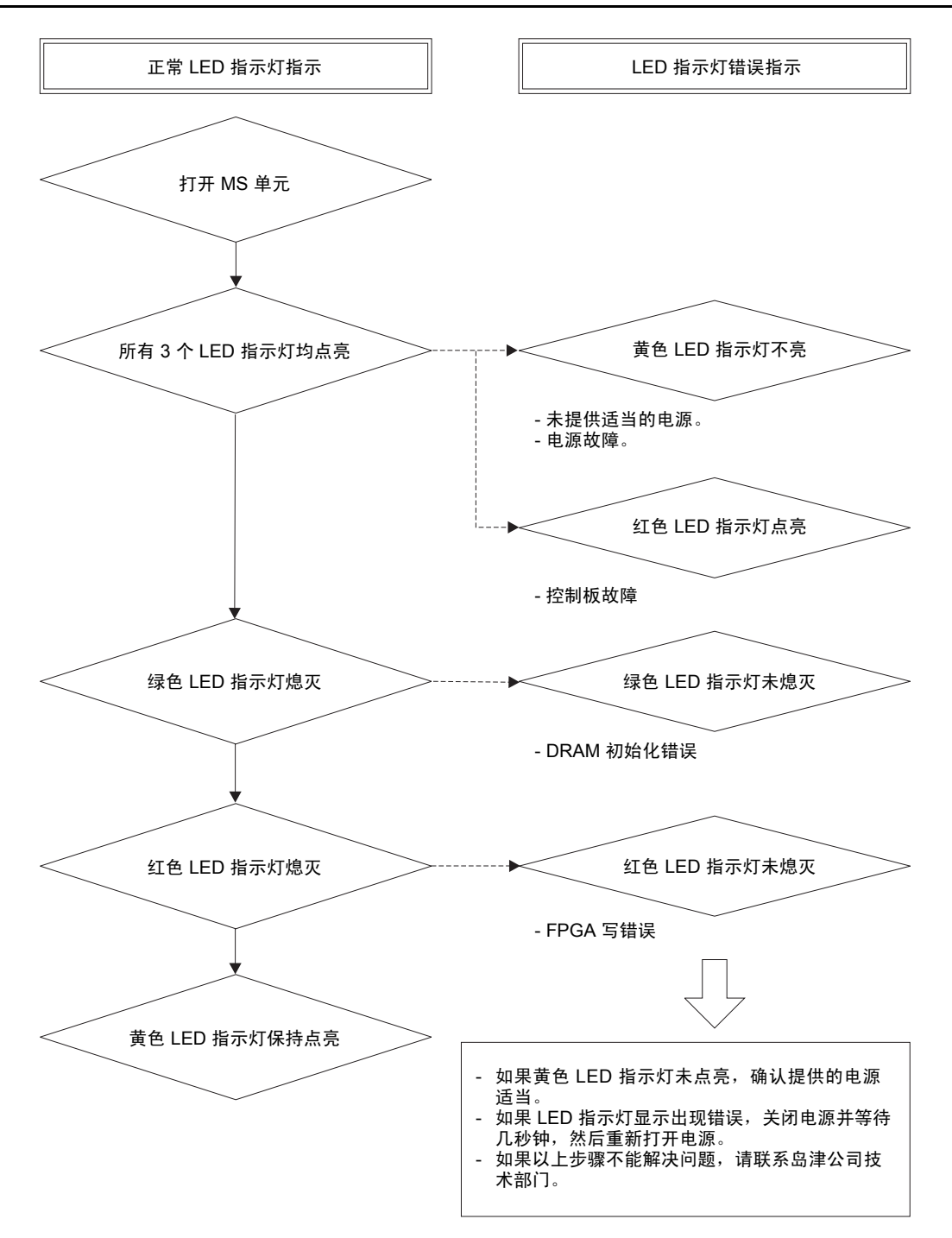

图 11.1 LED 指示灯错误指示

### 11.1.2 GCMSsolution 软件启动错误

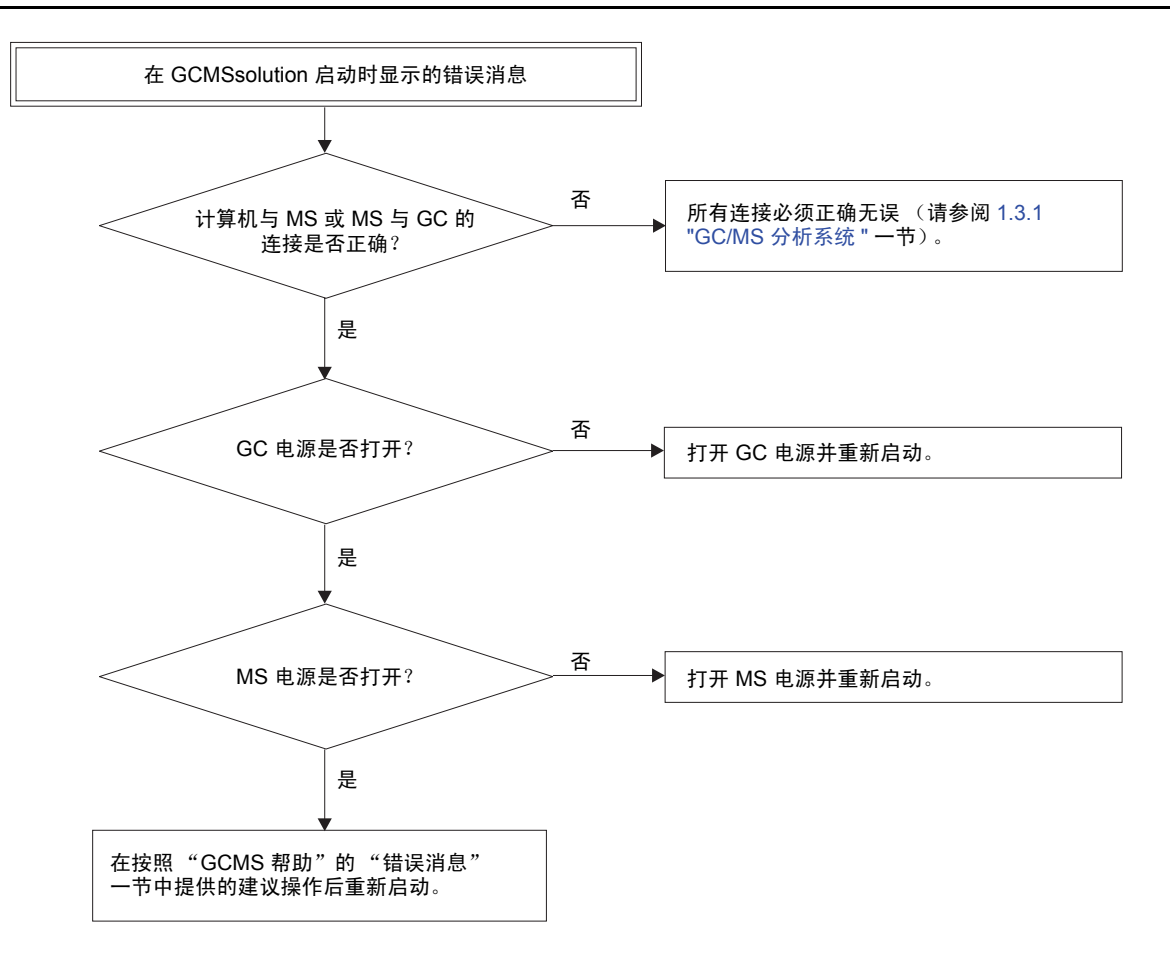

图 11.2 软件启动错误
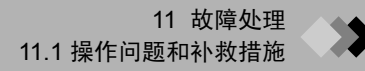

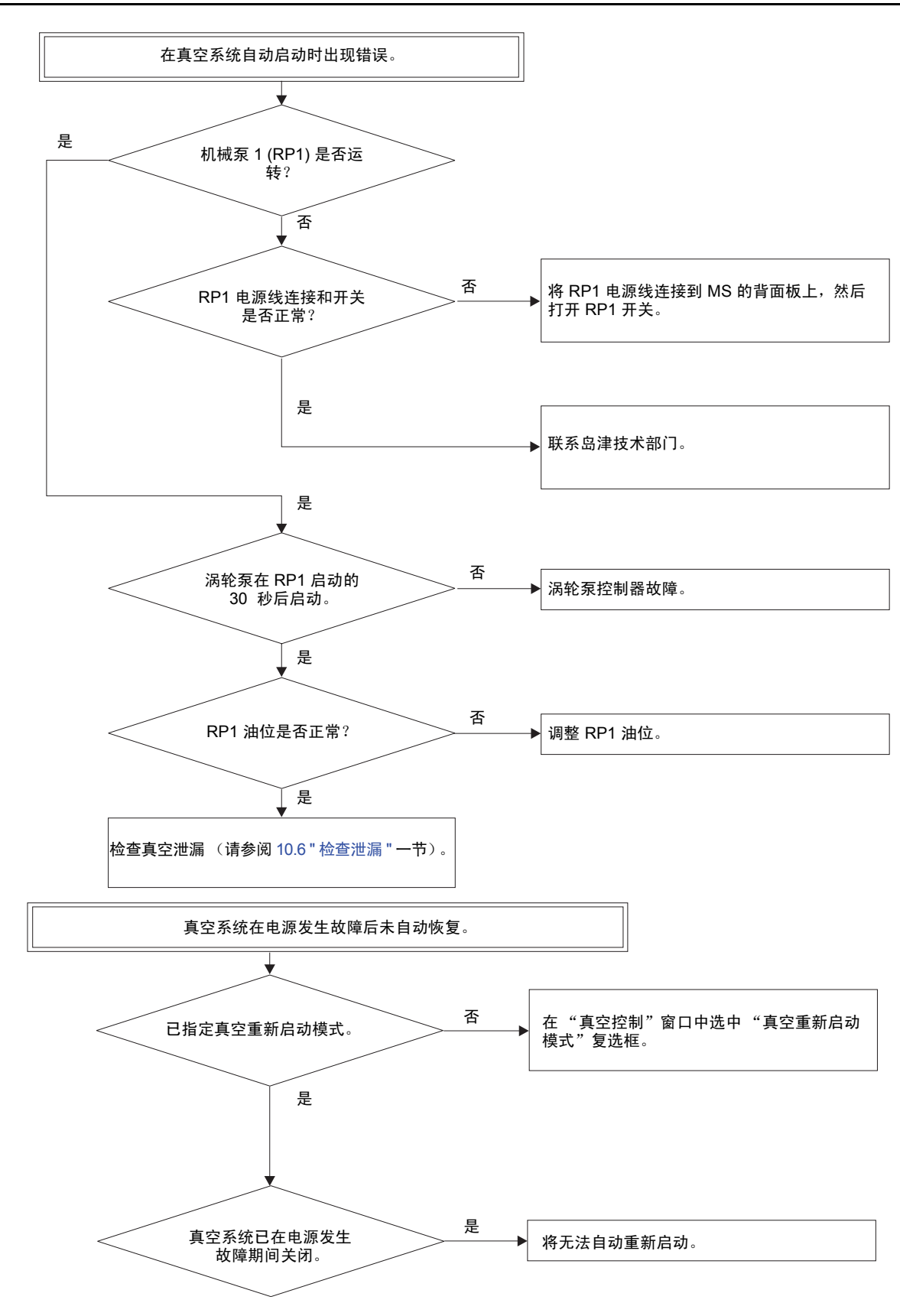

11.1.3 真空系统自动启动错误

图 11.3 真空系统启动错误

# 11.1.4 MS 灯丝打开错误

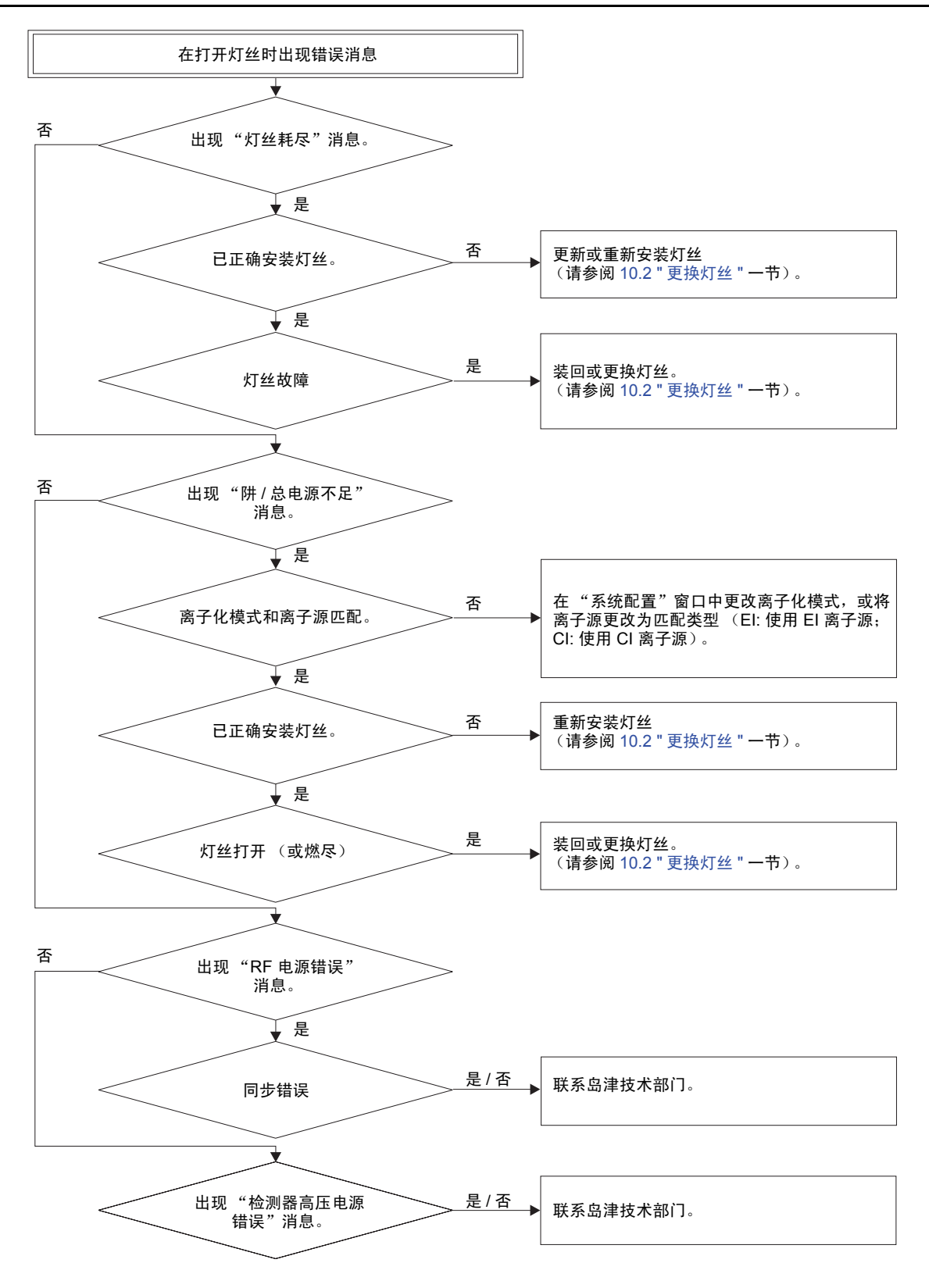

图 11.4 MS 灯丝打开错误

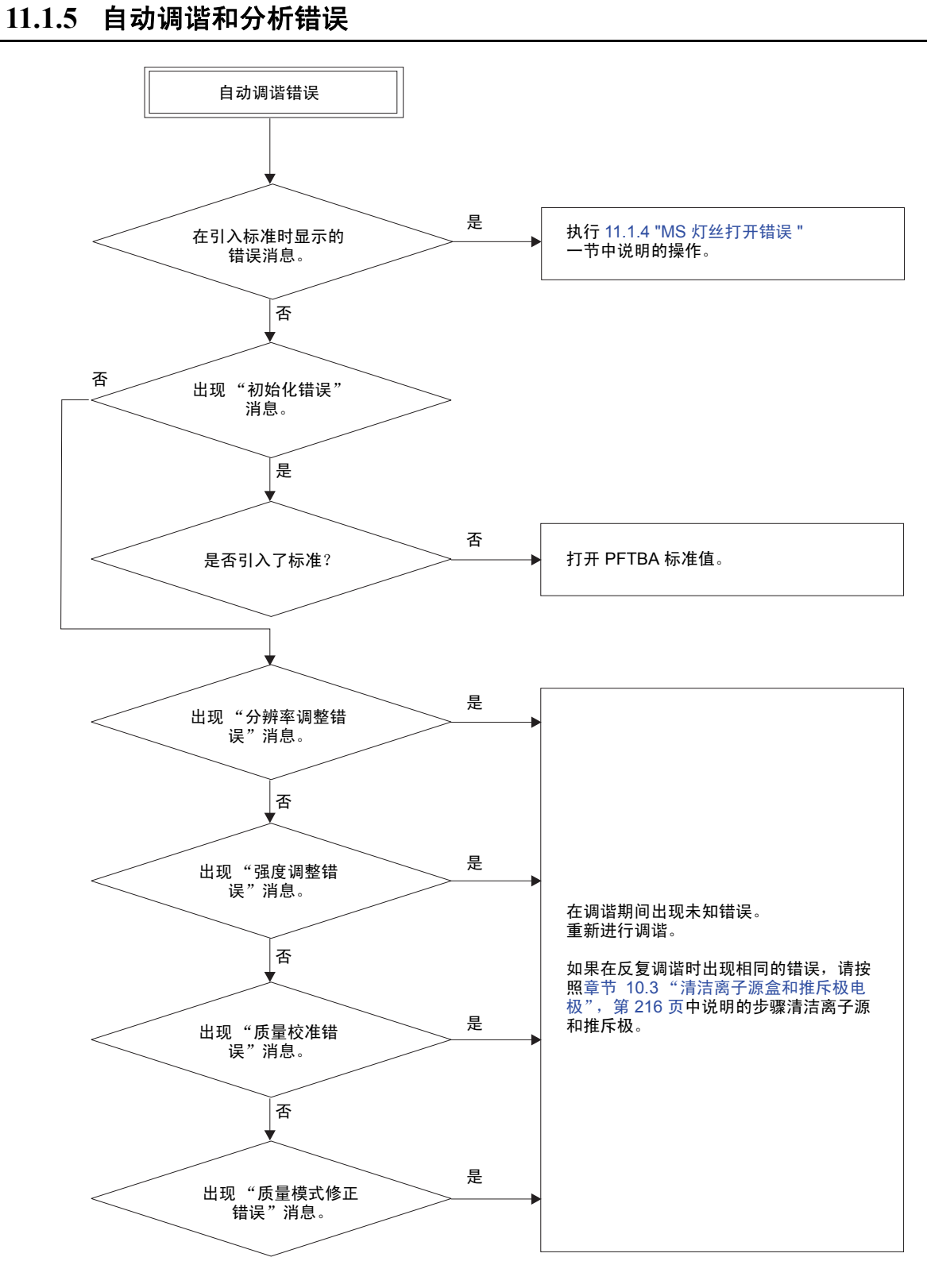

图 11.5 自动调谐错误

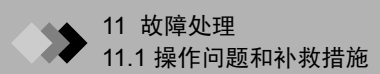

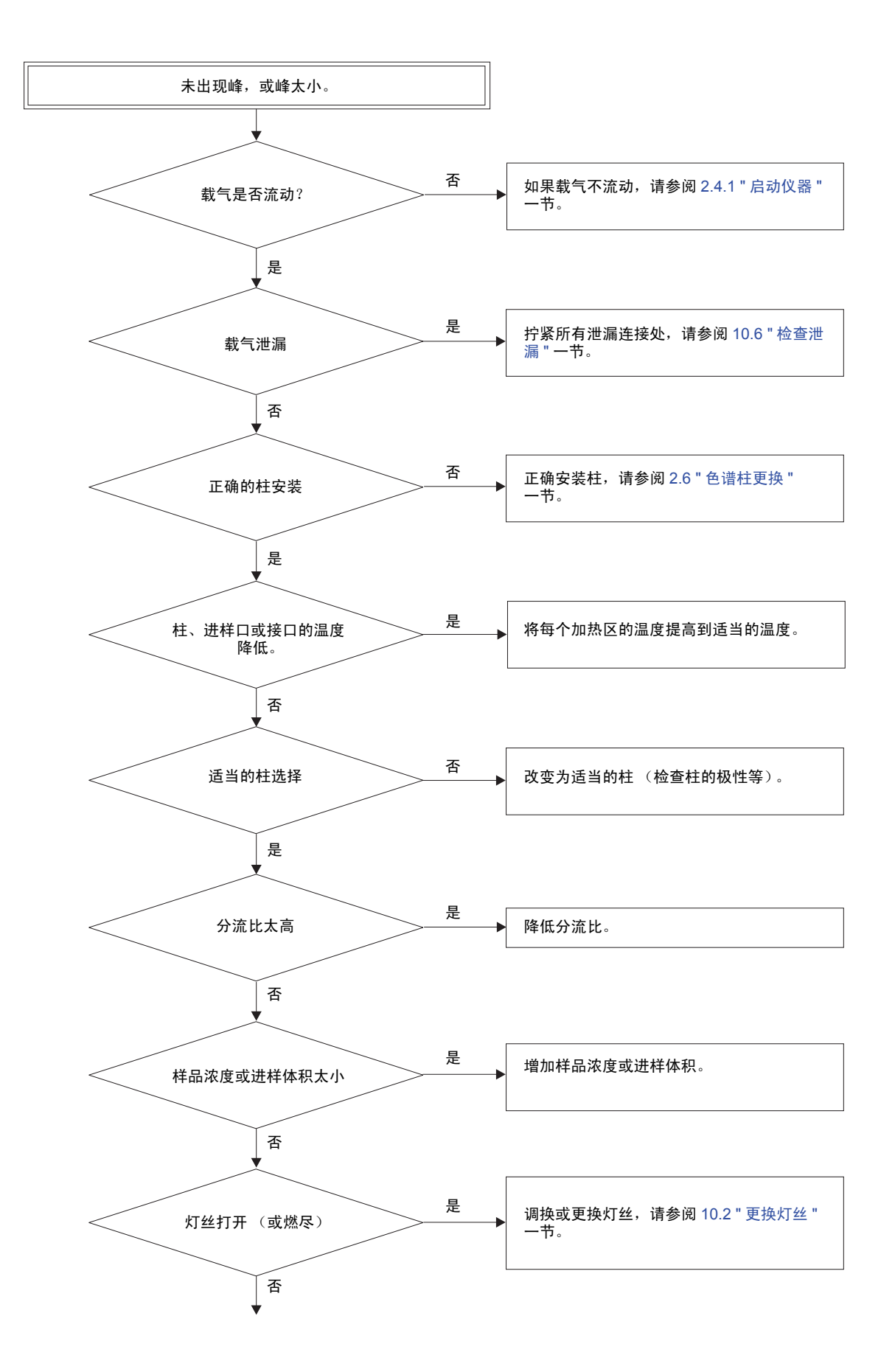

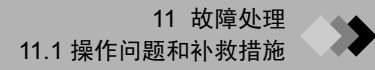

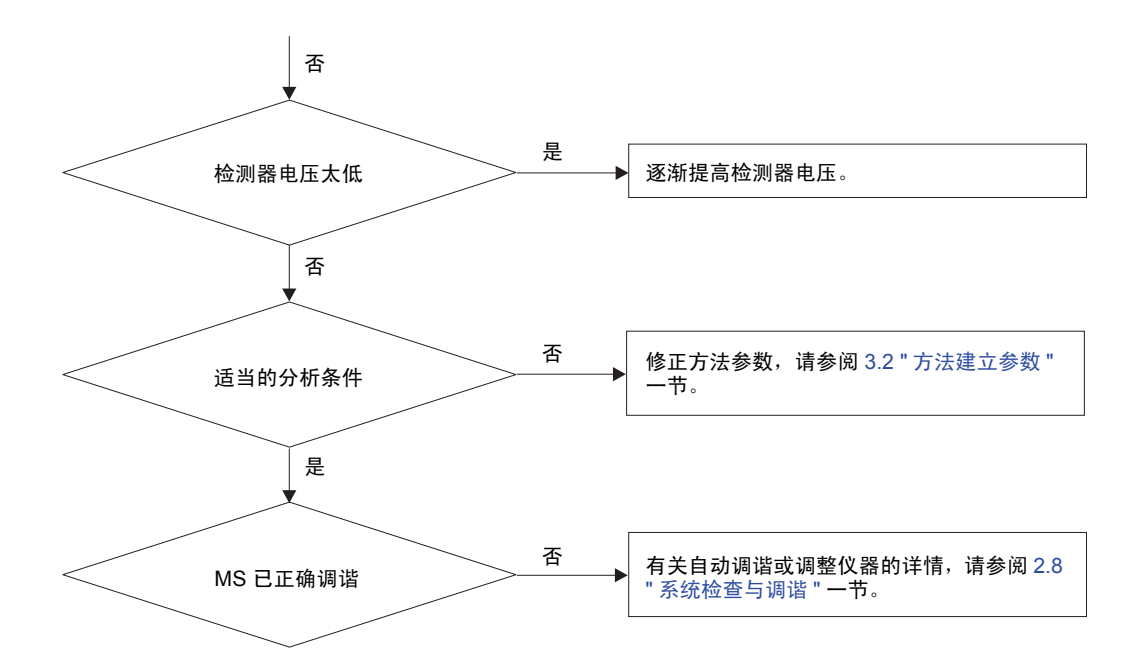

图 11.6 没有峰或峰太小

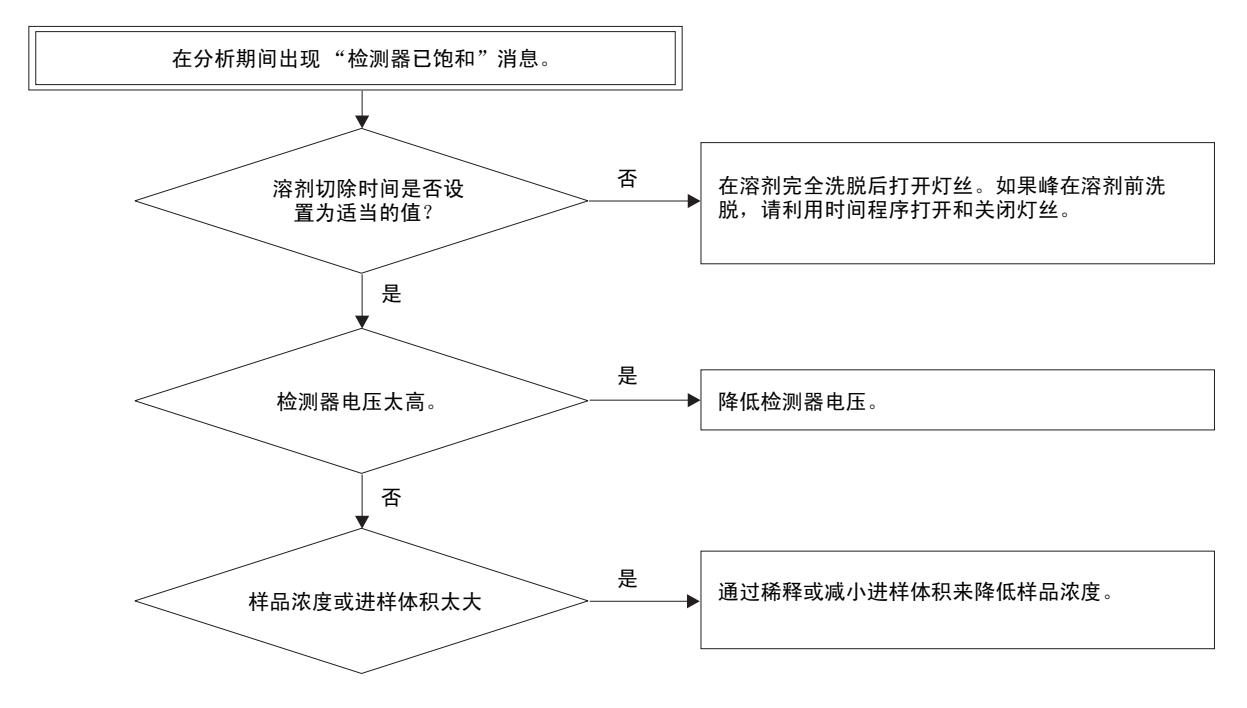

图 11.7 分析错误

# ▶ 11 故障处理

# **11.2** 真空系统保护功能

本节中说明在真空系统中检测到某些异常时可采用的保护功能。

## 11.2.1 概述

在 GCMS-QP2010 Plus 中,抽真空期间将对三个项目进行监测。如果检测到某些异常现象 会出现系统保护。

- 涡轮分子泵的状态。
- 涡轮分子泵的背压。("仪器监测器"中的低真空显示背压)
- 分析室真空。("仪器监测器"中的高真空显示真空)
- 如果在"系统配置"窗口中将"离子真空计"设置为"无",将不显示高真空。

### 11.2.2 保护功能

**1**. 在以下情况下,灯丝、检测器高电压和 RF 电源将关闭:

- (1) 低真空 (通过派蓝尼 (Pirani) 真空计监测)超过 100.0 Pa。
- (2) 涡轮分子泵不是处于"就绪"状态。
- (3) 高真空(通过电离真空计监测)超过 1.0E-2 Pa。

在以下条件下,灯丝、检测器高电压和 RF 电压将重新打开。

- (1) 低真空 (通过派蓝尼 (Pirani) 真空计监测) 低于 80.0 Pa。
- (2) 涡轮分子泵处于"就绪"状态。
- (3) 高真空 (通过电离真空计监测) 低于 0.8E-2 Pa。
- 2. 如果以下一种或多种情况持续时间超过 5 分钟,真空系统将自动停止。
- (1) 低真空 (通过派蓝尼 (Pirani) 真空计监测) 超过 100.0 Pa。
- (2) 涡轮分子泵不是处于"就绪"状态。 真空系统 LED 指示灯在真空系统停止时亮红色并闪烁。

# 附录 A 峰处理和质谱操作 .1 A 积分和峰处理参数

本节中说明峰检测算法并解释可以执行的峰处理的类型。说明的参数可以组合使用以正确检 测并鉴别峰。

#### A.1.1 积分参数

在下表中,峰处理参数按照在处理过程中出现的顺序进行描述。必要时指定设置范围。缺省 值在圆括号中显示。

通常,参数的缺省值可用于正确地检测峰。对于复杂的色谱图,通过参照章节 A.5.1 "峰处 理",第300页确定最优值。

| 峰的处理顺序                                                                                                   | 参数    | 功能描述范围<br>(缺省值)                              | 注释                                                                      |
|----------------------------------------------------------------------------------------------------|-------|----------------------------------------------|-------------------------------------------------------------------------|
|                                                                                                    | 峰宽    | 最小峰宽<br>0.04 - 200 秒<br>(2.0 秒)              | 设置的峰宽为分析期间出现的最窄峰的半<br>高高度。<br>半高高度峰宽                                    |
|                                                                                                    | 斜率    | 峰检测灵敏度<br>0 - 4E+11 /min.<br>(100.0 /min.)   | 峰检测的灵敏度<br>斜率 = tan $\theta$                                            |
|                                                                                                    | 峰处理模式 | 自动(面积)                                       | 斜率会自动调整,以便得到指定的峰数量。<br>如果在调整斜率后未得到指定的峰数量,<br>将包括具有最大面积的峰直到得到指定的<br>峰数量。 |
|                                                                                                    |       | 自动(高度)                                       | 斜率会自动调整,以便得到指定的峰数量。<br>如果在调整斜率后未得到指定的峰数量,将<br>包括最高峰直到得到指定的峰数量。          |
|                                                                                                    |       | 详细                                           | 设置参数。如果在自动模式下执行峰处理,<br>最终斜率值可在质谱处理表中确认。                                 |
|                                                                                                    | 峰数    | 检测到的最大峰数<br>(5)                              | 如果在自动模式下进行峰处理,可以指定要<br>检测的峰数。对于某些类型的色谱图,峰数<br>可能达不到指定的数量。               |
| 基线处理<br>A<br>A<br>C<br>L<br>L<br>L<br>L<br>L<br>L<br>L<br>L<br>L<br>L<br>L<br>L<br>L<br>L<br>L<br>L<br>L | 漂移    | 基线起伏的大小<br>-1E+7 - 1E+7 /min<br>(0.0 = 自动处理) | 峰与基线漂移之间的区别<br>如果漂移设置为 0,将自动执行基线修正。                                     |

| <u> </u> |   |   |
|----------|---|---|
|          |   | > |
|          | 6 |   |
| ×.       | • |   |

| 峰的处理顺序                                                                                                    | 参数        | 功能描述范围<br>(缺省值)                         | 注释                                                                                       |
|----------------------------------------------------------------------------------------------------|-----------|-----------------------------------------|------------------------------------------------------------------------------------------|
| 分离度差的峰的处理     A     C     C     T     T < | 无         | 自动                                      | 如果峰未充分分离 (共流出),它们通常会<br>通过画出一条与峰和峰之间的基线及峰谷垂<br>直的垂直线来进行分割。取决于峰与峰之间<br>的峰谷宽度,它们可能会通过基线分割。 |
|                                                                                                    |           |                                         |                                                                                          |
| 其它                                                                                                    | T.DBL.    | 宽度和斜率改变时间<br>0 - 10000 分钟<br>(1000 分钟)  | 在指定的 T.DBL 时间,峰宽度参数会加倍,<br>并且峰的检测灵敏度参数会减半。当此参数<br>设置为 0 时,将执行自动处理。                       |
|                                                                                                    | 最小面积 / 高度 | 最小面积 / 高度<br>0 - 10 <sup>9</sup><br>(0) | 面积 (或高度)小于此值的峰不在相似度<br>检索和定量的范围内。                                                        |
|                                                                                                    | 平滑方法      | 无                                       | 未执行平滑处理。                                                                                 |
|                                                                                                    |           | 标准                                      | 执行了移动平均                                                                                  |
|                                                                                                    |           | Savitzky-Golay                          | 通过 Savitzky-Golay 方法执行了平滑处理。                                                             |
|                                                                                                    | 平滑宽度      | 平滑移动平均时间宽度<br>0 - 200 秒<br>(0 秒)        | 对于有噪声的色谱图,在一般的峰处理情况<br>下可能无法正确执行峰检测。在这些情况<br>中,应用移动平均可以执行辅助平滑。此参<br>数指定进行平均的时间范围。        |
|                                                                                                    |           | ( <b>3 - 25</b> 点)                      | 利用 Savitzky-Golay 方法设置平滑点数时<br>只能使用奇数。                                                   |
|                                                                                                    | 平滑次数      | 平滑重复次数<br>0 - 99<br>(0)                 | 可通过重复移动平均过程提高指定色谱图的<br>平滑效果。此参数指定重复的次数。                                                  |

## A.1.2 峰宽

峰宽是优化峰检测的最重要的峰处理参数。

要设置峰宽,请确定色谱图上要分析的最窄峰。使用小于此峰半高宽度的峰宽值。对于峰宽 约为指定峰宽 1/4 的峰进行峰检测。

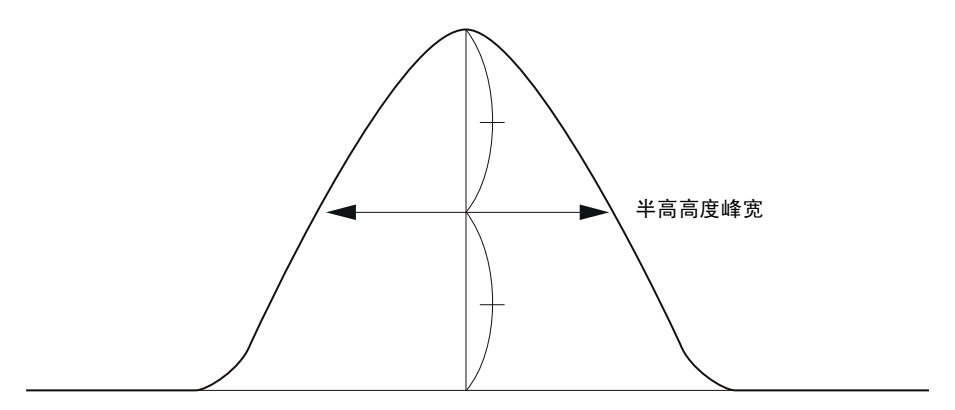

图 A.1 确定半峰宽值

如果峰宽设置不正确,在峰检测和峰面积测量过程中会出错。峰宽参数会极大地改变处理峰 的方式。用适合要分析的最窄峰的值来设置此参数。

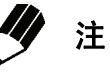

利用峰宽删除不必要的峰 噪声峰通常比目标峰窄。利用最小目标峰的峰宽来确定峰宽值可以从峰处理中消除 噪声峰。

### A.1.3 斜率

峰检测是利用下图中所示的峰斜率执行的。峰斜率是峰起点处色谱图的线性斜率。

峰起点是当峰斜率大于设置值时确定的位置。反之,峰终点是在斜率小于设置值的负值时确 定的位置。

起点和终点可根据峰宽参数的四分之一值来计算。

斜率也叫作峰检测灵敏度。

当斜率值增大时,峰检测灵敏度降低。反之,当斜率值减小时,峰检测灵敏度提高,可以检 测平滑的宽峰。

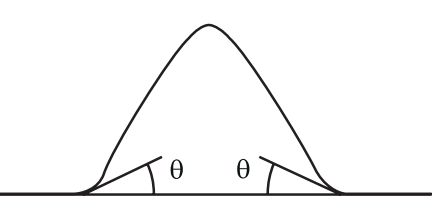

图 A.2 峰检测与斜率

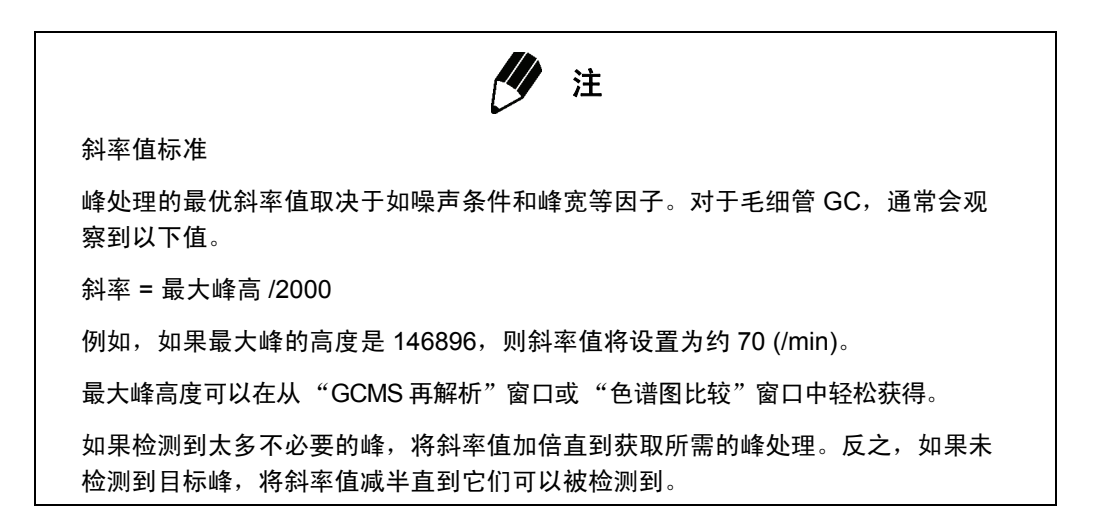

# A.1.4 漂移

 自动基线处理(漂移=0) 如果基线参数设置为0,将自动执行基线修正。如果峰之间的峰谷宽度(T2)比紧临的 前面峰半高处的预计宽度(T1)小,两个峰将共流出。峰将按照下一节中所述的处理 方法被分割。如果T2大于T1,基线将作调整以分离这两个峰。

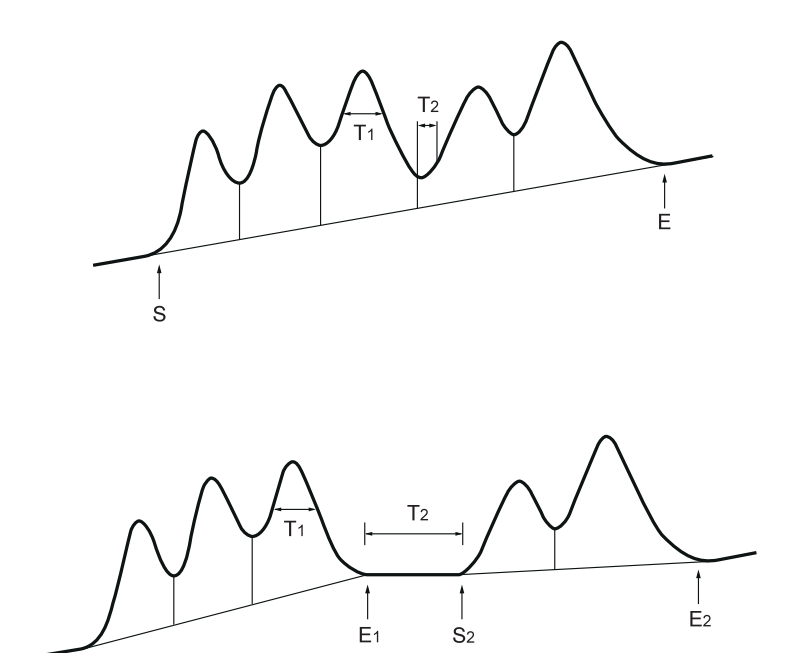

图 A.3 窄峰谷与宽峰谷的自动漂移处理

S1

 特定漂移值的基线处理 (漂移 0) 在时间程序中为漂移指定非 0 值将导致对要处理的区域进行基线修正,即使该区域中 的峰谷宽度 (T2) 很窄。

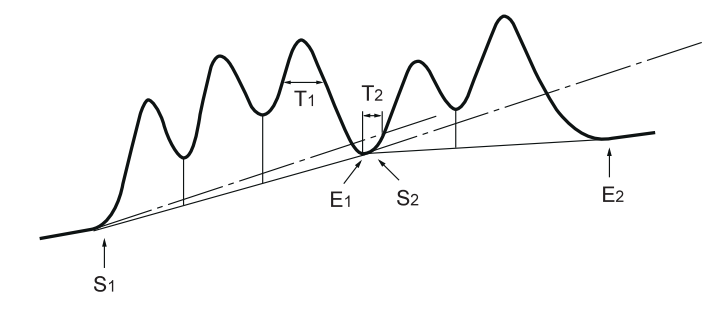

图 A.4 在偏差设置为非 0 值时的基线处理

基线修正的方法完全不同漂移值为0的方法。用漂移值设置的斜率从峰起点 (S) 处起 沿点线延伸如图所示。当峰终点低于漂移斜率线时即确定了修正的基线。

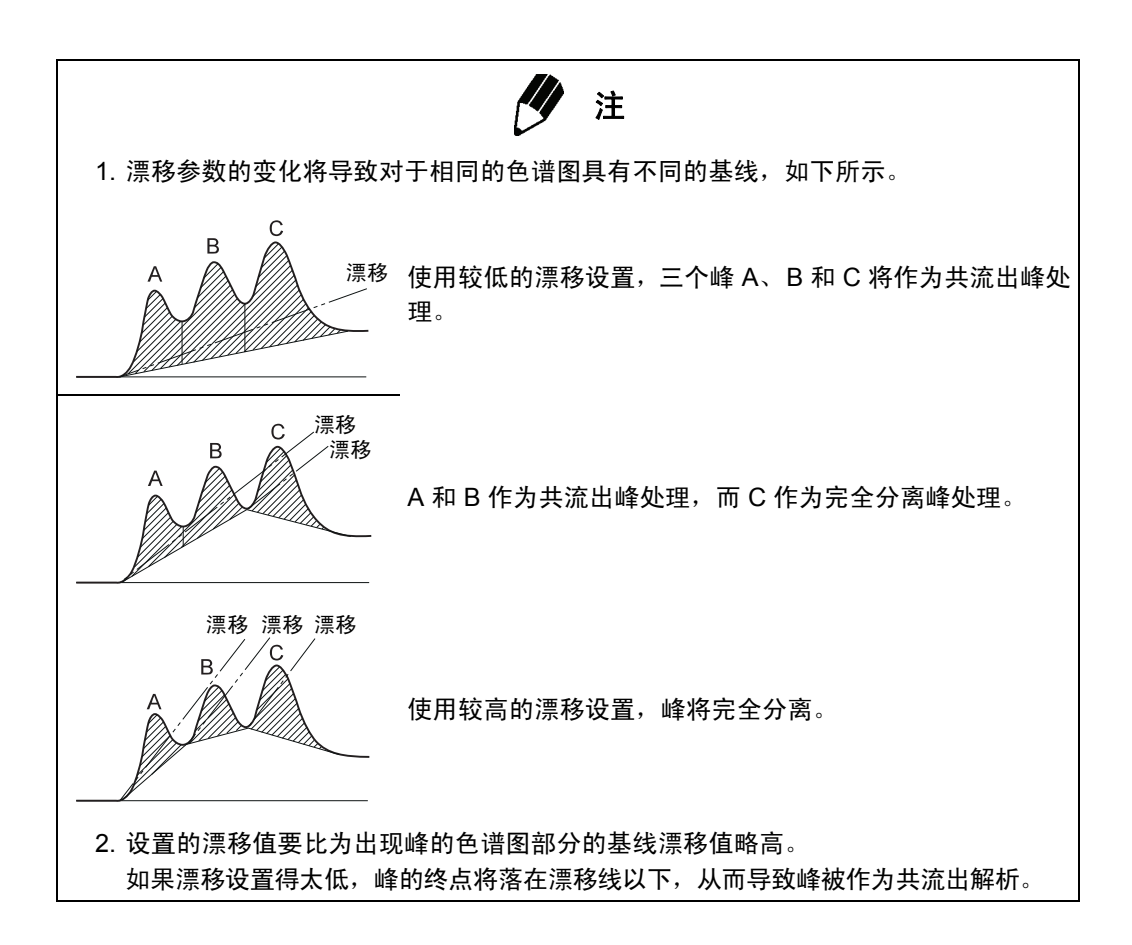

## A.1.5 处理共流出峰

通过峰宽、斜率和漂移参数检测到未正确分离的两个或更多峰被认为是共流出。 将自动确定共流峰只是垂直分离或要作为在拖尾区中以更小峰流出的拖尾峰处理。 **垂直分离** 

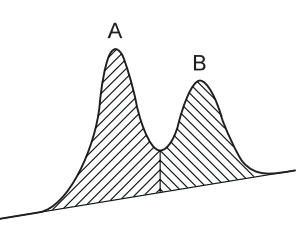

图 A.5 垂直分离

共流出峰通常通过垂直分离进行处理。

### 拖尾处理

根据两个峰的高度比、峰谷高度及分离条件确定是否使用拖尾处理。然后可以确定拖尾峰和 处于尾部的峰。

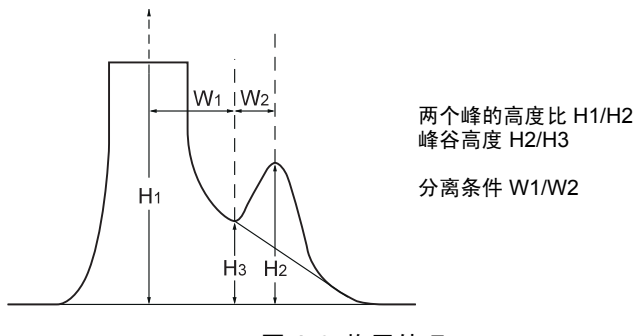

图 A.6 拖尾处理

### 处理共流出峰

共流出峰的自动处理如下图所示。

A 峰作为拖尾处理, 而 B 和 C 峰作为主峰 A 尾部的峰处理。

位于尾部的共流出峰 (如 C 峰) 通过垂直分离进行处理。

### E、 F 和 G 峰也是共流出峰,并且通过垂直分离进行处理。

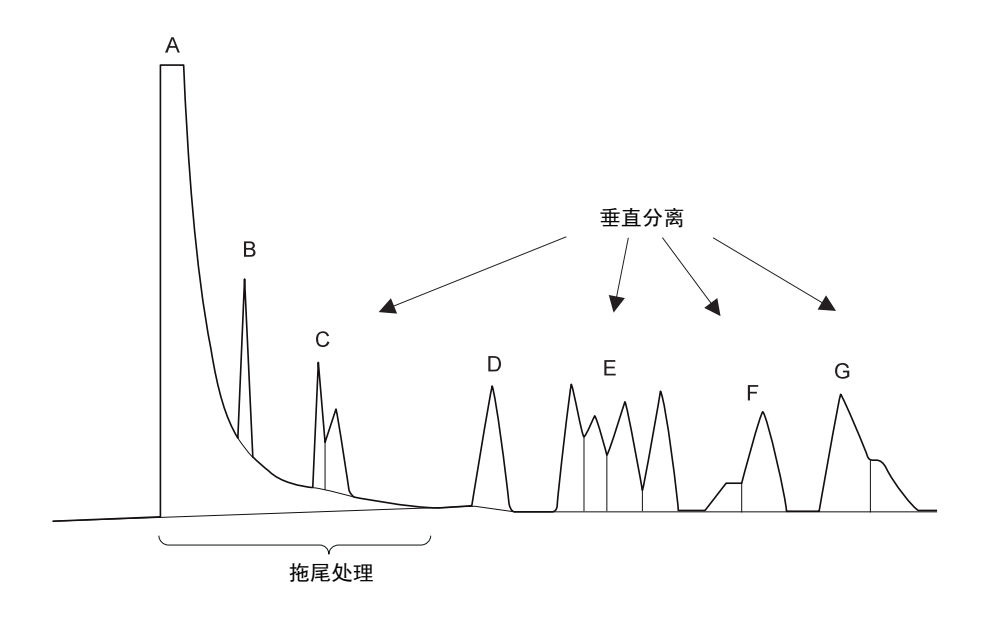

图 A.7 通过垂直分离在尾部处理的共流出峰

## A.1.6 T.DBL

1. 峰宽与斜率值自动改变 (T.DBL = 0) 如果 T.DBL 设置为 0,斜率和峰宽参数将根据峰的宽度自动改变。 GC 恒温分析中的 峰开始较窄,峰宽随时间慢慢变大。初期流出的峰具有很大的斜率,因此需要相对较 低的峰检测灵敏度 (斜率);稍后峰变得越来越宽,需要提高峰检测灵敏度。峰宽值 也必须随着时间增大以便检测更宽的峰。

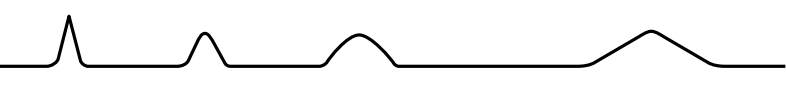

图 A.8 斜率和峰宽值在 T.DBL = 0 时自动改变

对于其中的峰宽不随时间增大的色谱图不能使用设置为 0 的 T.DBL (自动),例如在 程序升温 GC 分析中。如果宽峰在尖峰出现后变长 (在下一个图形中),或在宽峰后 出现窄峰,也不应该使用此设置。在这些情况下,将 T.DBL 设置为非 0 值。

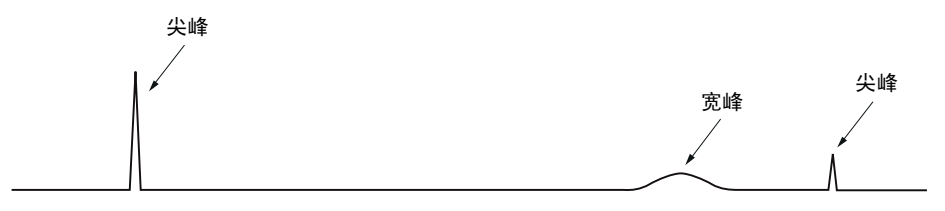

图 A.9 使用非 0 的 T.DBL 值

如果将 T.DBL 设置为非 0 值,斜率 (峰检测灵敏度)和峰宽 (峰半高处的最小峰宽)参数会以 T.DBL 指定的时间间隔通过改变两个因子 (如下所示)中的其中一个进行改变。

利用 T.DBL 自动改变斜率和峰宽

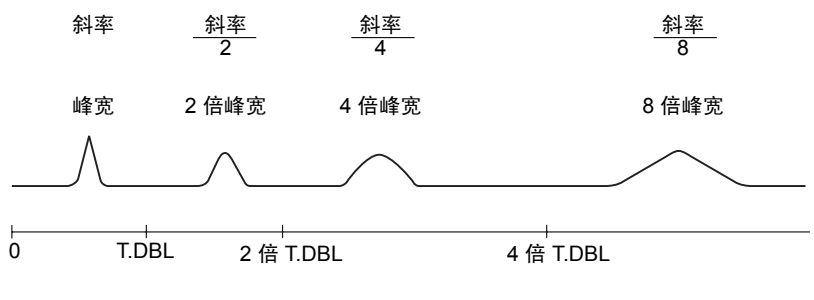

图 A.10 利用 T.DBL 改变斜率和峰宽

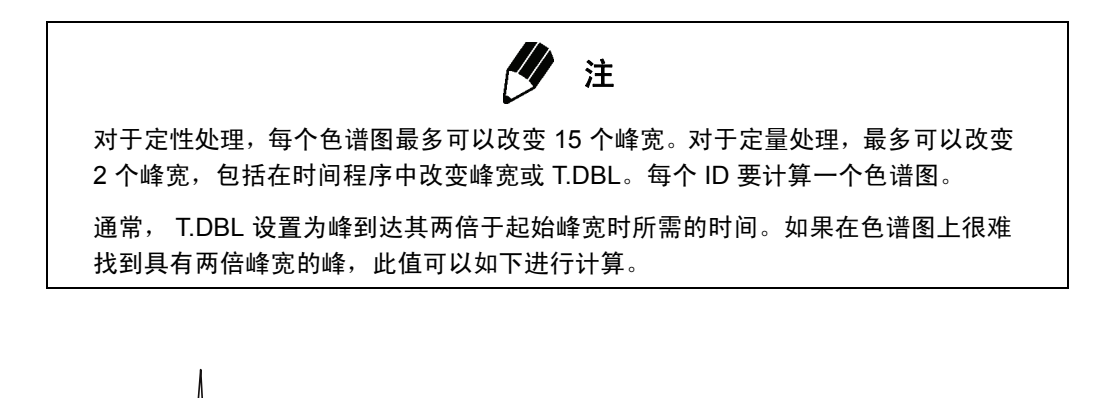

// 最后一个小峰的半高处的峰宽是 30 秒。 保留时间是 20 分钟。

图 A.11 在找不到具有双倍峰宽的峰时确定 T.DBL

- (1) 用起始的最尖峰半高峰处的峰宽作为峰宽参数。在此示例中使用了2秒。
- (2) 测量保留时间和最后一个小峰在半高峰处的峰宽。使用了 20 分钟的保留时间,以及 30 秒半高峰处的峰宽。
- (3) 增大一倍所需的时间 = (2 秒 /30 秒× 20 分钟× 2) = 2.7 分钟。 通用公式:

T.DBL = <u>第一个峰在半高峰处的峰宽</u> × 最后一个峰的保留时间 × 2

3. 禁用 T.DBL,使峰宽和斜率值无法自动改变。 对于大多数程序升温 GC 分析,峰宽不会随时间增加,并且峰宽和斜率值不应该自动 改变。要禁用 T.DBL,请将其设置为比峰处理最终时间还要长的时间值。

# A.1.7 峰处理时间

只能在通过峰处理开始和结束时间指定的间隔时间内进行峰处理。

如果因为峰斜率提高而使峰处理结束,将无法确定峰的面积。

如果因为峰斜率降低而使峰处理结束,峰面积将根据当时的面积确定。

如果因为共流出峰的峰斜率提高而使峰处理结束,则会将前一个峰作为最终峰。在以下示例 中,计算的面积用阴影表示。

在一个峰中末端峰处理的影响。

停止

停止

图 A.12 在一个峰中末端峰处理

# ≫

# A.1.8 使用时间程序的峰处理

时间程序可以用作方法的一部分以对几个色谱图重复相同的处理。时间程序可用作例行分析 的峰处理方法。

除了以上所述的峰处理参数,时间程序还可用于在指定的时间范围内延迟峰处理、删除不必 要的峰以及调整拖尾处理范围。在正常处理期间未作为拖尾处理的峰可以在时间程序中指定 为拖尾。

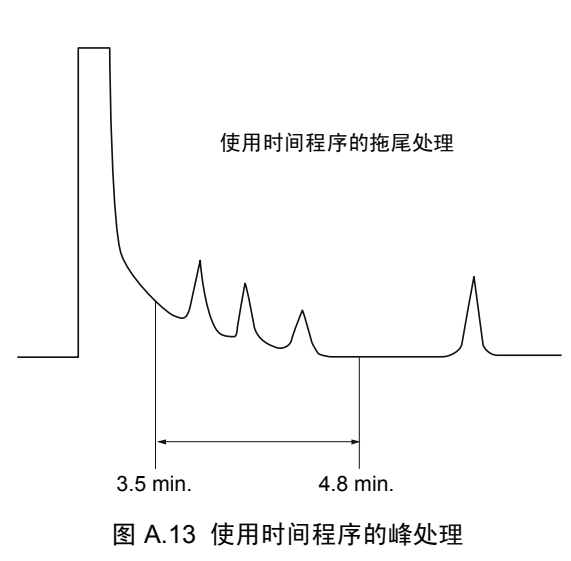

## A.1.9 最小面积 / 高度

此参数对峰处理没有直接影响。在根据峰处理参数执行正常的峰处理后,可以利用最小面积 / 高度值来删除以下位置的峰:

- (1) 画出基线、注释和峰检测标记 (显示并报告)
- (2) 峰报告
- (3) 质谱处理表
- (4) 定量 (或校准) 计算

### A.1.10 平滑

对于噪声非常大或非常复杂的色谱图,或在正常的峰处理情况下无法正常进行峰检测的情形,应用移动平均可以对色谱图进行平滑处理。

平滑宽度:设置移动平均所需时间内的平均峰宽,以秒为单位。

平滑次数:如果一次移动平均平滑的影响不大,可以重复进行几次平滑。这样可增强移动平均操作的效果。

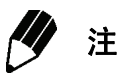

执行平滑时实际色谱图数据会根据移动平均改变。因此,实际色谱图会发生变化。 只有在正常峰处理情况下无法处理时才可以考虑使用平滑。 、附录 A 峰处理和质谱操作

# **A.2** 质谱操作

本节中说明两个质谱编辑功能:平均和背景减除。这两个功能可以在各种情况下提取完整的 质谱信息。

### A.2.1 质谱背景修正(减除)

通过质谱测量获取的数据将包含与柱背景和残留气体有关的峰。高分离度可以通过毛细管柱 获得,但某些峰无法完全分辨。在这些情况下,相邻组分的峰会与目标组分的峰交迭,从而 使定性处理变得困难。通过对质谱应用背景减除,可以更准确地完成定性处理。

如下进行背景减除。首先,对于目标和背景两种质谱中出现的质量峰的所有质量取整,以获 得整数质量。然后,减除目标和背景质谱中出现的相同整数质量的强度,并且将包含小数位 的质量取整得到原始目标质谱中的质量。此时将忽略负值的结果强度。

## A.2.2 质谱平均

如果在扫描模式下执行 MS 分析,质谱扫描将从低质量到高质量以线性执行。这将有利于高 质量相对丰度或低质量相对丰度,具体取决于峰相对于采集扫描何时洗脱。

例如,在使用 0.5 秒的扫描和 10amu 到 700amu 的质量范围时,从分析质量 10 的强度到 分析质量 700 的强度之间的时间是 0.5 秒。取决于峰的真正顶点流出准确时间和扫描的开 始时间,质谱会有所不同。低质量强度与高质量强度的比率将根据分析的质谱与实际质谱有 所不同。对整个质谱 (包括峰顶点)进行平均可以获得更准确的质谱。 质谱平均的处理用于补偿色谱峰的前探侧和拖尾侧以及峰顶点上的相对峰度失真。可以对整 个峰的扫描进行平均,或对领先侧和拖尾侧的相同数量扫描与峰顶点进行平均。这样可获得 平均质谱,它可反映从离子源中转移到检测器的离子碎片的真实相对丰度。

如下执行质谱平均。首先,对整个质谱中出现的所有质量峰取整得到整数质量。然后,对整 数质量的强度累加,除以用于平均的扫描次数。在平均后,包含最大强度的谱图扫描的精确 质量赋给了整数质量。

## A.2.3 在自动处理期间执行质谱操作和相似度检索

TIC 峰处理会根据在 "定性参数"对话框中指定的峰积分和质谱处理参数自动执行。检测到 的峰要相应地进行平均或背景减除,并且要对质谱进行编辑。结果保存在质谱处理表中,并 且可以在 "数据分析"窗口中选中。质谱可以从峰起点到峰终点或对峰顶点进行平均。从下 拉列表中选择要减除的背景质谱,该下拉列表中包括了峰起点和终点质谱,或通过对任何所 需时间间隔平均后获得的质谱。

对在质谱处理表中列出的已编辑过的质谱执行自动相似度检索。如果同时指定了定性峰处理 和相似度检索,将首先执行峰处理,然后执行质谱编辑和相似度检索。如果只指定了相似度 检索,则可以在 "数据分析"窗口中对质谱处理表中编辑过的质谱自动执行相似度检索。

如果在 "GCMS 实时分析"窗口中的 "批处理表"中指定了相似度检索,则会同时执行相似 度检索和样品分析。因为峰处理的结果与检测到的峰数量事先未知,所以处理速度会很慢。最 好通过在 "数据分析"窗口中用批处理表再处理获取的数据,以执行自动相似度检索。 附录 A 峰处理和质谱操作

# A.3 相似度检索参数和功能

本节中说明在相似度检索期间计算谱图之间相似程度的方法;在大型谱库中加速检测的预检 索参数;以及检索后参数。

保留时间用于从二维色谱图识别目标组分。首先,分析一个标准,然后将未知峰的保留时间 与标准中目标峰的保留时间进行比较。这种识别方法并不是始终可靠的,因为其它峰可以与 目标峰同时流出,特别是在复杂的样品中。

通过 GC/MS 分析获得的三维质谱数据,允许根据质谱信息利用相似度检索识别目标组分。对于相似度检索,可以使用根据标准质谱生成的专用谱库或由 NIST、 Wiley 等提供的公用谱库。

# A.3.1 相似度检索计算

相似度指数 (相似程度)是对未知样品与谱库中记录质谱间差别的定量表述。将确定指定质量 (m/z)的各个质谱峰强度的差别。当数值间的差别缩小时,相似程度增加。

相似度指数 (SI) 是根据以下方程式计算出来。

$$SI = \left( \frac{\sum_{m/z} |Iu(m/z) - It(m/z)|}{\sum_{m/z} |Iu(m/z) + It(m/z)|} \right) \times 100$$

lu(m/z): 未知质谱 m/z 的相对质谱强度。

lt(m/z): 谱库中记录的质谱 m/z 的相对质谱强度。

SI为 100 表示质谱相同, 而 SI为 0 表示质谱完全不同。

⋗

### A.3.2 预检索功能

在公用谱库中记录的组分数量通常非常大,因此最好使用预检索缩小检索范围。预检索包括 了对未知样品质谱与谱库中记录质谱的简单比较。如果质谱间有明显的差别,将在检索时排 除谱库质谱。因此,此功能的作用类似于过滤器。

某些质量很常见,而其它质量则很少见。预检索功能建立在对众多质谱研究的基础上,可以 确定哪些质量峰是由大多数类型的分子的碎片生成。根据所有质量的质量峰的频率指定数 值。此信息和质量峰强度用于获得未知质谱最具特征的峰的质量。预检索可确定这些质量的 离子是否存在于谱库中记录的质谱中。

有一些罕见质量的质谱峰。如果这些质量的峰高于特定强度,质谱峰将作未知质谱的最具特 征的峰。此信息用于创建根据相似度检索算法处理的组分列表。

### A.3.3 相似度检索参数

在实际检索中使用了三个参数:最小相似度、检索深度和命中数。

如上所述,相似度指数以定量方式描述了谱库中记录质谱与未知组分质谱的差别。因为具有 很低相似度的组分无关紧要,因此具有低于特定值的相似度指数的谱库组分将从检索结果中 排除。

"检索深度"设置每个检索的范围。检索深度为 1 限制只对最具特征和第二最具特征的质谱 峰进行研究。检索深度为 2 将对最具特征的质谱峰和第二及第三最具特征的质谱峰进行研 究。随着检索深度的增加,在研究期间要考虑的数据量也会随着对记录的谱库质谱的相似度 计算而增加。预检索的效用类似于过滤器的过滤作用:结果造成需要更长时间才能完成的更 大检索范围。

通常,检索深度设置为1已足够。但是,如果计算的相似度指数非常低,或在对含有较高杂 质含量的质谱进行谱库检索时,则有必要提高检索深度。

通过具有最大计算相似度的质谱获得的命中数会按顺序在 "相似度检索结果"窗口中显示。

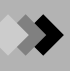

#### 检索后处理功能 A.3.4

当对未知组分的分子量或碳原子数量非常清楚时,可以执行检索后处理操作。例如,如果知 道组分的分子量,将只根据分子量范围内的组分生成命中数列表。

用于检索后处理的参数有:分子量、化合物名称、分子式、类标志、保留指数和基峰。检索 后处理可以结合使用这六个参数执行。

### 保留指数

峰保留时间的绝对值会根据分析条件而改变。因此,可以通过使特定组分保留时间与标准峰 保留时间成比例的方法统一表述特定组分的流出顺序。该比例叫作保留指数 (lx),可以由以 下公式计算得出。

恒温分析:

$$Ix = \frac{\log\{(tx - tm)/(tn - tm)\}}{\log\{(tn + 1 - tm)/(tn - tm)\}} \times 100 + (n \times 100)$$

程序升温分析:

$$Ix = \frac{(tx-tn)}{(tn+1-tn)}$$

其中:

tx: 要分析的组分的保留时间

碳数为 n 在被检化合物前洗脱的正构烷烃峰的保留时间 tn:

tn+1: 碳数为 n+1 在被检化合物后洗脱的正构烷烃峰的保留时间

甲烷保留时间 tm:

、附录 A 峰处理和质谱操作

# 4 峰的识别、定量计算和校准

有三个与定量直接相关的定量处理功能:峰识别、定量和校准。本节中说明这三种功能和分 配给每个组分的 ID 号。

### A.4.1 ID 号

必须为每个组分指定识别、校准和定量参数以便执行由 GC 分离的组分的定量。ID 号是分配 给每个组分的号码,便于单独指定以上所列的参数。

尽管 ID 号无需遵守峰的流出顺序,但这样做会使对组分信息的操作更加容易。

### A.4.2 峰识别

在根据组分表处理峰时,峰识别用于确定哪些峰是目标峰。这可根据峰保留时间和目标离子 与参考离子的强度比率来确定。如果均符合识别条件,峰将被识别成目标组分。

- **1**. 根据保留时间识别
- (1) 绝对保留时间方法 目标峰根据标准保留时间及其时间窗口或时间段(之前在"组分表"中输入)来识别。根据以下条件公式使用实际组分保留时间并执行识别。

| 目标峰 \_ 目标峰 | < 目标峰保留时间窗口或时间段

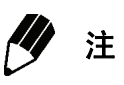

如果有许多峰符合识别条件,则最接近标准保留时间的峰将被识别为目标组分。

(2) 相对保留时间方法

利用相对保留时间方法,可以在为每个峰修正保留时间偏差后执行识别。首先,通过 绝对保留时间方法识别指定的参考峰,然后通过以下条件公式识别目标峰。

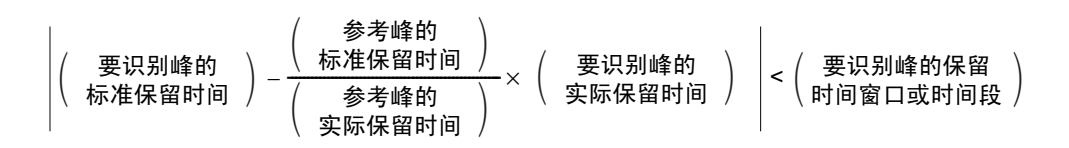

实际的目标峰保留时间可通过计算基于参考峰保留时间偏差的比率进行修正。修正的 保留时间用于识别。

由于使用了 TIC,质量无法用于识别组分。此方法在有几个峰共流出时最有效。参考 峰必须是不共流出的独特峰。

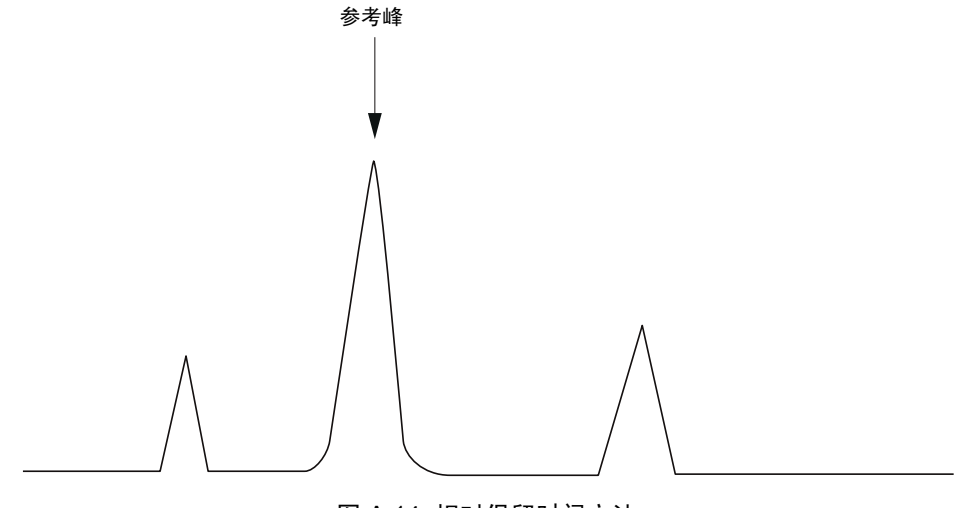

图 A.14 相对保留时间方法

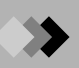

(3) 多重参考相对保留时间方法

对于毛细管程序升温 GC 分析,保留时间偏差通常与保留时间不成比例。通过选择多 重参考峰,可以改善对较大保留时间偏差的保留时间修正。峰将被分类到多个区域, 并且为每个区域指定参考峰。每个区域中的峰将根据该区域的参考峰识别。 在第一个参考峰之前流出的峰,可通过只使用第一个参考峰的简单相对保留时间来识 别。随后的峰可利用修正的保留时间来识别,修正的保留时间是建立在之前和之后的 参考峰保修时间偏差的基础上。请参考以下公式。

根据保留时间修正的目标峰 = 
$$\frac{t-t_1}{t_2-t_1} \times (T_2 - T_1) + T_1$$

其中:

- t: 目标峰的实际保留时间
- t1: 参考峰 1 的实际保留时间
- t2: 参考峰 2 的实际保留时间
- T<sub>1</sub>:参考峰1的预计保留时间
- T<sub>2</sub>:参考峰 2 的预计保留时间

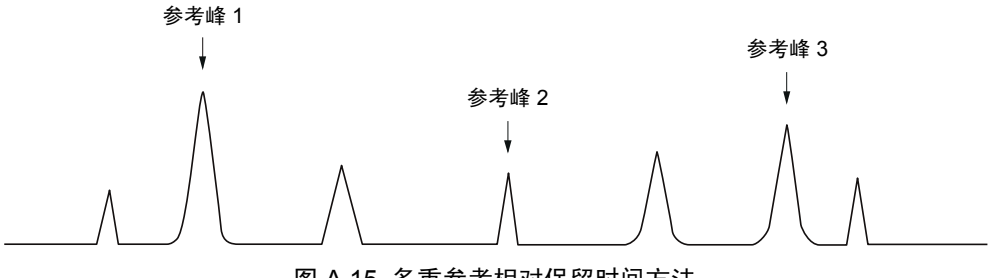

图 A.15 多重参考相对保留时间方法

(4) 窗口方法

保留时间窗口方法为峰指定一个特定的保留时间间隔。此窗口随保留时间增加,如下 图中所示。例如,对于 GC 恒温分析,通常有必要随时间增加保留时间窗口。此方法 的缺点是为每个组分指定的时间间隔可以与其它组分的窗口交迭。

保留时间窗口(分钟) = <u>标准保留时间(分钟)×时间窗口(%)</u>×0.02 100

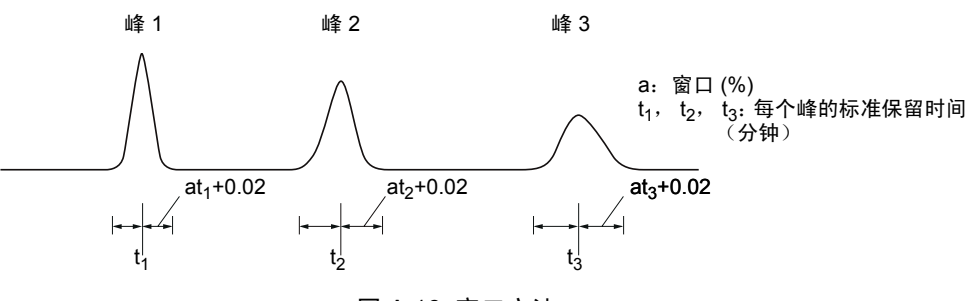

图 A.16 窗口方法

(5)时间段方法 时间带方法使用针对每个峰的特定保留时间段。此方法的优点是可以为每个峰指定最 佳保留时间段。此方法会很耗时,因为它必须对每个峰进行设置。

在程序升温 GC 分析中,峰宽不随时间变化时使用此时间段方法非常有用。

允许的时间间隔 (分钟) = 时间段 (分钟)

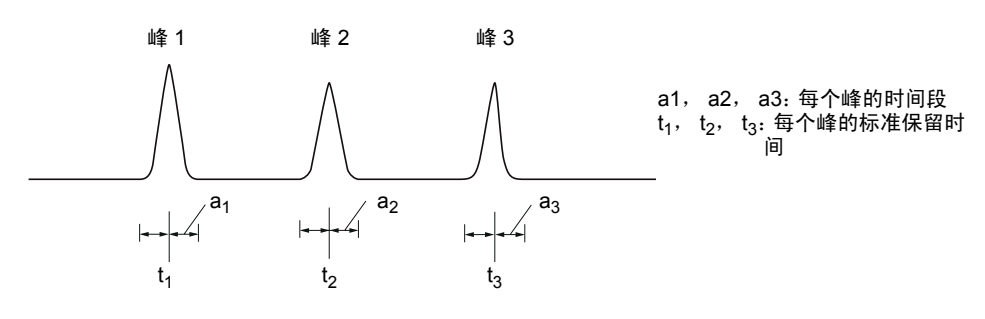

图 A.17 时间段方法

2. 通过离子强度比率识别

在质谱分析中只要分析条件恒定,每个离子碎片的相对强度实际上是不变的,对每个 目标组分的值是一个特定。

在分析中,将同时对无数的离子进行分析,并且确定他们的强度比率 (峰面积比或高度比),进行组分识别。利用离子强度比率和保留时间可以准确地识别峰。这可避免 对具有相似保留时间的杂质错误识别。

对于定量分析,除目标离子外,最多可以指定五个参考离子。在保留时间识别后,将 通过确定面积或高度比是否在指定范围内来重新检查组分是否被准确识别。

参考离子强度将根据占目标离子强度的百分比来指定。

#### 绝对误差和相对误差范围

参考离子质谱的确认可以是绝对或相对的。绝对误差根据目标离子的强度指定比率, 而不管参考离子的强度。相对误差是根据参考离子的强度指定比率。

绝对误差通常已足够,但如果参考离子的强度非常小,并且该离子对峰的识别非常重要,通过使用相对误差可以提高识别的准确性。

绝对误差范围 (%): Ri ± Rw

- 相对误差范围 (%): Ri ± Ri ï Rw/100
- Ri: 与目标离子的参考强度比率 (%)

Rw: 误差范围 (%)

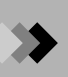

3. 利用谱图匹配进行识别

如果在组分表中记录了标准质谱,将对检测到的峰的质谱进行相似度计算,并且如果 相似值超过设置的最小相似值,组分将被识别为目标组分。

**4.** 分组

通过对具有相似特征的化合物例如异够构体或同系物进行分组,根据组确定浓度叫作 "分组"。

此软件在"定量参数"中提供了两种可选的分组方法,如下所述。

- (1) 组校准
   在与组校准有关的分组中,将对已经分组的峰面积和峰高度进行累加,针对每个组画
   出校准曲线,并且将每个组作为一个整体进行定量计算。
   组面积 / 高度如下计算。
   组面积 / 高度 = 组中所有组分的总和
- (2)浓度总和 在与浓度总和有关的分组中,将对每个组分画出校准曲线,并且在对每个组分进行定 量计算后,组中组分的浓度总和将作为组的浓度。

# A.4.3 定量计算方法

可以通过六种不同的方法定量。

### 面积归一化

对检测到的峰面积或高度进行累加,并且将根据总数值确定各个峰面积或高度的百分比。

浓度 (%) = 
$$\frac{A_i}{\sum A_i} \times 100$$

### 修正的面积归一化

此方法使用外标校准曲线法对各个峰进行定量。对定量值进行累加,并且根据总数值确定各 个组分的定量值百分比。

浓度 (%) = 
$$\frac{(A_i - F2_i)/(F1_i)}{\sum \left\{\frac{(A_i - F2_i)}{F1_i}\right\}} \times 100$$

### 内标

为每个标准和样品添加内标组分。然后创建校准曲线,明确相对于内标峰的标准目标峰相对 灵敏度和质量比。然后通过将这个校准曲线应用于未知峰的面积比或高度比来计算目标组分 的定量值。这个方法考虑了分析条件的变化。

浓度 = 
$$\frac{A_i/(A_{IS}-F2_i)}{F1_i} \times \frac{W_{IS}}{W_{spl}} \times DF$$

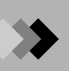

### 外标 (绝对校准曲线方法)

此方法通过根据标准中组分的绝对质量或浓度与其峰面积或高度之间的关系创建校准曲线, 从而确定目标组分的浓度。未知样品在相同条件下分析,然后校准曲线应用于未知峰的面积 或高度。未知样品的分析条件必须与标准品的分析条件完全相同。由于方法精度依赖于样品 的进样体积,因此进样量要一致。

浓度 = 
$$\frac{A_i - F2_i}{F1_i} \times \frac{DF}{W_{spl}}$$

### 带比例因子的修正面积归一化

此方法用总面积或高度作为比例因子 (稀释倍数)值计算峰的浓度,而非总值为 100。

浓度 = 
$$\frac{(A_i - F2_i)/(F1_i)}{\sum \left\{\frac{(A_i - F2_i)}{F1_i}\right\}} \times SF$$

其中:

A<sub>i</sub>: 峰面积 (高度)

F1<sub>i</sub>: 斜率修正因子

F2<sub>i</sub>:常量(截距)

W<sub>spl</sub>: 样品数量

W<sub>IS</sub>: 内标量

DF: 稀释倍数

SF: 比例因子 (使用稀释倍数值)

### 标准加入法

基质效应指计算目标组分的浓度时共存的组分可能产生的偏差。标准添加方法通过在相同量 的样品中加入不同浓度的已知测试组分并计算样品浓度,可以解决此问题。这可以通过准备 几瓶样品来完成;一瓶未添加,其它瓶添加不同的标准浓度。经过分析后,在水平轴上用添 加的标准量创建校准曲线,垂直轴上是峰面积或峰高。利用此校准曲线执行样品定量。

### A.4.4 校准

通过分析已知的标准浓度,可以创建样品曲线并用于定量。

校准曲线的横轴表示组分量 (使用内标时与内标的比率)。纵轴表示面积或高度 (使用内标时与内标的比率)。将画出线性或点对点曲线。

如果需要,可以让校准曲线通过原点 (平均 RF 曲线除外,此曲线必须通过原点)。

校准曲线可以分成四类。

### 线性

最多可分析 64 个不同标准的浓度,并且将通过最小二乘方法计算线性校准曲线。

如果只有一个校准级别,将通过一个点和原点建立直线。

如果有两个或更多校准级别,并且曲线不通过原点,将通过这两个点建立一条线性校准曲线。 在其它情况下,将利用最小二乘方法画出线性曲线。

每个点最多可由 10 个单次分析的平均得到。

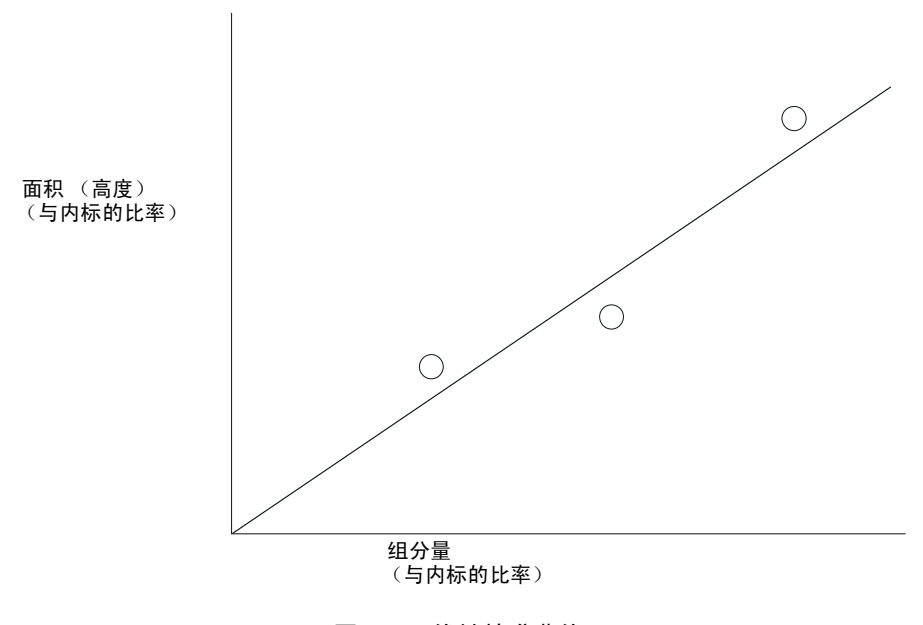

图 A.18 线性校准曲线

二次方/立方

最多将分析 64 个不同的标准浓度,并且将根据最小二乘方法画出二阶 (二次方)或三阶 (立方)曲线。

对于二次方曲线,将需要三个或更多的校准点。如果有两个或更少的点时,曲线将被作为线 性计算。

对于立方曲线,将需要四个或更多的校准点。有三个点时曲线被作为二次方程计算,两个或 更少的点时曲线被作为线性计算。

每个点表示最多 10 个单次分析的平均。

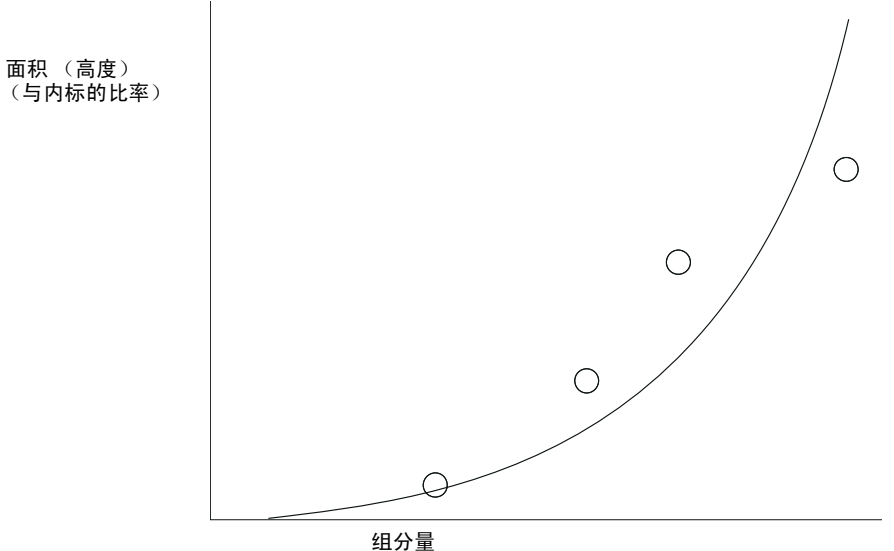

(与内标的比率)

图 A.19 二次方 / 立方校准曲线

### 点对点

最多将分析 64 个不同的标准浓度,并且创建点对点校准曲线。用点对点法校准曲线时,定 量表中不显示曲线拟合常数,并且无法输入任何内容。

如果只有一个校准级别,将通过该点和原点画出一条直线。

如果有两个或多个校准级别,将画出点对点曲线;起始线必须通过原点。

每个点表示最多 10 个单次分析的平均。

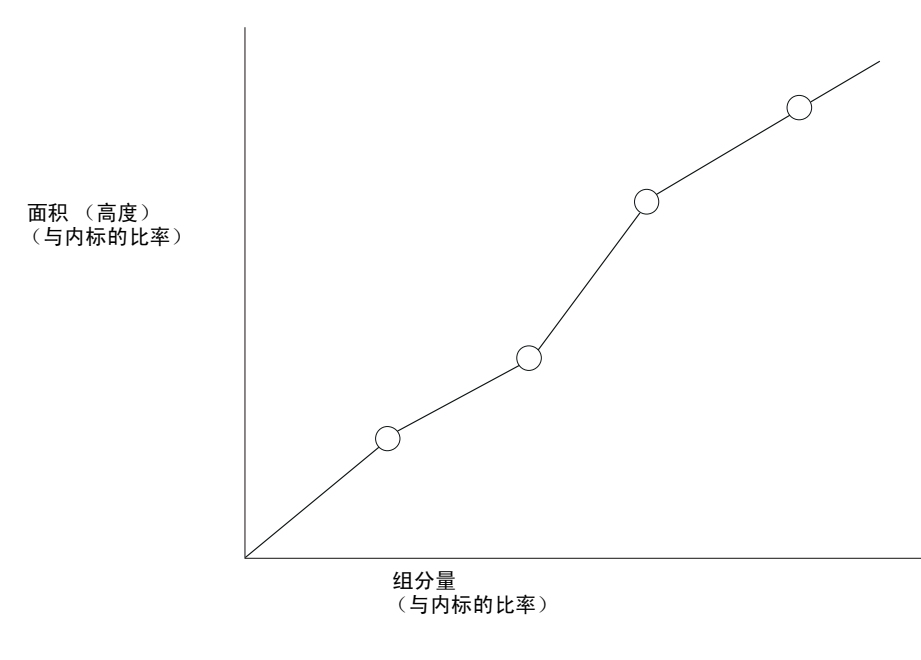

图 A.20 点对点校准曲线

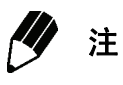

只有在确定点对点校准曲线后,校准曲线常数才不会在校准曲线窗口中显示。而 且,校准曲线常数无法输入。
#### 平均 RF

将对最多 64 个具有不同浓度的标准进行分析。首先,对通过每个点和原点的线性曲线进行 计算。然后,对这些线的斜率系数进行简单的平均。结果的校准曲线必须通过原点。

如果只有一个校准级别,将通过该点和原点画出一条曲线。

每个点表示最多 10 个单次分析的平均。

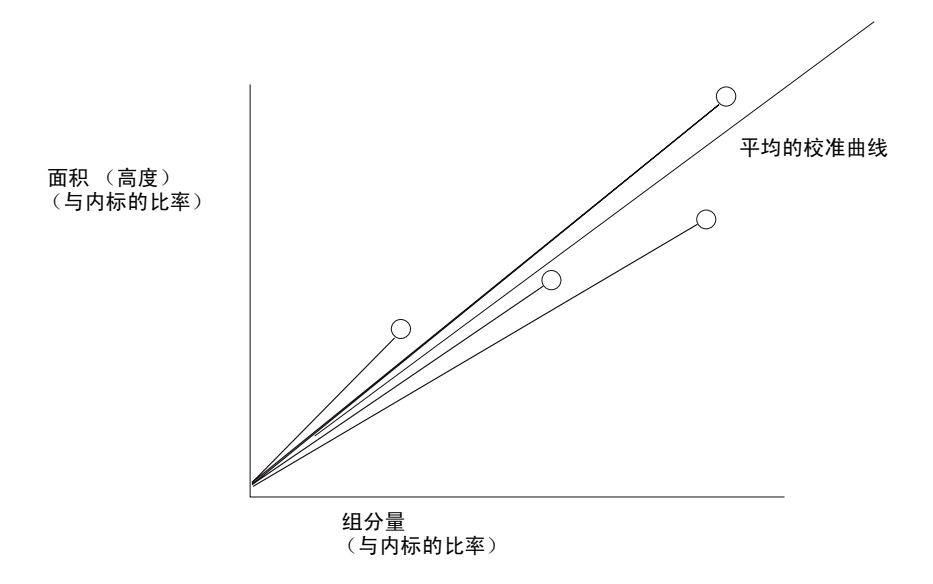

图 A.21 平均 RF 校准曲线

附录 A 峰处理和质谱操作

# A.5 <sub>故障处理</sub>

本节中说明峰处理和峰识别问题的解决方案。

### A.5.1 峰处理

如果未使用峰处理参数方法正确执行峰处理,请根据此表更改峰处理参数设置。可能要必要 使用峰时间程序更改特定组分的峰处理参数 (例如,当各个组分的信噪比不同时)。

| # | 问题                  | <b><u> </u> </b> | 叙边古安                             |
|---|---------------------|------------------|----------------------------------|
|   |                     | <b>2</b> 30      | <b>府</b> (八)未                    |
| 1 | 未检测到最窄峰             | 峰宽               | 将峰宽设置为最窄峰半高峰处的宽度。                |
|   |                     | 斜率               | 将斜率降低 1/2,以便增加峰检测的灵敏度。           |
| 2 | 两个或多个峰被检测成一个峰。      | 峰宽               | 将峰宽设置为最窄峰半高峰处的宽度。                |
|   |                     | 斜率               | 将斜率降低 1/2,以便增加峰检测的灵敏度。           |
| 2 | 土林河和大甘作开放海牧后法       |                  |                                  |
| 3 | 木位测到在基线开始漂移后流       | I.DBL            | 将 I.DBL 设直刃使峰苋加倍所需的时间。对于桂序开温的    |
|   | 出的峰。                |                  | GC 分析,将 T.DBL 设置为较大的值 (数据米集结束时)  |
|   |                     |                  | 以禁用 T.DBL。                       |
| 4 | 检测不到后期流出的宽峰,或       | 斜率               | 将斜率降低 1/2,以便增加峰检测的灵敏度。           |
|   | 在峰流出期间积分终止。         | T.DBL            | 将 T.DBL 设置为使峰宽加倍所需的时间,不是 0 (自动)。 |
| 5 | 未检测到于修后出现的小修        | TDBI             | 客 TDBL 设置为使修宽加倍所零的时间 不早 O (自动)   |
| Ũ |                     | 1.002            |                                  |
|   |                     |                  | 付小吨用1F多考以处并 I.DDL 值。             |
| 6 | 将较大的基线起伏检测成峰。       | 斜率               | 通过按2倍、4倍的比率逐渐提高斜率以降低检测灵敏         |
|   |                     |                  | 度,直到检测不到基线起伏。根据下图确定色谱图中的斜        |
|   |                     |                  | 率值。                              |
|   |                     |                  |                                  |
|   |                     |                  |                                  |
| 7 | 1 签码其你了 动卡甘松了挽户     | いま 14            |                                  |
| 1 | 计异的基线个一致或基线个稳定。<br> | 淙移               |                                  |
|   |                     |                  | 用目 切 漂 移 处 埋 。 参 火 回 题 8 。       |
|   |                     |                  | 2) 如果无法对几个样品中出现的峰进行可靠的峰处理,或      |
|   |                     |                  | 如果基线需要计算一致性,请参见问题 8。             |

| 听示设直漂移值。<br>✔                                                      |
|--------------------------------------------------------------------|
| ↓<br>↓<br>↓<br>↓<br>↓<br>↓<br>↓<br>↓<br>↓<br>↓<br>↓<br>↓<br>↓<br>↓ |
| 时间程序在不同的时间执行垂直分离或完全分离。                                             |
| 漂移会在此时间自动改变。                                                       |
| 票移会在此时间自动改变。                                                       |
| 除数据采集开始时出现的不必要的峰 (如溶剂<br>请使用时间程序从 0.1 分钟起延迟积分,直到一<br>间后出现峰顶点。      |
|                                                                    |
| 程序也可以用于在分析期间延迟积分。                                                  |
|                                                                    |
|                                                                    |

| #  | 问题                              | 参数              | 解决方案                                              |
|----|---------------------------------|-----------------|---------------------------------------------------|
| 10 | 需要对尾部的峰进行拖尾处理<br>(拖尾处理不会自动执行,拖尾 | 拖尾开 / 关 /<br>自动 | 使用时间程序。设置拖尾,使尾部的峰谷和峰顶点与尾部<br>的峰一样正确处理。            |
|    | 峰也不会正确出现〕。                      |                 | 拖尾开 拖尾关                                           |
|    |                                 |                 | <b>注:</b> 在执行拖尾处理时,也必须对主峰积分。不要使用锁<br>定命令对主峰禁用峰处理。 |
| 11 | 峰不会自动进行拖尾处理。                    | 拖尾              | 使用如上的时间程序,并且该程序被划分成拖尾开、拖尾<br>关和拖尾自动区域。            |
| 12 | 需要对前伸峰上的较小峰进行<br>前探 (前伸)处理。     | 前探(前伸)          | 使用时间程序。设置前探开和前探关参数,以包括在前伸<br>区中的峰以后出现的峰顶点和峰谷。     |
|    |                                 |                 | 前探峰开 前探峰关                                         |

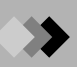

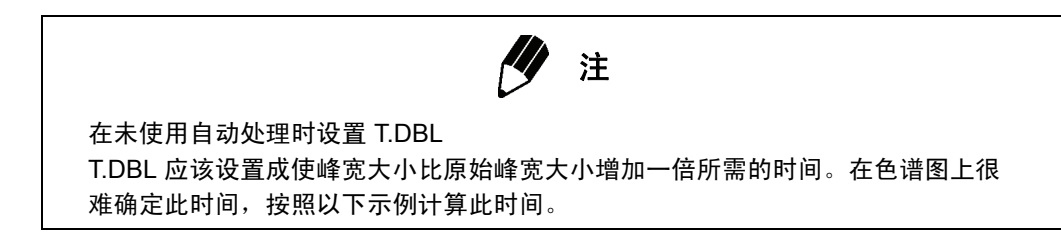

在起始的最尖峰半高处的峰宽是2秒。

最后一个小峰的半高处的峰宽是 30 秒。 保留时间是 20 分钟。

#### 图 A.22 确定 T.DBL 值

ςς

- (1) 用起始的最尖峰半高峰处的峰宽作为峰宽设置(正常设置)。在此示例中使用了2秒。
- (2) 测量保留时间和最后一个小峰在半高峰处的峰宽。

在此示例中使用了 20 分钟的保留时间和 30 秒的半峰宽。

增大一倍所需的时间 = 2 秒 /30 秒 x 20 分钟 x 2x = 2.7 分钟。

通用公式:

T.DBL = <u>第一个峰在半高峰处的峰宽</u> × 最后一个峰的保留时间 × 2

### A.5.2 峰识别

如果未识别目标峰,或如果未正确识别峰,对定量参数进行以下更改或在组分表中更改这些 设置。

| # | 问题                           | 参数           | 解决方案                                                                                                 |  |
|---|------------------------------|--------------|----------------------------------------------------------------------------------------------------|--|
| 1 | 未识别峰或未正确识别。                  | 保留时间         | R留时间 确保组分表中包含该峰的正确参数。                                                                                |  |
|   |                              | 窗口           | 保留时间窗口是否正确? 通常设置为约3-5%。                                                                              |  |
|   |                              | 时间段          | 保留时间段是否正确? 通常设置为约是峰的半峰宽。                                                                             |  |
| 2 | 识别为错误峰。                      | 最小面积 / 高度    | 增加最小峰面积/高度以排除小峰。                                                                                     |  |
|   |                              | 锁定开 / 关      | 在时间程序中延迟峰积分 (锁定开 / 关)以排除不必要的峰。                                                                       |  |
|   |                              | 窗口           | 缩小窗口。                                                                                                |  |
|   |                              | 时间段          | 缩小时间段。                                                                                               |  |
| 3 | 保留时间波动并且导致无法正常               | 窗口           | 增大窗口。                                                                                                |  |
|   | 识别。                          | 时间段          | 增大时间段。                                                                                               |  |
| 4 | 保留时间漂移导致识别一个或多<br>个峰,或错误地识别峰 | 相对保留时间<br>方法 | 在出现保留时间漂移时,使用相对保留时间方法进行识<br>别。选择与其它峰分离的一个大峰作为参考峰。或者,对<br>于复杂的色谱图,多重参考相对保留时间方法使用最多八<br>个参考峰来进行正确的峰识别。 |  |

# ▶ 附录 B PDF 输出 **B**.1 设置 PDF 输出

当 GCMSsolution 与 Adobe<sup>®</sup>Acrobat<sup>®</sup>(一种创建、管理和编辑 PDF 文档的工具)结合使 用时,它能够以 PDF (Portable Document Format)格式输出报告。当使用 CLASS-Agent 时 ,GCMSsolution 也提供例如输出报告至打印机,将打印图像转换成 PDF 文件,然后发送至 CLASS-Agen 的输出功能。

#### **B.1.1** 准备 PDF 输出

在 PDF 输出功能可以使用之前必须安装下列产品。

```
• Adobe<sup>®</sup>Acrobat<sup>®</sup> (版本 5 或更新)
```

要安装此软件,请遵循在 Acrobat<sup>®</sup> 安装光盘插入光驱后屏幕自动出现的指令进行标准安装。

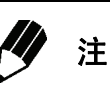

此软件包不包括 Adobe<sup>®</sup> Acrobat<sup>®</sup>,必须单独购买。 Adobe<sup>®</sup> Acrobat Reader™ 包 括在 GCMSsolution 安装盘中,仅用于读取 PDF 电子文件。不包括创建 PDF 文件 的功能。

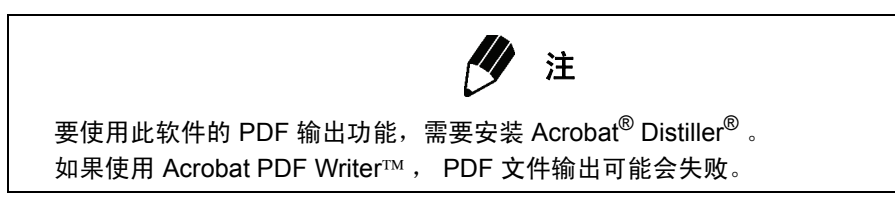

· CLASS-Agent

要使用 CLASS-Agent 制作 PDF 格式的档案,请根据 CLASS-Agent 安装手册进行安装。

### B.1.2 安装 PostScript 打印机驱动程序

本章节中的图例是在 Windows 2000 中显示的。其操作与使用 Windows XP 时相似。

#### 准备安装

1. 在 Windows 中依次选择**开始 - 设置**和控制面板。在控制面板中选择系统以显示 "系统属性"。

在 Windows XP 中,依次选择**开始**和**控制面板**。在**性能与维护**中选择**系统**以显示 "系统属性"。

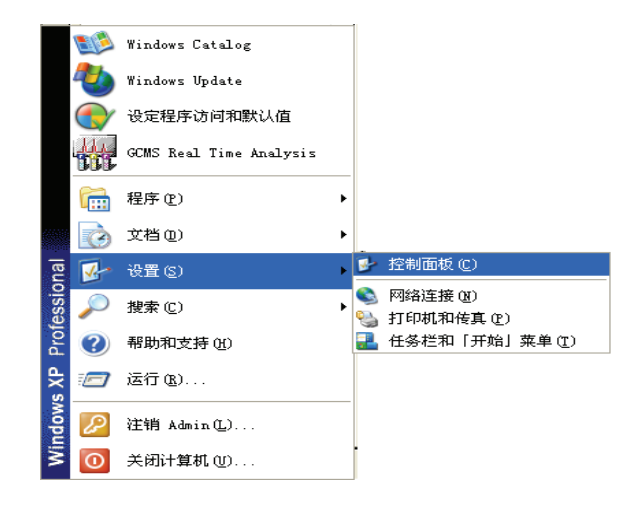

2. 在"系统属性"窗口中选择"硬件"标签,然后单击**驱动程序签名**按钮。

| 系统属性                                                            |
|-----------------------------------------------------------------|
| 常规 计算机名 硬件 高级 系统还原 自动更新 远程                                      |
| 设备管理器                                                           |
| 用设备管理器来更改设备的属性。                                                 |
| 设备管理器 (1)                                                       |
|                                                                 |
| #谷。Windows Update 允许您设置Windows 连接到<br>Windows Update 搜索驱动程序的方式。 |
| 驱动程序签名 (S) Windows Update (W)                                   |
| 硬件配置文件                                                          |
| 《》 说什能且又许问必须决定立和保行不问呢!HL且的力<br>法。                               |
| 硬件配置文件 (2)                                                      |
|                                                                 |
|                                                                 |
|                                                                 |
|                                                                 |

| 驱动程序签名选项 ? 🛛                                                                    |
|---------------------------------------------------------------------------------|
| 硬件安装期间,Windows 可以检测到没有通过 Windows 徽标测<br>试的软件来确认其是否跟 Windows 兼容。 <u>这个测试的重要性</u> |
|                                                                                 |
| 您希望 Windows 采取什么操作?                                                             |
| ○ 忽略 - 安装软件,不用征求我的同意 (I)                                                        |
| ● 警告 - 每次选择操作时都进行提示 (ੴ)                                                         |
| ○阻止 - 禁止安装未经签名的驱动程序软件 (B)                                                       |
| 系统管理局选项                                                                         |
| ▶ 將这个操作作为系统默认值应用 @)                                                             |
|                                                                                 |
|                                                                                 |

3. 在"驱动程序签名选项"窗口中的文件签名确认区中取消勾选"阻止"。

安装 PostScript 打印机驱动程序 (适合于 Adobe<sup>Æ</sup> Acrobat<sup>Æ</sup> 6.0)

1. 在 Windows 中依次选择开始 - 设置和打印机。 在 Windows XP 中,依次选择开始和打印机和传真。

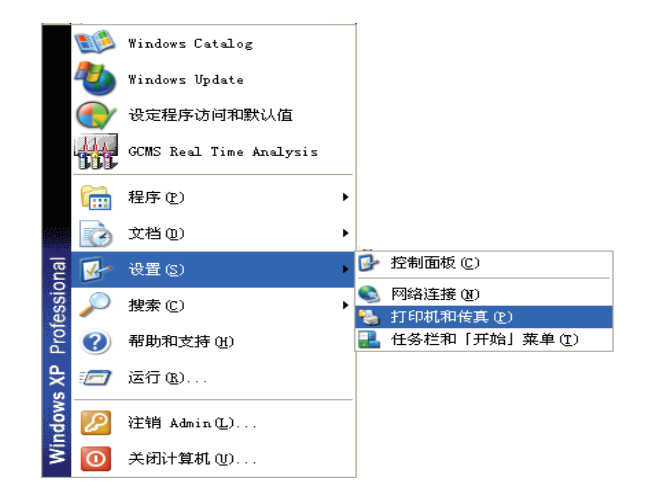

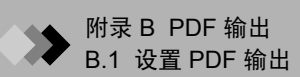

在"打印机"窗口中双击"添加打印机"以启动"添加打印机向导"。
 在 Windows XP 中,单击**打印机任务**中的"添加打印机"以启动"添加打印机向导"。

| <b>等</b> 打印机和传真                                                                  |       |
|----------------------------------------------------------------------------------|-------|
| 文件② 銅器② 查看② 收藏④ 工具① 帮助④                                                          | A     |
| ③ 6世 · ② · 参 户 整张 修 如果 III·                                                      |       |
| 地址 🕕 🎭 打印机和传真                                                                    | 🖌 🔁 税 |
| 目的紙信書         美品品名 21日           通 添加目的紙         通 添加目的紙           ● 改置相互        |       |
| <ul> <li>通多類</li> <li>② 打印設売録答</li> <li>③ 升印設売録答</li> <li>④ 供保天刊灯印的期勤</li> </ul> |       |
| 真它放置 ②                                                                           |       |
| ② 日本語版<br>③ 日時への影響和<br>② 第四次の音<br>③ 部次の面<br>③ 第次の面                               |       |
| 洋棚信息                                                                             |       |
| 个对象                                                                              |       |

**3.** 单击"欢迎使用添加打印机向导"窗口中的下一步按钮。

| 添加打印机向导 |                                                                                                    |
|---------|----------------------------------------------------------------------------------------------------|
|         | 欢迎使用添加打印机向导                                                                                                    |
|         | 该向导帮助您安装打印机或连接打印机。                                                                                                    |
|         | 如果您使用的是通过 USB 端口(或其他热插端口,如 IEEE 1394、红外线、等等)连接的打印机,您无需使用这个向导。单击"取消",关闭向导,然后将打印机电缆插入计算机或将打印机面向计算机的红外线端口,然后打开打印机。Windows 会自动安装打印机。 |
|         | 要继续,请单击"下一步"。                                                                                                    |
|         | <上一步 (B) 下一步 (B) > 取消                                                                                                    |

4. 选择"本地或网络打印机"窗口中的"本地打印机"。不要选择"自动检测并安装 即插即用打印机"选项。然后单击下一步按钮。

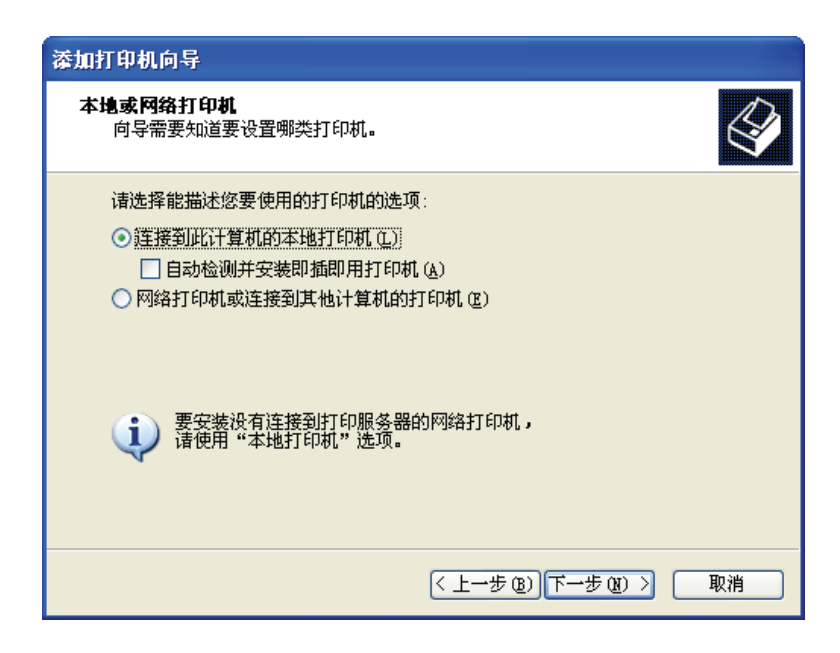

5. 选择"选择打印机端口"窗口中的"使用以下端口"并指定"FILE: (打印到文 件)"端口。设置完成后,单击下一步按钮以继续执行"添加打印机向导"。

| 添加打印机向导                                            |
|----------------------------------------------------|
| 选择打印机端口<br>计算机通过端口跟打印机通讯。                          |
| 诸选择您的打印机要使用的端口。如果端口不在列表中,您可以创建新端口。                 |
| ⑦ 使用以下端口 (U): (FILE: (打印到文件)                       |
| 注意: 大多数计算机使用 LPT1: 端口来跟本地计算机通讯。这个端口<br>的连接器应该看上去像: |
|                                                    |
| ● <b>创建新端口 (C)</b> :<br>端口类型: Adobe PDF Port       |
| <上一步(B))下一步(B)> 取消                                 |

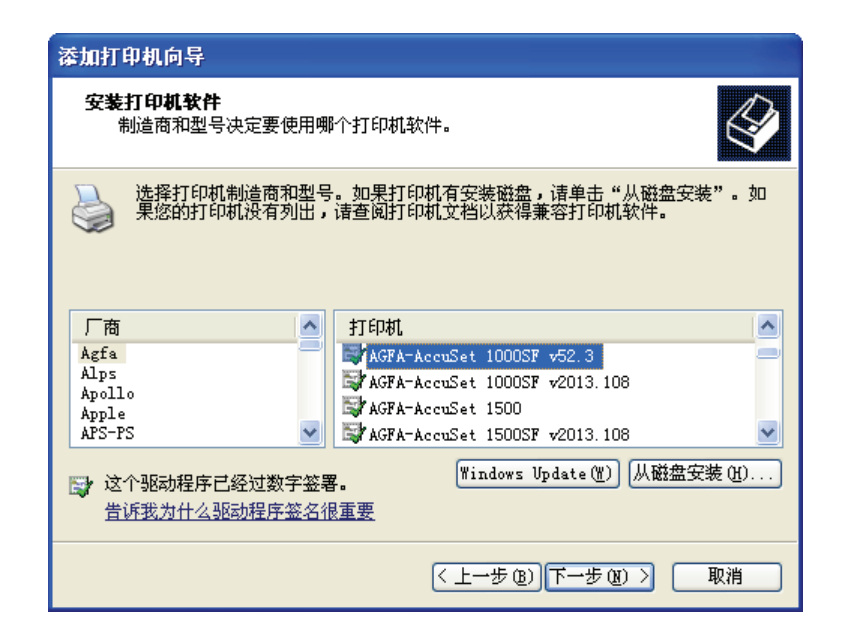

**6.** 单击"添加打印机向导"窗口中的**从磁盘安装**按钮,显示"从磁盘安装"窗口。

7. 单击"从磁盘安装"窗口中的浏览按钮,选择 GCMSsolution 安装盘上
 "\ENGLISH\PDFOutput"文件夹中的"PDF\_Setup.inf",然后单击打开按钮。

| 从藏盘安 | <del>ː</del> 装                 |                 |
|------|--------------------------------|-----------------|
| 3    | 插入厂商的安装盘,然后确定已在下面选定正确<br>的驱动器。 | <u>确定</u><br>取消 |
|      | 厂商文件复制来源 (C):                  | 浏览 @)           |

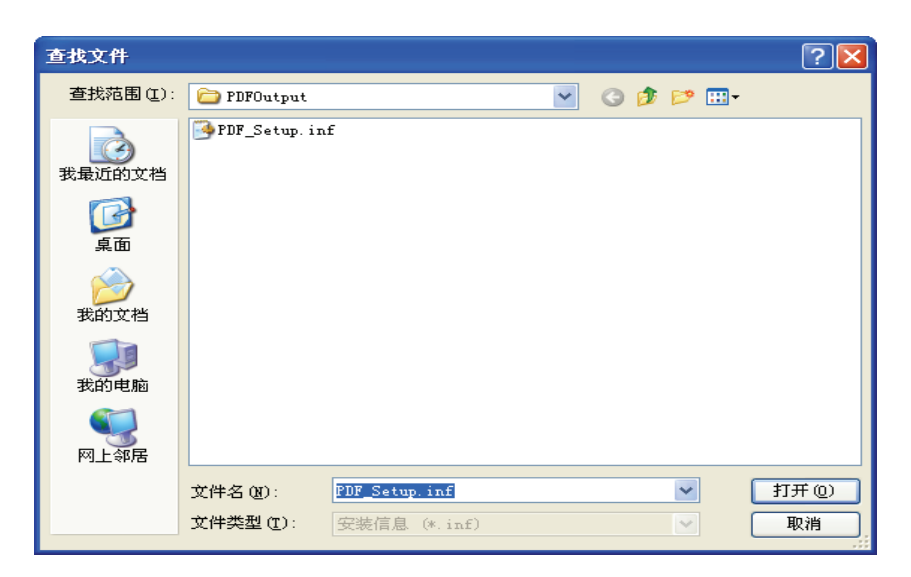

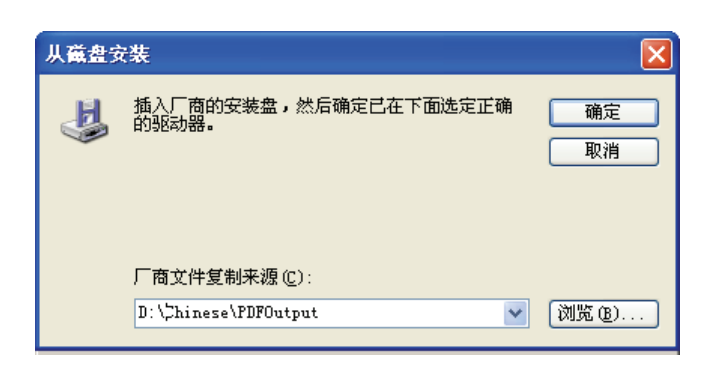

 $oldsymbol{8}$ . 检查"从磁盘安装"窗口中的"PDF\_Setup.inf"路径是否正确,然后单击确定按钮。

9. "添加打印机向导"窗口列出可选择的打印机。从列表中选择"LabSolutions PDF Printer",然后单击下一步按钮。如果列表中未包括所需的打印机,仍可单击下一步 按钮。

| 漆加打印机向导                                                |                                      |
|--------------------------------------------------------|--------------------------------------|
| 添加打印机 <b>向导</b><br>制造商和型号决定要使用哪个打印机等                   | <sup>¢</sup> /#•                     |
| 选择制造商和打印机型号。如果打印<br>果您的打印机未列出,诸查阅打印机                   | P机有安装磁盘,清单击"从磁盘安装"。如<br>1文档以获得兼容打印机。 |
| 打印机                                                    |                                      |
| Generic PostScript Printer<br>LabSolutions PDF Printer |                                      |
| 这个驱动程序没有经过数字签署! 告诉我为什么驱动程序签名很重要                        | [Windows Update(U)] (从磁盘安装(U))       |
|                                                        | 〈上一步(3))下一步(3)〉 取消                   |

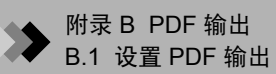

10. 检查步骤 9 中选择的打印机名称是否已在 "命名打印机"窗口中正确输入。必要时可在此窗口中编辑打印机名称。为 "是否把当前窗口的打印机作为默认打印机?"选项选择 "否"。然后单击下一步按钮。

| 添加打印机向导                                                                 |
|-------------------------------------------------------------------------|
| 命名打印机<br>您必须给这台打印机指派一个名称。                                               |
| 为这台打印机键入一个名称。由于某些程序不支持超过 31 个英文字符(15 个<br>中文字符)的服务器和打印机名称组合,最好取个短一点的名称。 |
| 打印机名(2):                                                                |
| LabSolutions PDF Printer                                                |
| 是否希望将这台打印机设置为默认打印机?                                                     |
| ○是(1)                                                                   |
| ◎ 査 @)                                                                  |
|                                                                         |
|                                                                         |
| < 上→歩 (8) 下→歩 (8) > 取消                                                  |

11. 在"打印测试页"窗口中选择"否",然后单击下一步按钮。

| 漆加打印机向导                             |                      |
|-------------------------------------|----------------------|
| <b>打印测试页</b><br>要确认打印机安装正确,您可以打印一张测 | iio.                 |
| 要打印测试页吗?                            |                      |
| ○是(1)                               |                      |
| ◎香(0)                               |                      |
|                                     |                      |
|                                     |                      |
|                                     |                      |
|                                     |                      |
|                                     |                      |
|                                     |                      |
| <                                   | 上一步 (8) 下一步 (8) > 取消 |

12. 单击完成按钮以退出此向导。

| 添加打印机向导 |                                                               |
|---------|---------------------------------------------------------------|
|         | 正在完成添加打印机向导                                                   |
|         | 您已成功地完成了添加打印机向导。<br>您指定了以下打印机设置:                              |
|         | 名称: LabSolutions PDF Printer<br>共享名: 〈未共享〉<br>端口: FTLF:       |
|         | 細口: FILE.<br>型号: LabSolutions PDF Printer<br>默认值: 否<br>測试页: 是 |
|         | 要关闭此向导,请单击"完成"。                                               |
|         | < 上一步 (B) 完成 取消                                               |

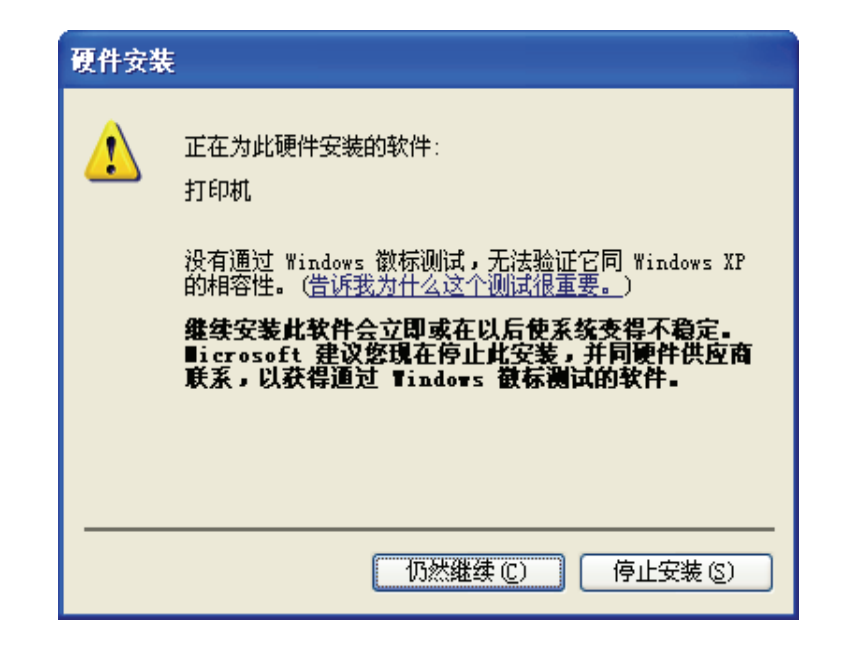

**13.** 单击完成按钮后,可能出现以下警告消息。在此情况下,单击**仍然继续**按钮。安装将成功完成。

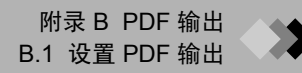

| 在"数据分析"窗口中加载数据文件,<br>然后在 <b>文件</b> 菜单中选择 <b>数据文件另存为</b><br>。 | 数据文件另有<br>保存在 []: | 序为<br>(音 Sample                                                                | • • 6                       | <mark>؟ ?</mark><br>• 🎟 省 🖬 |
|--------------------------------------------------------------|-------------------|--------------------------------------------------------------------------------|-----------------------------|-----------------------------|
| L                                                            |                   |                                                                                |                             |                             |
|                                                              |                   |                                                                                |                             | N                           |
|                                                              | 文件名 (M):          | alkane_24m.pdf                                                                 |                             | 。<br>保存(S)                  |
|                                                              | 保存类型 (II):        | PDF 文件 (*.pdf)<br>GCMS 数据文件 (*.qgd)<br>AIA (Andi) 文件 (*.cdf)<br>FDF 文件 (*.pdf) | <u> </u>                    |                             |
|                                                              |                   |                                                                                |                             |                             |
|                                                              |                   |                                                                                | 您可以将数据<br>(数据文件中<br>图像转换成 F | ങ报告 *<br>的报告)<br>℃F。        |

14. 安装完成后,显示 GCMS 后处理屏幕,可在其中查看 PDF 输出设置是否有效。

\* 如果将没有记录报告格式的数据转换为 PDF 后保存, 将会创建空白的 PDF 文件。

## 安装 PostScript 打印机驱动程序 (适合于 Adobe<sup>®</sup> Acrobat<sup>®</sup> 5.0)

**1.** 在光驱中插入 Acrobat<sup>®</sup> 产品的光盘时将自动打开一个窗口,在其中单击**下一步**按钮 以继续下一步。

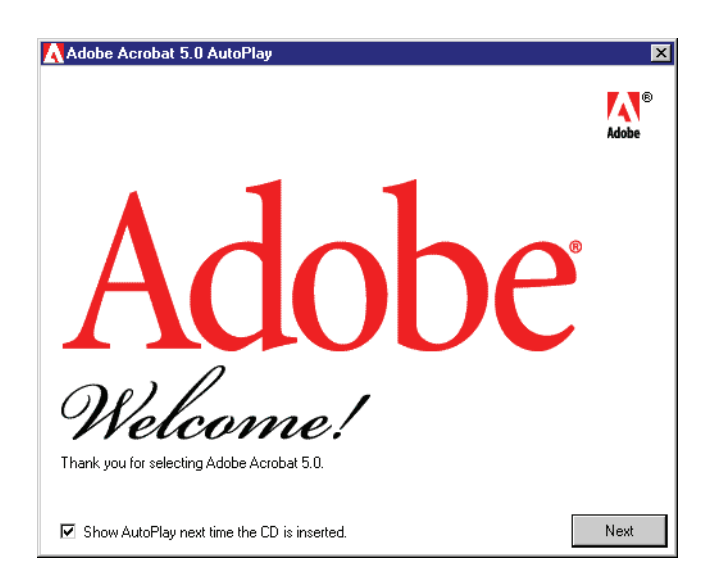

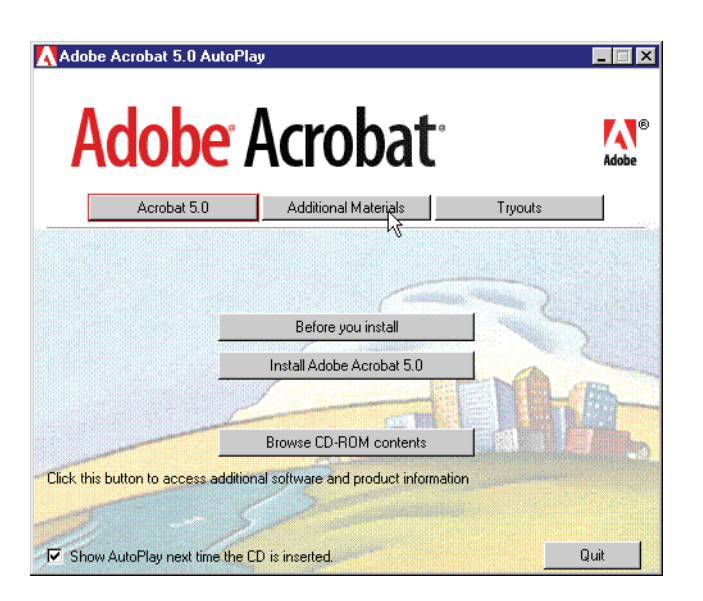

2. 在显示的窗口中,选择 Additional Material 按钮。将显示与附加内容有关的按钮列表。

从显示的按钮中,选择 **Install Adobe PostScript Driver** 按钮,然后指定用于 PDF 输出的 postscript 打印机。

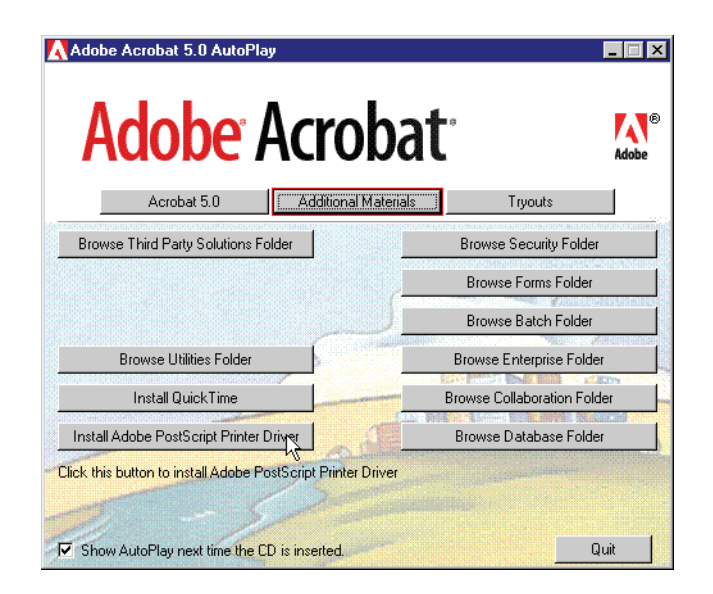

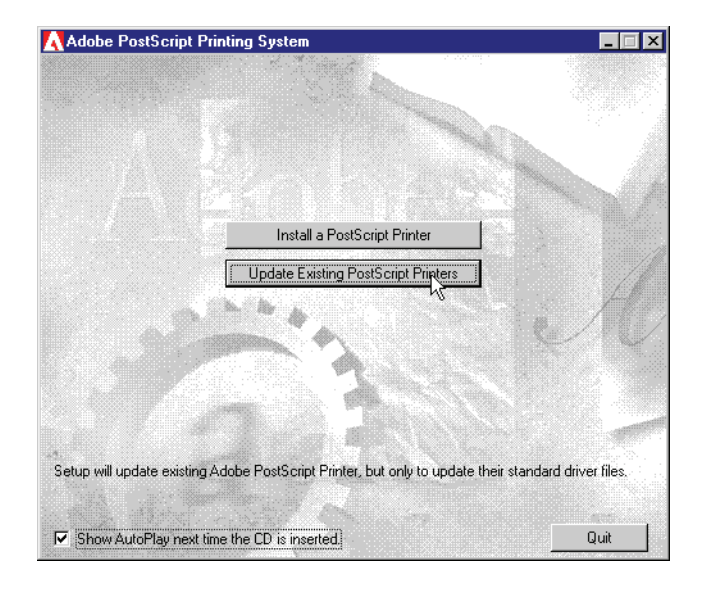

**3.** 单击 Update Existing PostScript Printers 按钮。按照每一个窗口的默认值的信息进行操作直到"Local Port Selection"窗口显示。

**4.** 在"Local Port Selection"窗口中,选择 FILE: 端口。单击"Next"按钮。"Select Printer Model"窗口显示。

| Local Port Selection | ×                                                                                                    |
|----------------------|----------------------------------------------------------------------------------------------------|
|                      | Click the port you want to use with this printer.<br>Click Configure Port to view or change that port's parameters.<br>Available ports:<br>COM1: Local Port<br>COM2: Local Port<br>COM3: Local Port<br>LPT1: Local Port<br>LPT1: Local Port<br>LPT2: Local Port<br>LPT2: Local Port<br>LPT3: Local Port<br>NUL: Local Port<br>LCOM2: Local Port<br>LCT3: Local Port<br>LCT3: LCT3: LCT3: |
|                      | < <u>B</u> ack <u>N</u> ext > Cancel                                                                                                    |

窗口。

 Select Printer Model
 Image: Constant of the model of your printer. If you do not find your printer listed, you can click for a compatible printer is to ther locations or consult your printer documentation for a compatible printer.

 If you cannot find a suitable printer listed, select Adobe Generic PostScript Printer.

 Printers:

 Acrobat Distiller CS

 Acrobat Distiller CT

 Acrobat Distiller K

 Generic PostScript Printer

 Generic PostScript Printer

 Generic PostScript Printer

 Generic PostScript Printer

 Generic PostScript Printer

 Generic PostScript Printer

 Generic PostScript Printer

 Generic PostScript Printer

 Generic PostScript Printer

 Generic PostScript Printer

 Generic PostScript Printer

 Generic PostScript Printer

 Generic PostScript Printer

 Generic PostScript Printer

5. 单击 "Select Printer Model"窗口中的 Browse... 按钮以显示 "Browse for Printer"

将驱动器 / 文件夹更改为 "C:\WINNT\system32\spool\drivers\w32x86"。现在从列 表中选择打印机时 "Acrobat Distiller"可用。选择它,然后单击 **OK** 按钮。

| Browse for Printer                                                                                                    |                                      | ? ×          |
|----------------------------------------------------------------------------------------------------|--------------------------------------|--------------|
| Printers:<br>Acrobat Distiller<br>Acrobat Distiller CS<br>Acrobat Distiller J<br>Acrobat Distiller J<br>Acrobat Distiller J<br>Generic PostScript Printer | Eolders:<br>c:\\spool\drivers\w32x86 | OK<br>Cancel |
| Y                                                                                                    | Drives:                              | Network      |

可以返回 "Select Printer Model"窗口。选择 "Acrobat Distiller"后,单击 Next 按钮按照默认值继续,直到出现 "Printer Information"窗口。

**6.** 在 "Printer Information" 窗口中,指定打印机名称。输入 "LabSolutions PDF Printer"。现在设置完成。按照每一个窗口中显示的信息继续操作,完成打印机驱动 程序的安装。"PDF"前后必须留出空白区。

| Printer Information | ×                                                                                                    |
|---------------------|----------------------------------------------------------------------------------------------------|
|                     | You can use the following name or enter another name for this<br>printer.<br><u>Printer Name:</u> <u>LabSolutions PDF Printer</u><br>Do you want to use this printer as your default printer?<br><u>Yes</u><br><u>No</u><br>Would you like to print the test page?<br><u>Yes</u> (Recommended)<br><u>No</u> |
|                     | < <u>B</u> ack Ne <u>x</u> t > Cancel                                                                                                    |

7. 安装完成后,显示 GCMS 后处理屏幕,可在其中查看 PDF 输出设置是否有效。

| 在"数据分析"窗口中加载数据文件,                  |        | 数据文件另存为 ?  |                                                                 |          |      | ? 🔽     |
|------------------------------------|--------|------------|-----------------------------------------------------------------|----------|------|---------|
| 然后在 <b>文件</b> 菜单中选择 <b>数据文件另存为</b> | $\geq$ | ▶ 保存在 (L): | Cample Sample                                                   | •        | + 🖻  | ) 💣 🎟 • |
|                                    |        |            |                                                                 |          |      |         |
|                                    |        |            |                                                                 |          |      |         |
|                                    |        |            |                                                                 |          |      |         |
|                                    |        |            |                                                                 |          |      | N       |
|                                    |        |            |                                                                 |          |      | ₩<br>   |
|                                    |        | 文件名 (M):   | alkane_24m.pdf                                                  |          |      | 保存(S)   |
|                                    |        | 保存类型(工):   | PDF 文件 (*.pdf)                                                  |          | _    | 取消      |
|                                    |        |            | GUNS 致語文中 (*. qgu)<br>AIA (Andi) 文件 (*. cdf)<br>PDF 文件 (*. ndf) |          |      |         |
|                                    |        |            | and Soll ( bar)                                                 |          | N    |         |
|                                    |        |            |                                                                 |          |      |         |
|                                    |        |            |                                                                 | 你        | 可以将  | 数据报告 *  |
|                                    |        |            |                                                                 | (對<br>(對 | 数据文件 | 中的报告)   |
|                                    |        |            |                                                                 | 图.       | 冰节初光 | л, Г∪Г₀ |
|                                    |        |            |                                                                 |          |      |         |

如果将没有记录报告格式的数据文件转换为 PDF 后保存, 将会创建空白的 PDF 文件。

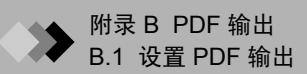

# B.1.3 [PDF Export] 标签

此标签用于指定 PDF 输出设置。

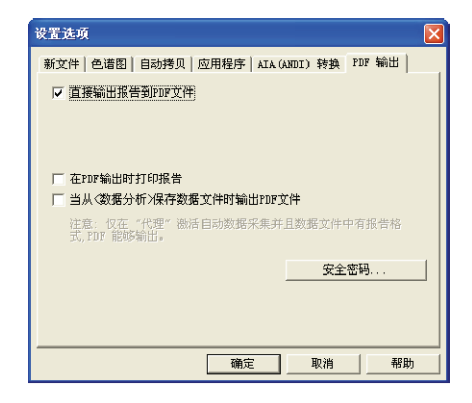

**1.**选择工具 > 选项命令。

2. 在 "PDF 输出"标签中指定有关 PDF 输出的参数。

| 参数                       |                                                                 | 描述                                                       |  |  |
|--------------------------|-----------------------------------------------------------------|----------------------------------------------------------|--|--|
| 直接输出报告到 PDF 文件           | 选择此选项后,报告的输出格式将更改为 PDF。                                         |                                                          |  |  |
|                          | 注: 以下文档信                                                        | 言息包含在输出文件中:                                              |  |  |
|                          | 标题:                                                             | 原始文件的文件名。                                                |  |  |
|                          | 主题:                                                             | 应用程序的名称,该应用程序用于输出 PDF 文                                  |  |  |
|                          |                                                                 | 件(Data Acquisition、Batch Analysis、Batch                  |  |  |
|                          |                                                                 | Postrun 或 Report Generator)                              |  |  |
|                          | 作者:                                                             | 在输出 PDF 文件时登录的用户名。                                       |  |  |
|                          |                                                                 |                                                          |  |  |
|                          |                                                                 |                                                          |  |  |
|                          |                                                                 |                                                          |  |  |
|                          | 同时包括−                                                           | ─些未显示的其它信息,如样品信息。                                        |  |  |
| 正常速度模式 (Acrobat          | 选择此选项后,A                                                        | crobat <sup>®</sup> Distiller <sup>®</sup> 将用于输出 PDF 文件。 |  |  |
| Distiller <sup>®</sup> ) | 注:如果已为管理                                                        | 员帐户分配了密码, Acrobat 标准安全功能将该                               |  |  |
|                          | 密码用作主密码,                                                        | 将 PDF 文件的 "改变文件"安全设置设置为                                  |  |  |
|                          | │ "不允许"。其它安全设置将根据 Acrobat <sup>®</sup> Distiller <sup>®</sup> г |                                                          |  |  |
|                          | 置应用。                                                            |                                                          |  |  |

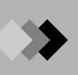

| 参数                                         | 描述                                                                                                    |
|--------------------------------------------|----------------------------------------------------------------------------------------------------|
| 高速模式 (Acrobat<br>PDF Writer <sup>™</sup> ) | 选择此选项后, Acrobat <sup>®</sup> PDFWriter <sup>™</sup> 将用于输出 PDF 文件。在<br>使用 Acrobat Ver.6 时,"高速模式"不可用。如果选择此模式,可<br>能无法成功输出 PDF 文件。<br>注: 与"正常速度模式"不同,将不向 PDF 文件应用任何安全<br>设置。 |
| 在 PDF 输出时打印报告                              | 在选择此选项时,如果报告输出格式设置为 PDF 文件,报告将在<br>输出 PDF 时输出到打印机。                                                                                                    |
| 当从 < 数据分析 > 保存数据<br>文件时输出 PDF 文件           | 如果选择此选项,当在"数据分析"窗口中保存数据文件时将输<br>出 PDF 文件。<br>注: 只有当保存的数据文件包含报告格式且 CLASS-Agent 程序<br>设定为自动收集数据文件时,此设置才有效。                                                                  |

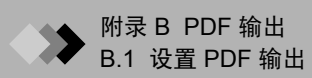

本页空白。

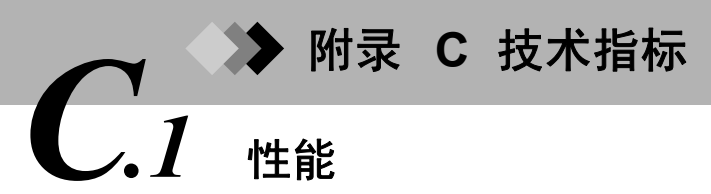

| 质量范围       | m/z 1.5 - 1090                                    |                                                  |  |
|------------|---------------------------------------------------|--------------------------------------------------|--|
| 分辨率        | R=2M (FWHM)                                       |                                                  |  |
| EI 扫描灵敏度   | S/N>160/1 (RMS),对于 1pg m/z 272 的八氟萘分子离子           |                                                  |  |
|            | 色谱柱                                               | Rtx-5ms 30 m $\infty$ 0.25 mm I.D., 0.25 $\mu m$ |  |
|            | 扫描范围                                              | m/z200 - 300                                     |  |
|            | 间隔(事件时间)                                          | 0.5 秒                                            |  |
| EI SIM 灵敏度 | S/N>160/1 (RMS),对于 100fg m/z 272 的八氟萘分子离子         |                                                  |  |
|            | 色谱柱                                               | Rtx-5ms 30 m $\times$ 0.25 mm l.D., 0.25 $\mu m$ |  |
|            | 间隔(事件时间)                                          | 0.2 秒                                            |  |
| 最高扫描速度     | 10000 u/sec (单次扫描)<br>对于扫描范围 m/z 60 - 660 (600 u) | 以 0.1 秒的间隔扫描时的最高扫描速度                             |  |

| 气相色谱仪    | 型号                                      | GC-2010                                                                 |  |
|----------|-----------------------------------------|-------------------------------------------------------------------------|--|
|          | 柱箱温度                                    | 最高 450 °C                                                               |  |
|          | 线性温度升温速度 (使用 100, 115 V AC 的<br>电源电压)   | 40 °C/min,最高可达 200 °C<br>15 °C/min,最高可达 350 °C<br>7 °C/min,最高可达 450 °C  |  |
|          | 线性温度升温速度 (使用 230 V AC 的电源电<br>压)(大功率电炉) | 70 °C/min,最高可达 200 °C<br>50 °C/min,最高可达 300 °C<br>30 °C/min,最高可达 400 °C |  |
|          | 进样口温度                                   | 最高 450 °C                                                               |  |
| GC/MS 接口 | 类型                                      | 毛细管柱直接接口                                                                |  |
|          | 温度                                      | 室温 - 350 °C                                                             |  |
| 离子源      | 离子化类型                                   | El                                                                      |  |
|          | 温度                                      | 温度控制: 100-300 °C                                                        |  |
|          | 灯丝                                      | 双灯丝 (自动交换)                                                              |  |
|          | 电子电压设置范围                                | 10 - 200 V                                                              |  |
|          | 电子电流设置范围                                | 5 - 250 μΑ                                                              |  |
| 分析部分     | 带预杆的圆柱四级杆                               |                                                                         |  |
| 检测器      | 带转换倍增器电极的次级电子倍增器                        |                                                                         |  |
| 真空系统     | 主泵                                      | 差动真空系统<br>离子源端:179 L/sec<br>杆 / 检测器端:185 L/sec                          |  |
|          | 初级泵                                     | 30 L/min (60 Hz) 泵油机械泵                                                  |  |

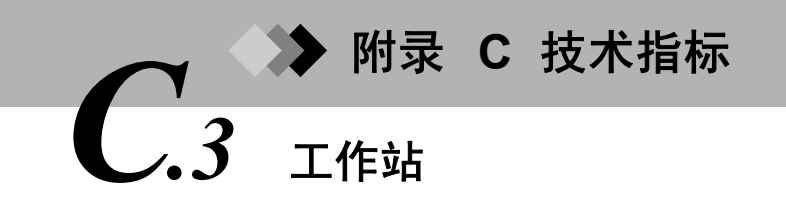

# C.3.1 计算机

| 计算机          | CPU                       | Pentium III (600 MHz) 或更高    |
|--------------|---------------------------|------------------------------|
|              | 内存                        | 256 MB 或更大                   |
|              | 硬盘                        | 3 GB 或更大                     |
|              | 操作系统                      | Windows 2000 SP1 或更高版本       |
|              |                           | Internet Explorer 3.02 或更高版本 |
| 显示器          | 15 英寸 LCD 或 17 英寸 CRT,分辨率 | 为 1024 ∞ 768 或更高             |
| 打印机          | 激光打印机, A4                 |                              |
| * 计算机可能会升级,忽 | 。<br>R不另行通知。              |                              |

# \_\_\_\_\_ C.3.2 软件

| 分析   | 分析条件           | GC 测量条件,MS 测量和数据处理参数将同时保存到方法文件中。 |  |  |
|------|----------------|----------------------------------|--|--|
|      | MS 测量模式        | 扫描, SIM (64 通道 ∞ 128 组)          |  |  |
|      | GC 检测器         | FID, FPD, FTD, ECD, TCD          |  |  |
|      | 连续分析           | 使用批处理连续自动运行                      |  |  |
| 仪器控制 | 启动 / 停止真空系统    |                                  |  |  |
|      | GCMS 系统自动和手动调谐 |                                  |  |  |
|      | GCMS 系统检查      |                                  |  |  |
| 数据处理 | 数据分析           | 色谱 / 质谱绘图                        |  |  |
|      |                | 色谱 / 质谱比较                        |  |  |
|      |                | 质谱背景扣除和平均                        |  |  |
|      |                | 色谱图面积计算                          |  |  |
|      |                | 柱效计算                             |  |  |
|      | 谱库检索           | 检索模式:相似度索引,索引检索                  |  |  |
|      |                | 最多可以同时检索 5 个谱库                   |  |  |
|      |                | 分子式显示                            |  |  |
|      |                | 个人谱库编辑                           |  |  |

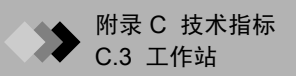

| 数据处理 | 定量处理  | 可识别的最大峰数: 1000                                                                  |  |
|------|-------|---------------------------------------------------------------------------------|--|
|      |       | 识别方法:绝对保留时间 / 相对保留时间方法,<br>时间段 / 时间窗口方法,参考离子 (最多 5 个),<br>质量模式与注册的质谱比对          |  |
|      |       | 定量计算:使用比例因子修正的面积归一化,内<br>标,绝对校准,标准添加,面积百分比                                      |  |
|      |       | 校准曲线:线性(最小二乘方法,平均系数方法),点对点,平方,立方加权(1/C,1/C <sup>2</sup> ,1/A,1/A <sup>2</sup> ) |  |
|      |       | 校准点:最大64点(每个点多达10次测量的平均)                                                        |  |
|      |       | 校准曲线修正                                                                          |  |
|      |       | 组处理                                                                             |  |
|      | 报告生成  | 色谱图,质谱,峰报告,相似度检索结果,定量<br>计算结果,校准曲线等。                                            |  |
|      |       | 格式编辑                                                                            |  |
|      | 批处理   | 数据处理,报告生成连续自动处理                                                                 |  |
|      | 数据转换  | ANDI (AIA) 转换 , 定量结果 ASCII 转换 , 报告影<br>像 PDF 输出                                 |  |
| 系统   | 数据管理器 | 文件备份和各种文件类型的删除                                                                  |  |
|      | QA/QC | 精度管理,质量管理,回收率,质谱检查等                                                             |  |
|      | 安全性   | 按照用户名和密码指定用户,并确定授权级别。                                                           |  |
|      | 审查追踪  | 在每次保存方法文件时保存更改 (必要时还保存<br>更改的原因)。                                               |  |

# ▶ 附录 C 技术指标 C.4 安装要求

| 电源   | 频率                                                                                                    | 50/60 Hz                                   |  |
|------|----------------------------------------------------------------------------------------------------|--------------------------------------------|--|
|      | 对于 GC                                                                                                    | 单相交流电 100, 115 V 1800 VA                   |  |
|      |                                                                                                    | 单相交流电 230 V 2600 VA (对于大功率电炉)              |  |
|      | 对于 MS                                                                                                    | 单相交流电 100 - 240 V 1000 VA                  |  |
|      | 电压波动                                                                                                    | 操作电源电压波动范围 $\pm$ 10%                       |  |
|      |                                                                                                    | 规定电源电压波动范围 ± 5 %                           |  |
|      | * 应该为该设备使用备有断路器的专用电源。不要与其它设备共用电源。                                                                                                    |                                            |  |
|      | <ul> <li>* 针对电压波动问题,该设备专门设计为可在 ± 10% 的电压范围内 (包括高频噪声引起的波动)工作,但建议使电压波动范围保持在 ± 5% 以内括噪声),以确保获得最优功效。电流频率波功应该保持在 ± 0.5 Hz 以[</li> <li>* 还需要为计算机、显示器和打印机提供电源。</li> </ul> |                                            |  |
|      |                                                                                                    |                                            |  |
|      | 接地                                                                                                    | 100 Ω 或更低                                  |  |
| 环境要求 | 温度                                                                                                    | 在 18 到 28 °C 的范围内保持恒温<br>40 到 70 %RH (无冷凝) |  |
|      | 湿度                                                                                                    |                                            |  |
|      | * 必须安装排气管。<br>排气泵必须连接排气管,以免油雾和注入的溶液和样品直接进入气室。<br>否则,应安装以下所示的油雾过滤器。注射的溶剂和样品通过油雾过滤器<br>接进入气室。(P/N 042-00124-31,油雾过滤器 EMF3)                                           |                                            |  |
|      | l、空间噪声和腐蚀性气体。                                                                                                    |                                            |  |

# C.4.1 安装示例

安装示例 (尺寸将根据使用的计算机和打印机的不同而有所不同。)

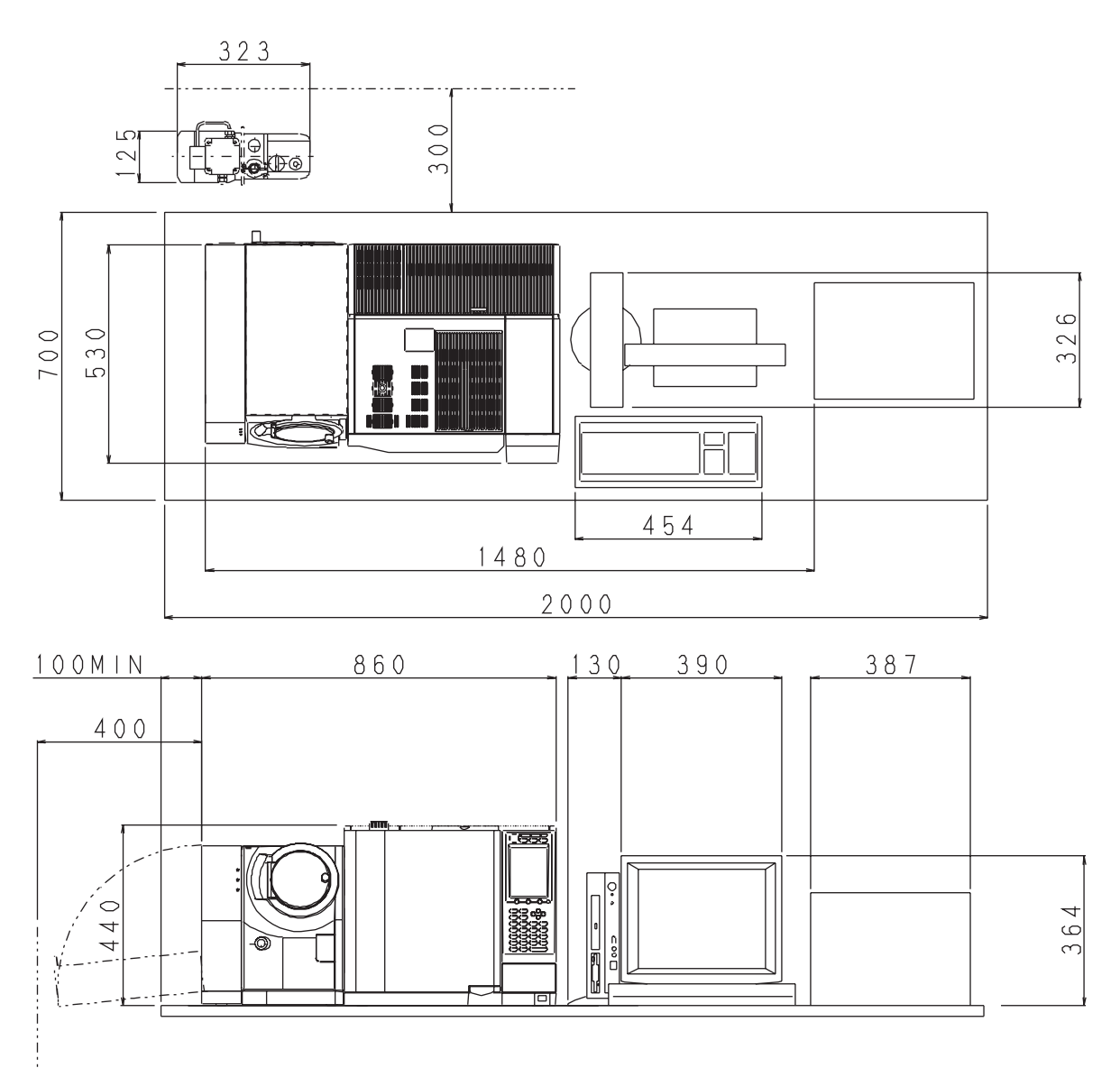

图 C.1 安装示例

管和连接线的长度如下。

| MS 机械泵 | 真空管 | 1.5 m (近似值) |
|--------|-----|-------------|
|        | 排气管 | 4 m (近似值)   |
|        | 电源线 | 1.5 m (近似值) |
| PC-MS  | 连接线 | 2 m (近似值)   |

附录 D 消耗性部件与维护部件列表

# ▶ <sup>附录 D</sup> 消耗

本节中提供标准 GCMS-QP2010 Plus 配置的消耗性部件列表和维护部件列表。选购设备的部件在提供的用户 手册中说明。 GC 组件 (GC-2010) 的大部分消耗性部件和维护部件在列表中显示,有关更多详情,请参阅单独 提供的 GC-2010 用户手册 (221-40406)。如果对此列表中的部件有任何疑问,请联系岛津公司技术支持部门。

| 设备名   | 部件号          | 部件名                                    | 备注                       |
|-------|--------------|----------------------------------------|--------------------------|
| GC    | 221-35507-02 | 隔垫组件 , (LB-2), 50/PKT                  |                          |
|       | 036-11203-84 | O 型环 , 4D P5, 5/PKT                    | 用于玻璃衬管附件                 |
|       | 221-41444-01 | 玻璃衬管 , SPL-2010                        | 用于分流进样                   |
|       | 221-48335-01 | 玻璃衬管,SLESS/WBI                         | 用于不分流进样                  |
|       | 221-48600    | 去活石英棉,2G                               |                          |
|       | 221-48876-03 | 去活玻璃衬管, SLESS                          | 5/PKT                    |
|       | 221-49065-91 | AU 垫圈 5/PKT                            | 1PC 221-48990            |
|       | 221-34121-93 | 分子筛过滤器 , /SPL-14                       | 用于清除载气杂质                 |
|       | 221-42559-92 | 过滤器组件 (分流)                             | 分流路径                     |
|       | 221-42559-92 | 过滤器组件 (吹扫)                             | 隔垫吹扫流路                   |
|       | 201-35183    | 垫圈 , AL, 柱填充 , 100PC                   | 用于流路连接                   |
|       | 221-48974    | 垫片 1.5                                 | 隔垫下的垫片                   |
| 直接接口  | 670-15003-03 | 金属环 , GVF/004, 10/PKT                  | 用于口径小于 0.25 mm 的毛<br>细管柱 |
|       | 670-15003-04 | 金属环 , GVF/005, 10/PKT                  | 用于口径 0.32 mm 的毛细管<br>柱   |
|       | 670-15003-07 | 金属环 , GVF/008, 10/PKT                  | 用于口径 0.53 mm 的毛细管<br>柱   |
|       | 670-11009    | 螺母 , SSNE16/012, 5 PCS                 |                          |
| 离子源   | 225-10340-91 | 灯丝                                     |                          |
|       | 225-17669-01 | 离子盒                                    |                          |
|       | 225-17659-91 | 推斥极组件                                  |                          |
|       | 225-10371    | 推斥极                                    | 仅推斥极                     |
|       | 225-17697-91 | 离子盒 (热处理)                              |                          |
|       | 225-17698-91 | 推斥极 (热处理)                              |                          |
|       | 225-01068    | 绝缘子                                    |                          |
| 校准气体  | 225-09493-03 | 标准样品 , PFTBA (5 g)                     |                          |
|       | 225-09493-01 | 标准样品 , TRIS (0.5 g)                    |                          |
|       | 225-09493-05 | Tris (perfluorononyl)-S-triazene (1 g) | 用于 m/z 1066 校准           |
| 真空    | 017-30163-11 | 机械泵油 ULTRAGRADE15 1 L                  |                          |
| 夹具,工具 | 085-35124-03 | 砂布, 超精细, 20/PKT                        |                          |
|       | 225-10194-91 | 夹具 , IS                                |                          |
|       | 225-11657-08 | 用于柱连接的夹具 (用于 I/F)                      |                          |
|       | 225-11657-09 | 用于柱连接的夹具 (用于 INJ)                      |                          |

▶ <sup>附录</sup> D 消耗性部件与维护部件列表 **D**.2 维护部件列表

| 设备名  | 部件号          | 部件名                       | 备注                                   |
|------|--------------|---------------------------|--------------------------------------|
| GC   | 221-46260-92 | PCB KEY 组件,GC2010         |                                      |
|      | 078-12146-01 | LCD, LM32019P             |                                      |
|      | 221-46470-02 | 按键橡皮擦 1, GC2010           |                                      |
|      | 221-46471-02 | 按键橡皮擦 2, GC2010           |                                      |
|      | 221-43695-91 | PT 传感器组件 , 17A+           |                                      |
|      | 221-43696-91 | 触点热电耦,V2                  |                                      |
| 直接接口 | 225-10547    | 绝缘子,I/F                   |                                      |
|      | 018-23651    | 胶带                        |                                      |
|      | 036-11251    | O 型环 , 4D P50             |                                      |
|      | 225-10549-91 | 加热器区块组件                   | 用于 100 V ñ 115 V (包括加<br>热器和 Pt 传感器) |
|      | 225-10549-92 | 加热器区块组件                   | 用于 220 V ñ 240 V (包括<br>加热器和 Pt 传感器) |
| 离子源  | 200-44394    | 陶制,绝缘子,A24-251-1          |                                      |
|      | 225-17652-91 | 加热器区块组件                   |                                      |
|      | 225-10436-91 | PT 组件 , IS                |                                      |
|      | 018-17301    | 箔,AL 250 ×10MT            |                                      |
|      | 225-17651-91 | IS 组件                     | 镜头、磁体和加热器设备                          |
|      | 225-17670-91 | 杯,I/F A 组件                |                                      |
|      | 022-27031    | 螺钉 , SST HEXSOCKET M2 ∞ 3 | 用于接口杯                                |
|      | 034-01602-31 | 弹簧 , SUS UR8-10           |                                      |
|      | 225-10434-91 | 连接线组件 , F1(S)             |                                      |
|      | 225-10434-92 |                           |                                      |
|      | 225-10434-93 | 连接线组件 , F1(L)             |                                      |
|      | 225-10434-94 | 连接线组件 , F2(L)             |                                      |
|      | 225-10434-95 |                           |                                      |

| 设备名        | 部件号          | 部件名                 | 备注              |
|------------|--------------|---------------------|-----------------|
| 检测器        | 225-10463-91 | EM (H) 组件           | 检测器整体           |
|            | 225-09340-11 | EM, AF620           | 检测器;仅次级电子倍增器    |
|            | 225-10466-91 | SIG 连接线组件,DET       |                 |
|            | 225-10466-92 | 镜头连接线组件,DET         |                 |
|            | 225-10466-93 | HV 连接线组件,DET        |                 |
|            | 225-10466-94 | CDD 连接线组件,DET       |                 |
|            | 036-11271    | O 型环 , 4D P105      |                 |
|            | 225-10464-91 | FEEDTHROUGH 组件, CDD |                 |
|            | 225-09148-92 | FEEDTHROUGH         |                 |
|            | 036-11218    | O 型环 , 4D P18       |                 |
| MS 过滤器     | 225-01132    | PIN/QP-5000         |                 |
|            | 225-10407-91 | 连接线组件,MS 过滤器        |                 |
|            | 225-10408-91 | 短连接线 1, 预杆          |                 |
|            | 225-10408-92 | 短连接线 2, 预杆          |                 |
|            | 036-11266    | O 型环 , 4D P90       |                 |
|            | 225-09148-92 | FEEDTHROUGH         |                 |
|            | 036-11218    | O 型环 , 4D P18       | 用于 feed-through |
|            | 225-01373    | 短弹簧                 |                 |
|            | 225-10390-01 | 端子板 (预装)            |                 |
|            | 225-11659    | 预杆                  |                 |
|            | 225-10401    | 绝缘子                 | 用于预杆            |
|            | 225-10402    | 螺丝 (预装)             | 用于预杆            |
|            | 225-10403    | 轴环                  | 用于预杆            |
| 校准<br>气体系统 | 225-10179-91 | 阀组件,SI              |                 |
|            | 225-01559-91 | 毛细管柱组件              |                 |
|            | 035-62971-05 | 套管组件 , T-100SET     |                 |
|            | 225-04257-91 | 玻璃瓶,5 PCS           |                 |
|            | 036-11203    | O 型环 , 4D P5        |                 |

| 设备名    | 部件号          | 部件名                     | 备注      |
|--------|--------------|-------------------------|---------|
| 真空系统   | 225-09490-01 | 离子真空计                   |         |
|        | 200-47686-02 | PB-1 派蓝尼真空管灯丝           |         |
|        | 225-09588-02 | TMP, EXT200/200H GCMS   | TMP 主机  |
|        |              |                         | (分流)    |
|        | 225-09588-03 | EXDC160                 | TMP 控制器 |
|        |              |                         | (分流)    |
|        | 225-09517-01 | RP E2M1.5 (100-120)     | 无连接线    |
|        | 225-09517-02 | RP E2M1.5 (220-240)     | 无连接线    |
|        | 225-11446-91 | 连接线,MS-RP               | RP 连接线  |
|        | 221-09895-09 | 标签 , AC 220 240 V       |         |
|        | 221-09895-10 | 标签 , AC 100,115 V       |         |
|        | 210-13532-71 | 标签 , RP1                |         |
|        | 204-30020    | 软管喷嘴 , 16KF-18          | 用于 RP   |
|        | 035-06004-51 | 中心环 , KF10/16SNRCR      | 用于 RP   |
|        | 035-02415-01 | 固定环,10/16KF             |         |
|        | 016-31697-03 | 软管, PVC CHEMIFLEX 19X26 |         |
|        | 037-61024    | 软管固定夹 , HB-1-28         |         |
|        | 017-30290-11 | 润滑油 BARRIERTA IS/V      |         |
|        | 225-17811    | 直线接头,KF25-#15           |         |
|        | 035-06004-24 | 中心环,KF25SVCR            |         |
|        | 035-02415-02 | 固定环 , 20/25KF           |         |
|        | 035-02411-22 | 中心环 , 32040-PAZV        |         |
|        | 036-11271    | O 型环 , 4D P105          |         |
|        | 225-10125    | FEEDTHROUGH 12P         |         |
|        | 036-11243    | O 型环 , 4D P40           |         |
|        | 225-03540-93 | 阀泄漏组件                   |         |
|        | 035-06004-21 | 中心环 , KF10SVCR          | 用于泄漏阀   |
|        | 036-11203    | O 型环 , 4D P5            |         |
| 主电源    | 225-17775-91 | 主电源组件                   |         |
|        | 074-80422-01 | 电源,LEA50F-5             |         |
|        | 074-80422-51 | 电源 , LEA50F-24          |         |
|        | 074-80424-01 | 电源 , LEA150F-24         |         |
|        | 074-80435-38 | 电源,ZWS240PAF24/J        |         |
|        | 225-11360-91 | PCB 组件 , LED-A          |         |
|        | 225-11350-91 | PCB 组件 , 泵 CTRL-A       |         |
|        | 225-10333-91 | 风扇组件电源                  |         |
| HV PCB | 225-11195-91 | HV PCB 组件               |         |
| RF PS  | 225-11075-92 | RF PS 组件                |         |
|        | 225-11060-91 | PCB 组件 , RF DIFF-A      |         |
|        | 225-10296-91 | 风扇组件                    |         |
| 主 CTRL | 225-11130-91 | PCB 组件 , 主 CTRL-A       |         |

| 设备名     | 部件号          | 部件名                  | 备注               |
|---------|--------------|----------------------|------------------|
| CPU PCB | 225-11000-91 | PCB 组件 , CPU-A       |                  |
| IS CTRL | 225-11225-92 | IS CTRL-A 组件         |                  |
| 直流电流    | 225-11250-91 | 直流电源 -A              |                  |
| IG CTRL | 225-11280-91 | PCB 组件 , IG CTRL-A   |                  |
| 预放大器    | 225-11030-91 | PCB 组件,预放大器 -A       |                  |
| 连接线     | 071-60814-05 | 电缆 , KP-4819D+KS-31A | 用于 220 V ñ 240 V |
|         | 071-60816-12 | 电缆,UC-975-N01        | 用于 100 V ñ 115 V |
|         | 225-19050    | IEEE1394 连接线         |                  |
|         | 088-52848-21 | IEEE1394 连接线 (4.5 m) |                  |
|         | 225-19051    | RS232C 电缆            |                  |

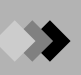

本页空白。
# ➢ 附录 E 技术注意事项 **E**.1 真空特性

下图显示真空与载气流速的依赖关系。根据离子化间隔,可以观察到大约 ± 20 % 的真空变化。 从真空组件出气可能影响真空,特别是以低流速出气或在开始抽真空后的短时间内监控真空。 数据采集的最高柱流速可能是 15 mL/min。如果柱的内径是 0.53 mm,请使用大于 25 m 的 柱长度。

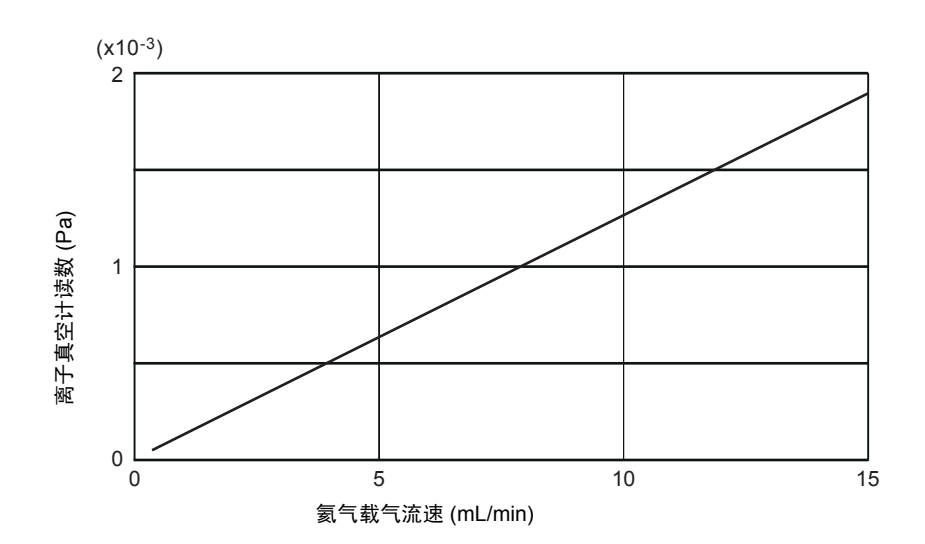

载气流速和真空程度

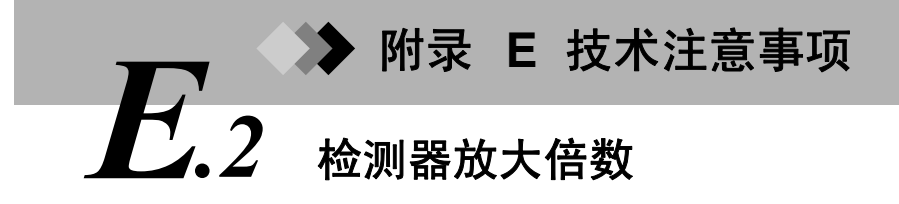

下图中显示的特性图表示平均值。根据不同的检测器可能会略有变化。

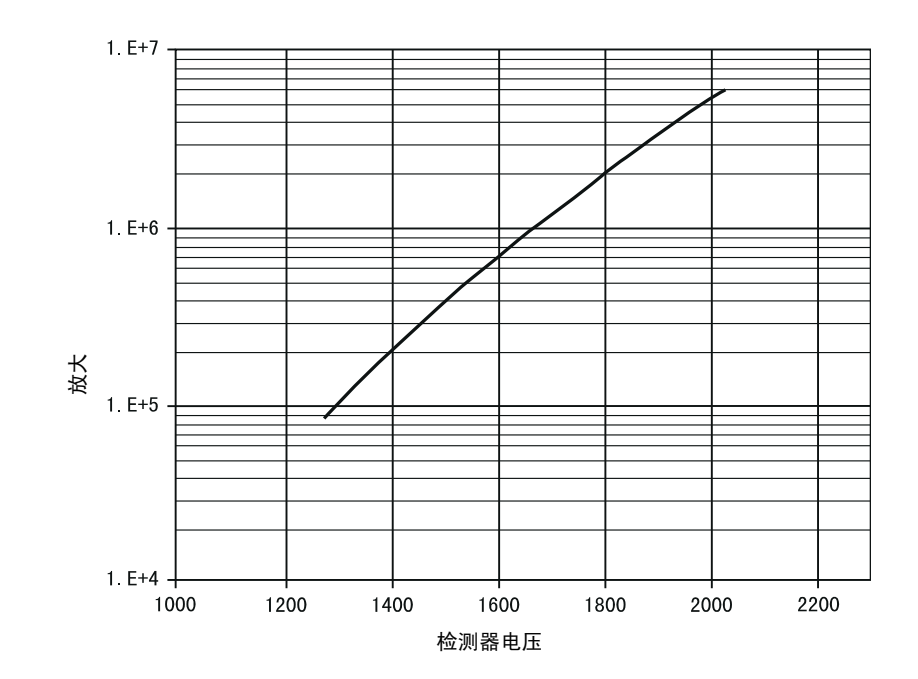

# ≫ 附录 E 技术注意事项 **E**.3 离子化电压 / 发射电流和灯丝寿命

离子化电压和发射电流可以改变;但是,参数设置可能会影响灯丝的寿命。在改变这些参数 时请参阅下图。

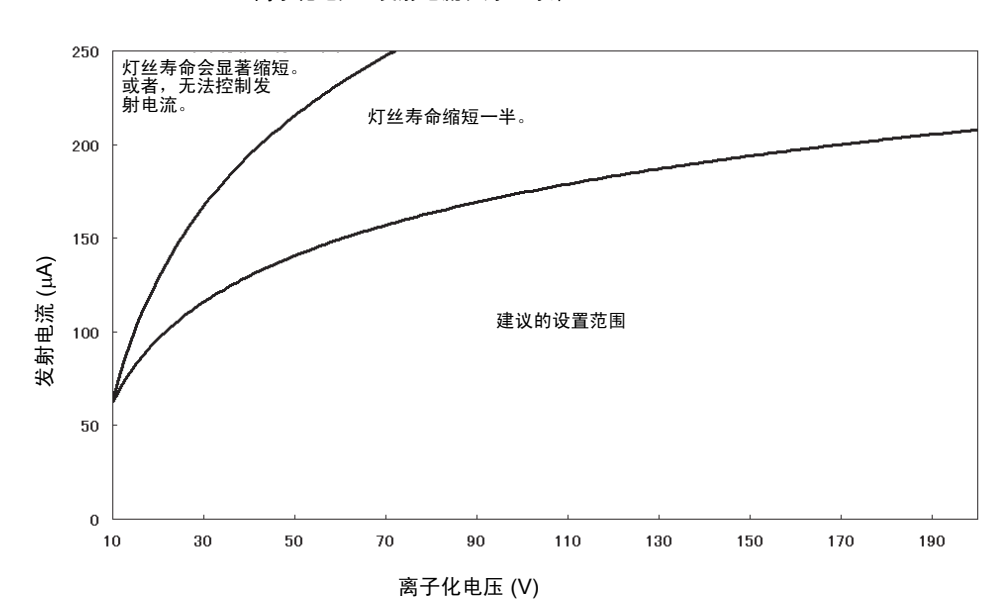

离子化电压 / 发射电流和灯丝寿命

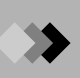

本页空白。

▶ 附录 F GCMS 术语词汇表
F.1 缩写

| AMU      | Atomic Mass Unit (原子质量单位)                                |
|----------|----------------------------------------------------------|
| AOC      | Automatic Operation Controller (自动操作控制器)                 |
| CPU      | Central Processing Unit (中央处理单元)                         |
| CRT      | Cathode-Ray Tube (阴极射线管)                                 |
| EI       | Electron Impact Ionization (电子轰击电离)                      |
| eV       | Electron Volts (电子电压)                                    |
| GC       | Gas Chromatograph (气相色谱)                                 |
| GC/MS    | Gas Chromatograph / Mass Spectrometer (气相色谱 / 质谱仪)       |
| I/F      | Interface (接口)                                           |
| IS, ISTD | Internal Standard (内标)                                   |
| MC       | Mass Chromatogram (质量色谱图),即根据 MS 分析所绘制的图形                |
| MS       | Mass Spectrometer (质谱仪),即本仪器                             |
| m/z      | 质荷比                                                      |
| NIST     | National Institute of Standards and Technology (美国国家标准局) |
| OS       | Operating System (操作系统)                                  |
| PC       | Personal Computer (个人计算机)                                |
| PFTBA    | Perfluorotributylamine (全氟三丁胺)                           |
| RF       | Radio Frequency (射频)                                     |
| RP       | Rotary Pump (机械泵)                                        |
| SIM      | Selected Ion Monitoring (选择离子监测)                         |
| S/N      | Signal-to-Noise ratio (信噪比)                              |
| SP/SPL   | Split / Splitless (分流 / 不分流)                             |
| TIC      | Total Ion Chromatogram (总离子色谱图)                          |
| TMP      | Turbomolecular Pump (涡轮分子泵)                              |

▶ 附录 F GCMS 术语词汇表 F.2 词汇表

Α

#### Absolute retention time method 绝对保留时间方法

这是用于识别峰的一种方法。如果峰在允许的保留时间段或时间窗口 (根据预先设定 的预计保留时间)内,则峰被识别。这种广泛应用的方法不需要参考峰。如果峰满足 以下关系,则可使用绝对保留时间方法识别。

(参考峰的预计保留时间)-(目标峰的实际保留时间)<(目标峰的允许保留)时间窗口/时间段)

另请参阅:时间窗口方法,时间段方法

### AMU (原子质量单位)

这是用于测量原子质量的单位,根据碳 12 质量的 1/12 定义。一个碳 12 原子的准确 质量是 12 u。氢的原子质量是 1.007825。

AOC

指配合 GC 系统使用的一种自动进样器。 AOC 将样品连续注入 GC 进样口。进样过 程可靠且自动完成。

#### Area Normalization 面积归一化

参见归一化方法。

#### Autotuning 自动调谐

自动调谐程序用于优化离子透镜的性能。引入 PFTBA 校准气体和离子源透镜电压,将 自动调整 RF 参数和分析仪电压。用户可以根据分辨率调整、质量校准和灵敏度调整 (目标质量和质量模式)编辑调谐条件。最终调谐结果将打印出来并保存成调谐文件。

#### Average RF method 平均 RF 方法

这是用于定量的校准曲线拟合类型。将对最多 64 个具有不同浓度的标准进行分析。 首先,对通过每个点和原点的线性曲线进行计算。然后,确定这些曲线的简单平均斜 率。得到的校准曲线必须通过原点。如果只有一个校准级别,将通过该点和原点画出 一条曲线。每个点表示最多 10 个单次分析的平均。

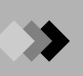

## В

#### Background subtraction 背景扣除

采集的数据中包含一定程度的背景噪声。背景扣除过程可从指定的测量质谱 (通常是 峰顶附近的质谱)扣除背景质谱 (通常是色谱图基线处的质谱),从而生成单个质 谱。这是在定性分析前执行。

#### Band identification method 时间段方法

参见时间段方法。

#### Base peak 基峰

在质谱中,各个离子的相对强度通常是通过将具有最高强度的峰作为"标准"或 "基准"峰来确定的。

#### Batch processing 批处理

(1)批处理表中的每行包含该样品的进样和分析参数。在对样品进行连续分析后,将 自动执行数据处理和报告打印。

(2) 在仪器脱机的情况下,也可以对以前采集的数据执行再处理。

#### Blank nut 空螺母

这是用于密封流路(如载气或分流 / 吹扫流路)的 GC 配件。有时也叫作盖螺母。

### С

#### Calibration curve 校准曲线

这是显示组分浓度与在分析该组分时所获得的实际面积或高度之间的关系的曲线。在 GCMSsolution 软件中,横轴代表组分的浓度,纵轴代表分析样品时所获得的面积或 高度。得到的曲线用于对未知样品进行定量。

#### Capillary column 毛细管柱

毛细管柱由石英玻璃毛细管制造;内表面用化学键合固定液体相涂覆,并且用聚酰胺树脂涂覆外表面以防破裂。毛细管柱分离注入 GC 进样口的样品组分。除使用 DI (选件)注入的样品以外,毛细管柱可以分离所有样品。

在其标准配置中, GCMS-QP2010 Plus 可以接受内径小于 0.32 mm 的毛细管柱。 GCMS-QP2010 Plus 的最大载气流速为 15 mL/min,可以将 0.53 mm 的毛细管柱直 接连接到 MS。

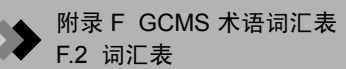

#### CI (Chemical Ionization, 化学电离)

这是一种电离方法,其中的反应气与样品分子发生反应以生成离子。与 El 相比,生成的峰较少,但因为它是"软"电离方法(具有复杂的电离机制),因此它的优势在于可以获得通过 El 无法分析的组分的分子量信息。

当用于检测负离子时,此方法叫作负离子化学电离 (NCI)。

#### Channel 通道

参见组。

#### Chromatogram 色谱图

这是通过检测从色谱中流出的组分时所获得的图形输出 (绘图)。

#### Condensation 冷凝

水滴凝结并粘附在仪器的表面和内部。因为冷凝会损坏仪器,因此在安装时要特别小心。

#### Compound Finder 组分查找器

查看目标组分是否在样品基体中。因为它利用质谱相似度,因此目标组分标准谱图必须记录在化合物表里。

#### Consumable parts 消耗部件

指在使用 GCMS-QP2010 Plus 期间会损耗的部件,例如, GC 进样口或离子源灯丝。 保证这些部件的充足供应。

#### Conversion Dynode 转换打拿极

转换打拿极位于检测器的入口。一种高压电极,它可以根据极性,有效地将正离子转 换成电子或将负离子转换成正离子。它可提高灵敏度,特别是在大质量范围内,并且 可以加强对负离子的检测功能。它在 GCMS-QP2010 Plus 中用作检测器。

#### Corrected area normalization method 修正的面积归一化方法

此方法根据外标和校准曲线定量每个峰,然后添加定量值并根据此总值确定各个组分的定量值百分比。参阅附录 A "峰处理和质谱操作",第 269 页以了解更多信息。

#### Corrected area normalization with scale factor method 用比例因子修正的面积归一化方 法

此方法用总面积 (高度)作为比例因子 (稀释倍数)计算峰的浓度,总值为 100 (浓度用总值百分比表示)。参阅附录 A "峰处理和质谱操作",第 269 页以了解更 多信息。

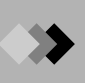

# D

#### Database 数据库

参见谱库。

#### **Deflector 偏转器** 参见离轴偏转器。

### Detector 检测器

此部件将测量的样品特性转换成电子信号。样品被离子化并且穿过离子源盒。离子被 四极杆按质量分离,然后由检测器转换成电子信号。 GCMS-QP2010 Plus 使用配备 转换打拿极的电子倍增器。

#### DI (Direct Sample Introduction,直接样品进样)

用 DI 探头将样品直接插入 MS。探头被加热至使样品蒸发,不是通过 GC 柱分离。

# Ε

#### EI (Electron Impact Ionization, 电子轰击电离)

此方法常用于从样品分子中获得离子。灯丝中的电子被加速至 70eV 并直接进入离子 室,在离子室中它们与其中的样品分子发生碰撞。因为这是一种"硬"离子化方法, 所以分子是裂开的并且生成碎片。可以通过碎片获得分子信息,并且质谱数据库使谱 库检索成为可能。这是一种可频繁使用并且可靠的定性和定量分析方法。

#### Electron Volts 电子电压 (eV)

这是用于将电子离子化成分子或原子的能量。

#### Emission current 发射电流

当灯丝通过大电流时,灯丝变热。比加热电流更大的电流会通过热发射而释放电子。 此发射电流与加热电流 (约 75 mA)相比要小很多,并且通过电子方式控制以使其 电流保持恒定。绝大多数电子从离子源盒向阱或收集器电极移动。收集器电流始终小 于发射电流。

### Evacuation rate 排空速度

用于表示真空泵的排空能力。

#### Event 事件

为事件设置收集模式。

最多可以为每个组设置两个事件。为事件 1 的采集模式设置为扫描,而事件 2 的采集 模式设置为 SIM。

如果两个事件都已设置,则 SIM 表 (MS 参数) 中连续两行的开始和结束时间应该分 别设置为相同的值。

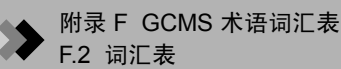

#### Event Time 事件时间

这是针对各个事件的采集间隔时间。如果只为组设置了一个事件,则事件时间与采集 间隔时间相同。如果为组设置了两个事件,则扫描模式和 SIM 模式的事件时间总和将 成为该组的采集间隔时间。

External standard method 外标方法 (absolute calibration curve method 绝对校准曲线 方法)

此定量方法通过创建表示标准组分绝对质量或浓度与其峰面积或高度的关系的曲线, 计算目标组分的浓度。未知样品在相同条件下分析,然后校准曲线应用于未知样品的 峰面积或高度。对于这个方法,未知样品的分析条件必须和标准品一致。进样体积必 须一致,由于方法精度依赖于样品的进样体积。参阅附录A "峰处理和质谱操作", 第 269 页以了解更多信息。

### F

#### Feed-through 馈通

电子信号输入端子,输入时不会影响 MS 的真空性能。

#### Filament 灯丝

灯丝用铼制造。连接到离子源盒,它会产生离子化样品所需的电子束。提供有两个灯 丝,因此如果一旦其中一个灯丝发生故障,操作员可以更换使用另一个。

#### File 文件

在计算机术语中,将数据汇编成一个单位处理叫作文件。在 GCMSsolution 软件中, 数据、调谐条件、方法、批处理计划是、报告格式和谱库都编译成文件,并且 用以下 扩展名保存。

数据文件 (\*.QGD)

- 调谐文件 (\*.QGT)
- 方法文件 (\*.QGM)
- 批处理计划文件 (\*.QGB)
- 报告格式文件 (\*.QGR)
- 谱库文件 (\*.QGT)

格式 (报告格式)

在 GCMSsolution 软件中,可以打印各种类型的报告,包括方法、数据处理结果或谱 库检索结果。格式指这些项目的自定义布局。

### G

#### GC pressure parameters GC 压力参数

压力参数在分析的各个阶段精确控制载气流经 GC 柱时的压力。

#### GC temperature parameters GC 温度参数

温度参数在分析的各个阶段精确控柱箱的温度。也可以指定进样口和接口温度。

#### Ground 接地

为了确保安全操作,请在操作期间将 GCMS-QP2010 Plus 正确接地连接。

#### Group (channel) 组 (通道)

包括在 SIM 分析的时间间隔内要测量的离子质量。对于存在的每种组分通常使用不同 的组。

单次分析可以按照时间段分组。时间段被称作组或通道。最多可以有 128 个组;可以 为每个组设置多达 64 种质量 (离子)。因此,最多可以监测 128 64 或 8,192 种质 量 (离子)。

#### I

#### Index search 索引检索

此检索方法在指定的谱库文件中根据指定的检索索引,或用于过滤检索到信息的条件 列表提取信息。

#### Interface 接口

参见传输流路接口。

#### Internal standard method 内标方法

为每个标准和样品添加内标组分。首先创建校正曲线,明确相对于内标峰的标准目标 峰相对灵敏度和质量数比。然后通过应用这个校准曲线到未知样品峰的面积比或高度 比以计算目标组分的浓度。此方法在分析条件发生变化时使用。

#### Ionization 离子化

这是将一个或多个电子从分子或原子中分离出来并转换成正离子的过程。在 GCMS-QP2010 Plus 中,用柱分离注入的样品,随后通过离子源进行电离反应。尽管 EI用 作标准离子化方法,但 CI 和 NCI 离子化可以作为另一种离子化方法。

#### lon source 离子源

此元件电离从柱流出组分。它由离子源和透镜1组成。

#### lon source box 离子源盒

离子源盒包括离子源和透镜组。它用于电离样品分子并将些离子引导至四极杆。

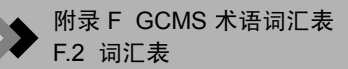

### L

#### Lens stack 透镜组

透镜 2、透镜 3 和透镜 4 组成透镜组,可高效地提取离子源生成的离子并对其加速, 然后将这些离子引导至四极杆。

#### Level 级别

可以在 GCMSsolution 软件中为校准曲线最多指定 64 个校准点。将级别 1 到 64 分配 给其中每个校准点。每个级别可以通过计算最多 10 次重复进样的平均值来确定。

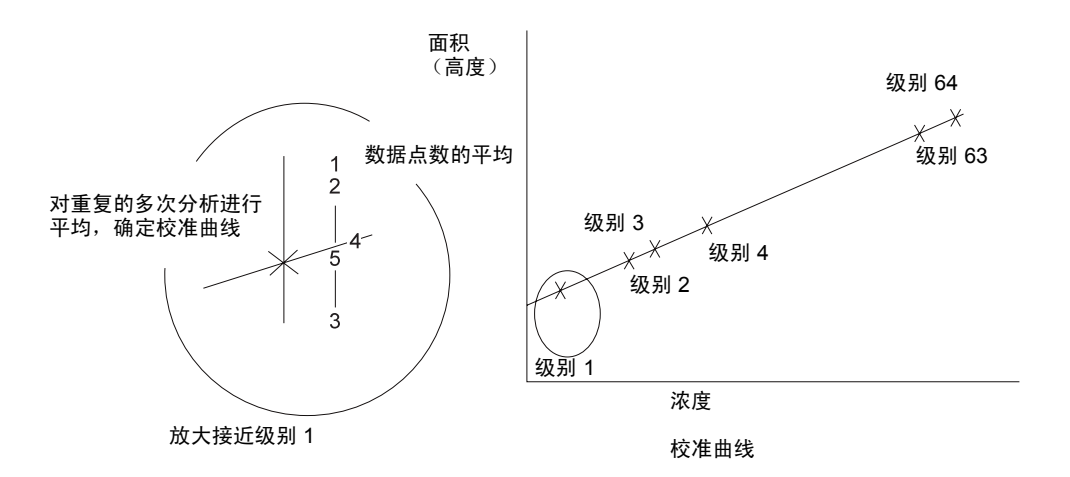

图 F.1 校准级别

#### Library (library file) 谱库 (谱库文件)

这是用于相似度检索的质谱数据的汇编。谱库文件包括公用谱库文件 (如 NIST 数据 库),和个人用户可以创建的专用的个人谱库文件。在执行相似度检索时,可以从指 定的谱库文件中寻找相似的质谱。

#### Library search (similarity search) 谱库检索 (相似度检索)

未知组分的质谱与谱库文件 (数据库)中的质谱比较;列出谱库文件中最相似的质 谱。此外,可以根据特定检索索引 (索引检索)从谱库文件中选择质谱。

#### Linear 线性

这是用于定量的校准曲线拟合类型。最多可分析 64 个不同标准的浓度,并且将通过 最小二乘方法计算线性校准曲线。如果只有一个校准级别,将通过一个点和原点建立 直线。如果有两个或更多校准级别,并且曲线不通过原点,将通过这两个点建立一条 线性校准曲线。在其它情况下,将利用最小二乘方法画出线性曲线。每个点表示最多 10 个单次分析的平均。

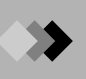

## Μ

Main rod 主杆

参见四极杆。

#### Maintenance parts 维护部件

这些部件是确保 GCMS-QP2010 安全和最佳操作所必需的。这些部件无需经常更换, 但在其性能降低时应该更换。

#### Mass number 质量数

指质谱内离子的原子质量单位整数值。质量分析仪测量离子的准确质量,但质量数指 最接近该准确质量的整数。

#### Mass calibration 质量校准

利用校准标准 (如 PFTBA),可以采集到质谱。在扫描 PFTBA 质谱期间,检测已知 峰的准确时间与质量峰的准确质量匹配。在单次质谱扫描期间,约 20 个 PFTBA 的 准确质量值与检测的准确时间匹配。因为质量分析仪只能在质谱扫描期间测量时间, 所以它使用质量校准来识别与检测到质量峰时所需时间对应的质量。

#### Mass pattern adjustment 质量模式调整

在 GCMS-QP2010 Plus 中,可以用调谐应用程序将质量模式调整为任何模式 (强度 比率)。

质量模式指调整质谱 (原始数据)的过程,质谱是通过将磁场质谱仪的质量模式作为 标准而由四极质谱仪采集到的。否则,用四极质谱仪采集到的模式将与用磁场质谱仪。 采集到的模式有所不同,即使质谱 (原始数据)相同。用磁场质谱仪采集到的质量模 式用作标准模式,因为采集到的数据量庞大并且长时间使用。

#### Mass spectrum 质谱

指离子强度按照其 m/z 顺序显示的条形图。

#### Megabore column 大内径厚膜毛细管柱

直径为 0.5 - 0.53 mm 的毛细管柱的名称。

#### Method 方法

指用于控制 MS 和 GC 设备进行数据采集和数据处理的参数的汇编。方法被保存成方 法文件。使用方法的好处如下所示。

- (1)在分析与以往分析过的样品相似的样品时,可以利用以前建立的方法进行分析, 而无需重设不同的参数。
- (2) 通过使用批处理表,可以利用不同的方法对自动进样器中的各个样品进行自动分析。
- (3)由于分析参数与数据处理参数可以保存成单个文件,所以简化了数据管理。

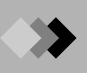

#### Method file 方法文件

这是用于保存已经在"分析"窗口或方法建立模式中建立的方法的文件。该文件具有.qgm 扩展名。

#### Molecular formula 分子式

这是显示分子中原子的实际数量与类型的化学公式,但不是化学结构。

#### Molecular ion 分子离子

分子离子由失去一个电子的分子形成,未破坏任何分子内化学键连接。因为许多组分 有同位素原子,所以纯组分的分子量与分子离子峰的 m/z 值被定义为在质谱中具有最 大值 m/z 时出现的最高丰度同位素峰。对于苯,它有 m/z 79 和 m/z 80 峰,但分子离 子被认为质量数 78 。

#### Multiple reference relative retention time method 多重参考相对保留时间方法

在出现较大的保留时间漂移时,可以通过选择多重参考峰来改善时间保留修正。在此 方法中,峰可以被分类成多个区域。为每个区域指定参考峰,并且该区域内的峰将根 据各个区域的参考峰识别。

另请参阅相对保留时间方法。

#### m/z (质荷比)

离子质量除以电荷数而得的数值。

### Ν

#### Narrow bore capillary column 小口径毛细管柱

这是表示内径为 0.2 - 0.25 mm 的毛细管柱的通用术语。这是 GCMS-QP2010 Plus 中采用的标准柱。

NCI (Negative ion Chemical Ionization, 负离子化学电离) 参见 CI (Chemical Ionization, 化学电离)

#### Needle valve 针阀

这是可以对每分钟流量进行调控的阀。

#### NIST

这是美国国家标准局的简写。

#### Normalization method 归一化方法 (Area normalization 面积归一化)

对检测到的峰面积或高度累加,并且将根据总数值确定各个峰面积或高度的百分比。 另请参阅修正的面积归一化方法。

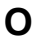

#### Off-axis deflector 离轴偏转器

偏转器电极产生负电荷,帮助将离子引导到检测器。相对于四极的中心轴,它是偏离 中心的。

#### 0 型环

这是安装在某些连接界面(例如,门与分析室间的接触面)间的橡胶环。〇型环可密 封两个表面,并防止真空泄漏。

#### OS (Operating System, 操作系统)

此基础软件程序可有效地管理计算机整体操作和资源。所有 GCMS-QP2010 Plus 软 件都在 MS-Windows 2000 (一种操作系统)下操作。

#### Ρ

#### Peak profile 峰轮廓

这是指显示在"峰监测"窗口中的质谱的原始峰。在扫描分析中,质谱是通过处理此 原始峰而获得的。

#### Peak report 峰报告

在 GCMSsolution 软件中,峰处理结果和分析数据的定量结果可以编辑和显示,并且 可以打印出来。此编辑过的表格叫作峰报告。

#### **PFTBA**

这是全氟三丁胺的简写。在分析质量高达 700 的离子时, PFTBA 通常是用于质量分 析的一种调谐标准。它在执行分辩率调整、灵敏度调整 (质量模式或目标质量)以及 质量校准时使用。

分子式: (C<sub>4</sub>F<sub>9</sub>)<sub>3</sub>N

#### Point-to-point calibration curve 点对点校准曲线

这是用于定量的校准曲线拟合类型。最多将分析 64 个不同的标准浓度,并且创建点 对点校准曲线。在指定点对点法曲线拟合时,定量表中不显示曲线拟合常数,并且无 法输入任何内容。如果只有一个校准级别,将通过该点和原点画出一条直线。如果有 两个或多个校准级别,将画出点对点曲线;起始线必须通过原点。每个点表示最多 10个单次分析的平均。

#### Pre-amp 预放大器

预放大器可放大次级电子倍增器的输出电流。

#### Pre-rod 预杆

参见四极杆。

#### Private library 个人谱库

参见谱库。

#### Pt 传感器

铂用于制造温度传感器,因为其电阻随温度变化。例如, Pt 传感器用于控制传输流路 界面温度。

#### Purge vent 排气口

这是 GC-2010 吹扫流路的载气出口。为此出口连接一个气泡流量计以检查吹扫流速。

### Q

#### Quadratic/cubic 二次方 / 立方

这是用于定量的校准曲线拟合类型。最多将分析 64 个不同的标准浓度,并且将根据 最小二乘方法画出二阶 (二次方)或三阶 (立方)曲线。对于二次方曲线,将需要 三条或更多的校准曲线。对于立方曲线拟合,将需要四个或更多的校准点。有三个点 时曲线被作为二次方程计算,两个或更少的点时曲线被作为线性计算。每个点表示最 多 10 个单次分析的平均。

#### Quadrupole mass filter 四极质量过滤器

通过向四极杆施加 RF 振幅和 DC 电压可以形成电磁场,创建只允许指定质量的离子 通过的质量过滤器。

#### Quadrupole mass spectrometer 四极杆质谱仪

如下图所示,由离子源、四极杆和检测器组成。当离子通过四极时,它们被按照质量 分离。

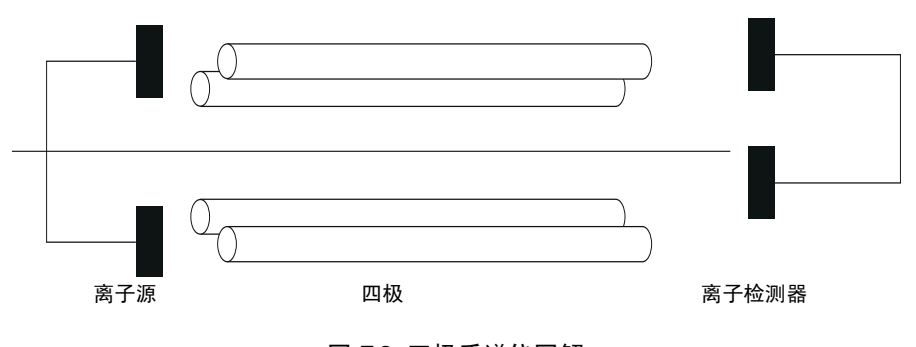

图 F.2 四极质谱仪图解

#### Quadrupole rods 四极杆

四个四极杆成对操作形成双曲线电磁场。同时对主杆施加 RF 和 DC 电压。

GCMS-QP2010 Plus 还使用预杆,只对预杆施加 RF 电压。这将保持主四极杆干净并 提高离子传输速度。

#### Quantitation 定量处理

这是指确定样品中组分的浓度或组分的浓度比率的过程。可以通过几种计算方法在 GCMSsolution 软件中执行定量处理。

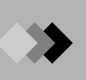

# R

#### Reference 参考

参见类型(在方法中选择的类型)。

#### Reference ion 参考离子

参考离子强度比率可以与组分识别的保留时间一起使用。最多可以指定 5 个参考离子 以与组分质谱中的基峰比较。对于要识别的组分,每个参考离子必须在要与目标离子 比较的相对强度的指定范围内。

#### Relative retention time method 相对保留时间方法

在此方法中,将在对每个峰修正保留时间偏差后执行识别。首先,通过绝对保留时间 方法识别指定的参考峰;然后通过相对保留时间识别目标峰。特别是实际的目标峰保 留时间可通过计算基于参考峰保留时间漂移的比率进行修正。

另请参阅多重参考相对保留时间方法。

#### Repeller Electrode 推斥极电极

强迫离子离开离子源盒的电极。

#### Resolution 分辨率

分辨率表示两个相邻峰被分离的程度。分辨率调整指调整质量峰的峰宽。由四极 MS 执行分析时的分辨率通过以下公式显示。

$$R = \frac{W}{\Delta W} \times \frac{M}{\Delta M}$$

R: 分辨率

M:测量的峰质量

△M: 测量峰与相邻峰之间的质量差

W:测量峰与相邻峰之间的间隔

∆W:测量的峰宽

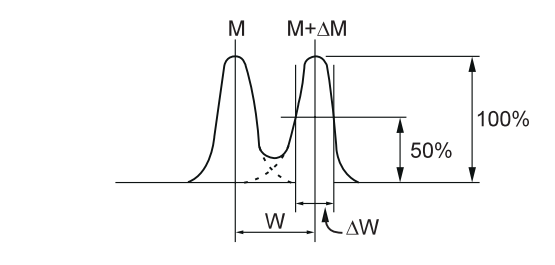

对于四极 MS,使用以下表达式。

![](_page_377_Picture_0.jpeg)

$$\frac{W}{\Delta W} \times \frac{1}{\Delta M} \times M$$

如果上述表达式等于 2,则随后的峰高度倍数可以表达为:

$$\frac{W}{\Delta W} \times \frac{1}{\Delta M} = 2M$$

#### RF power supply RF 电源

这是产生应用于四极的高频电压和直流电压的电源。

#### Rotary pump 机械泵

还叫作旋片式真空泵。它可产生 10<sup>-3</sup> Torr 的真空,并用作涡轮分子泵的初级泵。在 GCMS-QP2010 Plus 中,标准配置为使用一个机械泵,但如果添加 DI 或 CI 单元, 则需要增加机械泵。

另请参阅排放速度。

### S

#### Sample type 样品类型

(在批处理表和样品登录中设置)

样品根据分析目标按照类型归类,如下所示:

未知: 未知含量和浓度的样品。浓度根据之前采集到的校准曲线计算。

*标准:* 注入已知浓度的标准溶液;用于创建校准曲线。同时也选择向校准曲线中添加 点的方式。

初始化校准曲线:

方法中所有原有校准曲线信息被清除。通常,这是在批处理表中为第一个标准所选择 的信息。

#### 添加校准级别:

以通过级别号栏指定的级别产生校准点。如果此级别已经有一个点,则该值将与原有 结果进行平均。 替换校准级别:

以通过级别号栏指定的级别产生校准点。如果此级别已经有一个点,则将删除原有结 果并产生一个新点。

控制:标准溶液或 QA/QC 样品在数据文件的属性部分被指定为控制样品。处理方法 与未知样品相同。

未添加:未添加/已添加对中的未添加未知样品。

*已添加:*已添加已知标准量的未知样品。添加量的回收百分率通过未添加的样品计算,未添加的样品在添加的样品之前进行分析。

标准(ISTD 回收率):在 QA/QC 功能要求计算 ISTD % 回收率时使用。

#### Savitzky-Golay 方法

用于平滑的数字过滤器使用最小二乘方法。与移动平均方法相比,它可轻松传送高频 信号元件,但具有较差的防噪性能。

#### Scan 扫描

这是通过不断更改一个方向施加于四极的响应因子电压或直流电压,以分析质谱的过程。

此更改间隔时间叫作事件时间,并且更改速度叫作扫描速度。如果以 0.1 秒的事件时间扫描质量范围 10 到 610, 扫描速度将是 6,000 AMU/ 秒。

#### Scan speed 扫描速度

参见扫描。

#### Search index 检索索引

指用于执行索引检索的一个或更多条件。在 GCMSsolution 软件中,分子量、分子 式、类别、保留时间、基峰和组分可以用作检索索引。

#### Sensitivity adjustment 灵敏度调整

包括调整离子源电压、 RF 参数和检测器电压,以获得在自动调谐中"编辑调谐条件"对话框中选择的特定 PFTBA 质量峰的最佳强度和峰形状。

#### Septum purge 隔垫吹扫

这是一种位于进样口中隔垫下面流路,利用载气吹扫进样口的污物并减小或消除较大的拖尾溶剂峰。

#### Silica capillary 石英毛细管

一种毛细管柱,熔融石英用聚酰胺树脂涂覆作为固定相。另请参阅毛细管柱。用作控制 PFTBA 调谐标准进入量的阻尼管。

![](_page_379_Picture_0.jpeg)

#### SIM (Selected Ion Monitoring,选择性离子监测)

此方法只能用于检测特定质量。与使用 MC 相同,可以为每个质量获得色谱图。要检 测的离子在分析前指定。由于检测到的离子数量有限,检测灵敏度极高,因此能够测 量组分的微微克量。

#### Similarity search 相似度检索

参见谱库检索。

#### Solvent flush method 溶剂冲洗方法

在此进样方法中,样品、空气和溶剂将依次注入,方法是将他们按照相反的顺序吸入 注射器,如下图中所示。样品的溶剂冲洗注射可以使用 AOC 自动进样器按照各种方 法执行。

![](_page_379_Figure_7.jpeg)

图 F.3 溶剂冲洗方法

#### Split injection 分流进样

这是在样品浓度比较高时,在毛细管色谱中主要使用的进样技术。将样品注入进样口,然后分别进入两个流路。一个流路通往分析柱,另一个通往排放口。

#### Splitless injection 不分流进样

这是在样品浓度比较低时,在毛细管色谱中主要使用的进样技术。将样品注入热的分流 / 不分流进样口, 溶剂将被蒸汽化, 但分析物不会蒸汽化。少量的溶剂流入相对较 冷的柱并再凝结。分析物组分在柱头部的再凝结溶剂中收集。经过一段时间后 (采样 时间),分流口打开并将过多的溶剂蒸汽吹扫出进样口。温度程序开始在柱箱中运 行。

#### Split vent 分流口

这是分流流路的载气出口。为此出口连接一个气泡流量计以检查分流流速。

#### Standard Addition 标准添加

样品中的共存组分有时会影响目标组分的浓度结果。这叫作基质效应。此校准曲线方 法作为一种补充方法,用于向相同数量的样品添加不同等级的已知标准,并计算此样 品的浓度。换句话说,可以分析未添加标准的样品和添加了不同等级标准的相同样 品。水平轴上校准曲线用标准添加量来创建,垂直轴是峰面积或峰高,并进行定量。

![](_page_380_Picture_1.jpeg)

# т

Target 目标

参见类型 (为方法选择的类型)。

Temperature control zones 温度控制区域 (heated zones 加热区域) 这些是具有温度控制的系统元件。

#### TIC (Total Ion Chromatogram, 总离子色谱图)

TIC 表示特定时间的离子强度总和。TIC 与使用 FID (Flame Ionization Detector,火 焰离子化检测器)检测器检测到的色谱图类似。

#### TIME BAND method 时间带方法

此方法用于利用特定保留时间段来识别各个组件。

允许的保留时间带 = +/- 时间带 (分钟)

如果预计的保留时间是 5.0 分钟,保留时间带是 0.5 分钟,则允许的保留时间带是 5.0 分钟 +/-0.5 分钟, 或从 4.5 分钟到 5.5 分钟。此方法的优点是可以为每个峰指 定最佳保留时间带。此方法在设置时会很耗时,因为它必须对每个峰进行设置。

在程序升温 GC 分析中,峰宽不随时间变化时使用此时间段方法非常有用。

#### TIME WINDOW method 时间窗口方法

这是为所有峰指定占保留时间百分比的特定保留时间带的方法。此窗口随保留时间增大。

允许时间窗口 = +/- (预计的保留时间 (分钟) x 时间窗口 (%))

如果预计的保留时间是 5.0 分钟,时间窗口是 10 %,则允许的时间窗口是 5.0 分钟 +/-10%的5.0分钟,或从4.5分钟到5.5分钟。此方法设置简单,但缺点是每个组 分的窗口中会与其他组分的窗口交迭。

此方法用于分析峰宽随时间增大的位置,同时用于同位素分析。

#### Transfer line interface 传输流路接口

此元件用于连接毛细管柱和 MS 离子源。

![](_page_381_Picture_0.jpeg)

#### Triazine 三嗪

![](_page_381_Figure_2.jpeg)

tris(perfluoroheptyl)-S-triazine 的缩写。在对 1000 或更小质量的离子执行质量校准或 灵敏度调整时使用。 Triazine 在市面上有售。

图 F.4 Triazine 分子式

#### Type 类型 (Type selected in Method 在方法中选择的类型)

在执行识别和定量时,标准组分将根据使用方式被归类到以下类型中。

目标:这是定量目标的组分。

*内标:* 这是向所有标准和样品添加的已知浓度组分,目的是对样品中的其它组分进行 定量。也叫作 IS。

*参考:* 这是向所有标准和样品添加的已知组分,目的是识别样品中的其它组分。参考 峰的预计保留时间和实际保留时间用于对任何保留时间偏差进行相关修正。最多可以 指定 8 个参考组分。

内标和参考:内标组分也可以用作保留时间修正的参考。

查找:在使用组分查找器时选择此选项。

#### Tuning 调谐

调谐是优化 MS 的过程。执行 MS 调谐的目的是:

(1)确认仪器状态良好,并且追踪所有故障原因。

(2)确定最佳操作参数。

调整类型包括质量校准、分辨率 (峰宽)调整和强度调整。通过指定目标质量或相对 强度调整 (质量模式调整),可以通过灵敏度调整执行强度调整。

#### Turbomolecular pump 涡轮分子泵

此真空泵可使真空室中的离子源和分析仪保持高真空。气体分子与移动的转子叶片发 生碰撞,将气体分子引导至特定方向。如果气体分子经常与其它气体分子碰撞而不是 转子,则泵停止。因此,涡轮泵必须使用另一种类型的泵背抽,通常是机械泵。

另请参阅排放速度。

### V

#### Version upgrade 版本升级

指软件改进。通常,当版本升级时,将指定一个新的版本号。

通过在 GCMSsolution 软件的 "帮助" 菜单中选择 "关于 GCMSsolution" 命令,可 以查看该软件的当前版本号。

#### Vespel ferrule 聚胺酯垫圈

指用于密封毛细管柱界面的聚酰胺树脂垫圈。

### W

#### Wide bore capillary column 大口径毛细管柱

内径为 0.32 mm 的毛细管柱的名称。可用于标准 GCMS-QP2010 Plus 配置。

#### Window identification method 窗口识别方法 参见时间窗口方法。

![](_page_383_Picture_0.jpeg)

本页空白

# Α

| Adjustment               |     |
|--------------------------|-----|
| Mass Pattern             |     |
| Sensitivity              |     |
| Adobe Acrobat            |     |
| Adobe Acrobat Distiller  |     |
| Adobe Acrobat PDF Writer |     |
| Adobe Acrobat Reader     |     |
| Area Normalization       |     |
| ASCII 转换标签               |     |
| Autotuning               |     |
| 。<br>安全操作                | iii |
| 安装                       |     |
| 磁盘                       |     |
| DAO                      |     |
| GCMSsolution2            |     |
| 计算机接口卡                   | 247 |
| 计算机接口卡驱动程序               |     |
| MS 驱动程序                  |     |
| 软件                       |     |
| 示例                       |     |
| Windows                  |     |
| 现场注意事项                   | v   |
| 要求                       |     |
| 注意事项                     | vi  |
| 安装前                      | 234 |
| 安装色谱柱吊架                  | 18  |

# В

| Base Peak<br>版本升级  |                  |
|--------------------|------------------|
| 十吨见但,佣化<br>邦肋 COMS |                  |
| 帮助, GCM3           |                  |
| 帘切,使用              |                  |
| 休仔Л悮似刈佔性           |                  |
| 休仔义什               |                  |
| 报告                 |                  |
| 窗口                 |                  |
| 打印                 |                  |
| 打印出的               |                  |
| 打印出的调谐             | 57               |
| 打印图像               |                  |
| 定制                 | 133, 160, 163    |
| 峰<br>- ···         |                  |
| 工具栏                |                  |
| 报告窗口               | 163              |
| 报告格式               |                  |
| 创建                 |                  |
| 报告格式文件60           | 0, 167, 170, 344 |
| 打开                 |                  |
| 使用                 |                  |
| 保护功能,真空系统          |                  |
| 保留时间方法             |                  |
| 多重参考相对             |                  |
|                    |                  |

| 绝对               |                         |
|------------------|-------------------------|
| 相对               |                         |
| 保留指数             |                         |
| 背景处理             |                         |
| 背景减除             |                         |
| 背景修正,质谱          |                         |
| 倍增器,转换           |                         |
| 泵油,更换            |                         |
| 泵,机械6, 24, 46, 2 | 22, 324, 328, 339, 352  |
| 泵,涡轮分子           |                         |
| 必要的材料            |                         |
| 变量               |                         |
| 表                |                         |
| 结果               | 151                     |
| 批处理              | 175, 180, 186, 189, 190 |
| 系统检查             |                         |
| 组分               | 136, 141, 147, 154, 158 |
| 组分表 138          |                         |
| 标签,警告            | xii                     |
| 标准1              | 66, 295, 329, 352, 353  |
| 批处理表向导           |                         |
| 添加               |                         |
| 外部               | 294, 295, 344, 345      |
| 标准附件             | 7                       |
| 标准样品,批处理表向导      |                         |
| 不分流进样            |                         |
| 部件               |                         |
| 更换               | ii                      |
| 维护               |                         |
| 消耗性              |                         |
| 部件编号             | 7                       |
| 部件名称             | 7                       |
| 补救措施             |                         |
| 布局视图             |                         |
| 布局文件             |                         |
| 不在担保之列的项目        | i                       |
| 步骤               |                         |
| 泵油更换             |                         |
| 定量分析             | 139                     |
| 定性分析             |                         |
| 压力密封载气           |                         |

# С

| Calibration       |  |
|-------------------|--|
| Level             |  |
| Mass              |  |
| Calibration Level |  |
| Calibration, Mass |  |
| Capillary Column  |  |
| Wide Bore         |  |
| Capillary, Silica |  |
| Chromatogram      |  |
| CLASS-Agent       |  |
| Column            |  |
|                   |  |

| 0                                                                                                    |               |
|----------------------------------------------------------------------------------------------------|---------------|
| Wide Bore                                                                                                    | 357           |
| Consumable Parts                                                                                                    | 342           |
| Control Zones, Temperature                                                                                                    | 355           |
| Conversion Dynode                                                                                                    |               |
| 菜单, 弹出式                                                                                                    |               |
| 菜单栏 85                                                                                                    | 109 136 137   |
| 京中に ····································                                                                                                    | 133           |
| ☆ 二 二 二 二 二 二 二 二 二 二 二 二 二 二 二 二 二 二 二                                                                                                    | 187           |
| 末半, 石 延 半 山                                                                                                    |               |
|                                                                                                    | 02 04         |
| 图 LJ<br>班子                                                                                                    | 03, 04        |
| · 附近                                                                                                    | 00            |
| 流住                                                                                                    | 0/            |
| 奴据03,00,103,<br>白井                                                                                                    | 172 175       |
| 日初                                                                                                    |               |
| <i> </i>                                                                                                    |               |
| 参考峰                                                                                                    | 289, 290, 351 |
| 参考呙子                                                                                                    | 351           |
| 参数                                                                                                    |               |
| 定量                                                                                                    |               |
| 定性                                                                                                    | 118           |
| 方法建立                                                                                                    |               |
| 峰                                                                                                    |               |
| GC                                                                                                    | 91            |
| GC 温度                                                                                                    |               |
| GC 压力                                                                                                    |               |
| 格式                                                                                                    | 142           |
| 进样器                                                                                                    |               |
| MS                                                                                                    | 95            |
| 如果"扫描"和"SIM"都被选中。                                                                                                    |               |
| 扫描                                                                                                    | 98            |
|                                                                                                    |               |
| 相似度检索                                                                                                    |               |
| 相似度检索<br>选择性离子监测                                                                                                    |               |
| 相似度检索<br>选择性离子监测<br>仪器                                                                                                    |               |
| 相似度检索                                                                                                    |               |
| 相似度检索                                                                                                    |               |
| 相似度检索                                                                                                    |               |
| 相似度检索                                                                                                    |               |
| 相似度检索                                                                                                    |               |
| 相似度检索                                                                                                    | 285, 286<br>  |
| 相似度检索                                                                                                    | 285, 286<br>  |
| 相似度检索                                                                                                    | 285, 286<br>  |
| 相似度检索                                                                                                    | 285, 286<br>  |
| 相似度检索                                                                                                    | 285, 286<br>  |
| 相似度检索                                                                                                    | 285, 286<br>  |
| 相似度检索                                                                                                    | 285, 286<br>  |
| 相似度检索<br>选择性离子监测<br>仪器<br>一般<br>质谱<br>自动<br>操作流程图,软件<br>操作问题和补救措施<br>操作问题和补救措施<br>操作系统<br>操作注意事项<br>差减结果相似度检索<br>拆卸离子源箱<br>拆卸推斥极电极                                                 | 285, 286<br>  |
| 相似度检索<br>选择性离子监测<br>仪器<br>一般<br>质谱<br>自动<br>操作流程图,软件<br>操作问题和补救措施<br>操作问题和补救措施<br>操作系统<br>操作注意事项<br>差减结果相似度检索<br>拆卸离子源箱<br>拆卸推斥极电极<br>处理                                           | 285, 286<br>  |
| 相似度检索                                                                                                    | 285, 286<br>  |
| 相似度检索                                                                                                    | 285, 286<br>  |
| 相似度检索                                                                                                    | 285, 286<br>  |
| 相似度检索<br>选择性离子监测<br>仪器<br>操作<br>一般<br>质谱<br>自动<br>操作流程图,软件<br>操作问题和补救措施<br>操作系统<br>操作注意事项<br>差减结果相似度检索<br>拆卸离子源箱<br>拆卸推斥极电极<br>处理<br>背景<br>峰<br>《<br>峰积分<br>结束峰<br>批125            | 285, 286<br>  |
| 相似度检索<br>选择性离子监测<br>仪器<br>操作<br>一般<br>质谱<br>自动<br>操作流程图,软件<br>操作问题和补救措施<br>操作问题和补救措施<br>操作注意事项<br>差减结果相似度检索<br>拆卸离子源箱<br>拆卸推斥极电极<br>处理<br>背景<br>峰<br>峰积分<br>结束峰<br>批125            | 285, 286<br>  |
| 相似度检索<br>选择性离子监测<br>仪器<br>一般<br>质谱<br>自动<br>操作流程图,软件<br>操作问题和补救措施<br>操作问题和补救措施<br>操作注意事项<br>差减结果相似度检索<br>拆卸离子源箱<br>拆卸推斥极电极<br>处理<br>背景<br>峰<br>峰积分<br>结束峰<br>批 125<br>时间<br>使用时间程序 | 285, 286<br>  |
| 相似度检索<br>选择性离子监测<br>仪器<br>一般<br>质谱<br>自动<br>操作流程图,软件<br>操作问题和补救措施<br>操作沉起和补救措施<br>操作注意事项<br>差减结果相似度检索<br>拆卸离子源箱<br>拆卸推斥极电极<br>处理<br>背景<br>峰<br>峰积分<br>结束峰<br>批                     | 285, 286<br>  |
| 相似度检索<br>选择性离子监测<br>仪器<br>一般<br>质谱<br>自动<br>操作流程图,软件<br>操作问题和补救措施<br>操作沉淀图和补救措施<br>操作注意事项<br>差减结果相似度检索<br>拆卸推斥极电极<br>处理<br>背景<br>峰<br>峰积分<br>结束峰<br>批                              | 285, 286<br>  |
| 相似度检索<br>选择性离子监测<br>仪器<br>操作<br>一般<br>质谱<br>自动<br>操作流程图,软件<br>操作问题和补救措施<br>操作了意事项<br>差减结果相似度检索<br>拆卸推斥极电极<br>处理<br>背景<br>峰<br>般分<br>结束峰<br>批                                       | 285, 286<br>  |
| 相似度检索<br>选择性离子监测<br>仪器<br>操作<br>一般<br>质谱<br>自动<br>操作流程图,软件<br>操作问题和补救措施<br>操作注意事项<br>差减结果相似度检索<br>拆卸推斥极电极<br>处理<br>背景<br>峰<br>兴令<br>结束峰<br>批                                       | 285, 286<br>  |
| 相似度检索<br>选择性离子监测<br>仪器<br>操作<br>一般<br>质谱<br>自动<br>操作流程图,软件<br>操作问题和补救措施<br>操作范题和补救措施<br>操作注意事项<br>差减结果相似度检索<br>拆卸推斥极电极<br>处理<br>背景<br>峰积分<br>结束峰<br>批                              | 285, 286<br>  |
| 相似度检索                                                                                                    | 285, 286<br>  |

| 批处理表               | 175, 189 |
|--------------------|----------|
| 校准曲线               | 147      |
| 新项目                |          |
| 组分表                | 139      |
| 窗口                 |          |
| 报告                 | 163      |
| 采集方法建立             |          |
| 定量数据分析             | 138, 149 |
| 定性数据分析             |          |
| 方法建立               | 83       |
| 后处理分析              | 135      |
| 批处理表               | 175, 189 |
| 数据采集               |          |
| 数据分析               | 135      |
| 相似度检索结果            | 129, 154 |
| 校准曲线               | 136      |
| 窗口方法               | 291      |
| 窗口识别方法             |          |
| 垂直分离               | 276      |
| <br>词汇表            | 339. 340 |
| 磁盘,安装              |          |
| 错误                 |          |
| 分析                 |          |
| GCMSsolution2 软件启动 |          |
| MS 灯丝打开            |          |
| 软件启动               |          |
| 真空系统启动             |          |
| 真空系统自动启动           |          |
| 自动调谐               |          |
| 自动调谐分析             |          |

# D

| DAO 安装                                |           |
|---------------------------------------|-----------|
| Deflector                             |           |
| Detector                              |           |
| 打开报告格式文件                              |           |
| 打开方法文件对话框                             | 63        |
| 打开和保存文件                               | 63        |
| 大口径毛细管柱                               |           |
| 大内径厚膜毛细管柱                             |           |
| Dynode, Conversion                    |           |
| 打印报告                                  |           |
| 打印出的报告                                |           |
| 打印出的调谐报告                              |           |
| 打印结果                                  | 132, 160  |
| 打印图像报告                                | .132, 160 |
| 打印图像预览                                |           |
| 待机                                    |           |
| 担保,例外项目                               | i         |
| ····································· |           |
| 单次运行设置                                |           |
| 单位,原子质量                               |           |
| 单元格                                   |           |
| 单元格排列                                 |           |
| 导入数据                                  |           |
|                                       |           |

| 灯丝                                                                                                    |
|----------------------------------------------------------------------------------------------------|
| 错误                                                                                                    |
| 更换214, 215                                                                                                    |
| 点对点校准曲线                                                                                                    |
| 由离. 化学 342                                                                                                    |
| 由流、发射 343                                                                                                    |
| 电压 由乙 242                                                                                                    |
| 电压,电丁                                                                                                    |
| 电源                                                                                                    |
| 电源要氷VI                                                                                                    |
| 电源,电VI                                                                                                    |
| 电源, RF50, 268, 352                                                                                                    |
| 电源, RF 电源50, 268, 352                                                                                                    |
| 电子电压                                                                                                    |
| 电子碰撞                                                                                                    |
| 吊架,安装色谱柱                                                                                                    |
| 调谐 41 52 54 164 344 356                                                                                                    |
| 报告 57                                                                                                    |
| 」<br>近日                                                                                                    |
| 55<br>久州 55                                                                                                    |
| 示け                                                                                                    |
| 又什                                                                                                    |
| 尔尔他里                                                                                                    |
| 调谐信总对话性                                                                                                    |
| 调整                                                                                                    |
| 灵敏度                                                                                                    |
| 质量模式                                                                                                    |
| 注意事项xi                                                                                                    |
| 调整分辨率                                                                                                    |
| 顶部进样口组件                                                                                                    |
| 定量                                                                                                    |
| 参数 153,157                                                                                                    |
| 分析 135 139 140                                                                                                    |
| 计算 139 288 294                                                                                                    |
| //开                                                                                                    |
| 结束 ····································                                                                                                    |
| 坦木(天)放                                                                                                    |
| 如 囡 139                                                                                                    |
| 视图                                                                                                    |
| 视图                                                                                                    |
| 视图                                                                                                    |
| 视图                                                                                                    |
| 视图                                                                                                    |
| 视图                                                                                                    |
| 视图                                                                                                    |
| 视图       138         数据分析窗口       138, 149         定量参数对话框       146         定量处理       350         定量结果视图       193         定量浏览器       193         定量,执行       149         定性       149                                                                                                    |
| 视图       138         数据分析窗口       138, 149         定量参数对话框       146         定量处理       350         定量结果视图       193         定量浏览器       193         定量,执行       149         定性       参数         参数       118                                                                                                    |
| 视图       138         数据分析窗口       138, 149         定量参数对话框       146         定量处理       350         定量结果视图       193         定量浏览器       193         定量,执行       149         定性       参数         参数       118         分析       110                                                                                                    |
| 视图       138         数据分析窗口       138, 149         定量参数对话框       146         定量处理       350         定量结果视图       193         定量浏览器       193         定量,执行       149         定性       参数         参数       118         分析       110         数据分析窗口       109                                                                                                    |
| 视图       138         数据分析窗口       138, 149         定量参数对话框       146         定量处理       350         定量结果视图       193         定量浏览器       193         定量,执行       149         定性       参数         参数       118         分析       110         数据分析窗口       109         定制报告       133                                                                                                    |
| 视图       138         数据分析窗口       138, 149         定量参数对话框       146         定量处理       350         定量结果视图       193         定量浏览器       193         定量,执行       149         定性       参数         参数       118         分析       110         数据分析窗口       109         定制报告       133, 160         空制报告       163                                                                                                    |
| 视图       138         数据分析窗口       138, 149         定量参数对话框       146         定量处理       350         定量结果视图       193         定量浏览器       193         定量,执行       149         定性       参数         参数       118         分析       110         数据分析窗口       109         定制报告       133, 160         定制报告,生成       163                                                                                                    |
| 视图       138         数据分析窗口       138, 149         定量参数对话框       146         定量处理       350         定量结果视图       193         定量浏览器       193         定量,执行       149         定性       参数         参数       118         分析       110         数据分析窗口       109         定制报告       133, 160         定制报告,生成       163         对话框       164                                                                                                    |
| 视图       138         数据分析窗口       138, 149         定量参数对话框       146         定量处理       350         定量结果视图       193         定量浏览器       193         定量,执行       149         定性       参数         参数       118         分析       110         数据分析窗口       109         定制报告       133, 160         定制报告,生成       163         对话框       46         保存为模板       80         均式在       80                                                                                                    |
| 视图       138         数据分析窗口       138, 149         定量参数对话框       146         定量参数对话框       146         定量处理       350         定量结果视图       193         定量浏览器       193         定量,执行       149         定性       参数         参数       118         分析       110         数据分析窗口       109         定制报告       133, 160         定制报告,生成       163         对话框       46         保存为模板       80         打开方法文件       63                                                                                                    |
| 视图       138         数据分析窗口       138, 149         定量参数对话框       146         定量处理       350         定量结果视图       193         定量浏览器       193         定量,执行       149         定性       参数         参数       118         分析       110         数据分析窗口       109         定制报告       133, 160         定制报告,生成       163         对话框       46         保存为模板       80         打印       171         正句       171                                                                                                    |
| 视图       138         数据分析窗口       138, 149         定量参数对话框       146         定量处理       350         定量结果视图       193         定量刘览器       193         定量,执行       149         定性       参数         参数       118         分析       110         数据分析窗口       109         定制报告       133, 160         定制报告,生成       163         对话框       保存为模板       80         打印       171         登录       23, 29, 36                                                                                                    |
| 视图       138         数据分析窗口       138, 149         定量参数对话框       146         定量处理       350         定量结果视图       193         定量浏览器       193         定量,执行       149         定性       49         参数       118         分析       110         数据分析窗口       109         定制报告       133, 160         定制报告       133, 160         定制报告       133, 160         定制报告       133, 163         对话框       467         保存为模板       63         打印       171         登录       23, 29, 36         调谐信息       54                                                              |
| 视图       138         数据分析窗口       138, 149         定量参数对话框       146         定量处理       350         定量结果视图       193         定量,执行       149         定量,执行       149         定性       50         参数       118         分析       149         定性       50         参数       149         定性       149         定性       110         数据分析窗口       109         定制报告       133, 160         定制报告,生成       163         对话框       46         保存为模板       80         打印       171         登录       23, 29, 36         调谐信息       54         定量参数       146               |
| 视图       138         数据分析窗口       138, 149         定量参数对话框       146         定量处理       350         定量结果视图       193         定量浏览器       193         定量,执行       149         定性       参数         参数       118         分析       110         数据分析窗口       109         定制报告       133, 160         定制报告,生成       163         对话框       46         保存为模板       80         打印       171         登录       23, 29, 36         调谐信息       54         定量参数       146         峰积分时间程序       122                                                                        |
| 视图       138         数据分析窗口       138, 149         定量参数对话框       146         定量处理       350         定量结果视图       193         定量浏览器       193         定量,执行       149         定性       参数         参数       118         分析       110         数据分析窗口       109         定制报告       133, 160         定制报告,生成       163         对话框       46         保存为模板       80         打印       171         登录       23, 29, 36         调谐信息       54         定量参数       146         峰积分时间程序       122         GC 程序       94                                                 |
| 视图       138         数据分析窗口       138, 149         定量参数对话框       146         定量处理       350         定量结果视图       193         定量,执行       149         定量,执行       149         定性       参数         参数       118         分析       110         数据分析窗口       109         定制报告       133, 160         定制报告,生成       163         对话框       46         保存为模板       80         打印       171         登录       23, 29, 36         调谐信息       54         定量参数       146         峰积分时间程序       122         GC 程序       94         高级真空控制       223                        |
| 视图       138         数据分析窗口       138, 149         定量参数对话框       146         定量处理       350         定量结果视图       193         定量浏览器       193         定量,执行       149         定性       参数         参数       118         分析       110         数据分析窗口       109         定制报告       133, 160         定制报告,生成       163         对话框       46         保存为模板       80         打印       171         登录       23, 29, 36         调谐信息       54         定量参数       146         峰积分时间程序       122         GC 程序       94         高级真空控制       223         加载方法       150 |

| 另存为          | 170           |
|--------------|---------------|
| MS 程序        | 100           |
| 设置           | 176, 190      |
| 设置选项         |               |
| 属性           | 168           |
| 添加用户         | 71            |
| 添加组          | 74            |
| 系统管理         | 70            |
| 系统检查         |               |
| 系统检查结果       |               |
| 系统配置         |               |
| 项目选择         |               |
| 新文件          | 81, 161       |
| 选择基线         | 116           |
| 选择数据文件       | 103, 104, 190 |
| 样品登录         | 102           |
| 页面设置         | 167           |
| 用户属性         | 72            |
| 真空控制         | 25, 38, 223   |
| 重置消耗品        |               |
| 转换事件日志       |               |
| 自动调谐         |               |
| 多重参考相对保留时间方法 |               |
| 多重组分分析       | 2             |

# E\_\_\_\_\_

| Event Time   | . 344 |
|--------------|-------|
| 二次方 / 立方校准曲线 | , 350 |

| <u>F</u>           |        |
|--------------------|--------|
| Feed-through       | 1      |
| Filament           | 1      |
| File               | 1      |
| Library            | 3      |
| Method 348         | 3      |
| Formula, Molecular | 3      |
| 发射电流               | 3      |
| 发现的主题列表66          | 3      |
| 反射器                |        |
| 离轴                 | 9      |
| 方法                 | 7      |
| 窗口                 | 7      |
| 定量计算               | 1      |
| 多重参考相对保留时间         | 3      |
| 归一化                | 3      |
| 建立                 | 3      |
| 建立参数               | 3      |
| 建立窗口               | 3      |
| 廷立, 米朱囱口           | +<br>1 |
| 纪刘休田时间             | י<br>ר |

| 溶剂冲洗                                                                                                    | 354                                                                                                    |
|----------------------------------------------------------------------------------------------------|----------------------------------------------------------------------------------------------------|
| Savitzky-Golay                                                                                                    | 353                                                                                                    |
| 时间段291, 34 <sup>-</sup>                                                                                                    | 1, 355                                                                                                    |
| 文件60, 88, 173, 344                                                                                                    | 1, 348                                                                                                    |
| 相对保留时间289                                                                                                    | 9, 351                                                                                                    |
| 分辨率                                                                                                    | 351                                                                                                    |
| 分割峰                                                                                                    | 126                                                                                                    |
| 公室                                                                                                    | 217                                                                                                    |
| ガ                                                                                                    | 217                                                                                                    |
| 7 丙, 亜且                                                                                                    | 270                                                                                                    |
| 7 流进件                                                                                                    | 354                                                                                                    |
| 分流口                                                                                                    | 354                                                                                                    |
| 分析                                                                                                    | 86                                                                                                    |
| 定量                                                                                                    | 135                                                                                                    |
| 定性                                                                                                    | 110                                                                                                    |
| 多重组分                                                                                                    | 2                                                                                                    |
| 后处理135, 173, 174                                                                                                    | 1, 189                                                                                                    |
| 连续                                                                                                    | 173                                                                                                    |
| 实时                                                                                                    | 3. 173                                                                                                    |
| 实时、GC/MS 23 2                                                                                                    | 29 36                                                                                                    |
| 执行 18                                                                                                    | 3 191                                                                                                    |
| 自动 17                                                                                                    | 3 175                                                                                                    |
| 白动                                                                                                    | 1 120                                                                                                    |
| 日初, / 1 义 년                                                                                                    | 4, 109                                                                                                    |
| プ州   切   切   切   切   切   切   切   切   切                                                                                                    | 139                                                                                                    |
| 分析步骤,正性                                                                                                    | 110                                                                                                    |
| 分析处理,定量                                                                                                    | 140                                                                                                    |
| 分析窗口                                                                                                    |                                                                                                    |
| 定量138                                                                                                    | 3, 149                                                                                                    |
| 定性                                                                                                    | 109                                                                                                    |
| 后处理                                                                                                    | 135                                                                                                    |
| 分析错误                                                                                                    | 067                                                                                                    |
|                                                                                                    |                                                                                                    |
| 分析错误,自动调谐                                                                                                    | 207<br>265                                                                                                    |
| 分析错误,自动调谐                                                                                                    | 207<br>265<br>157                                                                                                    |
| 分析错误,自动调谐                                                                                                    | 267<br>265<br>157                                                                                                    |
| 分析错误,自动调谐<br>分析错误,自动调谐<br>分析未知峰<br>分析系统, GC/MS                                                                                                    | 267<br>265<br>157<br>3                                                                                                    |
| 分析错误,自动调谐                                                                                                    | 267<br>265<br>157<br>3<br>348                                                                                                    |
| 分析错误,自动调谐                                                                                                    | 267<br>265<br>157<br>3<br>348<br>348                                                                                                    |
| 分析错误,自动调谐                                                                                                    | 267<br>265<br>157<br>3<br>348<br>348<br>348                                                                                                    |
| 分析错误,自动调谐<br>分析错误,自动调谐<br>分析未知峰<br>分析系统, GC/MS<br>分子离子<br>分子式<br>分子式,分子                                                                                                    | 267<br>265<br>157<br>3<br>348<br>348<br>348                                                                                                    |
| 分析错误,自动调谐                                                                                                    | 267<br>265<br>157<br>348<br>348<br>348<br>348                                                                                                    |
| 分析错误,自动调谐         分析未知峰         分析系统,GC/MS         分子离子         分子式,分子         小子式,分子         峰         报告         参考         290                                                                                                    | 267<br>265<br>157<br>3<br>348<br>348<br>348<br>348<br>349<br>). 351                                                                                                    |
| 分析错误,自动调谐         分析未知峰         分析系统,GC/MS         分子离子         分子式,分子         小子式,分子         峰         报告         参考       290         处理       269,280                                                                                                    | 267<br>265<br>157<br>3<br>348<br>348<br>348<br>349<br>0, 351<br>0, 300                                                                                                    |
| 分析错误,自动调谐                                                                                                    | 267<br>265<br>157<br>348<br>348<br>348<br>348<br>349<br>0, 351<br>0, 300<br>280                                                                                                    |
| 分析错误,自动调谐                                                                                                    | 267<br>265<br>157<br>348<br>348<br>348<br>348<br>349<br>0, 351<br>0, 300<br>280<br>280                                                                                                    |
| 分析错误,自动调谐                                                                                                    | 267<br>265<br>157<br>348<br>348<br>348<br>349<br>0, 351<br>0, 300<br>280<br>280<br>341                                                                                                    |
| 分析错误,自动调谐                                                                                                    | 267<br>265<br>157<br>348<br>348<br>348<br>348<br>349<br>0, 351<br>0, 300<br>280<br>280<br>341<br>5, 142                                                                                                    |
| 分析错误,自动调谐                                                                                                    | 267<br>265<br>157<br>348<br>348<br>348<br>349<br>0, 351<br>0, 300<br>280<br>280<br>341<br>5, 142<br>3, 119                                                                                                    |
| 分析错误,自动调谐                                                                                                    | 267<br>265<br>157<br>348<br>348<br>348<br>349<br>0, 351<br>0, 300<br>280<br>341<br>5, 142<br>3, 119<br>122                                                                                                    |
| 分析错误,自动调谐<br>分析错误,自动调谐<br>分析未知峰<br>分析系统,GC/MS<br>分子离子<br>分子式,分子<br>峰<br>报告<br>参考<br>处理<br>处理<br>处理<br>处理时间<br>基<br>积分<br>                                                                                                    | 267<br>265<br>157<br>348<br>348<br>348<br>349<br>0, 351<br>0, 300<br>280<br>341<br>5, 142<br>3, 119<br>122<br>116                                                                                                    |
| 分析错误,自动调谐<br>分析错误,自动调谐<br>分析未知峰<br>分析系统,GC/MS<br>分子离子<br>分子式,分子<br>峰<br>报告<br>参考<br>处理<br>处理<br>处理<br>处理<br>和分<br>和分<br>和分<br>和<br>为<br>子动<br>111,116,118,119,125<br>和分参数<br>和<br>和分<br>和<br>方参数<br>111<br>和<br>5<br>参数<br>115<br>和<br>5<br>章                            | 267<br>265<br>157<br>348<br>348<br>348<br>348<br>349<br>0, 351<br>0, 300<br>280<br>341<br>5, 142<br>3, 119<br>122<br>116<br>118                                                                                                    |
| 分析错误,自动调谐<br>分析错误,自动调谐<br>分析未知峰<br>分析系统,GC/MS<br>分子离子<br>分子式,分子<br>峰<br>报告<br>参考<br>处理<br>处理<br>处理<br>处理时间<br>基<br>积分<br>和分<br>和分<br>和<br>111,116,118,119,125<br>积分参数<br>和分<br>和分,时间程序<br>积分,手动<br>积分,自动<br>和分,自动                                                        | 267<br>265<br>157<br>348<br>348<br>348<br>348<br>349<br>0, 351<br>0, 300<br>280<br>341<br>5, 142<br>3, 119<br>122<br>116<br>118<br>273                                                                                                    |
| 分析错误,自动调谐<br>分析错误,自动调谐<br>分析未知峰<br>分析系统,GC/MS<br>分子离子<br>分子式,分子<br>峰<br>报告<br>参考<br>处理<br>处理<br>处理<br>处理<br>和份<br>                                                                                                    | 207<br>267<br>265<br>345<br>348<br>348<br>348<br>348<br>348<br>348<br>348<br>349<br>0, 351<br>0, 300<br>280<br>341<br>5, 142<br>3, 119<br>122<br>116<br>118<br>273<br>349                                                                                                    |
| 分析错误,自动调谐<br>分析错误,自动调谐<br>分析未知峰<br>分析系统,GC/MS<br>分子离子<br>分子式,分子<br>峰<br>报告<br>参考<br>处理<br>处理<br>处理<br>处理<br>和份<br>基<br>和分<br>和分<br>和分<br>和<br>111,116,118,119,125<br>和分参数<br>111<br>和分参数<br>111<br>和分,时间程序<br>和分,手动<br>和分,自动<br>和分,自动<br>检测与斜率<br>轮廓<br>使用时间程序的处理        | 267<br>267<br>265<br>348<br>348<br>348<br>348<br>349<br>0, 351<br>0, 300<br>280<br>341<br>5, 142<br>3, 119<br>122<br>116<br>118<br>273<br>349<br>349<br>281                                                                                                    |
| 分析错误,自动调谐<br>分析错误,自动调谐<br>分析未知峰<br>分析系统,GC/MS<br>分子离子<br>分子式,分子<br>峰<br>报告<br>参考<br>处理<br>处理<br>处理<br>处理<br>和分<br>条<br>290<br>处理<br>269,280<br>处理时间<br>基<br>积分<br>机111,116,118,119,125<br>积分参数<br>111<br>积分,时间程序<br>积分,手动<br>积分,自动<br>检测与斜率<br>轮廓<br>使用时间程序的处理<br>手动积分选择 | 267<br>267<br>265<br>157<br>348<br>348<br>348<br>348<br>349<br>0, 351<br>0, 300<br>280<br>341<br>5, 142<br>3, 119<br>349<br>116<br>273<br>349<br>281<br>349<br>281<br>349<br>                                                                                                    |
| 分析错误,自动调谐<br>分析错误,自动调谐<br>分析未知峰<br>分析系统,GC/MS<br>分子离子<br>分子式,分子<br>峰<br>报告<br>参考                                                                                                    | 207<br>267<br>265<br>348<br>348<br>348<br>348<br>348<br>348<br>348<br>348<br>349<br>0, 351<br>0, 300<br>280<br>341<br>5, 142<br>3, 119<br>122<br>116<br>118<br>273<br>349<br>349<br>349<br>281<br>349<br>341<br>349<br>341<br>349<br>341<br>341<br>349<br>341<br>349<br>341<br>348<br>348<br>348<br>348<br>348<br>348<br>348<br>348<br>348<br>348<br>348<br>348<br>348<br>348<br>348<br>348<br>348<br>348<br>348<br>348<br>348<br>348<br>349<br>349<br>341<br>349<br>341<br>349<br>341<br>349<br>341<br>349<br>341<br>349<br>341<br>349<br>341<br>349<br>341<br>341<br>349<br>341<br>349<br>341<br>349<br>341<br>349<br>341<br>349<br>341<br>349<br>341<br>349<br>341<br>349<br>341<br>349<br>341<br>349<br>341<br>349<br>341<br>349<br>341<br>349<br>341<br>349<br>341<br>349<br>349<br>341<br>349<br>349<br>349<br>349<br>349<br>349<br>349<br>349<br>349<br>349<br>349<br>                                |
| 分析错误,自动调谐<br>分析未知峰<br>分析系统,GC/MS<br>分子离子<br>分子式,分子<br>峰<br>报告<br>参考<br>处理<br>处理时间<br>基<br>积分<br>处理时间<br>基<br>积分<br>                                                                                                    | 207<br>267<br>265<br>348<br>348<br>348<br>348<br>348<br>348<br>348<br>349<br>0, 351<br>0, 300<br>280<br>341<br>5, 142<br>3, 119<br>122<br>116<br>118<br>273<br>349<br>349<br>349<br>349<br>349<br>349<br>349<br>349<br>349<br>349<br>349<br>349<br>349<br>349<br>341<br>343<br>348<br>348<br>348<br>348<br>348<br>348<br>348<br>348<br>348<br>348<br>348<br>348<br>348<br>348<br>348<br>348<br>348<br>348<br>348<br>348<br>348<br>348<br>349<br>349<br>341<br>349<br>341<br>349<br>341<br>349<br>341<br>349<br>341<br>349<br>341<br>349<br>341<br>349<br>341<br>349<br>341<br>340<br>341<br>349<br>341<br>340<br>341<br>349<br>341<br>349<br>341<br>349<br>341<br>349<br>341<br>349<br>349<br>341<br>349<br>341<br>349<br>341<br>349<br>341<br>349<br>349<br>349<br>349<br>349<br>349<br>349<br>349<br>349<br>349<br>349<br>349<br>349<br>349<br>349<br>349<br>349<br>349<br>349<br>349<br>                  |
| 分析错误,自动调谐<br>分析未知峰<br>分析系统,GC/MS<br>分子离子<br>分子式,分子<br>峰<br>报告<br>参考<br>处理<br>处理时间<br>基<br>积分<br>                                                                                                    | 207<br>267<br>265<br>157<br>348<br>348<br>348<br>348<br>348<br>348<br>348<br>349<br>0, 351<br>0, 300<br>280<br>341<br>5, 142<br>3, 119<br>122<br>116<br>118<br>273<br>349<br>281<br>349<br>349<br>349<br>349<br>349<br>349<br>349<br>349<br>349<br>349<br>349<br>341<br>348<br>348<br>348<br>348<br>348<br>348<br>348<br>348<br>348<br>348<br>348<br>348<br>348<br>348<br>348<br>348<br>348<br>348<br>348<br>348<br>348<br>348<br>348<br>348<br>348<br>348<br>349<br>349<br>341<br>349<br>341<br>349<br>341<br>349<br>341<br>349<br>341<br>349<br>341<br>340<br>341<br>349<br>341<br>340<br>341<br>340<br>341<br>349<br>341<br>349<br>341<br>349<br>341<br>349<br>340<br>341<br>349<br>349<br>341<br>349<br>349<br>341<br>349<br>349<br>349<br>349<br>349<br>349<br>349<br>349<br>349<br>349<br>349<br>349<br>349<br>349<br>349<br>349<br>349<br>349<br>349<br>349<br>349<br>349<br>349<br>349<br>357<br>349 |
| 分析错误,自动调谐<br>分析错误,自动调谐<br>分析未知峰<br>分析系统,GC/MS<br>分子离子<br>分子式,分子<br>峰<br>报告<br>参考<br>处理<br>处理时间<br>基<br>积分<br>处理时间<br>基<br>积分<br>                                                                                                    | 207<br>267<br>265<br>157<br>348<br>348<br>348<br>348<br>348<br>348<br>348<br>349<br>0, 351<br>0, 300<br>280<br>341<br>5, 142<br>3, 119<br>122<br>116<br>157<br>3, 304<br>5, 276<br>122                                                                                                    |
| 分析错误,自动调谐<br>分析未知峰<br>分析系统,GC/MS<br>分子离子<br>分子式,分子<br>峰<br>报告<br>参考<br>处理<br>处理时间<br>基<br>积分<br>处理时间<br>基<br>积分<br>                                                                                                    | 207<br>267<br>265<br>157<br>348<br>348<br>348<br>348<br>348<br>348<br>348<br>348<br>349<br>0, 351<br>0, 300<br>280<br>341<br>5, 142<br>3, 119<br>122<br>116<br>127<br>3, 304<br>5, 276<br>122<br>2, 300                                                                                                    |
| 分析错误,自动调谐<br>分析未知峰<br>分析系统,GC/MS<br>分子离子<br>分子式,分子<br>峰<br>报告<br>参考<br>处理<br>处理时间<br>基<br>积分<br>处理时间<br>基<br>积分<br>                                                                                                    | 207<br>267<br>265<br>157<br>348<br>348<br>348<br>348<br>348<br>348<br>348<br>348<br>349<br>0, 351<br>0, 300<br>280<br>341<br>5, 142<br>3, 119<br>122<br>122<br>349<br>281<br>167<br>3, 304<br>5, 276<br>122<br>2, 300                                                                                                    |
| 分析错误,自动调谐<br>分析未知峰<br>分析系统,GC/MS<br>分子离子<br>分子式,分子<br>峰<br>报告<br>参考<br>处理<br>处理时间<br>基<br>积分<br>                                                                                                    | 207<br>267<br>265<br>157<br>348<br>348<br>348<br>348<br>348<br>348<br>348<br>348<br>348<br>349<br>0, 351<br>0, 300<br>280<br>341<br>5, 142<br>3, 119<br>122<br>116<br>127<br>3, 304<br>5, 276<br>122<br>2, 300<br>225                                                                                                    |
| 分析错误,自动调谐<br>分析错误,自动调谐<br>分析未知峰<br>分析系统,GC/MS<br>分子离子<br>分子式,分子<br>峰<br>报告<br>参考<br>处理<br>取分<br>处理时间<br>基<br>积分<br>和分<br>和分<br>和分<br>和分<br>和分<br>和分<br>和分<br>和分<br>和分<br>和                                                                                               | 207<br>267<br>265<br>157<br>348<br>348<br>348<br>348<br>348<br>348<br>348<br>348<br>348<br>349<br>0, 351<br>0, 300<br>280<br>341<br>5, 142<br>3, 119<br>122<br>16<br>122<br>2, 300<br>225<br>167                                                                                                    |

| ( | 3 |  |
|---|---|--|
| _ |   |  |

| GC                                     |                  |
|----------------------------------------|------------------|
| 参数                                     |                  |
| 程序对话框                                  |                  |
| 高级系统检查                                 | 48               |
| 基本知识                                   | 12               |
| 检查                                     | 41               |
| 检查项目                                   | 48               |
| 维护项目                                   | 45               |
| 温度参数                                   |                  |
| 压力参数                                   |                  |
| 仪器参数                                   |                  |
| 载气泄漏检查                                 |                  |
| GC/MS                                  | 2, 3, 232, 339   |
| 分析系统                                   |                  |
| 实时分析                                   |                  |
| GC/MS 实时分析                             |                  |
| GCMS 帮助                                | 65,66            |
| GCMS-QP2010 Plus                       |                  |
| CCMS OP2010 Plus 巨坝图                   | 3                |
| CCMS OP2010 Plus 百亿图                   |                  |
| GCMG-QF2010 Flus 丙丁腙                   |                  |
| GCINS-QP2010 Plus 正优图<br>CCMScolution2 | J                |
|                                        | 00.4             |
| 安装                                     |                  |
| 软件启动错误                                 |                  |
| 卸载                                     |                  |
| 概述                                     |                  |
| 保护功能                                   |                  |
| 定量分析                                   | 135              |
| 定性分析                                   |                  |
| GCMS-QP2010 Plus                       | 1                |
| 连续分析                                   | 173              |
| 数据采集                                   | 83, 86, 109      |
| 系统检查                                   | 41               |
| 杆,四极                                   | 350              |
| 高级 GC 标签,系统检查                          |                  |
| 高级 MS 标签,系统检查                          | 45, 49, 51       |
| 高级真空控制对话框                              |                  |
| 高灵敏度                                   | 2                |
| 高压气注意事项                                | ix               |
| 高质量范围                                  | 2                |
| 高热 <u>你</u> 上记了。""你们                   | 353              |
| 格式创建报告                                 | 163 167          |
| 格式参数                                   | 142              |
| ねよう公                                   |                  |
| 旧八 <b>大</b> 口<br>                      | 60 167 170       |
| 11日                                    | 00, 107, 170     |
| 王均和父母农时列                               |                  |
|                                        | 214 215          |
| り 丝                                    |                  |
| 巴佰红                                    |                  |
| 史洪市计                                   |                  |
| 史                                      |                  |
| 史殃色谐枉                                  |                  |
| 上具栏                                    | 5, 109, 136, 137 |
| 工具栏,报告                                 |                  |
| 功能                                     |                  |
| 保护                                     |                  |
| 检索后                                    |                  |
|                                        |                  |

| 软件       | 8             |
|----------|---------------|
| 相似度检索    |               |
| 预检索      |               |
| 真空系统保护   |               |
| 工作站      |               |
| 故障处理     |               |
| 关闭仪器     |               |
| 关闭与启动    | 14            |
| 关闭真空系统   |               |
| 关闭,日常    | 27            |
| 管理文件     | 60            |
| 管理员, H/W | 68            |
| 管理,系统    |               |
| 规格       |               |
| 归一化      |               |
| 方法       |               |
| 面积       |               |
| 修正的面积    | 294, 295, 342 |
| 过滤器,四极质量 |               |

# Н

| H/W 管理员               | 68<br>288     |
|-----------------------|---------------|
| 与, 他                  | 135, 173, 189 |
| 窗口                    |               |
| 连续                    |               |
| 自动                    |               |
| 后视图, GCMS-QP2010 Plus | 3             |
| 化学电离                  |               |
| 环境措施                  | xvii          |
| 环境,周围                 | vii           |
| 汇总报告                  | 196           |
| 汇总表 (浓度)              | 164           |
| 汇总表 (组分)              | 164           |
|                       |               |

# J\_\_\_\_\_

| 基本知识, GC<br>级别,校准<br>ID 号 | 12<br>346<br>288 |
|---------------------------|------------------|
| 参数 1                      | 19. 269          |
| 峰                         | 25, 142          |
| 手动                        | 116              |
| 自动                        | 118              |
| 基峰                        | 341              |
| Injection                 |                  |
| Splitless                 | 354              |
| Interface                 | 345              |
| Internal Standard         | 345              |
| Ion Source                | 345              |
|                           |                  |

| Ion Source Box                         | 345                                                                                                    |
|----------------------------------------|----------------------------------------------------------------------------------------------------|
| Ionization                             | 345                                                                                                    |
| 计算,定量                                  | 139                                                                                                    |
| 计算机                                    | 325                                                                                                    |
| 计算机接口卡                                 | 247                                                                                                    |
| 计算机接口卡驱动程序                             | 248                                                                                                    |
| 计算,定量                                  | . 294                                                                                                    |
| 计算,显示结果                                | . 114                                                                                                    |
| 计算,相似度检索                               |                                                                                                    |
| 基线 50, 116, 117, 118, 270              | 300                                                                                                    |
|                                        | 118                                                                                                    |
| 机械泵 6 24 46 222 324 328 339            | 352                                                                                                    |
| 更换泵油                                   | 222                                                                                                    |
| 加裁方法对话框                                | 150                                                                                                    |
| 检测哭 46 268 324 331                     | 343                                                                                                    |
| 检测 修                                   | , 073                                                                                                    |
| ────────────────────────────────────   | 273                                                                                                    |
|                                        | 1 48                                                                                                    |
| MS 4                                   | 1, 40                                                                                                    |
| 至45                                    | 1,00                                                                                                    |
| 糸筑                                     | 1,42                                                                                                    |
| <b>戦</b> つ泄漏<br>支売滞足                   | 220                                                                                                    |
| 具 全 河 漏                                | 230                                                                                                    |
| 目动调谐后                                  | 51                                                                                                    |
| 检查泄漏                                   | 226                                                                                                    |
| 减除,背景                                  | 341                                                                                                    |
| 简介xv                                   | iii, 11                                                                                                    |
| 建立                                     |                                                                                                    |
| 方法                                     | 8, 139                                                                                                    |
| 建立,方法                                  | 83                                                                                                    |
|                                        |                                                                                                    |
| 建立,方法 86.88.110                        | 139                                                                                                    |
| 建立,方法                                  | , 139<br>107                                                                                                    |
| 建立,方法86, 88, 110<br>监视器,仪器84, 85<br>检索 | , 139<br>, 107                                                                                                    |
| 建立,方法                                  | , 139<br>, 107                                                                                                    |
| 建立,方法                                  | , 139<br>, 107<br>5, 346                                                                                                    |
| 建立,方法                                  | , 139<br>, 107<br>5, 346<br>5, 346<br>284                                                                                                    |
| 建立,方法                                  | , 139<br>, 107<br>5, 346<br>5, 346<br>284<br>284                                                                                                    |
| 建立,方法                                  | , 139<br>, 107<br>5, 346<br>5, 346<br>284<br>284<br>284                                                                                                 |
| 建立,方法                                  | , 139<br>, 107<br>5, 346<br>5, 346<br>284<br>284<br>287                                                                                                 |
| 建立,方法                                  | , 139<br>, 107<br>5, 346<br>5, 346<br>284<br>284<br>287<br>139                                                                                          |
| 建立,方法                                  | , 139<br>, 107<br>, 346<br>, 346<br>284<br>284<br>287<br>139<br>345                                                                                     |
| 建立,方法                                  | , 139<br>, 107<br>, 346<br>, 346<br>284<br>284<br>287<br>139<br>345                                                                                     |
| 建立,方法                                  | , 139<br>, 107<br>, 346<br>, 346<br>284<br>284<br>287<br>139<br>345                                                                                     |
| 建立,方法                                  | , 139<br>, 107<br>, 346<br>, 346<br>284<br>284<br>287<br>139<br>345<br>2, 160<br>56                                                                     |
| 建立,方法                                  | , 139<br>, 107<br>, 346<br>, 346<br>284<br>284<br>287<br>139<br>345<br>2, 160<br>56<br>139                                                              |
| 建立,方法                                  | , 139<br>, 107<br>, 346<br>, 346<br>284<br>284<br>287<br>139<br>345<br>2, 160<br>56<br>139<br>149                                                       |
| 建立,方法                                  | , 139<br>, 107<br>, 346<br>, 346<br>284<br>284<br>287<br>139<br>345<br>2, 160<br>56<br>139<br>149<br>132                                                |
| 建立,方法                                  | , 139<br>, 107<br>, 346<br>, 346<br>, 284<br>, 284<br>, 287<br>, 139<br>, 345<br>, 160<br>, 139<br>, 139<br>, 139<br>, 139<br>, 132<br>, 151            |
| 建立,方法                                  | , 139<br>, 107<br>, 346<br>, 346<br>284<br>284<br>287<br>139<br>345<br>139<br>139<br>139<br>132<br>151                                                  |
| 建立,方法                                  | , 139<br>, 107<br>, 346<br>, 346<br>284<br>284<br>287<br>139<br>345<br>2, 160<br>56<br>139<br>139<br>132<br>151<br>0, 154                               |
| 建立,方法                                  | , 139<br>, 107<br>, 346<br>, 346<br>284<br>284<br>287<br>139<br>345<br>139<br>139<br>139<br>139<br>132<br>151<br>0, 154<br>154                          |
| 建立,方法                                  | , 139<br>, 107<br>, 346<br>, 346<br>284<br>284<br>287<br>139<br>345<br>139<br>139<br>139<br>139<br>139<br>139<br>139<br>151<br>154<br>154<br>345        |
| 建立,方法                                  | , 139<br>, 107<br>, 346<br>, 346<br>284<br>284<br>287<br>139<br>345<br>139<br>139<br>139<br>139<br>139<br>139<br>139<br>139<br>154<br>154<br>345        |
| 建立,方法                                  | , 139<br>, 107<br>, 346<br>, 346<br>284<br>284<br>287<br>139<br>345<br>139<br>139<br>139<br>139<br>139<br>139<br>139<br>139<br>151<br>154<br>345<br>345 |
| 建立,方法                                  | , 139<br>, 107<br>, 346<br>, 346<br>284<br>284<br>287<br>139<br>345<br>139<br>149<br>132<br>151<br>154<br>345<br>345<br>247<br>248                      |
| 建立,方法                                  | , 139<br>, 107<br>, 346<br>, 346<br>284<br>284<br>287<br>139<br>345<br>139<br>149<br>132<br>151<br>154<br>154<br>345<br>247<br>248                      |
| 建立,方法                                  | , 139<br>, 107<br>, 346<br>, 346<br>284<br>284<br>287<br>139<br>345<br>139<br>149<br>132<br>151<br>154<br>154<br>345<br>247<br>248<br>355<br>280        |
| 建立,方法                                  | , 139<br>, 107<br>, 346<br>, 346<br>284<br>284<br>287<br>139<br>345<br>139<br>149<br>151<br>154<br>154<br>345<br>247<br>248<br>355<br>280               |
| 建立,方法                                  | , 139<br>, 107<br>, 346<br>, 346<br>284<br>284<br>287<br>139<br>345<br>139<br>149<br>151<br>154<br>154<br>345<br>247<br>248<br>355<br>280<br>           |
| 建立,方法                                  | , 139<br>, 107<br>, 346<br>, 346<br>284<br>287<br>139<br>345<br>139<br>149<br>132<br>151<br>154<br>154<br>247<br>248<br>355<br>280<br>                  |
| 建立,方法                                  | , 139<br>, 107<br>, 346<br>, 346<br>284<br>284<br>287<br>139<br>345<br>139<br>149<br>132<br>151<br>154<br>154<br>247<br>248<br>355<br>280<br>2<br>354   |

| 分流       |                |
|----------|----------------|
| □        | x, 12, 15, 228 |
| 口,连接色谱柱  |                |
| 直接       |                |
| 进样器参数    |                |
| 警告标签     | xii            |
| 聚胺酯压环    |                |
| 聚焦栏      |                |
| 聚焦销钉按钮   |                |
| 绝对保留时间方法 |                |
| 绝对误差范围   |                |
|          |                |

| K            |                |
|--------------|----------------|
| 开始           |                |
| 开始行标签        | 177            |
| 可选值          | 40             |
| 可用的 GC/MS 模块 | 40             |
| 空螺母          |                |
| 控制范围         | 92             |
| 控制区域,温度      | 355            |
| 口,分流         | 354            |
| 口,进样         | x, 12, 15, 228 |
| 口,排气         | 350            |

# L\_\_\_\_\_

| LED 指示灯错误指示           |                      |
|-----------------------|----------------------|
| Lens Stack            |                      |
| Levels, Calibration   |                      |
| Library File          |                      |
| Library Search        |                      |
| Linear                |                      |
| 冷凝                    |                      |
| 利用                    | -                    |
| 用于真空检查的石油醚            |                      |
| 用于真空泄漏检查的峰监测          |                      |
| 利用 T.DBL 改变峰宽         |                      |
| 利用 T.Dbl 改变, 斜率和峰宽    |                      |
| 利用峰监测检查真空泄漏           |                      |
| 利用石油醚检查真空             |                      |
| 利用石油醚,检查真空            |                      |
| 离轴反射器                 |                      |
| 离子化                   |                      |
| 离子源                   | 5, 46, 216, 324, 345 |
| 离子源箱                  |                      |
| 拆卸                    |                      |
| 清洁                    |                      |
| 图解                    |                      |
| 重新组装                  |                      |
| 离子源, GCMS-QP2010 Plus | 5                    |
| 离子,参考                 | 351                  |

| 离子,分子                                  |        |
|----------------------------------------|--------|
| 连接                                     |        |
| 将色谱柱连接至 MS                             | 20, 33 |
| 将色谱柱连接至进样口                             | 18, 31 |
| 连续分析                                   |        |
| 连续分析,执行                                |        |
| 连续后处理分析,执行                             | 191    |
| 灵敏度调整                                  |        |
| 灵敏度,高                                  | 2      |
| 流程图,软件操作                               | 9, 10  |
| 浏览文件                                   |        |
| 流量设置范围                                 |        |
| 流路图解                                   |        |
| 轮廓,峰                                   |        |
| ······<br>螺母,空                         |        |
| ···· · · · · · · · · · · · · · · · · · | -      |

# Μ

| m/z                     |                 |
|-------------------------|-----------------|
| Maintenance Parts       |                 |
| Mass Calibration        |                 |
| Mass Number             |                 |
| Mass Pattern Adjustment |                 |
| Mass Spectrum           |                 |
| Megabore Column         |                 |
| Method                  | -               |
| File                    |                 |
| MIC                     |                 |
| Molecular Formula       |                 |
| MS                      |                 |
| 安装驱动程序                  | 252             |
| 参数                      |                 |
| 灯丝打开错误                  |                 |
| 检查                      |                 |
| LED 指示灯错误状态             |                 |
| 连接色谱柱                   |                 |
| 启动                      |                 |
| 维护项目                    |                 |
| MS 程序对话框                |                 |
| MS 真空泄漏检查               |                 |
| 毛细管柱                    |                 |
| 大口径                     | 357             |
| 大内径厚膜                   | 347             |
| 连接至 MS                  | 33              |
| 连接至进样口                  | 18, 31          |
| 小口径                     | 348             |
| 毛细管,石英                  |                 |
| 密封面,前门                  | 231             |
| 面板,浮动                   |                 |
| 面积 / 高度,最小              |                 |
| 面积归一化                   |                 |
| 面积归一化,修正的               | . 294, 295, 342 |
| 命令                      |                 |
| 命令,菜单                   |                 |
| 模板                      | 80, 161         |

# Ν

| NCI          | 348   |
|--------------|-------|
| NIST         | 348   |
| Number, Mass | 347   |
| 内标           | , 356 |

# 0

| O ₫ | 型环 |  |  |  |  | 349 |
|-----|----|--|--|--|--|-----|
|-----|----|--|--|--|--|-----|

## Ρ

| Parts              |                    |
|--------------------|--------------------|
| Consumable         |                    |
| Maintenance        |                    |
| PDF 输出             |                    |
| Peak               |                    |
| Base               |                    |
| Report             |                    |
| PFTBA              |                    |
| PostScript 打印机驱动程序 |                    |
| Pt 传感器             |                    |
| Purge Vent         | 350                |
| 排放速度               |                    |
| 推气口                |                    |
| 配置,系统              |                    |
| 批处理                |                    |
| 批处理表               |                    |
| 创建                 |                    |
| 窗口                 |                    |
| 更改列                |                    |
| 向导 - 标准样品 (1)      |                    |
| 向导 - 标准样品 (2)      |                    |
| 向导 - 初始画面          |                    |
| 向导 - 未知样品 (1)      |                    |
| 向导 - 未知样品 (2)      |                    |
| 批处理文件              | 60                 |
| 偏差处理,自动            | 274                |
| 偏转器                | 343                |
| 漂移                 | 120                |
| 平滑                 | 121, 271, 282, 353 |
| 平均 RF              |                    |
| 方法                 |                    |
| 校准曲线               |                    |
| 平均,质谱              | 113, 283           |
| 谱库检索               | 164, 325, 346      |
|                    |                    |

# Q\_\_\_\_\_

| 气                                                    |
|------------------------------------------------------|
| 、 入口,载气 14                                           |
| 载                                                    |
| 注意事项,高压ix                                            |
| 启动 MS                                                |
| 启动错误                                                 |
| 软件                                                   |
| 真空系统                                                 |
| 启动仪器14                                               |
| 启动与关闭,仪器14                                           |
| 启动,日常27, 29                                          |
| 气体                                                   |
| 要求                                                   |
| 预防措施,高压ix                                            |
| 载气                                                   |
|                                                      |
| 期限                                                   |
|                                                      |
| 色谱v, 1, 3, 339                                       |
| 气相,色谱                                                |
| 削门与密封面                                               |
| ·<br>宿<br>店<br>□ □ □ □ □ □ □ □ □ □ □ □ □ □ □ □ □ □ □ |
| 风扇                                                   |
| 商丁源相州推汴恢电恢                                           |
| 业切住户 计算机按口上 空港 248                                   |
| 昇饥按口下, 安表                                            |
| 1113, 艾表                                             |
| · · · · · · · · · · · · · · · · · · ·                |
| 点对点校准                                                |
| 二次方 / 立方校准                                           |
| 线性校准                                                 |
| 校准                                                   |
| 区域,温度控制                                              |
| 权限,指定的68                                             |
| 确定 T.DBL                                             |
| 确定半峰宽值                                               |
| 确认197                                                |
| 确认结果149                                              |

# R

| Report            |        |
|-------------------|--------|
| Peak              |        |
| Resolution        |        |
| 日常关闭              | 27     |
| 日常启动              | 27, 29 |
| 溶剂冲洗方法            |        |
| 如果"扫描"和"SIM"都被选中。 | 5      |

| 参数    |    |
|-------|----|
| 入口,载气 | 14 |
| 软件    |    |
| 安装    |    |
| 操作流程图 |    |
| 概述    | 8  |
| 功能    | 8  |
| 启动错误  |    |
|       |    |

# S\_\_\_\_\_

| Savitzky-Golay 方法                      | 353                     |
|----------------------------------------|-------------------------|
| Search                                 |                         |
| Library                                |                         |
| Similarity                             |                         |
| Sensitivity Adjustment                 |                         |
| Septum Purge                           | 353                     |
| Silica Capillary                       | 353                     |
| Similarity Search                      |                         |
| Source, Ion                            |                         |
| Spectrum                               |                         |
| Mass                                   |                         |
| Splitless Injection                    |                         |
| Standard                               |                         |
| External                               |                         |
| 扫描                                     |                         |
| 5.1/m<br>参数                            | 98                      |
| · · · · · · · · · · · · · · · · · · ·  | 353                     |
| 色·逆反                                   | 342                     |
| ~~~~~~~~~~~~~~~~~~~~~~~~~~~~~~~~~~~~~~ | 109 110 124 136 137 138 |
|                                        | 116 339 355             |
|                                        | 84 85                   |
| 台道因,灰眉虎齿<br>台逆图首元格                     | 201                     |
| 台道四千九市 台逆図和后逆                          | 132                     |
| C旧凶仰灰旧                                 | 102                     |
| 它相图优图<br>各述心 生相                        |                         |
| 已頃区,飞怕<br>会逆针                          |                         |
| 巴 佰 仁                                  |                         |
| 巾朱<br>百協                               |                         |
| 史                                      |                         |
|                                        |                         |
| 上按主近件口                                 | iii y 1 2 12 220        |
| 已頃, 11日<br>辺空世国                        |                         |
| 以且氾固, <u> </u>                         |                         |
| 以且边坝刈泊性<br>次军 苗为运行                     | 01                      |
| 设直,甲次运行                                |                         |
| 生成定制报告                                 |                         |
| 事件                                     |                         |
| 时间桂序                                   |                         |
| 峰处理                                    |                         |
| 峰枳分                                    |                         |
| 时间段万法                                  |                         |
| 事件时间                                   |                         |
| 示例,安装                                  |                         |
| 实时分析                                   |                         |
| 视图                                     |                         |
| 布局                                     |                         |

| 色谱图                  |                                       | 24, 136   |
|----------------------|---------------------------------------|-----------|
| 色谱图 / 质谱 .           | · · · · · · · · · · · · · · · · · · · | . 84, 85  |
| 校准表                  |                                       | 137       |
| 校准曲线                 |                                       | 37. 148   |
| 仪器方法                 |                                       |           |
| 后谱                   | 1(                                    | 09 128    |
| 组分表                  |                                       | 137       |
| 初图 质谱                |                                       | 1.36      |
| 石苗毛细管                |                                       | 353       |
| 伯天七끸首<br>估田          |                                       |           |
| 区<br>邦               |                                       | 65        |
| 布 <u>切</u><br>据生构式文件 |                                       | 05        |
| 北口伯八叉什               |                                       | 171       |
| 一                    |                                       | XVIII<br> |
| 于册,使用<br>壬十印八        |                                       | XVIII     |
| 于                    |                                       | 116       |
| <b></b>              |                                       | ~ ~ ~ -   |
| 分析                   |                                       | J6, 325   |
| 数据,导入                |                                       | 171       |
| 数据采集                 | 83, 84, 86, 105, 110, 13              | 39, 173   |
| 窗口                   |                                       | 84        |
| 概述                   |                                       | 86        |
| 流程                   |                                       | 87        |
| 自动                   |                                       | 73, 175   |
| 数据分析                 |                                       | 0, 325    |
| 窗口                   |                                       | 135       |
| 定量                   | 1;                                    | 38, 149   |
| 定性                   |                                       | 109       |
| 自动                   |                                       | 73, 175   |
| 数据库                  |                                       | 343       |
| 数据类型                 |                                       | 195       |
| 数据浏览器                | .61, 109, 136, 147, 149, 16           | 3, 201    |
| 数据文件名标签              |                                       | 178       |
| 数据文件树                |                                       | 137       |
| 输入 顺序                |                                       | 187       |
| 届性对话框                |                                       | 168       |
| 届性 组                 |                                       | 100       |
| 周江, <u>坦</u><br>粉 氏号 |                                       | 75        |
| 效,                   |                                       | 347       |
| 顺序制入                 |                                       | 10/       |
|                      |                                       | 30, 351   |
| 四极质重过滤器.             |                                       | 350       |
| 四极质谱仪                |                                       | 350       |
| 速度,排放                |                                       | 343       |
| 缩写                   |                                       | 339       |
| 索引                   |                                       |           |
| 检索                   |                                       | 45, 353   |
| 索引检索                 |                                       | 15, 353   |

# <u>T</u>\_\_\_\_\_

| T.DBL              | 120, 124, 271, 278, 300, 303 |
|--------------------|------------------------------|
| 改变斜率和峰宽            |                              |
| 确定                 |                              |
| Temperature Contro | l Zones                      |
| Triazine           |                              |
| Triazine (三嗪)      |                              |
| Tuning             |                              |

| 特性              | 2        |
|-----------------|----------|
| 添加用户对话框         | 71       |
| 添加组对话框          | 74       |
| 条件,调谐           | 55       |
| 条款              | i        |
| 停止              | 106      |
| 统计              | 196      |
| 透镜组             | 346      |
| 图解              |          |
| 离子源箱            | 214, 217 |
| 流路              |          |
| 四极质谱仪           |          |
| 推斥极电极           | 217      |
| 拆卸              | 219      |
| 清洁              | 216, 221 |
| 重新组装            | 219      |
| 退出 GCMSsolution |          |
| 拖尾处理            | 276      |
|                 |          |

# W

| Vent, Purge                               |                             |
|-------------------------------------------|-----------------------------|
| Wide Bore Capillary Column                | n357                        |
| Windows 安装                                |                             |
| 外标                                        |                             |
| 维护                                        |                             |
| 维护部件                                      |                             |
| 维护项目, GC                                  | 45                          |
| 维护项目, MS                                  | 46                          |
| 维护注意事项                                    | xi                          |
| 未知                                        |                             |
| 峰,分析                                      |                             |
| 批处理表向导                                    |                             |
|                                           |                             |
| 未知样品,批处理表向导.                              |                             |
| 温度参数, GC                                  |                             |
| 温度控制区域                                    |                             |
| 文件                                        |                             |
| 报告格式                                      | 60, 166, 167, 170, 344      |
| 打开机休仔                                     |                             |
|                                           |                             |
| <i>万法</i>                                 | 00, 00, 173, 344, 340<br>60 |
| 目 / E · · · · · · · · · · · · · · · · · · |                             |
| · · · · · · · · · · · · · · · · · · ·     | 60 155 344 346              |
| · · · · · · · · · · · · · · · · · · ·     |                             |
| →件夹标签                                     | 178                         |
| 问题和补救措施                                   | 261                         |
| 涡轮分子泵                                     | 357                         |
| 误差范围                                      | 292                         |
|                                           |                             |

# <u>x</u>\_\_\_\_\_

| 系统                                                 |                                |             |            |                 |
|----------------------------------------------------|--------------------------------|-------------|------------|-----------------|
| 操作                                                 |                                |             |            | 349             |
| 真空                                                 |                                |             | 26, 38, 2  | 63, 268, 324    |
| 系统管理.                                              |                                |             |            | 67, 70          |
| 系统管理对                                              | 讨话框                            |             |            | 70              |
| 系统检查                                               |                                |             |            |                 |
| 表                                                  |                                |             |            | 53              |
| 调谐                                                 |                                |             |            |                 |
| 。<br>GC 直线                                         | 0.余数标名                         | τ           |            | 45 49 51        |
| 三                                                  | ○坛答                            | <u>.</u>    |            | 40, 40, 01      |
| 「気気の」                                              | 5 你 <u>~</u>                   |             |            | 10 11 12        |
| 示饥他自然                                              | 1 12 11년<br>生田 7月3千折           |             |            |                 |
| 示犹他直知                                              | コ木刈泊他                          | £           | •••••      |                 |
| 余 筑 能 直 .                                          |                                |             |            |                 |
| 糸筑配直が                                              | 可咕框                            |             |            |                 |
| 糸统, GC                                             | :/MS                           |             |            |                 |
| 显示质谱.                                              |                                |             |            | 112             |
| 显示质谱计                                              | †算结果 .                         |             |            | 114             |
| 显示,质谱                                              | 些<br>1 ·····                   |             |            | 112             |
| 线性                                                 |                                |             |            | 296, 346        |
| 线性校准曲                                              | 封线                             |             |            |                 |
| 相对保留时                                              | 1间方法                           |             |            | 289. 351        |
| 相对保留时                                              | 前方法.                           | 名重参差        |            | 290 348         |
| 相对误关数                                              |                                | ツェック        |            | 200, 010        |
| 而日选场。                                              | 5回                             |             |            | 202<br>62       |
| 项目选择外                                              | ງ /디 1/드                       |             |            | 02<br>62        |
| 火日, 闪烁                                             | E 赤川 ・・・・・・・・<br>5 4 4 4 4 0 0 | 0 404 400   |            |                 |
| 相似度位务                                              | \$111,13                       | 0, 131, 139 | 9, 153, 15 | 5, 285, 286,    |
| 340                                                | )<br>1 <del></del>             |             |            |                 |
| 报告选3                                               | 降                              |             |            |                 |
| 参数                                                 |                                |             |            |                 |
| 功能                                                 |                                |             |            |                 |
| 计算                                                 |                                |             |            | 285             |
| 结果                                                 |                                |             |            | 132             |
| 结果窗                                                | □                              |             |            | 129, 154        |
| 所显质i                                               | 谱                              |             |            | 128             |
| 执行                                                 |                                |             |            | 284             |
| 自动                                                 |                                |             |            | 284             |
| 组分表                                                |                                |             |            | 154             |
| 消耗性部件                                              | ŧ                              |             |            | 329, 342        |
| 小口径毛细                                              | ∄管柱                            |             |            |                 |
| 校准                                                 |                                |             | 164, 28    | 38, 296, 346    |
| 表视图                                                |                                |             |            | 137             |
| 级别                                                 |                                |             |            | 346             |
| 质量                                                 |                                |             |            | 347             |
| 校准级别.                                              |                                |             |            |                 |
| 校准曲线,                                              |                                | 0, 164, 19  | 7. 296. 34 | 1. 346. 349     |
| 创建                                                 |                                | -,,         | .,,_       | 147             |
| 窗口                                                 |                                |             |            | 136             |
| 占对占                                                |                                |             |            | 298 349         |
| 一次方                                                | / 立方                           |             |            | 297 350         |
| 三次刀<br>亚均 PF                                       | ; <u></u> ,,<br>=              |             |            | 200 200         |
| 一つて「                                               |                                |             |            | 137 149         |
| 172回…                                              |                                |             |            | 137, 140<br>206 |
| 线住…                                                |                                |             |            |                 |
| 后尽                                                 |                                |             |            |                 |
| 1文/正代图.<br>描述 王昌                                   |                                |             |            |                 |
| <u> (</u> ) () () () () () () () () () () () () () | <u> </u>                       |             |            |                 |
| 泄漏                                                 |                                |             |            |                 |
| 检查                                                 |                                |             |            | 226             |

| 载气检查22                    | 6   |
|---------------------------|-----|
| 真空检查23                    | 0   |
| 斜率 119, 123, 270, 272, 30 | 0   |
| 峰检测27                     | 3   |
| 利用 T.DBL 改变峰宽27           | 8   |
| 斜率,峰检测                    | 3   |
| 卸载 GCMSsolution224        | 0   |
| 新文件对话框 81, 16             | 1   |
| 信息,校准曲线13                 | 7   |
| 信息,保证                     | . i |
| 新项目, 创建6                  | 2   |
| 性能                        | 3   |
| 修正的面积归一化                  | 2   |
| 修正面积归一化                   | 5   |
| 修正,背景                     | 3   |
| 选择基线对话框11                 | 6   |
| 选择数据文件对话框 103, 104, 19    | 0   |
| 选择性离子监测                   | 4   |
| 参数9                       | 8   |

# Υ

| 压坏            |                |
|---------------|----------------|
| 聚胺酯           | 19, 31, 357    |
| 压力参数, GC      | 344            |
| 压力密封载气        | 229            |
| 样品            |                |
| 类型            |                |
| 注册            |                |
| 注射            | 110, 139       |
| 样品 ID 列, 自动填写 |                |
| 样品登录对话框       |                |
| 要求            |                |
| 安装            |                |
| 电源            | vi             |
| 气体            |                |
| 页眉 / 页脚       |                |
| 页面设置对话框       |                |
| 一般操作          |                |
| 移动检测点         |                |
| 仪器            |                |
| 参数            | 12, 55, 91, 95 |
| 方法视图          |                |
| 关闭            |                |
| 监视器           | 84, 85, 107    |
| 启动            |                |
| 转交            | xi             |
| 应急处理          | xvi            |
| 应急,处理         | xvi            |
| 硬件            |                |
| 用户对话框,添加      | 71             |
| 用户属性对话框       | 72             |
| 用户、组和权限等级     | 67             |
| 右键单击弹出菜单      |                |
| 预防措施          | -              |

| 高压气                    | ix  |
|------------------------|-----|
| 预放大器                   | 349 |
| 预检索功能                  | 286 |
| 原子质量单位                 | 340 |
| 源,离子5, 46, 216, 324, 3 | 345 |

| Z                                         |                                              |
|-------------------------------------------|----------------------------------------------|
| Zones, Temperature Contro                 | I355                                         |
| 载气                                        | viii, ix, 13, 14, 226                        |
| GC 泄漏检查                                   |                                              |
| 入口                                        |                                              |
| 压力密封                                      |                                              |
| 在失败时运行自动调谐                                |                                              |
| 真空泵维护                                     |                                              |
| 真空控制对话框                                   |                                              |
| 真空启动完成                                    |                                              |
| 真空系统                                      | 26, 38, 263, 268, 324                        |
| 保护功能                                      |                                              |
| 关闭                                        |                                              |
| 关闭完成                                      |                                              |
| 启动错误                                      |                                              |
| 启动完成                                      |                                              |
| 自动启动错误                                    |                                              |
| 真空泄漏检查, MS                                |                                              |
| 针芯阀                                       |                                              |
| 正视图, GCMS-QP2010 P                        | lus                                          |
| 识别,峰                                      |                                              |
| 指定的权限                                     | 68                                           |
| 指定谱库质谱                                    | 131 156                                      |
| 指定一条新的基线                                  | 118                                          |
| 直观操作                                      | 2                                            |
| 直%沫下                                      | 343                                          |
| 后景单位<br>后景单位                              | 340                                          |
| 质量干位                                      | 350                                          |
| 灰星危心品,四次<br>氏昙描式调敕                        | 347                                          |
| 灰里侯巧阿罡<br>舌昙粉                             |                                              |
| 灰里奴                                       |                                              |
| 灰里仪/E<br>氏述                               |                                              |
| 次 信                                       |                                              |
| 月京修止                                      | 203                                          |
| /////////////////////////////////////     |                                              |
| 保TF,2011                                  |                                              |
| 来旧,日初处理                                   | 112 292                                      |
| 一十均                                       |                                              |
| 口间凶                                       | 109 128 136                                  |
| 见云                                        | 112                                          |
| 显示结里                                      | 114                                          |
| 超小印水                                      | 128                                          |
| 后最                                        | 283 292 347                                  |
|                                           | 284                                          |
| 后谍单元格                                     | 204                                          |
| 方语平元语 ··································· | 142                                          |
| 汤·肖马···································   | v 1 2 / 220                                  |
| 次旧区<br>                                   | , גע אין אין אין אין אין אין אין אין אין אין |
| 凶府······<br>舌量                            | V 1 2 / 220                                  |
| 火里                                        |                                              |

| 质谱仪,                                                                                          | 四极质量                                    | 350       | С          |
|-----------------------------------------------------------------------------------------------|-----------------------------------------|-----------|------------|
| 质谱仪,                                                                                          | 质量                                      | 339       | 9          |
| 指数,保                                                                                          | 留                                       |           | 7          |
| 执行                                                                                            |                                         |           |            |
| "定量                                                                                           |                                         | 149       | q          |
| 之 <u>重</u><br>连续4                                                                             | 分析                                      | 18        | g          |
| 上头/<br>连续日                                                                                    | 5/17<br>11. 11. 11. 11. 11. 11. 11. 11. | 10        | 1          |
| 上鉄                                                                                            |                                         | ۳۱        | 1          |
| 111以加                                                                                         | 旻恒条<br>昙佐                               |           | 4          |
| 」<br>たる なり                                                                                    | 罘1'⊨                                    |           | 4          |
| <b>車</b> 叠流出                                                                                  | i峰                                      | 2/5, 2/0  | S          |
| 重新组装                                                                                          | 离子源箱                                    | 219       | 9          |
| 重新组装                                                                                          | 推斥极电极                                   | 219       | 9          |
| 重置项目                                                                                          |                                         | 4         | 7          |
| 重置消耗                                                                                          | 品对话框                                    | 40        | ô          |
| 周围环境                                                                                          | <br>                                    | v         | ii         |
| 村                                                                                             |                                         |           |            |
| ·ı⊥<br>+⊡ź                                                                                    | z                                       | 35        | 7          |
| 入口1.<br>エ加4                                                                                   | 工<br>述                                  |           | 1          |
| 七细语                                                                                           | 킄'                                      |           | 1          |
| /가니1:                                                                                         | Î                                       |           | Б          |
| <u>汪</u> 射                                                                                    |                                         |           |            |
| 未知                                                                                            |                                         |           | 9          |
| 样品                                                                                            |                                         | 86, 11    | 0          |
| 助手栏                                                                                           |                                         | 8         | 5          |
| 注意事项                                                                                          | Į                                       | 21        | 3          |
| 安全推                                                                                           | 喿作                                      | i         | ii         |
| 安装                                                                                            |                                         |           | /i         |
| 安装理                                                                                           | 见场                                      |           | v          |
| 操作                                                                                            |                                         |           | x          |
| 调敕                                                                                            |                                         | ······    | <i>c</i> i |
| 》<br>一                                                                                        |                                         | ······ /  | /i         |
| 伸迫                                                                                            |                                         | / /       | /i         |
| 生成盟                                                                                           |                                         | /<br>25(  | 0          |
| 12恐命,                                                                                         | ۲۱<br>۱۹۵                               |           | 5          |
| 转换借增                                                                                          | i岙                                      |           | 2          |
| 转换标签                                                                                          | - , ASCII                               |           | 9          |
| 转换事件                                                                                          | -日志对话框                                  | 70        | 3          |
| 转交仪器                                                                                          | <u>.</u>                                | ×         | (İ         |
| 传输流路                                                                                          | 接口                                      | 35        | 5          |
| 状态指示                                                                                          | 、 LED 指示灯                               |           | 1          |
| 自动                                                                                            |                                         |           | -          |
| 小理。                                                                                           | 相似度检索                                   | 28        | 4          |
| 人<br>一<br>人<br>田                                                                              | 后逆墙作                                    |           | 1          |
| 火止,<br>修和/                                                                                    |                                         |           | o<br>O     |
| 単位の                                                                                           | り<br>田八+⊑                               | 174 10    | 0          |
| 「「「」」 「「」」 「」 「」 「」 「」 「」 「」 「」 「」 」 「」 」 」 「」 」 」 」 「」 」 」 」 」 」 」 」 」 」 」 」 」 」 」 」 」 」 」 」 | 生力'が/                                   | 1/4, 10   | 9<br>1     |
| 御左り                                                                                           |                                         |           | 4          |
| <b>致</b> 据>                                                                                   | 长集                                      | 1/3, 1/3  | 5          |
| 数据分                                                                                           | 分析                                      | 173, 17   | 5          |
| 自动调谐                                                                                          | s<br>1                                  | . 56, 340 | C          |
| 错误                                                                                            |                                         |           | 5          |
| 对话村                                                                                           | 匡                                       | 5         | 6          |
| 检查                                                                                            |                                         | 5         | 1          |
| 在失见                                                                                           | 收时运行                                    | 4         | 1          |
| 自动讲样                                                                                          | 器                                       | . 89, 340 | D          |
| 自动启动                                                                                          | 1错误,直空系统                                | 26        | 3          |
| 白动植石                                                                                          | [样品 ID 列                                | 18        | 7          |
| 百切供司                                                                                          | 「〒山」レフ」<br>」 逆                          | 330 25    | 5          |
| 心肉丁巴                                                                                          | 四国                                      | 000,000   | 5          |
| 组                                                                                             |                                         | 293, 34   | 0          |
| 组分表                                                                                           |                                         | 147, 158  | 5          |
| 创建                                                                                            | · · · · · ·                             |           | 9          |
| 定量委                                                                                           | 参数                                      | 153, 15   | 7          |

| 视图        | 137      |
|-----------|----------|
| 向导        | 141      |
| 相似度检索结果   | 154      |
| 组分查找器     |          |
| 组分名称      | 3        |
| 组属性       | 75       |
| 最小面积 / 高度 |          |
| "打印"对话框   | 171      |
| "另存为"对话框  |          |
| "设置"对话框   | 176, 190 |